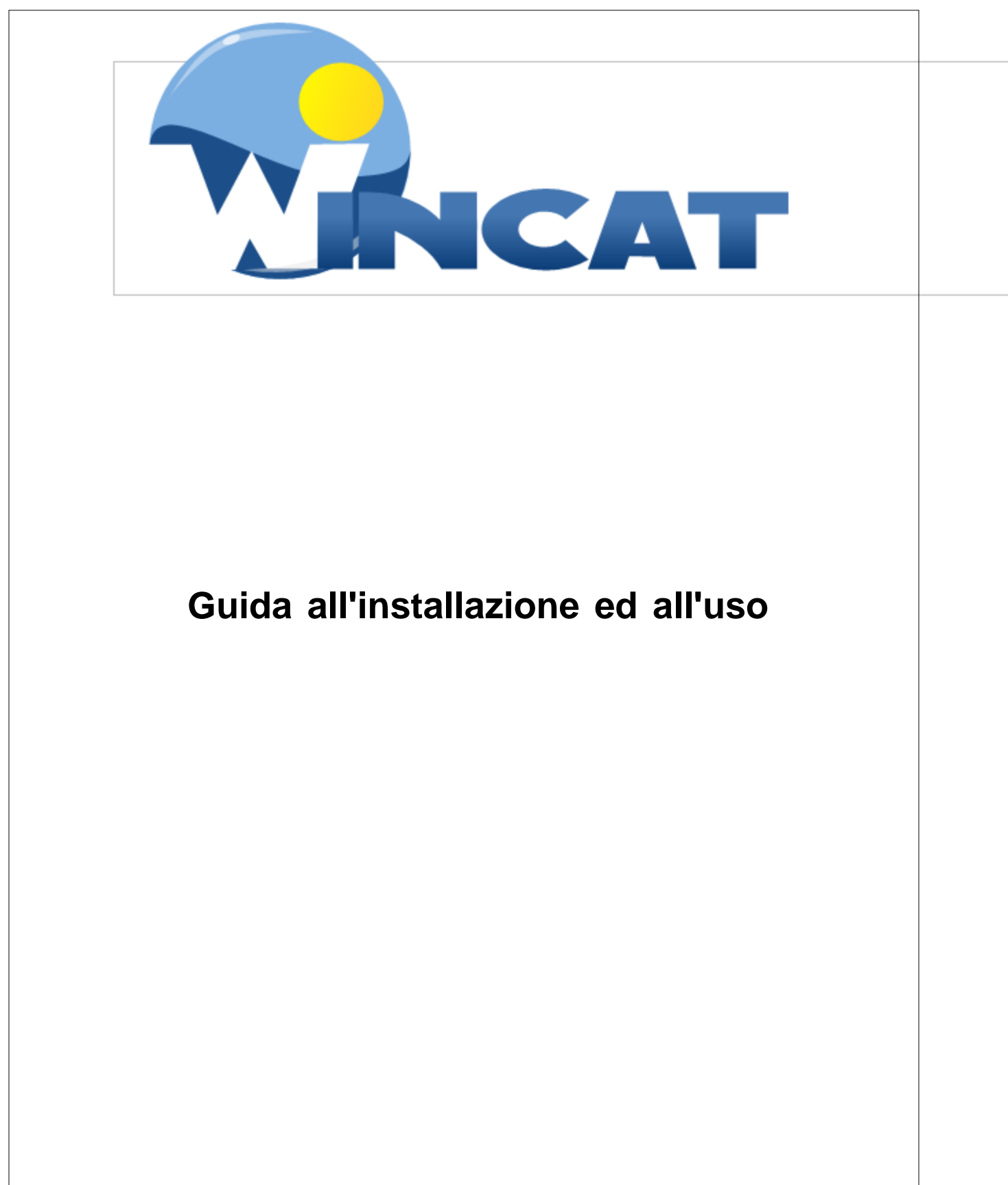

www.anc-software.it www.wincat.biz

Copyright ANC di Negrone Antonello

I

# Indice

| Part I  | Introduzione                                                    | 6        |
|---------|-----------------------------------------------------------------|----------|
| 1       | Introduzione                                                    | 6        |
| 2       | Installazione                                                   | 6        |
| 3       | Installazione Thermo                                            | 14       |
| 4       | Installazione MiniC                                             | 15       |
| 5       | Attivazione della licenza                                       | 15       |
| 6       | Avvio del programma                                             | 16       |
| 7       | Anagrafica Azienda                                              |          |
| 8       | Significato dei simboli                                         | 19       |
| 9       | Barra di Navigazione                                            |          |
|         | Ricerca rapida                                                  |          |
| 10      | Panoramica                                                      | 29       |
| 11      | Primo Piano                                                     | 30       |
| 12      | Aspetti comuni della gestione documenti                         | 32       |
|         | Attribuzione della riga ad un cliente                           |          |
|         | Attribuzione della riga ad una commessa                         | 37       |
| Part II | Menu Programma                                                  | 38       |
| 1       | BackupArchivi                                                   | 38       |
| 2       | Cambia password                                                 | 38       |
| 3       | Anagrafica Azienda                                              | 39       |
| 4       | Aggiornamento Automatico                                        | 40       |
| 5       | Assistenza Remota                                               | 40       |
| 6       | Setup stampe                                                    | 40       |
| 7       | Sincronizza palmare                                             | 42       |
|         | Installazione di un servizio server per la gestione dei palmari | 44       |
| 8       | Aggiornamento Palmari                                           | 45<br>46 |
| 9       |                                                                 |          |
|         | Backup archivi                                                  |          |
|         | Ripristino archivi                                              |          |
|         | Import archivi                                                  |          |
|         | Export archivi                                                  |          |
|         | Aspetto Finestre                                                |          |
|         | Palmari                                                         |          |
|         | Interventi                                                      | 53       |
|         | Panoramica                                                      |          |
|         | Gestione Utenti                                                 | 54       |

|                                        | PDF                                                                                                    | 56                                                                                                    |
|----------------------------------------|----------------------------------------------------------------------------------------------------|----------------------------------------------------------------------------------------------------|
|                                        | Varie                                                                                                    |                                                                                                    |
|                                        | Geo Coding                                                                                                    |                                                                                                    |
|                                        | SMS & Ellian                                                                                                    |                                                                                                    |
|                                        | Parametri WDS                                                                                                    |                                                                                                    |
| Part III                               | Tabelle                                                                                                    | 63                                                                                                    |
| 1                                      | Categorie articoli                                                                                                    |                                                                                                    |
| 2                                      | Categorie clienti                                                                                                    |                                                                                                    |
| 3                                      | Costruttori                                                                                                    | 68                                                                                                    |
| 4                                      | Modelli di apparecchiature                                                                                                    | 69                                                                                                    |
| 5                                      | Magazzini                                                                                                    |                                                                                                    |
| 6                                      | Definizioni Rilievi/CheckList                                                                                                    |                                                                                                    |
| 7                                      | Pagamenti                                                                                                    |                                                                                                    |
| 8                                      | Spedizioni                                                                                                    | 74                                                                                                    |
| 9                                      | Tariffe                                                                                                    | 74                                                                                                    |
| 10                                     | Codici IVA                                                                                                    |                                                                                                    |
| 11                                     | Categorie di attività servite                                                                                                    |                                                                                                    |
| 12                                     | Causali di attività                                                                                                    |                                                                                                    |
| 13                                     | Tempistica lavori                                                                                                    |                                                                                                    |
| 14                                     | Tipologie Apparecchiature                                                                                                    |                                                                                                    |
| 15                                     | Causali di Magazzino                                                                                                    | 80                                                                                                    |
| Part IV                                | Anagrafiche                                                                                                    | 81                                                                                                    |
|                                        | -                                                                                                    |                                                                                                    |
| 1                                      | Clienti                                                                                                    | 81                                                                                                    |
| 1                                      | Clienti                                                                                                    | 81                                                                                                    |
| 1                                      | Clienti                                                                                                    |                                                                                                    |
| 1                                      | Clienti                                                                                                    |                                                                                                    |
| 1                                      | Clienti<br>Ricerca Clienti<br>Articoli acquistati su ordinazione<br>Fornitori<br>Ricerca fornitori                                                                                                    |                                                                                                    |
| 1<br>2<br>3                            | Clienti                                                                                                    |                                                                                                    |
| 1<br>2<br>3<br>4                       | Clienti<br>Ricerca Clienti<br>Articoli acquistati su ordinazione<br>Fornitori<br>Ricerca fornitori<br>Ricerca tecnici<br>Ricerca tecnici                                                                                                    | 81<br>87<br>88<br>88<br>89<br>91<br>91<br>92<br>92<br>95<br>95                                                          |
| 1<br>2<br>3<br>4                       | Clienti                                                                                                    |                                                                                                    |
| 1<br>2<br>3<br>4<br>Part V             | Clienti<br>Ricerca Clienti<br>Articoli acquistati su ordinazione<br>Fornitori<br>Ricerca fornitori<br>Ricerca tecnici<br>Ricerca tecnici<br>Apparecchiature<br>Apparecchiature in Riparazione<br>Magazzino                                                                                                   |                                                                                                    |
| 1<br>2<br>3<br>4<br>Part V             | Clienti<br>Ricerca Clienti<br>Articoli acquistati su ordinazione<br>Fornitori<br>Ricerca fornitori<br>Ricerca fornitori<br>Ricerca tecnici<br>Apparecchiature<br>Apparecchiature in Riparazione<br>Magazzino<br>Articoli                                                                                     |                                                                                                    |
| 1<br>2<br>3<br>4<br><b>Part V</b><br>1 | Clienti<br>Ricerca Clienti<br>Articoli acquistati su ordinazione<br>Fornitori<br>Ricerca fornitori<br>Ricerca tecnici<br>Ricerca tecnici<br>Apparecchiature<br>Apparecchiature in Riparazione<br>Magazzino<br>Articoli<br>Gastione Matricole                                                                 | 81<br>87<br>88<br>99<br>91<br>92<br>95<br>95<br>95<br>98<br>102<br>102                                                  |
| 1<br>2<br>3<br>4<br><b>Part V</b><br>1 | Clienti<br>Ricerca Clienti<br>Articoli acquistati su ordinazione<br>Fornitori<br>Ricerca fornitori<br>Tecnici<br>Ricerca tecnici<br>Apparecchiature<br>Apparecchiature in Riparazione<br>Magazzino<br>Articoli<br>Gestione Matricole<br>Codici Articoli Fornitori                                            | 81<br>87<br>88<br>89<br>91<br>92<br>95<br>95<br>95<br>98<br><b>102</b><br>102<br>102                                    |
| 1<br>2<br>3<br>4<br><b>Part V</b><br>1 | Clienti<br>Ricerca Clienti<br>Articoli acquistati su ordinazione<br>Fornitori<br>Ricerca fornitori<br>Ricerca fornitori<br>Ricerca tecnici<br>Apparecchiature<br>Apparecchiature in Riparazione<br>Magazzino<br>Articoli<br>Gestione Matricole<br>Codici Articoli Fornitori<br>Dettaglio magazzini           |                                                                                                    |
| 1<br>2<br>3<br>4<br><b>Part V</b><br>1 | Clienti<br>Ricerca Clienti<br>Articoli acquistati su ordinazione<br>Fornitori<br>Ricerca fornitori<br>Tecnici<br>Ricerca tecnici<br>Apparecchiature<br>Apparecchiature in Riparazione<br>Magazzino<br>Articoli<br>Gestione Matricole<br>Codici Articoli Fornitori<br>Dettaglio magazzini<br>Ricerca articoli |                                                                                                    |
| 1<br>2<br>3<br>4<br><b>Part V</b><br>1 | Clienti                                                                                                    | 81<br>87<br>88<br>99<br>91<br>92<br>95<br>95<br>95<br>98<br>102<br>102<br>102<br>109<br>109<br>109<br>110<br>112        |
| 1<br>2<br>3<br>4<br>Part V<br>1        | Clienti                                                                                                    | 81<br>87<br>88<br>89<br>91<br>92<br>95<br>95<br>95<br>98<br><b>102</b><br>102<br>102<br>109<br>109<br>109<br>110<br>112 |
| 1<br>2<br>3<br>4<br><b>Part V</b><br>1 | Clienti                                                                                                    |                                                                                                    |

| 3                                                             | Produzione                                                                                                    | 128                                                                                                    |
|---------------------------------------------------------------|----------------------------------------------------------------------------------------------------|----------------------------------------------------------------------------------------------------|
| 4                                                             | Movimenti di magazzino                                                                                                    | 130                                                                                                    |
| 5                                                             | Vendita articoli                                                                                                    | 131                                                                                                    |
| 6                                                             | Stampe                                                                                                    | 131                                                                                                    |
| 7                                                             | Utilità di magazzino                                                                                                    | 134                                                                                                    |
| 8                                                             | Statistiche                                                                                                    | 135                                                                                                    |
| 9                                                             | Etichettatura                                                                                                    | 139                                                                                                    |
| 10                                                            | Inventari Archiviati                                                                                                    | 140                                                                                                    |
| Part VI                                                       | Documenti                                                                                                    | 141                                                                                                    |
| 1                                                             | Preventivi                                                                                                    | 141                                                                                                    |
| 2                                                             | Ordini a fornitori                                                                                                    | 146                                                                                                    |
| 3                                                             | Commesse a clienti                                                                                                    | 151                                                                                                    |
|                                                               | Piano di lavoro                                                                                                    | 155                                                                                                    |
| -                                                             | Analisi Commesse                                                                                                    | 156                                                                                                    |
| 4                                                             | Documenti di trasporto                                                                                                    | 158                                                                                                    |
| 5                                                             | Emissione Fatture                                                                                                    | 161                                                                                                    |
| c                                                             | Preleva da documenti                                                                                                    |                                                                                                    |
| 7                                                             | Aronivio i allure                                                                                                    | 107                                                                                                    |
| 1                                                             | Contratti                                                                                                    |                                                                                                    |
| 8                                                             |                                                                                                    |                                                                                                    |
| •                                                             | Pichicata di proventivo                                                                                                    | 475                                                                                                    |
| 9                                                             | Richieste di preventivo                                                                                                    | 175                                                                                                    |
| 9<br>Part VII                                                 | Richieste di preventivo<br>Interventi                                                                                                    | 175<br><b>176</b>                                                                                                    |
| 9<br>Part VII<br>1                                            | Richieste di preventivo<br>Interventi<br>Fogli di lavoro                                                                                                    | 175<br><b>176</b><br>176                                                                                                    |
| 9<br>Part VII<br>1                                            | Richieste di preventivo<br>Interventi<br>Fogli di lavoro<br>Ricerche ed Estratti Conto                                                                                                    | 175<br><b>176</b><br>176<br>182                                                                                                    |
| 9<br>Part VII<br>1<br>2                                       | Richieste di preventivo<br>Interventi<br>Fogli di lavoro<br>Ricerche ed Estratti Conto<br>Pianificazione Interventi                                                                                                    | 175<br><b>176</b><br>176<br>182<br>183                                                                                                    |
| 9<br>Part VII<br>1<br>2                                       | Richieste di preventivo<br>Interventi<br>Fogli di lavoro<br>Ricerche ed Estratti Conto<br>Pianificazione Interventi<br>Organizzare le chiamate in attesa<br>Planning                                                                                                    | 175<br><b>176</b><br>176<br>182<br>183<br>193<br>194                                                                                                    |
| 9<br>Part VII<br>1<br>2                                       | Richieste di preventivo<br>Interventi<br>Fogli di lavoro<br>Ricerche ed Estratti Conto<br>Pianificazione Interventi<br>Organizzare le chiamate in attesa<br>Planning<br>Agenda Tecnici                                                                                                    | 175<br>176<br>176<br>182<br>183<br>193<br>194<br>                                                                                                    |
| 9<br>Part VII<br>1<br>2                                       | Richieste di preventivo<br>Interventi<br>Fogli di lavoro<br>Ricerche ed Estratti Conto<br>Pianificazione Interventi<br>Organizzare le chiamate in attesa<br>Planning<br>Agenda Tecnici<br>Ricerche e Storico chiamate                                                                                                    | 175<br>176<br>176<br>182<br>183<br>193<br>194<br>200<br>202                                                                                                    |
| 9<br>Part VII<br>1<br>2                                       | Richieste di preventivo<br>Interventi<br>Fogli di lavoro<br>Ricerche ed Estratti Conto<br>Pianificazione Interventi<br>Organizzare le chiamate in attesa<br>Planning<br>Agenda Tecnici<br>Ricerche e Storico chiamate<br>Stampe                                                                                                    | 175<br>176<br>176<br>182<br>183<br>193<br>194<br>200<br>202<br>202                                                                                                    |
| 9<br>Part VII<br>1<br>2                                       | Richieste di preventivo Interventi Fogli di lavoro Ricerche ed Estratti Conto Pianificazione Interventi Organizzare le chiamate in attesa Planning Agenda Tecnici Ricerche e Storico chiamate Stampe Definizione Chiamate Interventi saltati                                                                                                    | 175<br>176<br>176<br>182<br>183<br>193<br>194<br>200<br>202<br>203<br>203<br>206<br>200                                                                                            |
| 9<br>Part VII<br>1<br>2                                       | Richieste di preventivo         Interventi         Fogli di lavoro         Ricerche ed Estratti Conto         Pianificazione Interventi         Organizzare le chiamate in attesa         Planning         Agenda Tecnici         Ricerche e Storico chiamate         Stampe         Definizione Chiamate         Interventi saltati         Attribuzione materiali alle chiamate                                                                                                    | 175<br>176<br>176<br>182<br>183<br>183<br>193<br>194<br>200<br>202<br>203<br>203<br>206<br>209<br>210                                                                              |
| 9<br>Part VII<br>1<br>2                                       | Richieste di preventivo         Interventi         Fogli di lavoro         Ricerche ed Estratti Conto         Pianificazione Interventi         Organizzare le chiamate in attesa         Planning         Agenda Tecnici         Ricerche e Storico chiamate         Stampe         Definizione Chiamate         Interventi saltati         Attribuzione materiali alle chiamate                                                                                                    | 175<br><b>176</b><br>176<br>182<br>183<br>193<br>194<br>200<br>202<br>203<br>203<br>203<br>206<br>209<br>210<br>212                                                                |
| 9<br>Part VII<br>1<br>2<br>3                                  | Richieste di preventivo         Interventi         Fogli di lavoro         Ricerche ed Estratti Conto         Pianificazione Interventi         Organizzare le chiamate in attesa         Planning         Agenda Tecnici         Ricerche e Storico chiamate         Stampe         Definizione Chiamate         Interventi saltati         Attribuzione materiali alle chiamate         Introduzione                                                                                                    | 175<br>176<br>176<br>182<br>183<br>193<br>194<br>200<br>202<br>203<br>203<br>203<br>206<br>209<br>210<br>212                                                                       |
| 9<br>Part VII<br>1<br>2<br>3                                  | Richieste di preventivo<br>Interventi<br>Fogli di lavoro                                                                                                    | 175<br>176<br>176<br>182<br>183<br>193<br>194<br>200<br>202<br>203<br>203<br>206<br>209<br>210<br>212<br>212<br>213                                                                |
| 9<br>Part VII<br>1<br>2<br>3                                  | Richieste di preventivo         Interventi         Fogli di lavoro         Ricerche de Estratti Conto         Pianificazione Interventi         Organizzare le chiamate in attesa         Planning         Agenda Tecnici         Ricerche e Storico chiamate         Stampe         Definizione Chiamate         Interventi saltati         Attribuzione materiali alle chiamate         Geo codifica indirizzi         Introduzione         Utilizzo                                                                                                    | 175<br>176<br>176<br>182<br>183<br>193<br>194<br>200<br>202<br>203<br>203<br>206<br>209<br>210<br>212<br>212<br>212<br>213<br>213<br>215                                           |
| 9<br>Part VII<br>1<br>2<br>3<br>3                             | Richieste di preventivo         Interventi         Fogli di lavoro         Ricerche ed Estratti Conto         Pianificazione Interventi         Organizzare le chiamate in attesa         Planning         Agenda Tecnici         Ricerche e Storico chiamate         Stampe         Definizione Chiamate         Interventi saltati         Attribuzione materiali alle chiamate         Geo codifica indirizzi         Introduzione         Configurazione         Utilizzo                                                                                                    | 175<br>176<br>176<br>182<br>183<br>193<br>194<br>200<br>202<br>203<br>203<br>206<br>209<br>210<br>210<br>212<br>213<br>213<br>213<br>213                                           |
| 9<br>Part VII<br>1<br>2<br>3<br>3<br>4<br>5                   | Richieste di preventivo   Interventi   Fogli di lavoro   Ricerche ed Estratti Conto   Pianificazione Interventi   Organizzare le chiamate in attesa   Planning   Agenda Tecnici   Ricerche e Storico chiamate   Stampe   Definizione Chiamate   Interventi saltati   Attribuzione materiali alle chiamate   Geo codifica indirizzi   Introduzione   Configurazione   Utilizzo                                                                                                    | 175<br>176<br>176<br>182<br>183<br>193<br>194<br>200<br>202<br>203<br>203<br>206<br>209<br>210<br>212<br>212<br>212<br>213<br>213<br>213<br>213<br>213                             |
| 9<br>Part VII<br>2<br>3<br>3<br>4<br>5<br>Part VIII           | Richieste di preventivo<br>Interventi<br>Fogli di lavoro                                                                                                    | 175<br>176<br>176<br>182<br>183<br>193<br>194<br>200<br>202<br>203<br>203<br>203<br>206<br>209<br>210<br>212<br>212<br>212<br>213<br>213<br>213<br>213<br>213<br>213<br>213        |
| 9<br>Part VII<br>1<br>2<br>3<br>3<br>4<br>5<br>Part VIII<br>1 | Richieste di preventivo         Interventi         Fogli di lavoro         Ricerche ed Estratti Conto         Pianificazione Interventi         Organizzare le chiamate in attesa         Planning         Agenda Tecnici         Ricerche e Storico chiamate         Stampe         Definizione Chiamate         Interventi saltati         Attribuzione materiali alle chiamate         Geo codifica indirizzi         Introduzione         Configurazione         Utilizzo         Fatturazione         Analisi della manodopera         MOduli Aggiuntivi         WINCAT Thermo - Caldaie | 175<br>176<br>176<br>182<br>183<br>193<br>194<br>200<br>202<br>203<br>203<br>206<br>209<br>210<br>210<br>212<br>212<br>213<br>213<br>213<br>213<br>213<br>213<br>213<br>214<br>219 |

|   | Ricerca Impianti                         |     |
|---|------------------------------------------|-----|
|   | Inserimento nuovo impianto               |     |
|   | Inserimento nuovo rapporto di controllo  |     |
|   | Ricerca rapporti/bollini                 | 227 |
|   | Reports                                  |     |
|   | Verifica impianti e scadenze             |     |
|   | Installatori                             |     |
|   | Esportazione files                       |     |
|   | Stampa libretto                          |     |
|   | Invio telematico dei dati                | 233 |
| 2 | Immergas                                 | 235 |
|   | Progetto collaudi-soci installatori      |     |
| 3 | Messaggistica                            | 236 |
|   | Centro Messaggi                          |     |
|   | Nuqvq SMS                                | 238 |
|   | Messaggio a Utente                       | 238 |
|   | Comunicazioni                            | 240 |
| 4 | Strumenti WDS                            | 241 |
| - |                                          |     |
|   |                                          |     |
|   |                                          |     |
|   | Controllo attivita dei tecnici / clienti |     |
|   | WDS Clienti                              |     |
|   | Accesso al portale                       |     |
|   | Nuovo Intervento                         |     |
|   | Interventi Caricati                      |     |
|   | Storico Interventi                       |     |
|   | Apparecchiature                          |     |
|   | Fatture                                  |     |
|   | Miei dati                                |     |
|   | Manutenzioni                             |     |
|   | WDS Tecnici                              |     |
|   | Accesso al portale                       |     |
|   | Inserimento Rapporto di Lavoro           |     |
|   | Stampa foglio di lavoro                  |     |
|   | Ricerca Cliente                          |     |
|   | Ricerca Articolo                         |     |
|   | Modifica rapporti di lavoro              |     |
|   | Chiusura Chiamate                        |     |
|   | Consultazione del Magazzino              |     |
|   | Allegati WDS                             |     |
| 5 | Check List                               | 265 |
|   | Inserire una nuova check list            |     |
|   | l diversi tipi di riga utilizzabili      |     |
|   | Provare la check list                    |     |
|   | Generare ed utilizzare le check list     | 270 |
|   | Archivio Checklist                       |     |
| 6 |                                          | 277 |
|   | Introduzione                             |     |
|   | Abilitazione su server                   |     |
|   | Configurazione server                    |     |
|   | Attivazione client                       |     |
|   | Connfigurazione client                   |     |
|   |                                          |     |

|         | Contenuto                                  | V   |
|---------|--------------------------------------------|-----|
|         |                                            | ]   |
|         | Sincronizzare i dati                       | 285 |
| 7       | Electrolux                                 | 286 |
|         | Introduzione                               |     |
| 8       | Fattura Elettronica                        | 286 |
| Part IX | Varie                                      | 291 |
| 1       | Impostazione stampe                        | 291 |
| 2       | Personalizzazione report                   | 294 |
| 3       | Files allegati                             | 296 |
| Part X  | Approfondimenti                            | 299 |
| 1       | Risoluzione dei problemi                   | 299 |
|         | Client                                     | 299 |
|         | Server                                     | 303 |
|         | Aggiornamento Automatico                   | 307 |
|         | Connessione con i palmari                  | 308 |
| 2       | Caricare dati                              | 308 |
|         | Materiale diretto ai cantieri              | 309 |
|         | Un nuovo cliente                           | 310 |
|         | Apparecchiature ai clienti                 | 311 |
|         | Un nuovo fornitore                         | 311 |
|         | Un articolo                                |     |
|         | Acquisti di materiale                      |     |
|         | Produire un kit<br>Bichieste di Intervento |     |
|         | Pianificare un intervento                  |     |
|         | Esecuzione Interventi                      |     |
|         | Emettere una fattura                       | 315 |
| 3       | Commercio / Rivendita                      | 316 |
| Part XI | Domande Frequenti                          | 317 |
| 1       | Caldaie                                    | 317 |
|         | Indice                                     | 319 |

# 1 Introduzione

## 1.1 Introduzione

Alcune delle funzionalità spiegate nel presente manuale potrebbero non essere presenti nella versione di WINCAT acquistata.

Per l'elenco delle versioni di WINCAT e delle relative funzionalità fare riferimento al sito <u>http://www.wincat.biz</u>.

## 1.2 Installazione

Prima di procedere all'installazione del software sono necessari:

- PC dotato di sistema operativo Microsoft Windows 2000, XP, VISTA, 7, 8 PRO
- Almeno 300MB di spazio libero su disco fisso
- Lettore CD ROM
- Collegamento ad internet

#### Installazione da CD ROM

- 1. Inserire il CD nel lettore del PC
- 2. Se la funzione Autoplay è abilitata saltare al punto 6
- 3. Aprire risorse del computer
- 4. Cliccare con il tasto destro del mouse sull'icona dell'unità CD ROM
- 5. Selezionare Autoplay
- 6. Attendere la comparsa della finestra

6

7

| Installazione di WINCAT |                                                                                            |
|-------------------------|--------------------------------------------------------------------------------------------|
| WINCAT                  | ll software gestionale per la piccola e<br>media impresa italiana                          |
| Installa                | Premere per installare WINCAT e i suoi moduli                                              |
| Manuale                 | aggiuntivi.<br>NOTA BENE: all'avvio del programma installato.                              |
| Esplora CD              | viene richiesto di inserire il nome utente e la<br>password; inserire WINCAT per entrambi. |
| Sito Web                |                                                                                            |
|                         |                                                                                            |
| Uscita                  |                                                                                            |
|                         |                                                                                            |

7. Nella pagine successiva selezionare i moduli da installare e premere il pulsante INSTALLA ORA. Nota bene: per un corretto funzionamento, installare solo i moduli inclusi nella licenza d'uso fornita.

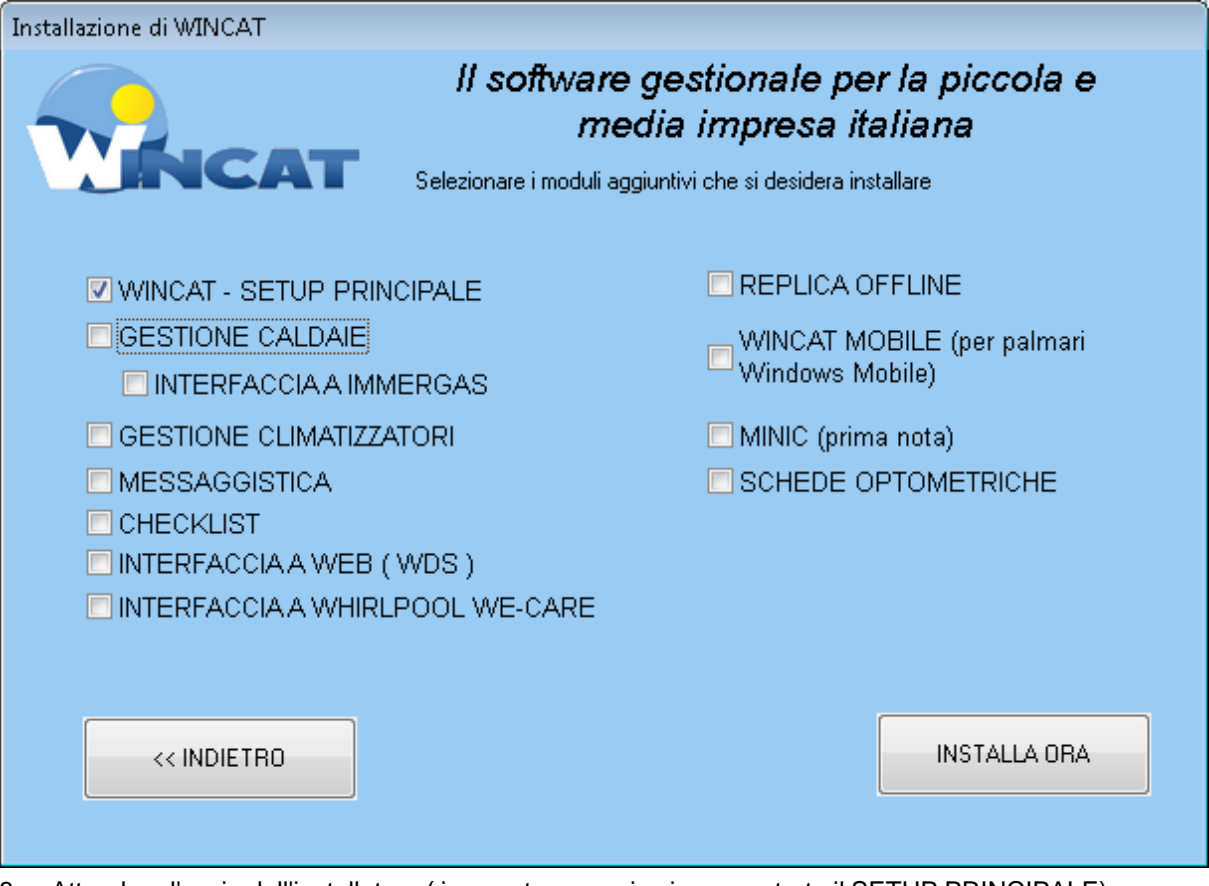

8. Attendere l'avvio dell'installatore (in questo esempio viene mostrato il SETUP PRINCIPALE)

| Installazione | ×                                                                                                    |
|---------------|----------------------------------------------------------------------------------------------------|
|               | Benvenuti nel programma di<br>installazione di winCAT<br>winCAT v3.0.25 sarà installato sul computer.<br>Si consiglia di chiudere tutte le applicazioni attive prima di<br>procedere.<br>Premere Avanti per continuare, o Annulla per uscire. |
|               | Avanti > Annulla                                                                                                    |

9

#### 9. Premere Avanti >

| 🔂 Installazione di WINCAT                                                                                                    |
|----------------------------------------------------------------------------------------------------|
| Contratto di licenza<br>Leggere con attenzione le informazioni che seguono prima di procedere.                                                                                                    |
| Leggere il seguente contratto di licenza. È necessario accettare tutti i termini del<br>contratto per procedere con l'installazione.                                                                                                    |
| Contratto di licenza di A.N.C. Di Negrone Antonello 🗾                                                                                                    |
| QUESTO È UN CONTRATTO. LEGGERE ATTENTAMENTE QUESTO<br>CONTRATTO. L'INSTALLAZIONE DI QUESTO SOFTWARE INDICA<br>L'ACCETTAZIONE DA PARTE DELL'UTENTE DI TUTTI I TERMINI E<br>CONDIZIONI DI QUESTO ACCORDO.                                                                                                    |
| Questo Accordo di licenza per l'utente finale("Accordo di licenza") di A.N.C. Di<br>Negrone Antonello ("ANC") è allegato a tutti i prodotti software ("Software"). Si<br>prega di leggere attentamente questo Accordo di licenza.<br>ANC e i suoi fornitori sono i proprietari di tutta la proprietà intellettuale contenuta nel |
| O Accetto i termini del contratto di licenza                                                                                                    |
| <ul> <li>Non accetto i termini del contratto di licenza</li> </ul>                                                                                                    |
| < Indietro Avanti > Annulla                                                                                                    |

- 10. Leggere le condizioni del il contratto di licenza e per accettarle selezionare Accetto i termini del contratto di licenza e premere Avanti >
- 11. Se non si accettano le condizioni premere Annulla

Accettando le condizioni comparirà la pagina successiva:

| 🕼 Installazione di WINCAT                                                         |
|-----------------------------------------------------------------------------------|
| Selezione della cartella di installazione<br>Dove vuoi installare WINCAT?         |
| WINCAT sarà installato nella seguente cartella.                                   |
| Per continuare, premere Avanti. Per scegliere un'altra cartella, premere Sfoglia. |
| C:\AncSoftware\W/INCAT Sfoglia                                                    |
| Sono richiesti almeno 52,2 MB di spazio sul disco.                                |
| < <u>I</u> ndietro <u>A</u> vanti> Annulla                                        |

12. Conferma il percorso di installazione premendo Avanti >

| 🕼 Installazione di WINCAT                                                                                               |         |
|----------------------------------------------------------------------------------------------------|---------|
| Selezione componenti<br>Quali componenti devono essere installati?                                                      |         |
| Selezionare i componenti da installare, deselezionare quelli che non vuoi installare.<br>Premere Avanti per continuare. |         |
| Installazione Client<br>Tutto su singolo PC<br>Motore Server e Dati                                                     | ~       |
| Installazione Client                                                                                                    |         |
|                                                                                                    |         |
|                                                                                                    |         |
|                                                                                                    |         |
| < <u>Indietro</u>                                                                                                    | Annulla |

13. Selezionare il tipo di installazione: Tutto su singolo PC Installa sia il programma che il database sul PC locale. Questa scelta è obbligatoria per la versioni BASE e DIMOSTRATIVA

#### Motore Server e Dati

Questa scelta permette di installare SOLO la parte relativa al server (quindi solo il database) in un ambiente di rete

#### Installazione Client

Questa scelta permette di installare SOLO la parte relativa al client in un ambiente di rete. Sul server deve essere eseguita un'installazione Motore Server e Dati. Una volta fatta la scelta premere **Avanti >** 

| 🔂 Installazione di WINCAT                                                                                             |
|----------------------------------------------------------------------------------------------------|
| Selezione della cartella nel Menu Avvio/Start<br>Dove vuoi che l'installazione inserisca i collegamenti al programma? |
| Saranno creati i collegamenti al programma nella seguente cartella del Menu<br>Avvio/Start.                           |
| Per continuare, premere Avanti. Per selezionare un'altra cartella, premere Sfoglia.                                   |
| winCAT Sfoglia                                                                                                    |
|                                                                                                    |
|                                                                                                    |
|                                                                                                    |
|                                                                                                    |
|                                                                                                    |
| < <u>Indietro</u> Avanti>Annulla                                                                                      |

14. Modificare o accettare il nome della cartella e premere Avanti >

| 13 Installazione di WINCAT                                                                                                    |         |
|----------------------------------------------------------------------------------------------------|---------|
| Selezione processi addizionali<br>Quali processi aggiuntivi vuoi avviare?                                                                                                    |         |
| Selezionare i processi aggiuntivi che verranno eseguiti durante l'installazione di<br>WINCAT, poi premere Avanti.<br>Icone aggiuntive:<br>Crea un'icona sul desktop<br>Crea un'icona nella barra <u>A</u> vvio veloce |         |
| < <u>I</u> ndietro <u>Avanti</u> >                                                                                                    | Annulla |

#### 15. Una volta effettuate le selezioni preferite premere Avanti >

15 bis. Se è stata scelta "Installazione Client" il programma visualizzerà anche questa schermata

| Installazione                                                                                              |
|----------------------------------------------------------------------------------------------------|
| Informazioni sull`installazione<br>A quale server fare riferimento?                                        |
| Inserire l`indirizzo IP o il nome del server a cui collegare il client.<br>Nome o indirizzo IP del server: |
| 192.168.xxx.xxx                                                                                            |
| Porta:                                                                                                    |
| 8989                                                                                                    |
|                                                                                                    |
|                                                                                                    |
|                                                                                                    |
|                                                                                                    |
|                                                                                                    |
| < Indietro Avanti > Annulla                                                                                |

Inserire come richiesto il nome o l'indirizzo IP del server e la porta da utilizzare e premere Avanti >

| 18 Installazione di WINCAT                                                                                                   |
|----------------------------------------------------------------------------------------------------|
| Pronto per l'installazione<br>Il programma di installazione è pronto per iniziare l'installazione di WINCAT sul<br>computer. |
| Premere Installa per continuare con l'installazione, o Indietro per rivedere o modificare le<br>impostazioni.                |
| Cartella di installazione:<br>C:\AncSoftware\WINCAT0                                                                         |
| Tipo di installazione:<br>Tutto su singolo PC                                                                                |
| Componenti selezionati:<br>Server<br>Client                                                                                  |
| Cartella del menu Avvio/Start:<br>winCAT                                                                                     |
|                                                                                                    |
| < <u>Indietro</u> <u>Installa</u> Annulla                                                                                    |

- 16. Per confermare le scelta fatte, premere **Installa**, altrimenti per modificare una o più pagine premere **< Indietro**.
- 17. Attendere il termine della copia dei files.

| 🕞 Installazione di WINCAT |                                                                                                    |
|---------------------------|----------------------------------------------------------------------------------------------------|
|                           | Completamento dell'installazione di WINCAT è stata completata con successo. L'applicazione può essere eseguita selezionando le relative icone.         Premere Fine per uscire dall'installazione.         ✓       PDFCreator - Modulo per la generazione automatica dei PDF         ✓       Visualizza guida         ✓       Avvia winCAT |
|                           | <u> </u>                                                                                                    |

18. Selezionare una o più azioni da eseguire alla pressione del pulsante Fine:

PDFCreator è l'utility che permette a WINCAT di generare files PDF dall'anteprima di stampa

Visualizza guida visualizza il manuale a video

Avvia WINCAT esegue subito il programma

Argomenti successivi: Installazione modulo Thermo 4 Installazione modulo MiniC 5 Attivazione dell licenza 5 Avvio del programma 6

# 1.3 Installazione Thermo

Dal menu di installazione, cliccare su **THERMO** e procedere come per l'installazione principale

ATTENZIONE: il modulo THERMO non funziona con il programma attivato nella versione BASE.

# 1.4 Installazione MiniC

Dal menu di installazione, cliccare su MINIC e procedere come per l'installazione principale

ATTENZIONE: il modulo MINIC non funziona con il programma attivato nella versione BASE.

## 1.5 Attivazione della licenza

Ad ogni avvio del programma in modalità dimostrativa, viene visualizzata la seguende maschera informativa

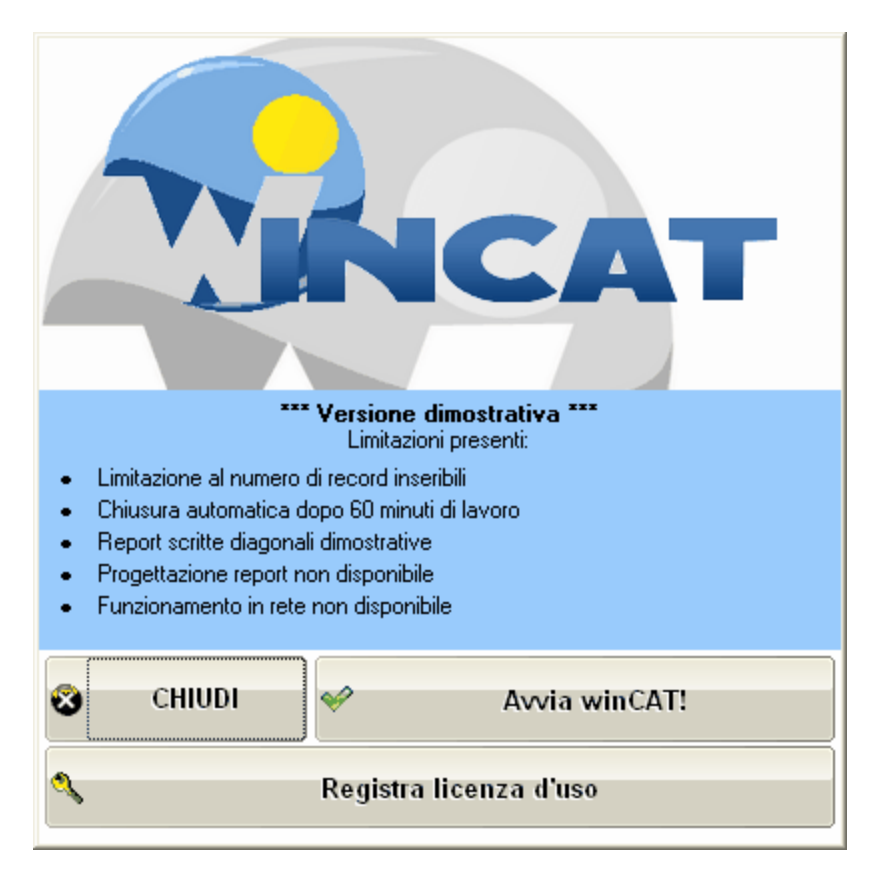

tramite la quale è possibile:

- avviare WINCAT in modalità dimostrativa premendo Avvia WINCAT!
- attivare WINCAT tramite chiave di licenza su file

## **INSERIMENTO CHIAVE DI LICENZA SU FILE**

Premere il pulsante Registra licenza d'uso per selezionare la chiave di licenza fornitavi.

Nel caso di installazione da CD, la chiave di licenza si trova nella sottocartella Licenza.

Il file di licenza normalmente è composto dal nome del cliente ed estensione .LIC, ad esempio: la licenza del cliente Mario Bianchi sarà **Mario\_Bianchi.LIC** 

| 👽 Selezionare il file di licenza da caricare 🛛 💌 |                                                                             |                                        |                                     |                      |  |  |
|--------------------------------------------------|-----------------------------------------------------------------------------|----------------------------------------|-------------------------------------|----------------------|--|--|
| Cerca jn:                                        | 퉬 Licenza                                                                   | •                                      | G 🌶 📂 🖽 -                           |                      |  |  |
| Risorse recenti<br>Desktop<br>Raccolte           | Nome                                                                        | :hi.lic                                | Ultima modifica<br>28/02/2011 10:43 | Tipo<br>File LIC     |  |  |
| Rete                                             | <ul> <li>▲</li> <li><u>N</u>ome file:</li> <li><u>T</u>ipo file:</li> </ul> | ".lic<br>*.lic<br>Apri in sola lettura | •                                   | Apri<br>Annulla<br>2 |  |  |

Selezionare il file chiave che vi è stato fornito e premere Apri.

A questo punto potrete lavorare con WINCAT!.

## 1.6 Avvio del programma

Automatizzare l'avvio

All'avvio del programma viene richiesto di inserire il nome utente e password

| 🛷 WINCAT v3                                                                          | .7.32                     |  |  |  |  |
|--------------------------------------------------------------------------------------|---------------------------|--|--|--|--|
| Identificazione Utente<br>Inserire il proprio nome utente e password per<br>accedere |                           |  |  |  |  |
| 👫 Log In 🚺                                                                           | > Setup                   |  |  |  |  |
|                                                                                      | Utente                    |  |  |  |  |
|                                                                                      | wincat                    |  |  |  |  |
|                                                                                      | Password                  |  |  |  |  |
|                                                                                      |                           |  |  |  |  |
| ② Aiuto                                                                              | 🛩 OK 🔀 Annulla            |  |  |  |  |
|                                                                                      | 192.168.1.103@80\ANC2005\ |  |  |  |  |

Per accedere al programma digitare:

| Utente:         | WINCAT                                                                           |
|-----------------|----------------------------------------------------------------------------------|
| Password:       | WINCAT                                                                           |
| e premere IN    | VIO oppure cliccare VIO                                                          |
| Prima di utiliz | zzare il programma è consigliata la lettura del capitolo Significato dei simboli |
| Si ricorda che  | e è possibile stampare le pagine della presente guida cliccando l'icona Stampa   |

Setup Premendo il pulsante si accede al configuratore

#### Automatizzare l'avvio

E' possibile automatizzare l'avvio del programma affinchè non venga richiesto l'inserimento manuale del nome utente e della password.

Aprire il file \ancsoftware\wincat\wincat\wincat.ini alla sezione

[Loader]

modificando la riga

Parametri=

e aggiungendo

/USER:(nome dell'utente) /USERPW:(password)

Esempio:

Parametri=C:\AncSoftware\Wincat\Wincat\WINCAT.INI /USER:WINCAT
/USERPW:WINCAT

# 1.7 Anagrafica Azienda

Al primo avviamento del programma, si aprirà automaticamente la finestra che permette di inserire i dati anagrafici e fiscali della propria azienda. I dati sono modificabili accedendo al menu **Programma** -**Anagrafica Azienda** 

| Anagrafica Azienda<br>Da questa finestra è possibile personalizzare il programma con i dati della propria | a azienda                    |
|----------------------------------------------------------------------------------------------------|------------------------------|
| Rag.sociale                                                                                               | Telefoni                     |
| AZIENDA DIMOSTRATIVA                                                                                      |                              |
|                                                                                                    |                              |
| Indirizzo                                                                                                 |                              |
|                                                                                                    | Fax                          |
| CAP Città Prov                                                                                            |                              |
| D M/A Cod Fire                                                                                            |                              |
| COG.FISC.                                                                                                 | Sito Web                     |
| Registro Imprese                                                                                          |                              |
|                                                                                                    | IVA predefinita              |
| Numero di iscrizione CCIAA                                                                                | Iva 20%                      |
|                                                                                                    | Gestione prezzi              |
| Banca di riferimento                                                                                      | Prezzi Netti                 |
|                                                                                                    | Sfondo Stampe                |
| bleta                                                                                                    | nodifica Formato File JPEG 🗸 |
|                                                                                                    | Carica 🗸 Adatta alla pagina  |
|                                                                                                    | Logo Azienda                 |
|                                                                                                    | Modifica 🛛 🎴 Carica          |
|                                                                                                    |                              |
| Numerazione fatture (le modifiche vengono subito salvate)                                                 | Sfondo del programma         |
| Serie Numero<br>9                                                                                         | Cambia                       |
|                                                                                                    |                              |
|                                                                                                    | Conferma 🐼 Chiudi            |

I dati inseriti saranno poi utilizzati dal programma in varie occasioni, ad esempio:

- per il calcolo dei percorsi verso i clienti
- per la stampa degli allegati G/F e dei libretti
- per il calcolo dei prezzi nei documenti (con o senza IVA)
- per la numerazione automatica delle fatture
- per la stampa della carta intestata nei report

Nel riquadro **Sfondo Stampe**, cliccare **Modifica** per modificare il file grafico utilizzato come sfondo delle stampe.

Nel riquadro **Sfondo del programma**, cliccare su **Cambia** per personalizzare lo sfondo della finestra principale con il logo della propria azienda.

Nel riquadro Logo Azienda, cliccare su Modifica per modificare il logo della propria azienda utilizzabile nei report.

# 1.8 Significato dei simboli

#### Finestre di dialogo

Per finestra di dialogo si intende una finestra a scelta obbligatoria, cioè quelle finestre dalle quali non ci si può spostare prima di aver annullato o confermato utilizzando uno dei seguenti pulsanti:

Conferma e chiude

**Finestre dati** 

| Descrizione                                                                                                    | Nome nella guida                                                                     | Tasto di scelta                             |
|----------------------------------------------------------------------------------------------------|--------------------------------------------------------------------------------------|---------------------------------------------|
| Chiusura della maschera                                                                                                    | [chiudi]                                                                             | rapida (se presente)                        |
| Visualizza il primo record<br>Scorrimento dei record                                                                                                    | [scorri]                                                                             | SHIFT + F4 (indietro)<br>F4 (avanti)        |
| <ul> <li>Visualizza l'ultimo record</li> <li>Annullamento di tutte le modifiche con ripristino dei valori salvati</li> </ul>                                                                                                    | [annulla]                                                                            |                                             |
| ripristina il valore dell'ultimo campo modificato                                                                                                    |                                                                                      |                                             |
| <ul> <li>Inserimento di un nuovo record</li> <li>Salvataggio dei dati</li> <li>Eliminazione del record</li> <li>Ricerca record</li> <li>Anteprima di stampa</li> <li>Stampa oppure <u>Anteprima di stampa</u> dove non è</li> <li>presente anche il tasto</li> </ul>                                                              | [nuovo]<br>[salva]<br>[elimina]<br>[ricerca]<br>[anteprima]<br>[stampa]<br>[duplica] | F3<br>F2<br>F8<br>F5                        |
| Duplicazione record (crea un record identico ma con codice o numero diverso) Aggiungi Riga Inserimento di una riga in fondo alla lista Elimina Riga Elimina la riga selezionata Inserisci Riga Inserimento di una riga nella posizione corrente Sposta Su Sposta Giu Sposta Giu Spostamento della riga selezionata verso il basso |                                                                                      | CTRL + PAG.GIU<br>CTRL + CANC<br>CTRL + INS |
| Spostamento della riga selezionata verso il basso                                                                                                    |                                                                                      |                                             |

Campi dati - elenchi

Un campo elenco è rappresentato da un riquadro con al suo fianco (o sul lato superiore) 3 pulsanti come i seguenti:

Inserimento nuovo elemento

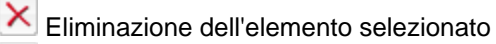

Modifica dell'elemento selezionato

Esempio di campo elenco:

| Codici<br>Alternativi | <b>↓</b> ↑ 4 | 2 🗋 🗙 |
|-----------------------|--------------|-------|
| ADFADFADSF            |              | ~     |
|                       |              |       |
|                       |              | Ŧ     |

## Campi Zoom

I campi composti dalla casella di testo e dalla freccia bianca su sfondo blu

(per i campi numerici sarà allineata a sinistra, esempio: permettono la ricerca del codice, la visualizzazione di informazioni aggiuntive o l'inserimento di informazioni relative al campo.

Ad esempio, nella scheda di inserimento ricambi, cliccando la freccia corrispondente al campo **Codice** verrà visualizzata la ricerca degli articoli.

In alternativa si puo' premere il tasto **F5** quando il campo è attivo, oppure digitare le lettere dell'elemento da ricercare ed attendere un minimo istante per permettere al programma di proporre i risultati che coincidono con il testo cercato. Ad esempio:

| ACQUA         | REFRIG      | $\sum$                                                                          |                                                                                         |               |  |
|---------------|-------------|---------------------------------------------------------------------------------|-----------------------------------------------------------------------------------------|---------------|--|
| <u>AEREO</u>  | REFRIGERA   | TORE SINTECO INOX FI                                                            | DA1/4/A PER ACQU                                                                        | A GELIDA      |  |
| CIRCOL        | ATORE ACQ   | UA REFRIGERATA TR                                                               | IFASE DA 800 L/H                                                                        |               |  |
| <u>CIRCOL</u> | ATORE ACQ   | UA REFRIGERATA WI                                                               | <u>LO</u>                                                                               |               |  |
| GRUPP         | 0 REFRIG. / | ARIA <b>ACQUA</b> CLIMAVEN                                                      | NETA FOCS 1742/SL                                                                       | 295.6 KW RESI |  |
| <u>REFRI</u>  | GER. DI LQU | DO CLIMAVENETA DA 3                                                             | 37 KW RESI ARIA/ <b>A</b> (                                                             | CQUA SILENZ.  |  |
|               | $\langle$   | Risultati trovati co<br>scritte (anche para<br>voce desiderata il<br>codice cor | ombinando le parole<br>ziali). Cliccando sulla<br>programma riporta il<br>rrispondente. |               |  |

Nei campi zoom relativi ai clienti, fornitori e articoli, è possibile accedere ad alcune scorciatoie cliccando con il tasto destro del mouse:

Apri Anagrafica Apri Anagrafica Apri Anagrafica: apre la finestra dell'anagrafica corrispondente. Se il campo è vuoto, si posiziona automaticamente in modalità di inserimento nuova anagrafica. Vedi Note Visualizza le note presenti in anagrafica Taglia Copia Copia Seleziona Tutto

E' inoltre possibile ricercare rapidamente i clienti, fornitori o articoli, semplicemente digitando le iniziali del nome e:

• premere F5, selezionare il cliente dall'elenco e confermare con doppio-click o premendo OK

| (               | Scelta Cliente                                          | x         |  |  |  |  |
|-----------------|---------------------------------------------------------|-----------|--|--|--|--|
|                 | ASSOC. CULTURALE - COSTA DI RIVA, 11/B - BIELLA         | *         |  |  |  |  |
|                 | ASSOCIAZ.TURISTICA - FRAZIONE CHIESA, 1 - TERNENGO      |           |  |  |  |  |
| Cliente         | ASSOCIAZIONA NAZIONALE ALPINI - VIA MARCONI - GAGL      | IAI       |  |  |  |  |
|                 | ASSOCIAZIONE ALPINI ANDORNO - VIA VERONA, 16 - AND      | OF        |  |  |  |  |
| ASSO            | ASSOCIAZIONE AMICI DI S.GIOVANNI - SAN GIOVANNI SAN     | TU        |  |  |  |  |
|                 | ASSOCIAZIONE CASA DI GIORNO ONLUS - VIA CORRIDONI       | , 5 _     |  |  |  |  |
|                 | ASSOCIAZIONE IL PUNTO ONLUS - VIA CONCIATORI, 6 - BI    | EL        |  |  |  |  |
|                 | ASSOCIAZIONE LE PATRIAGE - VIA CESARE BATTISTI, 7 - E   | 310       |  |  |  |  |
|                 | ASSOCIAZIONE MOSTRA MERCATO - VIA GARIBALDI - SAGLI     |           |  |  |  |  |
| - Abbuono final | ASSOCIAZIONE NAZIONALE ALPINI CANDELO                   |           |  |  |  |  |
|                 | ASSOCIAZIONE NAZIONALE ALPINI SAGLIANO MICCA            |           |  |  |  |  |
|                 | ASSOCIAZIONE NAZIONALE ALPINI - STRADA ANTICA PER BI    |           |  |  |  |  |
|                 | ASSOCIAZIONE NAZIONALE ALPINI - VIA IV NOVEMBRE, 10 - I |           |  |  |  |  |
|                 | ASSOCIAZIONE NAZIONALE GRANATIERI - VIA GRANATIERI      | ID        |  |  |  |  |
|                 | ASSOCIAZIONE O.F.T.A.L VIA GIOBERTI, 9 - TRINO VERCE    | <b>LL</b> |  |  |  |  |
|                 | ASSOCIAZIONE OROPA DIMENSIONE GIOVANI - SANTUARI        | 01        |  |  |  |  |
|                 | ASSOCIAZIONE PACEFUTURO - VIA G.B. MAGGIA, 2 - PETTI    | NE        |  |  |  |  |
|                 | ASSOCIAZIONE PESCATORI BIELLA                           |           |  |  |  |  |
|                 | ASSOCIAZIONE PRATO DEL SOLE - VIA SOLLAZZO - PETTI      | NE 🛫      |  |  |  |  |
|                 | 🗸 Ok 🔀 Ar                                               | nnulla    |  |  |  |  |

Per effettuare ricerche più mirate, è possibile utilizzare le finestre standard:

- Ricerca Clienti
- Ricerca Fornitori
- Ricerca Articoli

## Collegamenti Rapidi

I collegamenti rapidi sono una nuova funzionalità che permette di accedere rapidamente a funzioni particolari relative ai clienti, fornitori e articoli.

L'icona che contraddistingue la funzionalità è e che una volta premuta visualizza un menu a tendina con le voci disponibili. Esempio:

| 😣 🕞 🌀                                         | 6) 6) 4) 🛒                     | ) 🖉 🤌                                             | - × (                                         | ) 🔎 🎍                      | <b>®</b> |     |                                                                                                    |
|-----------------------------------------------|--------------------------------|---------------------------------------------------|-----------------------------------------------|----------------------------|----------|-----|----------------------------------------------------------------------------------------------------|
| Codice<br>000003<br>Stato<br>Attivo           | Descrizione<br>Cavo alimentaz: | ione                                              |                                               |                            |          |     | Visualizza Movimenti di Oggi<br>Visualizza Movimenti (Tutti)<br>Visualizza Acquisti<br>Stampa Etichette |
| Costruttore<br>B-TICINO<br>Modello<br>Cavo2mt |                                | Categoria<br>MATERIALI I<br>CAVI<br>(Nessuna se   | SLETRICI<br>elezione)                         |                            |          | 6   | Stampa Listino Prezzi<br>Stampa Catalogo Prodotti                                                       |
| U.m. Ubicazione<br>PZ<br>Scorta Minima        | e Ricarico<br>2,0<br>Giacenza  | (Nessuna se<br>Prezzo di vendit<br>Prezzo IVA com | elezione)<br>a<br>4,00000<br>presa<br>4,80000 | Iva Predefinita<br>Iva 20% | <u> </u> | Ant | eprima Immagine 🛛 🐼 🐼                                                                                   |
| Dati di riepilogo A                           | Ntri dati Descrizione C        | Commerciale<br>Q.tà                               | Note                                          | Allegati                   | 1        |     |                                                                                                    |

# 1.9 Barra di Navigazione

La barra di navigazione permette di accedere rapidamente e comodamente a diverse funzionalità del programma tramite i collegamenti e si trova nella parte sinistra della finestra principale.

| 🛷 WINCAT - Azienda                                         | : AZIENDA DIMOSTRATIVA [IDEAL                                                                                                    |
|------------------------------------------------------------|----------------------------------------------------------------------------------------------------|
| 🧓 Programma 🛛 Tabelle                                      | Anagrafiche Magazzino Documenti                                                                                                    |
| Programma Tabelle Panoramica Docume Ricerca per: Matricola | Anagrafiche Magazzino Documenti<br>enti di Trasporto Movimenti di maga:<br>Chiudi Ricarica Annulla Salva Dup<br>Organizza per:<br>Categoria |
| Risultati                                                  | Barra di navigazione                                                                                                    |
|                                                            |                                                                                                    |

#### Ricerca Rapida 28

Permette la ricerca rapida delle anagrafiche e dei documenti. E' sensibile alla finestra correntemente visualizzata.

| 🚮 Programma Tabelle Anaq |
|--------------------------|
|                          |
|                          |
| Panoramica Documenti di  |
| ♥                        |
| Ricerca per:             |
| Matricola Y              |
| <b>1</b>                 |
| 🕵 Anagrafica Cliente     |
|                          |
|                          |
|                          |
|                          |
|                          |
|                          |
|                          |
| 🔎 Risultati 🔍 👍 💌 🕨      |
| $\Xi $ $\checkmark $     |
| Scrivere nel campo       |
| ricerca                  |
|                          |
|                          |
|                          |
|                          |
|                          |
|                          |
|                          |
|                          |
|                          |
|                          |
|                          |
|                          |
|                          |
|                          |

La larghezza della barra è modificabile semplicemente trascinandone il bordo destro. Cliccando sul bordo destro è possibile nascondere o visualizzare la barra di navigazione.

Esempio di barra nascosta. Facendo click sul bordo la barra viene visualizzata. 👽 WINCAT - Azienda: AZ

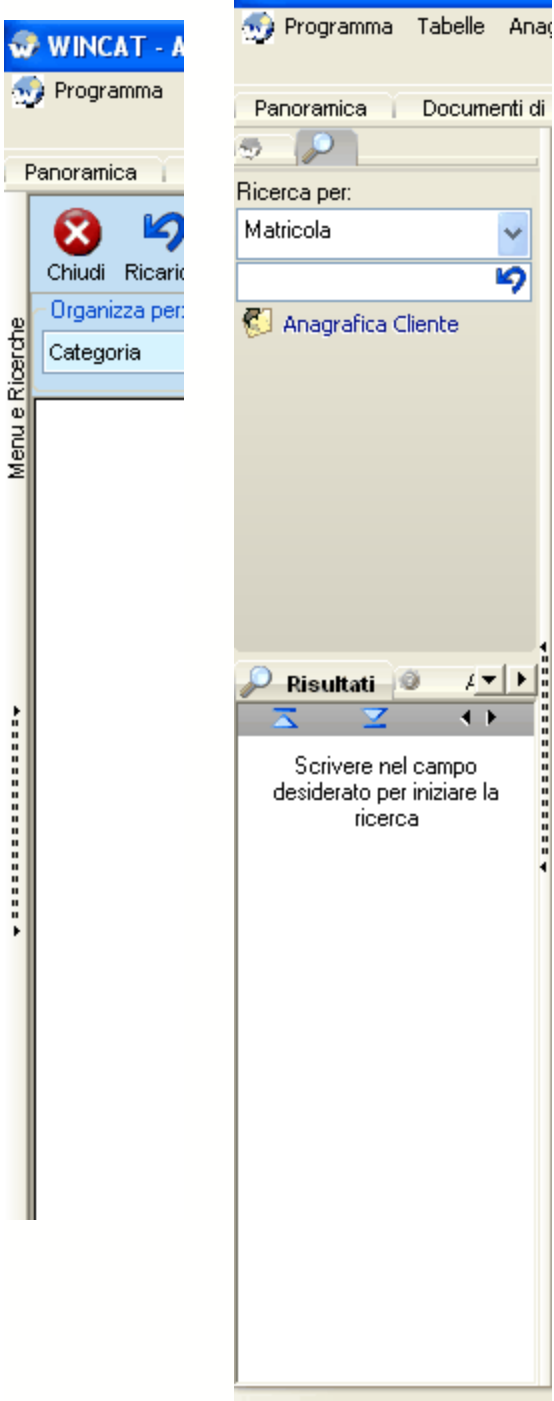

Esempio di barra ripristinata.

Esempio di barra allargata

#### 🐨 WINCA I - Azienda: AZIENDA DIMOSTRATIVA [IDEALC

| 💮 Programma Tabelle Anagrafiche Magazzino Documenti     | I  |
|---------------------------------------------------------|----|
| Panoramica   Documenti di Trasporto   Movimenti di maga | zz |
| 🗢 🔎                                                     |    |
| Ricerca per:                                            |    |
| Nome 🗸                                                  | c  |
| <b>ا</b> ک                                              | [  |
| 😋 Mappa                                                 |    |
| Services 2017                                           | k  |
| 🌿 Prezzi Riservati                                      |    |
| 🍪 Stampa Lettera Privacy                                | ſ  |
| 🚱 Articoli in ordine                                    | e  |
| 🚱 Articoli da consegnare                                |    |
| 🚱 Apparecchiature                                       |    |
|                                                         |    |
| 1                                                       |    |
| P Risultati @ Aiuto                                     | F  |
|                                                         | E  |
| Scrivere nel campo desiderato per iniziare la ricerca   |    |
|                                                         | -  |
|                                                         |    |
|                                                         |    |
|                                                         |    |
|                                                         | ŀ  |
|                                                         | c  |
|                                                         |    |
|                                                         |    |
|                                                         |    |
|                                                         |    |
|                                                         |    |
|                                                         |    |
|                                                         |    |
|                                                         |    |
|                                                         |    |

## 1.9.1 Ricerca rapida

28

La ricerca rapida viene aperta automaticamente in base alla finestra dati visualizzata.

| 🛷 WINCAT - Azienda: [W        | INCA    | ∏@local   | host] - [        | Anag                 | rafica      | Clie  | nti]    |      |         |
|-------------------------------|---------|-----------|------------------|----------------------|-------------|-------|---------|------|---------|
| 💮 Programma Tabelle Anaç      | rafiche | e Magazzi | no Docu          | menti                | Inter       | venti | Finesti | re A | Anagraf |
| Panoramica Anagrafica Cli     | enti    |           |                  |                      |             |       |         |      |         |
| 👳 🔎                           | 0       |           | 36               |                      | 6           | 6     |         |      |         |
| Ricerca per:                  |         |           |                  | •                    | -           |       |         | 9    |         |
| Nome 🗸                        | Co      | dice      | Ragione So       | ciale                |             |       |         |      |         |
| 6                             | 0       | 00001     | In Luce 3        | .p.a.                |             |       |         |      |         |
| 🔞 Mappa                       |         |           | 2                |                      |             |       |         |      |         |
| Percorso                      |         | v         | Città            |                      |             |       |         |      |         |
| 忧 Prezzi Riservati            | 4       | 5100      | ROVIGO           |                      |             |       |         |      |         |
| Stampa Lettera Privacy        | Te      | lefono    |                  |                      |             | Fax   |         |      |         |
| K Articoli in ordine          |         |           |                  |                      |             |       |         |      |         |
| 🙆 Articoli da consegnare      | elv     | tail      |                  |                      |             |       |         |      |         |
|                               |         |           |                  |                      |             |       |         |      |         |
|                               | Sit     | o Web     |                  |                      |             |       |         |      |         |
|                               |         |           |                  |                      |             |       |         |      |         |
| 🔎 Risultati 🕥 Aiuto           | Di      | stanza Km | Inform<br>Privad | nativa s<br>sv Firma | ulla<br>sta |       |         |      |         |
| <b>⊼ ∑ ()</b>                 |         | 0         |                  |                      |             |       |         |      |         |
| Scrivere nel campo desiderato | Pa      | gamento   |                  |                      |             |       |         |      | Ał      |
| per iniziare la ricerca       |         |           |                  |                      |             |       |         | Y    | Nome    |
|                               | Ba      | nca       |                  |                      |             |       |         |      |         |
|                               | 1       |           |                  |                      |             |       |         |      | Orari d |
|                               |         |           |                  |                      |             |       |         |      |         |
|                               | Sp      | edizione  |                  |                      |             |       |         |      | IV/     |

Sotto **Ricerca per** è possibile selezionare il campo da ricercare e, digitando nel campo sottostante la parola desiderata, la ricerca parte automaticamente. Esempio:

| 💮 Programma Tabelle Anagra  | fiche Magazzino Documenti Interventi Finestre Anagra                                                                                                    |
|-----------------------------|----------------------------------------------------------------------------------------------------|
| Panoramica Anagrafica Clier | rti                                                                                                    |
| 5 P                         |                                                                                                    |
| Ricerca per:                |                                                                                                    |
| Nome                        | Codice Ragione Sociale                                                                                                    |
| h.                          | 000001 IIIIiiiideiaaanig. 2.                                                                                                    |
| Manna                       | Indirizzo                                                                                                    |
| 💭 Mappa                     | Vignation Carto                                                                                                    |
| Percorso                    |                                                                                                    |
| Sa Prezzi Riservati         | Telefono Fax                                                                                                    |
| 🕥 Stampa Lettera Privacy    |                                                                                                    |
| 📁 Articoli in ordine        | eMail                                                                                                    |
| 📁 Articoli da consegnare    |                                                                                                    |
| 📁 Apparecchiature           | Sito Web                                                                                                    |
| 🔎 Risultati 💿 Aiuto         | Distanza Km Informativa sulla<br>Privacy Firmata                                                                                                    |
| <b>≍ </b>                   | Bagamento                                                                                                    |
| Anagrafica Clienti          | i againento i italiana i italiana i italiana i italiana i italiana italiana itali |
| milianna f.p.a.             | Banca                                                                                                    |
| Tel.                        |                                                                                                    |
|                             | 1                                                                                                    |
|                             | Spedizione                                                                                                    |
|                             |                                                                                                    |

Facendo doppio click sul risultato, viene visualizzato il cliente ricercato.

# 1.10 Panoramica

La **panoramica** è stata pensata per fornire un riepilogo sintetico dell'attività gestita.

Viene aperta automaticamente e funziona congiuntamente al pannello Primo Piano 3.

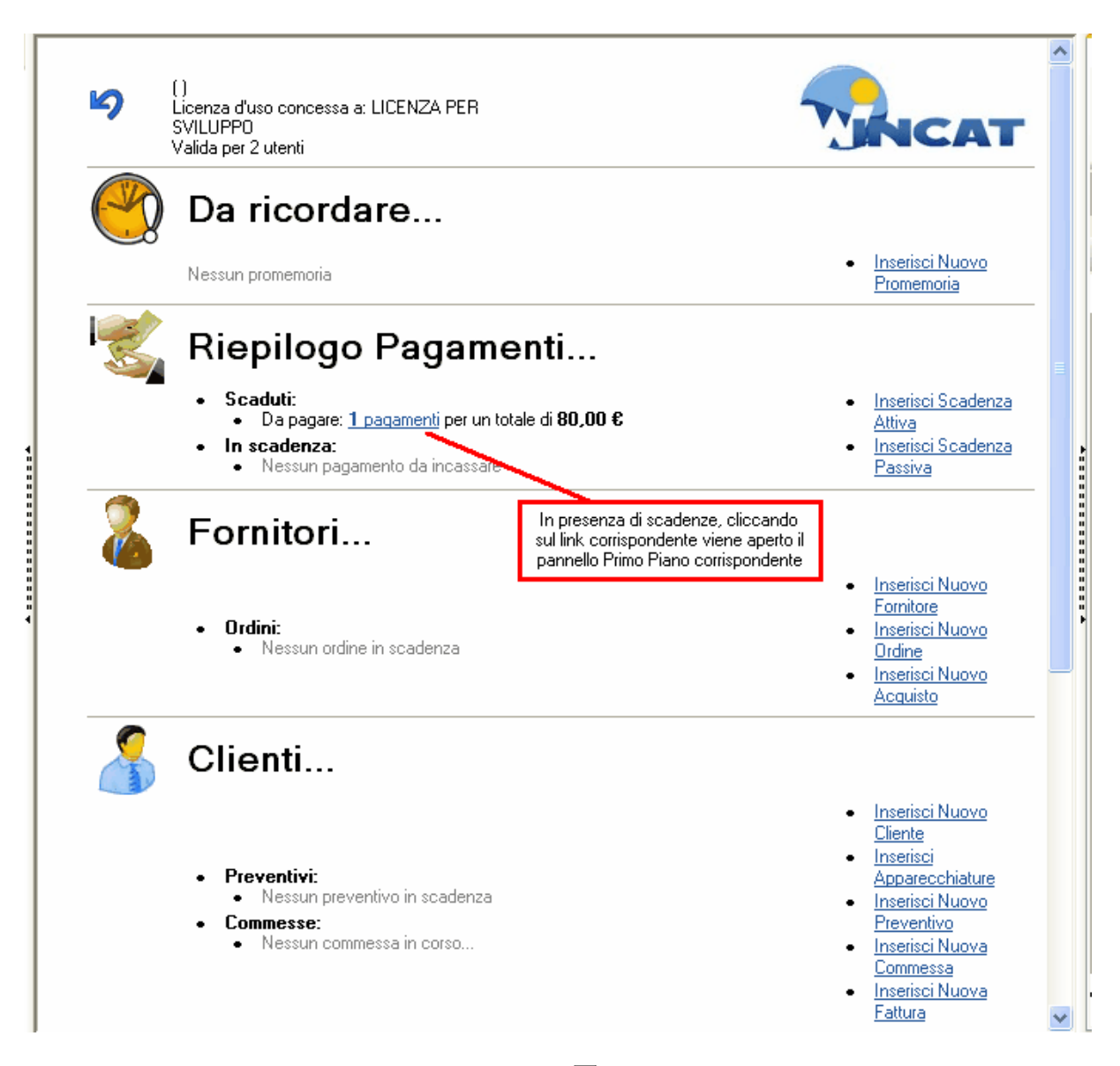

Si veda anche il capitolo Configurazione - Panoramica 54

## 1.11 Primo Piano

Il pannello Primo Piano visualizza le varie scadenze alla data specificata (la data odierna viene impostata automaticamente all'apertura del programma).

Le scadenze riguardano in particolare:

- pagamenti non ricevuti e/o non effettuati
- · preventivi emessi e non ancora accettati/rifiutati
- merce ordinata e non ancora arrivata
- manutenzioni programmate in scadenza
- promemoria particolari
- articoli sotto-scorta minima
- contratti scaduti

All'apertura del programma, il pannello Primo Piano viene visualizzato solo se è presente almeno un

scadenza, altrimenti rimarrà nascosto.

| Primo Piano               |                   |
|---------------------------|-------------------|
| Scadenze                  |                   |
| Le scadenze in primo pian | o per oggi 777    |
| 12/12/2004                |                   |
| 13/12/2010                |                   |
| 🧐 Pagamenti (1) 🔤 🖓       | ordini Preven 💌 🕨 |
| Passive                   | ~                 |
|                           |                   |
| 80,00                     | //                |
|                           |                   |
|                           |                   |
|                           |                   |
|                           |                   |
|                           |                   |
|                           |                   |
|                           |                   |
|                           |                   |
|                           |                   |
|                           |                   |
|                           |                   |
|                           |                   |
|                           |                   |
|                           |                   |
| <                         | >                 |
| Attive:                   | Passive:          |
| 0,00                      | 80,00             |

Posizionando il puntatore del mouse sulle varie righe vengono visualizzate le informazioni dettagliate. Per modificare i dati è sufficiente fare doppio click sulla riga corrispondente.

Si vedano anche i capitoli: Configurazione - Panoramica Panoramica

## 1.12 Aspetti comuni della gestione documenti

Per documenti si intendono la gestione di: ordini a fornitori 146, acquisti 121, preventivi 141, commesse 151 e fogli di lavoro. 176

Per inserire un nuovo documento (PRINCIPALE) Per inserire un nuovo documento (CORPO) Spostare le righe del corpo verso l'alto o verso il basso Inserire una riga del corpo fra 2 righe esistenti Inserimento/rimozione immagini Attribuzione della riga ad un cliente Attribuzione della riga ad una commessa Attribuzione della riga ad una commessa Attribuzione de

Esempio di finestra documento:

32

| tocollo .     | / Data              | Cliente  | 2                                                                                                    |                   | Ultimo aggiomamento                                                                                                    |                                                                                  |
|---------------|---------------------|----------|----------------------------------------------------------------------------------------------------|-------------------|----------------------------------------------------------------------------------------------------|----------------------------------------------------------------------------------|
| Torto         | Candiziani          | 00000T M | International States of States of St |                   | 13/12/2010 11:21:30                                                                                                    | ~                                                                                |
| Validità      | 20-12-2010          |          | Acconto                                                                                                    | 0.00              | w                                                                                                    | ~                                                                                |
| Consegna      | 21-12-2010          |          | Garanzia                                                                                                    |                   | R                                                                                                    | - 1                                                                              |
| IVA           | 20 % Esclusa        |          | Cond.Pagamento                                                                                                    |                   |                                                                                                    | - 1                                                                              |
| Porto         |                     |          | Banca                                                                                                    |                   |                                                                                                    |                                                                                  |
| nteressi      |                     |          | Esclusioni                                                                                                    |                   |                                                                                                    | -                                                                                |
| Viontaggio    | compreso            |          | Destinatario                                                                                                    |                   |                                                                                                    |                                                                                  |
| Oneri bancari |                     |          | Indirizzo                                                                                                    |                   |                                                                                                    |                                                                                  |
| vlarchiatura  |                     |          | Città                                                                                                    |                   |                                                                                                    | -                                                                                |
|               |                     |          |                                                                                                    |                   |                                                                                                    | >                                                                                |
|               | termorurina a 00223 |          | ps :                                                                                                    | 1,000 2.400,00000 | o o 🦂 Inseris                                                                                                    | ci Riga                                                                          |
|               | termocurina a 00223 |          | bz :                                                                                                    | 1,000 2.400,00000 | o o kara inseris                                                                                                    | ci Riga<br>sta Su<br>ta Giu<br>agine<br>nmagine<br>onto<br>da Listi<br>a Totale  |
|               | termocucina a 00223 |          | bz                                                                                                    | 1,000 2.400,00000 | o o Inseris                                                                                                    | sci Riga<br>sta Su<br>ta Giu<br>agine<br>hmagine<br>onto<br>da Listi<br>a Totale |
|               | termocucina a 00223 |          | bz                                                                                                    | 1,000 2.400,00000 | o o Inseris<br>Spos<br>2 Spos<br>2 Spos<br>2 Spos<br>2 Spos<br>2 Spos<br>2 Spos<br>2 Spos<br>2 Spos<br>2 Spos<br>2 Spos<br>2 Spos<br>2 Spos<br>2 Spos<br>3 Spos<br>3 | ci Rige<br>ta Su<br>ta Giu<br>agine<br>nmagine<br>onto<br>da Listi<br>a Totale   |

#### Per inserire un nuovo documento (INTESTAZIONE)

Premere [nuovo]

Lasciando il campo **Protocollio** vuoto il programma provvede automaticamente ad inserire l'ultimo numero di protocollo da utilizzare.

Inserire nel campo Cliente o Fornitore (a seconda del documento) il relativo codice. Se non si conosce il codice o si vuole inserire "al volo" un nuovo clinete o fornitore cliccare sugli appositi pulsanti di [zoom]

Inserire gli altri campi eventualmente organizzati in schede aggiuntive (ad esempio, i preventivi hanno 2 schede aggiuntive: **Testo** e **Condizioni**).

#### Per inserire un nuovo documento (CORPO)

Premere Aggiungi Riga oppure per aggiungere una o più righe al documento. In alternativa è possibile premere CTRL + PAG GIU

Riempire i campi delle righe desiderate.

#### Spiegazione dei campi

| Codice         | Inserire il codice interno (formato da 6 cifre) o il codice a barre identificante<br>l'articolo che desideriamo inserire. Questo campo è facoltativo pertanto puo'<br>essere lasciato vuoto. |
|----------------|----------------------------------------------------------------------------------------------------|
|                | Richiamando un codice articolo non trovato in anagrafica, il programma propone automaticamente la scelta dei listini fornitori che lo contengono.                                            |
| Descrizione    | Inserire la descrizione dell'articolo nel caso non fosse stato inserito il codice. La descrizione puo' essere di lunghezza variabile a piacere.                                              |
| Costo Acquisto | Indica il prezzo di acquisto.                                                                                                    |
| UM             | Unità di misura                                                                                                    |
| Quantità       | Quantità secondo l'unità di misura specificata                                                                                                    |
| Prezzo List.   | Prezzo a listino per unità                                                                                                    |
| Sconto         | Inserire la percentuale di sconto da applicare. Facoltativo                                                                                                    |
| Importo EUR    | Calcolato automaticamente                                                                                                    |
| Cliente        | Facoltativo, è il codice cliente per il quale l'articolo viene o è stato ordinato/acquistato                                                                                                 |
| Commessa       | Facoltativo, è un riferimento alla commessa.                                                                                                    |

Al termine dell'inserimento dei campi di una riga passare alla successiva. Al termine dell'inserimento di tutte le righe del documento, salvare il documento premendo [salva]

#### Spostare le righe del corpo verso l'alto o verso il basso

Selezionare la riga da spostare, ad esempio:

| <b>_</b> | <b>Z</b> | -   ×   🔄   🦉   🖉   🖗   🏈   🦉   🖌                      |      |       |              |     |
|----------|----------|--------------------------------------------------------|------|-------|--------------|-----|
| Sez.     | Codice   | Descrizione                                            | U.M. | Q.tà  | Prezzo Unit. | Sc. |
|          |          | CESTELLO A RETE INOX GN 1/3 COD.CP 13A.                | NR   | 6,000 | 94,86000     |     |
|          |          | CESTELLO A RETE INOX GN 1/6 COD. CP 165.               | NR   | 2,000 | 60,20000     |     |
|          |          | CESTELLO A RETE INOX GN 1/6 COD. CP 16D.               | NR   | 2,000 | 60,20000     |     |
|          |          | GRIGLIA DI FONDO PER CESTELLI MONOPORZIONE MOD. 9GFCP. | NR   | 2,000 | 60,20000     |     |
|          |          | CAPPA DI ASPIRAZIONE A PARETE CON MOTORE INCORPORATO   | NR   | 1,000 | 1.830,00000  |     |

Spostare la riga verso l'alto premendo il pulsante 4 una posizione.

Sposta Su . Ogni pressione la sposterà di

| <u> </u> | onali agamento | 💭   RIMESSA DIRETTA A RICEVIMENTU FATTURA              |      |          |              |       |   |
|----------|----------------|--------------------------------------------------------|------|----------|--------------|-------|---|
|          | 죠 ↓ ヱ ↓        | 🗋   X   😤   🦉   📓   🖗   🏈   🧭   🖌                      |      |          |              |       |   |
| Se       | z. Codice      | Descrizione                                            | U.M. | Q.tà     | Prezzo Unit. | Sc. % | + |
|          |                | CESTELLO & RETE INOX GN 1/3 COD.CP 13A.                | NR   | 6,000    | 94,86000     | 20    | C |
|          |                | CESTELLO & RETE INOX GN 1/6 COD. CP 165.               | NR   | 2,000    | 60,20000     | 20    | C |
|          |                | GRIGLIA DI FONDO PER CESTELLI MONOPORZIONE MOD. 9GFCP. | NR   | 2,000    | 60,20000     | 20    | C |
|          |                | CESTELLO A RETE INOX GN 1/6 COD. CP 16D.               | NR   | 2,000    | 60,20000     | 20    | C |
|          |                | CAPPA DI ASPIRAZIONE A PARETE CON MOTORE INCORPORATO   | NR   | 1,000    | 1.830,00000  | 25    | 0 |
| Vic      | eversa ner     | spostare la riga verso il basso premere                | Spo  | osta Giu |              |       |   |

Viceversa, per spostare la riga verso il basso premere

## Inserire una riga del corpo fra 2 righe esistenti

Selezionare la posizione in cui si desidera inserire la riga:

| I | conali age | monto    | 💭 RIMESSA DIRETTA A RICEVIMENTU FATTURA                |      |       |              |       |   |
|---|------------|----------|--------------------------------------------------------|------|-------|--------------|-------|---|
|   |            | <b>Z</b> | X 🔄 🖉 📓 🚳 🖉 🖉                                          |      |       |              |       |   |
|   | Sez.       | Codice   | Descrizione                                            | U.M. | Q.tà  | Prezzo Unit. | Sc. % | + |
|   |            |          | CESTELLO A RETE INOX GN 1/3 COD.CP 13A.                | NR   | 6,000 | 94,86000     | 20    | 0 |
|   |            |          | CESTELLO A RETE INOX GN 1/6 COD. CP 165.               | NR   | 2,000 | 60,20000     | 20    | C |
|   |            |          | GRIGLIA DI FONDO PER CESTELLI MONOPORZIONE MOD. 9GFCP. | NR   | 2,000 | 60,20000     | 20    | C |
|   |            |          | CESTELLO A RETE INOX GN 1/6 COD. CP 16D.               | NR   | 2,000 | 60,20000     | 20    | C |
| I |            |          | CAPPA DI ASPIRAZIONE A PARETE CON MOTORE INCORPORATO   | NR   | 1,000 | 1.830,00000  | 25    | 0 |

Selezionare la posizione e premere il pulsante 😤 Inserisci Riga

|      | 🔟 📔    | -   X   🔄   🦉   🖉   🖉   🖉   🖌                          |      |       |              |
|------|--------|--------------------------------------------------------|------|-------|--------------|
| Sez. | Codice | Descrizione                                            | U.M. | Q.tà  | Prezzo Unit. |
|      |        | CESTELLO A RETE INOX GN 1/3 COD.CP 13A.                | NR   | 6,000 | 94,86000     |
|      |        | CESTELLO A RETE INOX GN 1/6 COD. CP 16S.               | NR   | 2,000 | 60,20000     |
|      |        |                                                        |      | 0,000 | 0,00000      |
|      |        | GRIGLIA DI FONDO PER CESTELLI MONOPORZIONE MOD. 9GFCP. | NR   | 2,000 | 60,20000     |
|      |        | CESTELLO A RETE INOX GN 1/6 COD. CP 16D.               | NR   | 2,000 | 60,20000     |
|      |        | CAPPA DI ASPIRAZIONE A PARETE CON MOTORE INCORPORATO   | NR   | 1,000 | 1.830,00000  |

#### Inserimento/rimozione immagini

Alcuni documenti (preventivi, ordini, commesse) permettono di assegnare un'immagine alle righe del corpo.

| Per inserire un' immagine premere il pulsante | Immagine | e fare riferimento a |
|-----------------------------------------------|----------|----------------------|
| Immagine articoli                             |          |                      |
| Per rimu | iovere l'ir | nmagine premere 📦 Togli Immagine                       |          |      |       |        |
|----------|-------------|--------------------------------------------------------|----------|------|-------|--------|
| Esempio  | o di corp   | o con immagine:                                        |          |      |       |        |
|          | <b>Z</b>    | -   ×   🚈   🖪   😰   😰   🖉   🖌 🖌                        |          |      |       |        |
| Sez.     | Codice      | Descrizione                                            | Immagine | U.M. | Q.tà  | Prezzo |
|          |             | CESTELLO & RETE INOX GN 1/3 COD.CP 13A.                |          | NR   | 6,000 | 94,    |
|          |             | CESTELLO A RETE INOX GN 1/6 COD. CP 165.               |          | NR   | 2,000 | 60,    |
|          |             | GRIGLIA DI FONDO PER CESTELLI MONOPORZIONE MOD. 9GFCP. |          | NR   | 2,000 | 60,    |
|          |             | CESTELLO A RETE INOX GN 1/6 COD. CP 16D.               |          | NR   | 2,000 | 60,    |

### Matricole e Lotti

Per poter utilizzare questa funzione occorre disporre della relativa licenza. Prima di procedere con la lettura si veda il capitolo Gestione Matricole<sup>10</sup> In alcuni documenti per ogni articolo è possibile specificare una matricola o un lotto di appartenenza.

| $\Xi$  | <b>∠</b>  |       | 💥 🌾           | -           | 1       | - <u>¥</u> |    |       |           |    |
|--------|-----------|-------|---------------|-------------|---------|------------|----|-------|-----------|----|
| Codice | Matricola | Lotto | Descrizione   |             |         |            | U  | Q.tà  | Prezzo    | -% |
| 000010 | 321       | •     | Multifunsione | epson stylu | s color | 4000       | ΡZ | 1,000 | 160,00000 | 0  |

Inserendo una matricola la quantità degli articoli viene forzata a uno perchè la matricola si riferisce ad una unità dell'articolo.

Inserendo un lotto la quantità è arbitraria.

Al salvataggio di un documento con matricole o lotti il programma aggiorna i movimenti delle matricole e dei lotti che saranno visibili dalla finestra Articoli del menù magazzino cliccando sul collegamento Matricole / Lotti

### Timbro

Il timbro consente la timbratura digitale dei documenti.

Per poter utilizzare il timbro occorre abiltare la funzione dalla Gestione utenti al menu configurazione.

### Layout griglie

Il layout griglie permette di modificare la visualizzazione dei dati nelle griglie. In particolare è possibile aggiungere la visualizzazione di altri dati, nasconde alcuni campi e modificare il tipo e la dimensione del carattere utilizzato.

| yout griglie                                  |                                                        |                                             |
|-----------------------------------------------|--------------------------------------------------------|---------------------------------------------|
| elezionare con la spunta le colonne che si de | sidera visualizzare e il carattere delle aree proposte |                                             |
|                                               |                                                        |                                             |
|                                               | Carattere dei dati                                     |                                             |
| Nome                                          | Conductor del dati                                     | 8 .                                         |
| Pos.                                          |                                                        |                                             |
| 📃 Iva                                         | Coordinate del Mall                                    |                                             |
| ✓ +                                           | Carattere del titoli                                   | 8                                           |
| V Importo                                     | Grassetto                                              |                                             |
| 💌 Sc. %                                       |                                                        |                                             |
| 🔽 Costo Acq.                                  | Testo a capo automatico                                | ) 🛛 <predefinito td="" 😒<=""></predefinito> |
| 🔽 Q.tà                                        |                                                        |                                             |
| ✓ U.M.                                        |                                                        |                                             |
| ✓ Prezzo List.                                |                                                        |                                             |
| Descrizione                                   |                                                        |                                             |
| Codice                                        |                                                        |                                             |
| Immagine                                      |                                                        |                                             |
| Fornitore                                     |                                                        |                                             |
| Sezione                                       |                                                        |                                             |
| Barcode                                       |                                                        |                                             |
| <br>Modello                                   |                                                        |                                             |
| Cod.Art.Fornitore                             |                                                        |                                             |
|                                               | <b>~</b>                                               |                                             |
| <                                             | >                                                      |                                             |

Per modificare il layout delle griglie basta premere il pulsante si trova sopra di essa.

## 1.12.1 Attribuzione della riga ad un cliente

In alcuni documenti (acquisti ed ordini a fornitori) è possile attribuire una o più singole righe del documento ad un cliente.

Questa caratteristica molto potente, consente di ottenere l'elenco dei ricambi da consegnare per un determinato cliente, questo elenco può essere visualizzato, stampato e prelevato tramite l'apposita funzione presente in diverse maschere (ad esempio: emissione DdT, emissione fattura, fogli di lavoro e pianificazione interventi).

Per attribuire una riga ad un cliente, è sufficiente scorrere il contenuto della griglia verso destra

Sposta

cliccare il campo relativo alla colonna Cliente, e digitare il codice del cliente.

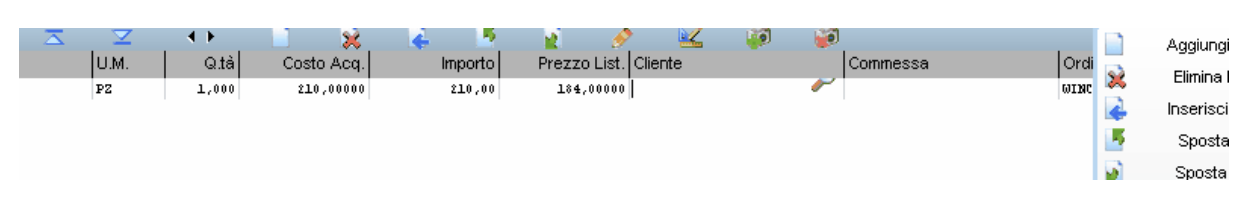

Se non si conosce il codice del cliente, è sufficiente premere il pulsante di ricerca del campo zoom

clienti che corrispondono alle iniziali inserite. Ad esempio:

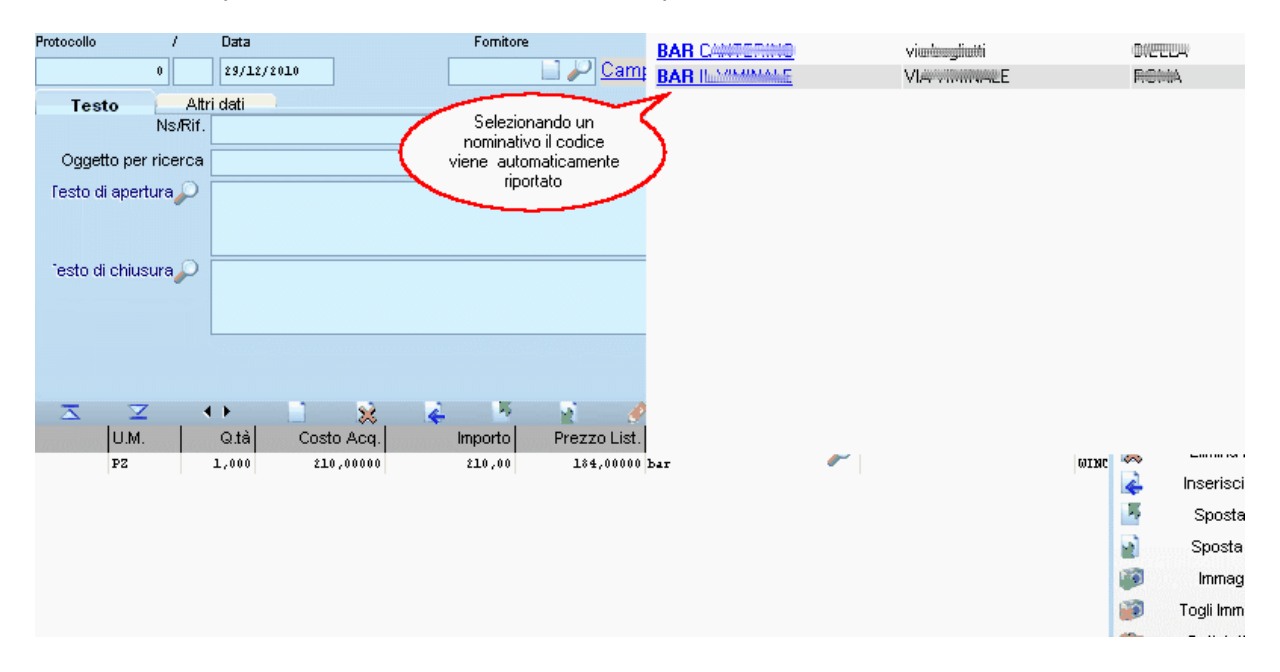

Si vedano anche i capitoli: Elenco dei ricambi su ordinazione B Riportare i ricambi attribuiti in:

- documento di trasporto
- fattura immediata
- fogli di lavoro
- pianificazione interventi<sup>210</sup>

## 1.12.2 Attribuzione della riga ad una commessa

In alcuni documenti (acquisti ed ordini a fornitori) è possile attribuire una o più singole righe del documento ad una commessa.

Per attribuire una riga ad una commessa, è necessario che la riga sia attribuita ad un cliente (si rimanda al capitolo Attribuzione della riga ad un cliente (si) dopodichè è sufficiente scorrere il contenuto della

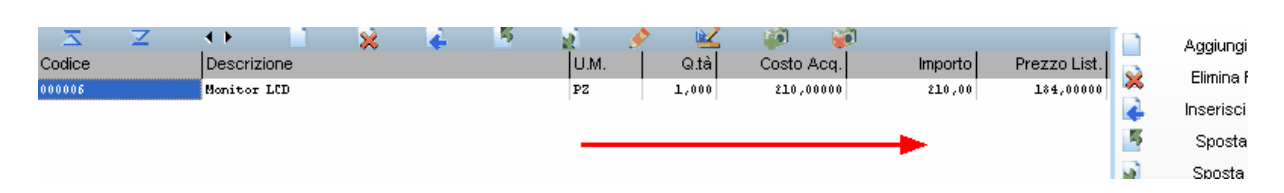

cliccare il campo relativo alla colonna Commessa, e scegliere tra le commesse del cliente.

| $\mathbf{Z}$ | <b>Z</b> ( | •       | 😠 🖌          | 🗏 👔 🤌        | 🔟 🥡 😼                |             |   | Aggiungi Rig  |
|--------------|------------|---------|--------------|--------------|----------------------|-------------|---|---------------|
| Q.tà         | Costo Acq. | Importo | Prezzo List. | Cliente      | Commessa             | Ordinato da |   | Elimine Bing  |
| 0,000        | 0,00000    | 0,00    | 0,00000      | 900005 OTHER | ~                    |             | × | cimina Riga   |
| 8,000        | 13,00000   | 104,00  | 13,00000     |              |                      |             |   | Inserisci Rig |
| 30,000       | 119,00000  | 3570,00 | 00000, 911   |              | [nessuna]            |             |   | <u></u> ,     |
| 0,000        | 0,00000    | 0,00    | 0,00000      |              |                      |             |   |               |
| 4,000        | 500,00000  | 2000,00 | 500,00000    |              | IN. 5 DEL 17/12/2010 |             |   | - Li          |

# 2 Menu Programma

griglia verso destra

# 2.1 BackupArchivi

#### Menu Programma - Backup archivi

Consente di eseguire il Backup degli archivi.

Per configurare il backup consultare il capitolo Configurazione - Backup Archivi

## 2.2 Cambia password

Menu Programma - Cambia Password

| 👽 Cambia Password 🛛 🛛 🔀                                                                               |                |  |  |  |  |  |  |  |
|----------------------------------------------------------------------------------------------------|----------------|--|--|--|--|--|--|--|
| Identificazione Utente<br>Inserire il proprio nome utente e password per accedere a<br>winCAT 3.00.25 |                |  |  |  |  |  |  |  |
| 👫 Log in 📴 Setup                                                                                      |                |  |  |  |  |  |  |  |
|                                                                                                    | Nuova password |  |  |  |  |  |  |  |
|                                                                                                    |                |  |  |  |  |  |  |  |
|                                                                                                    | Conferma       |  |  |  |  |  |  |  |
|                                                                                                    |                |  |  |  |  |  |  |  |
| <ul> <li>Aiuto</li> </ul>                                                                             | 💜 OK 🔀 Annulla |  |  |  |  |  |  |  |
| localhost\WINCAT\                                                                                     |                |  |  |  |  |  |  |  |

Inserire 2 volte la nuova password e premere invio o cliccare il pulsante di conferma.

# 2.3 Anagrafica Azienda

Al primo avviamento del programma, si aprirà automaticamente la finestra che permette di inserire i dati anagrafici e fiscali della propria azienda. I dati sono modificabili accedendo al menu **Programma -Anagrafica Azienda** 

| Anagrafica Azienda<br>Da questa finestra è possibile personalizzare il programma con i dati della propria a | azienda                                     |
|----------------------------------------------------------------------------------------------------|---------------------------------------------|
| Rag.sociale                                                                                                 | Telefoni                                    |
| AZIENDA DIMOSTRATIVA                                                                                        |                                             |
| Indirizzo                                                                                                   |                                             |
|                                                                                                    | Fax                                         |
| CAP Città Prov                                                                                              |                                             |
| DIV/0 Cod Fine                                                                                              | eMail                                       |
|                                                                                                    | Sito Web                                    |
| Registro Imprese                                                                                            |                                             |
|                                                                                                    | IVA predefinita                             |
| Numero di iscrizione CCIAA                                                                                  | Iva 20%                                     |
| Banca di riferimento                                                                                        | Gestione prezzi                             |
|                                                                                                    | Prezzi Netti                                |
|                                                                                                    | Sfondo Stampe<br>Madifica Formato File JPFG |
| Note                                                                                                    |                                             |
|                                                                                                    |                                             |
|                                                                                                    |                                             |
|                                                                                                    |                                             |
| Numerazione fatture (le modifiche vengono subito salvate)                                                   | Sfondo del programma                        |
| Serie Numero<br>9                                                                                           | Cambia                                      |
|                                                                                                    | Conferma                                    |

I dati inseriti saranno poi utilizzati dal programma in varie occasioni, ad esempio:

- per il calcolo dei percorsi verso i clienti
- per la stampa degli allegati G/F e dei libretti
- per il calcolo dei prezzi nei documenti (con o senza IVA)
- per la numerazione automatica delle fatture
- per la stampa della carta intestata nei report

Nel riquadro **Sfondo Stampe**, cliccare **Modifica** per modificare il file grafico utilizzato come sfondo delle stampe.

Nel riquadro **Sfondo del programma**, cliccare su **Cambia** per personalizzare lo sfondo della finestra principale con il logo della propria azienda.

Nel riquadro **Logo Azienda**, cliccare su **Modifica** per modificare il logo della propria azienda utilizzabile nei report.

# 2.4 Aggiornamento Automatico

#### Menu Programma - Aggiornamento Automatico

Cliccando su 🥵 Aggiornamento Automatico il programma verifica la presenza di nuovi aggiornamenti.

Nota: per poter effettuare gli aggiornamenti occorre disporre della relativa licenza.

# 2.5 Assistenza Remota

#### Menu Programma - Assistenza Remota

Permette di collegarsi con il nostro Supporto Tecnico e ricevere assistenza.

L'assistenza tecnica richiede il software Team Viewer scaricabile gratuitamente da internet.

# 2.6 Setup stampe

#### Menu Programma - Setup stampe

Tramite setup stampa è possibile personalizzare alcuni parametri di stampa di ogni singolo report. Selezionare il report desiderato cliccando l'elenco dei report.

| Setup st | tampe                                                                                                    | × |
|----------|----------------------------------------------------------------------------------------------------|---|
|          | Nome Report                                                                                                    |   |
| 100      | FOGLIO_LAVORO                                                                                                    |   |
|          | CONTRATTO                                                                                                    | ] |
|          | ETICART<br>ETICART.RPT.002 (etichetteconprezzo.rpt)<br>FATTURA                                                                                                    |   |
|          | F0GLI0_LAV0R0                                                                                                    |   |
|          | FOGLIO_LAVORO.RPT.003 (Foglio_Lavoro standard)<br>FOGLIO_LAVORO.RPT.007 (FOGLIO_LAVORO EOS<br>FOGLIO_LAVORO.RPT.008 (Foglio_Lavoro new 11)<br>INTERV_TECNICI<br>INTERVENTI |   |
|          | INTERVENTI.RPT.003 (lista Interventi)<br>INTERVENTICONTRATTO<br>PIANODEICONTROLLI<br>PRESENZA_SCADENZE<br>PREVENTIVO                                                       |   |
|          | PREVENTIVO.RPT.009 (Preventivo.rpt)<br>SCHEDEATTREZZATURE2<br>THERMO_ALLEGATO_G                                                                                            |   |
|          |                                                                                                    | 1 |

L'elenco è composto dall'identificativo del report a sinistra e scritto in maiuscolo. Per distinguere i report standard dai report personalizzati<sup>234</sup>, basta notare 2 particolari ben distinti:

I report personalizzati hanno estensione .RTP.xxx e una descrizione racchiusa fra parentesi.

40

#### Ad esempio: FATTURA.RPT.001 è un report personalizzato FATTURA è il report standard

| Setup s | tampe 🛛 🔀                        |  |  |  |  |  |  |  |  |
|---------|----------------------------------|--|--|--|--|--|--|--|--|
|         | Nome Report                      |  |  |  |  |  |  |  |  |
| 262     | CLIMA_RPG 🛛 🗸                    |  |  |  |  |  |  |  |  |
|         | 🔲 Usa impostazioni globali       |  |  |  |  |  |  |  |  |
|         | Stampa Sfondo (Carta Intestata)  |  |  |  |  |  |  |  |  |
|         | Margini (in millimetri)          |  |  |  |  |  |  |  |  |
|         | Superiore 5,08                   |  |  |  |  |  |  |  |  |
|         | Sinistro 5,08 Destro 5,08        |  |  |  |  |  |  |  |  |
|         | Inferiore 5,08                   |  |  |  |  |  |  |  |  |
|         | Stampante dedicata               |  |  |  |  |  |  |  |  |
|         | < Predefinita >                  |  |  |  |  |  |  |  |  |
|         | 👷 Elimina 🛛 🖋 Conferma 💥 Annulla |  |  |  |  |  |  |  |  |

Per modificare la descrizione del report personalizzato, cliccare il pulsante 🐼

Per abilitare la stampa dello sfondo, spuntare la casella Stampa Sfondo.

La sezione margini permette di impostare i margini di stampa predefiniti.

Qualora siano installate più stampanti, la voce "stampante dedicata" permette di selezionare la stampante predefinita per il report.

Selezionando < **Predefinita >** viene utilizzata la stampante predefinita di sistema.

L'impostazione **Usa impostazioni globali**, consente di gestire un'unico insieme di impostazioni condivise a livello aziendale, cioè consente ai diversi client all'interno di una stessa rete, di condividere le stesse impostazioni.

### Installazione nuovi report

E' possibile installare report ricevuti da terzi.

Selezionare il <u>report standard</u> (es: PREVENTIVO) e cliccare sull'icona <sup>[2]</sup>. Il programma chiederà se caricare la variante da file. Scegliendo si è possibile caricare il file dal proprio computer. Il report così installato verrà aggiunto come variante del report standard specificato.

# 2.7 Sincronizza palmare

| Sincronizzazione Palmar<br>Permette la sincronizzazio<br>fare doppio click sulla riga | ri<br>ne dei palmari e<br>corrispondente | d elenca l'attività sv  | otta. Per visualizzare | e i documenti inseriti o modificati, |              |
|---------------------------------------------------------------------------------------|------------------------------------------|-------------------------|------------------------|--------------------------------------|--------------|
| Chiudi                                                                                |                                          | In ascolto sulla porta: | 9500                   |                                      |              |
| Data Sincronizzazione<br>Il giorno Apartire dal:                                      | Attivită<br>Data 0                       | Connessioni<br>Z        | Tipo                   | Azione                               | Controllo Da |
| 13/12/2010                                                                            |                                          |                         |                        |                                      |              |
| Tecnico<br>< Tutti >                                                                  |                                          |                         |                        |                                      |              |
| Modalità accesso<br>Aperta                                                            |                                          |                         |                        |                                      |              |

| Chiudi                   | In ascolto sulla porta: 9 | 500 · · · · · · · · · · · · · · · · · · |                  |
|--------------------------|---------------------------|-----------------------------------------|------------------|
|                          | Attività Connessioni      |                                         |                  |
| Data Sincronizzazione    | Client Palmare            |                                         | Ultima richiesta |
| Il giorno Apartire dal:  |                           |                                         |                  |
| 13/12/2010               |                           |                                         |                  |
| Vsualizza solo modifiche |                           |                                         |                  |
| Tecnico                  |                           |                                         |                  |
| < Tutti > 🗸 🗸            |                           |                                         |                  |
| Modalità accesso         |                           |                                         |                  |
| ( ) Aperta               |                           |                                         |                  |

Questa procedura mette in ascolto il programma per la sincronizzazione dei palmari a disposizione.

La sincronizzazione avviene su richiesta del palmare ed è in grado di gestire più palmari contemporaneamente, eseguendo una richiesta per volta.

Se si desidera porre il programma in ascolto dei palmari automaticamente all'avvio, spuntare la casella Apri all'avvio di WINCAT.

Dopo ogni sincronizzazione verranno aggiunte nell'apposito elenco le variazioni apportate. Facendo doppio click su una riga, verrà aperta poi la relativa finestra per la verifica del record inserito o modificato.

Dopo ogni visualizzazione verrà memorizzato automaticamente l'utente che ha eseguito il controllo e la data:

| Controllo  | Da     |
|------------|--------|
| 14/03/2008 | wincat |
| 14/03/2008 | wincat |
| 11         |        |
| 14/03/2008 | wincat |
| 14/03/2008 | wincat |
| 14/03/2008 | wincat |
| 14/03/2008 | wincat |
| 14/03/2008 | wincat |
| 14/03/2008 | wincat |
| 14/03/2008 | wincat |
| 14/03/2008 | wincat |

## Autenticazione palmari

Nel caso si utilizzasse l'accesso di palmari via internet (ad esempio via rete GSM 3G), è utile impostare l'accesso autenticato.

Per impostarlo premere Modifica e selezionare Autenticata:

| Modalità accesso | -Modalità accesso               | -Modalità accesso               |
|------------------|---------------------------------|---------------------------------|
|                  | <ul> <li>Aperta</li> </ul>      | 🔿 Aperta                        |
| O Autenticata    | <ul> <li>Autenticata</li> </ul> | <ul> <li>Autenticata</li> </ul> |
| Modifica         | Modifica                        | Modifica                        |

Completato questo passaggio, assegnare i codici di autenticazione per i palmari abilitati premendo **Palmari abilitati**.

All'apertura della maschera, premere **Aggiungi** per inserire il codice identificativo del primo palmare e, a seguire, degli altri.

| Palmari abilitati                   | X        |
|-------------------------------------|----------|
| Identificativi abilitati            | Nome     |
| winCAT                              |          |
| Aggiungi palmare<br>Identificativo: |          |
|                                     |          |
| 🖌 <u>O</u> k 🔀 <u>A</u> nnulla      |          |
|                                     |          |
| 🙀 Rimuovi 📄 Aggiungi 🔗 Modifica     | 🚫 Chiudi |

Vedi anche:

Risoluzione dei problemi di connessione con i palmari Installazione di un servizio server per la gestione dei palmari Configuratore - Palmari

### 2.7.1 Installazione di un servizio server per la gestione dei palmari

Questa guida intende andare incontro a coloro desiderano installare un sistema aziendale residente su server per la sincronizzazione dei palmari.

Un sistema residente su server comporta problematiche diverse dall'utilizzo personale, poichè:

- in presenza di errori, i messaggi di errore non vengono visualizzati ma scritti su file. Il fatto di non visualizzarli immediatamente potrebbe richiedere più tempo per la loro identificazione
- il servizio di sincronizzazione non è normalmente accessibile via cavo, ma tramite connessione Wi-Fi
  o internet

Per procedere con l'installazione manuale procedere sul server come segue:

- 1. Cliccare su Start | Programmi | WINCAT | Admin | Installa servizio per Palmari
- 2. Aprire il pannello dei servizi ( su Windows 2000/XP da **Pannello di Controllo | Strumenti di** Amministrazione | Servizi)

| 🍓 Servizi     |                    |     |                                |                |         |              |
|---------------|--------------------|-----|--------------------------------|----------------|---------|--------------|
| <u>Azione</u> | <u>V</u> isualizza | ] + | · ->   🖿 💽 📴 🗄                 | ₴│ 😫 🗍 🕨       |         |              |
| Struttura     | 1                  |     | Nome 🛆                         | Descrizione    | Stato   | Tipo di avvi |
| Servizi (     | (Locale)           |     | 🏶 Servizio amministrativo      | Servizio am    |         | Manuale      |
| 040           | ,                  |     | 🏶 Servizio di indicizzazione 🗌 |                |         | Manuale      |
|               |                    |     | Servizio guida TCP/IP N        | Attiva il ser  | Avviato | Automatico   |
|               |                    |     | 🏶 Servizio Microsoft Fax       | Facilita l'inv |         | Manuale      |
|               |                    |     | Servizio Registro di sist      | Consente I     | Avviato | Automatico   |
|               |                    |     | Servizio RunAs                 | Abilita proc   | Avviato | Automatico   |
|               |                    |     | Servizio trasferimento i       | Consente il    |         | Manuale      |
|               |                    |     | 🎇 Sistema di eventi COM+ 🛛     | Implement      | Avviato | Manuale      |
|               |                    |     | 🎭 smart card                   | Gestisce e     |         | Manuale      |
|               |                    |     | 🎇 Spooler di stampa            | Carica i file  | Avviato | Automatico   |
|               |                    |     | Strumentazione gestio          | Fornisce inf   | Avviato | Automatico   |
|               |                    |     | 🎇 Telefonia                    | Fornisce su    | Avviato | Manuale      |
|               |                    |     | 🎇 Telnet                       | Consente a     |         | Manuale      |
|               |                    |     | 🖏 TrueVector Internet M        | Monitors in    | Avviato | Automatico   |
|               |                    |     | 🖏 Utilità di pianificazione    | Abilita l'ese  | Avviato | Automatico   |
|               |                    |     | 🖏 Utility Manager              | Avvia e co     |         | Manuale      |
|               |                    |     | Wirtual Machine Additio        | Fornisce su    | Avviato | Automatico   |
|               |                    |     | Virtual Machine Additio        | Provides su    | Avviato | Automatico   |
|               |                    |     | WINCAT_PDAManager              |                |         | Automatico   |
| 1             |                    |     |                                |                |         |              |

3. Scorrere l'elenco fino a Wincat\_PDAManager, cliccare col tasto destro e scegliere Proprietà

| 12 |
|----|
|    |
|    |
|    |
|    |
|    |
|    |
|    |
|    |
|    |
|    |
|    |
|    |
|    |
|    |

- 4. Verificare che **Tipo di Avvio** sia **Automatico**
- 5. Premere Avvia
- 6. Una volta avviato premere **OK**

Attenzione: se avviando il servizio compare il messaggio

| winCAT | ×                                                                                        |
|--------|------------------------------------------------------------------------------------------|
| ⚠      | Connessione non riuscita!<br>Utente POCKETUSER non configurato correttamente o mancante! |
|        | OK ]                                                                                     |

significa che è necessario configurare un nuovo utente con nome e password **POCKETUSER**. Per l'inserimento di un nuovo utente seguire le istruzioni in Gestione Utenti

## 2.7.2 Aggiornamento Palmari

Tramite la funzione di aggiornamento automatico di WINCAT, vengono scaricati anche gli aggiornamenti relativi al software dei palmari,

però per aggiornare effettivamente i palmari è necessario, per ognuno, seguire la procedura seguente:

- 1. Aprire WINCAT sul palmare
- 2. Dal menu principale eseguire la **sincronizzazione**, al fine di scaricare dati che potrebbero andare perduti
- 3. Premere il pulsante Setup a video

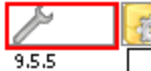

4. Inserire la password (solo se viene richiesta, altrimenti passare al punto 5)

| la |
|----|
|    |

5. Premere il pulsante Aggiornamento ed alla richiesta di conferma cliccare Si

| Elementi da sinci<br>Articoli<br>Clienti<br>Appuntament | ronizz | are:<br>Codic<br>Inter<br>Sel. / | :e a barre<br>venti<br>Apparecchiat | :ure |  |
|---------------------------------------------------------|--------|----------------------------------|-------------------------------------|------|--|
| Tastiera a video     Ristampa Fattura                   |        |                                  |                                     |      |  |
| Aggiomamento                                            | ]      | Reset Dati                       |                                     |      |  |
| Parametri Menu                                          | Ester  | stensioni Stampante              |                                     |      |  |
| Chiudi                                                  |        |                                  | Salva                               |      |  |

- 6. Attendere il completamento della procedura. Al termine il programma verrà chiuso automaticamente.
- 7. Riaprire il programma ed eseguire nuovamente la sincronizzazione per ricaricare i dati.

# 2.8 Ricostruzione indici

La procedura di ricostruzione indici permette il ripristino del funzionamento del database a seguito di guasti occorsi al server.

Normalmente il suo utilizzo non è necessario.

# 2.9 Configuratore

Tramite il configuratore è possibile modificare vari parametri di funzionamento del programma. Nell'elenco a sinistra è possibile scegliere il gruppo di impostazioni che si desidera modificare. Per modificare le impostazioni premere "**Modifica**".

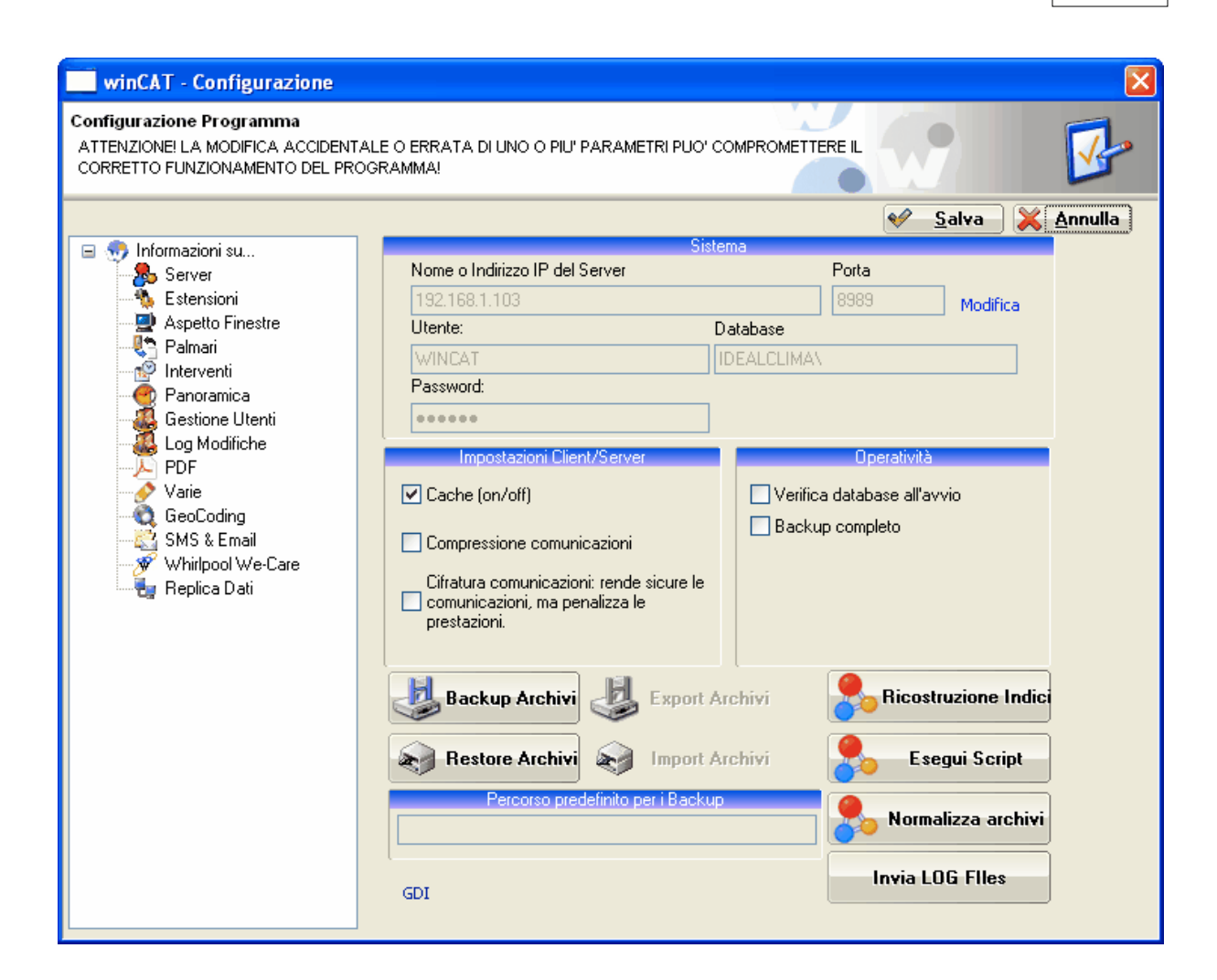

#### Server - Sistema

| Nome Server                   | Identifica il nome o l'indirizzo IP del server di rete sul quale risiedono gli archivi.<br>Lavorando su un PC locale deve essere impostata su <b>localhost</b> |
|-------------------------------|----------------------------------------------------------------------------------------------------|
| Porta                         | Identifica la porta TCP/IP del server.<br>Tale valore va' modificato SOLO se per ragioni di sicurezza o convenienza è                                          |
| stata cambiata la porta       | TCP/IP del server.                                                                                                    |
| Database<br>impostato WINCAT\ | Identifica il nome degli archivi da utilizzare. Salvo eccezioni deve essere                                                                                    |
| <i>Modifica</i><br>Database   | Premendo Modifica si permette la modifica dei campi Nome Server, Porta,                                                                                        |
| Utente e Password             | utente e password sono impostati di default come "wincat".<br>In reti accessibili dall'esterno tramite internet è consigliabile cambiarle per                  |
| incrementare la sicurezz      | za.                                                                                                    |
|                               | ATTENZIONE: non sono utente e password che vengono utilizzati come                                                                                             |
| dati di accesso all'avv       | io di wincat. Per modificare i dati di accesso                                                                                                    |
| consultare il capitolo        | Gestione Utenti 54                                                                                                    |

#### Server - Impostazioni Client/Server

| Cache                         | Migliora le prestazioni di WINCAT limitando gli accessi al database |
|-------------------------------|---------------------------------------------------------------------|
| Compressione<br>comunicazioni | Riduce il traffico di dati comprimendo le comunicazioni.            |

**Cifratura** Abilita la cifratura delle comunicazioni con scambio di chiave pubblica per incrementare la sicurezza in caso di **comunicazioni** connessioni via internet. La cifratura funziona per tutta la piattaforma WINCAT (DESKTOP, MOBILE, WDS)

Per le postazioni in rete locale si consiglia di non abilitare tale caratteristica per non penalizzare le prestazioni. In basso a destra un'icona mostra lo stato della cifratura.

| 0 | Cifratura non abilitata |
|---|-------------------------|
| 6 | Cifratura abilitata     |

### Server - Operatività

| Verifica database all'avvio | Verifica la struttura del database all'avvio di wincat. |
|-----------------------------|---------------------------------------------------------|
| Backup completo             | Se spuntata include nei backup i files allegati.        |

### 2.9.1 Backup archivi

48

#### Menu Programma - Backup archivi

Questa procedura crea una copia degli archivi e dei report personalizzati sul disco fisso o periferica esterna.

E' consigliabile impostare un disco esterno esterno o una penna usb per il salvataggio dei backup semplicemente impostando il percorso della periferica esterna nella voce "Percorso predefinito per i Backup".

| <b>winCAT - Configurazione</b><br>Configurazione Programma<br>ATTENZIONEI LA MODIFICA ACCIDENTA<br>CORRETTO FUNZIONAMENTO DEL PROV                                                                                                    | LE O ERRATA DI UNO O PIU' PARAMETRI PUO' COMPROME'<br>JRAMMA!                                                                                                    |                                                                                                    |
|----------------------------------------------------------------------------------------------------|----------------------------------------------------------------------------------------------------|----------------------------------------------------------------------------------------------------|
| <ul> <li>Informazioni su</li> <li>Server</li> <li>Estensioni</li> <li>Aspetto Finestre</li> <li>Palmari</li> <li>Interventi</li> <li>Gestione Utenti</li> <li>Log Modifiche</li> <li>PDF</li> <li>Varie</li> <li>GeoCoding</li> <li>SMS &amp; Email</li> <li>Replica Dati</li> <li>Thermo</li> </ul> | Sistema<br>Nome o Indirizzo IP del Server<br>localhost<br>Database<br>WINCAT\<br>Impostazioni Client/Server<br>Cache AutoFill<br>✓ Cache (on/off) Definito dall'utente ✓ 50<br>Compressione comunicazioni<br>Compressione comunicazioni<br>Verifica database all'avvio<br>Verifica database all'avvio<br>Mestore Archivi<br>Restore Archivi<br>Percorso predefinito per i Backup<br>G:\DiscoE sternol<br>rso del dispositivo esterno su<br>verranno salvati i backup | Salva     Porta   8989   Modifica     Solution     Solution                    < |

**Nota**: se il dispositivo esterno non è sempre collegato al pc, è possibile che cambiando porta il sistema assegni ad esso una lettera diversa da quella impostata. Per evitare il problema si raccomanda di collegare il dispositivo sempre sulla medesima porta usb oppure controllare che la lettera assegnata dal sistema sia di volta in volta quella impostata.

Il backup degli archivi è consigliato almeno una volta alla settimana, meglio se fatto tutti i giorni.

Vedi anche:

```
Ripristino archivi
```

## 2.9.2 Ripristino archivi

Questa procedura permette di ripristinare una situazione precedentemente salvata utilizzando il backup archivi 48.

#### ATTENZIONE!

Il ripristino degli archivi sovrascrive l'intera situazione esistente riportando i dati e i report al momento

del backup. Procedere sempre con molta cautela prima di utilizzarla.

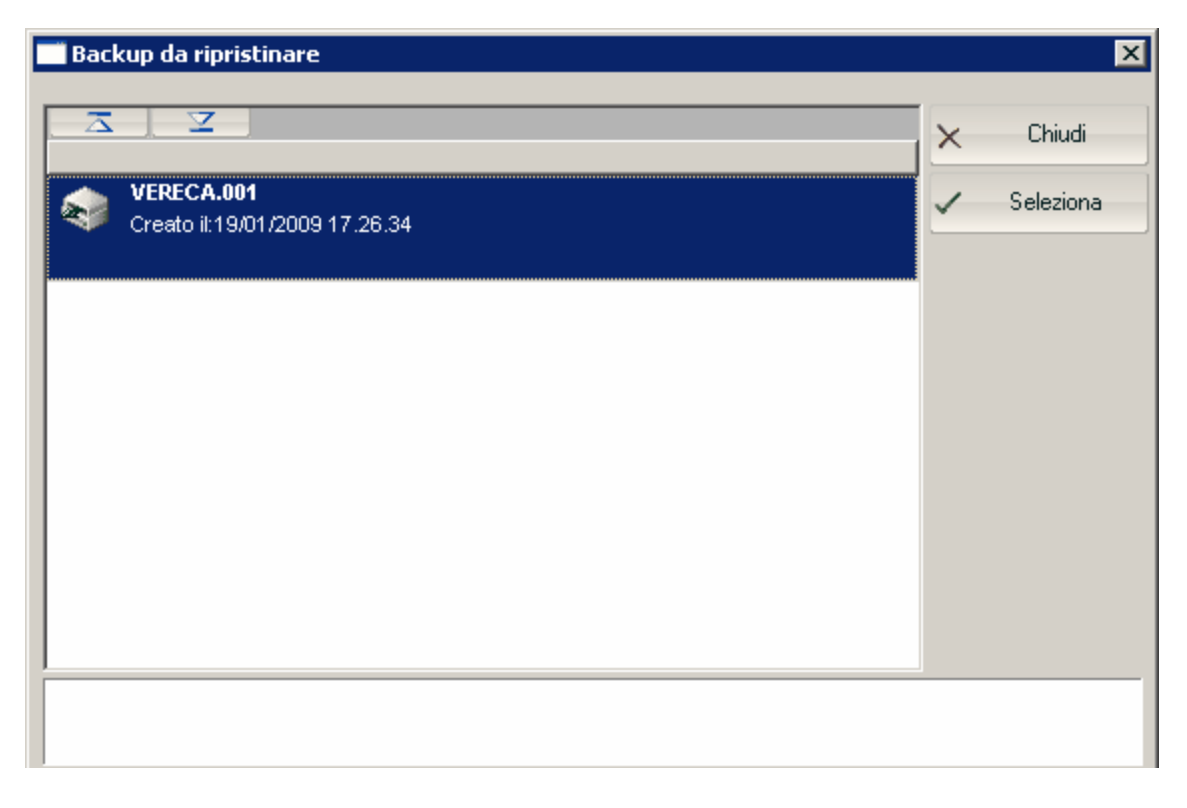

Per procedere, selezionare la copia dall'elenco. Viene visualizzato il nome del file di backup e con data e ora di creazione.

Cliccare su **Seleziona** o fare doppio click per ripristinare il backup.

### 2.9.3 Import archivi

Procedura simile al ripristino archivi, ma che permette di scegliere il file di backup precedentemente esportato tramite Export Archivi [51].

| Apri archivi         |                                               |                        |   |   |   |   |   | ? 🛛         |
|----------------------|-----------------------------------------------|------------------------|---|---|---|---|---|-------------|
| Cerca jn:            | 🚞 temp                                        |                        | * | G | Ø | Þ | • |             |
| Documenti<br>recenti | DBF<br>dipdata.com_file<br>mpeg<br>lunedi.001 | 35                     |   |   |   |   |   |             |
| Desktop<br>Documenti |                                               |                        |   |   |   |   |   |             |
| Bisorse del          |                                               |                        |   |   |   |   |   |             |
| computer             | <u>N</u> ome file:                            | lunedi.001             |   |   |   |   | * | <u>Apri</u> |
|                      | <u>T</u> ipo file:                            | *.001                  |   |   |   |   | ~ | Annulla     |
| Risorse di rete      |                                               | 🗌 Apri in sola lettura |   |   |   |   |   | 2           |

Selezionare il file di backup da ripristinare e cliccare su Apri.

### 2.9.4 Export archivi

Procedura simile al backup archivi, con la differenza che è abilitata solo sul server e che salva i dati su un supporto diverso dal disco fisso.

La sua utilità consiste nel poter fare copie degli archivi su supporti esterni quali i CD, DVD, hard disk esterni, penne USB.

| Salva archivi c                 | on nome                  |       |   |   |   |   |     | ? 🗙           |
|---------------------------------|--------------------------|-------|---|---|---|---|-----|---------------|
| Salva jn:                       | C Report                 |       | * | G | Ø | Þ | •   |               |
| Documenti<br>recenti<br>Desktop | i backup                 |       |   |   |   |   |     |               |
| )<br>Documenti                  |                          |       |   |   |   |   |     |               |
| Risorse del<br>computer         | Nome file:               | *.001 |   |   |   |   | ~   | <u>S</u> alva |
| Risorse di rete                 | <br>Sal <u>v</u> a come: | *.001 |   |   |   |   | · ( | Annulla<br>2  |

Per procedere, scegliere il percorso di salvataggio tramite **Salva in** e digitare il nome del file da creare. **Nota: il file deve avere preferibilmente estensione .001** 

### 2.9.5 Estensioni

Consente di abilitare o disabilitare le estensioni di WINCAT.

Nota: Per poter abilitare le estensioni occorre possedere la relativa licenza d'uso.

### 2.9.6 Aspetto Finestre

Dalla finestra Aspetto Finestre è possibile modificare l'aspetto grafico del programma WINCAT al fine di adattarlo alle proprie esigenze.

|                                                                                                    | Einestra princ                                                                         | cinale                                                     |  |  |  |
|----------------------------------------------------------------------------------------------------|----------------------------------------------------------------------------------------|------------------------------------------------------------|--|--|--|
| Area MDI Adatta                                                                                                    | ~                                                                                      | 🗹 Ripristina area di lavoro all'avvio                      |  |  |  |
| Menu Default Ab<br>RECENTI Ab                                                                                                    | ilita Toolbar Menu<br>ilita Taskbar<br>ilita Ribbon Ul                                 | N. Bottoni Icone Menu<br>10 Icone Medie 💌                  |  |  |  |
| Visualizzazione in stile                                                                                                    | Aspetto fine                                                                           | estre<br>alizza descrizione campi                          |  |  |  |
| Finestre ingrandite                                                                                                    | ▼ visu                                                                                 | anza desenzione campi                                      |  |  |  |
|                                                                                                    |                                                                                        | oni a scompaisa                                            |  |  |  |
| Stile Toolbar 24x24                                                                                                    | Solo Icona                                                                             | *                                                          |  |  |  |
| Aspetto finestre Adatta Co                                                                                                    | ntenuto 🔽                                                                              |                                                            |  |  |  |
|                                                                                                    |                                                                                        |                                                            |  |  |  |
| Grialia del corpo door                                                                                                    | menti                                                                                  | Laugut delle griglie                                       |  |  |  |
| Griglie del corpo docu<br>Campi testo: a capo auto<br>Campi testo: INVID = a c<br>Solo bordi verticali                                                                 | menti<br>matico<br>apo                                                                 | Reset                                                      |  |  |  |
| Griglie del corpo docu<br>Campi testo: a capo auto<br>Campi testo: INVID = a c<br>Solo bordi verticali                                                                 | imenti<br>matico<br>:apo<br>V<br>Sfondo delle fir                                      | Layout delle griglie<br>Reset <b>Reset Tutti</b>           |  |  |  |
| Colore                                                                                                    | imenti<br>matico<br>apo<br>Sfondo delle fir<br>Immagine Bitmap                         | Layout delle griglie<br>Reset <b>Reset Tutti</b>           |  |  |  |
| Campi testo: a capo auto<br>Campi testo: INVIO = a c<br>Solo bordi verticali<br>Colore<br>Cambia<br>Predefinito                                                        | Imenti<br>matico<br>apo<br>Sfondo delle fir<br>Immagine Bitmap<br><default></default>  | Layout delle griglie<br>Reset <b>Reset Tutti</b><br>nestre |  |  |  |
| Campi testo: a capo auto<br>Campi testo: INVIO = a c<br>Solo bordi verticali<br>Colore<br>Cambia<br>Predefinito<br>Carattere                                           | imenti<br>matico<br>apo<br>Sfondo delle fir<br>Immagine Bitmap<br><default></default>  | Layout delle griglie<br>Reset <b>Reset Tutti</b><br>nestre |  |  |  |
| Colore<br>Campi testo: a capo auto<br>Campi testo: INVID = a c<br>Solo bordi verticali<br>Colore<br>Cambia<br>Predefinito<br>Carattere<br>< Predefinito >              | imenti<br>matico<br>:apo<br>Sfondo delle fir<br>Immagine Bitmap<br><default></default> | Layout delle griglie<br>Reset Reset Tutti<br>nestre        |  |  |  |
| Colore<br>Campi testo: a capo auto<br>Campi testo: INVIO = a c<br>Solo bordi verticali<br>Colore<br>Cambia<br>Predefinito<br>Carattere<br>< Predefinito ><br>Grassetto | imenti<br>matico<br>apo<br>Sfondo delle fir<br>Immagine Bitmap<br><default></default>  | Layout delle griglie       Reset       Reset       Nestre  |  |  |  |

Spuntando la voce "**Ripristina area di lavoro all'avvio**", all'apertura del programma vengono riaperte le maschere visualizzate prima dell'ultima chiusura.

## 2.9.7 Palmari

Consente di modificare la porta TCP per il collegamento dei dispositivi palmari. Attenzione: la modifica di questo parametro può compromettere il riconoscimento dei dispositivi palmari.

Spuntare la voce Apri automaticamente all'avvio di WINCAT per mettere il programma in ascolto dei palmari all'avvio

#### 2.9.8 Interventi

Consente di impostare alcuni parametri riguardanti gli interventi come ad esempio la numerazione automatica dei fogli di lavoro.

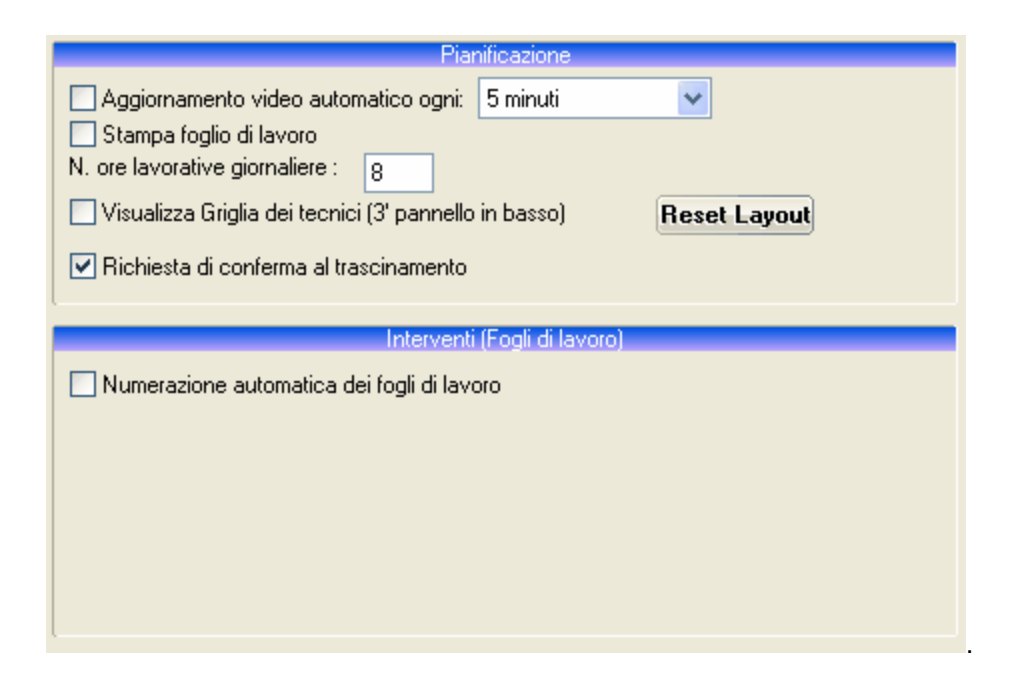

Per default il numero di ore lavorative giornaliere è impostato ad 8. E' possibile specificare il numero di ore lavorative giornaliere tramite l'apposito campo.

### 2.9.9 Panoramica

Consente di personalizzare il pannello Panoramica all'avvio del programma e il pannello Primo Piano all'avvio del programma e il pannello Primo Piano all'avvio del programma e il pannello Primo Piano all'avvio del programma e il pannello Primo Piano all'avvio del programma e il pannello Primo Piano all'avvio del programma e il pannello Primo Piano all'avvio del programma e il pannello Primo Piano all'avvio del programma e il pannello Piano all'avvio del programma e il pannello Piano all'avvio del programma e il pannello Piano all'avvio del programma e il pannello Piano all'avvio del programma e il pannello Piano all'avvio del programma e il pannello Piano all'avvio del programma e il pannello Piano all'avvio del piano e il pannello Piano all'avvio del piano e il pannello Piano all'avvio del piano e il pannello Piano all'avvio del piano e il pannello Piano all'avvio del piano e il pannello Piano e il pannello Pian

| 🗹 Abilitato              | 🗹 Abilita Panoramica    |
|--------------------------|-------------------------|
| Larg. Pannello % : 15    |                         |
| Giorni di Preavviso : 10 | Preavviso contratti: 30 |
| Schede Visualizzate      |                         |
| 🗹 Promemoria             |                         |
| 🗹 Pagamenti              |                         |
| 🗹 Fornitori              |                         |
| 🗹 Clienti                |                         |
| 🗹 Contratti              |                         |
| 🗹 Manutenzioni e Interv  | enti                    |
| 🗹 Articoli sotto scorta  |                         |
|                          |                         |

## 2.9.10 Gestione Utenti

Permette l'inserimento, la modifica e la cancellazione degli utenti riconosciuti dal programma. Per ogni utente è inoltre possibile definire le funzioni utilizzabili.

| winCAT - Configurazione                                                                       |                                                                              |             |  |
|-----------------------------------------------------------------------------------------------|------------------------------------------------------------------------------|-------------|--|
| Configurazione Programma<br>Attenzione: La modifica accident<br>Corretto funzionamento del Pr | IALE O ERRATA DI UNO O PIU' PARAMETRI PUO' COMPROMETTERE IL<br>OGRAMMA!      |             |  |
| CORRETTO FUNZIONAMENTO DEL PR                                                                 | OGRAMMA!                                                                     | <u>Salv</u> |  |
|                                                                                               | Consenti modifica dei fogli di lavoro già controllati ai soli amministratori | ń           |  |

Fare doppio click sul nome dell'utente da modificare, oppure sul pulsante per aggiungere un nuovo utente.

E' possibile creare un nuovo utente partendo dalle impostazioni di un utente esistente premendo il

pulsante

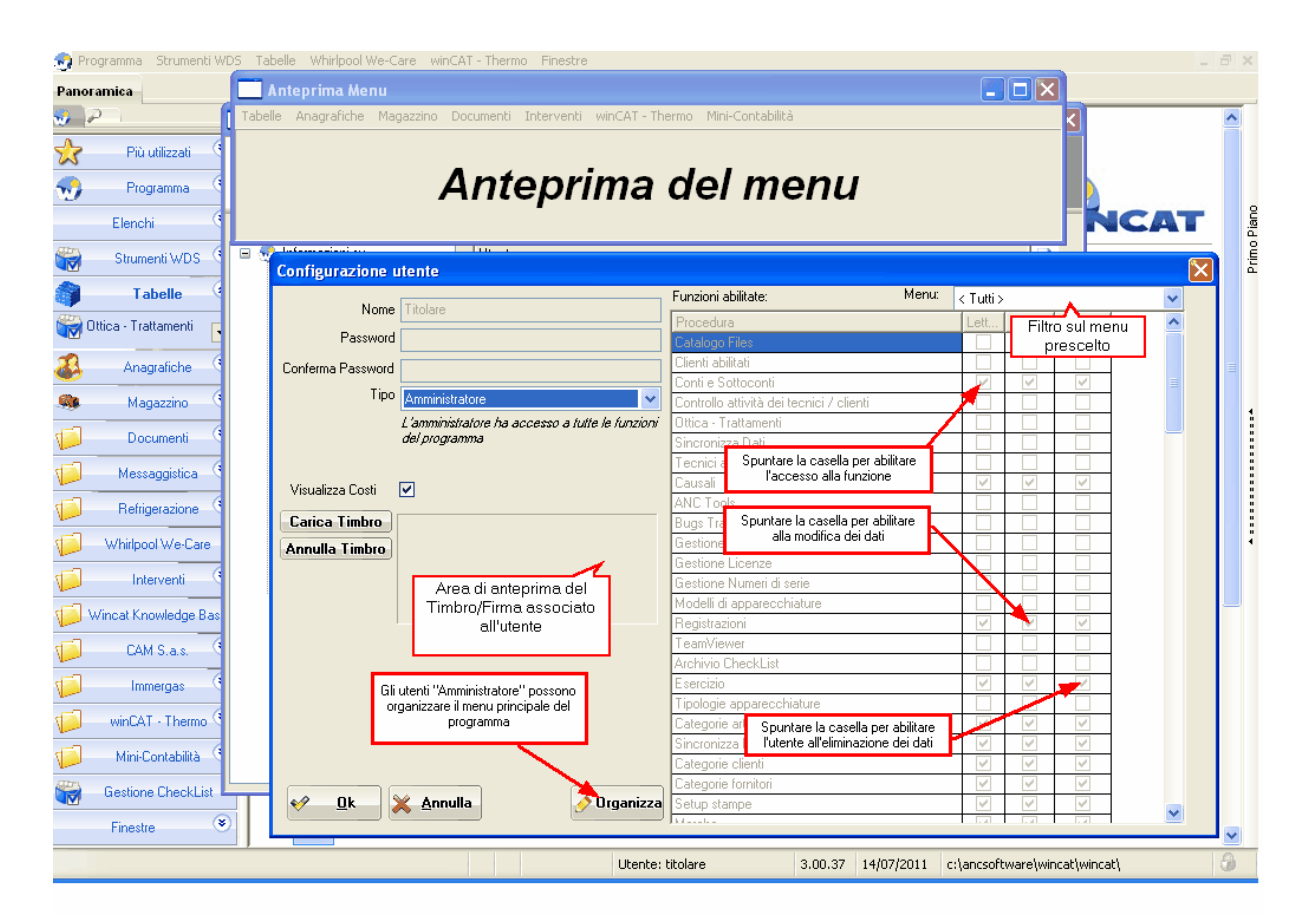

### Tipo

Determina a quale classe appartiene l'utente:

Amministratore: ha libero accesso a tutte le funzioni del programma.

Utente: ha accesso alle sole funzioni abilitate da "Configurazione utente"

#### Visualizza Costi

Consente all'utente la visualizzazione dei costi di acquisto

#### Timbro

Tramite questa opzione è possibile definire un'immagine che verrà utilizzata nella timbratura dei documenti.

Premere il pulsante "Carica timbro" per selezionare un'immagine da utilizzare dal disco fisso. Una volta selezionata verrà visualizzata un'anteprima dell'immagine nel riquadro a fianco al pulsante. Cliccando sul pulsante "Annulla timbro" viene cancellato il timbro dell'utente.

Nota: il timbro può anche essere la firma digitalizzata dell'utente

#### 2.9.11 PDF

Consente di impostare la stampante virtuale per la creazione di files pdf.

| winCAT - Configurazione                                                                                                    |                                                                                                    |         | ×              |
|----------------------------------------------------------------------------------------------------|----------------------------------------------------------------------------------------------------|---------|----------------|
| Configurazione Programma<br>Attenzione! La modifica accident<br>Corretto funzionamento del pro                                                                                                    | ALE O ERRATA DI UNO O PIU' PARAMETRI PUO' COMPROMETTERE IL<br>OGRAMMA!                                      |         |                |
| <ul> <li>Informazioni su</li> <li>Server</li> <li>Estensioni</li> <li>Aspetto Finestre</li> <li>Palmari</li> <li>Interventi</li> <li>Gestione Utenti</li> <li>Log Modifiche</li> <li>PDF</li> <li>Varie</li> <li>GeoCoding</li> <li>SMS &amp; Email</li> <li>Parametri WDS</li> <li>Whirlpool We-Care</li> <li>Refrigerazione</li> <li>Replica Dati</li> </ul> | Stampante PDF PDFCreator Tipo Output Predefinito Visualizza automaticamente Invia PDF: chiedi nome allegato | Salva S | <u>Annulla</u> |

NOTA: PDFCreator può essere installato manualmente scaricandolo da internet o automaticamente installando WINCAT

## 2.9.12 Varie

| Stampante Predefinita                                                                                                    | Magazzino Predefinito                                                                                                    |
|----------------------------------------------------------------------------------------------------|----------------------------------------------------------------------------------------------------|
| ×                                                                                                    | 00                                                                                                    |
| <ul> <li>Riproponi ultimi risultati ricerche</li> <li>Abilita ricerca incrementale articoli</li> <li>Abilita gestione matricole</li> <li>Ricerca documenti nell'anno</li> <li>Banner informativo superiore</li> <li>Annulla modifiche campi</li> </ul> | Avvisa prezzi di acquisto nei<br>fogli di lavoro<br>N. max elementi per ricerca<br>contestuale<br>50<br>Unità di Misura Predefinita<br>PZ |
| Chiedi conferma alla modifica dei dati<br>Editor Immagini                                                                                                    |                                                                                                    |
| mspaint.exe                                                                                                    |                                                                                                    |
| Etichettatura<br>Stampa Diretta su:<br>File Etichetta                                                                                                    |                                                                                                    |

### **Gestione Matricole**

E' possibile abilitare la gestione delle matricole/numeri di serie. Questa gestione permette la rintracciabilità dei componenti,

dall'acquisto alla vendita. Per abilitare questa funzionalità occorre spuntare la casella **Abilita gestione matricole**.

Nota: Per poter usufruire di questa funzione occorre disporre della relativa licenza.

## 2.9.13 Geo Coding

La funzione Geo Codig consente il controllo degli indirizzi immessi e la loro rappresentazione su mappa.

58

| Km per definizioni                 |        |    |
|------------------------------------|--------|----|
| Vicinofino a:                      | 10,00  | Km |
| Distantefino a:                    | 40,00  | Km |
| Varie<br>N. di giorni da leggere a | 5,00   |    |
| Livello precisione                 | Comune | ~  |

Può funzionare in due modalità settando il Livello di Precisione:

- <u>Comune</u>: Utilizza il database interno per calcolare il percorso. E' meno preciso ma più veloce e non richiede il collegamento ad internet.
- <u>Strada</u>: Si appoggia al servizio Google Maps; è più preciso ma richiede un collegamento ad internet e può risultare sensibilmente più lento.

#### Km per definizioni:

| Vicino:<br>riferimento. | indica il numero di km entro i quali una chiamata è da considerarsi vicina al punto di |
|-------------------------|----------------------------------------------------------------------------------------|
|                         | Le chiamate vicine hanno sfondo verde.                                                 |
|                         |                                                                                        |

**Distante**: indica il numero di km oltre i quali una chiamata è da considerarsi distante. Le chiamate distanti hanno sfondo arancione, mentre le intermedie sono gialle.

Per l'utilizzo della funzione GeoCoding si rimanda al capitolo Geo Codifica indirizzi - Utilizzo 213 della Pianificazione Interventi

Per poter utilizzare questo modulo occorre disporre della relativa licenza

### 2.9.14 SMS & Email

Attenzione: Per poter utilizzare questo modulo occorre disporre della relativa licenza

Trammite questa finestra è possibile editare un testo predefinito contestuale ad una certa procedura. Tale messaggio predefinito può essere configurato sia per gli SMS che per le Email

| Configurazione Programma<br>ATTENZIONE! LA MODIFICA ACCIDENT.<br>CORRETTO FUNZIONAMENTO DEL PRO                                                                                                    | ALE O ERRATA DI UNO O PIU' PARAMETRI PUO' COMPROMETTERE IL                                                                                                    |
|----------------------------------------------------------------------------------------------------|----------------------------------------------------------------------------------------------------|
| <ul> <li>Informazioni su</li> <li>Server</li> <li>Estensioni</li> <li>Aspetto Finestre</li> <li>Palmari</li> <li>Palmari</li> <li>Panoramica</li> <li>Gestione Utenti</li> <li>Log Modifiche</li> <li>PDF</li> <li>Varie</li> <li>GeoCoding</li> <li>SMS &amp; Email</li> <li>Parametri WDS</li> <li>Replica Dati</li> </ul> | ✓ Salva       ✓ Annulla         Messaggi       Messaggi         Procedura:       Testo dei messaggi:         Scadenze pagamenti       Confermiamo l'appuntamento in data (DATA) alle ore [ORE]. Id chiamata: [ID]         Ciente: Dati chiamata       Confermiamo l'appuntamento in data (DATA) alle ore [ORE]. Id chiamata: [ID]         Caratteri rimanenti:       85         ✓       Applica |
|                                                                                                    | Email<br>Forza modalità di invio Automatica                                                                                                    |
|                                                                                                    | Procedura:<br>Scadenze pagamenti<br>Cliente: Lavoro concluso<br>Cliente: Dati chiamata<br>Tecnico: Dati chiamata<br>?? Aiuto                                                                                                    |

Cliccando su "Aiuto" una finestra mostra l'elenco dei campi variabili disponibili

|    |                                                                                                    | $\mathbf{X}$                                                                                                    |  |  |
|----|----------------------------------------------------------------------------------------------------|----------------------------------------------------------------------------------------------------|--|--|
|    | PAGAMENTI:<br>Numero Fattura<br>Data Fattura<br>Data Scadenza<br>Importo<br>LAVORI<br>CONCLUSI:<br>ID chiamata<br>Data Lavori<br>Descrizione Lavori<br>DATI<br>CHIAMATA:<br>ID chiamata<br>Dati cliente<br>Data<br>Appuntamento<br>Orario<br>Appuntamento<br>Orario stimato<br>Descrizione Lavori<br>Apparecchiature | [NUMDOC]<br>[DATADOC]<br>[DATASCAD]<br>[IMPORTO]<br>[ID]<br>[DATA]<br>[DESCLAV]<br>[ID]<br>[CLIENTE]<br>[DATA]<br>[ORE]<br>[ORAS]<br>[DESCLAV]<br>[APPARECCHI] |  |  |
| Qk |                                                                                                    |                                                                                                    |  |  |

Dal riquadro Email è possibile selezionare la modalità di invio dei messaggi di posta elettronica. Analogamente agli SMS è possibile impostare messaggi predefiniti contestualmente ad una specifica procedura.

Per modificare il messaggio predefinito selezionare sulla sinistra la procedura e cliccare su "**Modifica testo**" per aprire l'editor di testo.

Al termine premere **V** per salvare le modifiche e chiudere l'editor.

# 2.9.15 Replica Dati

Abilita o disabilita la modalità offline. La modalità offline consente di lavorare su una copia dei dati per mezzo di dispositivi portatili e di sincronizzare i dati in un secondo momento scaricando i dati sul server centrale oppure via internet (anche senza VPN).

Per poter utilizzare questo modulo occorre disporre della relativa licenza.

| MODALITA' OFFLINE ABILITATA        | Scaricamento completo |
|------------------------------------|-----------------------|
| Nome o indirizzo del server (LAN): |                       |
| Nome o indirizzo del server (WAN): |                       |
| Porta TCP di accesso               | 8001                  |
| Identificativo database:           |                       |
|                                    | Monodirezionale 🗸     |
| Sincronizza automaticamente        | No                    |
|                                    |                       |
|                                    |                       |
|                                    |                       |
|                                    | Abilitazione PC       |
| Codice postazione                  | : D4007C5B            |
| Manca ni                           | imero di serie        |
| maneana                            |                       |
|                                    |                       |
|                                    |                       |
|                                    | Imposta               |
|                                    |                       |
|                                    |                       |
|                                    |                       |
|                                    |                       |

E' possibile attivare l'opzione di sincronizzazione automatica o manuale.

### 2.9.16 Parametri WDS

Consente di configurare alcune impostazioni riguardanti il modulo WDS 241

|                                | Parametri per Invio email auto | matiche                  |  |  |
|--------------------------------|--------------------------------|--------------------------|--|--|
|                                | Accesso SMTP (se richiesto)    |                          |  |  |
| Server SMTP                    | Nome utente                    | Password                 |  |  |
|                                |                                |                          |  |  |
| Casella di uscita              | Nome da visualizzare           |                          |  |  |
|                                |                                |                          |  |  |
| 🔲 Invia le email all'inserimer | ito di nuove chiamate (WDS (   | CLIENTI) 🕜 Modifica Test |  |  |
| Notifica attività              |                                |                          |  |  |
|                                |                                |                          |  |  |
| TECNICI                        |                                |                          |  |  |

Nota: Per poter utilizzare il modulo WDS occorre disporre della relativa licenza.

# 3 Tabelle

# 3.1 Categorie articoli

Inserimento nuova categoria ଜ୍ଞି Modificare una voce ଜ୍ଞି Eliminare una voce ଜ୍ଞି

Le categorie articoli servono a suddividere o classificare gli articoli di magazzino ed a renderne più rapide le ricerche.

Le categorie articoli sono organizzate su 3 livelli, cioè per ogni articolo si puo' attribuire un settore di appartenenza, una famiglia e una sotto-famiglia.

Ad esempio se la ditta "XYZ impianti elettrici" inserisce in anagrafica un interruttore per luci, potrebbe assegnarli la seguente categoria: Settore = MATERIALI ELETTRICI Famiglia=INTERRUTTORI Sotto-Famiglia = LUCI Dettaglio = INTERRUTTORI SEMPLICI

Prima di poter assegnare la categoria, però, è necessario caricare la tabella delle categorie con le voci indicate.

Per far questo bisogna aprire la finestra "Categorie articoli"

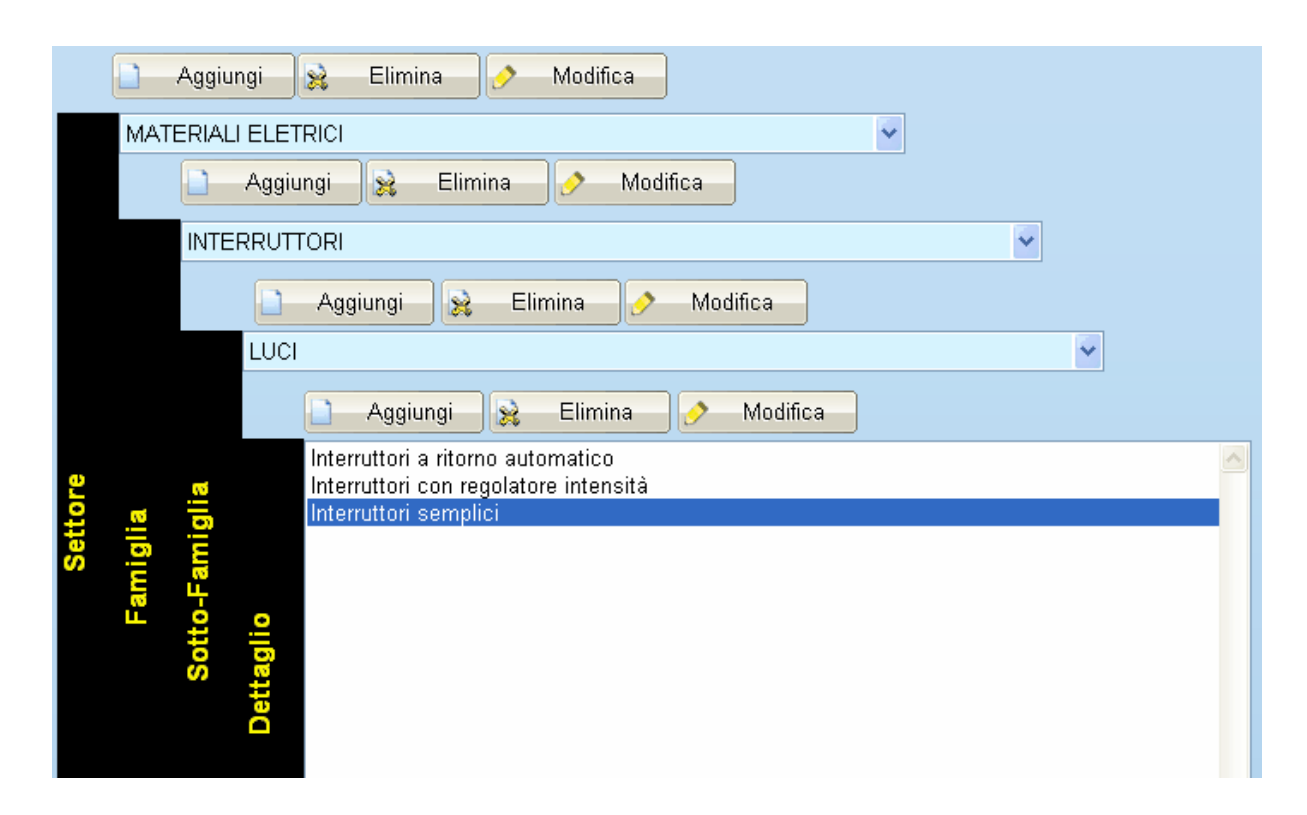

## Inserimento nuova categoria

Se il settore MATERIALI ELETTRICI non è presente, cliccare il pulsante corrispondente.

Digitare MATERIALI ELETTRICI

| Nuovo: Settore      |  |
|---------------------|--|
| Descrizione         |  |
| MATERIALI ELETTRICI |  |
|                     |  |
| <u> </u>            |  |

Premere INVIO o cliccare OK.

| 😣 璗                             |   |
|---------------------------------|---|
| 🗋 Aggiungi 😥 Elimina 🔗 Modifica |   |
|                                 |   |
| 🗋 Aggiungi 😥 Elimina 🔗 Modifica |   |
|                                 | * |
|                                 |   |

| Tabelle                                                                                                    | 65 |
|----------------------------------------------------------------------------------------------------|----|
| Proseguire inserendo la famiglia INTERRUTTORI cliccando il pulsante Aggiungi<br>corrispondente, inserire<br>INTERRUTTORI e confermare. |    |
| 🗋 Aggiungi 🙀 Elimina 🔗 Modifica                                                                                                    |    |
| MATERIALI ELETRICI                                                                                                    |    |
| 🗋 Aggiungi 😥 Elimina 🔗 Modifica                                                                                                    |    |
| INTERRUTTORI                                                                                                    |    |
| Proseguire inserendo la sotto-famiglia LUCI, dopo aver cliccato il pulsante Aggiungi corrispondente, e confermare.                     |    |
|                                                                                                    |    |
| Aggiungi 😥 Elimina 🔗 Modifica                                                                                                    |    |
| INTERRUTTORI                                                                                                    |    |
| 🗋 Aggiungi 🙀 Elimina 🔗 Modifica                                                                                                    |    |
| LUCI                                                                                                    | ~  |
| Aggiungi                                                                                                    |    |

Infine inserire il dettaglio "Interruttri semplici", dopo aver cliccato il pulsante corrispondente, e confermare.

| INTER    | RUTT | FORI                                                           | * |
|----------|------|----------------------------------------------------------------|---|
|          |      | Aggiungi 😥 Elimina 🤌 Modifica                                  |   |
|          | LUCI |                                                                | * |
|          |      | 🗋 Aggiungi 😥 Elimina 🔗 Modifica                                |   |
| <b>R</b> |      | Interruttori con regolatore intensità<br>Interruttori semplici |   |
| igli     |      |                                                                |   |
| Fam      |      |                                                                |   |
| tto-     | 0    |                                                                |   |
| °S .     | ttag |                                                                |   |
|          | Del  |                                                                |   |

# Modificare una categoria

Dopo aver selezionato la categoria desiderata, cliccare il

pulsante Modifica corrispondente. Ad esempio, modificare la scritta INTERRUTTORI dell'esempio precedente.

Digitare il nuovo nome e confermare.

| winCAT                                              |                           |
|-----------------------------------------------------|---------------------------|
| Modifica: Famiglia<br>Inserire la nuova descrizione |                           |
| INTERRUTTORI                                        |                           |
|                                                     | ✓ <u>Ok</u> <u>Annull</u> |

#### Eliminare una categoria

pulsante

Dopo aver selezionato la categoria desiderata, cliccare il

Elimina corrispondente.

Ad esempio, per eliminare la sotto-famiglia LUCI inserita in precedenza

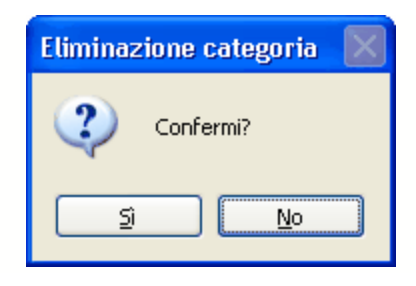

# 3.2 Categorie clienti

Per gli esempi fare riferimento alle categorie articoli

Le categorie clienti servono a suddividere o classificare i fornitori ed a renderne più rapide le ricerche.

Le categorie clienti sono organizzate su 2 livelli, e per ogni cliente si può assegnare una sola categoria.

Aprire la finestra "Categorie clienti"

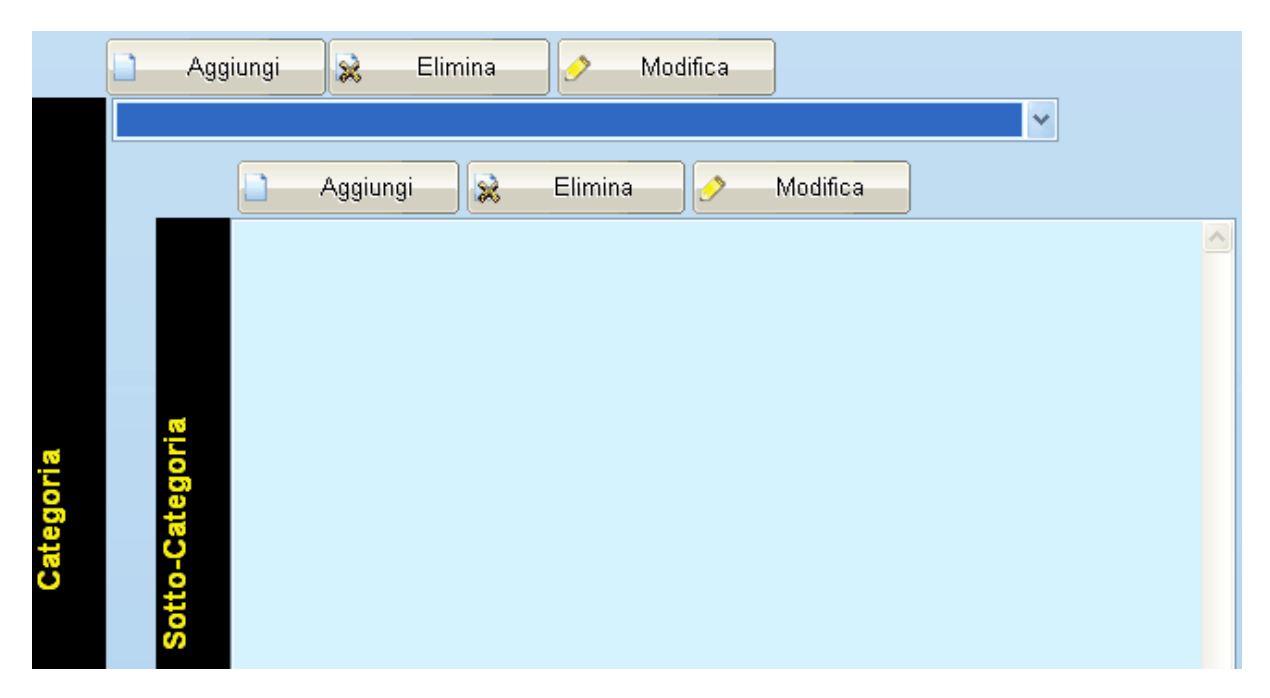

Esempio di una categoria clienti:

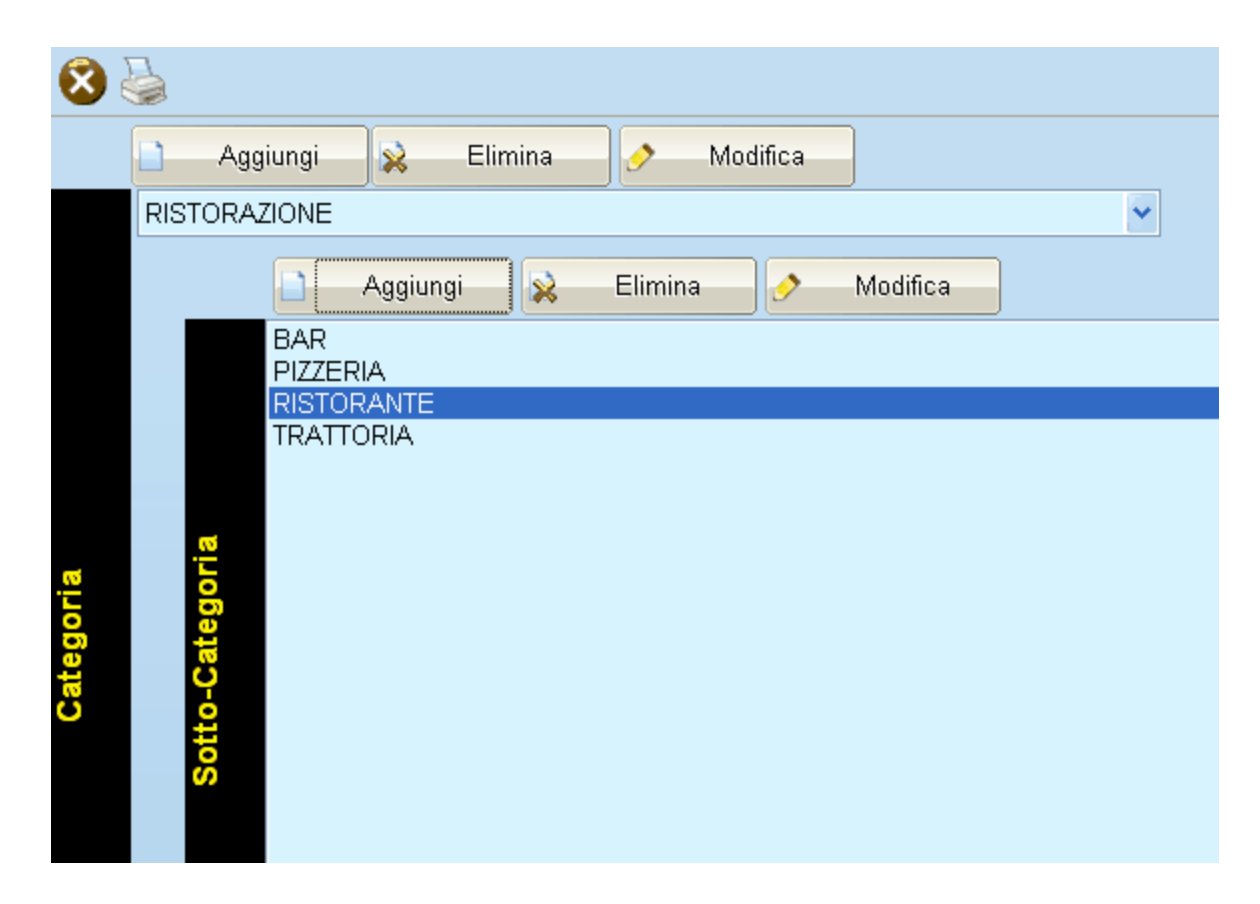

L'inserimento,la modifica e l'eliminazione delle categorie è analogo all'inserimento categorie per gli articoli pertanto si rimanda a: Inserimento nuova categoria Modificare una voce Eliminare una voce

# 3.3 Costruttori

La tabella delle marche permette di archiviare in modo univoco le marche degli articoli trattati.

Per conoscere il significato dei simboli cliccare qui.

Lo scopo della tabella marche è quello di semplificare e velocizzare la ricerca degli articoli conoscendone la marca.

| _ <u>_</u> ]         |             |  |  |  |  |  |
|----------------------|-------------|--|--|--|--|--|
| Codice               | Descrizione |  |  |  |  |  |
| A0078                | CONDAIR     |  |  |  |  |  |
| A0079                | COPELAND    |  |  |  |  |  |
| A0080                | BITZAR      |  |  |  |  |  |
| A0081                | COSTAN      |  |  |  |  |  |
| A0082                | TECFRIGO    |  |  |  |  |  |
| A0083                | EVAPCO      |  |  |  |  |  |
| A0084                | ECOFLAM     |  |  |  |  |  |
| A0085                | FRANKE      |  |  |  |  |  |
| A0086                | ZANOTTI     |  |  |  |  |  |
| A0087                | JUKER CLIMA |  |  |  |  |  |
| A0088                | ARIAGEL     |  |  |  |  |  |
| A0089                | THERMOCOLD  |  |  |  |  |  |
| A0090                | DE LONGHI   |  |  |  |  |  |
| A0091                | OLIS        |  |  |  |  |  |
| A0092                | FRAMEC      |  |  |  |  |  |
| A0093                | CRIOSBANC   |  |  |  |  |  |
| A0094                | ISA         |  |  |  |  |  |
| A0095                | QWEWRETRT   |  |  |  |  |  |
| A0096                | UYTREWQW    |  |  |  |  |  |
|                      |             |  |  |  |  |  |
| Descrizione UYTREWQW |             |  |  |  |  |  |
|                      |             |  |  |  |  |  |
|                      |             |  |  |  |  |  |

Per inserire un nuovo marchio/costruttore cliccare il pulsante , inserire il codice alfanumerico e la descrizione. Al termine salvare con .

Prima di procedere al salvataggio il programma effetuerà una verifica che consente di detrminare se il codice inserito è già presente. In questo caso, darà la possibilità di modificarlo.

# 3.4 Modelli di apparecchiature

Permette di gestire l'elenco dei modelli delle apparecchiature in maniera centralizzata

| Filtro per costruttore:                         | $\overline{\mathbf{z}}$                                                                                                    |                                                            |                                               |                                                                              |
|-------------------------------------------------|----------------------------------------------------------------------------------------------------|------------------------------------------------------------|-----------------------------------------------|------------------------------------------------------------------------------|
| < Tutte >                                       | Costruttore Descrizione<br>RIELLO TERMOCONV<br>RIELLO TERMOSTATO<br>DAIKIN UNITÀ COND<br>Elenco in base al "Filtro<br>costruttore" sulla sinisti<br>n<br>to | AETTORE A GAS - CAMERA<br>D TERMORIELLO M<br>IENSANTE ZEAS | A STAGNA - TCV 18<br>Permeti<br>in mo<br>cara | e di associare il modulo<br>do da poter definire le<br>atteristiche tecniche |
|                                                 | Costruttore                                                                                                    |                                                            | P                                             | Caratteristiche tecniche                                                     |
|                                                 | RIELLO                                                                                                    |                                                            | Impianti o                                    | i fiscaldamento 🛛 🗸 🗸                                                        |
|                                                 | Descrizione                                                                                                    |                                                            | Rilievo dat                                   | i predefinito:                                                               |
|                                                 | TERMOCONVETTORE A GAS - CAMERA ST                                                                                                    | AGNA - TCV 18                                              | Generico                                      | ×                                                                            |
| Files allegati<br>all'apparecchiatura           | Files allegati                                                                                                    | Ricambi                                                    | Ricambi<br>dell'apparecchi                    | N. Es                                                                        |
| Per inserire un nuovo<br>descrizione del modell | modello cliccare sul pulsar<br>o                                                                                                    | nte 🚺 seleziona                                            | are un costrutto                              | re ed inserire una                                                           |
|                                                 | 1                                                                                                    |                                                            |                                               |                                                                              |
| Trova clienti con il<br>modello selezionato     | Visualizza un <b>elenco de</b>                                                                                                    | <b>ei clienti</b> che son                                  | o in possesso                                 | di quell'apparecchiatura                                                     |

del modulo specificato nella combo sottostante al pulsante.

Per ogni modello è possibile associare files allegati. Per l'inserimento di allegati si rimanda al capitolo Files allegati

La combo "**Rilievo dati predefinito**" consente di associare una CheckList <sup>2</sup> predefinita per quel modello di apparecchiatura.

Il riquadro Ricambi permette di inserire i ricambi dell'apparecchiatura. Per inserire nuovi ricambi cliccare
sul pulsante . Viene aperta la maschera di Ricerca articoli 110.

Una volta selezionato in elenco l'articolo interessato cliccare su Seleziona per aggiungerlo ai ricambi dell'apparecchiatura.

Al termine dell'inserimento dei dati premere il pulsante 📩 per salvare i dati.

## 3.5 Magazzini

Al momento dell'installazione il programma viene configurato per impostazione predefinita con un solo magazzino, tuttavia wincat è in grado di gestire aziende che dispongono di magazzini multipli. Da questa finestra è possibile creare nuovi magazzini o modificare il nome di quelli esistenti. **Nota: E' possibile gestire come magazzini anche i furgoni.** 

| 📃 Ge                                                         | stione tabell                                                                                                    |                                         |                |                                             |                  |                                                     |          | × |
|--------------------------------------------------------------|----------------------------------------------------------------------------------------------------|-----------------------------------------|----------------|---------------------------------------------|------------------|-----------------------------------------------------|----------|---|
| Magaz:<br>Tabella                                            | z <b>ini</b><br>a delle dei magaz                                                                                                    | zzini / deposi                          | ti / automezzi |                                             |                  |                                                     |          |   |
| Codice<br>00<br>01<br>02<br>03<br>04<br>05<br>06<br>07<br>08 | Descrizione<br>MAGAZZINO S<br>RENAULT TR/<br>RENAULT TR/<br>PEUGEOT BO<br>PEUGEOT BO<br>PEUGEOT RA<br>PEUGEOT RA<br>PEUGEOT PA<br>FIAT PUNTO ( | EDE<br>FIC DJ374E<br>Magazzin<br>Codice | W PATRICK      | ova Codice<br>Tipo<br>Stabile<br>Viaogiante | ✓<br>✓<br>Confer | Tipo<br>Presso terzi<br>Stabile<br>Viaggiante<br>ma | INNUIIa  |   |
| 📄 Nuc                                                        | iva Riga (CTRL+<br>difica                                                                                                    | -INS)                                   | 🙀 Elimina Ri   | ga (CTRL + CAN                              | =)               |                                                     | 8 Chiudi |   |

I mezzi che compongono la flotta aziendale, per il programma sono dei magazzini a tutti gli effetti tuttavia

è possibile distinguerli dai magazzini tradizionali impostandone il **Tipo** a **Viaggiante** questa distinzione consente di poter assegnare gli automezzi alle chiamate.

### 3.6 Definizioni Rilievi/CheckList

La gestione delle check list è stata pensata per offrire uno strumento comodo ed affidabile da utilizzare per archiviare le prove che comunemente si effettuano sulle apparecchiature in manutenzione.

Per accedere alla gestione CheckList selezionare dal menu **Tabelle - Gestione CheckList - Gestione** CheckList

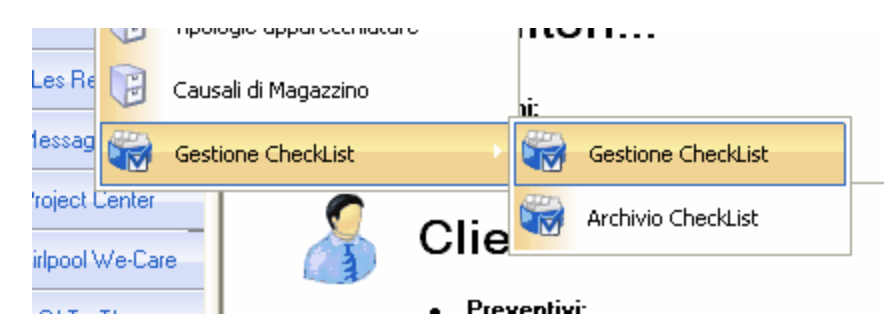

Il modulo check list di WINCAT consente ad ognuno di creare e modificare in autonomia, uno o più elenchi di controlli da effettuare, che è possibile stampare ed inserire collegandoli alle apparecchiature<sup>[270]</sup> e alle chiamate<sup>[270]</sup> dei clienti.

Come inserire una nuova check list 266

### 3.7 Pagamenti

La tabella pagamenti permette di parametrizzare i pagamenti gestiti.

Per conoscere il significato dei simboli cliccare qui.

La funzione della tabella è anche legata alla generazione automatica delle scadenze durante la fatturazione [216].

| <u> </u> | $\mathbf{Z}$ ()                       |  |
|----------|---------------------------------------|--|
| Codice   | Descrizione                           |  |
| 165      | RI.BA. 60/90/120/150 GG.D.FATT        |  |
| 167      | RI.BA. 90/120 GG. DATA FATTURA        |  |
| 170      | R.B.30/60/90/120/150 GG.D.F.          |  |
| 171      | R.B.30/60/90/120/150/180 GG.DF        |  |
| 400      | RIMESSA DIRETTA A VISTA               |  |
| 401      | RIMESSA DIRETTA                       |  |
| 410      | RIMESSA DIR. 30 GG. DATA FATT.        |  |
| 411      | RIMESSA DIR. 30 GG. FINE MESE         |  |
| 420      | RIMESSA DIR. 60 GG. DATA FATT.        |  |
| 421      | RIMESSA DIR. 60 GG. FINE MESE         |  |
| 430      | RIMESSA DIR. 90 GG. DATA FATT.        |  |
| 431      | RIMESSA DIR. 90 GG. FINE MESE         |  |
| 440      | RIMESSA DIR.120 GG. DATA FATT.        |  |
| 441      | RIMESSA DIR.120 GG. FINE MESE         |  |
| 450      | RIMESSA DIR.150 GG. DATA FATT.        |  |
| 451      | RIMESSA DIR.150 GG. FINE MESE         |  |
| 461      | RIMESSA DIR.30/60 GG. D.F.F.M.        |  |
| 462      | RIMESSA DIR. 60/90 GG. DATA FATTURA   |  |
| 463      | RIMESSA DIR. 30/60/90 GG. DATA FATTUR |  |
|          |                                       |  |

| Codice:      | Descrizione:                     |                            |                          |                                   | Tipo:                  |   |
|--------------|----------------------------------|----------------------------|--------------------------|-----------------------------------|------------------------|---|
| 463          | RIMESSA DIR                      | . 30/60/90                 | GG. DATA FATTU           | IR                                | Rimessa Diretta        | * |
| N° Rate<br>3 | Giorni ripetizione<br>rate<br>30 | Giorni prima<br>rata<br>30 | % prima rata<br>40       | Mese escluso<br>da rate<br>Luglio | Posponi di<br>(giorni) |   |
| Fine Me      | se                               |                            | □ Includi tutta<br>I'IVA |                                   |                        |   |

Spiegazione dei campi:

| Codice                  | codice univoco attribuito al pagamento                                                                             |
|-------------------------|----------------------------------------------------------------------------------------------------|
| Descrizione             | descrizione del pagamento                                                                                          |
| Тіро                    | determina uno dei seguenti tipi: contanti, rimessa diretta, RI.BA.                                                 |
| Fine Mese               | la spunta indica che le scadenze dovranno essere a fine mese                                                       |
| N° Rate                 | numero di rate da generare                                                                                         |
| Giorni ripetizione rate | intervallo di giorni fra le scadenze                                                                               |
| Giorni prima rata       | determina dopo quanti giorni deve generare la prima scadenze                                                       |
| % prima rata            | determina la percentuale della prima rata                                                                          |
| Includi tutta l'IVA     | la spunta indica se l'importo dell'IVA deve essere incluso interamente nella prima rata o distribuito              |
| Mese escluso da rate    | il numero del mese da escludere.                                                                                   |
| Posponi di (giorni)     | determina di quanti giorni postporre la scadenza della rata nel caso in cui venga definito un mese escluso da rate |

## 3.8 Spedizioni

74

La tabella spedizioni permette di parametrizzare le tipologie di spedizione utilizzate.

Per conoscere il significato dei simboli cliccare qui.

| 8665        | ) 🕄 🔄 🖄 🗋 🔗 📙 🗙 🗋  |  |
|-------------|--------------------|--|
|             |                    |  |
|             |                    |  |
|             | Descrizione        |  |
| ESEMPIO SPI | EDIZIONE           |  |
|             |                    |  |
|             |                    |  |
|             |                    |  |
|             |                    |  |
|             |                    |  |
|             |                    |  |
|             |                    |  |
|             |                    |  |
|             |                    |  |
|             |                    |  |
|             |                    |  |
| Descrizione | ESEMPIO SPEDIZIONE |  |

# 3.9 Tariffe

La tabella delle tariffe permette di creare tariffari personalizzati per clienti e tecnici.

Per conoscere il significato dei simboli cliccare qui. 197

| $\overline{\Delta}$                                                                                                    |                                                             |                                                                   |                             |                                                                                                    |                                                      |         |       |   |
|----------------------------------------------------------------------------------------------------|-------------------------------------------------------------|-------------------------------------------------------------------|-----------------------------|----------------------------------------------------------------------------------------------------|------------------------------------------------------|---------|-------|---|
| Codice                                                                                                    | Descri                                                      | zione                                                             |                             |                                                                                                    | H. Ord.                                              | H. Str. | al Km |   |
| A001                                                                                                    | TARIF                                                       | FA STANDARD                                                       | FECNICO                     |                                                                                                    | 30,00                                                | 0,00    | 0,88  |   |
| A002                                                                                                    | TARIF                                                       | FA STANDARD                                                       | AIUTANTE                    |                                                                                                    | 15,50                                                | 0,00    | 0,00  |   |
| A003                                                                                                    | TARIF                                                       | FA                                                                |                             |                                                                                                    | 22,00                                                | 0,00    | 0,00  |   |
| A004                                                                                                    | TARIF                                                       | FA                                                                |                             |                                                                                                    | 22,00                                                | 0,00    | 0,00  |   |
| A005                                                                                                    | TARIF                                                       | FA                                                                |                             |                                                                                                    | 23,00                                                | 0,00    | 0,00  |   |
| A006                                                                                                    | TARIF                                                       | FA FUORIPORT                                                      | A TECNICO                   |                                                                                                    | 31,00                                                | 0,00    | 0,00  |   |
| A007                                                                                                    | TARIF                                                       | FA FUORIPORT                                                      | A AIUTANTE                  |                                                                                                    | 16,00                                                | 0,00    | 0,00  |   |
| A009                                                                                                    | TARIF                                                       | FA COSTO TECI                                                     | TARIFFA COSTO TECNICO 10,00 |                                                                                                    |                                                      |         |       |   |
| 4010                                                                                                    | TARIH                                                       | FA COSTO AIU                                                      | FANTE                       |                                                                                                    | 8,00                                                 | 0,00    | 0,00  | > |
| k010<br>Contractions<br>Contractions<br>Contractio                                               | TARIF<br>one tariff                                         | FA COSTO AIU                                                      | O AIUTANTE                  | IW                                                                                                    | 8,00                                                 | 0,00    | 0,00  | > |
| A010<br>Continuity<br>Continuity | TARIF<br>one tariff<br>tione                                | TA COSTO AIU<br>TARIFFA COST<br>8,00                              | CATUTANTE                   | IIII<br>Diritto di chiar                                                                                           | 8,00                                                 | 0,00    | 0,00  | > |
| <ul> <li>A010</li> <li>Continuity</li> <li>Continuity</li> <li>Conting</li> <li>Conting</li> <li>Conti</li></ul>                                                                                                    | TARIF<br>one tariff<br>cione<br>ria:<br>linaria:            | TARIFFA COSTO<br>ALUT<br>TARIFFA COST<br>8,00<br>0,00             | CALUTANTE                   | Diritto di chian<br>Diritto di chian                                                                               | nata 0,00<br>aord. 0,00                              | 0,00    | 0,00  | > |
| A010 Cefinizie Descriz Ordinar Straord Notturn                                                                                                    | TARIS<br>one tariff<br>cione<br>ria:<br>linaria:<br>a:      | 7FA COSTO AIU<br>78<br>TARIFFA COST<br>8,00<br>0,00<br>0,00       | CANTE                       | Diritto di chian<br>Diritto di chian. stra<br>Costo Kilome                                                         | nata 0,00<br>aord. 0,00                              | 0,00    | 0,00  | > |
| A010<br>Continuity<br>Continuity | TARIE<br>one tarifi<br>tione<br>'ia:<br>linaria:<br>a:<br>: | fa<br>TARIFFA COST<br>8,00<br>0,00<br>0,00                        | CANTE                       | Diritto di chiar<br>Diritto di chiar<br>Diritto di chiarn. stra<br>Costo Kilome<br>Rimborso fi                     | nata 0,00<br>aord. 0,00<br>etrico 0,00<br>Pasto 0,00 | 0,00    | 0,00  | > |
| A010  Content of the second second se                                                                                                    | TARIS<br>one tarifi<br>cione<br>ria:<br>tinaria:<br>a:<br>: | FA COSTO AIU<br>A<br>TARIFFA COST<br>0,00<br>0,00<br>0,00<br>0,00 | O AIUTANTE                  | Diritto di chiar<br>Diritto di chiar<br>Diritto di chiam. stra<br>Costo Kilome<br>Rimborso P<br>Rimborso Pernottan | nata 0,00<br>aord. 0,00<br>etrico 0,00<br>Pasto 0,00 | 0,00    | 0,00  | > |

Spiegazione dei campi:

| Codice                     | codice alfanumerico attribuito automaticamente |
|----------------------------|------------------------------------------------|
| Descrizione                | descrizione della tariffa                      |
| Ordinaria                  | valore della singola ora ordinaria             |
| Straordinaria              | valore della singola ora straordinaria         |
| Notturna                   | valore della singola ora notturna              |
| Festiva                    | valore della singola ora festiva               |
| Sabato                     | valore della singola ora del sabato            |
| h/Viaggio                  | valore della singola ora di viaggio            |
| Diritto di chiamata        | valore del diritto di chiamata ordinario       |
| Diritto di chiam. straord. | valore del diritto di chiamata straordinario   |
| Costo Kilometrico          | valore del singolo km di trasferta             |
| Rimborso Pasto             | valore del rimborso pasto                      |
| Rimborso Pernottamento     | valore del rimborso pernottamento              |
| Listino Articoli           | listino articoli predefinito                   |

## 3.10 Codici IVA

76

La tabella dei codici IVA permette di definire le aliquote gestite nella fatturazione ed i reparti cassa.

| 🛄 Ge                                                                           | stione ta                                                                                                    | bella                                                                                                    |                                                                  |                                |          |           | ×      |
|--------------------------------------------------------------------------------|----------------------------------------------------------------------------------------------------|----------------------------------------------------------------------------------------------------|------------------------------------------------------------------|--------------------------------|----------|-----------|--------|
| IVA<br>Tabella                                                                 | a delle aliqu                                                                                                    | ote IVA                                                                                                    |                                                                  |                                |          |           |        |
| Codice<br>00<br>10<br>15<br>20<br>20CEE<br>E10<br>E15<br>E2H<br>E5<br>FC<br>RC | Vome<br>Iva 0%<br>Iva 10%<br>Esente Art<br>Iva 20%<br>Iva 20%<br>Esente ar<br>Escluso a<br>Escluso a<br>Escluso a<br>Fuori cam<br>Reverse ( | <ul> <li>IS</li> <li>IVA</li> <li>Codice</li> <li>20</li> <li>Descrizione</li> <li>Iva 20%</li> <li>Aliquota</li> <li>20,00</li> </ul> | Aliquota Rep<br>0,00<br>10,00<br>20,00<br>20,00<br>Reparto cassa | Codice<br>parto<br>0<br>0<br>0 |          |           |        |
|                                                                                |                                                                                                    |                                                                                                    |                                                                  | ¥                              | Conferma | X Annulla | )      |
| 📄 Nuc<br>🔗 Moc                                                                 | ova Riga (C<br>difica                                                                                                    | TRL+INS) 🙀                                                                                                    | Elimina Riga (C                                                  | TRL + CANC)                    |          | 8         | Chiudi |

La gestione dei codici IVA consente l'inserimento di aliquote con decimali.

# 3.11 Categorie di attività servite

Le categorie di attività permettono di attribuire ai fogli di lavoro e alle fatture il settore di appartenenza dei lavori svolti.

Per conoscere il significato dei simboli cliccare qui.

Valori di esempio:

| 😵 🕞 😌 😂 📁 🤌 🎽 🗙 🗎        |
|--------------------------|
|                          |
| Descrizione              |
| INTERVENTO SU CHIAMATA   |
| MANUTENZIONE PROGRAMMATA |
|                          |
|                          |
| IN GARANZIA              |
|                          |
|                          |
|                          |
|                          |
|                          |
|                          |
|                          |
|                          |
|                          |
|                          |
|                          |
|                          |
|                          |
|                          |
|                          |
|                          |
| ,                        |
|                          |
| Descrizione IN GARANZIA  |
|                          |
|                          |

# 3.12 Causali di attività

Le causali di attività permettono di attribuire ai fogli di lavoro ed alle fatture la causale del lavoro svolto.

Per conoscere il significato dei simboli cliccare qui.

Valori di esempio:

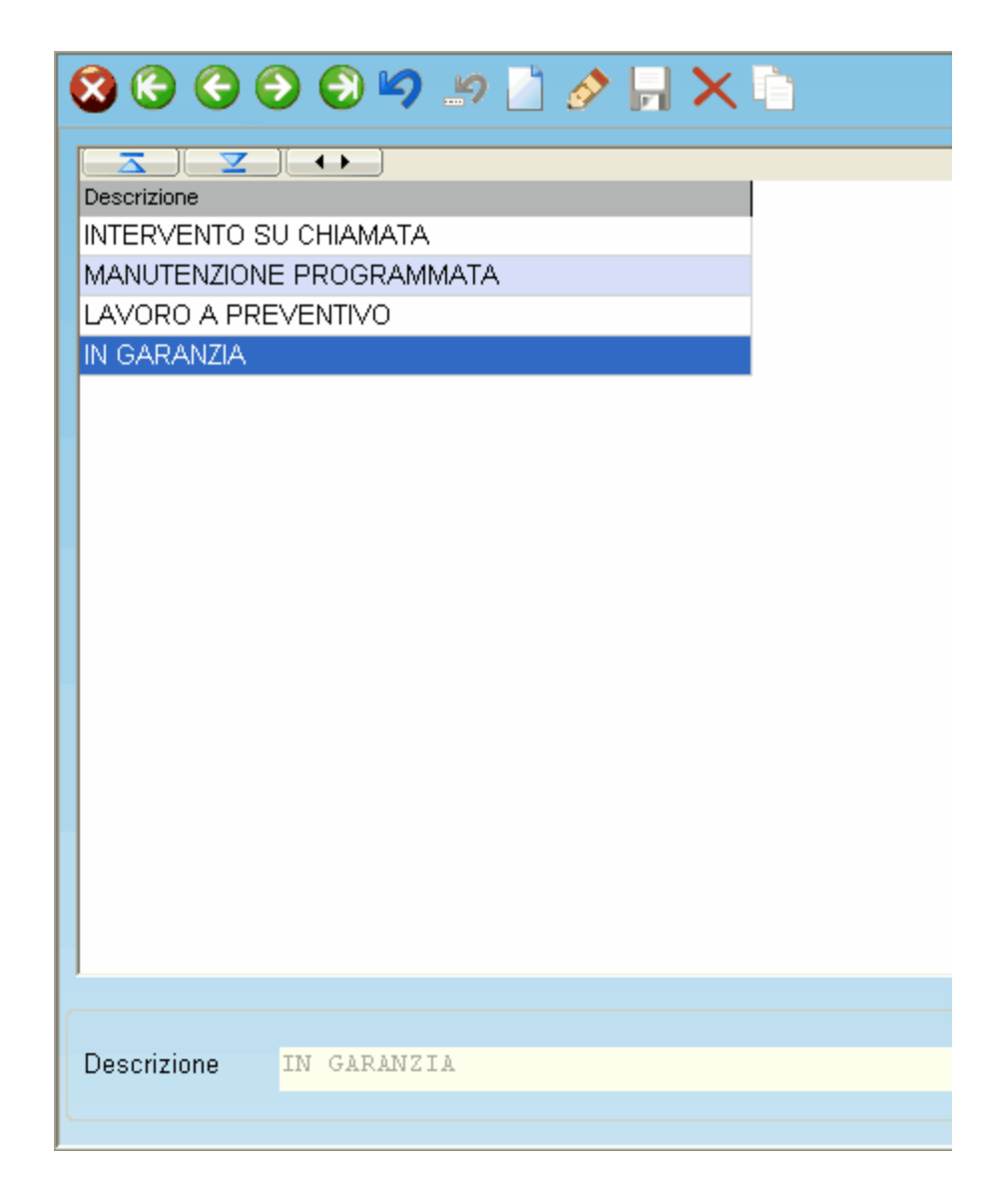

## 3.13 Tempistica lavori

La tempistica lavori permette di gestire una lista dei lavori più comunemente svolti relativamente alle apparecchiature ed eventualmente di attribuirgli una stima del tempo necessario a svolgerli. Prevedere un tempo di esecuzione permette di utilizzare nel modo più efficace la pianificazione interventi<sup>[183]</sup>.

Per conoscere il significato dei simboli cliccare qui.

|                                              | Filtr   | i                  |               |       |          |         |    |
|----------------------------------------------|---------|--------------------|---------------|-------|----------|---------|----|
| Categoria anomalia                           |         |                    |               |       |          |         |    |
|                                              | ~       |                    |               |       |          |         |    |
| Categoria apparecchiature                    |         | Sotto-categoria ap | parecchiature | e     |          |         |    |
| < tutti >                                    | ~       |                    |               |       |          |         | ~  |
|                                              |         |                    |               |       |          |         |    |
| $\Delta \simeq $                             |         |                    |               |       | <b>T</b> |         |    |
| Jescrizione                                  |         |                    |               |       | Tempo    |         |    |
| CONTROLLO LIVELLI LIQUIDI ED EVENTUALI RIPRI | STINI   |                    |               | _     | 00:15:00 |         |    |
| /ERIFICA DI FUNZIONAMENTO DEL SISTEMA AUTO   | IMATIC  | o di salinita' (s  | SETTIMANALI   | Ð     | 00:15:00 |         |    |
| /ERIFICA RUMOROSITA' (SETTIMANALE)           |         |                    |               |       | 00:10:00 |         |    |
| CONTROLLO LIVELLO LIQUIDI ADDITIM ED EVENTU  | JALE R  | EINTEGRO (SETT     | 'IMANALE)     |       | 00:15:00 |         |    |
| CONTROLLO GENERALE DI FUNZIONAMENTO (SET     | TIMAN.  | ALE)               |               |       | 00:15:00 |         |    |
| SVUOTAMENTO IMPIANTO                         |         |                    |               |       | 00:30:00 |         |    |
| VERIFICA SEDIMENTAZIONI INTERNE E EVENTUAL   | E RIM(  | DZIONE             |               |       | 00:20:00 |         |    |
| CONTROLLO DELLO STATO E PULIZIA DEI FILTRI A | CQUA    | DI ANELLO (MEN     | SILE)         |       | 00:20:00 |         |    |
| /ERIFICA FUNZIONALITA' POMPE (MENSILE)       |         |                    |               |       | 00:15:00 |         |    |
| ÆRIFICA GRUPPO REGOLATORE SIEMENS PROVA      | A DE CA | MBIO STAG. AUT     | E TARATUR     | A(A)  | 00:00:00 |         |    |
| VERIFICA PRESSIONI MANOMETRICHE DI LAVORO    |         |                    |               | Ante  | nrima    |         |    |
| SERRAGGIO PARTI ELETTRICHE E VERIFICA USUR   | E       |                    |               | doll  | licona   |         |    |
| ANOMALIA PROVA                               |         |                    |               | uei   |          |         |    |
| CONTROLLO RUMOROSITA' MECCANICHE             |         |                    |               |       | 00:00:00 | 0       |    |
| CONTROLLO GIOCHI MECCANICI                   |         |                    |               |       | 00:00:00 |         |    |
| RILIEVO TEMP. CON 3 PUNTIA CAMPIONE CON TE   | RMOM    | ETRI CERTIFICAT    | 1 S.I.T.      |       | 00:00:00 |         |    |
| RIPRISTING CONDIZIONI OTTIMALI DI FUNZIONAM  | ENTO    |                    |               |       | 00:00:00 |         |    |
| ULIZ. BATTERIA ALETTATA DEL CONDENS. A MEZ   | ZO AR   | A COMPRESSA C      | SOLUZ, CH     | IMIC  | 00:00:00 |         |    |
| CONTROLLO PRESSIONE ALL'EVAPORAZIONE ED A    | ALLA C  | ONDENSAZIONE       |               |       | 00:00:00 |         | 16 |
| PULIZIA BATTERIA UNITÀ INTERNA               |         |                    |               |       | 00:00:00 | 11      |    |
| /ERIFICA FUNZ Consente di aggiunge           | ere o   | SITÀ               |               |       | 00:00:00 |         |    |
| modificare le catego                         | orie    |                    |               |       |          |         | 1  |
| anomalie                                     |         |                    |               |       |          |         |    |
| Gruppo                                       | -       |                    |               |       |          |         |    |
|                                              | ~       |                    |               |       | 🚬 Cami   | bia Ico | na |
|                                              |         |                    | Permett       | ie di | 7        |         |    |
| Categoria apparecchiature Sott               | to-cate | gona apparecchiat  | addiupo       |       |          |         |    |
| REFRI GERAZI ORE                             |         |                    | aggiung       | Jeie  |          |         |    |
| Descrizione anomalia                         |         |                    | unicol        | na    | Tempo st | timato  |    |
|                                              |         |                    |               |       |          | 22)     |    |
| POLICIA DELLEGA ONLIA INILEME                |         |                    |               |       | U.UU.DU  | ,       | Ŷ  |

Gli interventi e le tempistiche definite in questa tabella saranno utilizzabili nell'inserimento chiamate 1831. Per ogni anomalia è possibile assegnare un'icona identificativa.

L'icona può essere in formato "ico" o "bmp" di dimensioni 16x16 pixel.

Le icone vengono visualizzate nell'Agenda tecnici and permettendo un rapido riconoscimento del problema

# 3.14 Tipologie Apparecchiature

Tramite questa maschera è possibile definire una struttura da utilizzare per l'organizzazione delle apparecchiature dei clienti.

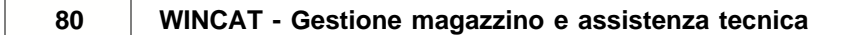

| 8        | )      |          |         |         |        |        |   |  |  |
|----------|--------|----------|---------|---------|--------|--------|---|--|--|
|          | Agg    | iungi  😥 | Elimina | 🥜 Mo    | difica |        |   |  |  |
|          |        |          |         |         |        |        | ~ |  |  |
|          |        | Aggiu    | ungi  🙀 | Elimina | 🤌 Mc   | difica |   |  |  |
|          |        |          |         |         |        |        |   |  |  |
|          |        |          |         |         |        |        |   |  |  |
|          |        |          |         |         |        |        |   |  |  |
|          |        |          |         |         |        |        |   |  |  |
|          | _      |          |         |         |        |        |   |  |  |
| <u>a</u> | Joriz  |          |         |         |        |        |   |  |  |
| loge     | ateg   |          |         |         |        |        |   |  |  |
| Cat      | с<br>2 |          |         |         |        |        |   |  |  |
|          | Sot    |          |         |         |        |        |   |  |  |
|          |        |          |         |         |        |        |   |  |  |
|          |        |          |         |         |        |        |   |  |  |
|          |        |          |         |         |        |        |   |  |  |
|          |        |          |         |         |        |        |   |  |  |
|          |        |          |         |         |        |        |   |  |  |
|          |        |          |         |         |        |        |   |  |  |

L'inserimento,la modifica e l'eliminazione delle categorie è analogo all'inserimento categorie per gli articoli pertanto si rimanda a: Inserimento nuova categoria

# 3.15 Causali di Magazzino

Questa tabella permette la gestione delle scorte di magazzino in base ad una determinata causale. Il programma ne presenta alcune preimpostate.

| 86                  | ) 🔆 🔁 🔁 🖉 🖉         | ) 🗋 🔗 📙 🗙     |                         |   |
|---------------------|---------------------|---------------|-------------------------|---|
|                     |                     |               |                         |   |
| $\overline{\Delta}$ | _ ⊻ → →             |               |                         |   |
| Codice              | Descrizione         |               |                         |   |
| 05                  | Acquisto            |               |                         |   |
| 06                  | Storno Acquisto     |               |                         |   |
| 10                  | Vendita             |               |                         |   |
| 11                  | Storno Vendita      |               |                         |   |
| 20                  | Reso a Fornitore    |               |                         |   |
| 30                  | Ordine a Fornitore  |               |                         |   |
| 31                  | Storno Ordine       |               |                         |   |
| 40                  | Carico Merce        |               |                         |   |
| 45                  | Scarico Merce       |               |                         |   |
| 50                  | Saldo Iniziale      |               |                         |   |
| 60                  | Costruzione Kit     |               |                         |   |
| 65                  | Prelievo x Kit      |               |                         |   |
| 70                  | Trasf. a Magazzino  |               |                         |   |
| 75                  | Ricez. da Magazzino |               |                         |   |
|                     |                     |               |                         |   |
| Cod.                | Descrizione         |               | Controparte             |   |
| 75                  | RICEZ. DA MAGAZZINO |               | Nessuno                 | ~ |
|                     | Quantità            | Valore        | Contro Causale          |   |
|                     | Esistenza           |               | 70 - Trasf. a Magazzino | ~ |
|                     | Somma 😽             |               |                         |   |
|                     | Tot. Acquisti       | Val. Acquisti |                         |   |
|                     | Ignora 😽            | Ignora 🖌 🖌    |                         |   |
|                     | Tot. Vendite        | Val. Vendite  |                         |   |
|                     | Ignora 🗸 🗸          | Ignora 🗸 🗸    |                         |   |

Per ciascun valore visualizzato è possibile svolgere le seguenti operazioni:

- Ignora
   Non modifica le giacenze
- Sottrazione Sottrae le quantità del movimento dalla giacenza dell'articolo in magazzino
  - **Somma** Somma la quantità del movimento alla giacenza dell'articolo in magazzino
- **Sostituzione** Sostituisce la giacenza dell'articolo in magazzino con la quantità del movimento

# 4 Anagrafiche

## 4.1 Clienti

Tramite l'anagrafica dei clienti è possibile codificare i clienti. Questo passaggio è necesasrio per l'utilizzo del resto delle funzioni del programma: fatturazione, emissione documenti, gestione delle apparecchiature ecc.

La maschera di gestione si divide in due parti: dati anagrafici e riepilogo.

| Codice       | Ragione Sociale                        | Ragione Sociale (riga 2)                      | U timo aggioriame i to     |
|--------------|----------------------------------------|-----------------------------------------------|----------------------------|
| Zostaninen   |                                        | 2                                             |                            |
| hdirtzzo     | N.C Nico                               | Partita IVA                                   | Perforder:                 |
| VBnullfillin | hundersteinen in Ke                    | Distances                                     | Dalfhizio                  |
| CAP          | Citta Prov                             | Codice Fiscale Sesso                          | Cliente: Z                 |
| Teleteo      | Tal Parts Jostala walts                | Fav                                           |                            |
| Dunme-water  | ik Zanidžidu na                        |                                               | - 🧭 Contratti              |
| e Mall       |                                        | Committente di riterimento                    | - 📬 Chiamate               |
|              | V                                      | • 🔑                                           |                            |
| SthoWeb      |                                        | Zoia                                          | - 💭 Interventi             |
|              | <u></u>                                | CENTRO 💽                                      | -🕼 Fatture                 |
| Distanza km  | h formatius s ella<br>Privacy Firmatia | Altri Indirizzi Siti Aggi (ngi Indirizzo/Sito | 🤣 Pagamenti                |
| Pagamento    | Tariffe e pre                          | zzi Altri dati Contatti 💌 🕨                   | - 🧔 Preventivi             |
|              | imposta pre                            | zzi e soorti per Materiali / Ricambi          | 🧔 Commesse                 |
| Baica        | Addebito traste re :                   | Costo kilometrico 😵                           | - 🕤 Documenti di Trasporto |
|              | Tariffa per teculoo                    |                                               |                            |
| C/C - IBAN   |                                        | ▼ Ø                                           |                            |
| Specifyloge  | Tariffa per alutante                   |                                               | - 🎺 Ordini in corso        |
| -            | <b>v</b>                               | ▼ 3                                           | 💋 Articoli da consegnare   |
| Categoria    |                                        |                                               | - 🧭 Comunicazioni          |
| (Ness thase  | kzkne) 💌 🗌                             |                                               |                            |
| (Ness thase  | iezkare) 💌 🛄                           |                                               |                            |
|              |                                        |                                               | Riepilogo                  |
|              |                                        |                                               |                            |
|              |                                        |                                               |                            |
|              | Dati Anagra                            | afici                                         |                            |

Il riquadro di riepilogo consente una navigazione rapida dei documenti collegati al cliente semplicemente cliccando la voce corrispondente;

ad esempio basta cliccare su **Fatture**, per vedere elencate le fatture del cliente dal periodo selezionato in alto:

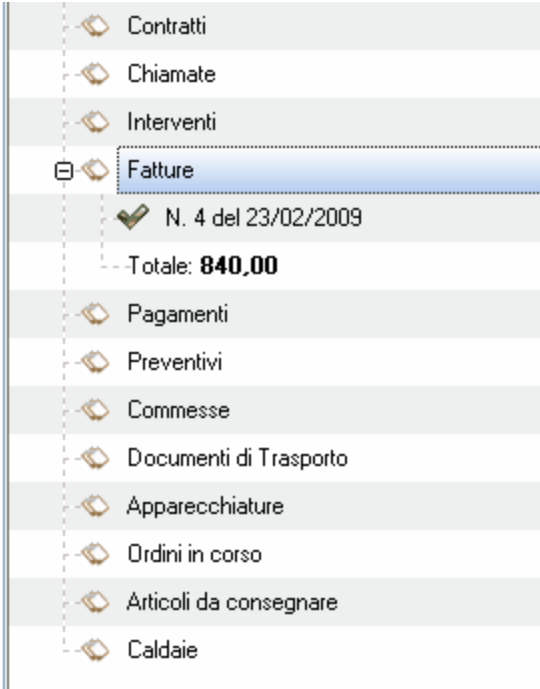

Per visualizzare il documento è sufficiente fare doppio click sull'elemento desiderato.

Significato dei campi:

| Codice                                  | Codice di indentificazione attribuito in automatico dal programma                                                                                                    |
|-----------------------------------------|----------------------------------------------------------------------------------------------------|
| Rag.sociale                             | ragione sociale del cliente (2 campi)                                                                                                    |
| Indirizzo, CAP, Città, Prov             | dati relativi all'indirizzo del cliente. <b>NOTA: inserendo la città, il</b> programma propone automaticamente il CAP e la provincia.                                                                                                    |
| P.IVA                                   | Partita IVA                                                                                                    |
| CodFisc.                                | Codice fiscale                                                                                                    |
| Telefono, Fax, Altro telefono,<br>eMail |                                                                                                    |
| Committente di riferimento 81           | Riempire il campo se il cliente rappresenta un cantiere di proprietà di, o in gestione ad un terzo.                                                                                                    |
| Distanza Km                             | la distanza (andata+ritorno) dalla sede al cliente                                                                                                    |
| IVA                                     | IVA particolare applicata al cliente. Cliccare su Modifica per inserirla, altrimenti utilizza l'IVA predefinita                                                                                                    |
| Pagamento                               | Modalità di pagamento predefinita per il cliente                                                                                                    |
| Banca                                   | Coordinate bancarie al quale il cliente dovrà riferirsi (si veda il paragrafo Banche 📧)                                                                                                    |
| c/c - IBAN                              | Numero del conto corrente o codice IBAN                                                                                                    |
| Spedizione                              | Modalità di spedizione                                                                                                    |
| Tariffe e prezzi                        | Tariffe di vendita applicate per il calcolo della manodopera dei tecnici e degli aiutanti (si veda il capitolo Tariffe <sup>[74</sup> )).<br>E' anche possibile definire la modalità predefinita di addebito delle trasferte (costo kilometrico, diritto di chiamata o entrambi). |
| Note                                    | note                                                                                                    |
| Categoria                               | Categoria di appartenenza del cliente<br>(si veda il caitolo Categorie clienti জি)                                                                                                    |
| Collegamenti:                           |                                                                                                    |
| Altri Indirizzi 81                      | Visualizza gli altri clienti collegati al visualizzato                                                                                                    |
| Committente di riferimento              | Permette di specificare per quale cliente si eseguono i lavori.                                                                                                    |
| Prezzi Materiali / Ricambi              | Apre la maschera per la definizione degli sconti e dei prezzi                                                                                                    |

Barra degli strumenti:

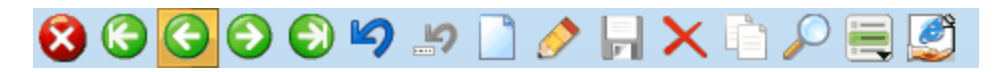

Chiusura

Primo, Precedente

Successivo, Ultimo

Annullamento modifiche/inserimento

Annulla campo (ripristina l'ultimo campo modificato)

Inserimento nuovo cliente

Modifica dati del cliente corrente

Salvataggio

Eliminazione cliente

Duplicazione cliente (non abilitato)

Ricerca clienti

Collegamenti rapidi 19

Condivisione su web (abilita il cliente ai servizi web)(si veda Servizi WDS<sup>24</sup>)

Estensioni per modulo THERMO

Stampa scheda cliente

Apri caldaie del cliente<sup>[219]</sup>

Crea nuovo impianto del cliente 219

#### Altri Indirizzi:

Specificare altri indirizzi può essere utile ad esempio, nel caso in cui il cliente abbia più filiali in diverse zone.

Cliccando su Aggiungi Indirizzo/Sito viene aperta la maschera per l'inserimento di un nuovo cliente. Il campo "Committente di riferimento" di tale maschera è precompilato con l'ID della filiale principale.

|     | Committente di riferimento                          |
|-----|-----------------------------------------------------|
|     | 000527 🔸 🌽                                          |
|     | Zona                                                |
|     |                                                     |
|     | Altri Indirizzi/Siti <u>Aggiungi Indirizzo/Sito</u> |
| 1   | 😑 S.E.A. SOCIETAXXXXX POLLEIN - LOCAI               |
| i   | MICRO COMUNITA XXXXXX -                             |
|     | <                                                   |
| :ZZ | re sconti per materiali / Ricamor                   |

Cliccando su Altri Indirizzi/Siti vengono visualizzati tutti gli indirizzi collegati a quel committente di riferimento.

### Prezzi Materiali / Ricambi:

| winCAT                                                                                             |              | ×                 |
|----------------------------------------------------------------------------------------------------|--------------|-------------------|
| Listini<br>Parametri di calcolo e Prezzi di vendita riservati al cliente                           |              | • 😪               |
| Parametri Predefiniti per il cliente:<br>Sconto % 0 + 0<br>Ricarico Prezzi 0,00<br>Nuova & Elimina | 🎍 Stampa 🛛 🎸 | Conferma 💥 Chiudi |
| Articolo Il cliente non ha prezzi riservati                                                        | Prezzo Data  |                   |

## Banche

Cliccando sul pulsante 🧭 vicino al campo Banca si accede alla gestione delle banche.

| Gestione tabella               |       |        |                |                  |   |          |
|--------------------------------|-------|--------|----------------|------------------|---|----------|
| Banche<br>Tabella delle banche |       |        |                |                  | Ŵ |          |
|                                | ×     |        | Irova          | Nome 🔽           |   |          |
| Nome                           | ABI   | САВ    | Località       | Sportello        |   | ~        |
| BANCA D'ITALIA                 | 01000 | 01000  | TORINO         | TORINO           |   | -        |
| BANCA D'ITALIA                 | 01000 | 01001  | TORINO         | TORINO           |   |          |
| BANCA D'ITALIA                 | 01000 | 01200  | AOSTA          | AOSTA            |   |          |
| BANCA D'ITALIA                 | 01000 | 01201  | AOSTA          | AOSTA            |   |          |
| BANCA D'ITALIA                 | 01000 | 01400  | GENOVA         | GENOVA           |   |          |
| BANCA D'ITALIA                 | 01000 | 01401  | GENOVA         | GENOVA           |   |          |
| BANCA D'ITALIA                 | 01000 | 01600  | MILANO         | MILANO           |   |          |
| BANCA D'ITALIA                 | 01000 | 01601  | MILANO         | MILANO           |   |          |
| BANCA D'ITALIA                 | 01000 | 01602  | MILANO         | LODI C.TO MILANO |   |          |
| BANCA D'ITALIA                 | 01000 | 01800  | TRENTO         | TRENTO           |   |          |
| BANCA D'ITALIA                 | 01000 | 01801  | TRENTO         | TRENTO           |   |          |
| BANCA D'ITALIA                 | 01000 | 02000  | VENEZIA        | VENEZIA          |   |          |
| BANCA D'ITALIA                 | 01000 | 02001  | VENEZIA        | VENEZIA          |   |          |
| BANCA D'ITALIA                 | 01000 | 02200  | TRIESTE        | TRIESTE          |   |          |
| BANCA D'ITALIA                 | 01000 | 02201  | TRIESTE        | TRIESTE          |   |          |
| BANCA D'ITALIA                 | 01000 | 02400  | BOLOGNA        | BOLOGNA          |   |          |
| BANCA D'ITALIA                 | 01000 | 02401  | BOLOGNA        | BOLOGNA          |   |          |
| BANCA D'ITALIA                 | 01000 | 02600  | ANCONA         | ANCONA           |   |          |
| BANCA D'ITALIA                 | 01000 | 02601  | ANCONA         | ANCONA           |   |          |
| IRANCA D'ITALIA                | 01000 | 02800  | FIRENZE        | FIRENZE          |   | <b>⊻</b> |
| 📄 Nuova Riga (CTRL+INS)        |       | 🙀 Elin | hina Riga (CTP | RL + CANC)       |   | 🚱 chindi |
| 🔗 Modifica                     |       | 쓪 Sel  | eziona         |                  |   | Childa   |

Disabilitare un cliente

| E' possib | ile dis | abilitare un cliente premendo sull | icona 📃 | e selezionando la v | oce "Disabilita il |
|-----------|---------|------------------------------------|---------|---------------------|--------------------|
|           | 9       | Stampa Listino prezzi riservato    |         |                     |                    |
|           | ×       | Disabilita il cliente              |         |                     |                    |
| cliente"  |         |                                    |         |                     |                    |

 $\overline{}$ 

Un messaggio chiederà la conferma dell'operazione.

I clienti disabilitati vengono contrassegnati in anagrafica con un messaggio in basso alla finestra.

86

| Codice                                  | Ragione Sociale                      |                       |                  | Ragione Sociale (rig                    | a 2)     |           |            |          |          | Ultimo aggiomame | nto         |
|-----------------------------------------|--------------------------------------|-----------------------|------------------|-----------------------------------------|----------|-----------|------------|----------|----------|------------------|-------------|
|                                         | ·                                    |                       |                  |                                         |          |           | WINCAT     |          |          |                  |             |
| Indirizzo                               |                                      |                       | N.Civico         | Partita IVA                             |          |           |            |          | 18/      | 18/2011 15:03:30 | <u> </u>    |
| Similar                                 |                                      |                       |                  | 000000000000000000000000000000000000000 |          |           |            |          | Periodo: | Dall'inizio      | *           |
| CAP                                     | Città                                |                       | Prov             | Codice Fiscale                          |          | s         | esso / Sog | igetto   |          | Cliente: Z       | 4           |
| Internet                                |                                      |                       | 🔑 A0             |                                         |          |           | n/d        | ~        | 9.20     | Gamma            | 5           |
| Telefono                                |                                      | Tel. Resp. (portale w | ieb)             | Fax                                     |          |           |            |          |          | 📁 Contratti      |             |
| 100000000000000000000000000000000000000 |                                      |                       |                  |                                         |          |           |            |          |          | 🕤 Chiamate       |             |
| eMail                                   |                                      |                       |                  | Committente di rife                     | rimento  |           |            |          |          |                  |             |
|                                         | 6                                    |                       | <b>5</b>         |                                         | • 🌽      |           |            |          | 1        | Manutenzioni     | programmate |
| Sito Web                                |                                      |                       |                  |                                         | Zona     |           |            |          |          | 📁 Interventi     |             |
| 1                                       |                                      |                       | <b>5</b>         | ZONA AUTOPORTO                          |          |           | ¥          | <u> </u> |          | 📁 Fatture        |             |
| Distanza Km                             | Informativa sulla<br>Privacy Firmata |                       |                  | Atri Indirizzi/Siti                     | Aggiungi | Indirizzo | /Sito      |          |          | 📁 Pagamenti      |             |
| 0                                       |                                      |                       |                  |                                         |          |           |            |          |          | 📁 Preventivi     |             |
| Pagamento                               |                                      |                       | Tariffe e prezzi | Altri dati                              | Contatti | -         | Note 💌     | Þ        |          |                  |             |
|                                         |                                      | *                     |                  |                                         | Nuovo    | *         | Rimud      | ovi      |          |                  |             |
| Banca                                   |                                      |                       | Nome             | E                                       | Email    |           |            |          | - 1      | 📁 Documenti di   | l rasporto  |
|                                         |                                      | 9                     |                  |                                         |          |           |            |          |          | 📁 Apparecchiat   | ure         |
| c/c - IBAN                              |                                      |                       |                  |                                         |          |           |            |          | -        | 📁 Ordini in cors | D           |
|                                         |                                      |                       |                  |                                         |          |           |            |          |          | 📁 Articoli da co | nsegnare    |
| Spedizione                              | Spedizione                           |                       |                  |                                         |          |           |            |          |          | 📁 Comunicazior   | ni          |
| Cathornia                               |                                      | *                     |                  |                                         |          |           |            |          |          |                  |             |
| Categona                                |                                      |                       |                  |                                         |          |           |            |          |          |                  |             |
| (Nessuna sei                            | ezionej                              |                       |                  |                                         |          |           |            |          |          |                  |             |
| (Nessuna sel                            | ezione)                              | × 🗋                   |                  |                                         |          |           |            |          |          |                  |             |
|                                         |                                      |                       |                  |                                         |          |           |            |          |          |                  |             |
| CLIENTE DISABILITATO                    |                                      |                       |                  |                                         |          |           |            |          |          |                  |             |
|                                         |                                      |                       |                  |                                         |          |           |            |          |          |                  |             |

Disabilitare un cliente consente di mantenere i suoi dati permettendone così la consultazione.

## 4.1.1 Ricerca Clienti

Tramite la finestra di ricerca clienti è possibile ottenere un elenco dei clienti che corrispondono ad una o più caratteristiche.

| Codice Ragione Sociale                       | Città               |
|----------------------------------------------|---------------------|
|                                              |                     |
| Telefono                                     | Indirizzo           |
|                                              |                     |
| Partita IVA / Codice Fiscale                 | Zona                |
|                                              | ×                   |
| Lettera Privacy Mancante                     | Categoria           |
| Sesso                                        | (Nessuna selezione) |
| <non definito=""></non>                      | (Nessuna selezione) |
| Chiudi Atumna                                |                     |
| Stampa                                       | Elenco              |
| Trovato 6 clienti                            | 🖉 🔟 🖄               |
| Codice Ragione Sociale Ragione Sociale Città | Indirizzo           |
| 900004 DAR CANTERING BIEL                    | LA via boglietti    |
| 900006 DAR IL VIII MALE ROM                  | A VIA VIMINALE      |
| 900003 Gantimerroutidi ROV                   | GO via delle uve    |
| 000001 /m/                                   | GO via roma n.13    |
| 000002 Immmmp BIEL                           | LA via lennon       |
| 900005 01102 AOS                             | TA VIA CERLOGNE     |

#### Funzionamento

Digitando almeno un carattere nei campi codice, nome, città, telefono, indirizzo o selezioando una categoria, verrà aggiornato il contenuto dell'elenco.

### 4.1.2 Articoli acquistati su ordinazione

E' possibile vedere in ogni momento gli articoli acquistati appositamente per un cliente e che non sono ancora stati consegnati, premendo il collegamento: Articoli da consegnare gli articoli ancora in ordine

| Articoli in or | dine per il cliente: O | 00507 |     |            |                     |                 |                 | ×              |
|----------------|------------------------|-------|-----|------------|---------------------|-----------------|-----------------|----------------|
| Articolo Descr | rizione                |       | Q   | tà Costo   | Data C              | Cliente  F      | Rag. Sociale    |                |
| 006335 SCHE    | DA SERIALE PER CAREL   | .33   | 2,0 | 00 32,0000 | 0 20/04/2009 0      | 000507 🗯        | NEW CONTRACT    |                |
|                |                        |       |     |            |                     |                 |                 |                |
|                |                        |       |     |            |                     |                 |                 |                |
|                |                        |       |     |            |                     |                 |                 |                |
|                |                        |       |     |            |                     |                 |                 |                |
|                |                        |       |     |            |                     |                 |                 |                |
|                |                        |       |     |            |                     |                 |                 |                |
|                |                        |       |     |            |                     |                 |                 |                |
|                |                        |       |     |            |                     |                 |                 |                |
|                |                        |       |     |            |                     |                 |                 |                |
|                |                        |       |     |            |                     |                 |                 |                |
|                |                        |       |     |            |                     |                 |                 |                |
|                |                        |       |     |            |                     |                 |                 |                |
|                |                        |       |     |            |                     |                 |                 |                |
|                |                        |       |     |            |                     |                 |                 |                |
| N.Righe: 1     | / Valore articoli:     | 64,00 |     |            | à S <u>t</u> ampa 👷 | <u>E</u> limina | 🐔 Elimina tutto | <u>∳∕ _0</u> К |

Il pulsante [Elimina] permette di eliminare la riga selezionata. Ad esempio per svincolare l'articolo dal cliente.

Il pulsante [Elimina tutto] permette di eliminare tutte le righe

Il pulsante [Stampa] permette di avere un'anteprima di stampa degli articoli acquistati:

| RICAMBI CLIENT                        | <b>'I</b> | $\square$ | 26/09/2006<br>08.07 |
|---------------------------------------|-----------|-----------|---------------------|
| Cliente                               |           |           |                     |
| 002486 MIAMI VICE DI DON JOHNSON & C. |           |           |                     |
|                                       |           |           |                     |
| Codice<br>Interno Descrizione         | UM        | Quantità  | Prezzo Un.          |
| 000001 SCHEDA DI ACC. IVEN BTN        |           | 1,00      | 0                   |
|                                       | TOTALI    | 1,00      | 0                   |

## 4.2 Fornitori

L'anagrafica fornitori permette di archiviarne i dati utili al funzionamento del programma ed in particolare agli ordini, documenti di trasporto, acquisti, ecc.

| Codice Rag.sociale |                                                              | Periodo: Dall'inizio 👻 |
|--------------------|--------------------------------------------------------------|------------------------|
|                    | Percorso                                                     | 👝 👝 Fornitore: T       |
| Indirizzo:         | P.IVA:                                                       | E T                    |
| C 4 8 - C + 2      | Deutine Disarda                                              | - 💋 Acquisti           |
|                    | Prov Codice Piscale                                          | 💋 Pagamenti            |
| Telefono Fax:      | Atro telefono                                                | 📢 Ordini               |
|                    |                                                              |                        |
| Email Sito         | Web                                                          | Contanicazioni         |
| [                  | <u></u>                                                      |                        |
| Sconti             | Hote Contatti Categorie A V<br>SIG. MASSIMILIARO (magazzino) |                        |

Significato dei campi

90

| Codice                                  | Codice di indentificazione attribuito in automatico dal programma                                                                                     |
|-----------------------------------------|----------------------------------------------------------------------------------------------------|
| Rag.sociale                             | ragione sociale del fornitore                                                                                                    |
| Indirizzo, CAP, Città, Prov             | dati relativi all'indirizzo del fornitore. <i>NOTA: inserendo la città, il programma propone automaticamente il CAP e la provincia.</i>               |
| P.IVA                                   | Partita IVA                                                                                                    |
| CodFisc.                                | Codice fiscale                                                                                                    |
| Telefono, Fax, Altro telefono,<br>eMail |                                                                                                    |
| Sconti                                  | scontistica praticata dal fornitore                                                                                                    |
| Pagamento                               | Modalità di pagamento predefinita per il fornitore                                                                                                    |
| Spedizione                              | Modalità di spedizione                                                                                                    |
| Banca                                   | Coordinate bancarie al quale il cliente dovrà riferirsi (per analogia si rimanda al paragrafo Banche (at) dell'anagrafica clienti)                    |
| c/c - IBAN                              | Numero del conto corrente o codice IBAN                                                                                                    |
| Note                                    | note                                                                                                    |
| Categorie 8                             | Categoria di appartenenza del fornitore. <b>NOTA: è possibile</b><br>selezionare una o più voci corrispondenti alle caratteristiche<br>del fornitore. |

Barra degli strumenti:

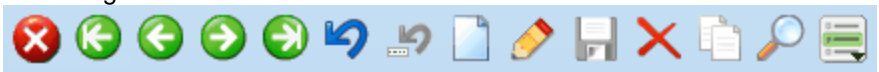

Chiusura Precedente Successivo Annullamento modifiche/inserimento Annulla campo (Ripristina l'ultimo campo modificato) Inserimento nuovo fornitore Modifica dati fornitore Modifica dati fornitore Salvataggio Duplicazione fornitore (non abilitato) Ricerca fornitori () Collegamenti rapidi ()

# Definire le Categorie

| Contatti                                   | Categorie   | Allegati | 1   |
|--------------------------------------------|-------------|----------|-----|
| POMPE DI CALO<br>CENTRALE FRIG<br>CELLA TN | RE<br>30 BT |          | ~   |
| REFRIGERAZIO                               | NE          | 4        | *   |
| CELLA TN                                   |             | 4        | ×   |
| (Nessuna selezior                          | ne)         | 4        | / + |
| (Nessuna selezior                          | ne)         | 4        | - 😣 |
|                                            |             |          |     |

Per definire le categorie di appartenenza del fornitore è sufficiente selezionare la categoria e le eventuali

sottocategorie tramite le apposite combo box e premere il pulsante +.

E' possibile assegnare al fornitore più categorie di appartenenza.

Le categorie possono essere definite dal menù Tabelle - Categorie articoli

### 4.2.1 Ricerca fornitori

Tramite la finestra di ricerca fornitori è possibile ottenere un elenco dei fornitori che corrispondono ad una o più caratteristiche.

Il funzionamento della ricerca fornitori è analogo a quello per la ricerca clienti pertanto si rimanda al capitolo ricerca clienti 🔊.

# 4.3 Tecnici

L'anagrafica tecnici permette di archiviarne i dati inerenti i tecnici da gestire

| 000002        | 11117114  | <ul> <li>Tecnico</li> </ul> | O Aiutante |   | Visualizza in Pianificazione Inte | erventi       |
|---------------|-----------|-----------------------------|------------|---|-----------------------------------|---------------|
| Nome          |           | <u></u>                     |            |   |                                   |               |
| MICHELD       |           |                             |            |   |                                   |               |
| Indirizzo     |           |                             |            |   |                                   |               |
| VI.           |           |                             |            |   |                                   |               |
| CAP (         | Città     |                             |            |   | Prov                              |               |
|               | WARDING . |                             |            |   |                                   |               |
| Souadra       |           |                             |            |   |                                   |               |
| TEDNOLDDA     | 111 1.01  |                             |            |   |                                   |               |
| TEMOTORS      | JOLICI    |                             | •          |   |                                   |               |
|               |           |                             |            |   |                                   |               |
| P.IVA         |           | Cod.fisc.                   |            |   | Mezzo assegnato                   |               |
|               |           |                             |            |   | Finmation                         | ~             |
| leletono      |           | Telefono 2                  |            |   |                                   |               |
| _             |           |                             |            |   |                                   |               |
| Fax           |           |                             |            | ſ | Carica Firma                      | Annulla Firma |
|               |           |                             |            | ľ |                                   |               |
| Pagamento     |           |                             |            |   |                                   |               |
|               |           |                             |            | * |                                   |               |
| Tariffa di co | osto      |                             |            |   |                                   |               |
|               |           |                             |            | ~ |                                   |               |
| Note          |           |                             |            |   |                                   |               |
|               |           |                             |            |   |                                   |               |

Significato dei campi

| Codice                                               | Codice di indentificazione attribuito in automatico dal programma                                                                                                    |
|------------------------------------------------------|----------------------------------------------------------------------------------------------------|
| Тіро                                                 | definisce se si tratta di un tecnico o di un aiutante. Ad ogni cliente<br>si possono assegnare tariffe diverse per la manodopera di tecnici<br>e aiutanti. (si vedano i capitoli Tariffe <sup>[74]</sup> ) e Anagrafica Clienti -<br>Tariffari <sup>[81</sup> ) |
| Includi il tecnico alla<br>Pianificazione Interventi | spuntare la casella se il tecnico deve poter comparire nella pianificazione interventi                                                                                                    |
| Nome                                                 | nome o ragione sociale (se tecnico esterno) del tecnico                                                                                                    |
| Indirizzo, CAP, Città, Prov                          | dati relativi all'indirizzo del tecnico                                                                                                    |
| Squadra                                              | Definisce una sqadra di appartenenza del tecnico (es. elettricisti).<br>Per creare una nuova squadra è sufficiente scrivere il nome oppure<br>selezionare una squadra esistente dalle voci della combo.                                                         |
| P.IVA                                                | Partita IVA                                                                                                    |
| CodFisc.                                             | Codice fiscale                                                                                                    |
| Mezzo assegnato                                      | Imposta il mezzo predefinito per gli interventi del tecnico                                                                                                    |
| Telefono, Fax, Altro telefono,<br>eMail              |                                                                                                    |
| Pagamento                                            | nel caso di tecnici esterni (ditte esterne) indicare la modalità di pagamento predefinita                                                                                                    |
| Tariffa di costo                                     | assegnare una tariffa <sup>74</sup> riportante i costi orari e di trasferta per il tecnico. <b>NOTA: Per costo del tecnico si intende il costo di</b> acquisto della manodopera.                                                                                |
| Note                                                 | note                                                                                                    |

Cliccando sul pulsante "Carica firma" è possibile caricare un file immagine jpg con la firma del tecnico. Tale firma potrà essere visibile nella stampa dei fogli di lavoro.

La voce "Visualizza in Pianificazione Interventi" consente di mostrare o nascondere il tecnico nella Pianificazione Interventi

Barra degli strumenti:

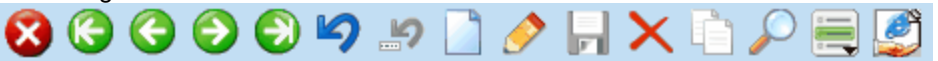

Chiusura Primo/Precedente Successivo/Ultimo Annullamento modifiche/inserimento Annulla campo (Ripristina l'ultimo campo modificato) Inserimento nuovo tecnico Modifica dati tecnico Salvataggio Eliminazione tecnico Duplicazione tecnico (non abilitato) Ricerca tecnici ® Collegamenti Rapidi 19 Condivisione su Web (abilita il tecnico ai servizi Web)(si veda WDS)

### 4.3.1 Ricerca tecnici

Tramite la finestra di ricerca tecnici è possibile ottenere un elenco dei tecnici che corrispondono ad una o più caratteristiche.

|          |          |      |          |   |   | Tipo                         |
|----------|----------|------|----------|---|---|------------------------------|
| Codice   |          | Nome |          |   |   | ⊙ Tutti                      |
|          |          |      |          |   |   | O Tecnici                    |
|          |          |      |          |   |   | O Aiutanti                   |
| 🍓 St     | ampa     |      |          |   |   | 🔎 Trova 🖋 Seleziona 🔇 Chiudi |
| <u> </u> | <u> </u> | i 🖉  | <u>×</u> | × | 2 |                              |
| Codice   | Nome     |      |          |   |   | Città                        |
| 000001   | GIORGIC  | )    |          |   |   | VALDENGO                     |
| 000002   | ANDREA   |      |          |   |   | SALUSSOLA                    |
| 000003   | ANTONIC  | )    |          |   |   | VIGLIANO BIELLESE            |
| 000004   | LUIGI    |      |          |   |   | BORRIANA                     |

Il funzionamento della ricerca tecnici è analogo a quello della ricerca clienti pertanto si rimanda al capitolo ricerca clienti ab.

In aggiunta, notare il campo Tipo indicante quale tipo di tecnico si desidera ricercare.

# 4.4 Apparecchiature

L'anagrafica apparecchiature permette di archiviare il parco macchine dei clienti.

La maschera delle apparecchiature è strutturata a sezioni e a sottopagine:

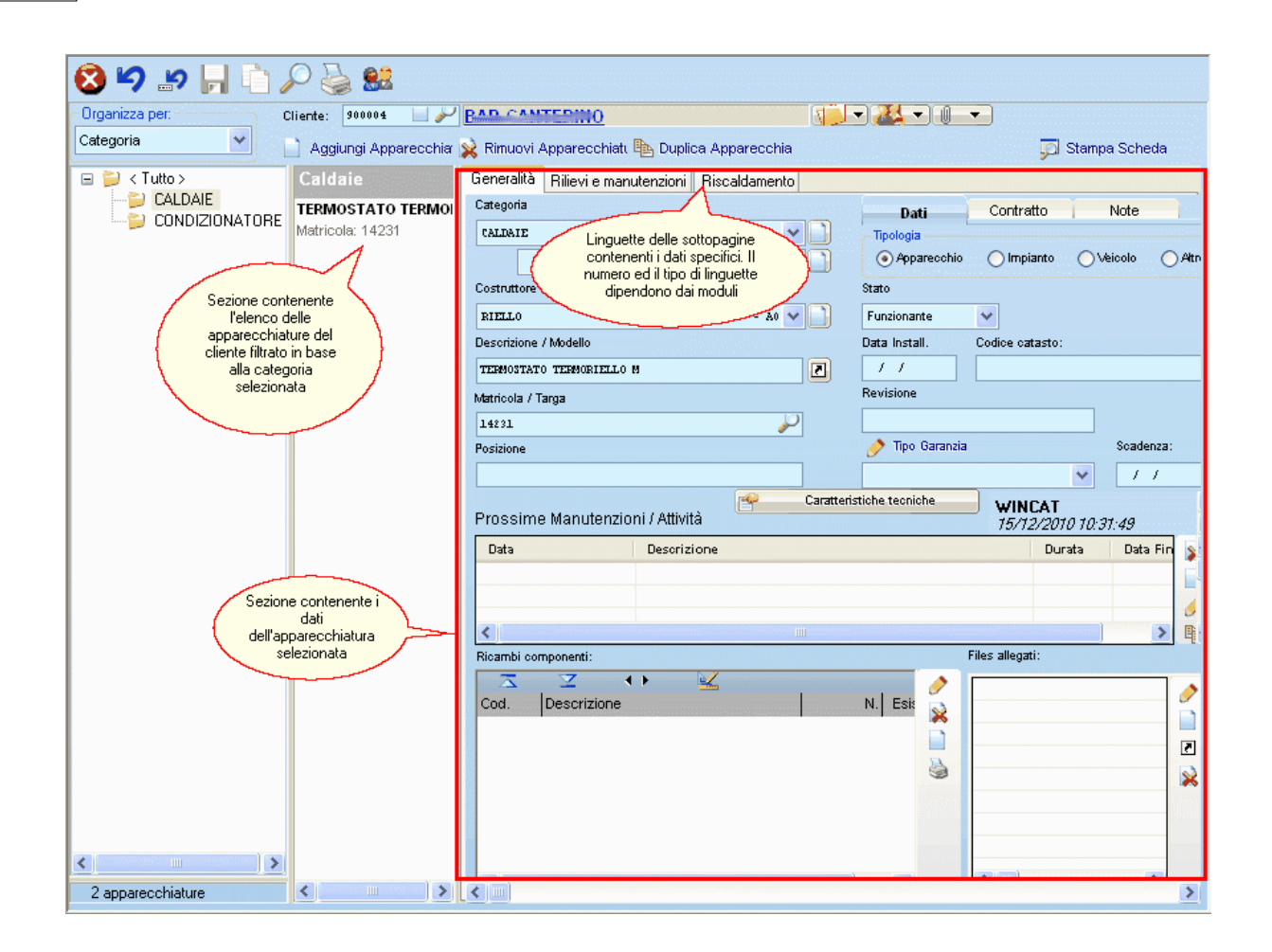

Questa maschera consente l'inserimento e la modifica di più apparecchiature prima del salvataggio, cioè si possono apportare modifiche a più apparecchiature per poi salvarle tutte con un singolo click sul

pulsante 📼 o con una singola pressione del tasto F2.

Ogni apparecchiatura ha uno stato che può essere scelto tra Funzionante, In Riparazione o Dismessa.

Si veda il capitolo Apparecchiature in Riparazione

Significato delle parti:

pulsante per visualizzare gerarchicamente le apparecchiature del cliente organizzate per categoria e sotto-categoria

which is a set of the set of the

pulsante per visualizzare gli allegati all'anagrafica del cliente.

Per ogni apparecchiatura occorre specificare lo stato scegliendo tra funzionante, in riparazione o dismesso.

96

| Categoria                                                                                                    |                                                     |                | Deti                                    | Contraction (                                                                                                    | Note           |        |
|----------------------------------------------------------------------------------------------------|-----------------------------------------------------|----------------|-----------------------------------------|----------------------------------------------------------------------------------------------------|----------------|--------|
| CALDATE                                                                                                    |                                                     | <b>~</b>       | Dati                                    | Contratto                                                                                                    | 14010          |        |
|                                                                                                    |                                                     |                | Numero                                  | Scadenza                                                                                                    | Riferimento ad |        |
| Costruttore                                                                                                    |                                                     |                |                                         | 11                                                                                                    | di assistenza  | $\sum$ |
| DIRLLO                                                                                                    |                                                     |                | Data stipula/rini                       | וסעס                                                                                                    |                |        |
| Descrizione (Modello                                                                                                    |                                                     |                |                                         | 🧷 🧷 Apri                                                                                                    | 📄 Inserisci    |        |
| TERMOSTATO TERMO                                                                                                    | DIRITO W                                            |                |                                         |                                                                                                    | $\sim$         |        |
| TERNOSTRIO TERNO.                                                                                                    | KIABO N                                             |                |                                         | Permette di in                                                                                                   | serire un      |        |
| Matricola / Larga                                                                                                    |                                                     | 0              |                                         | nuovo contratto                                                                                                  | per questa     |        |
| 14231                                                                                                    |                                                     | 1              |                                         | apparecci                                                                                                    | latura         |        |
| Posizione                                                                                                    |                                                     |                |                                         |                                                                                                    |                |        |
|                                                                                                    |                                                     |                |                                         |                                                                                                    |                |        |
|                                                                                                    | Star.                                               | Q = u = # = ui |                                         |                                                                                                    |                |        |
| Prossime Manutenzi                                                                                                    | ioni / Attività                                     | Caratteri      | stiche techiche                         |                                                                                                    |                |        |
| Prossime Manutenzi                                                                                                    | ioni / Attività                                     | Caratteri      | stiche techiche                         | Durata                                                                                                    | Data Fine      | 3      |
| Prossime Manutenzi                                                                                                    | ioni / Attività Descrizione Manufenzione prog       | Caratteri      | stiche techiche                         | Durata                                                                                                    | Data Fine      | 2      |
| Prossime Manutenzi<br>Data<br>(19) 😰 20/12/2010                                                                                                    | ioni / Attività<br>Descrizione<br>Manutenzione prog | rammata        | Elenco delle                            | Durata                                                                                                    | Data Fine      | 2      |
| Prossime Manutenzi Data (1) (20/12/2010                                                                                                    | ioni / Attività<br>Descrizione<br>Manutenzione prog | rammata        | Elenco della<br>prossime scade          | Durata                                                                                                    | Data Fine      | 2      |
| Prossime Manutenzi Data Prossime Manutenzi                                                                                                    | ioni / Attività<br>Descrizione<br>Manutenzione prog | rammata        | Elenco della<br>prossime scade          | Durata<br>enze                                                                                                   | Data Fine      |        |
| Prossime Manutenzi Data Data Data Data Ricambi componenti:                                                                                                    | ioni / Attività<br>Descrizione<br>Manutenzione prog | rammata        | Elenco della<br>prossime scade          | Durata<br>enze<br>Files allegati:                                                                                | Data Fine      |        |
| Prossime Manutenzi Data Data Data Data Data Data Data Dat                                                                                                    | ioni / Attività<br>Descrizione<br>Manutenzione prog | rammata        | Elenco della<br>prossime scade          | Durata<br>enze<br>Files allegati:                                                                                | Data Fine      |        |
| Prossime Manutenzi<br>Data<br>Data<br>Data<br>Data<br>Prossime Manutenzi<br>20/12/2010<br>Ricambi componenti:<br>Cod. Descrizione                                                                                                    | ioni / Attività Descrizione Manutenzione prog       |                | Elenco della<br>prossime scade<br>N. E: | Durata       enze       Files allegati:       Elenco dei file                                                    | Data Fine      |        |
| Prossime Manutenzi Data Data Data Data Data Data Data Dat                                                                                                    | ioni / Attività Descrizione Manutenzione prog       | rammata        | Elenco delle<br>prossime scade          | Durata       Files allegati:       Elenco dei fil       col       all'appare                                     | Data Fine      |        |
| Prossime Manutenzi Data Data Data Dollar Dollar Dol | ioni / Attività<br>Descrizione<br>Manutenzione prog | rammata        | Elenco delle<br>prossime scade          | Durata Durata Files allegati: Elenco dei fil col all'apparo Possono essi PDF dei rica                            | Data Fine      |        |
| Prossime Manutenzi<br>Data<br>Data<br>Data<br>Data<br>Prossime Manutenzi<br>20/12/2010<br>Ricambi componenti:<br>Cod. Descrizione                                                                                                    | ioni / Attività Descrizione Manutenzione prog       |                | Elenco della<br>prossime scade          | Durata<br>Enze<br>Files allegati:<br>Elenco dei fil<br>coll<br>all'appare<br>Possono ess<br>PDF dei rica<br>foto | Data Fine      |        |
| Prossime Manutenzi Data Data Data Data Data Data Collection                                                                                                    | ioni / Attività<br>Descrizione<br>Manutenzione prog | rammata        | Elenco delle<br>prossime scade          | Durata<br>Priles allegati:<br>Elenco dei fil<br>coll<br>all'appare<br>Possono essi<br>PDF dei rica<br>foto       | Data Fine      |        |

Premere Apri<sup>173</sup> per visualizzare il contratto assegnato all'apparecchiatura.

La linguetta "Rilievi e manutenzioni" visualizza lo storico degli interventi eseguiti sull'apparecchiatura ed i rilievi

98

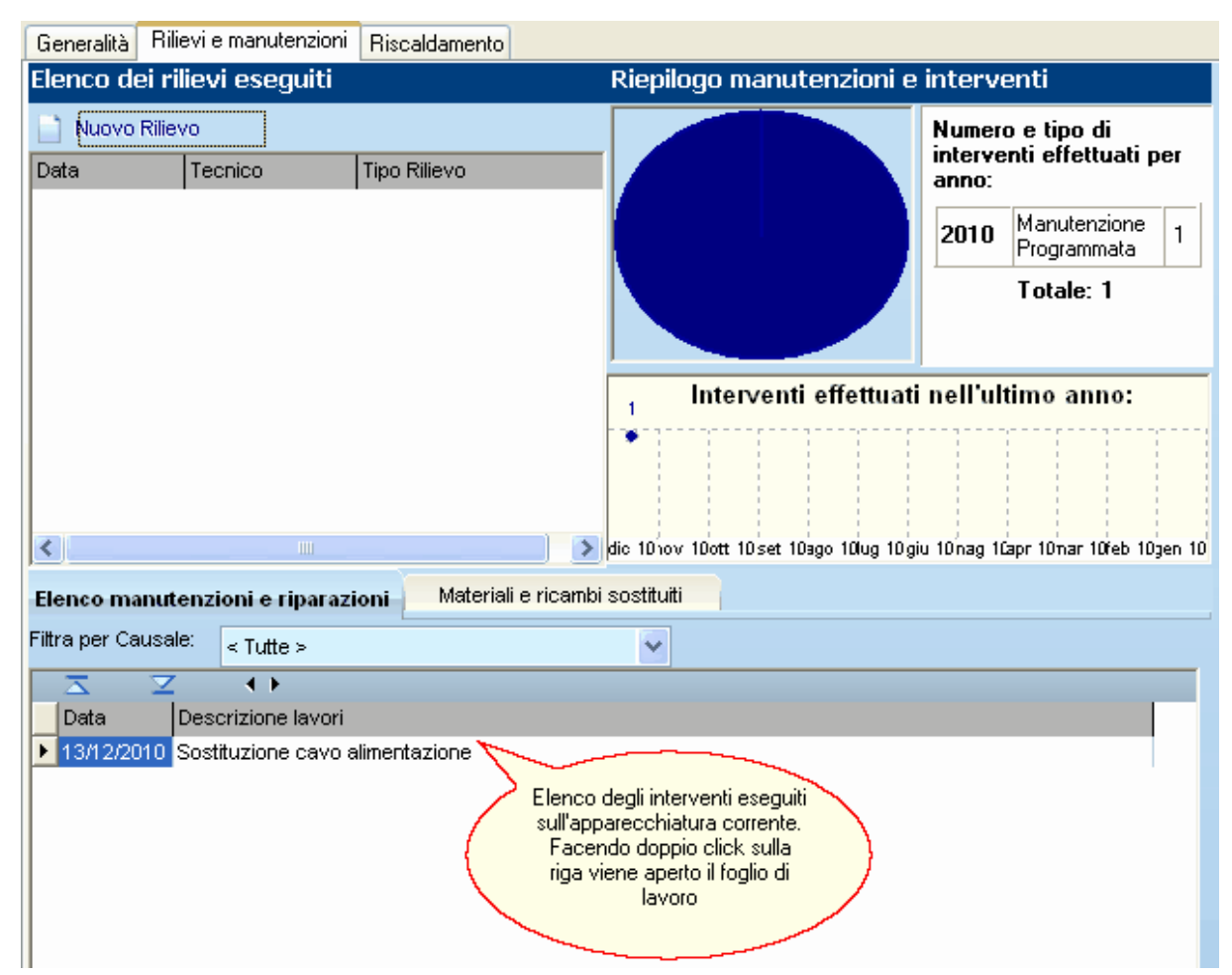

Per associare una Check List all'apparecchiatura consultare il capitolo Generare ed utilizzare le check list [270].

### 4.4.1 Apparecchiature in Riparazione

#### Le fasi della riparazione

Lo stato "In riparazione" può essere ulteriormente diviso in più sottostati definiti dall'utente. Per definire le varie fasi dello stato "In riparazione" occorre aprire i dettagli dell'apparecchiatura, cambiare il suo stato in "In riparazione" e cliccare "Fase riparazione"

| Dati           | Contratto       | No         | ote                |                       |
|----------------|-----------------|------------|--------------------|-----------------------|
| Tipologia      | io 🔘 Impianto   | <b>O</b> V | eicolo (           | Altro                 |
| Stato          | 🤌 Fase          | ripara:    | zione:             |                       |
| In riparazione | 👻 Presa visi    | one        |                    | ~                     |
| Data Install.  | Codice catasto: |            | 1                  |                       |
| 1 1            |                 |            | 1                  |                       |
| Revisione      |                 |            | Cliccar            | e "Fase               |
|                |                 |            | ripara             | zione"                |
| 🤌 Tipo Garanz  | tia             |            | per de<br>vari sta | rinire i<br>idi della |
|                |                 | *          | ripara             | zione                 |
| iche tecniche  |                 |            |                    | ~                     |
|                | 04/01/2011      | 12:28      | :27                | ~                     |
|                |                 |            |                    |                       |

Si apre una finestra nella quale è possibile definire le varie fasi della riparazione.

| Gestio                        | ne tabella                                                                                                    |                                  | $\mathbf{X}$ |  |  |  |  |  |  |  |
|-------------------------------|----------------------------------------------------------------------------------------------------|----------------------------------|--------------|--|--|--|--|--|--|--|
| Fasi rip<br>Definin<br>appare | Fasi riparazioni<br>Definire le fasi normalmente seguite per procedere alla riparazione delle<br>apparecchiature |                                  |              |  |  |  |  |  |  |  |
| <b>—</b>                      | <u>⊻</u> + )                                                                                                    | 🗶 🍦                              |              |  |  |  |  |  |  |  |
| Codice                        | Descrizione                                                                                                    |                                  |              |  |  |  |  |  |  |  |
| 1                             | Presa visione                                                                                                    |                                  |              |  |  |  |  |  |  |  |
| 2                             | Analisi del guasto                                                                                               |                                  |              |  |  |  |  |  |  |  |
| 3                             | Valutazione                                                                                                    |                                  |              |  |  |  |  |  |  |  |
| 4                             | In attesa dei ricambi                                                                                            |                                  |              |  |  |  |  |  |  |  |
| 5                             | Riparazione                                                                                                    |                                  |              |  |  |  |  |  |  |  |
| 6                             | Verifica                                                                                                    |                                  |              |  |  |  |  |  |  |  |
| 7                             | Pronta consegna                                                                                                  |                                  |              |  |  |  |  |  |  |  |
| 📄 Nuc                         | ova Riga (CTRL+INS)                                                                                              | 👷 Elimina Riga (CTRL + CANC) 🛛 😵 | Chiudi       |  |  |  |  |  |  |  |

Le fasi inserite verranno memorizzate.

#### Chiamate e stato dell'apparecchiatura

Spesso è il cliente a richiedere un intervento su una sua apparecchiatura che risulta non essere più funzionante; nella pratica quindi, risulta molto più utile definire lo stato dell'apparecchiatura non dall'anagrafica apparecchiature ma direttamente dall'inserimento chiamate.

L'inserimento chiamata avviene normalmente come spiegato nel capitolo Inserimento di una chiamata

Occorre poi selezionare l'apparecchiatura (o le apparecchiature) per la quale si richiede intervento e cambiare lo stato semplicemente cliccando col tasto destro del mouse e selezionando la voce "**Cambia stato**"

| Apparecchiature Rilievi Caldaie   |        |                                 |                   |           |
|-----------------------------------|--------|---------------------------------|-------------------|-----------|
| 💿 Per Categoria 🛛 🔿 Per Posizione | Marca  | Descrizione                     | Matricola         | Scad.Gara |
| 🖃 Tutto                           | DAIKIN |                                 | DAICAI 320        | 11        |
|                                   | RIELLO | TE 🐕 Visualizza allegati ELLO M | 1 <u>423</u> 1    | 11        |
| CUNDIZIUNATURE                    |        | 🧳 Cambia Stato                  | Click destro      |           |
|                                   |        | 📄 Ins. Check List 🛛 🔍 su        | l'apparecchiatura |           |
|                                   |        |                                 |                   |           |
| 1                                 | 1      |                                 |                   |           |

Selezionare lo stato desiderato

| winCAT                                              |                   |
|-----------------------------------------------------|-------------------|
| Cambia Stato<br>Stato dell'apparecchiatura 90000003 | ?                 |
| <ul> <li>Funzionante</li> </ul>                     |                   |
| <ul> <li>In Riparazione</li> </ul>                  |                   |
| 🔿 Dismessa                                          |                   |
| <u>∳∕ о</u> к                                       | X <u>A</u> nnulla |

Selezionando "In Riparazione" occorre specificare lo stato della riparazione scegliendo tra quelli definiti in precedenza

| winCAT                                        |
|-----------------------------------------------|
| Cambia Stato<br>Avanzamento della riparazione |
| Presa visione                                 |
| 🔿 Analisi del guasto                          |
| <ul> <li>Valutazione</li> </ul>               |
| 🔿 In attesa dei ricambi                       |
| <ul> <li>Riparazione</li> </ul>               |
| 🔿 Verifica                                    |
| Pronta consegna                               |
| 🦋 <u>Q</u> K 🔀 <u>A</u> nnulla                |

Lo stato dell'apparecchiatura viene automaticamente aggiornato anche nell'anagrafica delle apparecchiature del cliente.

### Pianificazione Interventi - Apparecchiature in Riparazione

Apparecchiature in Riparazione è una funzione della Pianificazione Interventi attivabile tramite il pulsante

Questa funzione consente di visualizzare le chiamate collegate ad apparecchiature attualmente in laboratorio per la riparazione.

Se sono presenti apparecchiature in riparazione cliccando sul pulsante in apparecchiature in riparazione cliccando sul pulsante

chiamate collegate ad apparecchiature in riparazione specificando lo stato della riparazione.

| E      | Apparecchiature in laboratorio                                                                                           |                     |                  |             |   |              |   |                                |    |       |  |                |                                      |         |
|--------|----------------------------------------------------------------------------------------------------|---------------------|------------------|-------------|---|--------------|---|--------------------------------|----|-------|--|----------------|--------------------------------------|---------|
| A<br>, | Apparecchiature in laboratorio<br>Visualizza le chiamate collegate ad apparecchiature in laboratorio per la riparazione. |                     |                  |             |   |              |   |                                |    |       |  | 1              |                                      |         |
|        | 2<br>*                                                                                                    | Z<br>Data<br>05/01/ | <b>2</b><br>2011 | Richiedente | × | Cliente<br>Z | 1 | Descrizione<br>Sostituzione R/ | АМ | Città |  | ID<br>90000027 | Fase riparazion<br>Analisi del guast | e:<br>o |
|        |                                                                                                    |                     |                  |             |   |              |   |                                |    |       |  |                | -                                    |         |
|        |                                                                                                    |                     |                  |             |   |              |   |                                |    |       |  |                |                                      |         |
|        |                                                                                                    |                     |                  |             |   |              |   |                                |    |       |  |                |                                      |         |
|        |                                                                                                    |                     |                  |             |   |              |   |                                |    |       |  |                | త                                    | Chiudi  |

# 5 Magazzino

# 5.1 Articoli

Gli articoli sono i prodotti e/o i servizi che l'azienda commercializza. Per esempio è necessario utilizzare degli articoli quando si crea un ordine o un documento di trasporto.

Gli articoli all'interno di WINCAT si presentano nel seguente modo:

| Codice Descrizione                   |                           |                | 🤌 Barcode            | * *      |
|--------------------------------------|---------------------------|----------------|----------------------|----------|
| 000002 Interruttor                   | e B-Ticino nero largo con | regolatore     | B2421                | <u>^</u> |
| Stato                                |                           |                |                      |          |
| Attivo 💙                             |                           |                |                      | ~        |
| Costruttore                          | Categoria                 |                | 🤌 Codifica fornitori | * *      |
| B-TICINO 💙                           | MATERIALI ELETRICI        | ► □            | B2421 - INTERRUTTORE | CON R    |
| Modello                              | INTERRUTTORI              | × 🗋            |                      |          |
| BTCBLKINT10                          | FACI                      | ✓ □            |                      | ~        |
|                                      | Interruttori con rego     | latore int 🔽 🗋 | Anteprima Immagine   |          |
| U.m. Ubicazione Ricarico             | Prezzo di vendita         | va Predefinita | Nessuna immagine     |          |
| PZ 0,                                | .0 🔎 13,00000             | Iva 20% 💙      |                      |          |
| Scorta Minima Giacenza               | Prezzo IVA compresa       |                |                      |          |
| 0,00 🄑 5,0                           | 0                         |                |                      |          |
| Dati di riepilogo Altri dati Descriz | ione Commerciale          |                |                      |          |
| Ultimo acquisto C                    | iosto Q.tà <b>Note</b>    | Allegati       |                      |          |
| / / 0,0                              | 000 0,00                  |                |                      |          |
|                                      |                           |                |                      |          |
|                                      |                           |                |                      |          |
| Ultima vendita Pr                    | ezzo Q.tà                 |                |                      |          |
| / / 0,00                             | 000 0,00                  |                |                      |          |
|                                      |                           |                |                      |          |
| 100                                  |                           |                |                      |          |
| 14/12/2010 10:55:10 WINCAT           |                           |                |                      |          |
|                                      |                           |                |                      |          |

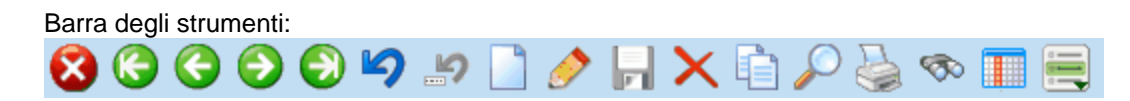

Chiusura

Primo/Precedente

Successivo/Ultimo

Annullamento modifiche/inserimento

Annulla campo (Ripristina l'ultimo campo modifcato)

Inserimento nuovo articolo

Modifica dati articolo

Salvataggio

Eliminazione articolo

Duplicazione articolo (non abilitato)

Ricerca articoli

Stampe articoli

Report degli acquisti per l'articolo

Distinta base 112

Collegamenti Rapidi

Spiegazione dei campi:

| Codice                 |            | Descrizione                      |                       |                       |              |                 |                 |   |   |
|------------------------|------------|----------------------------------|-----------------------|-----------------------|--------------|-----------------|-----------------|---|---|
| 000001                 |            | INTERRUTTORE B-TICINO NERO LARGO |                       |                       |              |                 |                 |   |   |
| Stato                  |            |                                  |                       |                       |              |                 |                 |   |   |
| Attivo                 | > 👻        |                                  |                       |                       |              |                 |                 |   |   |
| Costruttore Categoria  |            |                                  |                       |                       |              |                 |                 |   |   |
| B-TICINO               |            |                                  | MATERIALI ELETRICI    |                       |              | ∼ [             |                 |   |   |
| Modello                |            |                                  |                       | (Nessuna selezione) 🔽 |              |                 |                 |   |   |
| BTICBLK2010            |            |                                  | (Nessuna selezione) 🕑 |                       |              |                 |                 |   |   |
|                        |            |                                  |                       | (Ness                 | suna se      | lezione)        |                 | - |   |
| U.m.                   | Ubicazione | •                                | Ricarico              | Prezzo                | di vendita   | I               | Iva Predefinita |   |   |
| ΡZ                     |            |                                  | 0,0                   | $\mathbf{P}$          |              | 3,00000         | Iva 20%         | 1 | ¥ |
| Scorta Minima Giacenza |            |                                  | Prezzo IVA compresa   |                       |              |                 |                 |   |   |
| ο,                     | 00         | $\gg$                            | 40,00                 | $\gg$                 |              | 3,60000         |                 |   |   |
| Codice                 |            |                                  |                       | Codio                 | ce interno d | lell' articolo. |                 |   |   |

#### Codice

|             | Nota: Il codice è attribuito automaticamente dal<br>programma in fase di inserimento |
|-------------|--------------------------------------------------------------------------------------|
| Descrizione | Descrizione articolo (max 255 caratteri)                                             |
| Marca       | Marca. (Campo facoltativo)                                                           |
| Modello     | Modello del prodotto. (Campo facoltativo)                                            |
| Categoria   | Categoria di appartenza dell'articolo. (Campi facoltativi)                           |
| Stato       | Stato dell'articolo (Attivo/Disattivo)                                               |

| U.m.              | Unità di misura di riferimento                                                                                                    |
|-------------------|----------------------------------------------------------------------------------------------------|
| Ubicazione        | Indica la posizione all'interno del magazzino                                                                                                    |
| Ricarico          | Ricarico predefinito. Azzerando il prezzo di vendita e<br>variando il ricarico, verrà ricalcolato il nuovo prezzo di<br>vendita.                                                                   |
| Prezzo di vendita | Prezzo di vendita netto. Premendo il pulsante a fianco visualizza i 3 prezzi di vendita alternativi.                                                                                               |
| Iva Predefinita   | Aliquota IVA predefinita per l'articolo                                                                                                    |
| Scorta Min.       | Quantità minima da avere sempre a disposizione. Vedi anche: Ordini a fornitori                                                                                                    |
| Giacenza          | Giacenza globale attuale. Gestendo più magazzini, riporta<br>la somma delle quantità presenti in tutti i magazzini.<br>Premendo il pulsante a fianco visualizza il dettaglio dei<br>magazzini 109. |

Prezzo di vendita comprensivo di IVA

### Prezzo IVA compresa

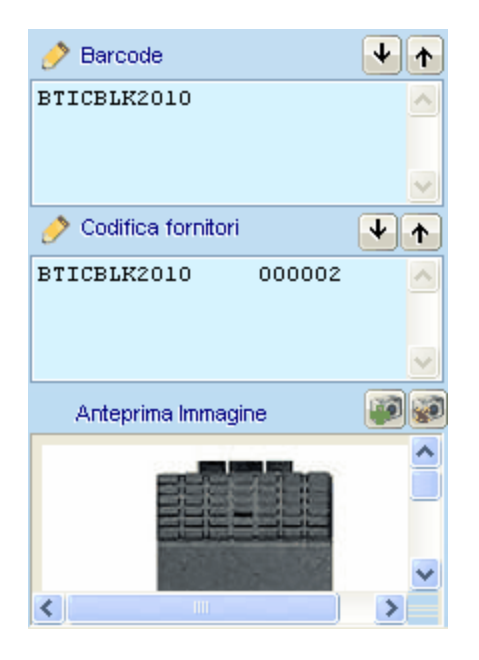

| Codici a barre alternativi     | Elenco contenente un numero indefinito di codici a barre<br>assegnati all'articolo. Cliccando sulla scritta "Barcode" è<br>possibile inserire un nuovo codice a barre, effettuare<br>modifiche o rimuovere codici già esistenti.<br>Per modificare un codice è anche possibile fare<br>semplicemente doppio click su di esso.<br>Nota: il primo codice nella lista viene utilizzato<br>anche in altre parti del programma come ad<br>esempio nella stampa delle etichette |
|--------------------------------|----------------------------------------------------------------------------------------------------|
| Codici articoli fornitori<br>আ | Elenco dei codici utilizzati dai fornitori per indentificare<br>l'articolo. Vendi anche: Acquisti (12 <sup>†</sup> )<br>Cliccando sulla scritta " <b>Codifica fornitori</b> " è possibile<br>inserire un nuovo codice, effettuare modifiche o rimuovere<br>codici già esistenti.<br>Per modificare un codice è anche possibile fare<br>semplicemente doppio click su di esso.                                                                                             |
| Immagine 114                   | Consente di inserire un'immagine dell'articolo.<br>Consultare il capitolo Immagine                                                                                                    |

## Dati di Riepilogo

Visualizza le statistiche sull'articolo.

### Altri Dati

Alcune **merci** vengono **vendute in scatole** contenenti più unità di un singolo articolo (es: viti, bulloni...) Questi campi consentono di definire tali merci.
| Acquisti<br>U.m. contenuta nell'imballo | Ingombri (in mm)<br>Larghezza Lunghezza Altezza: |
|-----------------------------------------|--------------------------------------------------|
| Q.tà per imballo                        | 0 0 0<br>Pesoin Kg                               |
| 0,000<br>Quantità minima di acquisto    | 0,00                                             |
| 0,000                                   |                                                  |

**Um. contenuta nell'imballo**: definisce l'unità di misura singola che identifica i pezzi singoli contenuti nell'imballo.

**Q.tà per imballo**: definisce il numero di unità contenute in un imballo. **Quantità minima acquisto**: definisce il numero minimo di unità acquistabili in un ordine. **Ingombri:** definiscono le dimensioni in mm e il peso in Kg dell'imballo.

NOTA: il Prezzo di Vendita e il costo di acquisto sono da intendersi relativi alla singola unità.

#### **Descrizione commerciale**

Permette di inserire una descrizione commerciale per presentare il prodotto o il servizio in questione.

#### 5.1.1 Gestione Matricole

**ATTENZIONE:** Per poter usufruire di questa funzionalità occorre disporre della relativa licenza e abilitare la gestione delle matricole al menù configurazione.

Per ogni articolo è possibile vedere le matricole gestite. Per ogni matricola è possibile sapere se è disponibile oppure è già stata venduta. Per visualizzarle premere il collegamento **Matricole / Lotti** 

| 👳 🔎 –                         |
|-------------------------------|
| Ricerca per:                  |
| Descrizione 🗸 🗸               |
| 5                             |
| 💯 Vedi se l'articolo è in orc |
| 💭 Scorte nei Magazzini        |
| 🕘 Confronta Listini           |
| 🖏 Matricole / Lotti           |
| <b>b</b>                      |
|                               |
|                               |
| <b>N</b>                      |

| winCAT                                             |                                                |        |                    |                    |                                                                     |                                            | [  |
|----------------------------------------------------|------------------------------------------------|--------|--------------------|--------------------|---------------------------------------------------------------------|--------------------------------------------|----|
| ttricole e Lotti artico<br>enco delle matricole ge | <b>lo</b><br>estite per l'articolo selezionato |        |                    |                    |                                                                     |                                            |    |
| Matricola                                          | Lotto                                          | Scad.  |                    | Movimen            | iti della matrico                                                   | ola/lotto selezionata                      |    |
| 123                                                | Lotto (0,000)                                  | 03/01/ | Data<br>03/01/2011 | Causale<br>Vendita | Q.tà<br>1,000                                                       | Cliente / Fornitore<br>CCC+CCL+C+CL+++++CC |    |
| Elenc                                              | co di matricole<br>e lotti                     |        |                    | 2                  | Cliccando su u<br>matricola o un l<br>ne vengono visua<br>movimenti | una<br>loto<br>Jizzati i                   |    |
|                                                    |                                                |        |                    |                    |                                                                     |                                            |    |
|                                                    |                                                |        |                    |                    |                                                                     |                                            |    |
|                                                    | Premere Aggiungi per<br>inserire una matricola |        |                    |                    |                                                                     |                                            |    |
|                                                    | o un lotto                                     |        | <                  |                    |                                                                     |                                            |    |
| 🖉 Disponibili<br>尾 Vendute                         | 📄 Aggiungi 🛛 💥 Elimina                         |        |                    |                    |                                                                     | 😵 Chiud                                    | di |

#### Inserire una nuova matricola o un nuovo lotto

Premere Aggiungi Selezionare se si desidera inserire una matricola o un lotto Specificare un nome e, nel caso del lotto una scadenza. Premere Ok Il lotto o la matricola creata comparirà ora nell'elenco a sinistra.

### Differenza tra matricola e lotto

La matricola non ha scadenza e corrisponde ad un numero di serie che <u>identifica una singola unità</u> <u>dell'articolo</u>, pertanto lo scarico del magazzino è singolo.

Il lotto, oltre ad avere una scadenza, può avere una quantità arbitraria.

Sotto la voce magazzino del pannello primo piano (3) e della panoramica (2) vengono notificate le scadenze imminenti dei lotti.

Si ricorda che il numero di giorni di preavviso può essere impostato da Configurazione - Panoramica

### Utilizzo di matricole e lotti

Per l'utilizzo di matricole e lotti si rimanda al capitolo Aspetti comuni della gestione documenti -Matricole e Lotti 2.

La tracciabilità delle matricole è visualizzabile nelle Statistiche - Movimenti di magazzino 1381.

Si vedano anche i capitoli: Abilitare la gestione matricole Distinta base 112 Produzione 128

### 5.1.2 Codici Articoli Fornitori

| Nuovo Codice Articolo Fornitore 🛛 🔀                                                                                          |
|----------------------------------------------------------------------------------------------------|
| Codice Articolo Fornitore<br>E' possibile legare l'articolo principale ad uno o più codici relativi a uno o più<br>fornitori |
| Fornitore                                                                                                    |
| GRASSO DI AUGUSTO GRASSO & C. SAS 😽                                                                                          |
| Articolo                                                                                                    |
|                                                                                                    |
|                                                                                                    |
|                                                                                                    |

Descrizione dei campi:

| Fornitore | Codice identificativo del fornitore                         |
|-----------|-------------------------------------------------------------|
| Articolo  | Codice utilizzato dal fornitore per identificare l'articolo |

### 5.1.3 Dettaglio magazzini

Questa finestra ottiene il dettaglio delle giacenze di un articolo mostrando in quali magazzini è presente e in quale quantità.

Per visualizzare il Dettaglio Magazzini basta aprire la scheda anagrafica dell'articolo che interessa (è

possibile avvalesi della funzione di ricerca articoli<sup>[110]</sup>) e cliccare sull'icona <sup>221</sup> del campo giacenza come mostrato in figura

|                                               |                | - (   | (mession serv       | (2100ie) |  |
|-----------------------------------------------|----------------|-------|---------------------|----------|--|
|                                               |                |       | (Nessuna sel)       | ezione)  |  |
| azione % Ri                                   | carico % Cal   | o.    | Prezzo di vendit    | 3        |  |
|                                               | 60,00 100      | 9,09  | <i>&gt;</i>         | 0,1846   |  |
| . Scorta Minima                               | Giacenza       | I     | Prezzo IVA compresa |          |  |
| 0,00                                          | 2 10           | 0,00  | $\gg$               | 0,2216   |  |
|                                               |                |       |                     |          |  |
| i di riepilogo 🛛 Attri d                      | ati Descrizion | o Com | moroialo            |          |  |
| imo acquisto Apre il "Dettaglio<br>Magazzini" |                |       |                     |          |  |
| 13/07/2011                                    | 0,0            | 9230  | 100,00              |          |  |

| winCAT                                                    |                     |         |           |              |       |   |
|-----------------------------------------------------------|---------------------|---------|-----------|--------------|-------|---|
| ttaglio Magazzini<br>acenze dettagliate per l'articolo ir | n tutti i magazzini |         |           |              |       | Ø |
| Nascondi quantità zero                                    |                     | ŗ       | Frova mat | ricola/lotto |       |   |
| Magazzino                                                 | E sist.             | Sc.Min. | Posiz.    | Matricola    | Lotto |   |
| MAGAZZINO SEDE                                            | 80,000              | 0,00    |           |              |       |   |
| RENAULT TRAFIC                                            | 20,000              | 0,00    |           |              |       |   |
|                                                           |                     |         |           |              |       |   |
|                                                           |                     |         |           |              |       |   |

## 5.1.4 Ricerca articoli

La finestra di ricerca articoli è uno strumento molto comodo e potente per ricercare gli articoli partendo da un qualunque dato conosciuto.

| Codice              | Cod. Artico | lo Fornitore       |                                                          | Fornitore                                           |           |  |  |  |  |
|---------------------|-------------|--------------------|----------------------------------------------------------|-----------------------------------------------------|-----------|--|--|--|--|
|                     |             |                    |                                                          | (Nessuna selezione)                                 | *         |  |  |  |  |
| Descrizione         |             | Rice               | erca contenuto 🔽                                         | Categoria                                           |           |  |  |  |  |
|                     |             |                    |                                                          | ANTIFURTO                                           | *         |  |  |  |  |
| Costruttore         |             | Ubicazione         | Articoli sottoscorta                                     | (Nessuna selezione)                                 | ~         |  |  |  |  |
| (Nessuna selezione) |             | *                  | Articoli con foto                                        | (Nessuna selezione)                                 | ~         |  |  |  |  |
| Modello             |             |                    | Oistinte base                                            | (Necours colozione)                                 |           |  |  |  |  |
|                     |             |                    |                                                          | (Nessulia selezione)                                | *         |  |  |  |  |
| Chinali             |             | Duliani DA         | Champion                                                 | C) Trave                                            |           |  |  |  |  |
|                     |             |                    | Stanipa                                                  |                                                     | seleziona |  |  |  |  |
|                     |             | ) 26 articoli      |                                                          |                                                     |           |  |  |  |  |
| Codi  Cod.Barre     | Costruttore | Cod.Forn.          |                                                          | 1.5.45.00                                           | Pre       |  |  |  |  |
| 000851              |             | 00701624-403ALG    | 403ALG CONTATTO ALI                                      |                                                     |           |  |  |  |  |
| 000775              |             | YSNP2,1-12         | ACCUMULATORE RICAR                                       |                                                     |           |  |  |  |  |
| 00084               |             | 00165129-ACTIVA/3  | ACTIVA/3* SCHEDA ELE                                     | ACTIVA/3* SCHEDA ELETTRONICA ON-OFF + PARZIALIZZAZ. |           |  |  |  |  |
| 000838              |             | 00113533-ALISON-S  | ALISON-S TASTIERA RE                                     | ALISON-S TASTIERA REMOTA LCD PER KYO 100 E UN       |           |  |  |  |  |
| 000840              |             | 00192897-BAQ35T    | 3AQ35T12 ALIMENTATORE E CARICA BATT, SWITCHING 13,8V 3 A |                                                     |           |  |  |  |  |
| 000846              |             | 00102810-C1RE011   | C1RE011 SCHEDA 1 RELE' 1 SCAMBIO                         |                                                     |           |  |  |  |  |
| 00077:              |             | EC4200-2           | CAVO A.F. SCHERM 4*0                                     | ,226.200                                            |           |  |  |  |  |
| 000774              |             | CS462M             | CONTATTO REED ALLUN                                      | /INIO CON MORSETTI                                  |           |  |  |  |  |
| 00076               |             | ARDD105            | DUALTEC 12 MT 7 TEND                                     | E + ANTISTRISC.                                     |           |  |  |  |  |
| 00084               |             | 00310222-HP220025  | HP220025 CONNETTORE                                      | MINIATURPER CAVO                                    |           |  |  |  |  |
| 000768              |             | AREV105            | INFRAROSSO 7 TENDE+                                      | ANTISTRISC. 12 MT.                                  |           |  |  |  |  |
| 00030€ 5.000001     | IMMERGAS    | 5.000001           | KIT DI SICUREZZA                                         |                                                     |           |  |  |  |  |
| 000834              |             | 00109680-KY0100    | KY0100 CENTRALE ALL                                      | ARME MULTIFUNZION.ESPAND.D                          |           |  |  |  |  |
| 00083;              |             | 00113557-M-6/IN    | M-IN/6 MODULO ESPANS                                     | NONE 6 INGRESSI P/TUTTE LE CENTR. ESPAND.           |           |  |  |  |  |
| 000838              |             | 00113564-M-OUT/6   | M-OUT/6 MODULO ESPA                                      | NSIONE 6 USCITE P/TUTTE LE CENTR.ESPANDIB.          |           |  |  |  |  |
| 00084′              |             | 00113458-COM2/VOX  | NC2/VOX MODULO SINT                                      | ESI VOCALE PER KYO UNIT                             |           |  |  |  |  |
| 00083:              |             | 00701334-RC414CTF  | RC414 CTF CONTATTO I                                     | DA INCASSO IN OTTONE 4                              |           |  |  |  |  |
| 000844              |             | 00348263-RG59MICRC | RG59MICRO+2X050 CAV                                      | O MICROCOASSIALE 75 OHM+2X0,50                      |           |  |  |  |  |
| 00084               |             | 00285209-SCSA42BL2 | SCSA42BL2 CAVO A/F                                       | SCHERMO ALLUM.G.2 4X0,22                            |           |  |  |  |  |
| 00084:              |             | 00113687-SOFCENTO  | SECURITY SUITE SOFTW                                     | ARE TELEASSISTENZA E GESTIONE CENTRALI              |           |  |  |  |  |
| 2                   |             |                    |                                                          |                                                     | >         |  |  |  |  |

I campi della parte alta della finestra permettono di inserire uno o più criteri per la ricerca ed hanno i seguenti significati:

| Codice                 | codice interno                                                                                                 |
|------------------------|----------------------------------------------------------------------------------------------------|
| Cod.Articolo Fornitore | riempire questo campo se si conosce il codice utilizzato dal fornitore per identificare l'articolo ricercato   |
| Fornitore              | selezionare da questo campo se si conosce il fornitore dell'artico ricercato                                   |
| Descrizione            | riempire questo campo per cercare gli articoli che iniziano per<br>una parola conosciuta                       |
| Ricerca contenuto      | spuntare la casella per cercare gli articoli che contengono la parola conosciuta all'interno della descrizione |
| Marca                  | marca dell'articolo ricercato                                                                                  |
| Modello                | modello dell'articolo ricercato                                                                                |
| Categoria              | selezionare la categoria se si desidera restringere la ricerca ad<br>un preciso gruppo di articoli             |
| Ubicazione             | riempire il campo se si conosce il posto a magazzino dell'articolo ricercato                                   |
| Articoli sottoscorta   | spuntare la casella se si desidera un elenco degli articoli sotto scorta minima                                |
| Articoli con foto      | spuntare la casella se si desidera un elenco degli articoli con immagine                                       |
| Distinta base          | spuntare la casella se si desidera un elenco degli articoli kit                                                |

### Funzionamento

La ricerca avviene compilando uno o più campi della parte superiore della finestra.

Premere il tasto

Cliccando sull'intestazione delle colonne della tabella dei risultati si ha una visualizzazione in ordine alfabetico crescente o decrescente della colonna cliccata.

Il pulsante Eulisei cancella tutti i campi per permettere una uova ricerca.

Il pulsante stampa consente di stampare l'elenco dei risultati.

Premere Seleziona o fare doppio click sulla riga corrispondente per selezionare l'articolo e visualizzarne i dati.

Per chiudere la finestra di ricerca senza riportare i dati, cliccare OChiudi.

### 5.1.5 Distinta base

La distinta base permette di definire un articolo come composizione di uno o più articoli diversi, ovvero un kit o composizione.

Nella parte alta della finestra la voce "Pezzi Costruibili" indica quanti kit sono costruibili in base alle quantità disponibili in magazzino.

| winCAT                                  |                             |                                                |                                                              |                                          |                             |                               |                           | X                                  |
|-----------------------------------------|-----------------------------|------------------------------------------------|--------------------------------------------------------------|------------------------------------------|-----------------------------|-------------------------------|---------------------------|------------------------------------|
| Distinta Base<br>Da questa fin          | estra è po                  | ssibile definire u                             | n elenco di compone                                          | nti per l'articolo princ                 | ipale                       |                               |                           | 1                                  |
| 😮 Chi                                   | iudi                        | ]                                              | F                                                            | Pezzi Costruibili : -1,00                | )                           |                               |                           |                                    |
| Tipo Distinta B                         | lase 📔                      | /<br>roduzione Kit / A                         | pparecchiature                                               | ~                                        |                             |                               | 3                         | Stampa Elenco                      |
| <u> </u>                                | Z 🔹                         | •                                              | Descriptions                                                 |                                          |                             | tennentel                     | Contal                    | Faistana                           |
| Componente                              | Cod.Barr                    | e                                              | Descrizione                                                  |                                          | Q.Ia                        | Importo                       | Costo                     | Esistenza                          |
| Codice                                  |                             | Jan Qu                                         | antità 0,0                                                   | 0 📄 Aggiu                                | ngi Codice 👔                | Rimuovi tiga                  |                           | LIST THO:                          |
|                                         |                             |                                                |                                                              |                                          |                             | 0,00<br>TOTAI<br>0,00         | le prezzi i               | DI COSTO:                          |
| °er creare<br>liccando i<br>it e clicca | una lis<br>I pulsa<br>re su | ta di comp<br>nte <mark>P)</mark> n<br>Aggiung | onenti, inserire<br>el campo <b>Coc</b><br><b>i Codice</b> . | e il codice del<br><b>lice</b> seguito d | componente<br>alle quantità | e (oppure ser<br>necessarie p | virsi della<br>per una si | ricerca articoli<br>ngola unità de |
| Per elimina                             | are un o                    | component                                      | e cliccare su                                                | 🙀 Rimuovi                                | riga                        |                               |                           |                                    |
| er stamp                                | are l'ele                   | enco dei co                                    | mponenti clico                                               | care su 실 s                              | tampa Elenco                | o                             |                           |                                    |
| 25/09/2008<br>17.17.55                  | 6                           |                                                | STAMPA                                                       | ELENCO                                   | DISTINT                     | A BASE                        |                           | Pag.1                              |
|                                         |                             | ARTIC                                          | OLO: 0000                                                    | 01 - SCHE                                | DA DI AC                    | C. IVEN E                     | STN                       |                                    |
| Componen                                | nte                         | Descri                                         | zione                                                        |                                          |                             | Quant                         | tità                      | Importo                            |
| 000018                                  |                             | TERM                                           | DMANOMETRO                                                   | D.43                                     |                             | 2,                            | ,00                       | 48,00                              |
| PREZZO                                  | DIVE                        | NDITA                                          | 100,00                                                       | )                                        |                             |                               |                           |                                    |

Vedere anche i capitoli:

Abilita Gestione Matricole Gestione Matricole Produzione Produrre un kit 313

#### 5.1.6 Immagine

Scegliendo di aggiungere un' immagine all'articolo premendo il pusante *Molecularia*, compare una finestra dove è necessario specificare la sorgente dell'immagine

| winCAT                                                                                  | ×                 |
|-----------------------------------------------------------------------------------------|-------------------|
| Inserisci Immagine/Documento/Files<br>Selezionare la sorgente dell'immagine da inserire | ?                 |
| ◯ File                                                                                  |                   |
| <ul> <li>Scanner</li> </ul>                                                             |                   |
| <ul> <li>Appunti</li> </ul>                                                             |                   |
| 🔿 Indirizzo web (http)                                                                  |                   |
|                                                                                         |                   |
| <u>∳∕~_Q</u> K                                                                          | X <u>A</u> nnulla |

La sorgente deve essere sceta tra queste opzioni:

- File Immagine salvata su disco fisso
- Scanner 114 Consente la digitalizzazione di un documento tramite scanner
- Appunti 114 Preleva l'immagine dagli appunti di windows
- Indirizzo web (http)<sup>114</sup> Consente di prelevare l'immagine da internet specificandone l'ndirizzo

### Da File

Si apre la finestra di selezione del file di immagine.

Nota: i files immagine devono avere estensione (bmp, jpg, gif o png)

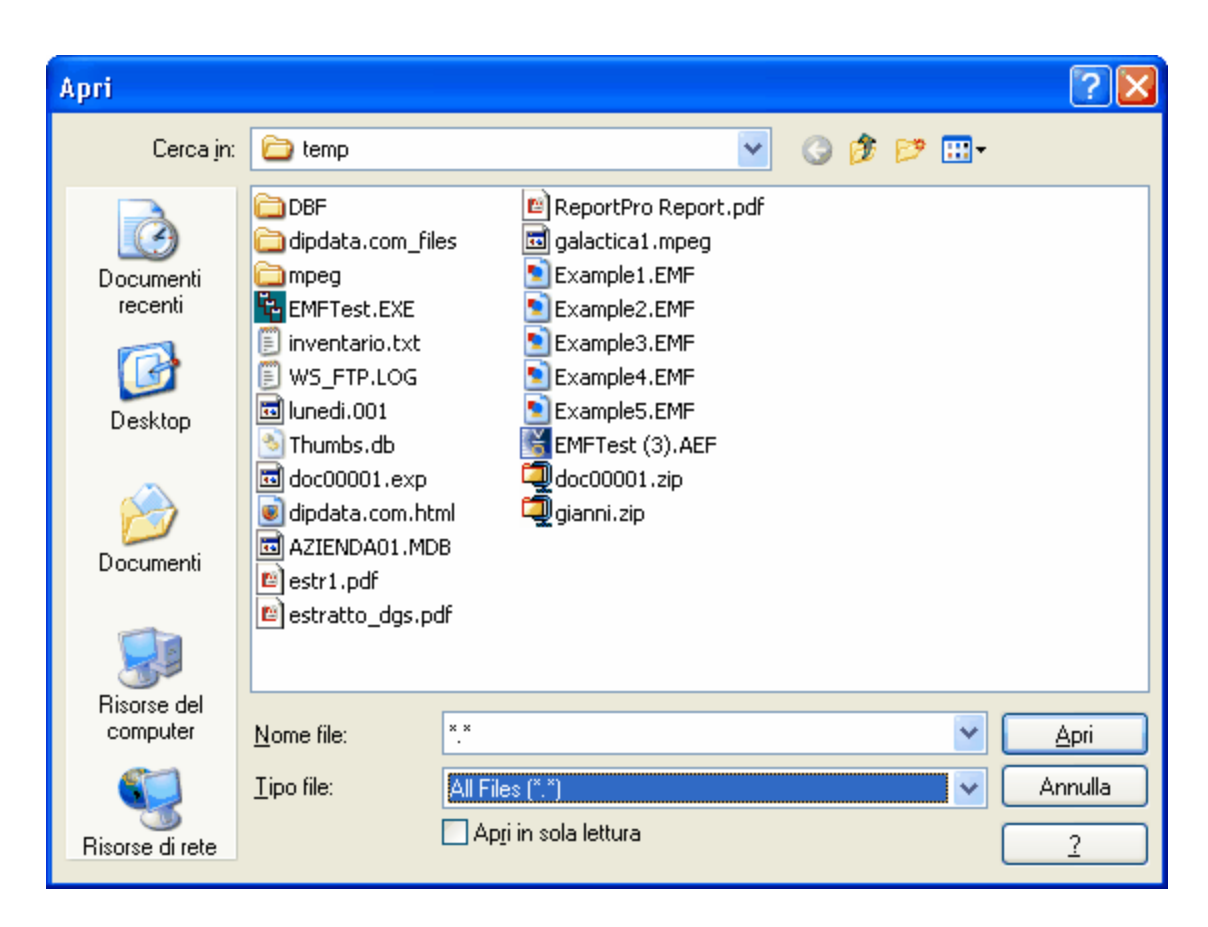

Selezionare il file e cliccare su "Apri" per caricare l'immagine

### Da scanner

Richiede la presenza di un'apparecchiatura di acquisizione delle immagini compatibile TWAIN (la quasi totalità delle apparecchiature in commercio lo sono).

A seconda del modello di scanner si aprirà la consueta finestra di acquisizione.

#### Da appunti

Permette di acquisire una qualsiasi immagine presente negli appunti di sistema.

Per inserire un' immagine negli appunti da un programma come ad esempio **Microsoft Word**, è sufficiente selezionarla e scegliere dal menu **Modifica | Copia.** 

### Da indirizzo web (http)

| winCAT                                                       |           |                  |   |         |   |
|--------------------------------------------------------------|-----------|------------------|---|---------|---|
| Allega file<br>Inserire l'indirizzo web del file da allegare |           |                  | 1 |         | ? |
| http://www.indirizzo.com/imm                                 | agine.jpe | g <br><u>o</u> k | × | Annulla |   |

Specificare l'indirizzo web dell'immagine e premere "Ok" **Nota:** L'indirizzo web può essere copiato dalla barra degli indirizzi del vostro browser.

### 5.1.7 Acquisizione Listini

Il modulo di acquisizione listini consente di configurare ed importare i listini dei fornitori o dei produttori. La procedura gestisce l'acquisizione dei file di testo a campi fissi oppure a campi a lunghezza variabile. Inoltre è preimpostato per importare listini in formato **METEL** (materiale elettrico) e **ANGAISA** (materiale termoidralico).

Importazione listini in formato METEL o ANGAISA<sup>[118]</sup> Importazione listini in formato CSV (campi a larghezza variabile)<sup>[118]</sup> Importazione listini in formato testo (campi a larghezza fissa)<sup>[118]</sup>

Per acquisire un nuovo listino, inserire il codice del fornitore o produttore (deve essere già presente in anagrafica):

| Fornitore 0000  | 02 🎾 <u>O</u>      | SRAM Cod.A                               | ticolo |                  |             |            |          | ja Tr   | ova        |   |
|-----------------|--------------------|------------------------------------------|--------|------------------|-------------|------------|----------|---------|------------|---|
| Filtra: Barco   | de                 | Descrizione                              |        |                  |             |            |          | 19 В    | eset       |   |
| 😵 Chiudi        |                    | 👷 Bimina Tutto                           |        | Aggiungi Articol | o 🕜 Modit   | fica Artic | olo 👂    | è Bimin | a Articolo |   |
| II codice forni | tore è             | 🔀 🔄 3563 articoli                        |        |                  |             |            |          |         |            |   |
| c obbligation   | rio <mark>e</mark> | Descrizione                              |        | Prezzo al        | Prezzo vend | U.m        | Q.Min    | U.m     | Unità x    | ^ |
| 2               | 98713              | 2431MFX6 1,3W 12V 5XFS10 LF OSRAM        |        | 1,74000          | 1,74000     | PCE        | 50,000   |         | 50,000     | - |
| 2               | 97242              | 2723MFX8 2,3W 12V 5XFS10 LF OSRAM        |        | 1,96000          | 1,96000     | PCE        | 50,000   |         | 50,000     |   |
| 4ARXSHSD15070   | 4008321202147      | 4ARXS HSD 15000/70 G12 10X1 OSRAM        |        | 297,37000        | 297,37000   | PCE        | 10,000   |         | 10,000     |   |
| 64322 B(L       | 4008321100146      | 64322 30W G Y9,5 12X1 OSRAM              |        | 25,10000         | 25,10000    | PCE        | 12,000   |         | 12,000     |   |
| A2138IR         | 4050300594620      | 2138 2,7W 3,6V P13,5S VS2400 OSRAM       |        | 1,84000          | 1,84000     | PCE        | 2400,000 |         | 2400,000   |   |
| A2322           | 4050300169958      | 2322 30MA 12-15V W2X4,6D20X10X1WPOSOSRAM |        | 1,13000          | 1,13000     | PCE        | 10,000   |         | 200,000    |   |
| A2341           | 4008321132529      | 2341 1W 24-30V W2X4,6D 5XFS10 LF OSOSRAM |        | 1,35000          | 1,35000     | PCE        | 50,000   |         | 50,000     |   |
| A2351MFX8       | 4008321096852      | 2351MFX6 1,2W 12V 5XFS10 LF OSRAM        |        | 1,47000          | 1,47000     | PCE        | 10,000   |         | 50,000     |   |
| A2352MFX8       | 4008321097149      | 2352MFX6 2W 12V 5XFS10 LF OSRAM          |        | 1,69000          | 1,69000     | PCE        | 10,000   |         | 50,000     |   |
| A2452MFX8       | 4008321097118      | 2452MFX6 1,5W 12V 5XFS10 LF OSRAM        |        | 1,64000          | 1,64000     | PCE        | 10,000   |         | 50,000     |   |
| A2473MFX8       | 4008321096821      | 2473MFX6 1,12W 12V 5XFS10 LF OSRAM       |        | 1,69000          | 1,69000     | PCE        | 10,000   |         | 50,000     |   |
| A2721           | 4008321094797      | 2721 1,2W 12V W2X4,6D 5XFS10 LF OSOSRAM  |        | 0,71000          | 0,71000     | PCE        | 10,000   |         | 50,000     |   |
| A27211R39LF     | 4008321019363      | 2721 1,2W 12V W2X4,6D 6X1000 LFTROSOSRAM |        | 0,71000          | 0,71000     | PCE        | 6000,000 |         | 6000,000   |   |
| A2721MF         | 4050300891255      | 2721MF 1,2W 12V 88,5D 5XFS10 LF OSRAM    |        | 1,26000          | 1,26000     | PCE        | 50,000   |         | 50,000     |   |
| A2721MF8        | 4008321096388      | 2721MF8 1,2W 12V 88,3D 5XFS10 LF OSRAM   |        | 1,31000          | 1,31000     | PCE        | 50,000   |         | 50,000     |   |
| A2721MFX        | 4008321297150      | 2721MFX 1,2W 12V 5XFS10 LF OSRAM         |        | 1,26000          | 1,26000     | PCE        | 50,000   |         | 50,000     |   |
| A2722           | 4008321094803      | 2722 2W 12V W2X4,6D 5XFS10 LF OSOSRAM    |        | 0,92000          | 0,92000     | PCE        | 10,000   |         | 50,000     |   |
| A2722BLI2       | 4008321140333      | 2722-028 2W 12\W2X4,6D10X8LI2DKLF0S0SRAW | 1      | 1,86000          | 1,86000     | PCE        | 10,000   |         | 10,000     |   |
| A2722LFIR       | 4008321032249      | 2722 2W 12V W2X4,6D 6X1000 LF OSOSRAM    |        | 0,93000          | 0,93000     | PCE        | 1000,000 |         | 6000,000   |   |
| A2722MF         | 4008321096791      | 2722MF 2W 12V 88,5D 5XFS10 LF OSRAM      |        | 1,31000          | 1,31000     | PCE        | 10,000   |         | 50,000     |   |
| A2722MF8        | 4008321096418      | 2722MF8 2W 12V 88,3D 5XFS10 LF OSRAM     |        | 1,37000          | 1,37000     | PCE        | 10,000   |         | 50,000     |   |
| A2722MFX        | 4008321297181      | 2722MFX 2W 12V 5XFS10 LF OSRAM           |        | 1,31000          | 1,31000     | PCE        | 50,000   |         | 50,000     |   |
| A2723           | 4008321094834      | 2723 2,3W 12V W2X4,6D 5XFS10 LF OSOSRAM  |        | 1,05000          | 1,05000     | PCE        | 10,000   |         | 50,000     |   |
| A2723IRLF       | 4008321012968      | 2723 2,3W 12V W2X4,6D 6X1000 LF OSOSRAM  |        | 1,06000          | 1,06000     | PCE        | 1000,000 |         | 6000,000   |   |
| A2741           | 4008321094889      | 2741 1,2W 24V W2X4,6D 5XFS10 LF OSOSRAM  |        | 1,22000          | 1,22000     | PCE        | 10,000   |         | 50,000     |   |
| A2741MF         | 4050300891606      | 2741MF 1,2W 24V 88,5D 5XFS10 LF OSRAM    |        | 1,64000          | 1,64000     | PCE        | 10,000   |         | 50,000     |   |
| A2741MF8        | 4008321097170      | 2741MF8 1,2W 24V 88,3D 5XFS10 LF OSRAM   |        | 1,74000          | 1,74000     | PCE        | 10,000   |         | 50,000     | v |
| <               |                    |                                          |        |                  |             |            |          |         | >          |   |

dopodichè premere <sup>CACQUISIZIONE File</sup> configurazione e acquisizione.

(nel pannello sulla sinistra). Si apre così la maschera di

| juisizione File        |                                                                                                    |         |
|------------------------|----------------------------------------------------------------------------------------------------|---------|
| File da acquisire      | ment assessed by the second second second second second second second second second second second second second                                                                   | 0       |
| L. YE                  |                                                                                                    | <i></i> |
|                        | Nome del file da importare Reset 💚                                                                                                    | Carica  |
| Caratteristiche        |                                                                                                    |         |
| METEL                  | Formato Date GG/MM//                                                                                                    | 1444 💙  |
| ANGAISA                |                                                                                                    |         |
| Campi a larghezza va   | ariabile Selezione del forma                                                                                                    | toe     |
| Separatore: < Tab :    | > Nomi dei campi Delim. Testo relativi parametri                                                                                                    |         |
| Campi a larghezza fis: | sa Nuovo Campo Rimuovi Campo                                                                                                    |         |
| 🔄 Ignora prima riga    | Campo: Inizia da: 0 Lunghezza: 0                                                                                                    |         |
| Anteprima              | L'anteprima consente di<br>vedere il contenuto delle<br>prime righe del file                                                                                                    |         |
| RIGA                   | $\checkmark$                                                                                                    | ^       |
| LISTINO METEL          | OSR007450301559F 2009040220100301LISTINO PREZZI                                                                                                    |         |
| OSR2431MFX6            | 40083212987132431MFX6 1,3W 12V 5XFS10 LF OSRAM 0005000050                                                                                                    | 000050  |
| OSR2723MFX6            | 40083212972422723MFX6 2,3W 12V 5XFS10 LF OSRAM 000500005                                                                                                    | 000050  |
| OSR4ARXSHSD15070       | 40083212021474ARXS HSD 150W/70 G12 10X1 OSRAM 0001000010                                                                                                    | 000010  |
| USR64322KXL            | 400832110014664322 30W GY9,5 12X1 USRAM 0001200012                                                                                                    | 200012  |
| 05RA21381R             | 40503005946202136 2,70 3,60 P13,55 052400 05RAN 0240002400<br>40503001699582322 30Mb 12-150 M2X4 6D20X10X1MD0404DbM 0020000010                                                    | 00010   |
| 00000202               | 40000011000002022 00MA 12 100 %CA4,0020A10A1040000AAA 0020000000                                                                                                    | 000010  |
| Associazione Campi     | Associazione campi consente di associare i campi di<br>origine con i campi di destinazione.<br>Inoltre è possibile impostare, per ogni campo, una<br>formula di post-elaborazione |         |
| Campo di destinazione  | Campo di origine Post-Elaborazione                                                                                                    | ~       |
| Codice Articolo        |                                                                                                    |         |
| Barcode                |                                                                                                    |         |
| Descrizione            |                                                                                                    |         |
| Prezzo Listino Netto   |                                                                                                    |         |
| Prezzo Listino Ivato   |                                                                                                    | _       |
| Costo Acauisto         |                                                                                                    | _       |
| Codice IVA             |                                                                                                    | ~       |
| <                      |                                                                                                    | >       |
|                        | Aggiorna anche gli articoli presenti in magazzino 🛛 🗹                                                                                                    |         |
| 🕞 Salva                | 📔 Importa                                                                                                    | Chiudi  |
|                        |                                                                                                    |         |

### Importazione listini in formato METEL o ANGAISA

Procedere inserendo il nome del file da acquisire e premere **Carica**. A questo punto selezionare il formato del file (METEL o ANGAISA), facendo attenzione che il contenuto visualizzato in **Anteprima** corrisponda a ciò che si vuole importare.

| Al termine delle impostazioni premere | Salva | per salvare la configurazione per futuri utilizzi, e poi |
|---------------------------------------|-------|----------------------------------------------------------|
| 🛍 Importa                             |       |                                                          |

## Importazione listini in formato CSV (campi a larghezza variabile)

Carica

Procedere inserendo il nome del file da acquisire e premere Selezionare l'opzione Campi a larghezza variabile.

Selezionare il carattere separatore a seconda della definizione del file di origine. Quando si seleziona il separatore corretto, nell'anteprima i dati saranno suddivisi per colonne.

#### Esempio di carattere separatore non corretto (tab)

| CAMPO1                                                                            | ^ |
|-----------------------------------------------------------------------------------|---|
| Categoria", "Descrizione", "Listino                                               |   |
| ACCESSORI DI PULIZIA", "GAS COMPRESSO SOUFFL'SEC 400 ML", "13080                  |   |
| ACCESSORI DI PULIZIA","KIT DI PULIZIA X SCHERMOD TASTIERA E PC","28680            |   |
| ACCESSORI DI PULIZIA", "SPRAY ANTISTATICO SAFECLENS 250 ML", "10198               |   |
| ACCESSORI DI PULIZIA", "SCHIUMA DETERGENTE ANTISTATICA FOAMCLENE", "7080          |   |
| ACCESSORI DI PULIZIA","CD LENSCLENE PER LA PULIZIA DEI CD-ROM","15480             |   |
| ACCESSORI PER COMPONENTI P.C.", "I-PANEL BASIC PER M.BOARD ASUSTEK", "34798       |   |
| ACCESSORI PER COMPONENTI P.C.", "VENTOLA RAFFREDDAMENTO CPU AMD SOCKET A", "15000 |   |
| ACCESSORT FER COMPONENTE F C " "DISSIPATORE ATTIVO X CPU CELERON" "5998           | ~ |

#### Esempio con carattere separatore corretto (,)

| CAMPOL                        | CAMPO2                                   | САМРОЗ  | ^ |
|-------------------------------|------------------------------------------|---------|---|
| Categoria                     | Descrizione                              | Listino |   |
| ACCESSORI DI PULIZIA          | GAS COMPRESSO SOUFFL'SEC 400 ML          | 13080   |   |
| ACCESSORI DI PULIZIA          | KIT DI PULIZIA X SCHERMOD TASTIERA E PC  | 28680   |   |
| ACCESSORI DI PULIZIA          | SPRAY ANTISTATICO SAFECLENS 250 ML       | 10198   |   |
| ACCESSORI DI PULIZIA          | SCHIUMA DETERGENTE ANTISTATICA FOAMCLENE | 7080    |   |
| ACCESSORI DI PULIZIA          | CD LENSCLENE PER LA PULIZIA DEI CD-ROM   | 15480   |   |
| ACCESSORI PER COMPONENTI P.C. | I-PANEL BASIC PER M.BOARD ASUSTEK        | 34798   |   |
| ACCESSORI PER COMPONENTI P.C. | VENTOLA RAFFREDDAMENTO CPU AMD SOCKET A  | 15000   |   |
| ACCESSORT PER COMPONENTE P C  | DISSIPATORE ATTIVO X CPH CRIERON         | 5998    | ~ |

Procedere poi con l'associazione dei campi, dove per ogni campo di destinazione è possibile selezionare un campo dal file di origine:

| Associazione Campi         |        |                |        |               |             |       |
|----------------------------|--------|----------------|--------|---------------|-------------|-------|
| in contraction to complete |        |                |        |               | Info Campi  |       |
| Campo di destinazione      |        | Campo di origi | ne     | Post-Elaboraz | one         | •     |
| Codice Articolo            |        | CAMP03         |        |               |             |       |
| Barcode                    |        |                |        |               |             |       |
| Descrizione                |        |                | *      |               |             |       |
| Prezzo Listino Netto       | Campo  |                |        |               |             |       |
| Prezzo Listino Ivato 👘     | CAMPO1 |                |        |               |             |       |
| Costo Acquisto             | CAMPO2 |                |        |               |             |       |
| Codice IVA                 | CAMP03 |                |        | ''20''        |             |       |
| Unità di misura unitaria   |        |                | -<br>- | "PZ"          |             | ~     |
| ·                          |        |                |        |               |             |       |
|                            |        |                |        | senti in maga | izzino 🗹    |       |
| , Salva                    |        |                |        |               | Importa 💢 C | hiudi |

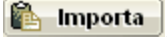

#### Importazione listini in formato testo (campi a larghezza fissa)

Attenzione: per acquisire questo formato è necessario richiedere al proprio fornitore il documento con il tracciato record, necessario per poter suddividere correttamente i campi ed interpretare correttamente il loro contenuto.

Procedere inserendo il nome del file da acquisire e premere Carica Selezionare l'opzione Campi a larghezza fissa.

In base al tracciato del file, suddividere il record premendo, per ogni campo, il pulsante Huovo Campo

Per ogni campo impostare la posizione di partenza ed il numero di caratteri relativi alla lunghezza

| Caratteristiche     O METEL   |                                   |              | Formato Date GG/MM/AAAA 🔽 |
|-------------------------------|-----------------------------------|--------------|---------------------------|
| 🔘 ANGAISA                     |                                   |              |                           |
| 🔘 Campi a larghezza variabile | •                                 |              |                           |
| Separatore: < Tab >           | 💽 🗌 Nomi dei campi 🛛 Delim. Testo | "            |                           |
| 💿 Campi a larghezza fissa     | Nuovo Campo Rimuovi Campo         |              |                           |
| 🗹 Ignora prima riga           | Campo: Campo1 😪                   | Inizia da: 1 | Lunghezza: 19             |
|                               |                                   |              |                           |

L'anteprima del file viene aggiornata automaticamente ad ogni variazione, per verificare il risultato:

| CAMP01           | CAMP02                                                | ^              |
|------------------|-------------------------------------------------------|----------------|
| OSR2431MFX6      | 40083212987132431MFX6 1,3W 12V 5XFS10 LF OSRAM        | 0005000050000  |
| OSR2723MFX6      | 40083212972422723MFX6 2,3W 12V 5XFS10 LF OSRAM        | 0005000050000. |
| OSR4ARXSHSD15070 | 40083212021474ARXS HSD 150W/70 G12 10X1 OSRAM         | 0001000010000. |
| OSR64322EXL      | 400832110014664322 30W GY9,5 12X1 OSRAM               | 0001200012000. |
| OSRA2138IR       | 40503005946202138 2,7W 3,6V P13,5S VS2400 OSRAM       | 0240002400024  |
| OSRA2322         | 40503001699582322 30MA 12-15V W2X4,6D20X10X1WPOSOSRAM | 0020000010000. |
| OSRA2341         | 40083211325292341 1W 24-30V W2X4,6D 5XFS10 LF OSOSRAM | 0005000050000. |
| 0903225188246    | 4000001002050001WEVE 1 2W 12W EVECIO TE OCDAM         |                |
| <                |                                                       | >              |

La casella **Ignora prima riga**, serve per saltare l'acquisizione della prima riga del file, poichè spesso nella prima riga vengono incluse informazioni quali la versione del file, il nome del produttore ecc.

Molto spesso inoltre, i campi relativi ai valori sono scritti senza il separatore dei decimali, in questo caso è necessario utilizzare il campo Post-Elaborazione<sup>[116]</sup> per interpretare correttamente il valore. Ad esempio, se il tracciato definisce che il campo del valore è lungo 8 caratteri di cui 2 decimali, per il valore 135,50€ avremo nel file : **00013550.** 

Questo valore andrà interpretato con una formula nel campo Post-Elaborazione, ad esempio: **campo / 100**.

### **Post-Elaborazione**

I campi di questa colonna permettono di specificare una formula da eseguire per il singolo campo di ogni

record, utile ad esempio se il listino di origine non contiene il codice IVA. In questo caso è sufficiente inserire **"20"** in corrispondenza della riga **Codice IVA** per valorizzare il campo con il codice IVA 20% in tutti i record.

La sua utilità vi è anche nel caso il listino di origine abbia solo il costo di acquisto o, viceversa, solo quello di vendita.

Nel caso fosse presente il solo costo di acquisto e si volesse calcolare un prezzo di vendita doppio:

- Specificare lo stesso campo di origine per i campi Costo Acquisto, Prezzo Listino Netto + Ivato
- nella riga Prezzo Listino Netto: campo \* 2
- nella riga Prezzo Listino Ivato: (campo \* 2) \* 1.2

In maniera simile nel caso fosse presente il solo prezzo di vendita netto e considerando uno sconto del 50%:

- Specificare lo stesso campo di origine per i campi Costo Acquisto, Prezzo Listino Netto + Ivato
- Costo Acquisto: campo \* 0.50 oppure campo / 2
- Prezzo Listino Ivato: campo \* 1.2

# 5.2 Acquisti

Questa procedura permette l'archiviazione delle bolle di acquisto del materiale.

Archiviare gli acquisti direttamente all'interno di WINCAT consente di avere diversi vantaggi come ad esempio:

- Possibilità di conoscere le esatte quantità ricevute per ogni articolo direttamente dall'anagrafica
- Possibilità di stampare la distinta per il magazziniere, riportante la posizione di stoccaggio (Ubicazione)
- Possibilità di stampare automaticamente le etichette

Prima di proseguire vedere il capitolo Aspetti comuni della gestione documenti 2

Creazione nuovo codice articolo<sup>146</sup> Prelevare dagli ordini<sup>12†</sup> Prelevare da DdT<sup>12†</sup> Visualizzare gli articoli acquistati appositamente per uno o più clienti<sup>12†</sup> Ricercare gli acquisti<sup>12†</sup> Esempio di stampa per il magazziniere<sup>12†</sup> Esempio di stampa delle etichette<sup>12†</sup> Variazione prezzi articoli<sup>12†</sup>

| 8                   | 000                | 9 4            | l 🗗 🚺 🔗       |               | i 🗋 🔎 🎍 I        | <b>.</b> | iii 👸 🍓   | <b>1</b>     |        |               |             |           |                      |
|---------------------|--------------------|----------------|---------------|---------------|------------------|----------|-----------|--------------|--------|---------------|-------------|-----------|----------------------|
| rotocollo           | 3                  | Data<br>11/05/ | 2010          | Forn<br>00000 | itore<br>1 🌓 🄑 G |          |           |              |        | Uttimo ag     | giornamento |           |                      |
| Docume              | ento del fornitor  | e              |               |               |                  |          |           |              |        | 24/00/20111   | 2.51.40     |           |                      |
| C                   | ) Fattura          | Num            | nero Doc.     | 1             | Data Doc.        |          | Magazzino |              |        |               | Documer     | iti Alleg | ati                  |
| 0                   | ) DdT              | 1              |               | В             | 04/03/2010       |          |           |              | *      |               |             |           | 1                    |
| Ti                  | ipo Mittente       |                | Causale       |               |                  | _        |           |              |        |               |             |           |                      |
| F                   | ornitore           | ~              | Acquisto      |               | ~                |          |           | Imponibile   |        |               |             |           | 2                    |
|                     | مرجع المكرمات مرجع |                |               |               |                  |          |           |              | 355,61 |               |             |           | 2                    |
| IVI                 | iodalita di paga   | mento          |               |               |                  |          |           | IVA          |        |               |             |           |                      |
|                     |                    |                |               |               | *                | P        |           |              | 71 12  |               |             |           |                      |
|                     |                    |                |               |               |                  |          |           |              | 71,12  |               |             |           |                      |
|                     |                    |                |               |               |                  |          |           | Tot. Fattura |        |               |             |           |                      |
|                     |                    |                |               |               |                  |          |           |              | 426,73 | <             |             |           | >                    |
| $\overline{\Delta}$ | <b>⊻</b> ↔         |                | × 4           | 5             | v 🤌 👔            | 2        |           |              |        |               |             |           | Aggiupgi Biga        |
| odice               | Matricola Lo       | tto            | Descrizione   |               |                  |          |           | N.Colli U.M. | Q.tà   | Prez. Vendita | Sc. %       |           | Elimina Biga         |
| 07794               | LO                 | 000005         | ARTICOLO DEPE | RIBILE        | TIDE E CONCELA   | TODE     | 42-25 VC  | 0,000 NR     | 4,000  | 30,00000      | 0,00        |           | Inserisci Riga       |
| 04725               |                    |                | PORTA FRIGO 1 | 00 X 200      | CONCERNING       | IORE     | 42-23 NG  | 0,000 P2     | 3,000  | 11,87000      | 0,00        | i iii     | Sposta Su            |
|                     |                    |                |               |               |                  |          |           |              |        |               |             |           | Sposta Giu           |
|                     |                    |                |               |               |                  |          |           |              |        |               |             |           | Apri Foglio          |
|                     |                    |                |               |               |                  |          |           |              |        |               |             | *         | Riattiva             |
|                     |                    |                |               |               |                  |          |           |              |        |               |             |           | Dati Articolo        |
|                     |                    |                |               |               |                  |          |           |              |        |               |             | Apr       | i tutti dati articol |
|                     |                    |                |               |               |                  |          |           |              |        |               |             | 4         | Copia Cliente        |
|                     |                    |                |               |               |                  |          |           |              |        |               |             | 6         | Copia Commess        |
|                     |                    |                |               |               |                  |          |           |              |        |               | >           | 🛛 🧠 İr    | iserimento Matri     |

#### Particolarità della finestra acquisti

| N.Colli        | Numero colli - Specifica la quantità di imballi per articoli venduti a scatole 102  |
|----------------|-------------------------------------------------------------------------------------|
| Q.tà           | Quantità - numero dei singoli articoli                                              |
| Prez. Vendita  | Prezzo di vendita - prezzo di listino per il singolo articolo                       |
| Sc. %          | Sconto - sconto percetuale                                                          |
| Sc. +          | Sconto - ulteriore sconto (percentuale)                                             |
| Sc. ++         | Sconto - terzo livello di sconto (percentuale)                                      |
| Ricarico       | Ricarico applicato                                                                  |
| Costo Acquisto | Costo di acquisto per il singolo articolo (tiene conto degli sconti e del ricarico) |
| Importo        | Importo totale per quella riga                                                      |

Se un articolo è venduto a scatole, definendo il numero dei colli e premendo invio viene automaticamente calcolata la quantità di pezzi acquistati. In base alla quantità e al costo di acquisto viene poi calcolato l'importo poichè il prez. Vendita e il Costo di Acquisto sono da intendersi relativi alla singola unità dell'imballo.

E' possibile calcolare il prezzo di vendita a partire dagli sconti, ricarico e costo di acquisto e, viceversa, conoscere il costo di acquisto a partire dal prezzo di vendita e sconti.

Modificando il ricarico viene ricalcolato il prezzo di vendita. Il ricarico viene aggiornato anche in anagrafica dell'articolo.

Inserendo nella colonna Codice il codice di un articolo in anagrafica e premendo invio vengono caricati i dati dell'articolo; se il codice non è presente in anagrafica sono disponibili diverse azioni

|                             | ?                                                               |
|-----------------------------|-----------------------------------------------------------------|
|                             |                                                                 |
| n articolo già esistente    |                                                                 |
| verrà creato nel magazzino) |                                                                 |
| ore                         |                                                                 |
| ✓ <u>□</u> K                | X <u>A</u> nnulla                                               |
|                             | n articolo già esistente<br>verrà creato nel magazzino)<br>tore |

### Prelevare dagli ordini

Utilizzare WINCAT per emettere gli ordini a fornitori [146] permette un controllo diretto della merce in ingresso.

Questo consente ad esempio di accertare se un determinato articolo ricevuto era effettivamente in ordine oppure se le quantità ricevute non corrispondono a quelle ordinate.

Per visualizzare la lista degli articoli ordinati, premere il pulsante

| 🗌 Or                         | dini da eva                                                  | dere del 1                   | fornitore 000012                                                                  |         |          |                 |          |        | ×                  |
|------------------------------|--------------------------------------------------------------|------------------------------|-----------------------------------------------------------------------------------|---------|----------|-----------------|----------|--------|--------------------|
| Selezio<br>Fare di<br>Oppure | o <b>na articoli</b><br>oppio click per<br>e inserire le qua | selezionare<br>antità desidi | :/deselezionare una o più righe<br>erate nella colonna Q.tà. Cliccare su OK per c | onferma | re.      |                 |          |        |                    |
| Prot                         | . Del                                                        | Codice                       | Descrizione                                                                       | Q.tà    | Cod.Cli. | Cliente         | Commessa |        | Conferma           |
| 6                            | 08/07/2011                                                   | 002413                       | NEW UNITA ASPERA TRIFASE R22                                                      | 5,000   |          |                 |          |        | Contenna           |
| 6                            | 6 08/07/2011                                                 | 004745                       | MODULO DI REGOLAZIONE PRINCIPALE                                                  | 6,000   | CASELL   | AEREOPORTO CASI |          | 8      | Chiudi             |
| 6                            | 6 08/07/2011                                                 | 002331                       | UNITA' ASPERA MONO R12                                                            | 3,000   |          |                 |          |        |                    |
|                              |                                                              |                              |                                                                                   |         |          |                 |          | 0      | Seleziona          |
|                              |                                                              |                              |                                                                                   |         |          |                 |          | Þ      | Seleziona Tutti    |
|                              |                                                              |                              |                                                                                   |         |          |                 |          | P      | Seleziona Nessuno  |
|                              |                                                              |                              |                                                                                   |         |          |                 |          | Filtra | Commessa:          |
|                              |                                                              |                              |                                                                                   |         |          |                 |          |        | ~                  |
|                              |                                                              |                              |                                                                                   |         |          |                 |          | Filtra | Cliente:           |
|                              |                                                              |                              |                                                                                   |         |          |                 |          |        | ~                  |
|                              |                                                              |                              |                                                                                   |         |          |                 |          | ×      | Rimuovi righe sel. |

Inserire le quantità ricevute nella colonna Q.tà.

NOTA: il programma non accetta quantità superiori alla colonna Q.tà Orig.

Se la quantità inserita è inferiore a quella ordinata la riga assume una colorazione gialla altrimenti, se la quantità è corretta, la riga assume una colorazione <u>ro</u>ssa.

Se l'acquisto è collegato ad un '**Ordine a fornitore**<sup>146</sup>", la stessa colorazione delle righe è riportata anche in tale documento.

Per una selezione più rapida è possibile fare doppio click sulle righe interessate. Le righe selezionate assumono una colorazione rossa.

Al termine premere 💜 Conferma per riportare automaticamente le righe selezionate:

NOTA: se in una o più righe dell'ordine era stato inserito il codice del cliente/cantiere, questo verrà riportato automaticamente anche nelle righe dell'acquisto.

Al salvataggio del documento il programma provvede automaticamnete all'aggiornamento dello stato dell'ordine.

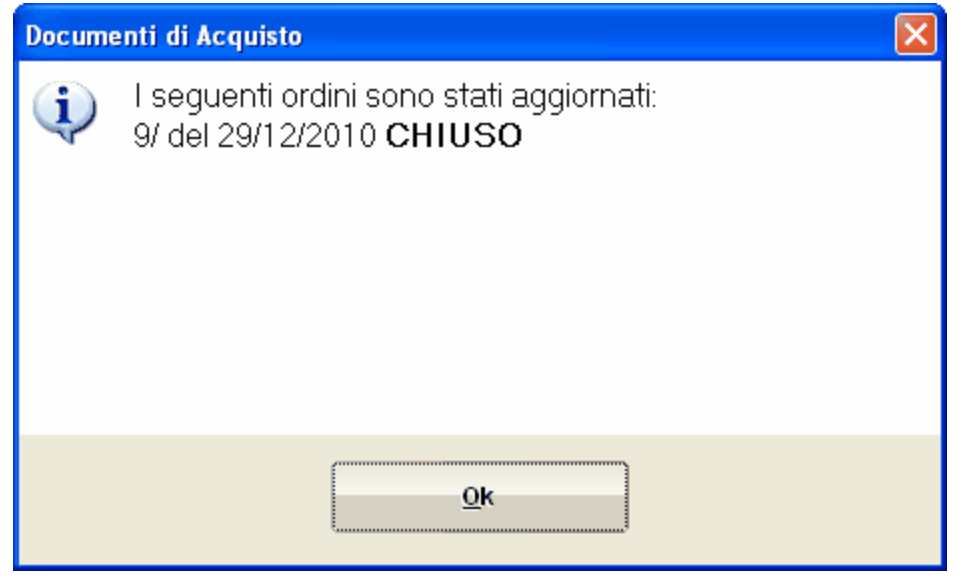

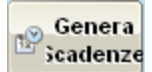

consente di generare automaticamente le scadenze per il pagamento in base alla Il pulsante modalità di pagamento 2 scelta.

Qualora questo non venga fatto manualemente, al salvataggio del documento il programma chiede se generare le scadenze.

| winCAT |                           |
|--------|---------------------------|
| ?      | Generare ora le scadenze? |
|        |                           |
|        |                           |
|        |                           |
|        | /                         |
|        | <u>Sì</u> <u>N</u> o      |

Le scadenze saranno visibili nel pannello primo piano 3 sototto pagamenti

### Prelevare da Ddt

Se il documento di acquisto è una fattura, il collegamento Preleva DdT consente di accorpare nel documento stesso i Documenti di Trasporto precedentemente ricevuti in modo da poterne verificare i costi e generare le scadenze di paggamento.

### Visualizzare gli articoli acquistati appositamente per uno o più clienti

Per visualizzare gli articoli acquistati appositamente per uno o più clienti premere il pulsante

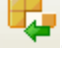

Il programma domanderà il tipo di visualizzazione, se per il fornitore visualizzato o per tutti

| winCAT                                         |                   |
|------------------------------------------------|-------------------|
| Scelta tipo<br>Articoli acquistati per clienti | ?                 |
| Solo al fornitore 000001                       |                   |
| 🔿 Generale                                     |                   |
| <u>♦ о</u> к                                   | 🔀 <u>A</u> nnulla |

premere OK.

| Articoli | acquistati per clienti         |        |        |           |            |                  |                   | X             |
|----------|--------------------------------|--------|--------|-----------|------------|------------------|-------------------|---------------|
| <b>—</b> |                                |        |        | 0.1.1     |            | lor i            | In                |               |
| Articolo | Descrizione                    |        | Q.ta   | Costo     | Data       | Cliente          | Rag. Sociale      |               |
|          | Bruciatore                     |        | 1,000  | 179,00000 | 16/12/2010 | 000001           | INNEULUUUNOOprai. |               |
|          | Tubo semplice dim:18           |        | 10,000 | 9,00000   | 16/12/2010 | 000002           | (weeeee           |               |
|          | Haccordo dim:18                |        | 4,000  | 11,00000  | 16/12/2010 | 000002           | 1 provinsional p  |               |
|          | Tubo con termoconvettore dim:1 | 8      | 2,000  | 56,00000  | 16/12/2010 | 000002           | (method)          |               |
|          |                                |        |        |           |            |                  |                   |               |
| N.Righe  | : 4 / Valore articoli:         | 425,00 |        |           | Stampa     | 🗎 <u>E</u> limir | a 🥂 jimina tutte  | <u>∳∕ о</u> к |

Vedere anche il capitolo dei clienti

# Ricercare gli acquisti

| Premere | 5   |
|---------|-----|
| Fiemere | - w |

| Ricerca Acquisti                                                                                                    |
|----------------------------------------------------------------------------------------------------|
| Fornitore                                                                                                    |
| Codice Interno                                                                                                    |
| Dalla data Alla data                                                                                                    |
|                                                                                                    |
|                                                                                                    |
| Distance in the second second |

Se si desidera ricercare gli acquisti fatti da un determinato fornitore, inserire il codice fornitore. Se si desidera ricercare gli acquisti di un determinato articolo, inserire il codice Interno dell'articolo. Per delimitare la ricerca ad un determinato periodo inserire le date di inizio e fine.

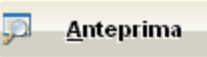

Premere

per avviare la ricerca.

In figura viene mostrato un esempio dell'anteprima restituita

|                       | STAMPA DI CONTROLLO DEGLI ACQUISTI<br>FORNITORE: IMMERGAS S.p .A.                                        |       |       |      |            |  |  |  |  |
|-----------------------|----------------------------------------------------------------------------------------------------|-------|-------|------|------------|--|--|--|--|
| Codice<br>Articolo    | Codice Ultimo costo di Costo di acquisto Tot. quantità<br>Articolo Descrizione acquisto medio acquistate |       |       |      |            |  |  |  |  |
| 000259                | CE.NA C.F. OPTO IS.TA                                                                                    | 29,09 | 29,09 | 1,00 | 02/10/2006 |  |  |  |  |
| 000494                | KIT CONNESSIONE                                                                                          | 10,98 | 10,98 | 1,00 | 02/10/2006 |  |  |  |  |
| TOTALE ACQUISTI 40,07 |                                                                                                    |       |       |      |            |  |  |  |  |

### Stampa per il magazziniere

Premere il pulsante 🥯 per visualizzare l'anteprima di stampa

|                   |                              | DOC  | CUMENTO DI ACQUISTO           | )    | $\supset$ | 02/10/2006<br>16.53 |
|-------------------|------------------------------|------|-------------------------------|------|-----------|---------------------|
| Fornito           | ore: 000001                  |      | Protocollo: 5974 del: 09/09   | /200 | 6         |                     |
| UNICAL            | AG S.p.A.                    |      | Bolla: 22436 P2 del:          | 05/0 | 9/2006    |                     |
| Codice<br>Interno | Codice Articolo<br>Fornitore | Pos. | Descrizione                   | UM   | Quantità  | Prezzo Un.          |
| 000380            |                              | H4   | SCHEDA                        |      | 1,00      | 56,49               |
| 000551            |                              | G2   | SCHEDA AE S4561 A 10007 B (2) |      | 2,00      | 40,00               |
| 000400            | 95261068                     | G4   | VENTILATORE ES30-108 GR       |      | 1,00      | 20,70               |
|                   |                              |      | TOTAL                         | I    | 4,00      | 117,19              |

### Stampa delle etichette

Premendo il pulsante il programma stamperà automaticamente, per ogni articolo presente nella bolla di acquisto, un numero di etichette pari alla quantità acquistata.

Esempio di etichetta standard:

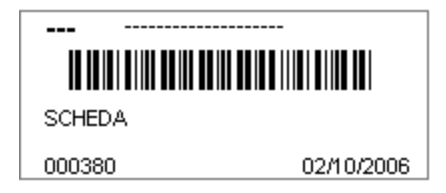

Per la definizione dei codici a barre degli articoli si rimanda al capitolo Articoli 102

### Variazione prezzi articoli

Al salvatagio del Documento di Acquisto WINCAT rileva se i prezzi degli articoli sono variati rispetto ai dati presenti in anagrafica e tramite la finestra nella figura sottostante informa delle variazioni. La checkbox permette di selezionare gli articoli di cui si vuole modificare il prezzo in anagrafica; le voci non selezionate non subiranno modifiche.

|       | WINCAT                     |                  |                               |                  |                 |                |                  |  |  |  |
|-------|----------------------------|------------------|-------------------------------|------------------|-----------------|----------------|------------------|--|--|--|
| Varia | Variazione prezzi articoli |                  |                               |                  |                 |                |                  |  |  |  |
| Sele: | zionare i p                | rezzi da variare | in anagrafica                 |                  |                 |                |                  |  |  |  |
|       |                            |                  |                               |                  |                 |                |                  |  |  |  |
|       | Z                          | < >              |                               |                  |                 |                |                  |  |  |  |
| Mod.  | Codice                     | Cod. Fornitore   | Descrizione                   | Vendita Nuovo    | Vendita Vecchio | Acquisto Nuovo | Acquisto Vecchio |  |  |  |
|       | 008691                     | 006063           | ELETTROPOMPA COD. 3122008     | 115,10000        | 113,10000       | 72,50000       | 72,50000         |  |  |  |
|       | 008689                     | 006061           | TUBO ASPIRAZIONE COD. 3450072 | 22,75000         | 21,75000        | 13,94000       | 13,94000         |  |  |  |
|       | 008690                     | 006062           | TUBO MANDATA COD. 3450075     | 12,54000         | 13,54000        | 8,68000        | 8,68000          |  |  |  |
|       | 008687                     |                  | VOICESI HEAR VOICES!!!        | 64,00000         | 54,00000        | 54,00000       | 54,00000         |  |  |  |
|       |                            |                  |                               |                  |                 |                |                  |  |  |  |
|       |                            |                  |                               |                  |                 |                |                  |  |  |  |
|       |                            |                  |                               |                  |                 |                |                  |  |  |  |
|       |                            |                  |                               |                  |                 |                |                  |  |  |  |
|       |                            |                  |                               |                  |                 |                |                  |  |  |  |
|       |                            |                  |                               |                  |                 | _              |                  |  |  |  |
|       |                            |                  | 🛹 🗛 Appl                      | ica le modifiche | e selezionate   |                |                  |  |  |  |
|       |                            |                  |                               |                  |                 |                |                  |  |  |  |

### 5.3 Produzione

Questa sezione permette di archivare la produzione di articoli kit/composizioni. (si consiglia di consultare anche il capitolo Distinta Base 12).)

Ad esempio, abbiamo finito di assemblare 3 pezzi di un articolo denominato PC DESKTOP COMPLETO, composta da: SCHEDA MADRE TIPO XY SCHEDA VIDEO TIPO YY HARD DISK 100GB TASTIERA WIRELESS MOUSE WIRELESS

. . . .

- Grazie a questa funzione possiamo caricare le quatità di kit/cmposizioni prodotte e scaricare i componenti dal magazzino.
- **NOTA:** se la gestione matricole B è abilitata per ogni kit/composizione verranno visualizzati i componenti come in figura.

| 8 6 6 9 9 %               | ) 🦃 🗋 🤌 📙           | $\mathbf{X}$ | 5    |           |       |   |               |
|---------------------------|---------------------|--------------|------|-----------|-------|---|---------------|
| Lavorazione Numero        | Riferimento Interno |              |      |           |       |   |               |
| 2 del 16/12/2010          |                     |              |      |           |       |   |               |
|                           |                     |              |      |           |       |   |               |
| Articolo                  |                     | Cod.Art.     | Q.tà | Matricola | Lotto |   | Aggiungi      |
| ⊜- PC DESK                |                     | 000007       | 3,00 |           |       | 0 | Modifica      |
| - Monitor LCD             |                     | 000006       | 1,00 |           |       | 2 | Rimuovi       |
| - sceheda madre           |                     | 000005       | 1,00 |           |       | - | Dati Articolo |
| - scheda video ge-force 4 |                     | 000004       | 1,00 |           |       |   |               |

### Inserire una produzione

| Premiamere Ag                              | giungi                 |
|--------------------------------------------|------------------------|
| winCAT                                     | $\mathbf{X}$           |
| Articolo<br>Aggiunto o modifica articolo I | kit/componente del kit |
| Codice                                     |                        |
| Descrizione                                |                        |
| Quantità                                   | 1,00                   |
| Matricola                                  |                        |
| Lotto                                      |                        |
| Magazzino                                  | SEDE (00)              |
|                                            |                        |
|                                            |                        |
|                                            | 🖋 Conferma) 💥 Annulla  |

Inserire il codice del PC prodotto, la quantità di pc prodotti, selezionare il magazzino ed eventualmente assegnare matricola e lotto:

Una volta inseriti i dati cliccare su "Conferma"

Premendo 时 verrà attribuito un numero alla produzione e verranno movimentati gli articoli coinvolti,

Premendo si possono stampare le etichette/cartellini dei kit prodotti.

Si vedano anche i capitoli:

Abilita gestione matricole Gestione Matricole Distinta base Produrre un kit 313

## 5.4 Movimenti di magazzino

I movimenti sono le operazioni di carico e scarico degli articoli dal/al magazzino.

Tramite la maschera Movimenti di magazzino è possibile:

- caricare quantità acquistate da fornitore
- scaricare quantità vendute da cliente
- rettificare quantità
- · trasferire merce ad altro magazzino

Per procedere alla movimentazione selezionare la causale fra quelle disponibili. In base alla causale selezionata si abilitano/disabilitano uno o più campi.

Ad esempio, scegliendo Scarico Merce, si abilitano la data, il magazzino e le Note.

Una volta inseriti i campi richiesti, premere Righi >> per inserire gli articoli e le quantità da movimentare.

| 🐼 Chiudi        | Causale         | Vendita    |             | Cliente        |                 |      |                  |
|-----------------|-----------------|------------|-------------|----------------|-----------------|------|------------------|
|                 | Data            | 16/12/2010 | <b>~</b>    | 900003<br>Note | Cantine sociali |      |                  |
| 👌 Ristampa      | Magazzino       | SEDE (00)  |             | -              |                 |      |                  |
| 📄 Righi >>      | Altro Magazzino |            |             | <              |                 |      |                  |
| Salva tutto     | Codice          | Cod.Ins.   | bescrizione |                | Valore Unit.    | Q.tà | Esist. SEDE (00) |
| Annulla tutto   |                 |            |             |                | 0,00000         | 0,00 | 0,00 0,00        |
| Aggiungi rigo   |                 |            |             |                |                 |      |                  |
| 🖏 Dati Articolo |                 |            |             |                |                 |      |                  |

Il programma presenta una serie di Causali preimpostate tuttavia è possibile modificarle o inserirne di nuove servendosi della maschera **Causali di Magazzino** 

Al termine premere Salva tutto per aggiornare il magazzino. Spuntando la voce "Stampa Elenco" è possibile stampare l'elenco aggiornato del magazzino.

# 5.5 Vendita articoli

| 😵 Chiudi        | Data           |             | Cliente | •                                                          |              |      |      |         |            |  |
|-----------------|----------------|-------------|---------|------------------------------------------------------------|--------------|------|------|---------|------------|--|
|                 | 16/12/2010     | ~           | 9000    | оз 🗋 🔑 <mark>Cantine so</mark>                             | <u>ciali</u> |      |      |         |            |  |
|                 | Magazzino      |             |         | 1 1 1 000 00                                               |              |      |      |         |            |  |
|                 | SEDE (00)      | •           | /       | <ul> <li>Imponibile: 368,00</li> <li>Ive: 73,60</li> </ul> |              |      |      |         |            |  |
|                 | Listino Prezzi |             | •       | TOTALE : 441,60                                            |              |      |      |         |            |  |
|                 | Listino l      | •           | -       |                                                            |              |      |      |         |            |  |
| 🥪 🛛 Salva tutto |                | + >         |         |                                                            |              |      |      |         |            |  |
|                 | Codice         | Descrizione |         | Valore Unit.                                               | Q.tà         | Sc.% | - %  | Importo | Esist. Iva |  |
| Annulla tutto   | ▶ 000006       | Monitor LCD |         | 184,00000                                                  | 2,00         | 0,00 | 0,00 | 368,00  | 7,00 20    |  |
| ( <u> </u>      |                |             |         | 0,00000                                                    | 0,00         | 0,00 | 0,00 | 0,00    | 0,00       |  |
| 👷 Elimina rigo  |                |             |         |                                                            |              |      |      |         |            |  |

Consente di scaricare rapidamente dal magazzino i prodotti venduti da banco.

### Funzionamento

Selezionare un Cliente inserendo il relativo codice oppure servendosi dei campi zoom se che permettono la ricerca on o l'aggiunta di un cliente st.

Nella tabella inserire i codici degli articoli o servisi del campo zoom per la ricerca articoli [110]

Nota: Inserendo un articolo la quantità viene impostata automaticamente al valore 1.

Premere Salva tutto al temine dell'inserimento dei dati.

# 5.6 Stampe

La finestra di stampa articoli consente di:

stampare i listini<sup>[13†]</sup> stampare l'inventario<sup>[13†]</sup>

| Stampe di Magazzino<br>Da questa finestra è possibi | le ottenere la stampa di etichette, listini ed inventari                                                                                                    |
|-----------------------------------------------------|----------------------------------------------------------------------------------------------------|
| Chiudi                                              | Parametri di ricerca     Codice articolo fornitore     Costruttore       Codice Interno     (Nessuna selezione)     Image: Control of the selezione of the selezione of t                                                                           |
|                                                     | Categoria (Nessuna selezione)  (Nessuna selezione) |
| Anteprima<br>Excel<br>Ordinamento<br>Codice         | Inventario         Inventario         Includi articoli con esistenza nulla         Data Inventario         Includi articoli con esistenza nulla         Data Inventario         Includi articoli con esistenza nulla         Data Inventario         Includi articoli con esistenza nulla         Includi articoli con esistenza nulla                                                                                                    |

riempire i campi del gruppo "Parametri di ricerca" per limitare la stampa al gruppo di articoli desiderato.

Selezionare il tipo di stampa desiderato cliccando sugli appositi selettori indicati in figura.

### Listino

Selezionare il tipo di listino da stampare

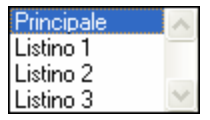

3

Spuntare la casella **Catalogo** se si desidera un output in formato catalogo.

Cliccare

Anteprima per visualizz

per visualizzare l'anteprima di stampa.

### Inventario

| ⊙ Invent             | ario            |                     |   |
|----------------------|-----------------|---------------------|---|
| 🖌 Includi articoli d | on esistenza nu | la                  |   |
| Data Inventario      | 31/12/2010      | 🖌 Elabora alla data |   |
| Archivia             |                 |                     |   |
| Magazzino            |                 |                     |   |
| < Tutti ≻            |                 |                     | ~ |

Spuntare la casella **Includi anche articoli con esistenza nulla** se si desidera stampare un inventario completo di tutti gli articoli in archvio.

Spuntando la voce **Elabora alla data** viene generato un listino con la situazione del magazzino alla data selezionata;

altrimenti viene generato il listino con le giacenze attuali.

#### Selezionare il magazzino per il quale si vuole avere l'inventario

| < Generale + Dettaglio > | ~ |
|--------------------------|---|
| < Generale >             | - |
| < Generale 2 costi>      |   |
| < Tutti >                |   |
| DUCATO                   |   |
| SEDE                     | 4 |

Descrizione inventari:

| Generale + Dettaglio | Per ogni articolo riporta l'esistenza generale e il dettaglio per ogni singolo magazzino                     |
|----------------------|----------------------------------------------------------------------------------------------------|
| Generale             | Per ogni articolo riporta solo l'esistenza generale, il costo unitario ed il relativo totale                 |
| Generale 2 costi     | Per ogni articolo riporta l'esistenza, l'ultimo costo unitario, il costo medio unitario ed i relativi totali |
| Tutti                | Stampa gli inventari di tutti i magazzini separatamente                                                      |
| nome 1, nome 2,      | Stampa l'inventario del magazzino selezionato                                                                |

### **Opzione Archivia**

Spuntando la voce "Archivia" è possibile archiviare l'inventario per future ristampe.

Dopo la stampa dell'inventario fatta con l'opzione abilitata, verrà richiesto di inserire il nome da dare all'inventario.

Se il nome risulta già presente, un messaggio chiederà se sostituirlo con l'attuale o inserirne un nuovo.

Vedi la gestione Inventari Archiviati

# 5.7 Utilità di magazzino

134

Attraverso le utilità di magazzino è possibile apportare velocemente modifiche a gruppi più o meno grandi di prodotti in base ai parametri di ricerca.

#### **ATTENZIONE!**

PRIMA DI UTILIZZARE LE FUNZIONI DI QUESTA MASCHERA, FARE UNA COPIA DI BACKUP DELL'ARCHIVIO

| <b>Utilità di Magazzino</b><br>Da questa finestra è possibile eseguire elaborazioni sul magazzino             |                                                                                                    |
|----------------------------------------------------------------------------------------------------|----------------------------------------------------------------------------------------------------|
| Chiudi Parametri di ricerca Codice articolo fornitore Codice Interno Codice Interno Codice articolo fornitore | Variazione Prezzi % Variazione Gruppi Merceologici Az                                                             |
| Esistenza IVA<br>Costruttore                                                                                  | Prezzo di vendita 3       +     0.0%       Varia in %       Prezzo di vendita 4       +     0.0%       Varia in % |
| Sigla / Modello<br>Magazzino                                                                                  |                                                                                                    |
| Categoria<br>(Nessuna selezione)<br>(Nessuna selezione)                                                       |                                                                                                    |
| Esegui                                                                                                    |                                                                                                    |

#### Variazione Prezzi %

| Pre | ezzo | di vendita 1 |                                     |   |
|-----|------|--------------|-------------------------------------|---|
| +   | *    | 0,0%         | Varia in %                          | * |
| Pre | ezzo | di vendita 2 | Varia in %                          | ~ |
| +   | ~    | 0,0%         | Copia Listino 2<br>Copia Listino 3  |   |
| Pre | ezzo | di vendita 3 | Copia Listino 4<br>% Costo Acquisto | ~ |
| +   | ~    | 0,0%         | Varia in %                          | ~ |

Permette, per ogni singolo listino, di:

- apportare modifiche in percentuale (Varia in %)
- copiare i prezzi di un altro listino. (Copia da Listino x)
- calcolare i prezzi di vendita ricaricando il costo di acquisto (% Costo Acquisto)

### Variazione Gruppi Merceologici

| Magazzino | 135 |
|-----------|-----|
|-----------|-----|

| Nuova Categoria | (Nessuna selezione) |
|-----------------|---------------------|
|                 | (Nessuna selezione) |
|                 | (Nessuna selezione) |
|                 |                     |
|                 |                     |
|                 |                     |

Permette di modificare al gruppo di articoli selezionato la categoria di appartenenza.

#### Azzeramento Esistenza

Permette di azzerare le giacenze del magazzino selezionato

### Calcola Listini Clienti

Consente la creazione di listini personalizzati al singolo cliente, applicando una percentuale di ricarico sul costo di acquisto.

Spuntando la casella Elimina Listino, il listino eventualmente presente del cliente viene eliminato.

|            | inserire cliente  |  |
|------------|-------------------|--|
| % Ricarico |                   |  |
| 0,00       | 🔲 Elimina Listino |  |

### Altre variazioni

Permette di definire:

- una nuova aliquota IVA
- un nuovo ricarico,
- ridefinire la giacenza minima
- ridefinire l'ubicazione

## 5.8 Statistiche

Accedere alla finestra delle statistiche dal menù **Anagrafiche - Magazzino - Statistiche**. Tramite le statistiche è possibile ottenere in maniera molto semplice, report e/o grafici riepilogativi sull'andamento dell' azienda gestita.

Le statistiche disponibili sono:

- Vendite
  - Riepilogo acquisti/vendite (report)
  - Movimenti di magazzino (report)
  - Vendite per categoria articoli (grafico)
  - Acquisti per categoria articoli (grafico)
  - Fatturato mensile (grafico)

- Fatturato per causale di attività (grafico)
- Fatturato per settore di attività (grafico)
- Fatturato per zona (grafico)
- Fatturato per provincia (grafico)

#### • Commerciale

- Preventivi (grafico)
- Commesse di vendita (grafico)
- Ordini a fornitori (grafico)

#### Assistenza e Interventi

- Incidenza Manodopera/Ricambi (grafico)
- Tipologie interventi
- Report cliente (report)
- Tipologie chiamate (grafico)
- Motivazione chiamate (grafico)
- Manutenzioni a contratto (report)
- Statistiche caldaia (disponibile solo con Thermo)
  - Prime accensioni (grafico) (disponibile solo con Thermo)

NOTA: le statistiche disponibili possono variare a seconda delle estensioni in vostro possesso.

Nell'elenco a sinistra selezionare quale tipo di statistica si vuole visualizzare In base alla scelta verranno proposti i campi di ricerca

Premere Premere per visualizzare i risultati della statistica

Il pulsante Stampa consente di stampare la statistica visualizzata

Esempio di grafico:

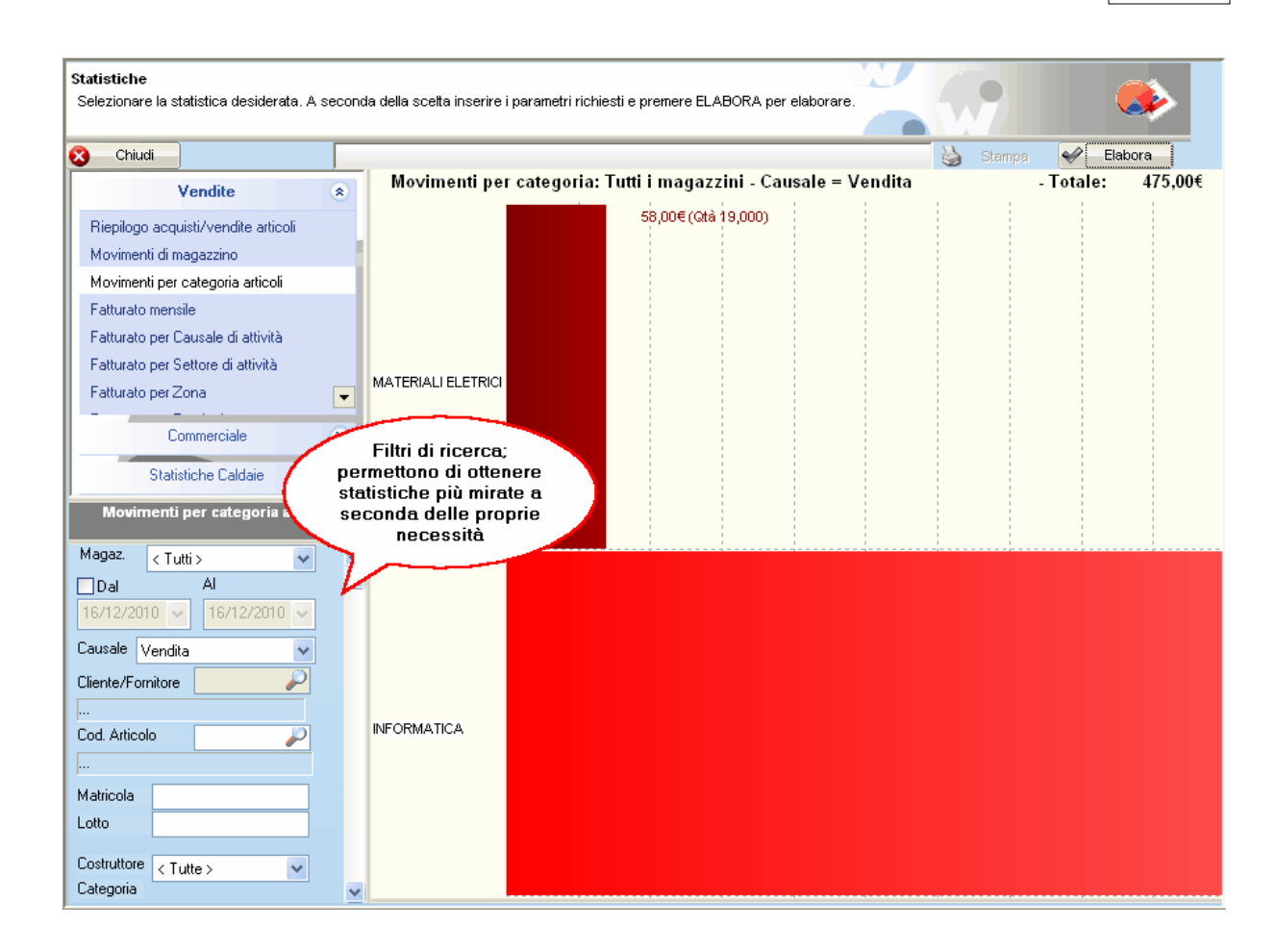

| <b>atistiche</b><br>Selezionare la statistica desiderata. A | seconda della scetta inserire i parametri richiesti e premere ELABORA per elaborare. | i                     |
|-------------------------------------------------------------|--------------------------------------------------------------------------------------|-----------------------|
| Standard                                                    | × Chiudi                                                                             | 📕 Anteprima 🧹 Elabora |
| Riepilogo acquisti/vendite articoli                         | Eatturato per provincia 2006 - Totale = 1.816.                                       | 355.69                |
| Movimenti di magazzino<br>Fatturato mensile                 | 6 4% (115881 60                                                                      | VR                    |
| Fatturato per Attività                                      |                                                                                      | VE                    |
| Fatturato per Settore                                       | 1,5%734232,40                                                                        |                       |
| Fatturato per Zona                                          | 21,7%/39                                                                             | 4546,30 VC            |
| Fatturato per Provincia                                     |                                                                                      | VB<br>                |
|                                                             | 3,1% / 55569,86                                                                      | то                    |
|                                                             | 0,3% / 6075,30                                                                       | RE                    |
| Statistiche Caldaie                                         | 0,1% / 2553,06                                                                       | PV                    |
| Fatturato per Provincia                                     | 18,1% / 329220,00                                                                    | PD                    |
| ino                                                         | 11,5% / 208298,61                                                                    | NO                    |
|                                                             | 0,4% / 7436,42                                                                       | МО                    |
|                                                             | 12,8% / 233316,00                                                                    | MI                    |
|                                                             | 0,1% / 2027,25                                                                       | IM                    |
|                                                             | 0,0% / 350,22                                                                        | GR                    |
|                                                             | 1,5% / 27483,66                                                                      | GE                    |
| Copia Grafico                                               | 0,3% / 5416,05                                                                       | CN                    |
| Copia Dati                                                  | 0.5% / 9027.20                                                                       | BO                    |
|                                                             | 20.6% / 373732                                                                       | 91 BI                 |
|                                                             | 01%/1324.99                                                                          | BG                    |
|                                                             | 0.0% (300.45                                                                         | AT                    |
|                                                             |                                                                                      | A1                    |
|                                                             |                                                                                      | AU                    |
|                                                             | 0,4% / 7830,41                                                                       | AL                    |
|                                                             | 0,0% / 484,00                                                                        |                       |

# Movimenti di Magazzino e Matricole

E' possibile interrogare i movimenti di magazzino utilizzando diversi parametri :

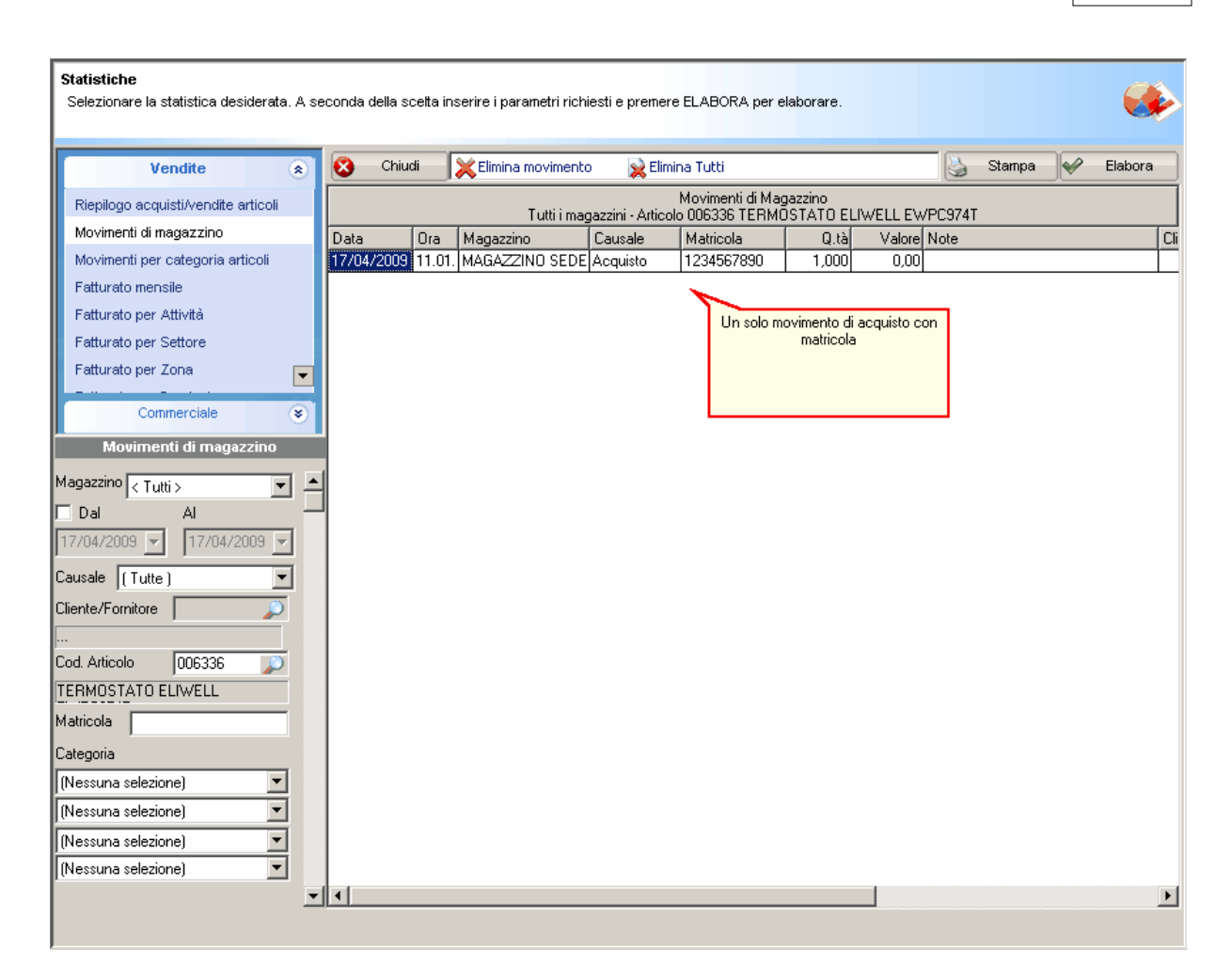

## 5.9 Etichettatura

Questa finestra consente di definire un elenco di prodotti per i quali stampare le etichette. Per ogni prodotto la colonna Q.tà specifica il numero di etichette da stampare.

Per accedere a questa finestra basta cliccare "**Stampa Etichette**" dall'anagrafica articolo roberta come mostrato in figura

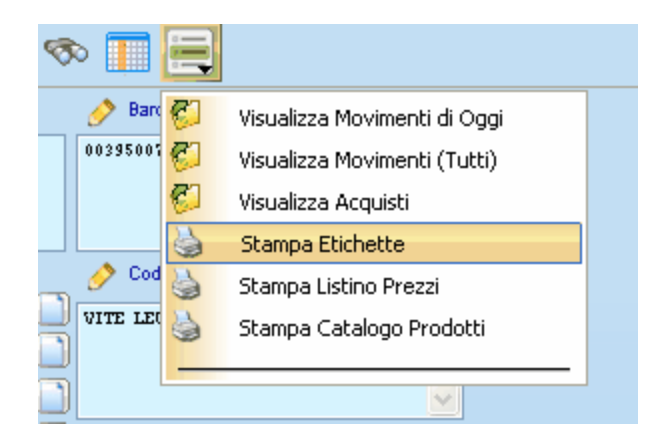

oppure dalla finestra Acquisti 121 cliccando sul pulsante Etichettatura Da questa finestra è possibile ottenere comporre un elenco di articoli per i quali si desidera stampare una o più etichette Chiudi **4 Þ** x Barcode Descrizione Q.tà Codice 000007 PC-DSK-MODOO1A PC DESK 3,00 Aggiungi 0,00 Elimina × Pulisci Etichetta di partenza 0 \$ Anteprima

### Funzionamento

Comporre l'elenco articoli cliccando sul pulsante Aggiungi per aggiungere una riga ed inserire il codice dell'articolo.

Se non si conosce il codice dell'articolo è possibile usufruire della ricerca articoli<sup>110</sup> tramite il campo zoom<sup>19</sup>

Il pulsante Elimina elimina la riga selezionata.

Il pulsante Eulisci elimina tutte le righe.

L'opzione etichetta di partenza consente di specifare la posizione nel foglio da cui inizierà la stampa delle etichette.

Ciò consente di poter utilizzare fogli incompleti.

Per usufruire di questa funzione il modulo delle etichette utilizzato deve essere in formato A4.

## 5.10 Inventari Archiviati

Accedere agli inventari archiviati dal menù magazzino -> Archivio Inventari.

L'archivio degli inventari consente di mantenere uno storico degli inventari degli anni precedenti senza impattare la situazione del magazzino attuale.

Inoltre la sua utilità consente di elaborare l'inventario senza dover interrompere l'inserimento degli acquisti e delle vendite.

| —loveotari Ar | chiviati              | _ loventari         | n Selezionato                                   |           |            |     |
|---------------|-----------------------|---------------------|-------------------------------------------------|-----------|------------|-----|
| 10008         |                       | Data                | Nee                                             |           |            |     |
| 2000          |                       | Data                | Nome                                            |           |            |     |
|               |                       | 23/04/20            | 009 2008                                        |           |            |     |
|               |                       | 📄 Aggi              | ungi Articolo 🙀 Elimina Riga Articolo 🔹         | < Tutti ≻ |            | •   |
|               |                       | $\overline{\Delta}$ | $\mathbf{\Sigma}$                               |           |            |     |
|               | Elenco inventari      | Codice              | Descrizione                                     | Q.tà      | Val. Unit. | Mag |
|               | disponibili.          | 001049              | BOCCOLA AGGANCIO LATERALE FACC. MANTELLO VICTRI | 8 1,000   | 0,60000    | 00  |
|               | Eare doppio click per | 001070              | BOBINA VALVOOLA GAS                             | 1,000     | 4,64600    | 00  |
|               | visualizzare i dati.  | 001078              | SCHEDA DI ACC. IVEN BTN                         | 1,000     | 20,00000   | 00  |
|               |                       | 001083              | AAA                                             | 1,000     | 0,00000    | 00  |
|               |                       | 001084              | DASDASD                                         | 1,000     | 0,00000    | 00  |
|               |                       | 001085              | ASDFASDFADSF                                    | 1,000     | 0,00000    | 00  |
|               |                       | 001098              | TUBO RAME CRUDO ø 10                            | 10,000    | 2,73200    | 00  |
|               |                       | 001099              | TUBO RAME CRUDO ø 18                            | 10,000    | 6,64000    | 00  |
|               |                       | 001100              | prova test                                      | 1,000     | 0,50000    | 00  |
|               |                       |                     |                                                 |           |            |     |
|               | <b>•</b>              | •                   |                                                 |           |            | ▶   |

# 6 Documenti

# 6.1 Preventivi

Questa procedura permette la creazione, la visualizzazione e la stampa dei preventivi ai clienti. Creare i preventivi direttamente all'interno di WINCAT consente di avere diversi vantaggi come per esempio:

- Possibilità di apportare eventuali rettifiche ai preventivi
- Possibilità di generare automaticamente una commissione (ordine da cliente)

Prima di proseguire vedere la sezione Aspetti comuni della gestione documenti

Il preventivo è suddiviso in tre parti:

- Testo introduttivo
- Condizioni
- Corpo del documento

|                          | ,                     | D-t-                         |                    | Olivert     |   |    |            |                        |                         |       | Distance in a second |                                                                               |                                                                                           |
|--------------------------|-----------------------|------------------------------|--------------------|-------------|---|----|------------|------------------------|-------------------------|-------|----------------------|-------------------------------------------------------------------------------|-------------------------------------------------------------------------------------------|
| 1000110                  | 3                     | 15/12/2010                   |                    | 900004      |   |    |            | <u>o</u>               |                         |       | WINCAT<br>15/12/201  | 10 12:07:20                                                                   |                                                                                           |
| Testo                    | Cond                  |                              |                    |             |   |    |            |                        |                         |       |                      |                                                                               |                                                                                           |
| Taskadia                 | o per licero          |                              |                    |             |   |    |            |                        |                         |       | Fine                 | Validità                                                                      |                                                                                           |
| resto di a               | apertura              |                              |                    |             |   |    |            |                        |                         |       | 17/12/               | 2010                                                                          |                                                                                           |
|                          |                       |                              |                    |             |   |    |            |                        |                         |       |                      | Esite                                                                         |                                                                                           |
| Testo di c               | chiusura 🌽            | 2                            |                    |             |   |    |            |                        |                         |       |                      | ESITO                                                                         |                                                                                           |
|                          |                       |                              |                    |             |   |    |            |                        |                         |       | Accettato            | )                                                                             |                                                                                           |
|                          |                       |                              |                    |             |   |    |            |                        |                         |       |                      |                                                                               |                                                                                           |
|                          | Listir                | 10 Listino                   | 1                  |             |   |    |            |                        |                         |       |                      |                                                                               |                                                                                           |
|                          | < Tutte               | >                            |                    |             |   |    |            |                        |                         |       |                      |                                                                               | •                                                                                         |
|                          |                       |                              |                    |             |   |    |            |                        |                         |       |                      |                                                                               |                                                                                           |
|                          |                       |                              |                    |             |   |    |            |                        |                         |       |                      |                                                                               | >                                                                                         |
| z z                      | Z , 4                 | •                            | ×                  | <b>4</b> 5  | 2 | Ø  | ¥          | <b>1</b> 9             | 1                       |       | . [                  | Aggiu                                                                         | Di Riga                                                                                   |
| io Codic                 | Z (<br>De De          | >                            | *                  | <b>¥</b> .  | 2 | Ð  | U.M.       | Q.tà                   | )<br>Prezzo List.       | Sc. % | +                    | ) Aggiur                                                                      | ngi Riga<br>na Riga                                                                       |
| io Codic                 | Z ◀<br>ce De<br>1 INT | SCRIZIONE<br>SCRUTTORE B-TI  | X<br>CINO NERO LAR | ieo         | ¥ | 9  | U.M.<br>PZ | Q.tà<br>Q.tà<br>10,000 | Prezzo List.<br>3,00000 | Sc. % | +                    | Aggiui<br>Elimin                                                              | ngi Riga<br>na Riga<br>sci Riga                                                           |
| Z Z<br>io Codic          | Z ◀<br>ce De<br>ı ımı | SCRIZIONE<br>ERRUTTORE B-TI  | X<br>CINO NERO LAR | <b>160</b>  | 2 | 9  | U.M.<br>PZ | Q.tà<br>10,000         | Prezzo List.<br>3,00000 | Sc. % | +                    | Aggiun<br>Elimin<br>Inseria                                                   | ♪<br>ngi Riga<br>na Riga<br>sci Riga<br>sta Su                                            |
| io Codic                 | Z (<br>ce De<br>1 INT | SCRIZIONE<br>TERRUTTORE B-TI | X<br>CINO NERO LAR | 360<br>K    | 2 | 5  | U.M.<br>PZ | Q.tà<br>0,000          | Prezzo List.<br>3,00000 | Sc. % | +                    | Aggiun<br>Elimin<br>Linseria<br>Spos                                          | ngi Riga<br>na Riga<br>sci Riga<br>sta Su<br>sta Su                                       |
| Z Z<br>io Codic<br>00000 | Z ◀<br>ce De<br>1 INT | Scrizione<br>ERRUTTORE B-TI  | CINO NERO LAF      | 860         | Z | \$ | U.M.<br>PZ | \$<br>Qtà<br>10,000    | Prezzo List.<br>3,00000 | Sc. % | +                    | Aggiun<br>Elimin<br>Inseria<br>Spos                                           | ngi Riga<br>na Riga<br>sci Riga<br>sta Su<br>sta Giu<br>sta Giu<br>aqine                  |
| Codic<br>00000           | Z ◀<br>ce De<br>1 INT | Scrizione<br>EERIVITORE B-TI | CINO MERO LAF      | 360         | 2 | 5  | U.M.<br>PZ | Q.tâ<br>Q.tâ<br>10,000 | Prezzo List.<br>3,00000 | Sc. % | +                    | Aggiuu<br>Elimin<br>Inseris<br>Spos<br>Spos<br>Imm<br>Todi In                 | ngi Riga<br>na Riga<br>sci Riga<br>sta Su<br>sta Giu<br>agine<br>nmagine                  |
| o Codic                  | Z (<br>ce De<br>1 INT | Scrizione<br>ERRUTTORE B-TI  | CINO MERO LAS      | <b>8</b> 50 | 2 | 5  | U.M.<br>P2 | Qtà<br>Qtà<br>10,000   | Prezzo List.<br>3,00000 | Sc. % | +                    | Aggiun<br>Elimin<br>Inseris<br>Spos<br>Spos<br>Imm<br>Togli In                | ngi Riga<br>a Riga<br>sci Riga<br>sta Su<br>sta Giu<br>agine<br>nmagine                   |
| cio Codic                | Z<br>De De<br>1 IM    | Scrizione<br>ERRUTTORE B-TI  | X                  | 800         | Z | 5  | U.M.<br>P2 | Q.tà<br>Q.tà<br>10,000 | Prezzo List.<br>2,00000 | Sc. % | +                    | Aggiun<br>Elimin<br>Inseris<br>Spos<br>Spos<br>Spos<br>Inm<br>Togli In<br>Sco | ngi Riga<br>a Riga<br>sci Riga<br>sta Su<br>sta Su<br>agine<br>agine<br>onto<br>da Listir |

### **Funzionamento:**

Cliccare sul pulsante er creare un nuovo preventivo.

Seleziona re un cliente inserendone il codice o utilizzare le funzioni per la l'inserimento o la ricerca a di un cliente.

Compilare i campi della sezione "Testo" specificando eventualmente una data di fine validità e l'esito del preventivo.

Cliccare sulla linguetta "Condizioni" per definire le Condizioni di fornitura

Il copro del preventivo può essere suddiviso in più sezioni

Il Calcolo del totale (14t) consente di visualizzare il totale del preventivo.

#### Altre funzioni:

E' possibile Copiare uno sconto su tutte le righe

Il timbro <sup>32</sup>.

### Condizioni di fornitura

Le condizioni di fornitura sono accessibili cliccando la scheda Condizioni.
| Validità          |                                 | Acconto        | 0,00 %                          |
|-------------------|---------------------------------|----------------|---------------------------------|
| Consegna          |                                 | Garanzia       |                                 |
| IVA               | 20 % Esclusa                    | Cond.Pagamento |                                 |
| Porto             |                                 | Banca          |                                 |
| Interessi         |                                 | Esclusioni     |                                 |
| Montaggio         |                                 | Destinatario   |                                 |
| Oneri bancari     |                                 | Indirizzo      |                                 |
| Marchiatura       |                                 | Città          |                                 |
| - Sconto % finale | 0 - Abbuono finale 0,00 + Sp. c | li trasporto   | 0,00 Escludi calcolo del totale |

| Spiegazione dei campi |                                                                                                    |  |  |  |  |  |
|-----------------------|----------------------------------------------------------------------------------------------------|--|--|--|--|--|
| Validità              | Periodo di validità del preventivo                                                                               |  |  |  |  |  |
| Consegna              | Tempi di consegna stimati                                                                                        |  |  |  |  |  |
| IVA                   | IVA di riferimento                                                                                               |  |  |  |  |  |
| Sconto finale         | Viene calcolato in automatico sull'imponibile (se non viene spuntato il campo <b>Escludi calcolo del totale)</b> |  |  |  |  |  |
| Porto                 | Specifica il tipo di consegna                                                                                    |  |  |  |  |  |
| Interessi             | Eventuali interessi calcolati                                                                                    |  |  |  |  |  |
| Montaggio             | Eventualemontaggio                                                                                               |  |  |  |  |  |
| Marchiatura           | Ad esempio la marchiatura CE o altri marchi di enti certificatori                                                |  |  |  |  |  |
| Acconto               | Specificare un eventuale acconto in valore assoluto o in percentuale                                             |  |  |  |  |  |
| Garanzia              | Specifica il periodo di garanzia                                                                                 |  |  |  |  |  |
| Cond. Pagamento       | Specifica le condizioni di pagamento.                                                                            |  |  |  |  |  |
|                       | Cliccando sul pulsante P viene riportato il dato dall'anagrafica del cliente                                     |  |  |  |  |  |
| Banca                 | Specifica la banca di riferimento.                                                                               |  |  |  |  |  |
|                       | Cliccando sul pulsante P viene riportato il dato dall'anagrafica del cliente                                     |  |  |  |  |  |
| Esclusioni            | Specifica cosa non è compreso nel preventivo                                                                     |  |  |  |  |  |
| Destinatario          | Nome del destinario della merce                                                                                  |  |  |  |  |  |
| Indirizzo             | Indirizzo del destinatario                                                                                       |  |  |  |  |  |
| Città                 | Città del destinatario                                                                                           |  |  |  |  |  |
| Sconto finale         | Sconto applicato al totale del preventivo                                                                        |  |  |  |  |  |
| Abbuono finale        | Applicato al totale ivato come arrotondamento finale                                                             |  |  |  |  |  |
| Spese di trasporto    | Spese di trasporto                                                                                               |  |  |  |  |  |

**Nota:** I campi Sconto finale, Abbuono finale e Spese di trasporto contribuiscono al calcolo del totale a meno che non venga spuntata la voce "Escludi calcolo del totale".

## Suddivisione in più sezioni

La suddivisione in sezioni consente di organizzare il corpo di un preventivo in sotto insiemi per i quali in stampa viene calcolato un sub-totale.

Ad esempio, per la fornitura e posa di attrezzature varie ad un supermercato, si potrebbe suddividere il preventivo in:

smantellamento vecchie attrezzature fornitura e posa frigoriferi fornitura attrezzi da banco fornitura e posa condizionatori

Per l'inserimento delle sezioni procedere come segue:

|                     | l        | _istino ]    | Listino    | 1   |         | ~            |
|---------------------|----------|--------------|------------|-----|---------|--------------|
|                     | 🔀 - < Tu | tte >        |            |     |         |              |
|                     | Crea ur  | na nuov      | a sezione  | ٦   |         |              |
| $\overline{\Delta}$ | Ξ.       | - <b>+</b> + |            |     | ×       | 4            |
| Sezio               | Codice   | Descri       | zione      |     |         |              |
|                     | 000002   | Interr       | sttore B-T | ici | no nero | largo con re |

premere inserire nella maschera la descrizione desiderata

| winCAT                       |                             |   |
|------------------------------|-----------------------------|---|
| Nuova Sezione<br>Nome        |                             | ? |
| fornitura e posa frigoriferi |                             |   |
|                              | V <u>O</u> k <u>Annulla</u> |   |

Premere OK per confermare.

Viene creata una linguetta con il nome della sezione appena creata

| 2                   | 💫 < т      | utte >   | 01 forni | tura e pos | a frigorife | eri |   |  |
|---------------------|------------|----------|----------|------------|-------------|-----|---|--|
| < []                | _          |          |          |            | _           |     |   |  |
| $\overline{\Delta}$ | _ <u> </u> | ↓ ▶      |          | *          |             | ~   | 2 |  |
| Sezio               | Codice     | Descrizi | one      |            |             |     |   |  |

Selezionando la linguetta corrispondente ed inserendo righe al documento, le righe inserite apparterranno automaticamente alla sezione selezionata.

La linguetta <Tutte> mostra gli articoli di tutte le sezioni del documento.

### Calcolo del totale

Per visualizzare i totali del preventivo, premere il collagamento "Totale Preventivo"

| Ricerca pe<br>Cliente | er:                  |                                             |                |       |          |  |  |  |  |
|-----------------------|----------------------|---------------------------------------------|----------------|-------|----------|--|--|--|--|
| winCAT                | Γ                    | Totali Se                                   | ezioni         |       | ×        |  |  |  |  |
|                       |                      |                                             | 210111         |       |          |  |  |  |  |
|                       | fornitura e posa fri |                                             | 4.170,00       |       |          |  |  |  |  |
|                       | Totali Preventivo    |                                             |                |       |          |  |  |  |  |
|                       |                      | E                                           |                |       |          |  |  |  |  |
|                       | Totale COSTI         |                                             |                |       | 1,00     |  |  |  |  |
|                       | Totale LISTINO       |                                             |                |       | 4.170,00 |  |  |  |  |
|                       | Totale SCONTA        | 3.753,00                                    |                |       |          |  |  |  |  |
| $\checkmark$          | Guadagno senza       |                                             | 4.169,00       |       |          |  |  |  |  |
|                       | Guadagno con sc      | onto                                        |                |       | 3.752,00 |  |  |  |  |
|                       | Sconto               | 1                                           | 0,00%          |       |          |  |  |  |  |
|                       | Margine              | 9                                           | 9,97%          |       |          |  |  |  |  |
|                       | Ricarico             | 37520                                       | 0,00%          |       |          |  |  |  |  |
|                       | ATTENZIONE           | IL CALCOL<br>DEL COST<br>NON E'<br>ATTENDIB | .0<br>O<br>ILE |       |          |  |  |  |  |
|                       | Sconto               |                                             | 10%            | Netto | 3.377,70 |  |  |  |  |
|                       |                      | <u>0</u> k                                  |                |       |          |  |  |  |  |

## Copiare uno sconto su tutte le righe

In certi casi puo' essere richiesto di avere lo sconto evidenziato per ogni singola riga e tale richiesta potrebbe avvenire a preventivo già emesso.

In questi casi è possibile, inserendo lo sconto desiderato alla prima riga del preventivo, riportare lo stesso sconto su tutte le restanti

righe del preventivo premendo il pulsante 🧧 <u>Calcola Totale</u>

e rispondendo SI alla domanda

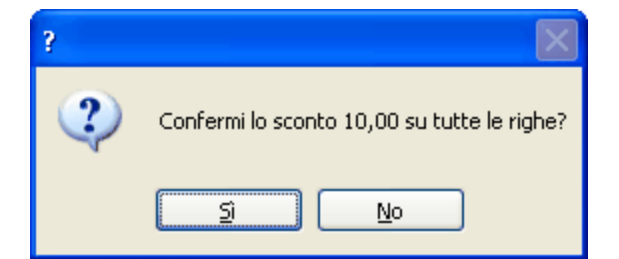

# 6.2 Ordini a fornitori

Questa procedura permette la creazione, la visualizzazione e la stampa degli ordinativi ai fornitori.

| Protocollo |        | 1       | D        | ata        |          | For     | mitore  |     |          |            |      |            |        | Ultimo         | aggiom  | amento         |
|------------|--------|---------|----------|------------|----------|---------|---------|-----|----------|------------|------|------------|--------|----------------|---------|----------------|
|            |        | 6 10    |          | 8/07/2011  |          | 00001   | 2       | ₽ ⊻ | VURTH S  | <u>SRL</u> |      |            |        | wincat         | 1 10.1  | <b>^</b>       |
| Teste      | 0      | - A     | Altri d  | ati        |          |         |         |     |          |            |      |            |        | 11/0//201      | 1 10.10 | 2.44           |
|            |        | Ns      | /Rif.    |            |          |         | Vs/Rif. |     |          |            |      |            |        | - I            | C       | Consegna       |
| Ogge       | etto p | er rice | erca     | ORDINE     |          |         |         |     |          |            |      |            |        |                | 1       | 1/07/2011 🗸    |
| Testo      | di ap  | ertura  | P        |            |          |         |         |     |          |            |      |            |        |                | Aperto  | • <b>v</b>     |
|            |        |         |          |            |          |         |         |     |          |            |      |            |        |                |         |                |
| Testo      | di chi | usura   | P        |            |          |         |         |     |          |            |      |            |        |                | То      | tale Ordine    |
|            |        |         |          |            |          |         |         |     |          |            |      |            |        |                |         | 0,00           |
|            |        |         |          |            |          |         |         |     |          |            |      |            |        | I <sup>1</sup> |         |                |
|            |        |         |          |            |          |         |         |     |          |            |      |            |        |                |         |                |
|            | ~      |         | <b>ا</b> |            | •        | 2       | 5       | 5   | <i>.</i> |            | 110  | <b>1</b>   |        |                | I es    | A 1 101        |
| Codice     | De     | scrizia | ne       |            | <b>^</b> |         |         |     |          | (          | 2.tà | Costo Acq. | Import | o Prezz        |         | Aggiungi Riga  |
| 002413     | NE     | U UN    | ITA      | ASPERA TRI | FASE R2  | 2       |         |     | PZ       | 5,0        | 00   | 0,00000    | 0,0    | 0 52,3         | ×       | Elimina Riga   |
| 004745     | MO     | DULO    | DI       | REGOLAZION | E PRINC  | IPALE P | ER BLUE | BOX | PC       | 6,0        | 00   | 0,00000    | 0,0    | 0 90,2         | •       | Inserisci Riga |
| 002331     | UN     | ITA`    | ASI      | ERA MONO P | 12       |         |         |     | ΡZ       | 3,0        | 00   | 0,00000    | 0,0    | 0 7,3          | 8 🤷     | Sposta Su      |
|            |        |         |          |            |          |         |         |     |          |            |      |            |        |                | 2       | Sposta Giu     |
|            |        |         |          |            |          |         |         |     |          |            |      |            |        |                | - 🌡     | Copia Cliente  |
|            |        |         |          |            |          |         |         |     |          |            |      |            |        |                | 1       | Copia Commessa |
|            |        |         |          |            |          |         |         |     |          |            |      |            |        |                | 10      | Immagine       |
|            |        |         |          |            |          |         |         |     |          |            |      |            |        |                | 10      | Togli Immagine |
|            |        |         |          |            |          |         |         |     |          |            |      |            |        |                |         | Dati Articolo  |
|            |        |         |          |            |          |         |         |     |          |            |      |            |        |                |         | Biattiva riga  |
|            |        |         |          |            |          |         |         |     |          |            |      |            |        |                | 1       | maandingo      |

Come si è visto nel capitolo Magazzino - Aquisti (12) wincat consente di trattare ordini che vengono evasi solo parzialmente.

Visualizzando un ordine parzialmente evaso le righe corrispondenti agli articoli consegnati vengono

contrassegnate in rosso (come in figura). Per riattivare una riga che risulta essere già evasa, cliccare su Riattiva riga

Creare gli ordini direttamente all'interno di WINCAT consente di avere diversi vantaggi come per esempio:

- Possibilità di conoscere le esatte quantità ordinate per ogni articolo direttamente dall'anagrafica
- · Possibilità di gestire anche gli ordini evasi parzialmente o evasi in piu' consegne

• Possibilità di creare in maniera piu' rapida i carichi di magazzino

Prima di proseguire vedere la sezione Aspetti comuni della gestione documenti

Per la compilazione del documento si consultino i capitoli: Spiegazione dei campi<sup>[146</sup>] Creazione nuovo codice articolo<sup>[146</sup>] Prelevare articoli sotto scorta<sup>[146</sup>] Preleva da offerta fornitore<sup>[146</sup>] Stampare un ordine<sup>[146</sup>]

### Spiegazione dei campi

| Protocollo          | numero del documento. Lasciando 0 (zero) viene attribuito automaticamente al programma                                                                   |
|---------------------|----------------------------------------------------------------------------------------------------|
| 1                   | identifica la parte alfanumerica del protocollo (serie). Ad esempio<br>10/A, oppure 5/B                                                                  |
| Data                | data del documento                                                                                                    |
| Fornitore           | codice del fornitore al quale inviare l'ordine                                                                                                    |
| Ns/Rif.             | riferimento interno. Normalmente si inseriscono le iniziali di chi ha commissionato l'ordine e le iniziali di chi l'ha inserito, separate da una barra / |
| Vs/Rif.             | riferimento della persona (del fornitore) alla quale l'ordine dovrà essere sottoposto                                                                    |
| Oggetto per ricerca | campo che viene visualizzato nella maschera di ricerca ed utile per<br>identificare velocemente il contenuto dell'ordine                                 |
| Testo di apertura   | testo che viene stampato nella parte alta dell'ordine                                                                                                    |
| Testo di chiusura   | testo che viene stampato nella parte bassa dell'ordine e, normalmente, riportante i saluti.                                                              |
| Data di consegna    | Data di consegna prevista                                                                                                    |
| RICEVUTO            | Indica se la merce è stata ricevuta. Vedi anche Primo Piano                                                                                              |

Sotto alla data di consega una combobox permette di definire lo stato dell'ordine scegliendo tra aperto, trasmesso, chiuso e parziale.

La linguetta "Altri dati" consente inoltre di specificare

| Testo Altri dati  |                                |                      |               |       | 0.000100.000000 |  |
|-------------------|--------------------------------|----------------------|---------------|-------|-----------------|--|
|                   |                                | Rif. Prev. Fornitore | Data Prev.    | Note: |                 |  |
| Spedizione merce: | Invio Ordine:                  |                      |               |       |                 |  |
| 🔘 Mezzo nostro    | ◯ Fax                          | L                    |               |       |                 |  |
| Mezzo vostro      | <ul> <li>Telefonico</li> </ul> |                      |               |       |                 |  |
| 0                 |                                |                      |               |       |                 |  |
| O Corriere        | 🚫 Email                        |                      |               |       |                 |  |
| Vettore           |                                |                      | Destinazione: |       |                 |  |
|                   |                                |                      |               |       |                 |  |
|                   |                                |                      |               |       |                 |  |
| Porto             | S                              | õpese di trasporto   |               |       |                 |  |
|                   |                                | 0.0                  | 0             |       |                 |  |
|                   |                                | -1-                  | -             |       |                 |  |

- la modalità di spedizione
- la modalità di invio dell'ordine
- Rif. Prev. Fornitore (riferimento al numero di preventivo fatto dal fornitore)

- Data Prev. (data del prefentivo fatto dal fornitore)
- il vettore
- il porto
- le spese di trasporto
- eventualinote aggiuntive
- la destinazione della merce

#### Creazione di un nuovo codice articolo

Inserendo un codice articolo non presente nel magazzino il programma consente di:

| winCAT                                                                              | × |
|-------------------------------------------------------------------------------------|---|
| Codice non trovato<br>Il codice LG8330 non è stato trovato!<br>Cosa desideri fare ? | ? |
| Associa ad un articolo già esistente                                                |   |
| Associa (come codice a barre) ad un articolo già esistente                          |   |
| 💿 Continua con l'inserimento (l'articolo verrà creato nel magazzino)                |   |
| ○ Preleva da listino fornitore                                                      |   |
| ≪ <u>Q</u> K <u>A</u> nnulla                                                        |   |

- Associare il codice inserito ad un articolo già presente
- Associare il codice inserito come codice a barre di un artcolo già esistente
- Continuare con l'insrimento

Il programma genera automaticamente l'articolo in magazzino utilizzando i campi definiti nella compilazione dell'ordine.

Al termine dell'inserimento degli articoli nel documento di acquisto, premendo **1**, si aprirà la finestra di anagrafica dell'articolo appena inserito permettendo di verificare la corretta compilazione dei campi e l'aggiunta di ulteriori informazioni quali ad esempio la categoria o la scorta minima.

Per modificare i dati dell'articolo inserito premere 🧭

Per salvare premere 🗖

Nota: La finestra di richiesta verrà visualizzata per ogni nuovo articolo inserito.

A questo punto il documento è stato salvato e sono stati creati tutti gli articoli che non erano presenti in anagrafica.

Questa opzione consente di fatto di inserire nuovi articoli direttamente dall'ordine.

• Prelevare l'articolo dal listino del fornitore

Il programma genera automaticamente l'articolo in magazzino utilizzando i campi definiti nel listino del fornitore e durante la compilazione dell'ordine.

Al termine dell'inserimento degli articoli nel documento di acquisto, premendo **1**, si aprirà la finestra di anagrafica dell'articolo appena inserito permettendo di verificare la corretta compilazione dei campi e l'aggiunta di ulteriori informazioni quali ad esempio la categoria o la scorta minima.

Per modificare i dati dell'articolo inserito premere 🧭

Per salvare premere 📼

<u>Nota: La finestra di richiesta verrà visualizzata per ogni nuovo articolo inserito.</u> A questo punto il documento è stato salvato e sono stati creati tutti gli articoli che non erano presenti

in anagrafica.

Questa opzione consente di fatto di inserire nuovi articoli prelevandoli dal listino del fornitore.

## Prelevare l'elenco degli articoli sotto scorta minima

Per prelevare automaticamente tutti gli articoli del fornitore specificato nell'intestazione dell'ordine che sono sotto scorta minima,

premere il collegamento "Preleva articoli sottoscorta" dal menù a sinistra

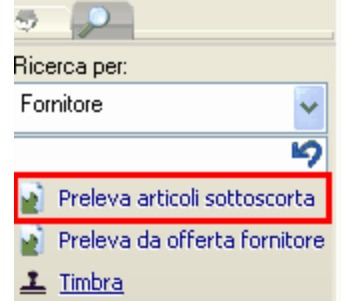

Il programma provvederà ad informare su quanti articoli sono stati trovati, ad esempio:

| Ordini | a Fornitori                                                                 | × |
|--------|-----------------------------------------------------------------------------|---|
| ?      | Trovato 1 articoli sottoscorta per il fornitore<br>B-TICINO<br>Continuare ? |   |
|        | <u>S</u> ì <u>N</u> o                                                       |   |

Premendo SI verranno riportati tutti gli articoli trovati con le quantità necessarie al reintegro delle scorte, ad esempio:

| . 🔼 . | Z   🗋  | -   X   🔄   🦉   🖉   🖉   🖉   🖉   🔟                      |      |       |              |     |
|-------|--------|--------------------------------------------------------|------|-------|--------------|-----|
| Sez.  | Codice | Descrizione                                            | U.M. | Q.tà  | Prezzo Unit. | Sc. |
|       |        | CESTELLO A RETE INOX GN 1/3 COD.CP 13A.                | NR   | 6,000 | 94,86000     |     |
|       |        | CESTELLO A RETE INOX GN 1/6 COD. CP 16S.               | NR   | 2,000 | 60,20000     |     |
|       |        | CESTELLO A RETE INOX GN 1/6 COD. CP 16D.               | NR   | 2,000 | 60,20000     |     |
|       |        | GRIGLIA DI FONDO PER CESTELLI MONOPORZIONE MOD. 9GFCP. | NR   | 2,000 | 60,20000     |     |
|       |        | CAPPA DI ASPIRAZIONE A PARETE CON MOTORE INCORPORATO   | NR   | 1,000 | 1.830,00000  |     |

**Nota:** Per poter utilizzare questa funzione occorre aver definito nell'anagrafca articolo 102 la scorta minima e i fornitori.

### Prelevare da offerta forntore

L'ordine a fornitori consente di prelevare i dati da un'offerta di un fornitore. (si veda anche il capitolo Richieste di preventivo [175])

Inserire il codice del fornitore o servirsi del campo zoom representatione la ricerca di un fornitore representatione representatione representatione representatione representatione representatione representatione representatione representatione representation representation representiation representation

| Cliccare sul collegamento | 2 | Preleva da offerta fornitore |
|---------------------------|---|------------------------------|
|---------------------------|---|------------------------------|

| Selezione documento                                                                            |                                                        |           |               | ×         |
|------------------------------------------------------------------------------------------------|--------------------------------------------------------|-----------|---------------|-----------|
| Seleziona Documento<br>Selezionando un documento dal riquadro di sinistra, verrà visualizza il | contenuto a destra.                                    |           |               |           |
| Documenti:                                                                                     | Contenuto del documento:                               |           |               |           |
|                                                                                                |                                                        |           |               |           |
| Num./ Data Oggetto                                                                             | Descrizione                                            | Q.tà      | P.Acquisto    | P.Listino |
| 1 1 22/12/2010 PREVENTIVO PER MATERIALI                                                        | Da Ns Commessa N. 4 del 17/12/2010                     | 0,00      | 0,00          | 0,00      |
|                                                                                                | Da Ns Commessa N. 5 del 17/12/2010                     | 0,00      | 0,00          | 0,00      |
|                                                                                                | Interruttore B-Ticino nero largo con regolatore intens | 8,00      | 13,00         | 13,00     |
|                                                                                                | sceheda madre                                          | 30,00     | 0,00          | 119,00    |
|                                                                                                | PC DESK                                                | 4,00      | 500,00        | 500,00    |
|                                                                                                |                                                        |           |               |           |
|                                                                                                |                                                        |           |               |           |
|                                                                                                |                                                        |           |               |           |
|                                                                                                |                                                        |           |               |           |
|                                                                                                |                                                        |           |               |           |
|                                                                                                |                                                        |           |               |           |
|                                                                                                |                                                        |           |               |           |
|                                                                                                |                                                        |           |               |           |
|                                                                                                |                                                        |           |               |           |
|                                                                                                |                                                        |           |               |           |
|                                                                                                |                                                        |           |               |           |
|                                                                                                |                                                        |           |               |           |
|                                                                                                |                                                        |           |               |           |
|                                                                                                |                                                        |           |               |           |
|                                                                                                |                                                        |           |               |           |
|                                                                                                | J                                                      |           |               |           |
|                                                                                                | (                                                      | ✓ Selezio | ona documento | 💢 Annulla |

La finestra mostra sulla sinistra l'elenco delle offerte del fornitore selezionato. Cliccando su un'offerta viene visualizzato il suo dettaglio sulla sinistra. Per importare un'offerta selezionarla e premere Seleziona documento

#### Riferire gli ordini a clienti e commesse

|                                             |                                                                        |                                                                    |                                               |           |           | Documenti          | 151     |
|---------------------------------------------|------------------------------------------------------------------------|--------------------------------------------------------------------|-----------------------------------------------|-----------|-----------|--------------------|---------|
| Si vedano i<br>Attribuzione<br>Attribuzione | capitoli:<br>e della riga ad un cli<br>e della riga ad una c           | ente<br>ଙ୍କି<br>ommessaଙ୍                                          |                                               |           |           |                    |         |
| Compilando<br>automatica<br>L'articolo e    | o l'ordine da comme<br>mente inseriti il clier<br>la quantità devono e | ssa cliente 🖬 , alla<br>hte e la commesa d<br>essere inseriti manu | pressione del p<br>i riferimento.<br>almente. | oulsante  |           | Aggiungi Riga      | vengono |
| Stampar                                     | e un ordine                                                            |                                                                    |                                               |           |           |                    |         |
| Premere il                                  | pulsante 🍛 della                                                       | barra dei pulsanti p                                               | er visualizzare                               | l'antepri | ima dell' | ordine:            |         |
|                                             | NCAT                                                                   |                                                                    | Spett.le                                      |           |           |                    |         |
|                                             |                                                                        |                                                                    | PC&CO                                         |           |           |                    |         |
|                                             |                                                                        |                                                                    | 49100 PAV                                     |           | ۸)        |                    |         |
| Ordine a f                                  | ornitore N. 4                                                          | del 17/12/2010                                                     |                                               |           | ~)        |                    |         |
| Nostro Rif                                  | .:                                                                     |                                                                    | 1                                             |           |           |                    |         |
| Pagina N.                                   | 1 di 1                                                                 |                                                                    | C.a. Sig.                                     |           |           |                    |         |
| Oggetto:                                    | ORDINE MATERIALI I                                                     | NFORMATICI                                                         |                                               |           |           |                    |         |
| oggene.                                     |                                                                        |                                                                    |                                               |           |           |                    |         |
|                                             |                                                                        |                                                                    |                                               |           |           |                    |         |
| Cod.Art.                                    | Cod.Art.Fornitore                                                      | Descrizione                                                        |                                               | UM        | Q.tà      | Prezzo<br>Scontato | Totale  |
| 000006                                      |                                                                        | Monitor LCD                                                        |                                               | PZ        | 6,000     | 0,00               |         |
| 000005                                      | S                                                                      | e presente, il                                                     |                                               | PZ        | 2,000     | 0,00               |         |
| 000004                                      |                                                                        | ramma stampa<br>maticamente il ce 4                                |                                               | ΡZ        | 4,000     | 0,00               |         |
|                                             | LG8330 cod                                                             | ce articolo del                                                    |                                               |           | 1,000     | 0,00               | 1       |

# 6.3 Commesse a clienti

EP4000

Questa procedura permette la creazione, la visualizzazione e la stampa delle commissioni (ordini clienti).

none epson stylus color 4000

ΡZ

1,000

0,00

Creare le commissioni direttamente all'interno di WINCAT consente di avere diversi vantaggi come per esempio:

- Possibilità di apportare eventuali rettifiche
- Possibilità di generare automaticamente una fattura immediata

| otocollo / Data Cliente<br>2 15/12/2010 900004 BA                                                 | AR CANTERINO                                                                                                    | Ultimo aggiomamento WINCAT                                                                                                    |
|---------------------------------------------------------------------------------------------------|----------------------------------------------------------------------------------------------------|----------------------------------------------------------------------------------------------------|
| Testo Condizioni Piano di Lavoro Fornitori<br>Ns Rif.<br>Oggetto per ricerca<br>Testo di apertura | Vs Rif.                                                                                                    | Inseriscit<br>Situazion<br>Conclusa                                                                                                    |
| Codice Descrizione<br>000001 INTERBUTTORE B-TICINO MERO LARGO                                     | Image: Second state         Image: Second state         Image: Second state | Codinica Articoli  Aggiungi Riga  Aggiungi Riga  Codinica Articoli  Aggiungi Riga  Codinica Articoli  Aggiungi Riga  Codinica Articoli  Codinica Articoli  Codinica |

Prima di proseguire vedere la sezione Aspetti comuni della gestione documenti 2 e i Preventivi

WINCAT consente di distinguere due tipi di commessa selezionabili mediante l'apposita combo:

- Cantiere di lavoro (consente la generazione del piano di lavoro 155)
- Commercio

Per creare una nuova commessa cliccare sul pulsante

Selezionare un cliente inserendone il codice o utilizzare le funzioni per la l'inserimento o la ricerca di un cliente att.

Una funzione molto comoda ed efficace permette, una volta selezionato il cliente, di importare i dati da uno dei preventivi fatti per quel cliente.

A tal proposito consultare il capitolo Trasformare un preventivo in commissione [15f]

Se non si dispone di preventivi per il cliente occorre compilare la commessa manualmente. La compilazione è analoga alla compilazione dei preventivi pertanto si rimanda al capitolo Preventivi

La linguetta "**Piano di lavoro**" (si veda il capitolo Piano di lavoro 155)

La linguetta "Fornitori" consente di selezionare uno o più fornitori per gli articoli della commessa.

| Protocollo / Data<br>2 29/03/2011<br>Testo Condizioni Piano di Lavoro                        |             | VALXXXXX                                                                                                    | Utimo aggiomam<br>WINCAT<br>20/06/2011 14:29:5 | ento<br>B V                   |
|----------------------------------------------------------------------------------------------|-------------|----------------------------------------------------------------------------------------------------|------------------------------------------------|-------------------------------|
| Selezionati<br>A.I.#<br>A.M.<br>A.R.<br>A.S.                                                 | Aggiungi >> | ₩& C.                                                                                                    |                                                | serisci ordine a<br>formitore |
| A S.<br>A T.<br>A CE<br>A CC<br>A CC<br>A DA<br>A DA<br>A DA<br>A DA<br>A GE<br>A GC<br>A GC | < Rimuovi   |                                                                                                    |                                                | Stato Ordini                  |
| Sezi Pos. Codice Descrizione                                                                 |             | iti Quinta and a second and a second and a s | Prezzo List. St                                | Aggiungi Riga<br>Elimina Riga |

Al termine della compilazione premere il pulsante 🗖 per salvare i dati.

## Ordini da commessa

Se vengono selezionati uno o più fornitori, al salvataggio della commessa, il programma suggerisce di inserire l'ordine.

| Comm | esse di Vendita 🛛 🔀                                                                                           |
|------|----------------------------------------------------------------------------------------------------|
| 1    | Hai selezionato uno o più fornitori per questa commessa.<br>Ricordati di inserire il primo ordine per ognuno. |
|      | Qk                                                                                                    |

Dopo il salvataggio è possibile inseriere l'ordine al fornitore semplicemente cliccando sul pulsante

Inserisci ordine a fornitore

Si veda il capitolo Ordini riferiti a clienti e commesse 146

## Trasformare un preventivo in commessa

Inserire il codice del cliente e premere il pulsante so cliccando sul link sulla sinistra

Verrà visualizzata la finestra di scelta del preventivo:

| winCAT                        |                                            |            |        |              |                    |                             |                          |                         |  |
|-------------------------------|--------------------------------------------|------------|--------|--------------|--------------------|-----------------------------|--------------------------|-------------------------|--|
| Selezione Do<br>Selezionare i | cumenti<br>documenti da utilizzare         |            |        |              |                    |                             |                          |                         |  |
| Clienti                       |                                            |            | Prever | ntivi        |                    |                             |                          |                         |  |
| ARRA                          | <b>ENTE</b>                                | <u>^</u>   | N.     |              | Data               | Descrizione                 | ^                        |                         |  |
|                               |                                            |            |        | 432/09       | 17/12/2009         | RIPARAZIONE VENTIL N. 57 U  |                          |                         |  |
|                               |                                            |            |        | 308/09       | 09/09/2009         | RIPARAZIONE VENTIL N. 40 C/ |                          |                         |  |
|                               |                                            |            |        | 253/09       | 16/07/2009         | RIPARAZIONE CONDIZIONATO    |                          |                         |  |
|                               |                                            |            |        | 211/09       | 17/06/2009         | CONDIZIONATORE SALA ANAL    |                          |                         |  |
|                               | Elenco dei preventivi                      |            |        | 164/09       | 21/05/2009         | RIPRAZIONE CONDIZIONATOR    | =                        |                         |  |
|                               | ordinati per numero ed anno<br>decrescenti |            |        | 152/09       | 11/05/2009         | RIPRAZIONE GRUPPO CHILLE    |                          |                         |  |
|                               | decleacent                                 | decreacent |        |              | 63/09              | 05/03/2009                  | RIPARAZIONE CONDIZIONATO |                         |  |
|                               |                                            | -          |        |              |                    | 57/09                       | 03/03/2009               | SOSTITUZIONE TERMOSTATO |  |
|                               |                                            |            |        | 202/08       | 02/07/2008         | FORNITURA FRIGORIFERO DGD   |                          |                         |  |
|                               |                                            |            |        | 185/08       | 25/06/2008         | RIPARAZIONE VENTIL SABIAN   |                          |                         |  |
|                               |                                            |            |        | 150/08       | 30/05/2008         | RIPARAZIONE CONDIZIONATO    |                          |                         |  |
|                               |                                            | ~          |        | 103/08       | 21/04/2008         | FORNITURA ED INSTALLAZIO    | ~                        |                         |  |
|                               |                                            |            | 🔲 Rip  | porta solo i | riferimenti del do | cumento                     |                          |                         |  |
|                               |                                            |            |        |              |                    | 🖋 Conferma 🔀 Ann            | ulla                     |                         |  |

Selezionare il preventivo e premere 🌱 👘 🤆

Conferma

Verranno riportati i dati del preventivo all'interno della nuova commissione.

Al salvataggio della commessa il programma chiederà se cambiare l'esito del preventivo su accettato

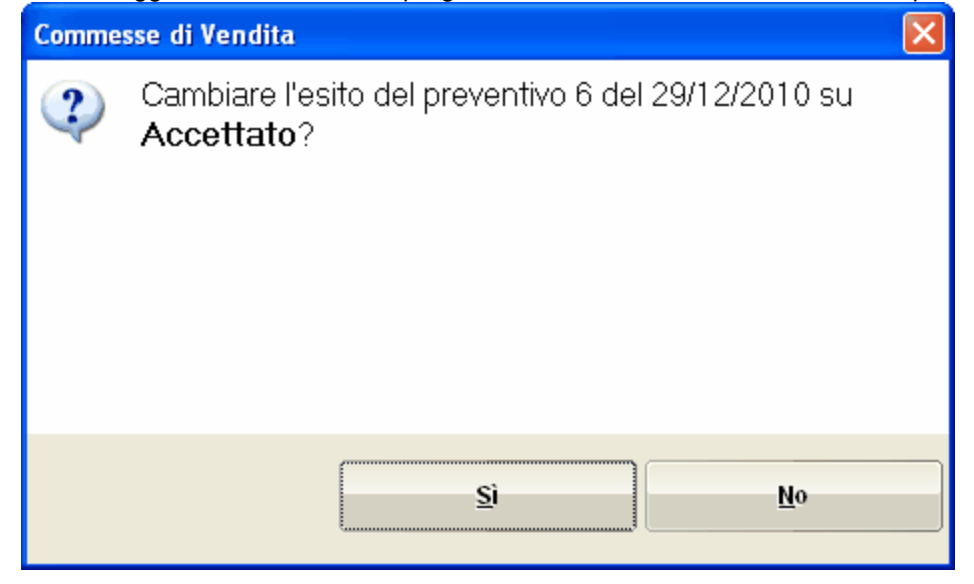

Esempio di stampa:

| N.DOC. O                   | <b>data</b> 17/12/2010                                                                                                    |                       |                |                  |          |          |
|----------------------------|----------------------------------------------------------------------------------------------------|-----------------------|----------------|------------------|----------|----------|
|                            |                                                                                                    | INDIRIZZO             |                |                  |          |          |
| Pagina 1 di 1              |                                                                                                    |                       | <u></u>        |                  |          |          |
| RIF.PREVEN                 | ITIVO 4 del 17/12/2010                                                                                                    |                       |                | iiii (AU)        |          |          |
| DESTINAZIO                 | DNE                                                                                                    | EAY                   |                |                  |          |          |
| TEMPI CON                  | SEGNA                                                                                                    | EMAIL                 |                |                  |          |          |
| SIGLA VEN                  | DITORE                                                                                                    | PARTITA IVA           |                |                  |          |          |
| SPEDIZION                  | -                                                                                                    |                       | 0.0010         |                  |          |          |
| PORTO                      | -                                                                                                    | PRIMO ORDINE          | ioggio<br>⊡ si |                  |          |          |
| COD ADT                    | DESCRIZIQUE                                                                                                    |                       |                |                  | SCONTO % |          |
|                            | PODESK                                                                                                    |                       | 4 000          | 500.00           | 300010 % | 2 000 00 |
|                            |                                                                                                    |                       |                |                  |          |          |
|                            |                                                                                                    |                       |                |                  |          |          |
|                            |                                                                                                    |                       |                |                  |          |          |
|                            |                                                                                                    |                       |                |                  |          |          |
|                            |                                                                                                    |                       |                |                  |          |          |
|                            |                                                                                                    |                       |                |                  |          |          |
|                            |                                                                                                    |                       |                |                  |          |          |
|                            |                                                                                                    |                       |                |                  |          |          |
|                            |                                                                                                    |                       |                |                  |          |          |
|                            |                                                                                                    |                       |                |                  |          |          |
|                            |                                                                                                    |                       |                |                  |          |          |
|                            |                                                                                                    |                       |                |                  |          |          |
|                            |                                                                                                    |                       |                |                  |          |          |
|                            |                                                                                                    |                       |                |                  |          |          |
|                            | IONI DI VENDITA                                                                                                    |                       |                |                  | MERCE    | 2 000 00 |
| 1. Sal<br>inc              | vo diversa indicazione, i prezzi si intendono franco n.s. sede. Le spes<br>asso tratte sono a carico del compratore                                                             | e di bollo effetti,   |                | s                | CONTO    | 2.000,00 |
| 2. La<br>fra               | merce viaggia a totale rischio e pericolo del compratore, anche se co<br>nco; eventuali danni devono essere richiesti al trasportatore                                          | nvenuto il porto      |                | TRAS             | PORTO    | 100,00   |
| 3. L'o<br>Ver              | rdine diventa impegnativo per il compratore dal momento della firma,<br>nditrice lo diventa se non disdetto entro 60 gg. dal ricevimento dell'on                                | mentre per la<br>dine |                | SPESE IN         | CASSO    | 0,00     |
| 4. Sal                     | vo diversi accordi, valgono le generali condizioni di vendita di cui il co<br>hiara a completa conoscenza                                                                       | ompratore si          |                | IMP <sup>1</sup> | ONIBILE  | 2.100,00 |
| 5. Per                     | ogni controversia il foro competente è quello di                                                                                                    |                       |                |                  | I.V.A.   | 420,00   |
| AVVER                      | TENZE                                                                                                    | no l'immodiata        |                | .                | OT N. F  | 0 500 60 |
| so spension<br>moratori ed | pagameno, anche or un suo erreto su quanto concordato, ta scatta<br>e di ogni fornitura, l'addebito delle spese amministrative per ogni effo<br>eventuali spese di riemissione. | etto, gli interessi   |                |                  | IUTALE   | 2.520,00 |
|                            | per eccettezione di querte conre timbro e firme                                                                                                    |                       |                |                  | fium a   |          |

## 6.3.1 Piano di lavoro

Il piano di lavoro è disponibile soltanto per le commesse di tipo "Cantiere di lavoro" [15]

Il piano di lavoro consente di attribuire alla commessa i tempi previsti per l'esecuzione, il responsabile ed il personale necessario.

| Testo Cor         | ndizioni Piano d | i Lavoro Fornitori |              |         | 1//12/20                       | 110 12:20:00        |
|-------------------|------------------|--------------------|--------------|---------|--------------------------------|---------------------|
| < Generali >      |                  | *                  | Responsabile | ANTONIO | ¥                              | 📄 Genera Inizio Lav |
| Inizio Previsto   | Iniziato il      |                    | Tecnici      | ANDREA  |                                | ×                   |
| 20/12/2010        | 1.1              |                    |              | ANTONIO |                                | <                   |
| Consegna Prevista | Consegnato il    |                    |              | GIORGIO | Se la commessa è di tipo       |                     |
| 23/12/2010        | 1.1              |                    |              | TAICI   | "Cantiere di lavoro", consente |                     |
| Tempo Previsto    | Tempo Effettivo  | Tempo Assegnato    |              |         | ul generale il plano ul lavoro |                     |
| 024:00            | 000:00           | 000:00             |              | <       |                                |                     |

Se la commessa è composta di più sezioni, è possibile specificare le tempistiche per ognuna di esse.

Per ottenere la stampa del piano di lavoro è sufficiente premere il pulsante

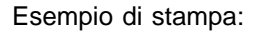

## Piano di Lavoro Settimanale

| Numero<br>09/00003 | Descrizione<br>VARIE ED EVENTUALI | Data Creaz. PdL.<br>07/08/2009  | Inizio Previsto<br>01/09/2009 | Consegna Prevista<br>10/09/2009 |  |
|--------------------|-----------------------------------|---------------------------------|-------------------------------|---------------------------------|--|
| Commessa           | Descrizione                       | Tempo Assegnato                 | Tempo Previsto<br>3600        | Tempo Effettivo<br>0            |  |
| Cliente<br>005099  | Ragione Sociale                   | Indirizzo<br>ASternational (TO) |                               |                                 |  |

|      |    |        |                                    | Prev  | isti |     |     |     |     |
|------|----|--------|------------------------------------|-------|------|-----|-----|-----|-----|
| Tipo | ID | Codice | Descrizione                        | Q.tà  | TPO  | Lun | Mar | Mer | Gio |
| 1    | 1  | 001022 | ALIMENTATORE 220VCC 500MA CONT.PVC | 1,000 |      |     |     |     |     |
| 2    | 2  | 001021 | SELETTORE CICLICO 4 IN/20UT        | 2,000 |      |     |     |     |     |
| 3    | 3  |        | SQUADRA                            |       |      |     |     |     |     |
| 4    | 4  |        | Responsabile: Animinimum minimum   |       |      |     |     |     |     |

## 6.3.2 Analisi Commesse

Lo strumento di analisi delle commesse consente, tramite un'interfaccia semplificata in stile web, consente di verificare nel dettaglio la situazione delle singole commesse:

- visualizzazione dello stato di avanzamento lavori e l'elenco dei fogli di lavoro collegati alla commessa 176
- i costi sostenuti fino a quel momento
- i tecnici impiegati con il dettaglio dei costi per singolo tecnico

Inoltre tramite questa procedura è disponibile un collegamento per l'inserimento facilitato delle ore di lavoro, cioè predispone all'inserimento di un foglio di lavoro con alcuni campi già compilati.

| Analisi commesse<br>Analisi commesse di vendita, visualizza lo sta                                 | ato di avanzamento lavori, costi aggiornal                                                      | ti.                          |                                  |                       |                                |
|----------------------------------------------------------------------------------------------------|-------------------------------------------------------------------------------------------------|------------------------------|----------------------------------|-----------------------|--------------------------------|
| Visualizza: 📀 Per cl                                                                               | liente ( In Corso                                                                               |                              |                                  |                       |                                |
| Chiudi Cliente: 900005                                                                             | 5 🔎 💻                                                                                           |                              | Ultimo anno                      | <ul> <li>P</li> </ul> | Trova                          |
| OTTOZ<br>N. 5 del 17/12/2010<br>PC DESK                                                            | Pulsanti per:<br>- Inserimento rapporto di lavoro<br>- Stampa del riepilogo<br>- Rilettura dati | di Riepilo<br><u>17/12/2</u> | go Comme<br>2010<br>1107 - AOSTA | ssa <u>5 d</u>        | <u>el</u>                      |
| <ul> <li>☐ Marcamento lavori</li> <li>☐ Elenco Fogli</li> <li>☐ Fatture Emesse</li> <li></li></ul> | Situazione: LAVORI IN CORSO                                                                     | PC DES                       | ik                               |                       |                                |
|                                                                                                    |                                                                                                 | Im                           | porto della Con                  | nmessa: 2             | 2.000,00                       |
|                                                                                                    |                                                                                                 | Stato O                      | rdini                            |                       |                                |
| Selezione della commessa e<br>del relativo dettaglio da                                            | Ordini Totali<br>O                                                                              | Aperti<br>0                  | Parziali<br>0                    |                       | Chiusi<br>O                    |
| COnsultare                                                                                         | Co                                                                                              | osti della c                 | ommessa                          |                       |                                |
|                                                                                                    | 0re<br>8,00                                                                                     | Manodopera<br>8,00           | Materiali<br>0,00                | Totale Co             | Trasferte<br>0,00<br>sti: 8,00 |
|                                                                                                    | Detta                                                                                           | aglio costi                  | per Tecnic                       | 0                     |                                |
|                                                                                                    | Tecnico Ore<br>Antonio 8,00                                                                     | Costo Manodopera<br>8,00     | Costo Trasferte<br>0,00          | <b>Spese</b><br>0,00  | <b>T otale</b><br>8,00         |
|                                                                                                    |                                                                                                 | Fatturato a                  | ad oggi                          |                       |                                |
|                                                                                                    | Fatture Emesse<br>O                                                                             |                              | Tot.Fatturato<br>0,00            |                       | Tot.IVA<br>0,00 ¥              |

• Ordini a Fornitori: visualizza l'elenco dei materiali ordinati ai fornitori e relativi alla commessa. L'elenco è filtrabile per fornitore.

| N. 1 del 30/06/2010<br>IMPIANTO DI<br>RAFFRESCAMENTO LOCALI<br>NEGOZIO BORBONNESE | <u>30/06/2</u>                                   | <u>90 00</u><br>2010  |           |                           | uei      |   |
|-----------------------------------------------------------------------------------|--------------------------------------------------|-----------------------|-----------|---------------------------|----------|---|
| 🖓 Ordini a Fornitori                                                              |                                                  |                       |           |                           |          | ~ |
| 🐗 Acquisti                                                                        | Ordini a f                                       | fornitori             |           |                           |          |   |
| 🕀 🐵 Augnagemente Igueri                                                           | Filtro: A.M. ALLESTIMENTI SNC DI BIGI E PISTORIO | Accior                | na        |                           |          | ; |
|                                                                                   |                                                  | Codice                | U.M.      | Qtà Ord.                  | Qtà Ric. |   |
| - 🎲 Fatture Emesse                                                                | 😑 💡 A.M. ALLESTIMENTI SNC DI BIGI E PISTORIO     | <b>D</b> Ordine N. 3/ | /10 del 0 | 1/12/2010 <mark>Cl</mark> | 11050    |   |
| - 🤱 Chiamate e/o reclami                                                          | - <b>O</b> a                                     |                       | NB        | 2,00                      | 2,00     |   |
| CLIENTE DIMOSTRXXXXX<br>N. 1 del 19/01/2011                                       | <b>9</b> Ь                                       |                       | NB        | 3,00                      | 3,00     |   |
| IMPIANTO DI<br>RAFFRESCAMENTO LOCALI<br>NEGOZIO BORBONNESE                        | <b></b>                                          |                       | NR        | 4,00                      | 4,00     | 1 |
| CDZ OSPEDALE & XXXXX<br>aaaaa<br>N. 2 del 01/02/2011<br>BLA BLA BLA               |                                                  |                       |           |                           |          |   |
| ΓΠΠΡΕΒΔΤΙνΔ νΔΙ ΧΧΧΧΧΧ                                                            |                                                  |                       |           |                           |          |   |

• Acquisti: visualizza l'elenco dei materiali acquistati relativi alla commessa

| Carnine sociali<br>N. 4 del 17/12/2010<br>ACQUISTO MATERIALI                         | 📃 🎍 🎾 Dati di Riepilogo Commessa <u>8 del 2</u>                             | 9/12/2010    |
|--------------------------------------------------------------------------------------|-----------------------------------------------------------------------------|--------------|
| 🔏 Ordini a Fornitori<br>🕡 Acquisti                                                   | 5 INTERRUTTORI REGOLABILI                                                   |              |
| 🕀 🔮 Avanzamento lavori                                                               | Codice U.M. Qtà Qtà C                                                       | ons. Importo |
| - 💋 Elenco Fogli                                                                     | 🕀 💋 B-TICINO D.d.T. N. 4 A del 29/12/2010                                   |              |
| 👸 Fatture Emesse                                                                     | - 🐺 Interruttore B-Ticino nero largo con regolatore inten 000002 PZ 5,000 0 | 65,00        |
| -🕄 Chiamate e/o reclami                                                              |                                                                             |              |
| ⊕ 🚰 N. 5 del 17/12/2010<br><i>PC DESK</i>                                            |                                                                             |              |
| B C 22/2010<br>B C N. 8 del 29/12/2010<br>5 INTERRUTTORI REGOLABILI                  |                                                                             |              |
| <ul> <li>Ordini a Fornitori</li> <li>Acquisti</li> <li>Avanzamento lavori</li> </ul> |                                                                             |              |

• Avanzamento lavori: visualizza il grafico dei tempi previsti e dei lavori effettuati

| 📄 Agg                  | ungi lavo                       | ro                  |           | 9                | <u>Aqqio</u> | <u>rna</u>   |                  |            |           |           |           |           |           |           |  |
|------------------------|---------------------------------|---------------------|-----------|------------------|--------------|--------------|------------------|------------|-----------|-----------|-----------|-----------|-----------|-----------|--|
| 20/ 2<br>07/ 0<br>2009 | / 22/<br>/ 07                   | 23/<br>07           | 24/<br>07 | 257<br>07        | 267<br>07    | 27/<br>07    | 28/<br>07        | 29/<br>07  | 30/<br>07 | 317<br>07 | 017<br>08 | 02/<br>08 | 03/<br>08 | 04/<br>08 |  |
| Tempi e                | fasi prev                       | viste               |           |                  |              |              |                  |            |           |           |           |           |           |           |  |
| 🔍 Dura                 | ta previst                      | a dal 2             | 0/07/2    | 2009 a           | 15/0         | 8/2009       | Э                |            |           |           |           |           |           |           |  |
| Avanzar                | MONTA :<br>207/200<br>nento Lav | dal<br>o si<br>vori | PIAZ      | ZA : da<br>77000 | al<br>2 - I  | RIMC<br>2770 | )NTA :<br>7/2000 | dal<br>Pol |           |           |           |           |           |           |  |
| 4                      | SMONT                           | A                   |           |                  |              |              |                  |            |           |           |           |           |           |           |  |
|                        | PIAZ                            | ZA                  |           |                  |              |              |                  |            |           |           |           |           |           |           |  |
|                        |                                 |                     |           |                  |              |              |                  |            |           |           |           |           |           |           |  |

- Fatture Emesse: visualizza l'elenco delle fatture emesse per la commessa
- Chiamate e/o reclami: visualizza le chiamate (inserite in pianificazione interventi [183]) legate alla commessa

## 6.4 Documenti di trasporto

Questa procedura permette l'archiviazione e l'emissione dei documenti di trasporto.

Archiviare i documenti di trasporto direttamente all'interno di WINCAT consente di avere diversi vantaggi come per esempio:

- Possibilità includere il documento fra i documenti di cantiere (vedi fogli di lavoro 176)
- Possibilità emettere fattura in un secondo momento

Prima di proseguire vedere la sezione Aspetti comuni della gestione documenti

| 0100000      | / Dat           | а                               | Cliente    |             |             |              |       | Ultimo a | aggiomamento — |          |
|--------------|-----------------|---------------------------------|------------|-------------|-------------|--------------|-------|----------|----------------|----------|
|              | 3 17/           | /12/2010                        | 000002 🔛 🥒 |             |             |              |       |          | AT             | ^        |
| Dati Dd      | т               |                                 |            |             |             |              |       | 1//12    | /2010 11:23:53 | ~        |
| 'ipo Dest.   | Caus            | ale                             | Trasp      | orto a cura | ı del       | Da magazzini |       | A ma     | gazzino        |          |
| Cliente      | Ven             | idita                           | V 📄 Mitte  | nte         | V           | SEDE         |       | ~        |                |          |
| ultra Destir | nazione         |                                 |            |             | Num.colli   | Peso Kg.     |       |          |                |          |
|              |                 |                                 |            | -           | 0           | 0,0          |       |          |                |          |
| ) ata Trasp  | porto ora       | Aspetto dei beni                |            | ,           | Annotazioni |              |       |          |                |          |
| 11           | :               |                                 |            |             |             |              |       |          |                |          |
| ata Ritiro   | ora             | Vettore                         |            |             |             |              |       |          |                |          |
| 1.1          | :               |                                 |            |             |             |              |       |          |                | •        |
|              |                 |                                 |            |             |             |              |       |          |                | >        |
| Σ            | ∠ ++            | 1 🕺                             | 👗 🦉 👔      | 1           | ¥           |              |       |          | Acciur         | nai Rias |
| odice        | Descrizione     |                                 |            | U.M.        | Q.tà        | Prezzo List. | Sc. % | +        |                | o Pigo   |
|              | Commissione N.  | 2 del 13/12/2010                |            | PZ          | 0,000       | 0,00000      | 0     | 0        |                | a Niya   |
|              | Tubo scarico fu | mi can termocanvet <sup>a</sup> | ore        | PZ          | 1,500       | 46,00000     | 0     | 0        | 📥 Inseris      | sci Riga |
|              | raccordo        |                                 |            | PZ<br>DZ    | 2,000       | 13,00000     | 0     | 0        | 🦉 🖉 Spos       | sta Su   |
| 0001         | INTERRUTTORE B- | TICINO NERO LARGO               |            | PZ          | 50,000      | 3,00000      | 0     | 0        | Spos           | ta Giu   |
|              |                 |                                 |            | _           |             |              |       |          | -              |          |

Per creare un nuovo documento di trasporto cliccare sul pulsante

Specificare se il destinatario del documento è un cliente o un fornitore tramite la voce "Tipo Dest." Specificare un cliente o un fornitore inserendone il codice o utilizzare le funzioni per la l'inserimento o la ricerca di un cliente a).

Definire una causale (operazione necessaria per la gestione delle scorte).

I dati del documento possono essere importati da altri docuementi. A tal proposito consultare i capitoli:

- Prelevare da acquisti
- Prelevare da commessa

Spiegazione dei campi

| Protocollo           | numero del documento. Lasciando 0 (zero) viene attribuito automaticamente al programma                                                      |
|----------------------|----------------------------------------------------------------------------------------------------|
| /                    | identifica la parte alfanumerica del protocollo (serie). Ad esempio<br>10/A, oppure 5/B                                                     |
| Data                 | data del documento                                                                                                    |
| Cliente/Fornitore    | destinatario                                                                                                    |
| Tipo Dest.           | Definisce se il destinatario è un cliente o un fornitore                                                                                    |
| Causale              | specifica la causale di trasporto                                                                                                    |
| Trasporto a cura del | selezionare il tipo di spedizione                                                                                                    |
| Da Magazzino         | magazzino di partenza della merce da dove vengono scaricate le<br>quantità                                                                  |
| A Magazzino          | magazzino di arrivo della merce                                                                                                    |
| Altra destinazione   | specifica se il destinatario è diverso dal Cliente/Fornitore. Cliccare il pulsante zoom e privalizzare le destinazioni diverse del cliente. |
| Num. Colli           | specifica il numero dei colli                                                                                                    |
| Peso Kg.             | specifica il peso totale dei colli                                                                                                    |
| Data trasporto       | data di inizio trasporto                                                                                                    |
| Ora                  | ora di inizio trasporto                                                                                                    |
| Aspetto dei beni     | aspetto esteriore dei beni trasportati                                                                                                    |
| Annotazioni          | ulteriori note                                                                                                    |
| Data ritiro          | data di inizio trasporto del vettore                                                                                                    |
| Ora                  | ora di inizio trasporto del vettore                                                                                                    |
| Vettore              | nome e indirizzo del vettore                                                                                                    |

**NOTA:** l'emissione dei documenti di trasporto genera movimentazione di magazzino **SOLO** con le causali **VENDITA** e **RESO A FORNITORE**.

Se si desidera trasferire del materiale a cantiere, inserire manualmente la descrizione della causale, ad esempio MERCE A CANTIERE.

In questo modo con l'emissione del DdT non verranno generati movimenti di magazzino. Le quantità vengono scaricate nel momento in cui il documento viene riportato in un foglio di lavoro (178) o fatturato tramite la fattura immediata (161).

Una volta compilato il documento cliccare sul pulsante 时 per salvare i dati. Al salvataggio il programma provvede ad aggiornare le giacenze del magazzino.

### Prelevare da acquisti

Per prelevare il materiale da includere nel documento dagli acquisti fatti per il cliente/cantiere premere il collegamento Preleva Acquisti

| winCAT                                      |               |                    |              |                                     |      |                     |                                                                                                    | X                                                                       |
|---------------------------------------------|---------------|--------------------|--------------|-------------------------------------|------|---------------------|----------------------------------------------------------------------------------------------------|-------------------------------------------------------------------------|
| Seleziona articoli<br>Fare doppio click per | selezionare/d | leselezionare (    | una o più ri | ghe. Cliccare su OK per confermare. |      |                     |                                                                                                    |                                                                         |
| Prot. Del<br>2 16/12/2010                   | Num.          | Data<br>16/12/2010 | Codice       | Descrizione<br>Bruciatore           | Q.tà | Commessa<br>0 / / - | <br><ul> <li>✓</li> <li>✓</li> <li>✓</li> <li>Image: Second second s</li></ul> | Conferma<br>Chiudi<br>Seleziona<br>Seleziona Tutti<br>Seleziona Nessuno |
|                                             |               |                    |              |                                     |      |                     |                                                                                                    | ~                                                                       |

Selezionare singolarmente le righe facendo doppio click, oppure cliccare su **Seleziona Tutti**. Premere **Conferma** per riportare le righe selezionate nel documento. Le righe selezionate vengono evidenziate con un colore diverso.

### Prelevare da commessa

Per compilare automaticamente il documento da una commessa cliente, premere il pulsante

| Commissioni attive per il cliente:                                                                                                    |    | ×        |
|----------------------------------------------------------------------------------------------------|----|----------|
| Seleziona documenti<br>Selezionare/deselezionare i documenti da includere facendo click sulla riga corrispondente. Cliccare su OK p<br>confermare. | ər |          |
| Raggruppa righe                                                                                                    |    |          |
| Commissione N° 4 del 17/12/2010 - ACQUISTO MATERIALI                                                                                               | *  | Conferma |
|                                                                                                    | ×  | Chiudi   |

Selezionare la commessa desiderata e premere "Conferma"

# 6.5 Emissione Fatture

La fattura immediata può essere utilizzata istantaneamente senza necessariamente aver inserito in precedenza il cliente o gli articoli in magazzino.

Per aprire la finestra di emissione fatture aprire il menù Documenti - Fattura Immediata.

**Nota:** la numerazione progressiva delle fatture può essere verificata dal menù **Programma - Anagrafica** azienda 18<sup>-</sup>.

E' consigliabile controllare la numerazione prima dell'emissione di nuove fatture

| Fattura V del                  |                       | Codice Cliente        | Ragione Sociale                         |                   |              |        |                |
|--------------------------------|-----------------------|-----------------------|-----------------------------------------|-------------------|--------------|--------|----------------|
| 167 / 02/09/2011               |                       |                       |                                         | (sconto cilente)  |              |        |                |
| Listing Riferimento commessa ( | cliente:              |                       |                                         |                   |              | -      |                |
| Listing 1                      |                       |                       | Indirizzo                               |                   | Cir          | rico   |                |
| Pagamento                      | Causale               | 4                     | Turner Theorem                          | ATTATION AL       |              |        |                |
| DIMPRES DID 60 EE DATA FATT    |                       | тытаната 😽            | CAP Città                               |                   | Pn           | nr.    |                |
| AREADA DIR. DO GG. DAIA IAII.  | 1-IMILKOLMIO 30 (     |                       | 1.0000 3000                             |                   |              |        |                |
| Banca d'appoggio               | Attività              |                       | Partita IVA                             | Codice Fiscale    | ] [          |        |                |
| INTERBANCA SPA SED             | 1-CLIMATIZZAZIONE     | e 😽                   | 0,0000000000000000000000000000000000000 | 0.000000000000000 |              |        |                |
| C/c - IBAN                     | Spese di sp           | edizione              |                                         | Abbuono finale    | Tot. Impo    | nibile |                |
|                                | ]                     | 18.50                 |                                         | 0.00              | 1.530        | 19     |                |
| Note a fine fattura            | Snes                  | se di imballo Sp      | ese di incasso                          | Acconto           | Tot. Imp     | osta   |                |
|                                |                       | 8.00                  | 0,00 1                                  | 0,00              | 5            | 30     |                |
| Magazzino                      |                       |                       | Sconti di chiusura S                    | ·                 | Totale Docum | ento   |                |
| MAGAZZINO SEDE                 |                       | Г                     | 0,0 + 0,0                               | 1                 | 1 5 3 5      | 49     |                |
|                                |                       |                       |                                         | ]                 | 1.555        |        |                |
|                                | 2 5                   | v 🖬                   | ,                                       |                   |              |        | 📄 Aaaiunai     |
| Codice Matricola Lotto De      | escrizione            | and the second second | UM CONTRACTOR                           | Q.tà Prezzo       | -%           | Imp    | Elimina        |
| 008689 TU                      | BO ASPIRAZIONE COD. 3 | 3450072               | PZ                                      | 3,000 21,75000    | 0 0          |        |                |
| 008691 EL                      | ETTROPOMPA COD. 31220 | 008                   | PZ                                      | 12,000 113,10000  | 0 0          | 1.3    |                |
| 008690 TU                      | BO MANDATA COD. 34500 | 075                   | PZ                                      | Б,000 13,54000    | 0 0          | :      | 🦉 Sposta Su    |
|                                |                       |                       |                                         |                   |              |        | 👔 🛛 Sposta Giu |
|                                |                       |                       |                                         |                   |              |        |                |
|                                |                       |                       |                                         |                   |              |        |                |
|                                |                       |                       |                                         |                   |              |        | Scadenze Impor |
|                                |                       |                       |                                         |                   |              |        | 02/11/2011 1E  |
|                                |                       |                       |                                         |                   |              |        | 02/11/2011 15  |
|                                |                       |                       |                                         |                   |              |        |                |
|                                |                       |                       |                                         |                   |              |        |                |
|                                |                       |                       |                                         |                   |              |        |                |
|                                |                       |                       |                                         |                   |              |        |                |
| <                              |                       |                       |                                         |                   |              | >      |                |

#### Spiegazione dei campi

- Data: data della fattura
- Codice Cliente: se il cliente è già codificato inserire il suo codice o ricercarlo tramite la ricerca clienti anti altrimenti è possibile inserire un nuovo cliente anti altrimenti e possibile inserire un nuovo cliente anti e anti e
- Listino: scegliere il listino prezzi da applicare.
- Riferimento commessa cliente: consente di specificare una commessa di riferimento
- Pagamento: specifica la modalità di pagamento 72 fra quelle precaricate
- Causale e Attività: specifica una causale e un'attività da attribuire alla fattura
- Spese di incasso
- Spese di trasporto
- Spese di imballo

I dati possono essere importati da altri documenti 163.

**Nota:** non è necessario inserire il codice dell'articolo, è sufficiente inserire la descrizione, la quantità e il prezzo unitario.

Per confermare la fattura è possibile procedere in due modi:

- 1. Cliccare il pulsante di stampa
- 2. Cliccare il pulsante di salvataggio 时

In entrambi i casi il programma procedere con l'assegnazione del numero progressivo, al suo incremento

ed alla generazione delle scadenze attive.

#### Fattura con ritenuta d'acconto

Per emettere una fattura con ritenuta d'acconto seguire le istruzioni riportate nel capitolo Emettere una fattura con ritenuta d'acconto 31

#### Inserire un nuovo cliente

WinCAT consente di inserire un nuovo cliente contestualmente all'emissione fatture semplicemente compilando i campi Ragione Sociale, Indirizzo ed eventualmente codice fiscale e/o partta IVA. <u>Attenzione: per inserire un nuovo cliente il campo Codice Cliente DEVE essere lasciato VUOTO.</u> Se il cliente non è presente in anagrafica, alla pressione dei pulsanti per confermare la fattura, verrà richiesto se inserire il cliente in anagrafica.

| Fattura | ı Immediata 🛛 🔀                                                                                                    |
|---------|----------------------------------------------------------------------------------------------------|
| ?       | Se si è sicuri che il cliente non sia già presente in<br>anagrafica,<br>confermare il suo inserimento in anagrafica cliccando SI |
|         | <u>S</u> ì <u>N</u> o                                                                                                    |

ATTENZIONE: premendo NO la fattura non verrà stampata ne' archiviata.

Per personalizzare/modificare il layout di stampa, cliccare il pulsante per visualizzare l'anteprima e seguire le istruzioni di personalizzazione 204.

## 6.5.1 Preleva da documenti

L'emissione fatture consente di prelevare i dati da:

- documento di trasporto
- acquisti
- commesse 163
- preventivi 163

Inoltre è possibile prelevare i dati dai controlli a contratto 1631

#### Prelevare Documenti di Trasporto

La maschera di fatturazione, consente di riportare in automatico uno o più documenti di trasporto associati al cliente.

Per operare in questo modo, procedere inserendo il codice del cliente a cui fatturare:

| Fattura   | <ul> <li>del Magazzino</li> </ul> | Codice Cliente                |
|-----------|-----------------------------------|-------------------------------|
| 158 /     | 24/03/2010                        | 🗸 000125 🔊 🖾 (sconto cliente) |
| Listino   | Riferimento commessa cliente      | Ragione Sociale               |
| Listino l | 💌 [ nessuna ]                     | CLIENTE ANONIMO               |
| Decemento |                                   |                               |

#### Cliccare poi la voce Preleva da Doc. di Trasporto:

| HICE         | erca per:                    |
|--------------|------------------------------|
| Clie         | ente 👻                       |
|              |                              |
| 2Ì           | Preleva da Doc. di Trasporto |
| 2            | Preleva Acquisti             |
| 2            | Preleva Commesse             |
| 2            | Preleva Preventivi           |
| $\mathbf{p}$ | Archivio Fatture Emesse      |
| 9            | Trattenute                   |
|              |                              |
|              |                              |
|              |                              |
|              |                              |
|              |                              |
|              |                              |

o il pulsante T si apre la maschera di selezione dei documenti da prelevare:

|   |               |                                 |                                                                              |                                                                                                    | 6                                                                                                    |
|---|---------------|---------------------------------|------------------------------------------------------------------------------|----------------------------------------------------------------------------------------------------|----------------------------------------------------------------------------------------------------|
|   |               |                                 |                                                                              |                                                                                                    |                                                                                                    |
| D | ocumenti di T | rasporto                        |                                                                              |                                                                                                    |                                                                                                    |
| × | Numero        | Data                            | Colli                                                                        | Kg                                                                                                    | Note                                                                                                    |
|   | ✓ 1 A         | 24/03/2010                      | 0,00                                                                         | 0,00                                                                                                  |                                                                                                    |
|   |               |                                 |                                                                              |                                                                                                    |                                                                                                    |
| Ŧ | ٩             | III                             |                                                                              |                                                                                                    | ,                                                                                                    |
|   |               | Documenti di T<br>Numero<br>I A | Documenti di Trasporto          Numero       Data         I       24/03/2010 | Documenti di Trasporto          Numero       Data       Colli         I A       24/03/2010       0,00 | Documenti di Trasporto          Numero       Data       Colli       Kg         I       24/03/2010       0,00       0,00 |

selezionare i documenti interessati e al termine premere Conferma.

## Prelevare da acquisti

Per prelevare il materiale da includere nel documento dagli acquisti fatti per il cliente/cantiere premere il

| collegamento 👔 Preleva Acquisti                                                                         | o il pulsante 🔽                                                   |                                        |                                                                                          |
|----------------------------------------------------------------------------------------------------|-------------------------------------------------------------------|----------------------------------------|------------------------------------------------------------------------------------------|
| winCAT                                                                                                  |                                                                   |                                        | $\mathbf{X}$                                                                             |
| Seleziona articoli<br>Fare doppio click per selezionare/deselezionare u                                 | una o più righe. Cliccare su OK per confermare.                   |                                        |                                                                                          |
| Prot.         Del         Num.         Data           2         16/12/2010         2         16/12/2010 | Codice Descrizione<br>Bruciatore                                  | Q.tà Commessa<br>1,000 0 / / -         | <ul> <li>Conferma</li> <li>Chiudi</li> <li>Seleziona</li> </ul>                          |
|                                                                                                    |                                                                   |                                        | <ul> <li>Seleziona Tutti</li> <li>Seleziona Nessuno</li> <li>Filtra Commessa:</li> </ul> |
| Selezionare singolarmente le rigl<br>Premere <b>Conferma</b> per riportare                              | he facendo doppio click, oppure<br>le righe selezionate nel docum | ecliccare su <b>Seleziona</b><br>ento. | Tutti.                                                                                   |

Le righe selezionate vengono evidenziate con un colore diverso.

#### Prelevare da commesse

Per prelevare il materiale da includere nel documento dagli acquisti fatti per il cliente/cantiere premere il

| collegamento 👔 Preleva Commesse o il pulsante 🄙                                                                                                    |    |                    |
|----------------------------------------------------------------------------------------------------|----|--------------------|
| Commissioni attive per il cliente:                                                                                                    |    | $\mathbf{X}$       |
| Seleziona documenti<br>Selezionare/deselezionare i documenti da includere facendo click sulla riga corrispondente. Cliccare su OK p<br>confermare. | er |                    |
| Commessa Nº 4 del 17/12/2010 - ACQUISTO MATERIALI                                                                                                  | *  | Conferma<br>Chiudi |

Selezionare la commessa che si desidera prelevare e premere "Conferma"

## Prelevare da preventivi

Per prelevare il materiale da includere nel documento dagli acquisti fatti per il cliente/cantiere premere il collegamento Preleva Preventivi

| Preventivi accettati dal cliente:                                                                                                    |          | ×        |
|----------------------------------------------------------------------------------------------------|----------|----------|
| Seleziona documenti<br>Selezionare/deselezionare i documenti da includere facendo click sulla riga corrispondente. Cliccare su OK pr<br>confermare. | er       |          |
| Raggruppa righe                                                                                                    |          |          |
| Preventivo N° 4 del 17/12/2010 -                                                                                                    | <b>~</b> | Conferma |
|                                                                                                    | ×        | Chiudi   |

Selezionare il preventivo che si desidera prelevare e premere "Conferma"

## Preleva da Controlli a contratto

Per prelevare i dati da includere nel documento dagli acquisti fatti per il cliente/cantiere premere il collegamento

| vinCAT                               |    |                           |                       | [               |
|--------------------------------------|----|---------------------------|-----------------------|-----------------|
| Selezionare i documenti da fatturare |    |                           |                       |                 |
| Clienti                              | Co | ntrolli effettuati        |                       |                 |
| FWFEUL                               |    | Data                      | Descrizione           | Importo         |
|                                      | E  | 20/12/2010                | controllo dicembre    | 23,00           |
|                                      |    |                           |                       |                 |
|                                      |    |                           |                       |                 |
|                                      |    |                           |                       |                 |
|                                      |    |                           |                       |                 |
|                                      |    |                           |                       |                 |
|                                      |    |                           |                       |                 |
|                                      |    |                           |                       |                 |
|                                      |    | <br>  Riporta solo i rife | rimenti del documento |                 |
|                                      |    |                           | 🎸 Con                 | ferma 💥 Annulla |

Selezionare i controlli da prelevare e premere il pulsante "Conferma" Vedi anche il capitolo Contratti<sup>[173]</sup>

# 6.6 Archivio Fatture

Accedere all'archivio fatture dal menù Documenti - Archivio Fatture

L'archivio fatture consente di controllare le fatture emesse.

Questa funzione si rivela particolarmente utile per controllare ad esempio le fatture emesse in un determinato perido o per un determinato cliente.

Dall'archivio fatture inoltre è possibile stampare l'elenco delle fatture 167, avere una ristampa delle fatture 167 emesse, eliminare fatture 167 o intervenire per assegnare alle singole fatture una causale e/o un settore diversi da quelli attribuiti al momento dell'emissione.

| <ul> <li>✓</li> <li></li> <li>&lt;</li></ul> | ł                       |                 |                       |                    |           |                   | _                          |   |
|----------------------------------------------------------------------------------------------------|-------------------------|-----------------|-----------------------|--------------------|-----------|-------------------|----------------------------|---|
| chivio Fatture Er<br>lenca le fatture e r                                                                                                    | messe<br>note di credit | o emesse. Per   | mette la ristamna rai | nida delle fatture |           |                   |                            | ſ |
|                                                                                                    |                         | 0 01100000.1 01 | note la notampa raj   |                    |           |                   |                            |   |
| Cliente                                                                                                    | Destinaz                | ione (x fogli)  | Dalla data            | Alla data          | Num.Fattu | ra / Documenti    |                            |   |
|                                                                                                    | ₽∟                      | $\sim$          | 11                    |                    |           | 0 <tutti></tutti> | ~                          |   |
| Causale                                                                                                    |                         |                 | Tipo Stampa           |                    |           |                   |                            |   |
| (tutte)                                                                                                    |                         | ~               | Stampa Henco          |                    |           |                   | sti                        |   |
| Chiudi                                                                                                    |                         |                 | Stampa                | Anteprima          | 🙀 Elimina | 🎯 Ristampa        | D Trova                    |   |
| 3 7                                                                                                    | 4 }                     | 34              |                       |                    |           |                   |                            |   |
|                                                                                                    |                         |                 |                       |                    |           |                   |                            |   |
|                                                                                                    |                         |                 |                       |                    |           |                   |                            |   |
|                                                                                                    |                         |                 |                       |                    |           |                   |                            |   |
|                                                                                                    |                         |                 |                       |                    |           |                   |                            |   |
|                                                                                                    |                         |                 |                       |                    |           |                   |                            |   |
|                                                                                                    |                         |                 |                       |                    |           |                   |                            |   |
|                                                                                                    |                         |                 |                       |                    |           |                   |                            |   |
|                                                                                                    |                         |                 |                       |                    |           |                   |                            |   |
|                                                                                                    |                         |                 |                       |                    |           |                   |                            |   |
|                                                                                                    |                         |                 |                       |                    |           |                   |                            |   |
|                                                                                                    |                         |                 |                       |                    |           |                   |                            |   |
|                                                                                                    |                         |                 |                       |                    |           |                   |                            |   |
|                                                                                                    |                         |                 |                       |                    |           |                   |                            |   |
|                                                                                                    |                         |                 |                       |                    |           |                   |                            |   |
|                                                                                                    |                         |                 |                       |                    |           |                   |                            |   |
|                                                                                                    |                         |                 |                       |                    |           |                   |                            |   |
|                                                                                                    |                         |                 |                       |                    |           |                   |                            |   |
|                                                                                                    |                         |                 |                       |                    |           |                   |                            |   |
|                                                                                                    |                         |                 |                       |                    |           |                   |                            |   |
|                                                                                                    |                         |                 |                       |                    |           |                   |                            |   |
|                                                                                                    |                         |                 |                       |                    |           |                   |                            |   |
|                                                                                                    |                         |                 |                       |                    |           |                   |                            |   |
| attura evidenziata                                                                                                    |                         |                 |                       |                    |           | Totale Ricavi     | Totale Costi               |   |
| <sup>7</sup> attura evidenziata                                                                                                    |                         |                 |                       |                    |           | Totale Ricavi     | Totale Costi               |   |
| Fattura evidenziata                                                                                                    | IVA                     | Tot F           | attura -              |                    | ×         | Totale Ricavi     | Totale Costi<br>0          |   |
| Fattura evidenziata<br>nponibile                                                                                                    | IVA                     | Tot. F          | attura                |                    | ×         | Totale Rioavi     | Totale Costi<br>0<br>Utile |   |

Premendo il collegamento sulla sinistra Verifica Fatture il programma controlla che tutte le fatture abbiano numerazione compatibile con le date di emissione e segnala eventuali fatture mancanti.

#### Eliminazione fattura

Verrà richiesto il numero della fattura da eliminare. Confermando la fattura verrà eliminata.

| winCAT                                                                           | X        |
|----------------------------------------------------------------------------------|----------|
| Identificazione fattura<br>Inserire il numero e l'anno della fattura interessata | <b>}</b> |
| Numero Fattura / Anno Fattura<br>  2007<br>OkAnnut                               | la       |

## **Ristampa fatture**

Verrà richiesto le fatture da ristampare Confermando verrà visualizza l'anteprima delle fatture.

| winCAT                                                                    | < |
|---------------------------------------------------------------------------|---|
| Ristampa Fatture Inserire l'intervallo di fatture dell'anno da ristampare |   |
| Da Numero / A Numero /<br>Anno Fattura<br>2007                            |   |
| 🧹 Ok 🗙 Annulla                                                            |   |

## **Elenco** fatture

L'opzione "Tipo Stampa" seleziona le diverse modalità di stampa dell'elenco

L'elenco semplice riporta una riga per ogni fattura con i relativi dati e importi.

L'elenco fatture (e fogli di lavoro collegati) oltre alla riga dell'elenco semplice, riporta una riga per ogni foglio di lavoro legato alla fattura.

E' possibile scegliere una stampa raggruppata per causali con i soli totali o i dettagli.

## 6.7 Scadenzario

Questa procedura consente di gestire lo scadenzario attivo e passivo per tenere traccia dei pagamenti da effettuare e degli incassi da ricevere

per effettuare una ricerca া premere il pulsante 🏸

### Funzioni disponibili:

lettere di sollecito e promemoria stampa lettere di sollecito per tutte le scadenze che risultano ancora da pagare Invia SMS

| 😣 🕞 😋 🧲           | ) 🕑 🍤 🔊 🛛         | ) 🔗 🖡 | I 🗙 🖻 🔎    | » 😵               |              |  |
|-------------------|-------------------|-------|------------|-------------------|--------------|--|
| Data Scadenza     | Tipo Scadenza     | Clie  | ente       |                   |              |  |
| 28/02/2011        | Attiva            | 00    | 0001 📄 🔎 🏧 | <u>Luco Oyna.</u> |              |  |
| Descrizione       |                   |       |            |                   |              |  |
| Rata 1 - RI.H     | BA. 60 GG. FINE M | IESE  |            |                   |              |  |
| Modalità di pagam | iento             |       |            |                   |              |  |
| RI.BA. 60 GG.     | FINE MESE         |       | ~          | PRESEN            | WTATO RI.BA. |  |
| -Documento di rif | erimento          |       |            |                   |              |  |
|                   | Numero            | ,     | Data       |                   | Tmporto      |  |
| 👩 Visualizza      | 2                 |       | 13/12/2010 |                   | 237.60       |  |
|                   | -                 |       | 10/11/2010 |                   |              |  |
|                   |                   |       | PAGATO     | In data           |              |  |
|                   |                   |       |            |                   |              |  |
| Informazioni      |                   |       |            |                   |              |  |
| Prome             | moria inviati     | Note  |            |                   |              |  |
| Ultimo            | 11                |       |            |                   |              |  |
| Penultimo         | 1 1               |       |            |                   |              |  |
| Terzultimo        | 1.1               |       |            |                   |              |  |
|                   |                   |       |            |                   |              |  |

I pagamenti scaduti, compariranno automaticamente nel pannello "Panoramica 3")" all'apertura del programma.

## Ricerca e stampa

Tramite la ricerca è possibile ottenere elenchi relativi alle scadenze attive, passive, scadute, non scadutem

pagate e non pagate.

| Chiudi                    | Modalità di pagamento       | r Ri                 | Ba.                          |
|---------------------------|-----------------------------|----------------------|------------------------------|
|                           | < Tutte >                   | ► 1                  | Tutte                        |
| Data                      |                             |                      | ) Da presentare              |
| Scadenza     Documento    |                             |                      | Presentate                   |
|                           |                             |                      |                              |
| Dal                       |                             |                      |                              |
| 11                        | Scadenza Data Doc. Num Doc. |                      | Attive Passive Pagata Preser |
| Al                        | 20/12/2010 ( )              |                      | 300.00                       |
|                           | 28/02/2011 13/12/2010 1     | A Iminum Tima.       | 360,00                       |
|                           | 28/02/2011 13/12/2010 2     | A Imiusum Dipaa.     | 237,60                       |
| Tipo                      |                             |                      |                              |
| <ul> <li>Tutte</li> </ul> |                             |                      |                              |
| O Attive O Passive        |                             |                      |                              |
|                           |                             |                      |                              |
| Stato                     |                             |                      |                              |
| ◯ Tutte                   |                             |                      |                              |
| 🔵 Pagate 🛛 💿 Non Pagate   |                             |                      |                              |
|                           |                             |                      |                              |
|                           |                             |                      |                              |
|                           |                             |                      |                              |
|                           |                             |                      |                              |
|                           |                             |                      |                              |
|                           |                             |                      |                              |
| -                         |                             |                      |                              |
| Irova                     |                             |                      |                              |
| 🍓 Stampa                  |                             |                      |                              |
|                           |                             |                      |                              |
|                           |                             |                      |                              |
| 💜 🛹 RIPORTA               |                             |                      |                              |
|                           |                             |                      |                              |
|                           | Totale Attive 897,60        | Totale Passive 80,00 | Differenza 817,60            |
|                           |                             |                      |                              |
|                           |                             |                      |                              |

Cliccando sul pulsante si ottiene l'anteprima di stampa dell'elenco visualizzato:

| Stampa - c:\develop\catgest\rpt_test\Scadenzario.rpt |                     |                 |        |                   |                 |  |  |  |
|------------------------------------------------------|---------------------|-----------------|--------|-------------------|-----------------|--|--|--|
|                                                      |                     | 🖅 + 🗉 💽 🤤 Pagin | a: 1   | ¥ 17              |                 |  |  |  |
| 15/04/2008 SCADENZARIO                               |                     |                 |        |                   |                 |  |  |  |
|                                                      |                     |                 |        |                   |                 |  |  |  |
| Scad.                                                | Documento           | Descrizione     | Attive | Passive Pagata il | Cliente/Fornit. |  |  |  |
| 01/04/2008                                           | 1A1555 - 28/02/2008 | AMBARABA        |        | 121,00 /          | 000020          |  |  |  |
|                                                      |                     | TOTALI          |        | 121,00            |                 |  |  |  |
|                                                      |                     | SALDO A PAGARE  |        | 121,00            |                 |  |  |  |

## Lettere di Sollecito e Promemoria ai clienti

Le lettere di sollecito, permettono di stampare velocemente, secondo un layout predefinito, le lettere di richiesta di pagamento.

Le lettere possono essere stampate o inviate come allegati PDF via email.

Per definire o modificare i testi delle lettere di sollecito premere il collegamento

🤌 Modifica testi segnalazioni -

| winCAT                                                                                                    | ×                  |
|----------------------------------------------------------------------------------------------------|--------------------|
| Testi per solleciti e promemoria<br>Impostare i testi da usare nelle stampe dei solleciti di pagamento e per i promemoria ai clienti | • 💋                |
| Email promemoria Lettera di sollecito                                                                                                |                    |
| OGGETTO                                                                                                    |                    |
| Sollecito                                                                                                    |                    |
| TESTO EMAIL                                                                                                    |                    |
| Le ricord                                                                                                    | Campi disponibili  |
| ×                                                                                                    | Annulla 🔗 Conferma |

Da questa finestra selezionando l'apposita linguetta è possibile editare i testi delle "Email promemoria" e delle "Lettere di sollecito"

### **Emissione lettere di sollecito**

Per stampare lettere di sollecito alle scadenze che risultano ancora da pagare premere il collegamento

Anteprima di stampa:

| Stampa - c:\develop\catge                           | est\rpt_test\LetteraSollecito.r    | pt                |                                  |         |
|-----------------------------------------------------|------------------------------------|-------------------|----------------------------------|---------|
|                                                     | 🚛 💽 🥥 Pagina: 1                    |                   | <u> </u>                         |         |
| MIA AZIENDA<br>Via dei gigli, 126 bis<br>00100 ROMA | ∖S.R.L.                            |                   |                                  |         |
|                                                     |                                    | ALBEI<br>AUTO     | RGO RISTORANTE<br>STRADA TO-MI - | 0       |
| OGGETTO Pagamenti sca                               | duti                               |                   |                                  |         |
| La presente per informarVi cl                       | ne ad oggi risultano insoluti i se | guenti pagamenti: |                                  |         |
| Scadenza                                            |                                    | Rif. Docume       | nto                              | Importo |
| 28/02/2008                                          | FORNITURA ALBERGIERA               | 43212             | 31/01/2008                       | 1523,25 |
| Certi di un Vs cenno di risco                       | ntro, porgiamo Cordiali Saluti     |                   |                                  | La sede |

#### Invia SMS

Consente di notificare ai clienti scadenze o promemoria tramite messaggio SMS. **Nota:** l'invio e ricezione di SMS è un pacchetto opzionale. Per utilizzare questa funzione occorre disporre di modem GPRS.

Si veda il capitolo: SMS & Email 5

# 6.8 Contratti

Tramite la gestione dei contratti è possibile tenere sotto controllo i contratti in scadenze e/o con monte ore in esaurimento.

Le tipologie di contratti gestite sono personalizzabili, è possibile assegnare un monte ore di assistenza comprese,

un elenco di lavori inclusi e l'elenco delle apparecchiature incluse.

| Cliente 000012 📄 🌽 COMU     | JNE DI XXXXXX           | Numero<br>Contratto |               | Data Stipula /<br>Rinnovo | Da<br>So | ata<br>:adenza |             |                 |   |
|-----------------------------|-------------------------|---------------------|---------------|---------------------------|----------|----------------|-------------|-----------------|---|
| Tipo Contratto              | 1212                    |                     | 07/02/2011    | 06/05/2011 Tacito rinnovo |          | innovo         |             |                 |   |
| MANUTENZIONE TRANE y2 ( 3 M | Stato                   |                     | Data Disdetta |                           | Binnovi  |                |             |                 |   |
| Descrizione                 | Attivo                  | ~                   | 1.1           | Γ                         | Data     |                | Scadenza    |                 |   |
|                             |                         |                     |               |                           |          | 67<br>07       | /02/2011    | 06/05/201       | 1 |
| Note                        |                         | Importo             |               | Monte Ore                 |          | -              |             |                 |   |
|                             | <u>~</u>                |                     | 0,00          | 0                         |          |                |             |                 |   |
|                             |                         |                     |               | Ore Residue               |          | e . 16         |             |                 | _ |
|                             | ×                       |                     |               | 0,0                       |          | <              |             |                 | 2 |
| Lavori inclusi al contratto | Apparecchiature incluse | Allegati            | <b>"</b> P    | Piano dei controlli       | ï        | Tariffario     | Fogli di la | avoro collegati | ) |
| Aggiungi / Rimuovi          |                         |                     |               |                           |          |                |             |                 |   |
|                             |                         |                     |               |                           |          |                |             |                 |   |
|                             |                         |                     |               |                           |          |                |             |                 |   |
|                             |                         |                     |               |                           |          |                |             |                 |   |
|                             |                         |                     |               |                           |          |                |             |                 |   |

E' possibile definire delle tipologie personalizzate di contratto cliccando sul pulsante La finestra "**Tipi Contratti**" permette di definire delle tipologie di contratto personalizzate.

| Tipi Contratti                                                                                                    |            |
|----------------------------------------------------------------------------------------------------|------------|
| Tipi Contratti<br>Tabella contente i tipi di contratto gestiti                                                          |            |
| Descrizione<br>ASSICURAZIONE GLOBALE<br>MANUTENZIONE TRANE y2<br>SDFSGFSFD<br>SDGFSGFSGFSGF                             |            |
|                                                                                                    |            |
| Tipo Selezionato         Descrizione         Frequenza dei controlli         Mesi       O         Durata (mesi)       O | 📄 Aggiungi |
|                                                                                                    | 👷 Elimina  |
|                                                                                                    | 🔇 Chiudi   |

Oltre alle funzionalità comuni sono presenti:

**Rinnova contratto**: assegna al contratto lo stato Rinnovato e predispone all'inserimento di una copia corrispondente al rinnovo

La linguetta Piano dei controlli consente di pianificare gli interventi

| La   | vori i | inclusi al contratto   Apparecchiature incluse   Allegati   Piano dei controlli   Fogli di lavoro collegati |                     |
|------|--------|----------------------------------------------------------------------------------------------------|---------------------|
| < Tu | utti > | ▼                                                                                                    |                     |
| Z    | Ζ      | 🔽 🔸 📓 🍓                                                                                                    |                     |
|      | Fatt.  | Data inizio Data fine Descrizione Id Planner Importo                                                        |                     |
|      |        | 21/12/201 21/12/201 controllo straordinario 0 23,00                                                         |                     |
| 1    | ٠      | 20/12/2010 20/12/2010 controllo dicembre 90000007 23,00                                                     |                     |
|      |        |                                                                                                    | (PP)                |
|      |        |                                                                                                    | <ul><li>✓</li></ul> |
|      |        |                                                                                                    |                     |
|      |        |                                                                                                    |                     |
|      |        | inserisce un nuovo controllo                                                                                |                     |
|      | 2      |                                                                                                    |                     |
|      | ×      | elimina il controllo selezionato                                                                            |                     |
| - (  | 8)     | gonora il piano dai controlli incorondo l'importo o la fraguenza moncilo                                    |                     |
|      | ň      | genera il piano dei controlli iliserendo rimporto e la nequenza mensile                                     |                     |
| . (  | Ъ      | genera l'attività per il controllo selezionato inserendola nell'elenco delle manutenzioni                   |                     |
| pro  | ara    | ummate (Pianificazione Interventi <sup>183</sup> )                                                          |                     |
| 410  |        |                                                                                                    |                     |
|      | V .    | segnala che l'interveto è stato fatto                                                                       |                     |

La linguetta "Fogli di lavoro collegati" mostra l'elenco dei fogli di lavoro relativi al contratto Facendo doppio click su di una riga si apre il folgio di lavoro nel dettaglio.

# 6.9 Richieste di preventivo

Questa maschera consente di salvare e archiviare le richieste di preventivo da inviare ai fornitori dando anche la possibilità di confrontare le varie offerte.

| otocollo                                                                                                    | 1                                                                                  | Data Fornitore                                                                                                    |                                      |                   |          |                                                                                                    |                                               |                                                                          | ۲                         | Ultimo aggiomamento                     |                                         |                                                                                                    |  |
|----------------------------------------------------------------------------------------------------|------------------------------------------------------------------------------------|----------------------------------------------------------------------------------------------------|--------------------------------------|-------------------|----------|----------------------------------------------------------------------------------------------------|-----------------------------------------------|--------------------------------------------------------------------------|---------------------------|-----------------------------------------|-----------------------------------------|----------------------------------------------------------------------------------------------------|--|
|                                                                                                    | 1                                                                                  | 1 22/12/2010 000004 DPCCO                                                                                                    |                                      |                   |          |                                                                                                    |                                               |                                                                          | V                         | WINCAT                                  |                                         |                                                                                                    |  |
| Testo                                                                                                    |                                                                                    |                                                                                                    |                                      |                   |          |                                                                                                    |                                               |                                                                          | Ž                         | 22/12/2010 12:24:38                     |                                         |                                                                                                    |  |
|                                                                                                    | Ns/Rif.                                                                            |                                                                                                    |                                      | Vs/Rit            | f. 🛛     |                                                                                                    |                                               |                                                                          |                           |                                         |                                         |                                                                                                    |  |
| Orce                                                                                                    | tto ner ricerca                                                                    |                                                                                                    |                                      | DINI              |          |                                                                                                    |                                               |                                                                          |                           |                                         |                                         |                                                                                                    |  |
| ogge                                                                                                    | ato per nicerca                                                                    | PREVENTION                                                                                                    | PER MATE.                            | RIALI             |          |                                                                                                    |                                               |                                                                          |                           |                                         |                                         |                                                                                                    |  |
| 'esto di                                                                                                    | apertura 🔑                                                                         |                                                                                                    |                                      |                   |          |                                                                                                    |                                               |                                                                          |                           |                                         |                                         |                                                                                                    |  |
|                                                                                                    |                                                                                    |                                                                                                    |                                      |                   |          |                                                                                                    |                                               |                                                                          |                           |                                         |                                         |                                                                                                    |  |
|                                                                                                    |                                                                                    |                                                                                                    |                                      |                   |          |                                                                                                    |                                               |                                                                          |                           |                                         |                                         |                                                                                                    |  |
| Festo di                                                                                                    | i chiusura 🔑                                                                       |                                                                                                    |                                      |                   |          |                                                                                                    |                                               |                                                                          |                           |                                         |                                         |                                                                                                    |  |
|                                                                                                    |                                                                                    |                                                                                                    |                                      |                   |          |                                                                                                    |                                               |                                                                          |                           |                                         |                                         |                                                                                                    |  |
|                                                                                                    |                                                                                    |                                                                                                    |                                      |                   |          |                                                                                                    |                                               |                                                                          |                           |                                         |                                         |                                                                                                    |  |
|                                                                                                    |                                                                                    |                                                                                                    |                                      |                   |          |                                                                                                    |                                               |                                                                          |                           |                                         |                                         |                                                                                                    |  |
|                                                                                                    |                                                                                    |                                                                                                    |                                      |                   |          |                                                                                                    |                                               |                                                                          |                           |                                         |                                         |                                                                                                    |  |
|                                                                                                    |                                                                                    |                                                                                                    |                                      |                   |          |                                                                                                    |                                               |                                                                          |                           |                                         |                                         |                                                                                                    |  |
| ~                                                                                                    | ⊻ .                                                                                | < ► ■                                                                                                    | Ŷ                                    | 2                 | 5 5      | ۵                                                                                                    |                                               | 100 100 100 100 100 100 100 100 100 100                                  |                           |                                         |                                         | A united al Direc                                                                                        |  |
| <b>⊼</b><br>dice                                                                                                    | ⊻ ·                                                                                | • •                                                                                                    | ×                                    | ¢.                | 5 2      | €<br>Iu.m. I                                                                                                    | Qtàl                                          | 💓 💓<br>Prezzo List.                                                      | Sc. %                     | +                                       |                                         | Aggiungi Riga                                                                                            |  |
| ⊼<br>dice                                                                                                    | Descrizione                                                                        | • • • • • • • • • • • • • • • • • • •                                                                                                    | ×<br>/12/2010                        | ¢                 | 5 g      | €<br>U.M.<br>₽2                                                                                                    | Q.tà                                          | Prezzo List.                                                             | Sc. %                     | +                                       | II 🔒                                    | Aggiungi Riga<br>Elimina Riga                                                                            |  |
|                                                                                                    | Descrizione<br>Da Ns Comme<br>Interruttor                                          | ssa N. 4 del 17.<br>B-Ticino nero                                                                                                    | ×<br>/12/2010<br>largo con re        | ¢:golatore in     | 5 👔      | PZ<br>PZ                                                                                                    | Q.tå                                          | Prezzo List.<br>0,00000<br>13,00000                                      | Sc. %                     | +                                       | "<br>*                                  | Aggiungi Riga<br>Elimina Riga<br>Inserisci Riga                                                          |  |
|                                                                                                    | Descrizione<br>Da Ns Comme<br>Interruttor<br>sceheda mad                           | ssa N. 4 del 17,<br>te B-Ticino nero<br>bre                                                                                                    | X<br>/12/2010<br>• largo con re      | ç<br>19012tore i: | 5 g      | JU.M.           P2           P2           P2           P2           P2           P2                                                    | Q.tà<br>0,00<br>8,00<br>30,00                 | Prezzo List.<br>0,00000<br>12,00000<br>129,00000                         | Sc. %                     | +                                       |                                         | Aggiungi Riga<br>Elimina Riga<br>Inserisci Riga                                                          |  |
| Image: Second second second | Descrizione<br>Da Ns Comme<br>Interruttor<br>sceheda mad<br>Da Ns Comme            | Image: Solution of the second second seco | /12/2010<br>largo con re<br>/12/2010 | ç.                | 5 g      | U.M.           P2           P2           P2           P2           P2           P2           P2           P2                           | Q.tà<br>0,00<br>8,00<br>30,00<br>0,00         | Prezzo List.<br>0,00000<br>13,00000<br>139,00000<br>0,00000              | Sc. %<br>0<br>0<br>0      | +                                       |                                         | Aggiungi Riga<br>Elimina Riga<br>Inserisci Riga<br>Sposta Su                                             |  |
| Cice                                                                                                    | Descrizione<br>Da Ns Comme<br>Interruttor<br>sceheda mad<br>Da Ns Comme<br>PC DESK | ssa N. 4 del 17,<br>re B-Ticino nero<br>bre<br>ssa N. 5 del 17,                                                                                                    | /12/2010<br>largo con re<br>/12/2010 | çolatore in       | 5 👔      | U.M.           P2           P2           P2           P2           P2           P2           P2           P2           P2           P2 | Q.tà<br>0,00<br>8,00<br>30,00<br>0,00<br>4,00 | Prezzo List.<br>0,00000<br>12,00000<br>123,00000<br>0,00000<br>500,00000 | Sc. %<br>0<br>0<br>0<br>0 | + 0 0 0 0 0 0 0 0 0 0 0 0 0 0 0 0 0 0 0 |                                         | Aggiungi Riga<br>Elimina Riga<br>Inserisci Riga<br>Sposta Su<br>Sposta Giu                               |  |
| C dice                                                                                                    | Descrizione<br>Da Na Comme<br>Interrutor<br>sceheda mad<br>Da Na Comme<br>Pt DESK  | ssa N. 4 del 17<br>re B-Ticino nero<br>bre<br>ssa N. 5 del 17                                                                                                    | /12/2010<br>largo con re<br>/12/2010 | ç<br>golatore in  | 5 g      | V.M.           P2           P2           P2           P2           P2           P2           P2           P2           P2           P2 | Q.tà<br>0,00<br>8,00<br>30,00<br>0,00<br>4,00 | Prezzo List.<br>0,00000<br>12,00000<br>123,00000<br>0,00000<br>500,00000 | Sc. %<br>0<br>0<br>0<br>0 | +<br>0<br>0<br>0<br>0<br>0              | 1 2 2 2 2 2 2 2 2 2 2 2 2 2 2 2 2 2 2 2 | Aggiungi Riga<br>Elimina Riga<br>Inserisci Riga<br>Sposta Su<br>Sposta Giu<br>Immagine                   |  |
| 2002<br>1002<br>1005                                                                                                    | Descrizione<br>Da Na Comme<br>Interruttor<br>sceheda mad<br>Da Na Comme<br>PC DESX | sosa N. 4 del 17<br>re B-Ticino nero<br>tre<br>sosa N. 5 del 17                                                                                                    | /12/2010<br>largo con re<br>/12/2010 | ¢                 | ntensiti | P2<br>P2<br>P2<br>P2<br>P2<br>P2<br>P2<br>P2                                                                                           | Q.tà<br>0,00<br>8,00<br>20,00<br>0,00<br>4,00 | Prezzo List.<br>0,00000<br>12,00000<br>139,00000<br>0,00000<br>500,00000 | Sc. %<br>0<br>0<br>0<br>0 | +<br>0<br>0<br>0<br>0<br>0              |                                         | Aggiungi Riga<br>Elimina Riga<br>Inserisci Riga<br>Sposta Su<br>Sposta Giu<br>Immagine<br>Tooli Immagine |  |

#### Prima di proseguire vedere la sezione Aspetti comuni della gestione documenti al

E' possibile inserire gli articoli nel corpo del documento manualmente oppure avvalersi della funzione per l'importazione dati.

Gli articoli possono essere prelevati da una o più commesse [163] cliccando sul collegamento

vedere il capitolo Preleva da articoli sotto scorta (146)

#### Richieste a più fornitori e confronto delle offerte

Premendo il tasto il programma e selezionando la voce "Per la stessa fornitura"

| winCAT                                                                  |         |
|-------------------------------------------------------------------------|---------|
| Duplica Richiesta di preventivo<br>Selezionare il tipo di duplicazione: | ?       |
| ○ Per una nuova fornitura                                               |         |
| Per la stessa fornitura                                                 |         |
| <u>∳∕ о</u> к                                                           | Annulla |

il programma crea una copia del corpo del preventivo.

In questo modo è possiblile chiedere rapidamente preventivi a più fornitori per la medesima fornitura.

Il collegamento Confronta Offerte permette di confrontare le offerte dei vari vornitori permettendo di scegliere la più conveniente.

I valori più convenienti vengono evidenziati in verde mentre quelli meno convenienti in rosso.

# 7 Interventi

# 7.1 Fogli di lavoro

Tramite questa maschera è possibile archiviare in dettaglio tutte le informazioni relative ai lavori svolti.

Il foglio di lavoro è da intendersi come il rapporto giornaliero di lavoro relativo ad un singolo cantiere. Se nella giornata si lavorerà su più cantieri/clienti, sarà necessario inserire un foglio di lavoro per ognuno di essi.

Questo tipo di archiviazione permette una maggiore flessibilità che si traduce nella possibilità di avere statistiche dettagliate dei lavori ed estratti conto per cliente o commessa.

Ad ogni foglio di lavoro è associato un tariffario (176) che viene utilizzato al momento della fatturazione (216).

Inoltre per ogni foglio di lavoro è possibile allegare uno o più files come, ad esempio, la scansione ottica del foglio cartaceo oppure note vocali.

|                                                                                       | ∞ 🛄 💷 💻 💭 🛠                                          |
|---------------------------------------------------------------------------------------|------------------------------------------------------|
| Committente Cliente / Sito                                                            | Cambia Stato                                         |
|                                                                                       | Non Fatturabile 😒                                    |
| Data Venerdi Foglio nº ID Chiamata Magazzino / Automezzo                              |                                                      |
| 02/03/2011 10698 + • 🥜 PEU                                                            |                                                      |
| Causale Categoria                                                                     | 📌 Lavori 🎘 Apparecchiature 🎓 Allegati 🛛 Commessa 🔻 🕨 |
| INTERJENTO SU CHIAMATA CLIMATIZZAZIONE                                                |                                                      |
| Descrizione                                                                           |                                                      |
| ESEGUITO MANUTENZIONE SU CD2, PULITO FILTRO U.I. LATO ASPIRAZIONE, PROVATO RESISTENZE | ESEGUITO RILIEVO DATI                                |
|                                                                                       | ESEGUITO MANUTENZIONE                                |
|                                                                                       |                                                      |
|                                                                                       |                                                      |
| Atre Note                                                                             | < >                                                  |
|                                                                                       | Manodonera                                           |
| Tecnico Dalle Alle H.Ord H.Str. H.Not, H.Fes, H.Sab, H.Via, Km Pasti Pe               | ernott.   Spese   Dir.Chiam.   N.F.   Mezzo          |
| LUIS V 00:00 00:00 1.50                                                               | 2 V Aggiungi                                         |
| MIRCO 00:00 00:00 1,50                                                                | 2 Rimuovi                                            |
|                                                                                       |                                                      |
|                                                                                       |                                                      |
| 🖂 🗹 🕩 🗋 🙀 🦂 💆 🖉 🖉 🔛                                                                   | Materiali                                            |
| Codice Descrizione U.M.                                                               | 🔍 Q.tà 🛛 Prezzo Unit. 🛛 Sc. % 🛛 + 🛛 Vendita 🔍 🗸      |
| MATERIALE DI CONSUMO NR                                                               | 1,000 6,00000 V 0 0 Acciunci                         |
|                                                                                       |                                                      |
|                                                                                       | K HIMUOVI                                            |
|                                                                                       | 👍 Inserisci Higa                                     |
|                                                                                       | 🥭 Sposta Su                                          |
|                                                                                       | 😰 sposta Giu                                         |
|                                                                                       | 🧠 🛛 Dati Articolo                                    |
|                                                                                       | 📓 Visualizza Importi                                 |
|                                                                                       |                                                      |
|                                                                                       |                                                      |

Il foglio di lavoro si compone di tre parti principali:

### Intestazione:

Contiene le informazioni che servono ad identificare il lavoro e a descriverlo.

Committente: cliente che ha richiesto il lavoro e al quale si dovrà fatturare Cliente: cliente (o cantiere) presso il quale il lavoro è stato svolto Data: data di esecuzioe dei lavori Foglio n.: numero del foglio di lavoro cartaceo (nel caso si utilizzasse un modulario prestampato) ID chiamata: identificativo della chiamata a cui il foglio fa' riferimento Magazzino/Automezza: automezzo o magazzino di scarico per il materiale Causale e categoria: identificano la tipologia di lavoro svolto Descrizione: descrizione dettagliata del lavoro svolto Altre note: permette di inserire altre note o consigli per il cliente Fatturabile Da Controllare Fatturabile

Fatturato

Cambia stato: determina lo stato del foglio di lavoro

Lo stato è impostato di default su "**Fatturabile**". Dopo essere stato fatturato lo stato viene automaticamente modificato in "**Fatturato**" indicando il numero e la data della fattura (si veda il capitolo Fatturazione<sup>[216]</sup>)
| 📌 Lavori 🎘 Apparecchiature 焼 | Allegati | La linguetta Lavori consente di inserire descrizior                                      |
|------------------------------|----------|------------------------------------------------------------------------------------------|
| EFFETTUATO SOPRALUOGO        | 9        | lavori svolti prelevandole da<br>quelle di tipo "Lavori eseguiti" della tabella descrizi |
| ESEGUITO RILIEVO DATI        | 62       | Per aggiungere una o più descrizioni cliccare sul                                        |
| SEGUITO MANUTENZIONE         |          | pulsante 🤌                                                                               |
|                              |          |                                                                                          |

| Selezione                                   |         |
|---------------------------------------------|---------|
| Eare doppio click sulle voci da selezionare | >       |
| EFFETTUATU SUFRALUUGU                       |         |
| FATTA ANALISI FUMI                          |         |
| ESEGUITO RILIEVO DATI                       |         |
| ESEGUITO MANUTENZIONE                       |         |
|                                             |         |
|                                             |         |
|                                             | • Fatto |

Per modificare la tabella Descrizioni premere il pulsante 왿

Assegna al lavoro una o più apparecchiature del cliente.

Specificare le apparecchiature consente di costituire uno storico delle riparazioni.

Per selezionare le apparecchiature premere il pulsante

|   | Selezione Apparecchiature |
|---|---------------------------|
| - | <b>T ( ( )</b>            |

0

| Tipologia                   |                                                 |
|-----------------------------|-------------------------------------------------|
| CALDAIE                     |                                                 |
| Apparecchiatura             |                                                 |
| PRONTACQUA 24 - 123458765   | 345634                                          |
|                             |                                                 |
|                             |                                                 |
|                             | Apparecchiature del cliente                     |
|                             |                                                 |
|                             |                                                 |
|                             |                                                 |
|                             |                                                 |
|                             |                                                 |
|                             |                                                 |
| •••                         |                                                 |
|                             |                                                 |
| Apparecchiature Selezionate |                                                 |
| PRONTACQUA 24 - 123458765   | 645634                                          |
|                             |                                                 |
|                             |                                                 |
|                             |                                                 |
| -                           | Apparecchiature assegnate al                    |
| -                           | Apparecchiature assegnate al<br>fogli di lavoro |
|                             | Apparecchiature assegnate al<br>fogli di lavoro |

| Apparecchiature 🕇 | Allegati T | Comme 🔻 🕨 |
|-------------------|------------|-----------|
|                   |            |           |
|                   |            | 5         |
|                   |            | <b>`</b>  |
|                   |            |           |
|                   |            |           |
|                   |            |           |
| 4 []              |            |           |

## Manodopera tecnici:

Elenco dei tecnici che hanno partecipato ai lavori completi di ore di lavoro e spese di trasferta.

| $\overline{\Delta}$ | $\mathbf{Z}$ |      |         | 22     | g 🔋    | ∠    |           |        |        |    |       |          |       |                 | Tecnici  |
|---------------------|--------------|------|---------|--------|--------|------|-----------|--------|--------|----|-------|----------|-------|-----------------|----------|
| Tecnico             |              |      | $\odot$ | H.Ord. | H.Str. | H.No | t. H.Fes. | H.Sab. | H.Via. | Km | Pasti | Pernott. | Spese | Dir.Chiam. N.F. | Aggiupgi |
| ANTONELL            | O NEGRO      | NE 👻 |         | 1,50   | 0,00   | 0,0  | 0,00      | 0,00   | 0,00   | 0  | 0     | 0        | 0,00  | 0               | Dimunui  |

| Significato c | olonne                                                                       |
|---------------|------------------------------------------------------------------------------|
| $\odot$       | indica il conducente del mezzo (utile se più tecnici si sono spostati con lo |
| stesso mezzo) |                                                                              |
| H.Ord:        | numero di ore ordinarie                                                      |
| H.Str:        | orestraordinarie                                                             |
| H.Not:        | notturne                                                                     |
| H.Fes:        | festive                                                                      |
| H.Sab:        | sabato                                                                       |
| H.Via:        | ore di viaggio                                                               |
| Km:           | km percorsi                                                                  |
| Pasti:        | numero pasti                                                                 |
| Pernott:      | numero pernottamenti                                                         |
| Spese:        | eventuali spese non previste (in €)                                          |
| Dir.Chiam.:   | numero diritti di chiamata (normalmente 1)                                   |
| N.F.:         | identifica se la riga non è da fatturare (normalmente vuoto)                 |
| Mezzo:        | indica il mezzo utilizzato                                                   |

<u>NOTA</u>: salvando i fogli di lavoro, se la somma delle ore lavorate nel giorno dai singoli tecnici supera il numero di ore lavorative di lavoro viene comunque salvato.

| 🔲 Fog | gli di lavoro                                                                 | × |
|-------|-------------------------------------------------------------------------------|---|
| 1     | Verificare la somma delle ore dei tecnici nel giorno:<br>DAVIDE: <b>10,00</b> |   |
|       | <u></u> k                                                                     |   |

Per modificare il numero di ore lavorative giornaliere consultare il capitolo Configuratore -

Interventi 53

## Materiali:

| elenco d | ei mate | riali e/o r | icamb | i impieg | ati. |      |            |              |       |   |                 |
|----------|---------|-------------|-------|----------|------|------|------------|--------------|-------|---|-----------------|
|          |         |             | 24    | 4        |      | 4    | <u>×</u> . |              |       |   | Materiali       |
| Codice   | Matric  | Descrizion  | e     |          |      | U.M. | Q.tà       | Prezzo Unit. | Sc. % | + | Vendita         |
|          |         |             |       |          |      |      |            |              |       |   | • criaka •      |
|          |         |             |       |          |      |      |            |              |       |   | 📄 Aggiungi      |
|          |         |             |       |          |      |      |            |              |       |   | 👷 Rimuovi       |
|          |         |             |       |          |      |      |            |              |       |   | 🛃 Inserisci Riç |
|          |         |             |       |          |      |      |            |              |       |   | 🍯 Sposta Su     |
|          |         |             |       |          |      |      |            |              |       |   | 📓 sposta Giu    |
|          |         |             |       |          |      |      |            |              |       |   |                 |
|          |         |             |       |          |      |      |            |              |       |   |                 |

#### Significato colonne

| Codice:        | codice articolo. Inserendo il codice verranno riportati i dati anagrafici e il prezzo |
|----------------|---------------------------------------------------------------------------------------|
| Descrizione:   | descrizione dell'articolo                                                             |
| Matricola:     | numero di matricola dell'articolo (se la gestione matricole è abilitata)              |
| U.M.:          | unità di misura della quantità                                                        |
| Prezzo. Unit.: | prezzo unitario                                                                       |
| Sc.% e +:      | sconto percentuale.                                                                   |
| Importo:       | importo calcolato della riga                                                          |
| Prezzo Acq.:   | prezzi di acquisto unitario                                                           |
| N.F.:          | identifica se la riga non è da fatturare (normalmente vuoto)                          |

Per prelevare il materiale da includere nel documento dagli acquisti fatti per il cliente/cantiere, da un Documento di Trasporto o da una Commesa la procedura è analoga a quella per importare i dati in una fattura pertanto si rimanda al capitolo Preleva dati da documenti

E' possibile importare i materiali nel foglio di lavoro dai movimenti del magazzino.

| winCAT                                                                                                    | ISTORIO E DE LO ESTORIO E DE LO ESTORIO E DE LO ESTORIO E DE LO ESTORIO E DE LO ESTORIO E DE LO ESTORIO E DE LO |                                 | $\mathbf{X}$        |
|----------------------------------------------------------------------------------------------------|----------------------------------------------------------------------------------------------------|---------------------------------|---------------------|
| Preleva movimenti di magazzino<br>Tramite questa maschera è possibile inserire nel fog<br>Cantiere: PIMEREMINIMINO | glio di lavoro la differenza                                                                                    | tra movimenti di scarico e di d | carico              |
| Causale di scarico                                                                                                 | Dalla data                                                                                                    | Riepilogo:                      |                     |
| Vendita 🗸 🗸 🗸                                                                                                    | 20/12/2010 💌                                                                                                    | Totale Valore: 368,00           |                     |
| Causale di carico                                                                                                  | Alla data                                                                                                    |                                 |                     |
| ×                                                                                                    | 20/12/2010 💌                                                                                                    | Dirova 🖉                        | 💞 Conferma 🚫 Chiudi |
| Codice Descrizione                                                                                                 |                                                                                                    |                                 | Q.tà Valore         |
| 000006 Monitor LCD                                                                                                 |                                                                                                    |                                 | 2,000 368,00        |
|                                                                                                    |                                                                                                    |                                 |                     |
|                                                                                                    |                                                                                                    |                                 |                     |

Compilare i campi e premere il pulsante "Trova" Selezionare la riga che interessa e premere "Conferma"

#### Collegare il foglio di lavoro ad un contratto

I fogli di lavoro possono essere collegati ad un contratto stipulato con il cliente. Collegare i fogli di lavoro ai contratti consente, ad esempio, di scalare le ore di lavoro dal monte ore determinato dal contratto stesso.

Per collegare un foglio di lavoro ad un contratto è possibile procedere in due modi:

- in fase di compilazione del foglio di lavoro, cliccando sulla linguetta Contratto e selezionare il contratto desiderato.
- dalla finestra contratti selezionando la linguetta "Fogli di lavoro" e cliccando su "Inserisci ore"

|                     |                                             | 0,00 0                        |                      |                    |
|---------------------|---------------------------------------------|-------------------------------|----------------------|--------------------|
|                     | Cliccare "Inserisci Ore" per inserire un    | Ore Residue                   | - 15                 |                    |
|                     | Foglio di Lavoro collegato                  | 0,0                           | <                    | >                  |
|                     |                                             |                               |                      |                    |
| Lavori inclusi al c | ontratte 🔰 Apparecchiature incluse 👔 Alle   | egati 👔 Piano dei controlli 👔 | Tariffario 📌 Fogli d | i lavoro collegati |
| Inserisci Ore       | 🔰 🕌 Stampa Elenco                           |                               |                      |                    |
| Z Z                 | <b>∢ }</b>                                  |                               |                      |                    |
| Data (              | Dre Lavori Svolti N.Foglio Id Chiamata Note |                               |                      |                    |
| 14/0 1,             | 58 0 5391                                   |                               |                      |                    |

### Tariffario

Il tariffario consente di calcolare l'importo del foglio di lavoro.

Se non diversamente specificato, il foglio di lavoro viene calcolato secondo quanto definito nel tariffario in anagrafica [81]. Se tale tariffario non è definito o non è valido vengono visualizzati i messaggi

Foglio senza tariffario! Impostalo Ora

Tariffa del cliente non valida!

Se il foglio di lavoro è collegato ad un contratto viene calcolato secondo tale tariffario definito nel contratto (se presente).

e/o

Al momento della fatturazione 216 del foglio di lavoro, viene proposto il tariffario impostato in anagrafica o da contratto.

Wincat consente di definire direttamente dalla finestra di fatturazione il tariffario da utilizzare per il foglio di lavoro.

## 7.1.1 Ricerche ed Estratti Conto

Cliccando sul pulsante *is* accede alla ricerca e stampa dei fogli di lavoro da cui è possibile trovare e stampare le situazioni aperte dei vari cantieri agevolmente.

| Chiudi                     | Committente Cliente              | Dalla data Alla data      |                              |
|----------------------------|----------------------------------|---------------------------|------------------------------|
| Magazzino ( Automezzo      |                                  | 01/01/2010 💿 🔲 20/12/2010 | *                            |
|                            |                                  |                           |                              |
| Parola                     | Data                             | Cantiere N.Foglio         | Descrizione Causale          |
|                            | ▶ 13/12/2010 Brances and Brances | BMM COMPETENIO 0          | Sostituzione cavo MANUTEI    |
|                            | 17/12/2010 QATANZ                | O III O                   | MANUTEI                      |
| Stato                      | 13/12/2010 BAR Mullimited E      | E O                       | controllo semestrale MANUTEI |
| Solo fogli attivi          |                                  |                           |                              |
| Causale                    |                                  |                           |                              |
| ¥                          |                                  |                           |                              |
| Categoria                  |                                  |                           |                              |
| ~                          |                                  |                           |                              |
| Commessa                   |                                  |                           |                              |
| [ nessuna selezione ]      |                                  |                           |                              |
| Foglio nº / ID Chiamata    |                                  |                           |                              |
|                            |                                  |                           |                              |
| Tipo di stampa             |                                  |                           |                              |
| Estratto Conto             |                                  |                           |                              |
| O Estratto Conto con costi |                                  |                           |                              |
| 🔿 Chiusura fogli           |                                  |                           |                              |
| Elabora Riepilogo          |                                  |                           |                              |
| Normale 💉 🔗                |                                  |                           |                              |
| O Elenco Clienti           |                                  |                           |                              |
| Tipo Riga                  |                                  |                           |                              |
| < Tutte > 💙                |                                  |                           |                              |
| Stampa                     |                                  |                           |                              |
| Anteprima                  |                                  |                           |                              |
|                            |                                  |                           |                              |
| Trova                      |                                  |                           |                              |
| << RIPORTA                 |                                  |                           |                              |
|                            | <                                |                           |                              |

Estratto Conto: genera una stampa con prezzi di vendita dei fogli in elenco.

La stampa comprende i totali parziali per ogni foglio ed il totale generale suddivisi per manodopera e materiali.

Estratto Conto con costi: genera un estratto conto con, in aggiunta, i costi di acquisto. Per uso interno.

**Chiusura fogli**: genera una stampa che al termine attribuisce i fogli ad una fattura e li rende così fatturati.

**Elabora Riepilogo**: genera una stampa riepilogativa dei fogli di lavoro. Il riepilogo raggruppa tutta la manodopera per tecnico ed il materiale per codice, riducendo notevolmente il numero di pagine necessarie.

Elenco Clienti: genera un riepilogo di una riga per ogni cliente con la somma del valore dei propri fogli di lavoro

**Tipo Riga**: permette di selezionare le righe dei materiali da includere nelle stampe: tutte, solo fatturabili, solo non fatturabili.

# 7.2 Pianificazione Interventi

La pianificazione degli interventi racchiude alcune funzionalità molto potenti ed indispensabili alla gestione quotidiana di:

• richieste di intervento straordinarie

- scadenza delle manutenzioni programmate
- gestione dei promemoria per gli utenti
- gestione appuntamenti
- stampa fogli di lavoro
- stampa elenco lavori da svolgere per il singolo tecnico
- · stampa elenco materiali da consegnare ai clienti in programma

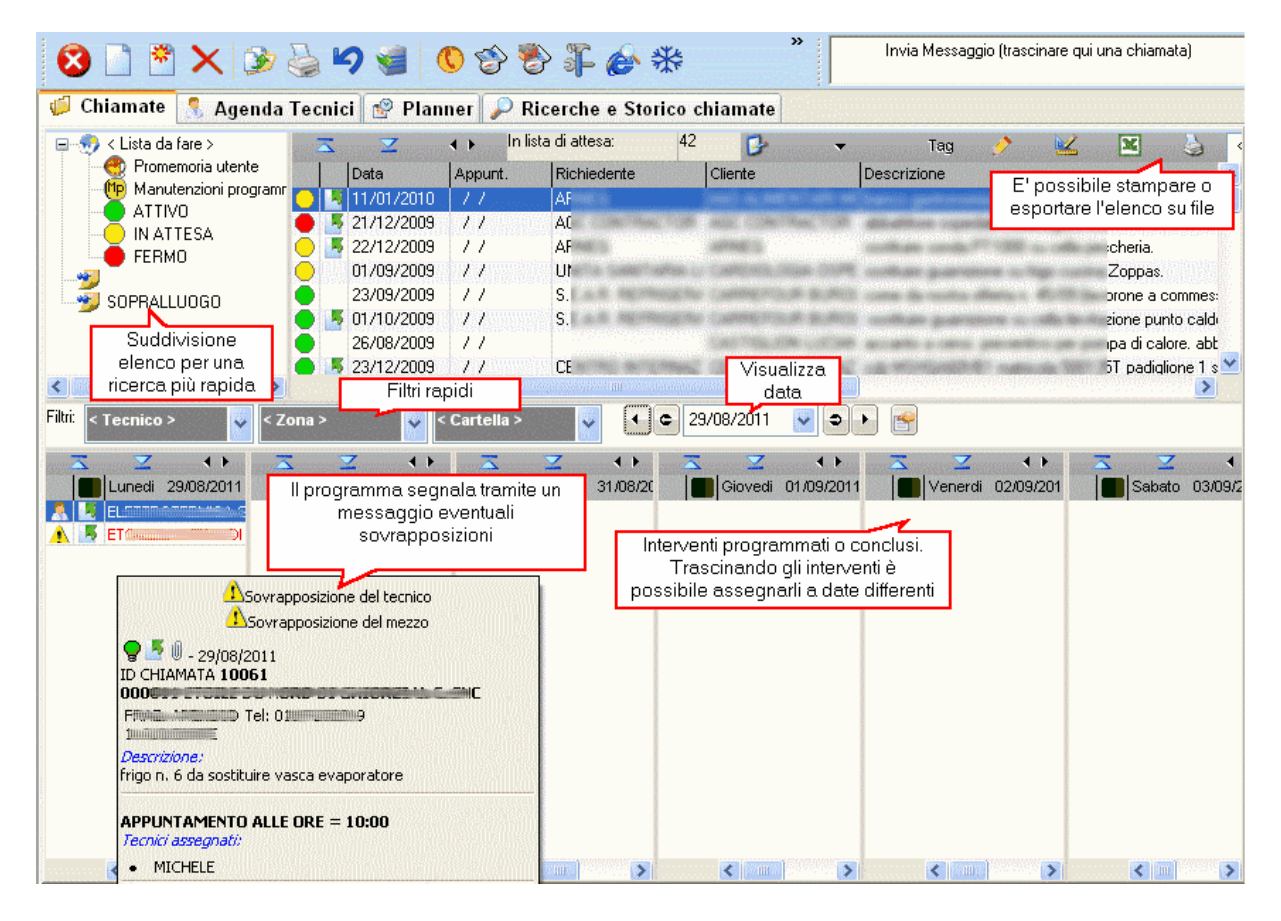

Facendo doppio clic sulle chiamate pianificate è possibile consultarle o modificarle. Cliccando con il tasto destro del mouse sulle chiamate è possibile consultare e modificare alcuni dati riguardanti l'intervento (tecnici assegnati, mezzo, materiali e ricambi) ed accedere velocemente ad operazioni quali la definizione della chiamata 200 e l'inserimento di fogli di lavoro 176 e rilievi dati

| Tecnici                                                                           |                                 |      |                       |                                           |       |              | X                  |
|-----------------------------------------------------------------------------------|---------------------------------|------|-----------------------|-------------------------------------------|-------|--------------|--------------------|
| Tecnici e Ricambi<br>Assegnazione rapida dei tec<br>ID: 1/10000 - 05/09/2011 - AB | nici e dei ricambi per la chiam | ata: |                       |                                           |       |              | <b>1</b>           |
| 🗂 Includi foglio di lavoro alla                                                   | Tecnico                         | Me   | Codice                | Articolo                                  | Q.tà  | Тіро         | Matricola          |
| 🛩 stampa del giro                                                                 | CORRADO                         | •    | 🗹 🥊 <u>00869</u> 1    | ELETTROPOMPA COD. 3122008                 | 1,00  | Da Magazzino |                    |
|                                                                                   | DENISS                          | •    | 🗹 🥊 <sub>008689</sub> | TUBO ASPIRAZIONE COD. 3450072             | 1,00  | Da Magazzino |                    |
| ≩ Rapporto lavoro                                                                 | DIDI                            | •    | 🗹 🥊 008690            | TUBO MANDATA COD. 3450075                 | 2,00  | Da Magazzino |                    |
| 😵 Concludi chiamata                                                               | DLD                             | •    |                       |                                           |       |              |                    |
|                                                                                   | ERBETTA                         | •    |                       |                                           |       |              |                    |
| Trasferisci materiali                                                             | FABRISIU                        | •    |                       |                                           |       |              |                    |
|                                                                                   | FAUS                            | •    |                       |                                           |       |              |                    |
| BE                                                                                | DRAULICI                        | •    | 5 - 18                |                                           |       |              |                    |
|                                                                                   | LUIS                            | •    | <                     |                                           |       |              | >                  |
|                                                                                   | MICHELE                         | FIA  | Trovato nessun a      | cquisio                                   |       | 💶 🗑 non dis  | ponibile nel mezzo |
|                                                                                   | 📃 МІВККО                        | •    | <                     |                                           | ····· | Se disponi   | bile nel mezzo     |
|                                                                                   | OFFICINA                        | •    |                       | Fogli di lavoro contenenti l'<br>v Lavori |       |              | l otà              |
|                                                                                   | PATRIZIO                        | •    | Data Dest             | a . Lavon                                 |       |              | 6.10               |
|                                                                                   | RODRIGUEZ                       |      |                       |                                           |       |              |                    |
|                                                                                   |                                 |      |                       |                                           |       |              |                    |
|                                                                                   |                                 |      |                       |                                           |       |              |                    |
| 🔇 Apri Mappa                                                                      | < [                             | >    |                       |                                           |       |              |                    |

## Inserimento nuova chiamata

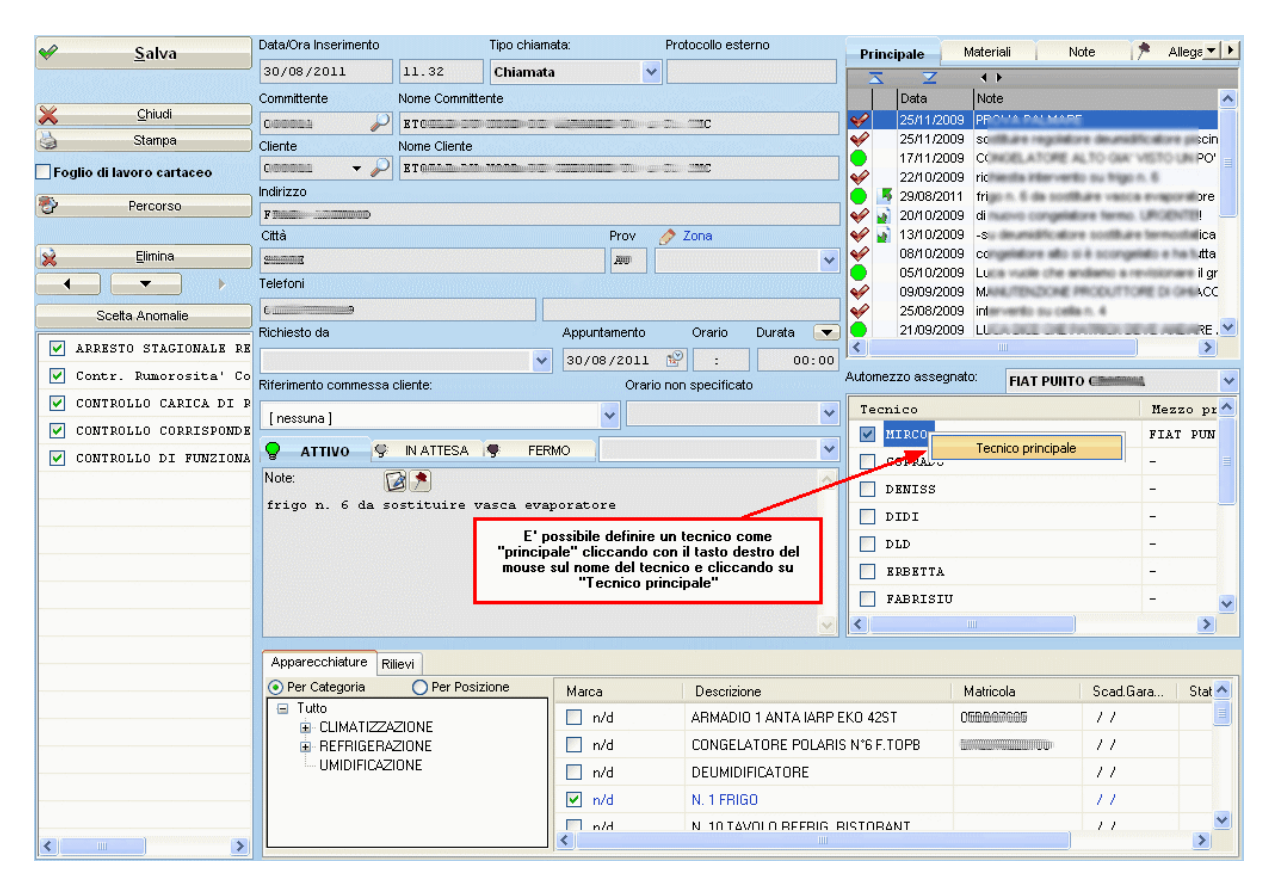

## Spiegazione dei campi

- Data/ora chiamata
- Tipo chiamata 183
- Protocollo esterno
- Committente e Nome Committente: se il cliente è già stato codificato è possibile inserire il suo codice o usare la ricerca clienti s.
- Cliente e Nome Cliente: se il cliente è già stato codificato è possibile inserire il suo codice o usare la ricerca clienti al. Cliccando la freccia in basso wincat propone il committente o eventuali altri indirizzi al
- Indirizzo, Città, Provincia, Zona e Telefoni: se il cliente è già stato codificato il programma compila i campi automaticamente prelevandoli dall'anagrafica. Se il cliente è nuovo (183) inserire il suo indirizzo.
- Zona: consente di definire una zona scegliendola tra quelle inserite nella tabella zone
- (facoltativo) Appuntamento: Inserire una data di intervento
- (facoltativo) Orario: Inserire un orario di intervento
- (facoltativo) **Durata:** durata prevista dell'intervento; può essere inserita manualmente o calcolata in automatico in base ai lavori da svolgere 183
- (facoltatico) Riferimento commessa cliente: permette di selezionare una commessa di riferimento
- (facoltativo) Inserire le Note
- Automezzo assegnato consente di assegnare un automezzo alla chiamata scegliendo tra quelli definiti come magazzini viaggianti nella tabella magazzini

## Stato della chiamata

Ogni chiamata ha uno stato che può essere:

- ATTIVO chiamata pianificabile; si veda il capitolo Pianificare un intervento
- IN ATTESA chiamata non pianificabile; può essere utilizzata ad esempio, per definire lo stato di attesa di pezzi di ricambio
- **FERMO** chiamata non pianificabile; è lo stato che viene attribuito alle chiamate fatte dai tecnici tramite portale WDS<sup>254</sup>

Cliccando su **Salva** il programma salva la chiamata e chiede se inviare un messaggio di notifica al cliente via SMS o Email.

Se non si desidera notificare al cliente l'inserimento della chiamata cliccare su "Annulla". La chiamata verrà comunque salvata.

| winCAT                                                                                                    | ×               |
|----------------------------------------------------------------------------------------------------|-----------------|
| WINCAT - Inserimento chiamata<br>Inviare un messaggio al cliente relativo all'inserimento della<br>chiamata? | ?               |
| ⊙ SMS                                                                                                    |                 |
| O Email                                                                                                    |                 |
| <u>ек</u>                                                                                                    | <u>A</u> nnulla |

Le funzionalità offerte dalla maschera consentono un'archiviazione dettagliata delle richieste del cliente comprendente tutti i riferimenti necessari al corretto svolgimento da parte del tecnico assegnato.

La linguetta "**Materiali**" consente la visualizzazione dei materiali ancora da consegnare. L'elenco è modificabile tramite un menù contestuale (visualizzabile tramite pulsante destro del mouse). Si veda il capitolo Attribuzione materiali alle chiamate alla elenco elenco elen

L'icona 💡 indica che l'articolo è disponibile nel magazzino (automezzo)

L'icona 🗣 indica che l'articolo non è disponibile nel magazzino (automezzo); tale articolo potrebbe essere ordinato o movimentato da un altro magazzino che ne dispone.

WinCAT consente di generare una movimentazione di magazzino automaticamente gli articoli collegati alla chiamata semplicemente cliccando il pulsante

| Trasferisci materiali |
|-----------------------|
| Trasferisci materiali |

NOTA: E' possibile apportare delle modifiche prima di confermare la movimentazione degli articoli.

| Principale  | Materiali    | Note            | Ĭ.     | Allegati | <b>+ }</b> |
|-------------|--------------|-----------------|--------|----------|------------|
| Ins. Codice | Cerca Artic  | olo Prop        | orietà |          |            |
| Codice      | Articolo     |                 |        | Q.tà     | Tipo       |
| 🗹 🧟 008691  | 1 ELETTROPO  | MPA COD. 31:    | 2      | 1,00     | Da M       |
| 🗹 🗣 008689  | 9 TUBO ASPIR | AZIONE COD      |        | 1,00     | Da M       |
| 🗹 🏶 008690  | D TUBO MAND  | ATA COD. 34     | 5      | 2,00     | Da M       |
|             |              |                 |        |          |            |
|             |              |                 |        |          |            |
|             |              |                 |        |          |            |
| <           | u )          |                 |        |          | >          |
| <b>B</b>    | Trasfe       | risci materiali |        |          |            |

La linguetta "Note" consente la visualizzazione delle note del cliente o dell' eventuale commessa (se assegnata)

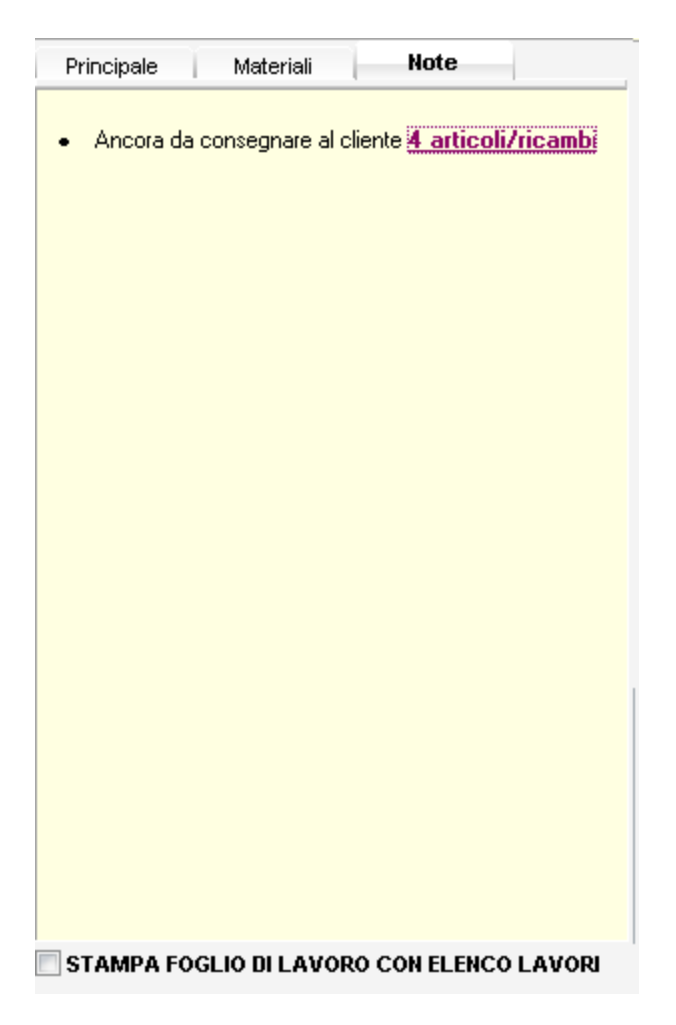

| Principale Materiali Note |                                             |         |            |          |  |
|---------------------------|---------------------------------------------|---------|------------|----------|--|
| Ordini per la commessa:   |                                             |         |            |          |  |
|                           | Fornitore                                   | Numero  | Data       | Scadenza |  |
|                           | AGMA ARREDO<br>INOX<br>PROFESSIONALE<br>SRL | 2007698 | 30/07/2008 | //       |  |
|                           |                                             |         |            |          |  |
|                           |                                             |         |            |          |  |
|                           |                                             |         |            |          |  |
|                           |                                             |         |            |          |  |
|                           |                                             |         |            |          |  |
|                           |                                             |         |            |          |  |
|                           |                                             |         |            |          |  |
|                           |                                             |         |            |          |  |
|                           |                                             |         |            |          |  |
| •                         |                                             |         |            | •        |  |

STAMPA FOGLIO DI LAVORO CON ELENCO LAVORI

La linguetta "Allegati" permette di allegare files alla chiamata (si rimanda al capitolo Files allegati 2007)

| Materiali | Note | Allegati | F▲► |
|-----------|------|----------|-----|
|           |      |          | 0   |
|           |      |          |     |
|           |      |          | 2   |
|           |      |          |     |
|           |      |          |     |

I files allegati possono essere stampati e consegnati ai tecnici.

Con il servizio **WINCAT W.D.S.** i tecnici abilitati potranno consultare gli allegati semplicemente accedendo alla loro area riservata dal portale.

Una volta definito l'appuntamento ed assegnati i tecnici, la linguetta "**Planner**", visualizza graficamente gli altri appuntamenti dei tecnici per quella giornata. Questa visualizzazione permette di individuare facilmente eventuali sovrapposizioni ed eventualmente intervenire per eliminarle.

| ◀ Note      | Alle  | gati  | Planner |        | -     |   |
|-------------|-------|-------|---------|--------|-------|---|
| 10:00 10:30 | 11:00 | 11:30 | 12:00   | 12:30  | 13:00 | 1 |
| ANTONIC     | 2     |       |         |        |       |   |
| QLLQZ       | mitor |       |         |        |       |   |
|             |       |       |         | NE-COC | IALI  |   |
| LUIGI       |       |       |         |        |       |   |
| 0010Z       | witer |       |         |        |       |   |
|             |       |       | CANNEL  | NE SOC | IALI  |   |
|             |       |       |         |        |       |   |
| <           |       |       |         |        | >     |   |

**Nota:** la durata degli interventi viene stimata a priori ed è spesso arrotondata per eccesso pertanto il programma non blocca automaticamente l'inserimento di chimate sovrapposte perchè queste potrebbero richiedere meno tempo di quello stimato.

E' compito di chi definisce gli appuntamenti stabilire se è necessario evitare sovrapposizioni assegnando altri tecnici o cambiando l'orario dell'appuntamento.

| Il pulsante 🚵 Stampa sta    | ampa il foglio di lavoro pre-compilato. |     |
|-----------------------------|-----------------------------------------|-----|
| Ricerca dell'appuntamento p | iù vicino 212) premendo 🅙 Percorso      | >>> |
| Percorso                    | 9                                       |     |
| 😵 Itinerario dalla sede 📄   | In                                      |     |
| 🔇 🛛 Visualizza sulla mappa  |                                         |     |
| Trova più vicino            | A                                       |     |

### Lavori da svolgere - Anomalie

Il riquadro in basso a sinistra mostra le anomalie riscontrate tra quelle definite nella tabella Tempistica lavori 2.

| Per selezionare le anomalie occorre cliccare sull pulsante | Scetta Anomalie ;<br>ite doppio clic. |
|------------------------------------------------------------|---------------------------------------|
| O CALDAIE                                                  |                                       |
|                                                            |                                       |
| CONTROLLO FUMI                                             |                                       |
| - MANUTENZIONE PROGRAMMATA                                 |                                       |
| TARATURA TERMOSTATO                                        |                                       |
|                                                            |                                       |
| ⊕-INFORMATICA                                              |                                       |
| VENTILATORI                                                |                                       |

E' possibile selezionare più di un lavoro e ad ogni selezione la voce viene aggiunta nell'elenco. Al termine premere invio o cliccare fuori dal riquadro. Se per le anomalie selezionate è stato definito un tempo stimato alla riparazione nella tabella Tempistica lavori (18), il programma provvede al calcolo della **Durata**. Tale campo può essere modificato anche manualmente.

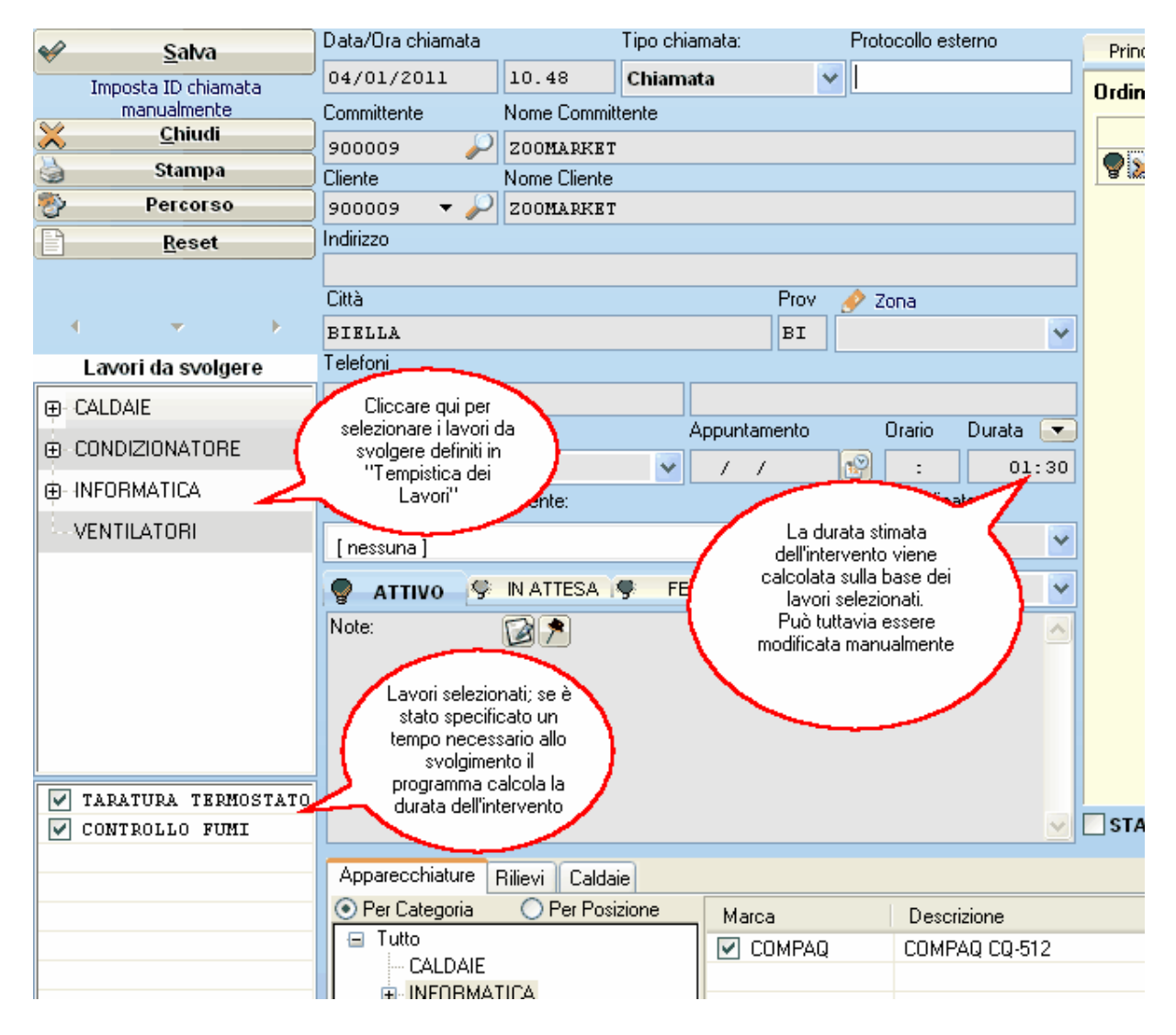

Stimare la durata di un intervento agevola la pianificazione 1831.

## Inserire un nuovo cliente

Per agevolare le operazioni WINCAT consente di inserire una richiesta di intervento per clienti non presenti in anagrafica specificandone nome, indirizzo e telefoni durante durante la compilazione della chiamata.

Al salvataggio della chiamata, il programma chiederà se aggiungere il clietne in anagrafica

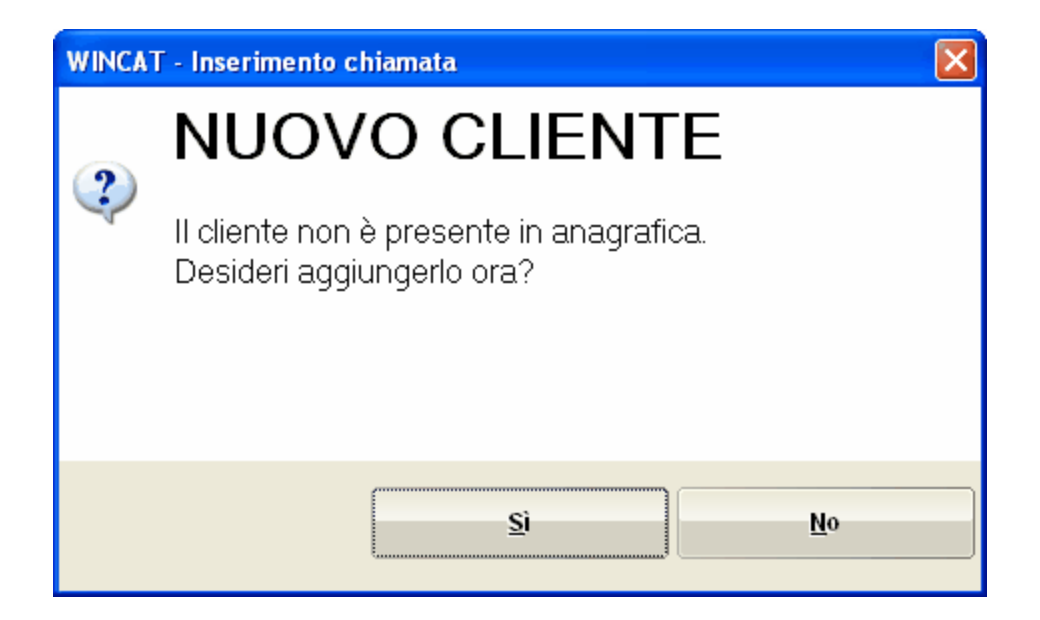

Cliccando NO la chiamata verrà comunque salvata.

## Tabella zone

La tabella zone definisce le zone di interesse. Per accedere alla gestione della tabella, durante

l'inserimento di una chiamata, cliccare sull'icona 🎽 vicino al campo "Zona".

## **Tipo chiamata**

Per ogni chiamata può essere definito un tipo scelto fra i seguenti:

- Chiamata
- Chiamata ripetuta tempo da una precedente per lo
- Manutenzione programmata
- Commessa cliente
- Ticket diretto
   sistema WDS<sup>248</sup>
- Piano dei controlli contratto viene poi copiato caricamento del foglio di lavoro.
- Identifica una chiamata semplice
- Consente di specificare se la chiamata è avvenuta dopo poco stesso problema
- Identifica una manutenzione programmata Identifica le chiamate legate ad una commessa
- Identifica una chiamata inserita direttamente dal cliente tramite
- Consente di legare la chiamata ad un contratto. Il riferimento al automaticamente in fase di

Si vedano anche i capitoli:

Organizzare le chiamate in attesa Apparecchiature in Riparazione Pianificare un intervento 314

# 7.2.1 Organizzare le chiamate in attesa

Spesso l'elevato numero di interventi in attesa di pianificazione, rende difficile la consultazione. Per organizzare le chiamate in attesa è possibile oltre che organizzarle in base allo stato, raggrupparle in categorie personalizzate.

| S 🗋 🎽 🗙 🏂 🍃                  | ы <b>ЧЭ 🤘 (</b><br>≥ кісегспе е з                                               | 🚺 🍲 ಶ 🗿      |
|------------------------------|---------------------------------------------------------------------------------|--------------|
| 🖃 🧒 < Lista di attesa >      | Z Z                                                                             |              |
| Promemoria utente            | Data                                                                            | Appunt. Rid  |
| ATTIVO                       | 10/01/201                                                                       | 1 / / 00     |
| IN ATTESA                    |                                                                                 | _            |
|                              | Categorie per<br>rendere più efficien<br>la consultazione de<br>chiamate aperte | ite<br>Ille  |
|                              | $\sim$                                                                          |              |
| < >                          | <                                                                               |              |
| Filtri: < Tecnico > 🗸 < Zona | •> 🖌                                                                            | < Cartella > |
|                              | ► ▼                                                                             |              |

## Definire e assegnare dei raggruppamenti

In fase di generazione di una nuova chiamata a fianco degli stati selezionare una categoria definita in precedenza o scriverne una nuova come mostra la figura.

|   | · //                                                 |                 |
|---|------------------------------------------------------|-----------------|
|   | Indirizzo                                            |                 |
|   |                                                      |                 |
|   | Città Prov 🤌 Zona                                    |                 |
| • | ▼                                                    |                 |
| e | Telefoni                                             |                 |
|   |                                                      |                 |
|   | Richiesto da Appuntamento Orario Durata 💌            |                 |
|   | ✓ / / 🔞 : 00:00                                      | <               |
|   | Riferimento commessa cliente: Orario non specificato | Tecnico         |
|   |                                                      | ANDREA          |
|   |                                                      | ANTONIO         |
|   | SATTIVO S IN ATTESA S FERMO POSA IMPIANT             | GIORGIO         |
|   | Note:                                                | LUIGI           |
|   | definita in precedenza o<br>scriverne una nuova.     |                 |
|   |                                                      | STAMPA FOGLIO D |
|   | Apparecchiature Rilievi Caldaie                      |                 |
|   |                                                      |                 |
|   |                                                      |                 |

Al salvataggio della chiamata questa sarà visibile (se non ancora pianificata) nella categoria definita.

E' anche possibile assegnare la categoria tramite drag and drop della chiamata sulla categoria desiderata

Si veda anche il capitolo:

Pianificare un intervento 314

## 7.2.2 Planning

Cliccando sulla linguetta "Planner" è possibile visualizzare gli interventi graficamente. L'utilizzo del Planner è tanto più efficace quanto più prossima alla realtà è la previsione delle durate degli interventi specificata nelle chiamate (183). (si veda anche il capitolo Tempistica lavori (78)) **Nota**: gli interventi per i quali non è stata ipotizzata nessuna durata vengono viaualizzati con una durata pari alla risoluzione minima impostata.

La risoluzione minima si imposta cliccando sul pulsante 🔟 (vedere figura) e selezionando la risoluzione

#### desiderata.

Spesso pianificare le giornate lavorative può essere un'operazione lunga e non sempre facile; grazie al planner di wincat si ha la situazione costantemente sotto controllo grazie ad una visualizzazione grafica in diverse modalità.

Ogni riquadro rappresenta un intervento che assume una colorazione di diversa a seconda della tipologia. E' possibile <u>modificare gli appuntamenti</u> facendo doppio clic sul riquadro e modificando il campo appuntamento oppure, molto più semplicemente, <u>spostando il riquadro nel planner con il</u> <u>mouse</u>.

| 🧔 Chiamate 🔗 Planner                            | 🔎 Ricerch   | e e Storico chiamate                                                                                                    |                                |                                                          |       |       |       |                                 | ^ |        |
|-------------------------------------------------|-------------|----------------------------------------------------------------------------------------------------|--------------------------------|----------------------------------------------------------|-------|-------|-------|---------------------------------|---|--------|
| · · ·                                           | 08:00 08:30 | 09:00                                                                                                    | 09:00                          | 10:00                                                    | 10:30 | 11:00 | 11:30 | 1200                            | - | Q      |
| Dal 22 dicembre 2010 💌                          | ANTONIC     | 2                                                                                                    |                                |                                                          |       |       |       |                                 | i | no Pis |
| € Giorno ▼                                      |             | Imposta la risoluzione min                                                                                                    | ima per                        |                                                          |       |       |       |                                 | i | Prin   |
| Nese Anno                                       | GIORGI      | la visualizzazione.<br>La risoluzione minima v<br>utilizzata come durata d<br>interveniti per i quali non<br>ipotizzata una durat | riene<br>degli<br>è stata<br>a | Installazione monitor                                    |       |       |       | Caranne GoolA<br>controllo fumi | ĺ |        |
| Visualizzazione:                                |             | Controllo fumi                                                                                                    |                                |                                                          |       |       |       |                                 |   |        |
| Appuntamenti Pianificati e/o C 💌                | LUIGI       |                                                                                                    |                                |                                                          |       |       |       |                                 |   |        |
| Calendario:                                     |             |                                                                                                    |                                | <ul> <li>0000Z</li> <li>installazione monitor</li> </ul> |       |       |       |                                 |   |        |
| <tuti><br/>ANTONIO<br/>GIORGIO<br/>LUIGI</tuti> |             |                                                                                                    |                                |                                                          |       |       |       | CANTING 20204<br>controllo fumi |   |        |

La visualizzazione delle informazioni è fondamentale per essere agevolati nel lavoro di pianificazione, è per questo che WINCAT offre la possibilità di molteplici tipi di viste:

- calendario orario giornaliero (in figura precedente)
- calendario settimanale

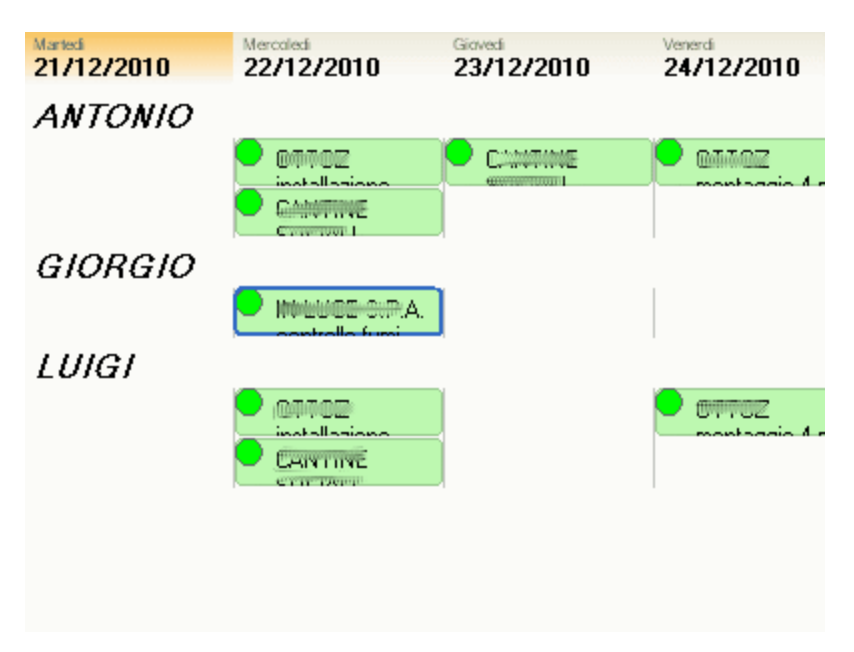

- 5 • MER MER 22 GIO 9 10 SAB 14 12 13 16 17 18 21 23 24 27 8 15 19 20 25 26 Dal 21 dicembre 2010 v ANTONIO Giorno 0 e 🍳 Settimana Mese GIORGIO Anno LUIGI Visualizzazione: Appuntamenti Pianificati e/o C 🔽 Calendario: < Tutti : ANTONIO
- calendario mensile

calendario annuale

## Significato dei colori

Per una maggiore immediatezza di lettura, è stato dato un significato particolare al colore di sfondo dei riquadri:

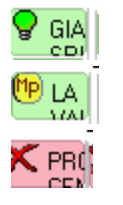

appuntamento da eseguire (chiamata aperta)

manutenzione programmata (chiamata aperta)

appuntamento eseguito (chiamata chiusa)

Posizionando il puntatore del mouse su di un riquadro un riquadro visualizza i dati riassuntivi della chiamata.

Facendo doppio click si accede alla finestra con i dettagli della chiamata consentendo anche di apportare moodifiche.

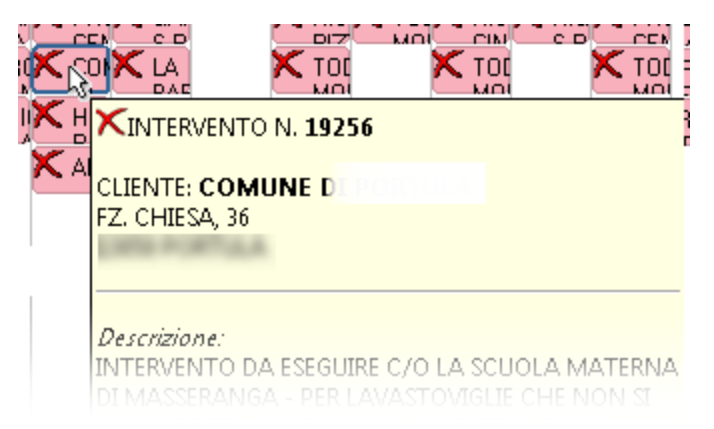

Un ulteriore filtro offre la possibilità di scegliere quali interventi visualizzare. Per mezzo della combo box "**Visualizza**" infatti è possibile scegliere tra diverse modalità

| Visualizzazione:                  |
|-----------------------------------|
| Piano dei controlli a contrati 🔽  |
| In lista di attesa 🛛 📈            |
| Manutenzioni programmate          |
| Chiamate + Manutenzioni           |
| Appuntamenti Pianificati e/o      |
| Impegno Ore Tecnici               |
| Piano dei controlli a contratti 📉 |

### • Chiamate + Manutenzioni

Chiamate e manutenzioni programmate non ancora pianificate

| · ·                         | MER GIO VEN SAB DOM LUN MAR MER GIO VEN SAB DOM LUN MAR MER GIO VEN<br>8 9 10 11 12 13 14 15 16 17 18 19 20 21 22 23 24 |
|-----------------------------|----------------------------------------------------------------------------------------------------|
| Dal 28 dicembre 2010 🛛 👻    |                                                                                                    |
| Giorno 🔻                    |                                                                                                    |
| 19 Settimana                |                                                                                                    |
| Mese                        |                                                                                                    |
| Anno                        |                                                                                                    |
|                             |                                                                                                    |
| Vieualizzazione:            |                                                                                                    |
| visualizzazione.            |                                                                                                    |
| Chiamate + Manutenzioni 🛛 🗸 |                                                                                                    |
| Calendario:                 |                                                                                                    |

• In lista d'attesa

Visualizza le chiamate in lista di attesa non ancora pianificate. La visualizzazione è analoga a quella in figura precedente

• Manutenzioni programmate da painificare

Visualizza le manutenzioni programate ancora da pianificare. La visualizzazione è analoga a quella in figura precendente

• Appuntamenti Pianificati e/o Conclusi

Visualizza gli interventi pianificati e quelli conclusi

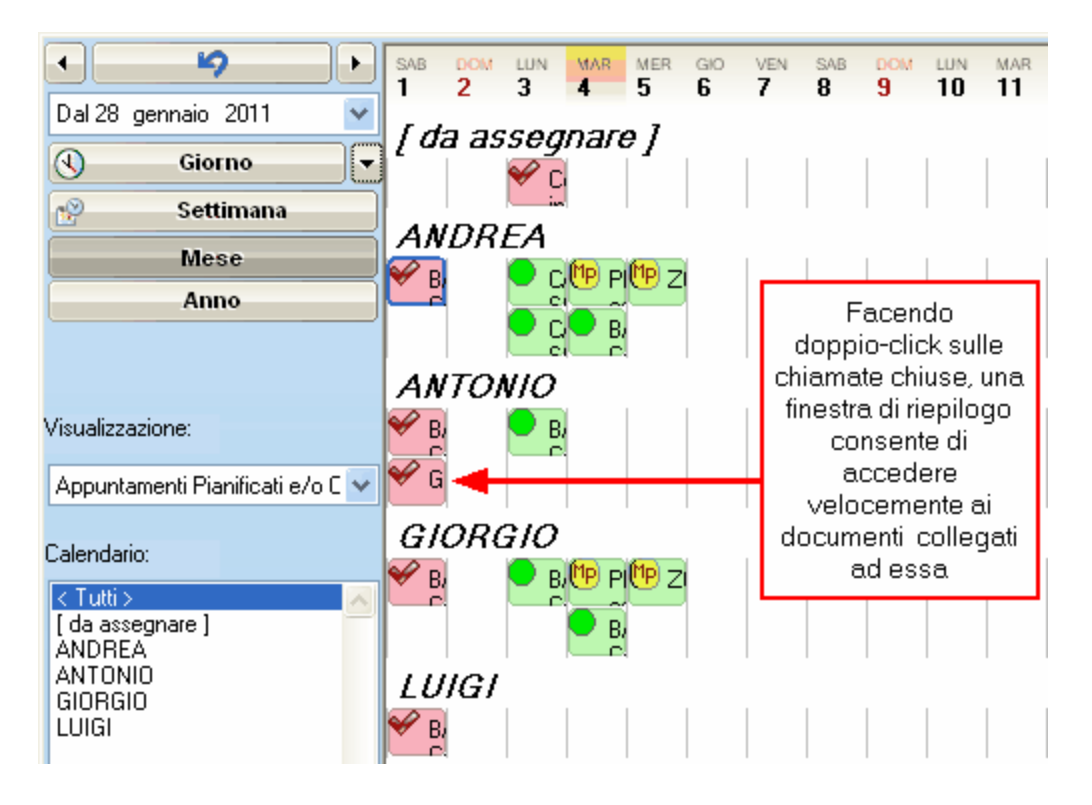

#### • Impegno Ore Tecnici

Mostra l'impegno delle ore lavorative del tecnico in percentuale ed il numero di interventi Le ore lavorative giornaliere sono modificabili da Configurazione - Interventi

| MAR<br>7 | MER<br>8 | GIO<br>9   | VEN<br>10 | SAB | DОМ<br>12 | LUN<br>13 | MAR<br>14 | MER<br>15 | GIO<br>16 | VEN<br>17 | SAB<br>18 | оом<br>19 | LUN<br>20 | MAR<br>21 | MER<br>22 | GI0 <b>23</b> | VEN 24 | SAB<br>25 | ром<br>26 | LUN<br>27 | MAR<br>28 | 2 |
|----------|----------|------------|-----------|-----|-----------|-----------|-----------|-----------|-----------|-----------|-----------|-----------|-----------|-----------|-----------|---------------|--------|-----------|-----------|-----------|-----------|---|
| AN       | DR       | EA         |           |     | 1         | 1         |           | 1         | 1         | 1         | 1         | 1         | 1         | I         |           |               | 1      | 1         |           | 1         | 1         |   |
|          | то       |            |           |     |           |           |           |           |           |           |           |           |           |           |           | 15%-2         |        |           |           |           |           |   |
| Ал       | 101      |            |           |     |           |           |           |           |           | 3%-1      |           |           |           |           | 37%-      | 15%-2         | 12%-   |           |           |           |           |   |
| GIC      | ORC      | <i>310</i> |           |     |           |           |           |           |           |           |           |           |           |           |           |               | м      | n         |           |           |           |   |
|          |          |            |           |     |           |           |           |           |           |           |           |           | 6%-1      |           |           | 15%-2         |        |           |           |           |           |   |
|          | IGI      |            |           |     |           | 3%-1      |           | 3%-1      | 1         | 3%-1      |           |           |           |           | 37%-      | 12%-1         | 12%-   |           |           |           |           |   |

Nota: La colorazione verde, gialla, arancione o rossa dipende dalla percentuale di tempo impegnato.

#### • Piano dei controlli a contratto

Visualizza gli interventi a contratto

| <b></b> Chiamate 🤱 Agend                    | la Tec        | nici 😰    | ) Plai           | nner  | $\mathbf{P}$       | Rice     | rche    | e Ste | orico | chia        | mate |      |                |          |          |                  |
|---------------------------------------------|---------------|-----------|------------------|-------|--------------------|----------|---------|-------|-------|-------------|------|------|----------------|----------|----------|------------------|
| · · ·                                       | 1             | 23        | 4                | 5     | 6                  | 7        | 8       | 9     | 10    | 11          | 12   | 13   | 14             | 15       | 16       | 1                |
| Dal 13 ottobre 2010 🛛 💌                     | (gen)         |           |                  |       | [160]              |          |         |       | [mar] |             |      |      | [apr]          |          |          |                  |
| 🕙 Giorno 💌                                  | BLA           | A BLA     |                  |       | .,                 |          |         |       |       |             |      |      | 1              | 1        | 1        | 1                |
| 😵 Settimana                                 | QUES<br>D-LO1 | 101 /2010 | 4 TUX<br>-1.2170 | 27201 | X -                |          |         | 1     | 1     | 1           |      |      |                |          |          |                  |
| Mese                                        |               |           |                  |       |                    |          |         |       |       |             |      |      | ESTA<br>01./04 | E` L/    |          | $\sum_{i \in I}$ |
| Anno                                        | MA            | NUTE      | VZIC             | NE    | IMF                | PIAN     | ΙΤΟ     |       |       |             |      |      |                |          |          |                  |
|                                             |               |           |                  |       |                    |          |         |       |       |             |      |      |                |          |          |                  |
| Visualizzazione:                            |               |           |                  |       |                    |          |         | CLI   | ENTE  | DIM<br>2010 | 0STR | XXXX | ×-             | Attivitä | à ld: 51 | 05               |
| Piano dei controlli a contratt 👽            | MAI           | NUTEI     | VZIC             | NE    | PR.                | IMO      | PIA     | NO    | •     |             |      |      |                |          |          |                  |
|                                             | QUES          |           |                  |       | <b>X</b> - A       | .ttività | ld: 533 | )5    |       |             |      |      |                |          |          |                  |
| Calendario:                                 |               |           |                  |       |                    |          |         |       |       |             |      |      |                |          |          | Γ                |
|                                             | MA            | NUTEI     | vzic             | NE    | SE                 | CON      | ido     | PIA   | NO    | 1           | 1    | 1    |                |          |          |                  |
| MANUTENZIONE PRIMO F<br>MANUTENZIONE SECONE | QUES          | TA E`L    | A TUX            | xxx   | <mark>x</mark> - A | .ttività | ld: 533 | 34    |       |             |      |      |                |          |          |                  |
| MANUTENZIONE TERZO                          |               |           |                  | 27.01 |                    |          |         |       |       |             |      |      |                |          |          |                  |

#### Situazione automezzi

Visualizza l'impegno dei mezzi

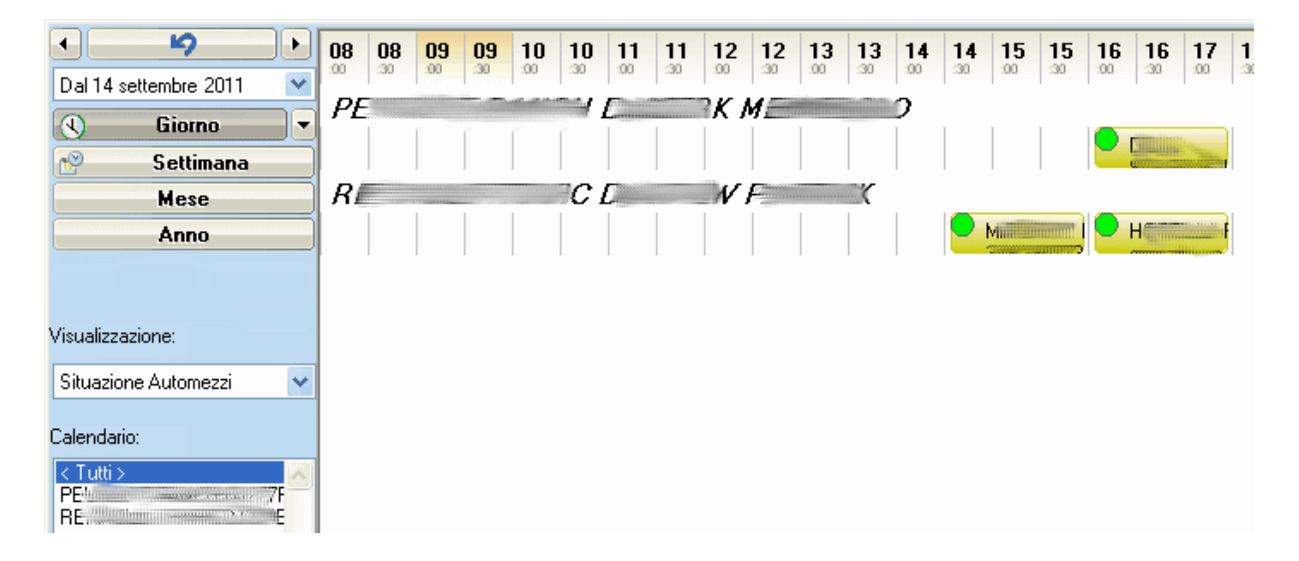

## Modificare le chiamate

Facendo doppio clic sulle chiamate pianificate è possibile consultarle o modificarle. Cliccando con il tasto destro del mouse sulle chiamate è possibile consultare e modificare alcuni dati riguardanti l'intervento (tecnici assegnati, mezzo, materiali e ricambi) ed accedere velocemente ad operazioni quali la definizione della chiamata<sup>206</sup> e l'inserimento di fogli di lavoro<sup>176</sup> e rilievi dati

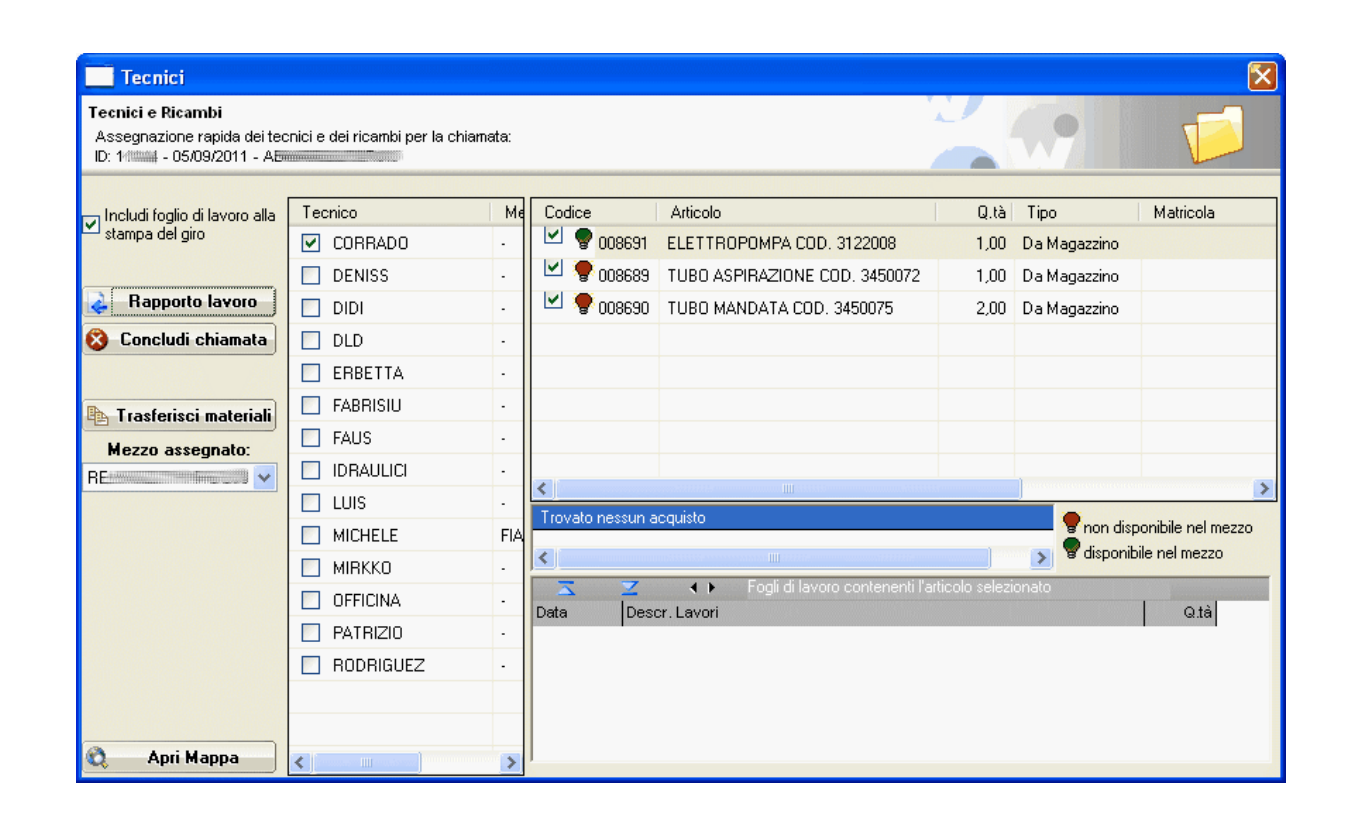

## 7.2.3 Agenda Tecnici

L'agenda Tecnici è una nuova funzione di wincat che permette di visualizzare globalmente gli impegni dei vari tecnici durante la giornata. In modo particolare è molto utile, assieme all'impegno ore tecnici (194), per confrontare il carico di lavoro di ciascun tecnico.

| 🧭 Chiamate 🤱 Agenda Tecnici 🔗 Planner 🗍 | 🔎 Ricerche e Storico chiamate |
|-----------------------------------------|-------------------------------|
| 🔄 😭 Pagina 1 di 7 🛛 1 5 7               | 1×3 🗸 28/09/2011 V            |
| CORRADO                                 |                               |
|                                         | Billion -                     |
|                                         |                               |
| Icone delle anomalie                    |                               |
|                                         |                               |
|                                         |                               |
| D9                                      |                               |
| Anomalie Orario Peso Cliente            | Indirizzo                     |
|                                         |                               |
|                                         |                               |
|                                         |                               |
|                                         |                               |
|                                         |                               |
| D9                                      |                               |
| Anomale Orano Peso Cilente              | I RAITZZU                     |
|                                         |                               |
|                                         |                               |
|                                         |                               |
|                                         |                               |
|                                         |                               |

La colonna **Anomalie** visualizza le icone delle anomalie descritte nella tabella Tempistica lavori permettendo con uno sguardo di riconoscere i problemi.

E' possibile scelgiere tra diverse modalità di visualizzazione scegliendole tra quelle proposte nella combo in alto a sinistra della data.

In figura la visualizzazione è "2 x 3" (2 colonne e 3 righe).

I pulsanti impostano il numeri di giorni da visualizzare; Impostando 5 o 7 la visualizzazione è simile a quella del planner (vedi illustrazione)

| 🧔 Chiamat                                                                                                    | 📁 Chiamate 🧏 Agenda Tecnici 🔮 Planner 🔑 Ricerche e Storico chiamate |         |               |               |         |           |                            |               |        |  |  |
|----------------------------------------------------------------------------------------------------|---------------------------------------------------------------------|---------|---------------|---------------|---------|-----------|----------------------------|---------------|--------|--|--|
| 🐴 😭 Pa                                                                                                    | agina 1 di 3                                                        | 1 5     | 7             | 2x3 🗸         | 4 13/09 | /2011 🗸 🗸 | Ð                          |               |        |  |  |
|                                                                                                    |                                                                     | CORRADO |               |               |         |           | DENISS                     |               |        |  |  |
| 12 Lun                                                                                                    | <b>13</b> Mar                                                       | 14 Mer  | <b>15</b> Gio | <b>16</b> Ven | 12 Lun  | 13 Mar    | 14 Mer                     | <b>15</b> Gio | 16 Ven |  |  |
|                                                                                                    | e lettini gi                                                        |         |               |               |         |           |                            |               |        |  |  |
|                                                                                                    |                                                                     |         |               |               |         | Cummersee |                            |               | ·      |  |  |
|                                                                                                    |                                                                     |         |               |               |         |           |                            |               |        |  |  |
|                                                                                                    |                                                                     |         |               |               |         |           |                            |               |        |  |  |
|                                                                                                    |                                                                     |         |               |               |         |           |                            |               |        |  |  |
|                                                                                                    |                                                                     | DIDI    |               |               |         |           | DLD                        |               |        |  |  |
| 12 Lun                                                                                                    | <b>13</b> Mar                                                       | 14 Mer  | <b>15</b> Gio | <b>16</b> Ven | 12 Lun  | 13 Mar    | 14 Mer                     | <b>15</b> Gio | 16 Ven |  |  |
| 11.21 for the first second second second second second second second second second second second second second |                                                                     |         |               |               |         |           |                            |               |        |  |  |
|                                                                                                    |                                                                     |         |               |               |         |           |                            |               |        |  |  |
|                                                                                                    |                                                                     |         |               |               |         |           |                            |               |        |  |  |
|                                                                                                    |                                                                     |         |               |               |         |           |                            |               |        |  |  |
|                                                                                                    |                                                                     |         |               |               |         |           |                            |               |        |  |  |
|                                                                                                    |                                                                     | ERBETTA |               |               |         |           | FABRISIU                   |               |        |  |  |
| 12 Lun                                                                                                    | <b>13</b> Mar                                                       | 14 Mer  | <b>15</b> Gio | 16 Ven        | 12 Lun  | 13 Mar    | 14 Mer                     | <b>15</b> Gio | 16 Ven |  |  |
|                                                                                                    |                                                                     |         |               |               |         |           |                            |               |        |  |  |
|                                                                                                    |                                                                     |         |               |               |         |           | E Constanting and a second | 1             | ·      |  |  |
|                                                                                                    |                                                                     |         |               |               |         |           |                            |               |        |  |  |
|                                                                                                    |                                                                     |         |               |               |         |           |                            |               |        |  |  |
| <u>u</u>                                                                                                    |                                                                     |         |               |               |         |           |                            |               |        |  |  |

L'agenda ha una visualizzazione di uno specifico giorno; per cambiarlo è sufficiente agire sulla data in alto.

Per cambiare il tecnico a cui è assegnato un determinato lavoro è sufficiente trascinare la chiamata sul relativo riquadro mediante il mouse.

Facendo doppio clic sulle chiamate pianificate è possibile consultarle o modificarle. Cliccando con il tasto destro del mouse sulle chiamate è possibile consultare e modificare alcuni dati riguardanti l'intervento (tecnici assegnati, mezzo, materiali e ricambi) ed accedere velocemente ad operazioni quali la definizione della chiamata<sup>206</sup> e l'inserimento di fogli di lavoro<sup>176</sup> e rilievi dati

### 7.2.4 Ricerche e Storico chiamate

Questa maschera consente la ricerca di interventi per committente, clinte, città, periodo di tempo, automezzo, tecnico o stato dell'intervento.

| 🧔 Chiamate 😰 Plann    | er 🔎 | Ricerche   | e Storico  | chiamate    |            |            |   |             |   | ^ |
|-----------------------|------|------------|------------|-------------|------------|------------|---|-------------|---|---|
| Committente           |      | Z          | < + >      | X 🍐         | Trovati: 2 |            |   |             |   | ۳ |
| 900009 🄑              | 1 1  | Data       | Appunt.    | Richiedente |            | Cliente    |   | Descrizione |   |   |
| Zoannahman            | 100  | 10/01/2011 | 05/01/2011 | ZCOMMENT    |            | ZOOMARKET  |   |             |   |   |
| Cliente               | 1    | 10/01/2011 | 11         | Zmmmhet     |            | Zaannahiet |   |             |   |   |
| 900009 🄑              |      |            |            |             |            |            |   |             |   |   |
| Zam <u>meine</u> t    |      |            |            |             |            |            |   |             |   |   |
| Città                 |      |            |            |             |            |            |   |             |   |   |
|                       |      |            |            |             |            |            |   |             |   |   |
| Per data              |      |            |            |             |            |            |   |             |   |   |
| 04/01/2011 🗸 🗸        |      |            |            |             |            |            |   |             |   |   |
| alla Data             |      |            |            |             |            |            |   |             |   |   |
| 04/01/2011            |      |            |            |             |            |            |   |             |   |   |
| Automezzo             |      |            |            |             |            |            |   |             |   |   |
| ~                     |      |            |            |             |            |            |   |             |   |   |
| Tecnico               |      |            |            |             |            |            |   |             |   |   |
| ~                     |      |            |            |             |            |            |   |             |   |   |
| Note:                 |      |            |            |             |            |            |   |             |   |   |
|                       |      |            |            |             |            |            |   |             |   |   |
|                       |      |            |            |             |            |            |   |             |   |   |
| Manut. Programmate    |      |            |            |             |            |            |   |             |   |   |
| Solo appuntamenti     |      |            |            |             |            |            |   |             |   |   |
| Escludi appuntamenti  |      |            |            |             |            |            |   |             |   |   |
| Cerca promemoria      |      |            |            |             |            |            |   |             |   |   |
| Cerca promemona       |      |            |            |             |            |            |   |             |   |   |
| 🔎 Avvia Ricerca       |      |            |            |             |            |            |   |             |   |   |
|                       |      |            |            |             |            |            |   |             |   |   |
| 🍓 Anteprima di stampa |      |            |            |             |            |            |   |             |   |   |
|                       |      |            |            |             |            |            |   |             |   |   |
|                       | 1    |            |            |             |            |            | ) |             |   | ~ |
|                       |      |            |            |             |            |            |   |             | > |   |

## Spiegazione dei campi di ricerca

Il campo **Note** consente di cercare una stringa sia nelle note che nella descrizione della chiamata Spuntando la voce **Manut. Programmate** vengono inclusi nei risultati di ricerca le manutenzioni programmate

Spuntando la voce **Includi chiamate chiuse** vengono inclusi nei risultati le chiamate già chiuse Spuntando la voce **Solo appuntamenti** vengono mostrate soltanto le chiamate per le quali è stato fissato un appuntamento

Spuntando la voce **Escludi appuntamenti** vengono mostrate soltanto le chiamate per le quali non è stato fissato un appuntamento

Spuntando la voce Cerca promemoria vengono inclusi nei risultati della ricerca i promemoria

| Impostare i parametri di ricerca e premere il pulsante                                    |
|-------------------------------------------------------------------------------------------|
|                                                                                           |
| I risultati della ricerca vengono visualizzati sulla destra.                              |
| Per visualizzare i dettagli di un intervento cliccare due volte su di esso.               |
| Cliccando sul pulsante Anteprima di Stampa è possibile ottenere una stampa dei risultati. |

## 7.2.5 Stampe

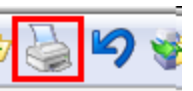

Premendo il pulsante di stampa ner lo picon o il collegamento Stampa per i tecnici si accede alle seguenti funzionalità:

| winCAT                                                                                                    | $\sim$                                  |
|----------------------------------------------------------------------------------------------------|-----------------------------------------|
| Stampa richieste di intervento<br>Selezionare la stampa desiderata e premere Stampa                                                                                            |                                         |
| <ul> <li>Stampa Giro dei tecnici</li> <li>Data <ul> <li>IE/07/2011</li> <li>Gggi</li> <li>Domani</li> <li>Fogli di lavoro</li> <li>Aggrega cliente/giorn</li> </ul> </li></ul> | Report specifici:                       |
| Altre Stampe O Elenco chiamate aperte dal 14/07/2011 v al 14/                                                                                                    | coinvolte per la compilazione a<br>mano |
| Raggruppa per: Zona 💽 🔽 🤄                                                                                                    | Salto pagina                            |
| Categoria: < Tutte >                                                                                                    | ~                                       |
| <ul> <li>○ Piano dei controlli dal</li> <li>☑ 01/01/2011 </li> <li>☑ al 31/12/2</li> <li>○ Foglio di lavoro da compilare a mano</li> </ul>                                     | 2011 🔽                                  |
|                                                                                                    | 👌 Stampa 🔀 Annulla                      |

#### Stampa Giro dei tecnici

Produce elenchi e stampe in base agli appuntamenti pianificati nella data selezionata e per i singoli tecnici che dovranno eseguire gli interventi

Inserendo una data e spuntando le caselle corrispondenti è possibile stampare:

- Elenco degli interventi
- Stampa gli interventi raggruppandoli per tecnico
- Elenco dei ricambi
- Stampa l'elenco dei ricambi raggruppato per tecnico
  - (si veda il capitolo Attribuzione materiali alle chiamate 210)
- Fogli di lavoro pre-compilati Stampa i fogli di lavoro precompilati

Spuntando la voce "**Aggrega cliente**" viene stampato un unico foglio di lavoro nel caso in cui siano pianificati più interventi presso uno stesso cliente

<u>Nota</u>: per la stampa dei fogli di lavoro occorre che questa sia abilitata; Per abilitare la stampa dei fogli di lavoro cliccare con il tasto destro del mouse sull'intervento pianificato di cui si vuole stampare il foglio di lavoro e spuntare la voce "**Stampa foglio di lavoro**"

| Tecnici                                                               |                                                          |                                                                                                    |                                      |                                 | X                        |
|-----------------------------------------------------------------------|----------------------------------------------------------|----------------------------------------------------------------------------------------------------|--------------------------------------|---------------------------------|--------------------------|
| Tecnici e Ricambi<br>Assegnazione rapida o<br>ID: 5381 - 06/07/2011 - | lei tecnici e dei ricambi per la<br>AGENZIA ANSA AGXXXXX | chiamata:<br>X C. COOP                                                                             |                                      |                                 |                          |
| Includi foglio di lavoro<br>alla stampa del giro                      | Tecnico                                                  | Codice<br>la voce "Inclu<br>voro alla stam<br>ibilitata la stan<br>lio di lavoro<br>o per la chiam | Articolo<br>Idi<br>pa<br>mpa<br>aata |                                 | tà Tipo                  |
| 🖏 Арті Марра                                                          | MIRKO PATRICK RODRIGO                                    | Fogli di lavoro cor                                                                                | n il ricambio selezionato<br>∢ ►     | I (doppio click per visualizzar | e il foglio selezionato) |

Disponendo dei moduli Thermo e/o Check List è inoltre possibile stampare

• eventuali Allegati G/F e/o Check List<sup>270</sup> da consegnare ai singoli tecnici.

#### Manutenzioni programmate

Produce un elenco delle manutenzioni programmate in scadenza nel periodo selezionato.

In base a quanto selezionato nella combo Raggruppa per, l'elenco può essere raggruppato in base a:

- Cliente
- Marca + Modello delle apparecchiature
- Città + indirizzo
- Zona

E' possibile inoltre specificare la categoria di apparecchiature per cui si desidera stampare le manutenzioni programmate.

#### **Altre Stampe**

• Elenco chiamate aperte dal: nell'intervallo di tempo elenco delle chiamate non programmate ed in attesa specificato

- Piano dei controlli
   periodo selezionato ed il
   previsti
- Foglio di lavoro da compilare a mano: compilare

ottiene l'elenco dei controlli a contratto fatti/da fare nel relativo calcolo dei budget

stampa il modulo del foglio di lavoro completamente da

### 7.2.6 Definizione Chiamate

Cliccando sul collegamento Conclusione Interventi si accede alla finestra di chiusura chiamate tramite la quale è possibile definire l'esito delle singole chiamate.

E' possibile accedere a questa finestra anche dalla pianificazione interventi cliccando con il tasto destro del mouse sulla chiamata e cliccare su concludi chiamata come mostrato in figura

| Tecnici                                                                                                   |                                                                                                    |                                                                                                    | 🔀                                 |
|----------------------------------------------------------------------------------------------------|----------------------------------------------------------------------------------------------------|----------------------------------------------------------------------------------------------------|-----------------------------------|
| Tecnici e Ricambi<br>Assegnazione rapida d<br>ID: ####################################                    | lei tecnici e dei ricambi per la                                                                                                    | chiamata:                                                                                                    |                                   |
| Includi foglio di lavoro<br>alla stampa del giro<br>Rapporto lavoro<br>concludi chiamat<br>Pren<br>chiama | Tecnico<br>✓ DENIS<br>✓ LUCIANO<br>CORRADO<br>DAVIDE<br>DAVIDE 2<br>DIDIER<br>mendo "Concludi<br>ata" si accede alla<br>ione della chiamata<br>MIRCO<br>MIRKO | Codice Articolo Cliccando "Rapporto di lavoro" si apre<br>la maschera per la compilazione del<br>foglio di lavoro con i campi noti<br>compilati automaticamente | Q.tà Tipo                         |
| 🖏 Apri Mappa                                                                                              | PATRICK RODRIGO                                                                                                    | Fogli di lavoro con il ricambio selezionato (doppio click per vis                                                                                               | sualizzare il foglio selezionato) |

La finestra per la definizione delle chiamate appare come segue.

| winCAT                                                                                                    | ×                                                                                                    |
|----------------------------------------------------------------------------------------------------|----------------------------------------------------------------------------------------------------|
| Chiusura Chiamate<br>Inserire l'identificativo della chiamata e definirne l'esito.                                                                                                    | ~~~~~~~~~~~~~~~~~~~~~~~~~~~~~~~~~~~~~~                                                                                                |
| ID chiamata 9000002  Appuntamento: 20/12/2010  C - 20/12/2010  ID CHIAMATA 90000002 900003 Ctattice second L  vimitalizations Tel: 40100 ReWide  Descrizione: revisionare condizionatore  Note  Automezzo (non conosciuto.) | Esito della chiamata<br>CONCLUSA<br>NON FATTA<br>21/12/2010<br>DA FINIRE<br>ELIMINA<br>Prossima Manutenzione<br>Riprogramma<br>1 Anno |
| Codice Descrizione                                                                                                    | Q.tà Cons. Matricola                                                                                                    |
| Modifica                                                                                                    | Salva Chiudi                                                                                                    |

L'esito delle chiamate va scelto tra i seguenti:

- CONCLUSA: se l'intervento è stato risolutivo
- NON FATTA: per ragioni non specificate, l'intervento non è stato eseguito. Selezionando una data nel campo sottostante l'intervento verrà ripianificato automaticamente alla data specificata.
- DA FINIRE: se l'intervento è stato solo parzialmente risolutivo e richiede un successivo passaggio. Alla conferma il programma genera una nuova chiamata (assegnando un nuovo ID) precompilata con i dati della chiamata parzialmente chiusa. I dati possono essere modificati ed è possibile definire un nuovo appuntamento per quella chiamata. Al termine è necessario salvarla cliccando sul pulsante "Salva".
- ELIMINA: la chiamata deve essere eliminata

| ll puls | ante 🗋 accar    | nto al campo <b>Descrizione esito</b> consente di apri | re la ta | bella delle descrizioni |
|---------|-----------------|--------------------------------------------------------|----------|-------------------------|
|         | <u>z z</u> .    |                                                        |          |                         |
| Codi    | ce Tipo         | Descrizione                                            |          |                         |
| 1       | Lavori eseguiti | EFFETTUATO SOPRALUOGO                                  |          |                         |
| 2       | Esito lavoro    | NON SONO STATE RISCONTRATE ANOMALIE                    |          |                         |
| 3       | Esito lavoro    | SI CONSIGLIA LA SOSTITUZIONE DEL TERMOSTATO            |          |                         |
| 4       | Lavori eseguiti | FATTA ANALISI FUMI                                     |          |                         |
| 5       | Categorie anom  | ali CALDAIA IN BLOCCO                                  |          |                         |
|         |                 |                                                        |          |                         |
|         |                 |                                                        |          |                         |
| Codio   | ce Tipo         |                                                        |          |                         |
| 5       | Cat             | egorie anomalie                                        | ~        |                         |
| Desc    | rizione         |                                                        |          |                         |
| CAL     | DAIA IN BLOCO   | :0                                                     |          |                         |

Dalla tabella delle descrizioni è possibile definire delle descrizioni predefinite per gunato riguarda Lavori eseguiti, Categorie anomalie e esito lavoro. Le voci di tipo "Esito lavoro" verranno proposte nella lista del campo Descrizione esito.

Il segno di spunta corrispondente alla voce "Riprogramma" consente di ripianificare la chiamata a distanza di un tempo specificato in settimane, mesi oppure anni.

E' possibile riprogrammare in questo modo soltanto le manutenzioni programmate (contraddistinte dal

simbolo () e non gli interventi su chiamata.

Il tasto Modifica visualizza i dettagli della chiamata consentendo di modificare i dati. Questo permette ad esempio di aggiungere materiali utilizzati per l'intervento che non erano stati specificati in precedenza.

Definendo l'esito della chiamata, è possibile attribuire con quale automezzo è stata affrontata e selezionare i materiali effettivamente utilizzati fra quelli che erano stati attribuiti 210.

## Chiamate concluse

Facendo doppio-click sulle chiamate chiuse, una finestra di riepilogo consente di accedere velocemente ai documenti ad essa collegati quali fogli di lavoro, rilievi dati, allegat G/F, checklist e apparecchiature.

| WINCAT                                                                                                    |  |
|----------------------------------------------------------------------------------------------------|--|
| Attività collegate alla chiamata<br>Fare doppio click sull'elemento da aprire                                                                                                    |  |
| Id: 8897 - CDZ OS<br>Appuntamento del 22/08/2011<br>smontato unita' interne x lavori. da rimontare a fine lavori<br>Apparecchiature<br>N. 77 MU-09YV LOCALE VUOTO 2° Matr. 8003639T<br>N. 78 MU-07RV E1 LOCALE VUOTO Matr. 9006132T |  |
| Chiudi                                                                                                    |  |

## 7.2.7 Interventi saltati

Questa nuova funzione consente di gestire rapidamente gli interventi passati che non sono ancora stati chiusi.

Il programma avvisa della presenza di interventi saltati con un breve messaggio all'apertura della maschera della pianificazione interventi

| 🗘 57 Interventi saltati 🌲 🌲             |                                                    |
|-----------------------------------------|----------------------------------------------------|
| di 18/09/2009 📕 Sabato 19/09/2009 r     | e con la presenza del pulsante 🚺 nella barra degli |
| strumenti.                              |                                                    |
| Premendo il pulsante                    | 1 Interventi saltati viene aperta una finestra     |
| riepilogativa degli interventi saltati. |                                                    |

| nterventi                                  | saltati                         |                           | EREFERENCES IN THE REPORT OF THE REPORT OF THE REPORT |                 |                  |   |
|--------------------------------------------|---------------------------------|---------------------------|----------------------------------------------------------------------------------------------------|-----------------|------------------|---|
| r <b>venti salta</b> t<br>ualizza gli inte | ti<br>erventi pianificati e non | chiusi. Fare doppio-clic  | k sulla riga per concludere                                                                                                    | e l'intervento. |                  | 4 |
|                                            | Richiedente                     | Cliente                   | Descrizione                                                                                                    | Città           |                  |   |
| 20/12/201                                  | U INNEUCLICUM.A.                | ,   IM <u>eutett, A</u> . | controllo fumi                                                                                                    |                 | 90000001 GIURGIU |   |
|                                            |                                 |                           |                                                                                                    |                 |                  |   |
|                                            |                                 |                           |                                                                                                    |                 |                  |   |
|                                            |                                 |                           |                                                                                                    |                 |                  |   |
|                                            |                                 |                           |                                                                                                    |                 |                  |   |
|                                            |                                 |                           |                                                                                                    |                 |                  |   |
|                                            |                                 |                           |                                                                                                    |                 |                  |   |
|                                            |                                 |                           |                                                                                                    |                 |                  |   |
| Modifica                                   | Sposta Tutti                    |                           |                                                                                                    |                 | <b>EX</b> (      |   |

Per ogni riga è possibile:

- fare doppio click per aprire la definizione chiamate 206
- Premere Modifica per modificare la chiamata selezionata
- Premere **Sposta Tutti** per definire una data a cui verranno ripianificate tutte le chiamate in elenco

## 7.2.8 Attribuzione materiali alle chiamate

E' possibile attribuire ricambi o materiali alle singole chiamate in due modi diversi ma complementari.

## Da Inserimento / Modifica della chiamata

Tramite la finestra di inserimento/modifica, cliccare sulla linguetta Materiali nella parte destra superiore:

|                      | Principale  | Materiali    | Note         |              | In questo caso<br>già presente una                                                             | è<br>a           |
|----------------------|-------------|--------------|--------------|--------------|------------------------------------------------------------------------------------------------|------------------|
|                      | Agg. Codice | Ricerca Cod. | Modifica     | <b>Q</b> .tà | rıga prelevata<br>direttamente da<br>acquisti.                                                 | gli              |
|                      | 001162      | DQ0001 OC    | CHIALE MET:0 | 1,00         | Per specificare<br>il ricambio andra<br>consegnato al<br>cliente, spuntare<br>casella a fianco | che<br>à<br>e la |
| ia<br>V              |             |              |              |              | Codice                                                                                         | Articolo         |
| to Orario Durata     |             |              |              |              | 001162                                                                                         | DOUDO OCCHIALE   |
| ario non specificato |             |              |              |              |                                                                                                |                  |
|                      |             |              |              |              |                                                                                                |                  |
|                      |             |              |              |              |                                                                                                |                  |

Interventi

211

## Da attribuzione del tecnico

Per le chiamate già pianificate, cioè alle quali è già stata attribuita una data di appuntamento, è possibile attribuire il materiale cliccando con il tasto destro sulla riga corrispondente al giorno definitivo. Esempio:

| Martedi 16/03/2010<br>MANGO MATTEO | onici e dei rica<br>INGO MATTEO | ambi per la chiamata<br>O | a:          |                              |            |             |
|------------------------------------|---------------------------------|---------------------------|-------------|------------------------------|------------|-------------|
| idaio desilo                       |                                 | Codice                    | Articolo    |                              | Ωtà        | Tipo        |
|                                    |                                 | 001162                    | DQ0001      | OCCHIALE MET:01A             | 1,00       | Da Acquisto |
|                                    |                                 |                           |             |                              |            |             |
|                                    |                                 |                           |             |                              |            |             |
|                                    |                                 |                           |             |                              |            |             |
|                                    |                                 |                           |             |                              |            |             |
|                                    |                                 |                           |             |                              |            |             |
|                                    |                                 |                           |             |                              |            |             |
|                                    |                                 |                           |             |                              |            |             |
|                                    |                                 |                           |             |                              |            |             |
|                                    | <u>&gt;</u>                     | Acquisto del 10/03        | 2010 Pro    | ot. 1 (doppio click per visu | alizzarlo) |             |
|                                    |                                 |                           | LE METO     | IA 63111405 MDQ              |            |             |
|                                    | o selezionato                   | (doppio click per vis     | ualizzare i | foglio selezionato)          |            |             |
|                                    |                                 |                           |             |                              |            |             |
|                                    |                                 |                           |             | Q.tà                         |            |             |

# 7.3 Geo codifica indirizzi

**Nota**: Il modulo per la geocodifica degli indirizzi è utilizzabile soltanto se si è in possesso della relativa licenza.

Introduzione 212 Configurazione 213 Utilizzo 213

## 7.3.1 Introduzione

La funzione Geo Coding è stata pensata per ottimizzare le trasferte di ogni singolo tecnico. Consente il controllo degli indirizzi immessi e la loro rappresentazione su mappa.

Le modalità di funzionamento supportate sono 2:

- offline (Comune): non richiede connessione ad internet e si basa su un database interno contenente le coordinate di tutti i comuni italiani, le quali vengono utilizzate per determinare le distanze. E' un metodo rapido che però non consente di calcolare le distanze, ad esempio, all'interno dello stesso comune.
- online (Strada): per funzionare richiede una connessione ad internet, tramite la quale accede ad un servizio online per determinare le coordinate degli indirizzi immessi. Per velocizzare le elaborazioni, le coordinate di indirizzi già calcolate vengono memorizzate. Questo metodo, pur richiedendo risorse

aggiuntive, consente di ottenere calcoli molto più accurati.

Si veda il capitolo Configurazione<sup>213</sup>

Nota: il calcolo delle distanze viene effettuato in linea retta fra i punti geografici, i km risultanti quindi non corrispondono al percorso stradale.

## 7.3.2 Configurazione

Per la configurarazione della funzionalità selezionare la voce "Configurazione" dal menù Programma.

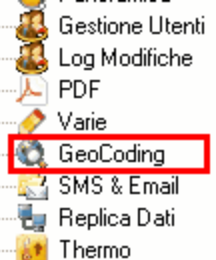

Cliccare sulla voce "GeoCoding"

Seguire le istruzioni descritte nel capitolo Configurazione - Geo Coding 3

## 7.3.3 Utilizzo

Prima di procedere con la lettura di questo capitolo si rimanda a Configurazione - Geo Coding S

La funzionalità viene utilizzata automaticamente dal programma per verificare la validità degli indirizzi immessi alle chiamate tramite la pianificazione interventi [183].

Se l'indirizzo immesso non risulta valido o non viene trovato, il programma visualizza un messaggio che consente di ignorare l'errore o oppure la rettifica dell'immissione:

| Modifica | chiamata - ID = 617 - Inserita da: ANTONELLO                                               |
|----------|--------------------------------------------------------------------------------------------|
| ?        | Impossibile trovare le coordinate di PIATTO,BI-FR. OTTINO 5<br>Tentare con il solo comune? |
|          | <u>Si</u> <u>N</u> o                                                                       |

Rettificando l'indirizzo (nell'esempio di sopra inserendo per esteso **FRAZIONE OTTINO 5**) le coordinate ottenute vengono archiviate per i successivi uttilizzi.

#### Visualizzazione distanze rispetto alla propria sede

Per ottenere una visualizzazione degli appuntamenti in ordine crescente, dal più vicino al più distante

dalla propria sede, è sufficiente premere il pulsante <sup>C</sup>e compare la maschera seguente:

| Ilcolo distanze                                                                           |                                     |                                                                    |                                                                |                |
|-------------------------------------------------------------------------------------------|-------------------------------------|--------------------------------------------------------------------|----------------------------------------------------------------|----------------|
| Chiudi                                                                                    | In ordine cresce<br>Attenzione: i k | nte dal più vicino a: <b>VIGLI</b><br>m non sono stradali, ma si i | ANO BIELLESE , via milano<br>iferiscono alla distanza IN linea | )<br>retta     |
| ecnico:                                                                                   | Data                                | Cliente                                                            | Città                                                          | Km Tecnico     |
| eT. als                                                                                   | 23/12/2010                          | PIETERIA DA TOMMO                                                  | VIGLIANO BIELLESE                                              | 0,00           |
| <u>i um&gt;</u>                                                                           | 23/12/2010                          | BHR CHAITERMO                                                      | BIELLA                                                         | 6,12 ANDREA    |
| NDREA                                                                                     | 22/12/2010                          | OTTOZ                                                              | AOSTA                                                          | 64,96 LUIGI    |
| NTONIO                                                                                    | 24/12/2010                          | OMMOZ                                                              | AOSTA                                                          | 64,96 LUIGI    |
| UIGI                                                                                      | 22/12/2010                          | CANTINE COCIAL                                                     | ROVIGO                                                         | 292,20 ANTONIO |
|                                                                                           | 22/12/2010                          | HMMMCE C.P.A.                                                      | ROVIGO                                                         | 292,20         |
|                                                                                           | 23/12/2010                          | DANTINE COCHAL                                                     | ROVIGO                                                         | 292,20         |
|                                                                                           | 24/12/2010                          | CANTINE COCIMLI                                                    | ROVIGO                                                         | 292,20 ANTONIO |
| ~                                                                                         | 20/12/2010                          | MALLICE C. D.A.                                                    | ROVIGO                                                         | 292,20 GIORGIO |
| iorpo:                                                                                    | 23/12/2010                          | CANTINE COCIAL                                                     | ROVIGO                                                         | 292,20 ANTONIO |
|                                                                                           |                                     |                                                                    |                                                                |                |
| VIGLIANU BIELLESE<br>/JA MILAND<br>Cliente: PIZZERIA DA TONINO<br>Distanza: <b>0,00Km</b> |                                     |                                                                    |                                                                |                |
| Visualizza Mappa                                                                          |                                     |                                                                    |                                                                |                |

Tramite l'elenco Tecnici e Giorno è possibile restringere la visualizzazione in maniera mirata, ad esempio per sapere di un determinato tecnico in un determinato giorno.

La colorazione delle righe indica:

Rosso: indirizzi non trovati o non validi. Fare doppio-click per rettificare l'indirizzo immesso. Verde: vicino Giallo: intermedio Arancione: distante

Visualizza Mappa

Premendo il pulsante viene visualizzata la mappa con i punti relativi agli indirizzi validi (questa funzione necessita di accesso ad internet e di un browser internet compatibile come Mozilla Firefox o Internet Explorer con Javascript abilitati):
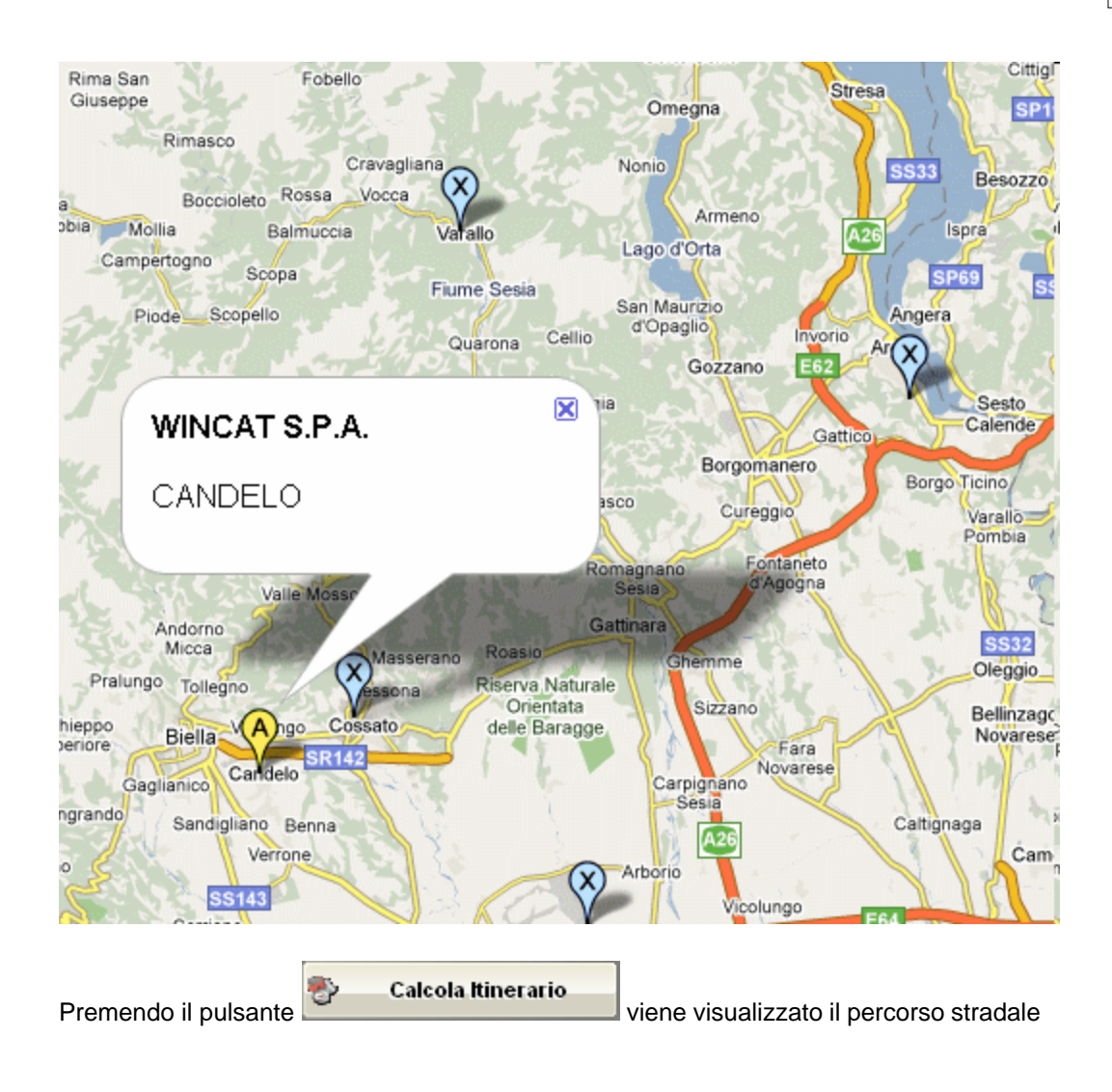

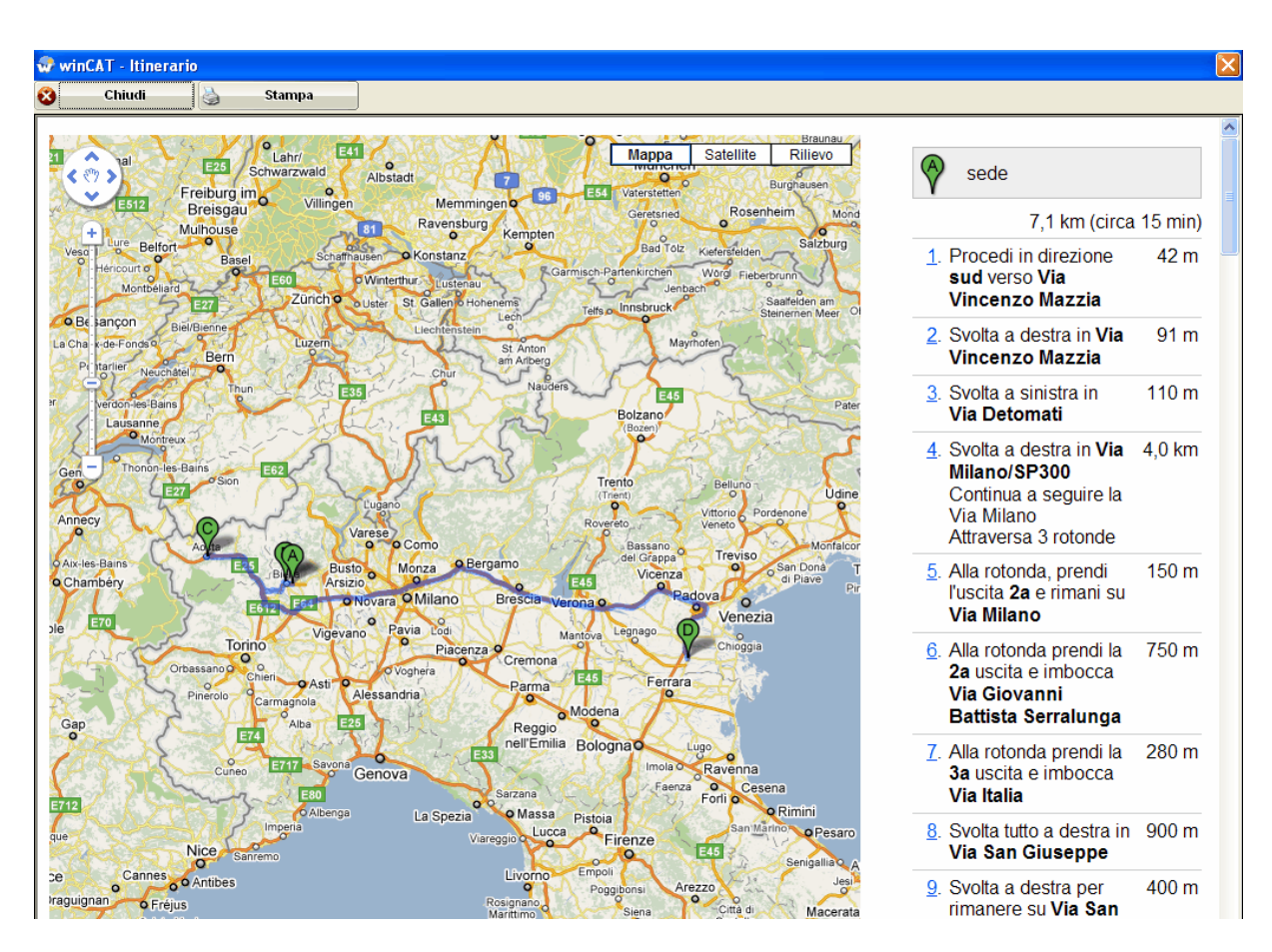

# 7.4 Fatturazione

Tramite la videata della fatturazione è possibile generare automaticamente le fatture dai fogli di lavoro.

| Fatturazione Fogli<br>Questa finestra per           | <b>di Lavoro</b><br>mette di generare au                          | utomaticamente le | fatture dai fi | ogli di lavoro                                                    |          |                   |                                                  |                   |
|-----------------------------------------------------|-------------------------------------------------------------------|-------------------|----------------|-------------------------------------------------------------------|----------|-------------------|--------------------------------------------------|-------------------|
| - Filtri:                                           | Per Committente                                                   |                   |                | (900005                                                           | ;)       | `                 | /                                                |                   |
| Fogli dal                                           | Per Cliente                                                       |                   |                |                                                                   |          | •                 |                                                  |                   |
| 1 1                                                 | Cliente                                                           | Data N            | lote           | Causale                                                           |          | lo.               | ommessa                                          |                   |
| Fino al<br>/ /<br>Causale<br>(tutto) ¥<br>Categoria | <ul> <li>✓</li> <li>✓</li> <li>Ø</li> <li>Ø</li> <li>Ø</li> </ul> | 17/12/2010        |                | MANUTENZIONE PROG                                                 | RAMMATA  |                   | 5 17/12/2010                                     |                   |
| (tutto) 👻                                           |                                                                   |                   |                |                                                                   |          |                   |                                                  |                   |
|                                                     |                                                                   |                   |                |                                                                   |          |                   |                                                  | >                 |
| Cliente 900005                                      |                                                                   | zzi               | Num, Fat       | ttura / Dataemi                                                   | ssione   | Tariffa man       | odopera Tecnico                                  |                   |
| OTTOZ                                               |                                                                   |                   |                | 6 21/12                                                           | 2/2010 💌 | TARIFFA           | DI PROVA                                         | *                 |
|                                                     |                                                                   |                   | Causale        |                                                                   |          | Tariffa man       | odopera Aiutante                                 |                   |
| Riferimento commess                                 | a cliente:                                                        |                   | 04-MAN         | UTENZIONE PROGRAMI                                                | MATA 💙   | TARIFFA           | DI PROVA                                         | *                 |
| N. 5 DEL 17/12/20                                   | 10                                                                | *                 | Categoria      | 3                                                                 |          | IVA Materia       | li                                               |                   |
| Modalità di Pagament                                | to                                                                |                   | 01-ASS         | SISTENZA TECNICA                                                  | *        | Iva 20%           |                                                  | *                 |
| RIMESSA DIR. 3                                      | 0/60/90 GG. DJ                                                    | ATA FATTUR 😽      | Riep           | iloga<br>·                                                        |          | IVA Manod         | opera                                            |                   |
| 📓 Banca d'appogg                                    | io                                                                |                   | Elen           | criz. Fogli 🥑 Data Fo<br>co Apparecchiature<br>udi cliente / sito | ogli     | Iva 20%           |                                                  | *                 |
| Descrizione Oggetto                                 |                                                                   |                   | 🗸 Tota         | le Fattura a corpo:                                               |          | 0                 | ,00                                              |                   |
| Fatturazione                                        | fogli di lavo:                                                    | :0                |                |                                                                   | ~        | Stampa<br>N.Copie | a solo l'oggetto<br>Attenzione! Conse<br>mancant | nso privacy<br>e. |

- 1. Selezionare il cliente oppure il sito da fatturare
- 2. Selezionare la data da attribuire alla fattura

# Spiegazione dei campi:

#### Riepiloga

Selezionare la casella per emettere una fattura riepilogativa dei fogli di lavoro. La fattura risultante sarà composta dalla somma di tutti gli articoli presenti nei fogli di lavoro e raggruppati per codice.

### Stampa Descr. Fogli

Selezionare la casella per includere la descrizione dei fogli di lavoro alla fattura.

### Data fogli

Selezionare la casella per stampare la data dei fogli in fattura

#### Elenco Apparecchiature

Stampa l'elenco delle apparecchiature selezionate nei fogli

#### Includi Cliente / sito

Stampa il riferimento del cliente o del sito presso cui sono stati effettuati i lavori

### Totale Fattura a corpo

Selezionare la casella ed inserire il valore a corpo da fatturare

### Stampa solo l'oggetto

Selezionabile se "Totale Fattura a corpo" è selezionata Selezionare per stampare il solo oggetto

### **Descrizione Oggetto**

Permette di inserire un testo libero ad inizio fattura. Selezionando inoltre Totale a corpo è possibile emettere la fattura col solo *oggetto* e il *totale a corpo*.

La fattura si puo' confermare soltanto premendo il pulsante

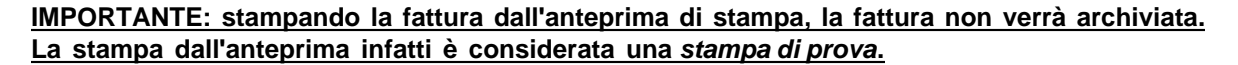

# 7.5 Analisi della manodopera

Tramite l'analisi della manodopera è possibile ottenere un report degli interventi eseguiti da ogni singolo tecnico o di ogni squadra a in un determinato periodo.

I dati sono raggruppati per tecnico e per giorno e comprendono una riga di totali giornalieri ed una riga di totali del tecnico (o della squadra).

| Analisi della manodo<br>Da questa finestra è pi | pera<br>ossibile eseguire l'analisi degli interventi eseguiti dai singoli tecnici |                                     |       |                         |       | 2   | P   |
|-------------------------------------------------|-----------------------------------------------------------------------------------|-------------------------------------|-------|-------------------------|-------|-----|-----|
| Chiudi                                          | Tecnico                                                                           | Foglio N.                           | H Ord | Str                     | Not   | Fes | Sab |
| Tipo report:                                    | 🖯 🕄 Giorgio                                                                       |                                     |       |                         |       |     |     |
| Per Tecnico 💌                                   | 🕀 🗐 <b>20/12/2010</b> (1 interventi)                                              |                                     |       |                         |       |     |     |
| Dalla data                                      |                                                                                   | 0                                   | 2,00  | 0                       | 0     | 0   |     |
| 01/12/2010 🛛 💌                                  | Totale 20/12/2010                                                                 | 8                                   | 2,00  |                         | II IY |     |     |
| Alla data                                       | - TOTALI GENERALI                                                                 |                                     | 2,00  |                         |       |     |     |
| 21/12/2010                                      | 🕄 Andrea                                                                          |                                     |       |                         |       |     |     |
| Categoria                                       | 🖯 🕄 Antonio                                                                       |                                     |       |                         |       |     |     |
| Caucala                                         | 🖻 🔮 17/12/2010 (1 interventi)                                                     |                                     |       |                         |       |     |     |
| Causale                                         | - S OTTUZ OTTUZ AGETA                                                             | 0                                   | 8,00  | 0                       | 0     | 0   |     |
|                                                 | Totale 17/12/2010                                                                 |                                     | 8,00  |                         |       |     |     |
| Cliente                                         | TOTALI GENERALI                                                                   |                                     | 8,00  |                         |       |     |     |
|                                                 | 🖯 👶 Luigi                                                                         | niemiemiemiemiem<br>miniemiemiemiem |       | nionionio<br>Managenera |       |     |     |
|                                                 | 🖻 😰 13/12/2010 (2 interventi)                                                     |                                     |       |                         |       |     |     |
|                                                 | - BAD II MIMINALE SAD II MIMINALE DOMA                                            | 0                                   | 0,75  | 0                       | 0     | 0   |     |
|                                                 | 🔏 B <del>at gavtenno (Dat gavtenno</del> Difila                                   | 0                                   | 0,75  | 0                       | 0     | 0   |     |
| Civello Vista:                                  | Totale 13/12/2010                                                                 |                                     | 1,50  |                         |       |     |     |
| Giorno                                          | - TOTALI GENERALI                                                                 |                                     | 1,50  |                         |       |     |     |
| <ul> <li>Intervento</li> </ul>                  |                                                                                   |                                     |       |                         |       |     |     |
|                                                 |                                                                                   |                                     |       |                         |       |     |     |
| 📁 Anteprima                                     |                                                                                   |                                     |       |                         |       |     |     |
| P Reset                                         |                                                                                   |                                     |       |                         |       |     |     |
|                                                 |                                                                                   |                                     |       |                         |       |     | >   |
|                                                 |                                                                                   |                                     |       |                         |       | _   |     |

- 1. Cliccare sul nome del tecnico per visualizzarne i dettagli
- 2. Selezionare il periodo da consultare

E' possibile visualizzare la manodopera secodo una categoria, una causale o un cliente specificato. Facendo doppio click su una riga, il programma chiede se visualizzare il foglio di lavoro o la settimana dove è stato pianificato l'intervento.

| winCAT                            |         |
|-----------------------------------|---------|
| Apri<br>Destinazione:             | ?       |
| ⊚ Foglio di Lavoro<br>○ Settimana |         |
| <u> Ф</u> К                       | Annulla |

# 8 Moduli Aggiuntivi

# 8.1 WINCAT Thermo - Caldaie

# 8.1.1 Impianti Termici

Da questa finestra è possibile attivare diverse funzioni scegliendo tra le azioni proposte.

# Scegli un'azione:

- 🖗 <u>Ricerca impianti</u>
- Inserimento nuovo impianto
- Ø Inserimento nuovo rapporto di controllo
- Kicerca Rapporti/Bollini
- 🖗 <u>Reports</u>
- 🖉 Verifica scadenze

Per una descrizione più dettagliata si rimanda ai relativi capitoli:

Ricerca impianti<sup>220</sup> Inserimento nuovo impianto<sup>220</sup> Inserimento nuovo rapporto di controllo<sup>224</sup> Ricerca rapporti/bollini<sup>227</sup> Reports<sup>228</sup> Verifica scadenze<sup>229</sup>

Il collegamento nel menù a sinistra <sup>Clenco per verifica scadenze</sup> consente di verificare impianti e scadenze

### 8.1.1.1 Ricerca Impianti

### **Ricerca Impianti**

Permette l'individuazione degli impianti inserendo una o più caratteristiche:

| Codice Cliente | Nome Cliente | Comune     |                                        | Pro              | v. Via          |               |                 | r |
|----------------|--------------|------------|----------------------------------------|------------------|-----------------|---------------|-----------------|---|
| 900004         | Marca        | Modello    |                                        | Dalla Matricola  | Dalla Matricola | Zona          |                 |   |
|                | ~            | ~          |                                        |                  |                 |               |                 | ~ |
|                |              |            | 90000000000000000000000000000000000000 | 🔄 Installato dal | AI              | Categoria     |                 |   |
|                |              |            |                                        | 01/01/1980       | 22/12/2010      | CALDAIE       |                 | * |
| 💢 Chiudi       |              |            |                                        |                  | Trova 🔗         | Apri Apr      | ritutti 🏹 Stamp | a |
| Z Z            | ♦ ► Trovato  | 1 impianti | <u>\$</u>                              | ¥ ¥              |                 |               |                 |   |
| Cliente        | Città        | Indirizzo  | Prov                                   | Matricola        | Modello         |               | Installazione   |   |
| BARIOAMIERIMO  | BIELLA       | viuwogneet | BI                                     | 14231            | TERMOSTATO      | TERMORIELLO M | $TT_{\rm eff}$  |   |
|                |              |            |                                        |                  |                 |               |                 |   |
|                |              |            |                                        |                  |                 |               |                 |   |
|                |              |            |                                        |                  |                 |               |                 |   |
|                |              |            |                                        |                  |                 |               |                 |   |
|                |              |            |                                        |                  |                 |               |                 |   |

Cliccando sul pulsante stampa viene stampato l'elenco dei risultati

Facendo doppio click sull'impianto o cliccando sul pulsante Apri viene visualizzata la scheda dell'impianto a cui è possibile fare eventuali modifiche.

### 8.1.1.2 Inserimento nuovo impianto

Questa maschera consente di inserire un nuovo impianto. Ogni impianto viene archiviato su 2 schede riportanti rispettivamente i dati relativi a:

- Cliente e ubicazione (scheda Dati Anagrafici)
- Dati tecnici relativi all'impianto (scheda Dati Tecnici)

# La scheda "Dati Anagrafici"

Selezionare un cliente inserendone il codice opure avvalersi delle funzioni del campo zoom per ricercare  $\mathbb{B}^{n}$  o inserire un cliente  $\mathbb{B}^{n}$ .

|                                                           |                                                                                                    | CLIENTE                    |                                                                         |
|-----------------------------------------------------------|----------------------------------------------------------------------------------------------------|----------------------------|-------------------------------------------------------------------------|
| Codice 900004 📄 🍐                                         | Benth Commentation O<br>Vier Sergilietti<br>1 3900 Otto Lin A-BI<br>Tel: -                                      |                            | In qualità di:<br>O Proprietario<br>O Occupante<br>O Terzo Responsabile |
| Codice catasto impianti<br>Contratto                      |                                                                                                    |                            | Scadenza Prossima Manutenzione                                          |
| Tipo                                                      | Importo                                                                                                    | 0,00                       | 😰 Imposta Scadenza                                                      |
| Numero                                                    |                                                                                                    | 🔗 Apri                     | Categoria Impianto                                                      |
| Scadenza                                                  | 1.1                                                                                                    | Inserisci                  | CALDAIE impostare la data                                               |
| Data stipula/rinnovo                                      | 1 1                                                                                                    |                            | della prossima<br>manutenzione                                          |
| <b></b>                                                   | UBICAZIO                                                                                                    | NE DELL'UNITA'             | IMMOBILIARE                                                             |
| Indirizzo                                                 |                                                                                                    |                            | N                                                                       |
| Palazzo                                                   | Scala                                                                                                    | Piano                      | 0 Interno CAP                                                           |
| Località                                                  |                                                                                                    | Comune                     | 🔑 Provincia                                                             |
| Tipologia edificio: 🛛 🔘 E1                                | 1 🔾 E2 🔾 E3 🔾 E4                                                                                                | ○ E5 ○ E6 ○ E7             | . <u>О</u> Е8                                                           |
| Edificio adibito a:                                       |                                                                                                    |                            |                                                                         |
|                                                           | ΙΜΡΙΔΝΤΟ ΤΕ                                                                                                    |                            |                                                                         |
|                                                           |                                                                                                    |                            |                                                                         |
| O Riscaldame                                              | nto ambienti                                                                                                    | P                          |                                                                         |
|                                                           | nto ambienti e produzione (                                                                                     | di acqua caida per usi igi |                                                                         |
|                                                           |                                                                                                    | PROGETTIST                 | A                                                                       |
| Nominativo e n° di<br>iscrizione all'ordine o<br>collegio |                                                                                                    |                            |                                                                         |
|                                                           |                                                                                                    | INSTALLATOR                | E                                                                       |
| Ragione sociale e n° di<br>iscrizione a CCIAA e/o         |                                                                                                    |                            |                                                                         |
| AA                                                        |                                                                                                    |                            |                                                                         |
|                                                           | PROPRIET                                                                                                    | ARIO DELL'UNITA            | 'IMMOBILIARE                                                            |
|                                                           |                                                                                                    |                            |                                                                         |
|                                                           |                                                                                                    | OCCUPANTE                  |                                                                         |
|                                                           |                                                                                                    |                            |                                                                         |
|                                                           |                                                                                                    |                            |                                                                         |
|                                                           |                                                                                                    | ALTRO                      |                                                                         |
| O MANUTENTORE                                             | O TERZO RESPONSAI                                                                                               | BILE DAL 77                | / AL //                                                                 |
| Ragione sociale e n° di<br>iscrizione a CCIAA e/o<br>AA   |                                                                                                    |                            |                                                                         |
|                                                           | CONTRACTOR OF A CONTRACTOR OF A CONTRACTOR OF A CONTRACTOR OF A CONTRACTOR OF A CONTRACTOR OF A CONTRACTOR OF A |                            |                                                                         |

# Contratto

In questa sezione sono visualizzati i dati del contratto collegato alla caldaia. Se non è presente alcun contratto è possibile inserirlo premendo **Inserisci**, oppure premendo **Apri**viene visualizzata la pagina del contratto collegato. (si veda il capitolo Contratti<sup>[173]</sup>)

# Scadenza Manutenzioni

| Scadenza Prossima Manutenzion |
|-------------------------------|
|-------------------------------|

😵 mposta Scadenza

è possibile inserire la

Cliccando su **Imposta Scadenza** data della prossima manutenzione.

Cliccando **conferma** la scritta **Imposta Scadenza** viene sostituita dalla data selezionata tuttavia è ancora modificabile semplicemente cliccando su di essa.

Al salvataggio, la manutenzione programmata è visibile tra le manutenzioni programmate della finestra Pianificazione Interventi<sup>183</sup>.

WinCAT consente di ottenere una stampa di tutte le manutenzioni in scadenza 28 in un certo arco di tempo.

Le manutenzioni in scadenza vengono notificate nella panoramica a e dal pannello Primo piano a rispettivamente alla voce **Manutenzioni e Interventi** o **Manut. Prog**.

Si ricorda che il numero di giorni di preavviso può essere impostato da Configurazione - Panoramica 3.

<u>ATTENZIONE</u>: l'appuntamento non viene calendarizzato immediatamente per consentire di concordarlo con il cliente.

# Scheda "Dati Tecnici"

| · · · · · · · · · · · · · · · · · · ·                                                                         |                    |                                                                       | GENERA                                                                                                    | TORE DI CA                                                                                        |                                                                                                    |                                                                                                    |                                                          |                            |
|----------------------------------------------------------------------------------------------------|--------------------|-----------------------------------------------------------------------|----------------------------------------------------------------------------------------------------|---------------------------------------------------------------------------------------------------|----------------------------------------------------------------------------------------------------|----------------------------------------------------------------------------------------------------|----------------------------------------------------------|----------------------------|
| Costruttore                                                                                                   | IMMERGA            | ٨S                                                                    | *                                                                                                    | Modello                                                                                           | VICTRIX PLU                                                                                            | JS 20                                                                                                    |                                                          |                            |
| Matricola                                                                                                    | 2                  | ļ.                                                                    |                                                                                                    | Estremi di c                                                                                      | ertificazione                                                                                          | SI                                                                                                    |                                                          |                            |
| Marc. Effic. I                                                                                                | Energetica         | Ihummers                                                              |                                                                                                    | Anno di cos                                                                                       | truzione                                                                                               | 0 Prog.                                                                                                    | Generatore                                               | 0                          |
| Data di insta                                                                                                 | llazione           | Rif.Doc.                                                              | Artico                                                                                                    | olo per Garanzia:                                                                                 |                                                                                                    |                                                                                                    |                                                          |                            |
| 08/07/2004                                                                                                    | 1 😰                |                                                                       |                                                                                                    |                                                                                                   | *                                                                                                    |                                                                                                    |                                                          |                            |
|                                                                                                    |                    | -                                                                     | -                                                                                                    | -                                                                                                 | -                                                                                                    |                                                                                                    |                                                          |                            |
| Combustibile                                                                                                  | O Me               | etano 💿 G.F                                                           | P.L. 🔘 Gasolio                                                                                                    | 🔘 Kerosene                                                                                        | O Altro :                                                                                              | G.P.L.                                                                                                    |                                                          |                            |
| 0.0                                                                                                    | (D)                |                                                                       |                                                                                                    | Tipo<br>O Camer                                                                                   | ra etagna (C)                                                                                          | <b>F</b> 0                                                                                                    |                                                          |                            |
|                                                                                                    | aperta (b)<br>Clas | sse di NOx (rif. U)                                                   | NI EN 297):                                                                                                    |                                                                                                   | ia stagna (c)<br>Classe                                                                                | di NOx (rif. UNI EN 4                                                                                                    | 83):                                                     |                            |
|                                                                                                    |                    | tipo (rif. UNI 10                                                     | 642)                                                                                                    |                                                                                                   | *                                                                                                    | tipo (rif. UNI 10642)                                                                                                    |                                                          |                            |
| Altro                                                                                                    |                    |                                                                       |                                                                                                    | Altro                                                                                             |                                                                                                    |                                                                                                    |                                                          |                            |
| Altro                                                                                                    |                    |                                                                       |                                                                                                    |                                                                                                   |                                                                                                    |                                                                                                    |                                                          |                            |
|                                                                                                    | Install            | azione                                                                | Montaggio                                                                                                    | Fluido terr                                                                                       | novettore                                                                                              | Bruciatore                                                                                                    | Tiraggio                                                 |                            |
| 2                                                                                                    | ) all'estern       | 0<br>abitato                                                          | a muro                                                                                                    | 💿 acqua                                                                                           |                                                                                                    | 🔘 soffiato                                                                                                    | <ul> <li>forzato</li> </ul>                              |                            |
|                                                                                                    | ) in un loc        | ale tecnico                                                           | 🔘 a terra                                                                                                    | 🔘 aria                                                                                            |                                                                                                    | <ul> <li>atmosferico</li> </ul>                                                                                                    | 🔘 naturale                                               |                            |
| l<br>Potenza ter                                                                                              | mica del fo        | ocolare massima (                                                     | kW) 24,00                                                                                                    |                                                                                                   | Ventilazione                                                                                           |                                                                                                    | entilatore                                               |                            |
| Potenza ter                                                                                                   | mica utile r       | nominale (kW)                                                         | 23,50 Impia                                                                                                    | nto O Dir                                                                                         | etta 🔵 In                                                                                              | diretta 🛛 🔿 SI                                                                                                    | O NO                                                     |                            |
| Rendimento                                                                                                    | o termico ul       | tile nominale (%)                                                     | 90                                                                                                    | -                                                                                                 |                                                                                                    | 0                                                                                                    |                                                          |                            |
|                                                                                                    |                    | EVAC                                                                  | UAZIONE PR                                                                                                    | WinC<br>automatics                                                                                | AT identific                                                                                           | a                                                                                                    |                                                          |                            |
|                                                                                                    |                    |                                                                       |                                                                                                    | di un impir                                                                                       | anto (<35 kV                                                                                           | V) o di                                                                                                    |                                                          |                            |
|                                                                                                    |                    | <ul> <li>Camino</li> </ul>                                            |                                                                                                    | una central                                                                                       | e termica ( <b>&gt;</b>                                                                                | ·35 kW)                                                                                                    |                                                          |                            |
|                                                                                                    |                    | O Scarico a n                                                         | arete                                                                                                    |                                                                                                   |                                                                                                    |                                                                                                    |                                                          |                            |
|                                                                                                    |                    | 0 000.000 0 p                                                         |                                                                                                    |                                                                                                   |                                                                                                    |                                                                                                    |                                                          |                            |
| Eventuali n                                                                                                   | ote:               | 0 000000                                                              |                                                                                                    |                                                                                                   |                                                                                                    |                                                                                                    |                                                          |                            |
| Eventuali n                                                                                                   | ote:               |                                                                       |                                                                                                    |                                                                                                   |                                                                                                    |                                                                                                    |                                                          |                            |
| Eventuali n                                                                                                   | ote:               |                                                                       | BR                                                                                                    |                                                                                                   | 3                                                                                                    | Anno di costr                                                                                                    | Campo funz                                               | (K w)                      |
| Eventuali n<br>Costruttore                                                                                    | ote:               |                                                                       | BR<br>Modello                                                                                                    | UCIATORE<br>Matricol                                                                              | 3                                                                                                    | Anno di costr.                                                                                                    | Campo funz.                                              | (Kw)                       |
| Eventuali n<br>Costruttore                                                                                    | ote:               |                                                                       | BR                                                                                                    | UCIATORE<br>Matricol                                                                              | 3                                                                                                    | Anno di costr.                                                                                                    | Campo funz.                                              | . <b>(Kw)</b><br>0,0       |
| Eventuali n<br>Costruttore                                                                                    | ote:               | v                                                                     | BR                                                                                                    |                                                                                                   |                                                                                                    | Anno di costr.                                                                                                    | Campo funz.                                              | . <b>(Kw)</b><br>0,0       |
| Eventuali n<br>Costruttore                                                                                    | ote:               | ✓ ••••••••••••                                                        | BR<br>Modello<br>TERMOSTA                                                                                                    | UCIATORE<br>Matricol<br>TO/I ARIA A                                                               | MBIEL C                                                                                                | Anno di costr.<br>0<br>Campo di funzione<br>del bruciatore (mi                                                                                       | Campo funz.<br>0.0<br>amento<br>nimo e                   | (Kw)<br>0,0                |
| Eventuali n<br>Costruttore<br>Costruttore                                                                     | ote:               |                                                                       | BR<br>Modello<br>TERMOSTA<br>Modello                                                                                                    | UCIATORE<br>Matricol<br>TO/I ARIA A                                                               | MBIE!                                                                                                  | Anno di costr.<br>0<br>Campo di funzione<br>del bruciatore (mi<br>massimo). Il dato<br>anche stampat                                                 | Campo funz.<br>0,0<br>amento<br>nimo e<br>viene          | (Kw)<br>0,0                |
| Eventuali n<br>Costruttore<br>Costruttore<br>Costruttore                                                      | ote:               |                                                                       | BR<br>Modello<br>TERMOSTA<br>Modello                                                                                                    | UCIATORE<br>Matricola                                                                             |                                                                                                    | Anno di costr.<br>O<br>Campo di funziona<br>del bruciatore (mi<br>massimo). Il dato<br>anche stampata<br>libretto                                    | Campo funz.<br>0,0<br>amento<br>nimo e<br>viene<br>o sul | (Kw)<br>0,0                |
| Eventuali n<br>Costruttore<br>Costruttore<br>Costruttore                                                      | ote:               |                                                                       | BR<br>Modello<br>TERMOSTA<br>Modello<br>Modello<br>INTERRUTTO                                                                                                   |                                                                                                   |                                                                                                    | Anno di costr.<br>O<br>Campo di funziona<br>del bruciatore (mi<br>massimo). Il dato<br>anche stampata<br>libretto                                    | Campo funz.<br>0,0<br>amento<br>nimo e<br>viene<br>o sul | (Kw)<br>0,0                |
| Eventuali n<br>Costruttore<br>Costruttore<br>Costruttore                                                      | ote:               |                                                                       | BR<br>Modello<br>TERMOSTA<br>Modello<br>Modello<br>INTERRUTTO                                                                                                   | UCIATORE<br>Matricol<br>TO/I ARIA A                                                               |                                                                                                    | Anno di costr.<br>Campo di funziona<br>del bruciatore (mi<br>massimo). Il dato<br>anche stampate<br>libretto                                         | Campo funz.<br>0,0<br>amento<br>nimo e<br>viene<br>o sul | (Kw)<br>0,0                |
| Eventuali n<br>Costruttore<br>Costruttore<br>Costruttore                                                      | ote:               | azione giornaliera                                                    | BR<br>Modello<br>TERMOSTA<br>Modello<br>Modello<br>INTERRUTTO                                                                                                   | UCIATORE<br>Matricola<br>TO/I ARIA AI                                                             | a<br>MBIE<br>O (TIMER                                                                                  | Anno di costr.<br>Campo di funzione<br>del bruciatore (mi<br>massimo). Il dato<br>anche stampate<br>libretto                                         | Campo funz.<br>0,0<br>amento<br>nimo e<br>viene<br>o sul | (Kw)<br>0,0<br>0<br>0      |
| Eventuali n<br>Costruttore<br>Costruttore<br>Costruttore                                                      | ote:               | azione giornaliera                                                    | BR<br>Modello<br>TERMOSTA<br>Modello<br>Modello<br>INTERRUTTO<br>Modello<br>esistente                                                                           | UCIATORE<br>Matricola<br>TO/I ARIA A<br>DRE ORARI<br>Progr                                        | MBIF <sup>1</sup><br>O (TIMER<br>ammazione se<br>ATO                                                   | Anno di costr.<br>Campo di funziona<br>del bruciatore (mi<br>massimo). Il dato<br>anche stampata<br>libretto<br>Quar                                 | Campo funz.<br>0,0<br>amento<br>nimo e<br>viene<br>o sul | (Kw)<br>0,0                |
| Eventuali n<br>Costruttore<br>Costruttore<br>Costruttore                                                      | ote:               | azione giornaliera                                                    | BR<br>Modello<br>TERMOSTA<br>Modello<br>Modello<br>INTERRUTTO<br>Modello<br>esistente<br>CRONO                                                                  | DRE ORARI<br>Progr                                                                                | a<br>MBIE <sup>I</sup><br>O (TIMER<br>ammazione se<br>ATO                                              | Anno di costr.<br>Campo di funziona<br>del bruciatore (mi<br>massimo). Il dato<br>anche stampata<br>libretto<br>Quar<br>ettimanale esistente         | Campo funz.<br>0,0<br>amento<br>nimo e<br>viene<br>o sul | (Kw)<br>0,0<br>0<br>0<br>0 |
| Eventuali n<br>Costruttore<br>Costruttore<br>Costruttore<br>Costruttore                                       | ote:               | azione giornaliera                                                    | BR<br>Modello<br>TERMOSTA<br>Modello<br>Modello<br>INTERRUTTO<br>Modello<br>esistente<br>CRONO                                                                  | DRE ORARI<br>Progr<br>DTERMOST<br>CAR<br>temperatura                                              | a<br>MBIEL Co<br>O (TIMER<br>ammazione se<br>ATO                                                       | Anno di costr.<br>Campo di funzione<br>del bruciatore (mi<br>massimo). Il dato<br>anche stampate<br>libretto<br>)<br>Quar                            | Campo funz.<br>0,0<br>amento<br>nimo e<br>viene<br>o sul | (Kw)<br>0,0<br>0<br>0<br>0 |
| Eventuali n<br>Costruttore<br>Costruttore<br>Costruttore<br>Costruttore<br>Programma                          | ote:               | azione giornaliera                                                    | BR<br>Modello<br>TERMOSTA<br>Modello<br>Modello<br>INTERRUTTO<br>Modello<br>esistente<br>CRONO<br>Modello<br>n° 0 livelli di<br>esistente                       | CAR<br>temperatura                                                                                | a<br>MBIE <sup>I</sup> Co<br>Co<br>Co<br>Co<br>Co<br>Co<br>Co<br>Co<br>Co<br>Co<br>Co<br>Co<br>Co<br>C | Anno di costr.<br>Campo di funziona<br>del bruciatore (mi<br>massimo). Il dato<br>anche stampate<br>libretto<br>Quar<br>ettimanale esistente<br>Quar | Campo funz.<br>0,0<br>amento<br>nimo e<br>viene<br>o sul | (Kw)<br>0,0<br>0<br>0<br>0 |
| Eventuali n<br>Costruttore<br>Costruttore<br>Costruttore<br>Costruttore<br>Programma<br>F                     | ote:               | azione giornaliera<br>AAS<br>a nelle 24 ore su r                      | BR<br>Modello<br>TERMOSTA<br>Modello<br>Modello<br>INTERRUTTO<br>Modello<br>esistente<br>CRONC<br>Modello<br>n° 0 livelli di<br>esistente<br>REGOLA             | DRE ORARI<br>Progr<br>DRE ORARI<br>CAR<br>temperatura<br>PORE CLIM                                | a<br>MBIE<br>O (TIMER<br>ammazione se<br>ATO                                                           | Anno di costr.<br>Campo di funziona<br>del bruciatore (mi<br>massimo). Il dato<br>anche stampata<br>libretto<br>Quar<br>ettimanale esistente<br>Quar | Campo funz.<br>0,0<br>amento<br>nimo e<br>viene<br>o sul | (Kw)<br>0,0<br>0<br>0<br>0 |
| Eventuali n<br>Costruttore<br>Costruttore<br>Costruttore<br>Costruttore<br>Programma<br>F                     | ote:               | azione giornaliera<br>GAS<br>a nelle 24 ore su r<br>zione settimanale | BR<br>Modello<br>TERMOSTA<br>Modello<br>Modello<br>INTERRUTTO<br>Modello<br>esistente<br>CRONO<br>Modello<br>n° 0 livelli di<br>esistente<br>REGOLAT<br>Modello | UCIATORE<br>Matricol<br>TO/I ARIA A<br>DRE ORARI<br>Progr<br>DRE ORARI<br>CAR<br>temperatura<br>P | a<br>MBIFL CC<br>CC<br>O (TIMER<br>ammazione se<br>ATO                                                 | Anno di costr.                                                                                                    | Campo funz.<br>0,0<br>amento<br>nimo e<br>viene<br>o sul | (Kw)<br>0,0<br>0<br>0      |
| Eventuali n<br>Costruttore<br>Costruttore<br>Costruttore<br>Costruttore<br>Programma<br>F<br>O<br>Costruttore | ote:               | azione giornaliera                                                    | BR<br>Modello<br>TERMOSTA<br>Modello<br>Modello<br>INTERRUTTO<br>Modello<br>esistente<br>CRONO<br>Modello<br>n* 0 livelli di<br>esistente<br>REGOLAT            | DRE ORARI<br>ORE ORARI<br>Progr<br>DTERMOST<br>CAR<br>temperatura<br>P<br>TORE CLIM               | a<br>MBIE <sup>I</sup> Co<br>o (TIMER<br>ammazione se<br>ATO                                           | Anno di costr.<br>Campo di funziona<br>del bruciatore (mi<br>massimo). Il dato<br>anche stampate<br>libretto<br>Quar<br>ettimanale esistente<br>Quar | Campo funz.<br>0,0<br>amento<br>nimo e<br>viene<br>o sul | (Kw)<br>0,0<br>0<br>0<br>0 |

E' consentito inserire caldaie con il medesimo codice. Qesta possibilità è utile, ad esempio, nel caso in cui si voglia schedare una centrale composta da più caldaie.

Al termine dell'inserimento dei dati cliccare sul pulsante 🗖 per salvare l'impianto.

Se l'impianto inserito è nuovo in anagrafica, il programma propone la data della prossima manutenzione calcolata dalla data di installazione.

| winCAT - Thermo                                                                          |
|------------------------------------------------------------------------------------------|
| Prossima Manutenzione<br>Inserire la scadenza della prossima manutenzione<br>programmata |
| 13/07/2012                                                                               |
| 🖋 Conferma 🔀 Annulla                                                                     |

Modificando la scadenza della prossima manutenzione, il programma mostra un messaggio di avviso.

| 🔲 w | INCAT                                                                                    | × |
|-----|------------------------------------------------------------------------------------------|---|
|     | Attenzione!                                                                              |   |
| ♪   | Verificare l'esattezza della prossima scadenza con la<br>data dell'ultima analisi fatta. |   |
|     | Ultima analisi: <b>09/12/2009</b><br>Prossima Scadenza: <b>01/12/2012</b>                |   |
|     | <u>o</u> k                                                                               |   |

### 8.1.1.3 Inserimento nuovo rapporto di controllo

E' possibile inserire un nuovo rapporto di controllo digitando:

- matricola dell'impianto
- identificativo della chiamata pianificata
- · codice catastale dell'impianto

Affinchè il software possa identificare il codice inserito, è necessario iniziare l'inserimento con un carattere speciale:

- Matricola = (nessuno)
- ID Chiamata = %
- Codice catastale = &

Ad esempio, se conosciamo la matricola (ad esempio: 1234567890), inseriremo: **1234567890** Se conosciamo l'ID chiamata (23124), inseriremo: **%23124** Se conosciamo il codice catastale (110235), inseriremo: **&110235** 

| winCAT                                                                                                    |   |
|----------------------------------------------------------------------------------------------------|---|
| Inserimento Rapporto Tecnico<br>Digitare la matricola della caldaia per l'inserimento del rapporto di manutenzione: | ? |
| matricola cald                                                                                                    |   |
| V Ok X Annulla                                                                                                    |   |

premere "Ok" per confermare

Viene visualizzata la finestra per l'inserimento del rapporto di controllo.

|                   |                 | I                                          | mpianto di: BIEL                    | .LA via bogi                 | ietti Matri               | cola: 14       | 231         |                            |                               |          |
|-------------------|-----------------|--------------------------------------------|-------------------------------------|------------------------------|---------------------------|----------------|-------------|----------------------------|-------------------------------|----------|
| Numero rapporto   | )               |                                            |                                     |                              |                           |                |             |                            |                               |          |
|                   |                 | DOCUMENTAZION                              | NE TECNICA DI C                     | ORREDO                       |                           |                |             |                            | SI NO N.C                     | ·        |
| Data rapporto     |                 | Dichiarazione di co                        | nformità dell'impiar                | ito                          |                           |                |             |                            |                               | Γ        |
| 11                | <b></b>         | Libretto d'impianto                        |                                     |                              |                           |                |             |                            | Ī                             |          |
| Ora di arrivo     | Ora di partenza | Libretto d'uso e ma                        | nutenzione                          |                              |                           |                |             |                            |                               | Ī        |
| 00:00             | 00:00           | ESAME VISIVO DE                            | L LOCALE DI INS                     | TALLAZION                    | E                         |                |             |                            | SI NO N.C                     |          |
| Tecnico           |                 | Idoneità del local di                      | installazione                       |                              |                           |                |             |                            |                               | Ī        |
| Diferin ente Chie | ~               | Adeguate dimensio                          | ni delle aperture di                | ventilazione                 |                           |                |             |                            |                               | Ī        |
|                   | mata<br>O       | Aperture di ventilaz                       | ione libere da ostru                | uzioni                       |                           |                |             |                            |                               | Ī        |
| - Scansione       |                 | ESAME VISIVO DE                            | I CANALI DA FUN                     | 10                           |                           |                |             |                            | SI NO N.C                     |          |
| 🖌 Aggiu           | Ingi Pagina     | Pendenza corretta                          |                                     |                              |                           |                |             |                            |                               | Ī        |
| 🐖 Visua           | lizza Pagina    | Sezioni corrette                           |                                     |                              |                           |                |             |                            |                               | Ī        |
|                   |                 | Curve corrette                             |                                     |                              |                           |                |             |                            |                               | Ī        |
|                   | 070             | Lunghezza corretta                         |                                     |                              |                           |                |             |                            |                               | Ī        |
|                   |                 | Buono stato di con:                        | servazione                          |                              |                           |                |             |                            |                               | Ī        |
|                   |                 | CONTROLLO EVA                              | CUAZIONE DEI P                      | RODOTTI DE                   | ELLA COMBI                | JSTIONE        | Ξ           |                            | SI NO N.C                     |          |
|                   |                 | Scarico in camino s                        | ingolo                              |                              |                           |                |             |                            |                               | Ī        |
|                   |                 | Scarico in canna fu                        | maria collettiva rar                | nificata                     |                           |                |             |                            |                               | Ī        |
|                   |                 | Scarico a parete                           |                                     |                              |                           |                |             | Ī                          |                               |          |
|                   |                 | non esistono riflussi dei fumi nel locale  |                                     |                              |                           |                |             | Ī                          |                               |          |
|                   |                 | assenza di perdite dai condotti di scarico |                                     |                              |                           |                |             | Ī                          |                               |          |
|                   |                 | CONTROLLO DELL'APPARECCHIO                 |                                     |                              |                           |                | SI NO N.C   |                            |                               |          |
| 🙀 Rimu            | ovi Pagina      | Ugelli del bruciatore                      | e principale e del b                | ruciatore pilot              | a (se esiste)             | puliti         |             |                            |                               | Ī        |
| Firma da          |                 | Dispositivo rompitira<br>CONTROLLO D       | aggio-antivento priv<br>EL RENDIMEN | vo di evidenti<br>ITO DI COI | tracce di det<br>MBUSTIOI | eriorame<br>NE | nto, ossida | azione e/o<br>O Effettuato | Non Effe                      | T<br>tti |
|                   |                 | Termperatura<br>fumi (°C)                  | Termperatura<br>ambiente (°C)       | 02 (%)                       | CO2 (%)                   | Bachar         | rach (n°)   | CO (ppm)                   | Rendimento<br>combustione (%) |          |
|                   |                 | 0,0                                        | 0,0                                 | 0,0                          | 0,0                       |                | 0           | 0                          | 0,0                           |          |
|                   |                 | N. BOLLINO                                 |                                     |                              | TIPO BOL                  | LINO           |             |                            |                               |          |
|                   |                 |                                            |                                     |                              |                           |                |             |                            |                               |          |
| OSSERVA           | ZIONI           |                                            |                                     |                              |                           |                |             |                            |                               |          |
| BACCOM            |                 |                                            |                                     |                              |                           |                |             |                            |                               |          |
|                   |                 |                                            |                                     |                              |                           |                |             |                            |                               |          |
|                   |                 |                                            |                                     |                              |                           |                |             |                            |                               |          |
|                   |                 | AI FINI DELLA                              | SICUREZZA L'                        | IMPIANTO                     | PUO' FUN                  | ZIONAI         | RE          |                            |                               |          |
|                   |                 |                                            |                                     |                              |                           | 0              | SI          |                            | O NO                          |          |
|                   |                 |                                            |                                     |                              |                           |                |             |                            |                               |          |
| PRESCRI           | ZIONI           |                                            |                                     |                              |                           |                |             |                            |                               |          |
|                   |                 |                                            |                                     |                              |                           |                |             |                            |                               |          |
|                   |                 |                                            |                                     |                              |                           |                |             |                            |                               |          |
|                   |                 |                                            |                                     |                              |                           |                |             |                            |                               | Y        |

| SI           | 10 | Ν |
|--------------|----|---|
| Χ            |    | [ |
| $\mathbf{X}$ |    | [ |
|              |    | [ |
| SI           | NO | Ν |

Fare doppio click sulle caselle per crociarle

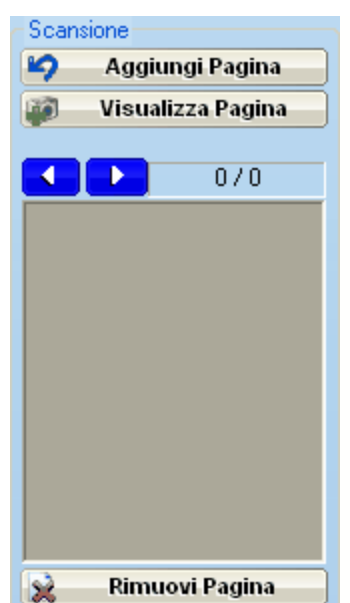

# Allegare scansioni

Se si è in possesso di uno scanner è possibile digitalizzare rilievi cartacei da allegare al rapporto cliccando sul pulsante "Aggiungi Pagina".

Il pulsante "Visualizza Pagina" mostra le pagine digitalizzate.

E' possibile rimuovere una pagina digitalizzata cliccando sul pulsante "Rimuovi Pagina"

Terminato l'inserimento dei dati premere il pulsante 📼

|         | f |
|---------|---|
| ulsante | l |

prima del salvataggio del rapporto stampa una copia con i campi vuoti per una ll pu compilazione manuale (che potrà poi essere digitalizzata 224)

Dopo il salvataggio consente di stampare il rapporto di controllo compilato.

#### 8.1.1.4 Ricerca rapporti/bollini

Questa maschera consente di elencare i rapporti di controllo effettuati che rispondono ai filtri di ricerca inseriti.

| <b>Ricerca Allegati G/F</b><br>Da questa finestra è p | ossibile ricercare g | li allegati G/F archiviati |          |                   |       | ?             |
|-------------------------------------------------------|----------------------|----------------------------|----------|-------------------|-------|---------------|
| Codice Cliente                                        | Nome Cliente         |                            | Comune   | Prov.             | Zona  |               |
| $\sim$                                                |                      |                            |          |                   |       | *             |
| Effettuati dal                                        | AL                   | Bollino                    | Numero B | ollino Numero Rap | oorto |               |
| 22/12/2010                                            | 22/12/2010           | < ignora >                 | ~        |                   |       |               |
| 🔀 Chiudi                                              |                      |                            |          | 🔎 Trova           |       | Apri 🏹 Stampa |
| $\mathbf{Z}$                                          | ♦ Frovato 1          | allegati                   | s 🖌 🖌    |                   |       |               |
| Data Cliente                                          |                      |                            | Città    |                   | Prov  | Matricola     |
| 22/12/2010 BATH 0.000                                 | iii                  |                            | BIELLA   |                   | BI    | 14231         |
|                                                       |                      |                            |          |                   |       |               |
|                                                       |                      |                            |          |                   |       |               |
|                                                       |                      |                            |          |                   |       |               |
|                                                       |                      |                            |          |                   | · A   | A             |

Facendo doppio click su una delle righe della tabella dei risultati o cliccando su Apri vengono visualizzati i dati.

### 8.1.1.5 Reports

Cliccando su "Reports" il programma chiede di selezionare il tipo di stampa desiderata.

| winCAT 🔀                                                |
|---------------------------------------------------------|
| Anteprima di stampa<br>Selezionare il report desiderato |
| <ul> <li>Libretto di impianto bianco</li> </ul>         |
| 🔿 Libretto di centrale bianco                           |
| Allegato G bianco                                       |
| Allegato F bianco                                       |
| 🔿 Allegati alla data 12/07/2011 🛛 💌                     |
| Manutenzioni in scadenza                                |
| 🔿 Contratti Scaduti 12/07/2011 🛛 💌                      |
| 🥪 <u>O</u> K 🔀 <u>A</u> nnulla                          |

# Stampa manutenzioni in scadenza

Per ottenere una stampa delle manutenzioni in scadenza cliccare sul pulsante e selezionare la voce "Manutenzioni in scadenza"

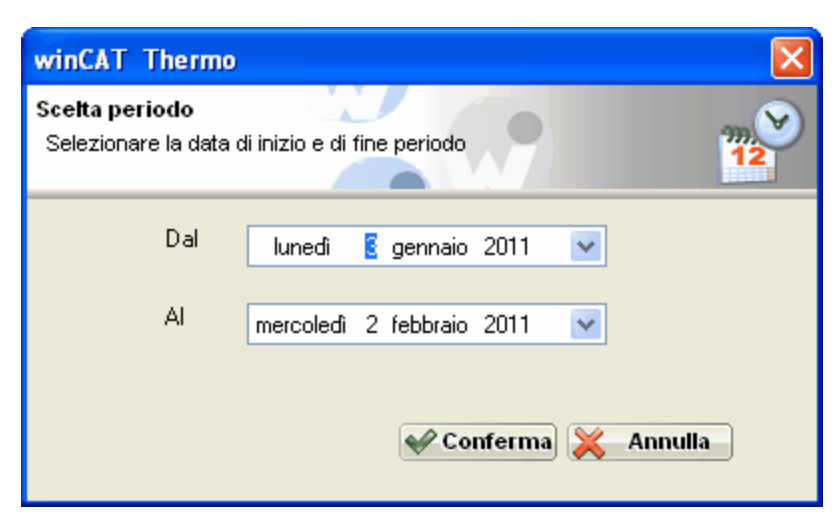

Impostare il periodo o confermare quello proposto. Si veda anche il capitolo Inserimento nuovo impianto - Scadenza manutenzioni<sup>[220]</sup>.

Esempio di stampa: Manutenzioni in scadenza

| Pag. 1               | LISTA INTERVENTI DA ESEGUIRE                 |                                     |               |                |  |  |  |  |
|----------------------|----------------------------------------------|-------------------------------------|---------------|----------------|--|--|--|--|
|                      |                                              | Dal 03/01/2011 Al 0                 | 2/02/2011     |                |  |  |  |  |
| Scadenza<br>Id       | Cli ente<br>Indiri zzo<br>Comune<br>Telefoni | Marca<br>Modello<br>Matri cola      | Note Cliente: | Note Scadenza: |  |  |  |  |
| 10/01/2011<br>900000 | 2007aninet<br>10000-04544-94                 | RELLO<br>TERMOCONVETTORE A<br>31231 | λ.            |                |  |  |  |  |

### 8.1.1.6 Verifica impianti e scadenze

Per accedere a questa funzione cliccare sulla voce "**Verifica scadenze**" della finestra "**Impianti** termici<sup>[219]</sup>" o sul collegamento <sup>Clenco per verifica scadenze</sup> nel menù a sinistra.

Da questa finestra è possibile verificare l'elenco di tutti gli impianti, l'elenco dei contratti scaduti o quali impianti non hanno la scadenza di manutenzione.

E' possibile inoltre controllare le scadenze con la data dell'ultima analisi fatta per gestire ed anticipare eventuali ritardi sulla periodicità legale dei controlli. L'intervallo è selezionabile per mezzo di una combobox. Basta cliccare due volte sulla riga corrispondente per correggere la scadenza.

Questa finestra risulta molto utile ai fini di evitare errori o dimenticanze.

| Verifica In<br>Selezionar                                                                                                    | n <b>pianti</b><br>re il tipo di verifica | a che si desid     | era effettuare    |           |                    |                                                  | <i></i>  | 0        |
|----------------------------------------------------------------------------------------------------|-------------------------------------------|--------------------|-------------------|-----------|--------------------|--------------------------------------------------|----------|----------|
| <ul> <li>○ Elenco degli impianti senza scadenza</li> <li>○ Elenco di tutti gli impianti</li> <li>○ Elenco dei contratti scaduti ad oggi</li> <li>Trovato 67 risultati</li> </ul> |                                           |                    |                   |           |                    | s <b>i</b><br>Includi impianti<br>Isenza analisi | Antepr   | ima<br>i |
| 五                                                                                                    | <u>∠</u> ()                               | ×                  | 6                 |           |                    |                                                  |          |          |
| Data Inst.                                                                                                    | Uttima analisi                            | Scadenza           | Cliente           |           | Comune             | Matricola                                        | Modello  | ~        |
| 11                                                                                                    | 09/12/2009                                | C                  | MADER SARES       |           | Constanting of the | 1                                                | 1        |          |
| 05/11/199                                                                                                    | 4 11/10/2010                              | Constant programme | CONTRACTOR AND    | ANGEL D   | Visghere           | Laugar hadrones                                  |          |          |
| 04/05/200                                                                                                    | 6 08/04/2011                              |                    | GREND CLASEND     |           | Plenandia Pla      | 3880710-0                                        | HARTE    |          |
| 29/01/200                                                                                                    | 3 10/05/2011                              | (                  | (0710), ANK RENDO |           | Transcop Costle    | 2004404                                          | MERCLERS |          |
| 22/10/199                                                                                                    | 9 09/08/2011                              | (                  | SCHWERTSCLA AN    | ell'organ | Punter Nazza       | 11000000-0                                       | 804.0    |          |
| 06/06/200                                                                                                    | 9 08/09/2010                              | (                  | SPANNER, A ALESS  | LINERO    | Vighers            | MD402285-4                                       | 89.0     |          |
| 06/05/200                                                                                                    | 6 18/08/2011                              |                    | ALVERO AND A      | ANELCO.   | Brails & Progette  | 2000037027-2                                     | 806.0    |          |
| 06/05/200                                                                                                    | 6 18/08/2011                              | ſ                  |                   | _         |                    |                                                  |          |          |

Facendo doppio click sulle righe dei risultati viene aperta la scheda dell'impianto selezionato per visualizzare i dati o effettuare modifiche.

# 8.1.2 Installatori

La finestra "**Operatori del settore**" consente di creare un'anagrafica degli installatori e dei progettisti degli impianti termici.

Premere il pulsante 2 per inserire un nuovo installatore

Compilare i campi e premere 时 per salvare i dati

Il pulsante 🙍 consente di modificare i dati.

| 8    | 6                   | G           | ) 🕘 🔁      | ) 🖌 🔊 🛛     | ) 🔗 |      | <b>K</b> | 5            |           |                                 |
|------|---------------------|-------------|------------|-------------|-----|------|----------|--------------|-----------|---------------------------------|
|      |                     |             | <u></u>    | <u> </u>    |     |      |          |              |           |                                 |
|      | $\overline{\Delta}$ | 2           | + +        | <b>X</b>    | 3   |      |          |              |           |                                 |
| No   | m                   | Indi        | ri         | Comune      | т   | elef | Telefo   | F 🔺          | Tipo      |                                 |
| GI   | ORGIO               | viaa        | Division 1 | Veniore P   |     | 10   |          |              | Progettis | ta                              |
| AN   | TONIO               | viuu        | Tenilia    | B           | 01  |      |          |              | Progettis | ta                              |
| MA   | RCO                 | M#          |            | NERE STITUT |     |      |          |              | Progettis | ta                              |
| GI   | OVANN               | I M#        |            | LUUIIIIIIII |     |      |          |              | Progettis | ta                              |
|      |                     |             |            |             |     |      |          |              |           |                                 |
|      |                     |             |            |             |     |      |          |              |           |                                 |
|      |                     |             |            |             |     |      |          |              |           |                                 |
|      |                     |             |            |             |     |      |          |              |           |                                 |
|      |                     |             |            |             |     |      |          |              |           |                                 |
|      |                     |             |            |             |     |      |          |              |           |                                 |
|      |                     |             |            |             |     |      |          |              |           |                                 |
|      |                     |             |            |             |     |      |          |              |           |                                 |
|      |                     |             |            |             |     |      |          |              |           |                                 |
|      |                     |             |            |             |     |      |          |              |           |                                 |
|      |                     |             |            |             |     |      |          |              |           |                                 |
|      |                     |             |            |             |     |      |          |              |           |                                 |
|      |                     |             |            |             |     |      |          |              |           |                                 |
|      |                     |             |            |             |     |      |          |              |           |                                 |
|      |                     |             |            |             |     |      |          |              |           |                                 |
|      |                     |             |            |             |     |      |          |              |           |                                 |
|      |                     |             |            |             |     |      |          |              |           |                                 |
|      |                     |             |            |             |     |      |          |              |           | Tipo                            |
| Cod  | lice                |             | Nome       |             |     |      |          |              |           |                                 |
| 0.00 | 0001                |             | GIORGIO    |             |     |      |          |              |           | <ul> <li>Progettista</li> </ul> |
| Indi | rizzo               | 2.15163 (A) |            |             |     |      |          |              |           | 🔘 Installatore                  |
| vi   | millione            | ĩ           |            |             |     |      |          |              |           | Ŭ                               |
| CAL  |                     | Città       |            |             |     |      |          | Prov         |           |                                 |
|      |                     |             |            |             |     |      |          |              |           |                                 |
|      |                     | VIIIIHA     |            |             |     |      |          | 1955         |           |                                 |
| Tele | fono                |             |            | Telefono 2  |     | Fax  |          |              |           |                                 |
| 0.72 |                     |             |            |             |     |      |          | - 1999 - Ale |           |                                 |
| 0.00 |                     |             |            |             |     |      |          |              |           |                                 |
|      |                     |             |            |             |     |      |          |              |           |                                 |
|      |                     |             |            |             |     |      |          |              |           |                                 |
|      |                     |             |            |             |     |      |          |              |           |                                 |
|      |                     |             |            |             |     |      |          |              |           |                                 |

Per stampare l'elenco degli operatori premere il pulsante

# 8.1.3 Esportazione files

La funzione di Esportazione Files consente l'invio telematico dei dati.

| File per invio telematico                                                                  | 0                                       | X |
|--------------------------------------------------------------------------------------------|-----------------------------------------|---|
| Procedura per la preparazion                                                               | ne dei files per l'invio telematico     |   |
| Codice Manutentore:<br>0000                                                                | Preparazione Files Analisi dei fumi dal |   |
| Includi records già<br>trasmessi<br>Preparazione di<br>PROVA<br>Prepara file per<br>IIIVIO |                                         | 0 |

# 8.1.4 Stampa libretto

Il modulo thermo permette di stampare libretti di impianto e di centrale. Il libretto può essere stampato in bianco e compilato a mano, oppure precompilato con i dati prelevati dall'anagrafica dell'impianto.

# Stampa libretto da compilare

Il libretto da compilare può essere stampato:

- Accedendo alla funzione Reports 228 della maschera Impianti termici 219 e selezionando tra le voci disponibili "Libretto di impianto bianco" (se l'impianto ha una potenza inferiore ai 35 kW) o "Libretto di centrale bianco" (se l'umpianto ha una potenza superiore o uguale a 35 kW)

- Premendo l'icona in da qualsiasi scheda impianto in anagrafica e selezionando tra le voci disponibili "Libretto di impianto bianco" (se l'impianto ha una potenza inferiore ai 35 kW) o "Libretto di centrale bianco" (se l'umpianto ha una potenza superiore o uguale a 35 kW)

# Stampa libretto compilato

Il libretto compilato può essere stampato:

- Premendo l'icona cal da qualsiasi scheda impianto in anagrafica e selezionando tra le voci disponibili "Libretto impianto/centrale"

<u>Nota</u>: La stampa del libretto di centrale, ora raggruppa nello stesso documento, le caldaie appartenenti allo stesso codice impianto.

# 8.1.5 Invio telematico dei dati

Il modulo WinCAT Thermo è predisposto per l'invio telematico dei dati. In particolare grazie a questa funzione è possibile inviare allegati G ed allegati F all'ente competente.

Nota: gli enti sono differenti nelle varie zone d'Italia e possono adottare standard differenti.

Come generare il file

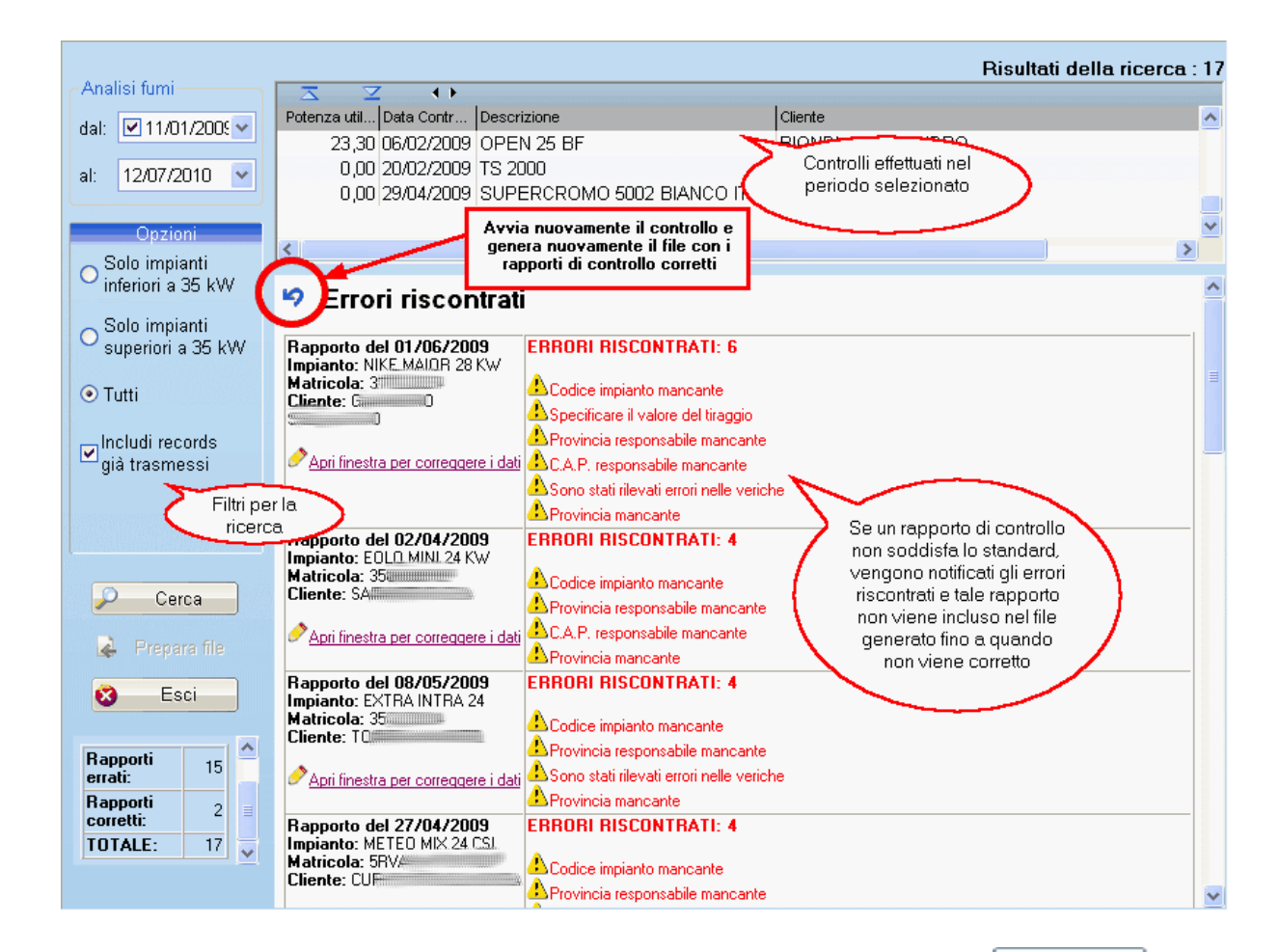

Dopo aver impostato un periodo e selezionato eventuali filtri di ricerca, cliccando su finestra in alto vengono visualizzati i rapporti di controllo 224 che soddisfano la ricerca.

Cliccando su Prepara file WINCAT controlla che i rapporti siano in linea con lo standard della zona e, in presenza di errori, questi vengono notificati.

I rapporti di controllo tecnico che presentano errori secondo lo standard non vengono inseriti nel file.

Al termine dell'operazione, se è presente almeno un rapporto di controllo corretto, il programma chiede di salvare il file.

Viene inoltre chiesto se contrassegnare il rapporto di controllo come "già trasmesso" in modo da non inviare duplicati.

Tale file dovrà poi essere inviato all'ente competente.

L'icona esegue nuovamente il controllo e, in presenza di almeno un rapporto di controllo corretto, genera un nuovo file.

# 8.2 Immergas

# 8.2.1 Progetto collaudi-soci installatori

Il progetto "Collaudi-soci installatori" ha l'obiettivo di associare alle matricole dei prodotti Immergas gli installatore inscritti al "CAIUS CLUB Professional" e utilizzare le informazioni per sviluppare le politiche commerciali e di vendita Immergas sul territorio nazionale.

WINCAT prevede l'invio di queste informazioni determinandole in base all'installatore associato ai singoli impianti.

# Anagrafica Installatori

Per ogni installatore riconosciuto da immergas e presente in anagrafica, è necessario associare il relativo codice Immergas premendo il pulsante

| WINCAT   Configurazione                                                                                                    |                                              |                                                          |            | ×                      |
|----------------------------------------------------------------------------------------------------|----------------------------------------------|----------------------------------------------------------|------------|------------------------|
| Configurazione Programm<br>ATTENZIONEI LA MODIFIC<br>COMPROMETTERE IL COM                                                                                                    | ia<br>CA ACCIDENTALE O E<br>RRETTO FUNZIONAM | RRATA DI UNO O PIU' PARAMETRI PUO<br>ENTO DEL PROGRAMMA! | '          |                        |
|                                                                                                    |                                              |                                                          | 🤣 <u>S</u> | alva 🔀 <u>A</u> nnulla |
| Constant Summarian Summarian Summar | Nome<br>Password                             | Account Google Principale nome account Google            |            |                        |
| Panoramica                                                                                                    | Calendari Gestiti                            |                                                          |            |                        |
| Gestione Utenti<br>Log Modifiche<br>PDF<br>Varie<br>CecCoding<br>Calendario Google<br>SMS & Email<br>SMS Daemon<br>Multi Azienda<br>Replica Dati<br>Configura Replica<br>Parametri WDS                                                                                                    |                                              | Ca                                                       | alendario  |                        |

| ai eventi in continto.<br>Ulteriori informazioni                                                                                                    |                                                                                                    |
|----------------------------------------------------------------------------------------------------|----------------------------------------------------------------------------------------------------|
| Incorpora questo calendario<br>Incorpora questo calendario nel tuo sito web o blog<br>incollando questo codice nella tua pagina web. Per<br>incorporare più calendari, clicca su Personalizzare<br>Link | Copia questo codice nel tuo sito web.<br>Personalizza colore, dimensioni e altre opzioni<br>«iframe src="https://www.google.com<br>/calendar<br>/embed?src=wr1ccbi4ehu5u408f3plog<br>ojrk%40group.calendar.google.com<br>ctz=Europe/Rome" style="border.0"<br>width="800" height="600" |
| Indirizzo calendario:                                                                                                    | XML ICAL HTML (ID calendario: vr1 ccbi4ehu5u408f3plogojrk@group.calendar.google.com)                                                                                                    |

# Interpretazione delle informazioni in fase di preparazione dell'invio

Le casistiche previste da Immergas vengono determinate automaticamente da WINCAT, impianto per impianto, secondo il seguente schema:

| In WINCAT                                  | Inviato a<br>Immergas |
|--------------------------------------------|-----------------------|
| Installatore assegnato all'impianto        | Installatore          |
| Installatore con codice Immergas assegnato | riconosciuto          |
| Installatore assegnato all'impianto        | Installatore non      |
| Installatore senza codice Immergas         | in elenco.            |
|                                            | Viene inviata         |
|                                            | l'informazione        |
|                                            | relativa al CAP       |
|                                            | e il relativo         |
|                                            | CODICE                |
|                                            |                       |
| Installatore pop accognete all'impiente    |                       |
| installatore non assegnato all'implanto    | non disponibile       |
|                                            |                       |

# 8.3 Messaggistica

Attenzione: questo modulo è utilizzabile soltanto se si è in possesso della relativa licenza.

Questo modulo consente di inviare messaggi mediante SMS o email. Il capitolo Configurazione - SMS & Email ( s) mostra come è possibile editare testi predefiniti da inviare contestualmente ad una certa azione.

Le funzioni del modulo:

- il Centro Messaggi 236
- Invio di SMS 238
- Invio di messaggi ad altri utenti 238
- Comunicazioni 240

# 8.3.1 Centro Messaggi

Questa è la gestione centralizzata dei messaggi.

| Chiudi Nuov                                                                                                    | na eMail | Nuovo SMS | Nuovo a     | a utente | Rispondi                 | »<br>Cerca: 🔎 |         | Vai |
|----------------------------------------------------------------------------------------------------|----------|-----------|-------------|----------|--------------------------|---------------|---------|-----|
| <ul> <li>Da leggere</li> <li>Sms (0)</li> <li>Ricevuti</li> <li>Inviati</li> <li>Inviati</li> <li>Personali di: WINCAT (0)</li> <li>Ricevuti</li> <li>Inviati</li> <li>Comunicazioni</li> <li>Inviati</li> <li>Inviati</li> <li>In ingresso</li> <li>In uscita</li> <li>Ricerche:</li> </ul> |          | ⊻         | ↓ ►<br>Data | Ora      | Codice Nome<br>Nessuna C | omunicazione  | Oggetto |     |

Il centro messaggi oltre a consentire l'invio di SMS<sup>[236]</sup>, email<sup>[236]</sup> o messaggi ad altri utenti wincat<sup>[236]</sup>, consente di leggere e/o stampare i messaggi ricevuti e tenere traccia delle comunicazioni.

# La funzione di ricerca

La funzione di ricerca in alto a destra consente di ricercare un messaggio secondo vari criteri quali mittente, destinatario, testo, testo del messaggio o oggetto del messaggio.

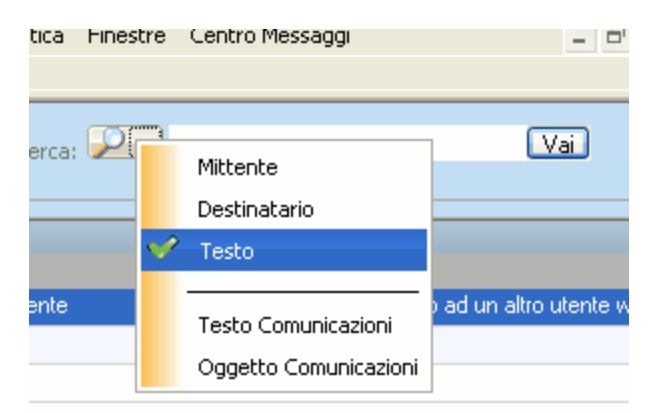

Questa funzione si rivela molto utile per una veloce consultazione della corrispondenza

# **Inviare un SMS**

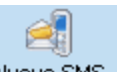

Disponendo di un modem GPRS è possibile inviare SMS premendo sul pulsante Nuovo SMS Si veda il capitolo Nuovo SMS

# Inviare messaggi ad altri utenti wincat

2

Premendo il pulsante Nuovo a utente è possibile inviare messaggi ad altri utenti di wincat.

Si veda il capitolo Messaggio a Utente 28

### Inviare email

5

Premere il pulsante Nuova eMail per inviare una email ad un cliente, un tecnico o un fornitore. Si veda il capitolo Comunicazioni 240

# 8.3.2 Nuovo SMS

Se si dispone di un modem GPRS correttamente configurato, consente di inviare messaggi SMS.

| winCAT                                                                   |                             |
|--------------------------------------------------------------------------|-----------------------------|
| Composizione Sms<br>Comporre il messaggio SMS da inviare al destinatario |                             |
| Numero telefonico del destinatario:                                      |                             |
|                                                                          | Ricerca                     |
| Messaggio:                                                               |                             |
|                                                                          | Pulisci                     |
|                                                                          | Caratteri rimanenti:<br>160 |
| Chiudi                                                                   | 🖋 Invia                     |

Inserire il numero del destinatario o cercarlo cliccando su "**Ricerca**" Inserire il corpo del messaggio e premere "**Invia**" per inviare l'SMS.

Dal momento che la lunghezza dei messaggi SMS è limitata, la finestra **Caratteri rimanenti** mostra il numero di caratteri disponibili.

# 8.3.3 Messaggio a Utente

Consente di inviare messaggi ad altri utenti wincat. (si veda anche il capitolo Gestione Utenti 54)

|                       | o Messaggio                          |                                                |
|-----------------------|--------------------------------------|------------------------------------------------|
| Da: WI                | Invia 🔀 Annulla 📄 Rispondi<br>NCAT   | Allegati:                                      |
| ► A:                  | WINCAT                               | Trascinare i files da<br>allegare tramite drag |
| Oggetto:<br>Corpo del | Oggetto del messaggio<br>I messaggio | di Windows                                     |
|                       |                                      |                                                |
|                       |                                      |                                                |

Gli utenti disponibili vengono visualizzati nella combo dei destinatari come in figura.

E' possibile inserire degli allegati al messaggio tramite drag and drop dalle finestre di Windows.

Il pulsante 🤌 visualizza l'allegato selezionato.

L'utente destinatario visualizzerà una notifica automatica e potrà leggere il messaggio cliccando sulla notifica o aprendo messaggi da leggere dal centro messaggi

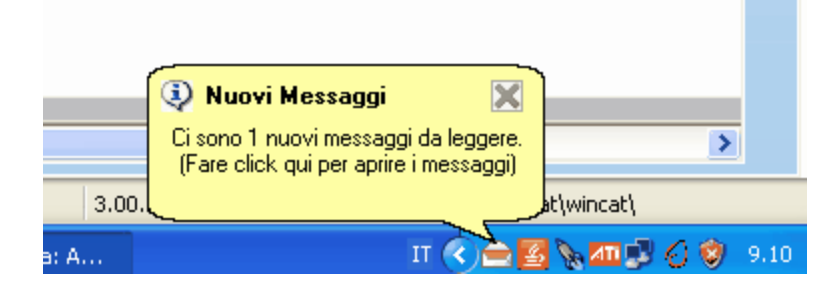

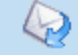

Cliccando sul pulsante Rispondi è possibile inviare un messaggio di risposta.

### 8.3.4 Comunicazioni

Oltre che l'invio di email<sup>240</sup>, questa maschera implementa di fatto una piccola gestione del protocollo. Permette infatti di memorizzare le informazioni relative alle comunicazioni intercorse fra tecnici, clienti e fornitori sia in ingresso che in uscita e con qualsiasi mezzo (fax, SMS, email, telefono, ecc...)

| Protocollo Interlocutore                                                                                                    | Direzione:                   |                                                                                                    | Media:                                                                                                    |
|----------------------------------------------------------------------------------------------------|------------------------------|----------------------------------------------------------------------------------------------------|----------------------------------------------------------------------------------------------------|
| 0     Cliente       Data     Codice Interlocutore       02/09/2011     Image: Codice Interlocutore       Ore     Image: Codice Interlocutore       11:21     Image: Codice Interlocutore | ◯ In ingresso<br>⊙ In uscita | <ul> <li>Telefono</li> <li>eMail</li> <li>Fax</li> <li>SMS</li> <li>Lettera</li> <li>Altro</li> </ul> | Selezionando<br>opportunamente la voce<br>in elenco, è possibile<br>specificare il mezzo della<br>comunicazione |
| Oggetto                                                                                                    |                              | Tipo: Informazioni                                                                                    | <ul> <li>✓ 2</li> </ul>                                                                                         |
| <b>G</b> CS=                                                                                                    |                              |                                                                                                    | Allegati:                                                                                                    |

### Inviare una mail

E' possibile selezionare il destinatario tra i clienti, fornitori e tecnici avvalendosi del campo zoom ber la ricerca and in codice.

Selezionare "In uscita"

Inserire l'oggetto, il corpo del messaggio ed eventuali allegati 296

Selezionando eMail compare a fianco della voce il pulsante invia. Facendo click su di esso il programma salva il messaggio e apre il client di posta elettronica predefinito per l'invio del messaggio.

### Gestione del protocollo

La gestione del protocollo è resa possibile dalla selezione "**Direzione**" che consente di specificare se la comunicazione è in ingresso o in uscita; inoltre, la selezione Media consente di determinare il tipo di comunicazione (telefonica, tramite posta elettronica, via fax, via SMS, tramite lettera o altro). La voce **Tipo** identifica la tipologia di comunicazione e può essere scelta fra le opzioni della combo.

Cliccando sul pulsante 🖄 è possibile definire le tipologie di comunicazine

| Gestione tabella 🛛 🔀                                                                     |                       |           |                    |          |  |  |  |  |
|------------------------------------------------------------------------------------------|-----------------------|-----------|--------------------|----------|--|--|--|--|
| Tipi di comunicazioni<br>Definire le tipologie di comunicazioni normalmente intrattenuto |                       |           |                    |          |  |  |  |  |
| Codice Descri<br>001 Informa<br>002 Reclan                                               | zione<br>azioni<br>no |           |                    |          |  |  |  |  |
| 📄 Nuova Riga                                                                             | (CTRL+INS)            | 🙀 Elimina | Riga (CTRL + CANC) | 😣 Chiudi |  |  |  |  |

# Allegati

Il riquadro allegati 296 consente di inserire allegati alla comunicazione sia in entrata che in uscita (ad esempio può essere utile allegare la scansione di un fax ricevuto).

# 8.4 Strumenti WDS

# Di cosa si tratta

W.D.S. è l'acronimo di Web Database Services.Grazie a questo servizio clienti e tecnici possono avere un contatto diretto con l'azienda tramite internet.I servizi WDS sono composti da due parti: WDS clienti e WDS tecnici

Il servizio viene fornito in modalità gestita, su nostro server web, il quale NON conterrà alcun dato ma conterrà ESCLUSIVAMENTE la parte di interfaccia, che farà da tramite fra il computer dell'utente ed il vostro server aziendale.

Grazie alla potenza della nostra piattaforma, il tutto avviene in tempo reale!

Con WDS clienti i clienti possono:

### 242 WINCAT - Gestione magazzino e assistenza tecnica

- Inserire le richieste di intervento online 24/7
- Consultare gli interventi aperti
- Consultare le riparazioni in corso
- Consultare le manutenzioni scadute o in scadenza
- Consultare le apparecchiature in anagrafica
- · Consultare lo storico degli interventi eseguiti

Con WDS tecnici i tecnici possono:

- Consultare l'elenco degli interventi da fare
- Chiudere gli interventi fatti direttamente online
- Accedere alle informazioni delle apparecchiature da riparare
- Inserire i rapporti di lavoro
- Consultare il magazzino

Nota: per poter utilizzare i moduli WDS occorre disporre delle relative licenze.

abilitare un cliente ai servizi WDS abilitare un tecnico ai servizi WDS abilitare un tecnico ai servizi WDS abilitare un tecnico ai servizi WDS abilitare un tecnico ai servizi WDS abilitare un tecnico abilitare un tecnico abilitare un tecni

### 8.4.1 Clienti abilitati

Da questa finestra è possibile visualizzare l'elenco dei clienti abilitati ai servizi WDS

| Clienti abilitati |         | ×        |
|-------------------|---------|----------|
| ↔                 |         |          |
| Codice Nome       | RAGSOC1 |          |
|                   |         |          |
|                   |         |          |
|                   |         |          |
|                   |         |          |
|                   |         |          |
|                   |         |          |
|                   |         |          |
|                   |         |          |
|                   |         |          |
|                   |         |          |
|                   |         |          |
|                   |         |          |
|                   |         |          |
|                   |         |          |
|                   |         |          |
|                   |         |          |
|                   |         |          |
|                   |         |          |
|                   |         |          |
|                   |         |          |
| 1                 |         |          |
|                   |         |          |
|                   |         | 🔕 Chiudi |

# Abilitare un cliente

Per abilitare un cliente ai servizi WDS aprire l'anagrafica dei clienti.

Posizionarsi sul cliente da abilitare e cliccare sul pulsante Il programma chiederà di inserire una password per il cliente. Spuntare la casella "**Condividi su web**" e digitare la password

| Configurazio | ne web               | K |
|--------------|----------------------|---|
| Ø            | Condividi su web     |   |
|              | •••••                |   |
|              | Conferma Password    |   |
|              | •••••                |   |
|              | 🖋 Conferma 🔀 Annulla |   |

Dopo la pressione del pulsante **Conferma**, il cliente potrà accedere ai servizi offerti dal portale utilizzando come nome utente la sua ID in anagrafica (campo **Codice**) e come password la stringa appena inserita.

Dall'area riservata il cliente può autonomamente cambiare la password di accesso.

# 8.4.2 Tecnici abilitati

Da questa finestra è possibile visualizzare l'elenco dei tecnici abilitati ai servizi WDS

|                       | $(\Delta)$ |
|-----------------------|------------|
|                       |            |
| Codice Nome Abilitato |            |
|                       |            |
|                       |            |
|                       |            |
|                       |            |
|                       |            |
|                       |            |
|                       |            |
|                       |            |
|                       |            |
|                       |            |
|                       |            |
|                       |            |
|                       |            |
|                       |            |
|                       |            |
|                       |            |
|                       |            |
|                       |            |
| 1                     |            |
| 😒 Chiudi              |            |

# Abilitare un tecnico

Per abilitare un tecnico ai servizi WDS aprire l'anagrafica dei tecnici.

Posizionarsi sul tecnico che si desidera abilitare e cliccare sul pulsante Il programma chiederà di inserire una password per il tecnico. Spuntare la casella "**Condividi su web**" e digitare la password

| Configurazio | ne web                      |   |
|--------------|-----------------------------|---|
| Ø            | ✓ Condividi su web Password |   |
|              | •••••                       |   |
|              | Conferma Password           |   |
|              | •••••                       |   |
|              | 🖋 Conferma 🔀 Annulla        | ] |

Dopo la pressione del pulsante **Conferma**, il tecnico potrà accedere ai servizi offerti dal portale utilizzando come nome utente la sua ID in anagrafica (campo **Codice**) e come password la stringa appena inserita.

# 8.4.3 Controllo attività dei tecnici / clienti

Questa finestra consente di monitorare l'attività svolta dai tecnici e dai clienti sul portale WDS.

| Attività dei clienti e dei tecnici sul portale WDS<br>Tramite questo strumento è possibile controllare gli inserimenti fatti su web |               |          |          |           |                 |                  |     |  |
|----------------------------------------------------------------------------------------------------|---------------|----------|----------|-----------|-----------------|------------------|-----|--|
|                                                                                                    |               |          |          |           |                 |                  |     |  |
| Chiudi                                                                                                    | < Ogni tip    | 0 > : <  | < Ogni a | ttività > | •               |                  |     |  |
| Tipo:                                                                                                    |               |          | Littente | Visto da  | INote           | IDeti            |     |  |
| < Ogni tipo >                                                                                                    | 54 14/07/2011 | 09.40.42 | MIRCO    | VISIO GA  | Chiamata chiusa | Chiamata ID 5389 | BA  |  |
| Clienti                                                                                                    | 55 14/07/2011 | 09.50.43 | MIRCO    |           | Nuovo foglio    | N.0<br>CONTINUA  |     |  |
| Attività:                                                                                                    | 56 14/07/2011 | 12.38.21 | MIRCO    |           | Nuovo foglio    | N.0              |     |  |
| < Ogni attività > 🛛 🚬                                                                                                    |               |          |          |           |                 |                  |     |  |
|                                                                                                    |               |          |          |           |                 |                  |     |  |
| 🔲 Includi già visti                                                                                                    |               |          |          |           |                 |                  |     |  |
| Ultimi 3 giorni 🛛 🛃                                                                                                    |               |          |          |           |                 |                  |     |  |
| 4 Aggiorna                                                                                                    |               |          |          |           |                 |                  |     |  |
| 🛷 Ok / Visto                                                                                                    |               |          |          |           |                 |                  |     |  |
| Auto aggiorna                                                                                                    |               |          |          |           |                 |                  |     |  |
| Modifica                                                                                                    |               |          |          |           |                 |                  |     |  |
|                                                                                                    |               |          |          |           |                 |                  |     |  |
|                                                                                                    |               |          |          |           |                 |                  | · · |  |

In particolare è possibile monitorare:

- chiamate inserite dai clienti
- chiamate inserite dai tecnici
- chiamate definite chiuse, non fatte o da finire dai tecnici
- fogli di lavoro inseriti dai tecnici

Il pulsante Ok / Visto notifica la presa visione dell'azione compiuta da tecnici o clienti. Dopo la pressione di questo pulsante l'azione selezionata viene nascosta.

Per visualizzare le azioni già viste occorre spuntare la voce "Includi già visti"

Chiamate e Fogli di lavoro possono essere modificati facendo doppio click su di essi o selezionando

Modifica

l'elemento interessato o cliccando sul pulsante

Il pulsante Aggiorna aggiorna l'elenco visualizzato con le eventuali ultime azioni eseguite sul portale.

### 8.4.4 WDS Clienti

### 8.4.4.1 Accesso al portale

| <b>R</b> |                                                                                                 |  |
|----------|-------------------------------------------------------------------------------------------------|--|
|          | Accesso al portale WDS                                                                          |  |
|          | Per accedere all'area riservata inserire il proprio nome utente, password e premere<br>'Accedi' |  |
|          | Codice Cliente:<br>Password:<br>Accedi                                                          |  |
|          | Accesso a:<br>AZIENDA DIMOSTRATIVA                                                              |  |
|          | Web Database Service BETA<br>Copyright © 2010 A.N.C. Software Tutti i diritti riservati         |  |

Per accedere al portale il cliente deve utilizzare nome utente e password fornitagli.

Se i dati per l'accesso sono corretti, viene visualizzata una pagina di benvenuto ed un breve riepilogo degli interventi.

|                                                                                                    | Home                                                               | Nuovo Intervento                                                           | Interventi Caricati                                                             | Storico Interventi                                                        | Apparecchiature                    | Miei Dati                      | 👸 [ Log out            |
|----------------------------------------------------------------------------------------------------|--------------------------------------------------------------------|----------------------------------------------------------------------------|---------------------------------------------------------------------------------|---------------------------------------------------------------------------|------------------------------------|--------------------------------|------------------------|
| Benvenuto in Wincat WDS                                                                                                    |                                                                    |                                                                            |                                                                                 |                                                                           |                                    |                                |                        |
| 3envenuto in Wincat Web Database Service<br>portale permette di visualizzare gli intervent<br>Dalla sezione "Nuovo Intervento" è possibile<br>E' possibile inoltre caricare degli allegati al fi<br>L'elenco delle apparecchiature fornisce inforn<br>9 le prossime manutenzioni.<br>Buona navigazione. | i aperti o visu<br>richiedere ur<br>ne di rendere<br>mazioni quali | ualizzare l'arch<br>n nuovo interve<br>e più veloce ec<br>lo stato di fun: | ivio degli interve<br>nto specificand<br>d efficace il lavoi<br>zionamento, gli | enti eseguiti.<br>o, se si desidera<br>o del tecnico.<br>nterventi che sc | a, le apparecch<br>no stati esegui | iature da rij<br>ti sull'appar | parare.<br>recchiatura |
| iepilogo Interventi                                                                                                    |                                                                    |                                                                            |                                                                                 |                                                                           |                                    |                                |                        |
| Richieste aperte                                                                                                    |                                                                    | 27                                                                         |                                                                                 |                                                                           |                                    |                                |                        |
| Apparecchiature in riparazione                                                                                                    |                                                                    | 0                                                                          |                                                                                 |                                                                           |                                    |                                |                        |
| lanutanziani in aaadanzalaaaduta                                                                                                    |                                                                    | 1                                                                          |                                                                                 |                                                                           |                                    |                                |                        |
| Il menù è possibile accedere all<br>chiesta intervento (248)<br>erventi caricati (250)<br>prico interventi (250)                                                                                                    | e funzion                                                          | i di:                                                                      |                                                                                 |                                                                           |                                    |                                |                        |

Al termine della consultazione cliccare su

e chiudere il browser.

#### 8.4.4.2 Nuovo Intervento

# Richiesta di intervento

Cliccando "Nuovo Intervento" è possibile inserire una richiesta di intervento. Questa procedura consente di richiedere un'intervento in qualsiasi momento. La richiesta è subito inserita in wincat.

#### Nuovo Intervento

Le segnalazioni saranno inserite direttamente nel nostro database centrale e ad ognuna sarà assegnato un numero identificativo univoco.

| Dettagli della richiesta:                                             | Elenco apparecchiature                                             |  |  |  |
|-----------------------------------------------------------------------|--------------------------------------------------------------------|--|--|--|
| Descrizione:                                                          | Selezionare nell'elenco le apparecchiature soggette ad intervento. |  |  |  |
| Richiesta intervento                                                  | Filtra apparecchiature:                                            |  |  |  |
|                                                                       | Skip Navigation Links,                                             |  |  |  |
|                                                                       | Apparecchiature                                                    |  |  |  |
|                                                                       |                                                                    |  |  |  |
|                                                                       |                                                                    |  |  |  |
|                                                                       |                                                                    |  |  |  |
|                                                                       |                                                                    |  |  |  |
|                                                                       |                                                                    |  |  |  |
| Richiedente:                                                          |                                                                    |  |  |  |
| Luciano                                                               |                                                                    |  |  |  |
| Rif. nostro protocollo:                                               | BARRET CORD CALLA CONCERLE MARY 27 INCHINE                         |  |  |  |
| Penenii telefonini                                                    | - 📈 - B/ HE 1000 LALA CONDUCT HAR 21 METAL                         |  |  |  |
|                                                                       | - BARRINGS SALA CONDICIO MAR 21 241487                             |  |  |  |
| Files da allegare alla richiesta:                                     |                                                                    |  |  |  |
| Nota: La dimensione dei files allegati influisce sui tempi di attesa. |                                                                    |  |  |  |
| Sfoglia Allega                                                        |                                                                    |  |  |  |
|                                                                       |                                                                    |  |  |  |
| 🐹 allegato 1.txt                                                      |                                                                    |  |  |  |
| 👷 allegato 2.txt                                                      |                                                                    |  |  |  |
|                                                                       |                                                                    |  |  |  |
|                                                                       |                                                                    |  |  |  |
| Aggiupgi Ticket                                                       |                                                                    |  |  |  |
| Aggiungi nokot                                                        |                                                                    |  |  |  |

Selezionare le apparecchiature per le quali si richiede l'intervento scegliendole dall' elenco a destra dello schermo mostra tutte le apparecchiature del cliente ordinate per categorie.

Al fine di facilitare la ricerca è possibile scrivere il modello, la marca o la matricola dell'apparecchio da

Apparecchiature selezionate:

|                | Costruttore  | Matricola | Modello                             | Posizione           |
|----------------|--------------|-----------|-------------------------------------|---------------------|
| <u>Rimuovi</u> |              |           | U.T.A. SALA<br>INTERCETTAZIONI      | INTERCETTAZI<br>UTA |
| <u>Rimuovi</u> | ANGELO<br>PO | 212H01476 | BAHH 1/250 SALA<br>CONSIGLIO        | CDZ CONSIGLIO       |
| <u>Rimuovi</u> | MITSUBISHI   | 4001166T  | MUCF-A18WV E1 CENTRO<br>POLIVALENTE | CDZ POLIVALE        |

Aggiungi Ticket

cercare; premendo invio o il tasto

l'elenco mostra i risultati della ricerca. Per visualizzare nuovamente l'elenco completo cliccare sull'icona

E' possibile allegare dei files alla chiamata (si veda il capitolo Allegati WDS 2024). I campi descrizione, richiedente e recapiti telefonici sono obbligatori.

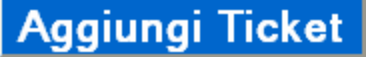

Al termine dell'inserimento cliccare sul pulsante **segurate alla chiamata**. Il portale avvisa dell'avvenuto inserimento comunicando l'ID assegnata alla chiamata. La richiesta di intervento è ora visibile tra gli Interventi Caricati 250

#### 8.4.4.3 Interventi Caricati

La pagina "Intrventi Caricati" consente di visualizzare tutte le richieste di intervento effettuate.

| <b>O</b> ran and a second second sec |            |                                                                               |            |             |  |  |  |
|----------------------------------------------------------------------------------------------------|------------|-------------------------------------------------------------------------------|------------|-------------|--|--|--|
|                                                                                                    |            |                                                                               |            |             |  |  |  |
|                                                                                                    |            |                                                                               |            |             |  |  |  |
|                                                                                                    |            | nome Nuovo intervento interventi cancati storico interventi Apparecontature M | ilei Dati  | [ Log out ] |  |  |  |
| Elenco Interventi caricati                                                                                                    |            |                                                                               |            |             |  |  |  |
| Elenco dei ticket in gestione                                                                                                    |            |                                                                               |            |             |  |  |  |
| Ticket                                                                                                    | Situazione | Descrizione Annuntamento                                                      | Data di    | Ora di      |  |  |  |
| nenet                                                                                                    | Situazione |                                                                               | creazione  | creazione   |  |  |  |
| <u>5115</u>                                                                                                    | ATTIVO     | prova                                                                         | 23/11/2010 | 09.53       |  |  |  |
| <u>5116</u>                                                                                                    | ATTIVO     | dsfsdfg                                                                       | 23/11/2010 | 10.00       |  |  |  |
| <u>5117</u>                                                                                                    | ATTIVO     | vchggījīhj                                                                    | 23/11/2010 | 10.01       |  |  |  |
| <u>5118</u>                                                                                                    | ATTIVO     | dgfdfhgdgfh                                                                   | 23/11/2010 | 10.03       |  |  |  |
| <u>5119</u>                                                                                                    | ATTIVO     | 10.23                                                                         | 23/11/2010 | 10.20       |  |  |  |
| <u>5120</u>                                                                                                    | ATTIVO     | 3464656                                                                       | 23/11/2010 | 10.21       |  |  |  |
| <u>5121</u>                                                                                                    | ΑΤΤΙνο     | 68456                                                                         | 23/11/2010 | 10.21       |  |  |  |
| <u>5122</u>                                                                                                    | ATTIVO     | sdfgsfgfg                                                                     | 23/11/2010 | 10.24       |  |  |  |
| <u>5123</u>                                                                                                    | ATTIVO     | sadfdsf                                                                       | 23/11/2010 | 10.28       |  |  |  |
| <u>5124</u>                                                                                                    | ATTIVO     | dssdgf                                                                        | 23/11/2010 | 10.29       |  |  |  |
| <u>5125</u>                                                                                                    | ATTIVO     | gfdgfbdgb                                                                     | 23/11/2010 | 10.39       |  |  |  |
| <u>5126</u>                                                                                                    | ATTIVO     | qwretwret                                                                     | 23/11/2010 | 10.43       |  |  |  |
| <u>5127</u>                                                                                                    | ATTIVO     | drdgfdf                                                                       | 23/11/2010 | 11.00       |  |  |  |
| <u>5128</u>                                                                                                    | ATTIVO     | sdfdsfdf                                                                      | 23/11/2010 | 11.02       |  |  |  |
| 5129                                                                                                    | ATTIVO     | fgsfdgsfg                                                                     | 23/11/2010 | 11.21       |  |  |  |
| 5130                                                                                                    | ATTIVO     | fasdfasdfa                                                                    | 23(11/2010 | 11.25       |  |  |  |

Cliccando sul numero identificativo della chiamata (Ticket) vengono visualizzati i dettagli della chiamata

| <b>«</b>                                        |                        |                                                 |                    |  |  |  |  |
|-------------------------------------------------|------------------------|-------------------------------------------------|--------------------|--|--|--|--|
| Cliente: COMUNE DI XXXXXX                       |                        |                                                 |                    |  |  |  |  |
| Home Nuovo Inte                                 | rvento 👘 Interventi C. | aricati Storico Interventi Apparecchiature Miei | Dati 🛛 👸 [Log out] |  |  |  |  |
| Visualizza Intervento                           |                        |                                                 |                    |  |  |  |  |
|                                                 |                        |                                                 |                    |  |  |  |  |
| ld del tioket: 5263                             | Apparecchiature        |                                                 |                    |  |  |  |  |
| Inserito II: 27/12/2010 18.16                   | Costruttore            | Modello                                         | Matricola          |  |  |  |  |
| Richiesto da: antonello                         | ANGELO PO              | BAHH 1/250 SALA CONSIGLIO                       | 212H01476          |  |  |  |  |
| Descrizione: 3 apparecchiature<br>Stato: ATTIVO | ARTEL                  | RSO-12R4E CENTRO POLIVALENTE                    | 99AR223001         |  |  |  |  |
| Appuntamento:                                   | MITSUBISHI             | MNUH-GA50VB POLIZIA MUNICIPALE                  | 6002529T           |  |  |  |  |
| © Indietro                                      |                        |                                                 |                    |  |  |  |  |
| Web Database Service BETA                       |                        |                                                 |                    |  |  |  |  |

### 8.4.4.4 Storico Interventi

La pagina Storico Interventi visualizza l'elenco degli interventi eseguiti e chiusi dando la possibilità di limitare la visualizzazione su un certo periodo e discriminando fra interventi già fatturati o ancora da fatturare.

La colonna Allegati mostra eventuali allegati. Per aprire gli allegati è sufficiente cliccare su di essi.
| nte: COM                                               | UNE DI XXXXXX                                                                                                    |                                                  |                                                                             |
|--------------------------------------------------------|----------------------------------------------------------------------------------------------------|--------------------------------------------------|-----------------------------------------------------------------------------|
|                                                        | Home Nuovo Intervento Interventi Caricati Storico Interven                                                                                                    | ti Apparecchiature                               | Miei Dati 🛛 👸 [ Lo                                                          |
| orico i                                                | nterventi                                                                                                    |                                                  |                                                                             |
| mato del<br>sciando l                                  | la data: (GG/MM/AAAA) giorno/mese/anno<br>e date vuote restituisce tutti gli interventi in archivio.                                                                                     |                                                  |                                                                             |
| a                                                      | AI Stato Non ancora fatturati 🔍 🔑 Trova                                                                                                    |                                                  |                                                                             |
|                                                        |                                                                                                    |                                                  |                                                                             |
| rventi eseg<br>Data                                    | uiti Descrizione Lavori                                                                                                    | Stato Lavori                                     | Allegati                                                                    |
| rventi eseg<br>Data<br>36/10/2008                      | uiti Descrizione Lavori ESEGUITO MANUTENZIONE SU CDZ COME DA CONTRATTO                                                                                                    | Stato Lavori<br>CONCLUSO                         | Allegati<br>rilievo dati JPG                                                |
| <b>Data</b><br>06/10/2008<br>06/10/2008                | UITI UITI UITI Descrizione Lavori ESEGUITO MANUTENZIONE SU CDZ COME DA CONTRATTO ESEGUITO MANUTENZIONE SU CDZ COME DA CONTRATTO                                                          | Stato Lavori<br>CONCLUSO<br>CONCLUSO             | Allegati<br>rilievo dati.JPG<br>ReportPro Report.pdl                        |
| Data<br>Data<br>06/10/2008<br>06/10/2008<br>24/07/2008 | Utili         Descrizione Lavori           ESEGUITO MANUTENZIONE SU CDZ COME DA CONTRATTO         ESEGUITO MANUTENZIONE SU CDZ COME DA CONTRATTO           INTERVENTO N. 392759832589435 | Stato Lavori<br>CONCLUSO<br>CONCLUSO<br>CONCLUSO | Allegati<br>rilevo dati.JPG<br>ReportPro Report.pdt<br>foglio di lavoro.JPG |

### 8.4.4.5 Apparecchiature

La pagina Apparecchiature mostra l'elenco delle apparecchiature in gestione.

|                     |                  |                                           | J                                           | ^             |
|---------------------|------------------|-------------------------------------------|---------------------------------------------|---------------|
| Cliente: COMUN      | IE DI XXXXXX     |                                           |                                             |               |
|                     |                  | Home Nuovo Intervento Interventi Caricati | Storico Interventi Apparecchiature Miei Dat | i 💣 [Log out] |
| Elenco Ap           | oarecchiatur     | 'e                                        |                                             |               |
| Elenco delle ap     | parecchiature ir | n gestione                                |                                             |               |
|                     |                  |                                           |                                             |               |
| Filtra Costruttore: | < Tutti > 🗸 🗸    | Modello: < Tutti >                        | Stato: < Tutte > 💉 Cerca 🔎                  |               |
| Costruttore         | Matricola        | Modello                                   | Posizione                                   | Situazione    |
|                     |                  | FR2 ASCENSORE PALAZZO CIVICO              | ASCENSORI PALAZZOGIUSTIZIA                  |               |
|                     |                  | U.T.A. SALA INTERCETTAZIONI               | INTERCETTAZIONI UTA                         |               |
|                     |                  | FR1 ASCENSORE PALAZZO GIUSTIZIA           | ASCENSORI PALAZZOGIUSTIZIA                  |               |
|                     | 212M01945        | BAHH 1/360 SALA CONSIGLIO                 | CDZ CONSIGLIO                               |               |
|                     | 212M1942         | BAHH 1/360 SALA CONSIGLIO                 | CDZ CONSIGLIO                               |               |
|                     | 212H01497        | BAHH 1/250 SALA CONSIGLIO                 | CDZ CONSIGLIO                               |               |
| ANGELO PO           | 212H01476        | BAHH 1/250 SALA CONSIGLIO                 | CDZ CONSIGLIO                               |               |
| ANGELO PO           | 212H01478        | BAHH 1/250 SALA CONSIGLIO                 | CDZ CONSIGLIO                               |               |
| ARTEL               | 99AR223001       | RSO-12R4E CENTRO POLIVALENTE              | CDZ POLIVALENTE                             |               |
| ARTEL               | 99AR215312       | RTO-24R15A CENTRO POLIVALENTE             | CDZ POLIVALENTE                             |               |
| ARTEL               | 99AR228859       | RTO-24R15A CENTRO POLIVALENTE             | CDZ POLIVALENTE                             |               |
| MITSUBISHI          | 4003035T         | MU-A18WU E1 ASILO NIDO C.BERRA            | CDZ ASILO                                   |               |
| MITSUBISHI          | 00101999         | PU-5YJSA TRIBUNALE AOSTA SALA SERVER      | CDZ TRIBUNALE                               |               |
| мітенвісці          | 40044CET         |                                           | OD 7 DOLINALENTE                            | ×             |

Cliccando sui link della colonna **Modello** viene aperta la pagina di dettaglio dell'apparecchiatura.

| <b>&amp;</b>                            |                  |                  |             |                    |                 |           |               |  |
|-----------------------------------------|------------------|------------------|-------------|--------------------|-----------------|-----------|---------------|--|
| Cliente: COMUNE DI XXXXXX               |                  |                  |             |                    |                 |           |               |  |
|                                         | Home Nuovo Inter | rvento Interven  | ti Caricati | Storico Interventi | Appareochiature | Miei Dati | 👸 [ Log out ] |  |
| Apparecchiatura                         |                  |                  |             |                    |                 |           |               |  |
|                                         |                  |                  |             |                    |                 |           |               |  |
| Dati anagrafici                         |                  | Ticket Collegati |             |                    |                 |           |               |  |
| Costruttore: MITSUBISHI                 |                  | ID Intervento    | nto Note    |                    |                 |           |               |  |
| Modello: MNUH-GA50VB POLIZIA MUNICIPALE |                  | 5263             | 3 appareo   | chiature           |                 |           |               |  |
| Posizione: CDZ POLIZIA                  |                  |                  |             |                    |                 |           |               |  |
| Revisione:                              |                  |                  |             |                    |                 |           |               |  |
| Situazione: Funzionante                 |                  |                  |             |                    |                 |           |               |  |
| Ultimi interventi                       |                  |                  |             |                    |                 |           |               |  |
| S Indietro                              |                  |                  |             |                    |                 |           |               |  |
| Web Database Service BETA               |                  |                  |             |                    |                 |           |               |  |

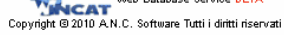

Il dettaglio apparecchiatura mostra i dati anagrafici dell'apparecchio, gli interventi non ancora effettuati collegati ad essa e l'elenco degli interventi già eseguiti.

#### 8.4.4.6 Fatture

La pagina delle Fatture mostra l'elenco delle fatture.

| ¢.                                  |                   |               |         |                 |                                    |                                    |                          |                                   |               |
|-------------------------------------|-------------------|---------------|---------|-----------------|------------------------------------|------------------------------------|--------------------------|-----------------------------------|---------------|
| Cliente: C                          |                   | A             |         |                 |                                    |                                    |                          |                                   |               |
|                                     |                   |               | Home    | Nuovo Intervent | o Interventi (                     | Caricati Sto                       | orico Interventi         | Apparecchiature Fatture Miei Dati | 🔒 [ Log out ] |
| Fatture                             |                   |               |         |                 |                                    |                                    |                          |                                   |               |
| Filtra risultati:<br>Anno < Tutti > | Nu Nu             | imero fattura | 1       | Filtre          | 1                                  |                                    |                          |                                   |               |
| Data                                | Numero<br>fattura | Trasporto     | imballo | Incasso         | Imponibile                         | lva                                | TOTALE                   | Note                              | Download      |
| 14/09/2011                          | 170/a             | €10,00        | €2,00   | €0,00           | €40,00                             | €8,00                              | € 48,00                  |                                   | -             |
| 14/09/2011                          | 171 / b           | €10,00        | €0,00   | €0,00           | €52,00                             | €10,40                             | € 62,40                  | Note fattura                      |               |
| 21/09/2011                          | 184 /             | €0,00         | €0,00   | €0,00           | €1.924,12                          | €384,82                            | € 2.308,94               |                                   |               |
| 21/09/2011                          | 187 /             | €0,00         | €0,00   | €0,00           | €500,00                            | €100,00                            | € 600,00                 |                                   | 70            |
|                                     |                   |               |         |                 | Web Database S<br>Copyright @ 2011 | ervice<br>I <u>A.N.C. Software</u> | Tutti i diritti riservat | i                                 |               |

Per agevolare la ricerca di una fattura è possibile utilizzare il filtro che consente di cercare le fatture di un determinato anno oppure una fattura specifica di cui si conosce il numero.

Se è disponibile, è possibile anche scaricare la fattura in formato Pdf cliccando sull'icona

#### 8.4.4.7 Miei dati

Dalla pagina **Miei Dati** è possibile visualizzare un riepilogo e modificare alcune informazioni quali: telefono/cellulare, email, responsabile direzionale e Orario di lavoro.

| Cliente: COMUNE DI XXXXXX                                                 |                          |                                                                              |                    |                 |           |               |
|---------------------------------------------------------------------------|--------------------------|------------------------------------------------------------------------------|--------------------|-----------------|-----------|---------------|
|                                                                           | Home Nuovo Inter         | vento Interventi Caricati                                                    | Storico Interventi | Apparecchiature | Miei Dati | 👸 [ Log out ] |
| Account Utente                                                            |                          |                                                                              |                    |                 |           |               |
|                                                                           |                          |                                                                              |                    |                 |           |               |
| Dati anagrafici                                                           |                          |                                                                              |                    |                 |           |               |
|                                                                           | Nome / Ragione Sociale:  | COMUNE DI XXXXXX                                                             |                    |                 |           |               |
|                                                                           | Indirizzo:               | P.ZZA C XXXXXX, XXXXXX                                                       |                    |                 |           |               |
|                                                                           | Città:                   | 1XXX POCAXXXXXX                                                              |                    |                 |           |               |
|                                                                           | Telefono:                | 0XX-XXXXX                                                                    |                    |                 |           |               |
|                                                                           | Fax:                     | 0XX -XXXXXX                                                                  |                    |                 |           |               |
|                                                                           | Telefono/Cellulare:      | *****                                                                        |                    |                 |           |               |
|                                                                           | e-mail:                  |                                                                              |                    |                 |           |               |
|                                                                           | Responsabile direzionale | RESPONSYBLE                                                                  |                    |                 |           |               |
|                                                                           | Orario di lavoro:        | 08 - 18                                                                      |                    |                 |           |               |
|                                                                           | Mod                      | ifica i Dati                                                                 |                    |                 |           |               |
| Cambia Password                                                           |                          |                                                                              |                    |                 |           |               |
| La password non è modificabile perchè il servizio di invio email non è co | nfigurato.               |                                                                              |                    |                 |           |               |
|                                                                           | Copyright © 2010 A.N.C   | Veb Database Service <mark>BETA</mark><br>Software Tutti i diritti riservati |                    |                 |           |               |

## Cambio password di accesso

Se il servizio email è configurato da questa pagina è anche possibile cambiare la password di accesso al portale.

#### 8.4.4.8 Manutenzioni

| Manuten      | zioni                                                                                     |                                  |                        |                                                 |             |            |  |  |  |
|--------------|-------------------------------------------------------------------------------------------|----------------------------------|------------------------|-------------------------------------------------|-------------|------------|--|--|--|
| Elenco delle | e manutenzi                                                                               | oni in scade                     | enza                   |                                                 |             |            |  |  |  |
| ld           | Scadenza                                                                                  | Data<br>esecuzione<br>intervento |                        | Descrizione                                     | Allegati    | Invio info |  |  |  |
| 11146        | 07/09/2011                                                                                | 06/09/2011                       | Manutenzione annuale   | L'elenco è<br>raggruppato per<br>scadenza e per | <u></u> (1) | <b>i</b> t |  |  |  |
| 11147        | 10/09/2011                                                                                | 08/09/2011                       | Manutenzione ascensore | tipologia                                       |             | t,         |  |  |  |
| 11148        | 10/10/2011                                                                                | -                                | Manutenzione ordinaria |                                                 |             |            |  |  |  |
|              | Web Database Service<br>Copyright @ 2011 <u>A.N.C. Software</u> Tutti i diritti riservati |                                  |                        |                                                 |             |            |  |  |  |
| Cliccando    | o sull'icon                                                                               | a 📑 è                            | possibile inviar       | e informazioni necessarie al centro assisten    | iza per m   | ialiorare  |  |  |  |

Accedere alla pagina delle manutenzioni dalla Home cliccando su Manutenzioni in scadenza/scadute

Cliccando sull'icona i è possibile inviare informazioni necessarie al centro assistenza per migliorare l'efficacia delle manutenzioni.

### 8.4.5 WDS Tecnici

254

#### 8.4.5.1 Accesso al portale

| <b>€</b> <sup>d</sup> |                                                                                                 |
|-----------------------|-------------------------------------------------------------------------------------------------|
|                       | Accesso al portale WDS Tecnici                                                                  |
|                       | Per accedere all'area riservata inserire il proprio nome utente, password e premere<br>'Accedi' |
|                       | Codice Tecnico: Password: Accedi                                                                |
|                       | Web Database Service BETA<br>Copyright © 2010 A.N.C. Software Tutti i diritti riservati         |

Ogni tecnico abilitato può accedere al portale attraverso i suoi dati di accesso.

Se i dati per l'accesso sono corretti, viene visualizzata una pagina di benvenuto ed un breve riepilogo degli interventi.

| Tecnico: MIRCO                                                  |                                                                             |
|-----------------------------------------------------------------|-----------------------------------------------------------------------------|
| Home Inserimento Rapporto di Lavoro Modifica Rapporti di Lavoro | Chiusura Chiamate Consultazione del Magazzino Knowledge Base 🔓 👸 [Log out ] |
| Home                                                            |                                                                             |
| Benvenuto MIRCO                                                 |                                                                             |
| Informazioni riepilogative                                      |                                                                             |
| Chiamate aperte 0                                               |                                                                             |
| Web Database S                                                  | ervice<br><u>A.N.C. Software</u> Tutti i dintti iservati                    |

Dal menù è possibile accedere alle funzioni di: Inserimento rapporto di lavoro 254 Modifica rapporti di lavoro Chiusura chiamte 261 Consultazione del magazzino 263 Knowledge base

Al termine della consultazione cliccare su

 [ Log out ] e chiudere

## e chiudere il browser.

#### 8.4.5.2 Inserimento Rapporto di Lavoro

Dalla pagina **Inserimento Rapporto di Lavoro** è possibile inserire online i fogli di lavoro in qualsiasi momento.

| Inseri       | mento                                                   | rappo          | orto d       | i lavor          | o:              |                           |                                 |                         |                        |                               |            |                              |                        |                           |              |
|--------------|---------------------------------------------------------|----------------|--------------|------------------|-----------------|---------------------------|---------------------------------|-------------------------|------------------------|-------------------------------|------------|------------------------------|------------------------|---------------------------|--------------|
| Dati chiam   | ata                                                     |                |              |                  |                 |                           |                                 |                         |                        | Apparecchi                    | ature rin  | oarate:                      |                        |                           |              |
| Data:        | 05/07/20                                                | 011            | 📑 Calenda    | ario             | ID Chiamata:    |                           | Caric                           | a                       |                        | Filtra apparec                | chiature:  |                              |                        |                           | ~ 2 ~        |
| Cliente:     | 000705                                                  |                | D Cerca      | a                | Committente: 0  | 00705                     | )0705 🖉 🔎 Cerca                 |                         |                        | Apparecchiatura non in elenco |            |                              |                        |                           |              |
| Causale:     |                                                         | E DI SAIN      |              |                  | Categoria:      | OMUNE DI SA               |                                 | X                       |                        |                               | 🗀 U.T      | .ima nzza.<br>.a.            | ZIONE                  |                           |              |
| Foglio       | INTERN                                                  | VENTU SU       |              |                  | ourogona. 7     | SSISTENZA TECNICA ON SITE |                                 |                         |                        |                               | - 🗀 сн     | ILLER                        |                        |                           |              |
| Numero       | <u> </u>                                                |                |              |                  |                 | Insere<br>clicca          | ndo l'ID della<br>ndo su "Caric | chiamal<br>a" veng      | ae<br>ono              |                               | 🎾 🗋<br>🎾 🗖 | ] - IRSAP W<br>MITSUBISH     | /S3007P0<br>II - PUH-P | 11/B SALA S<br>3VGAA N. E | ERVER 2°PI.  |
| Descrizion   | ne del lavor                                            | o:             |              |                  |                 | caricati                  | ı datı relativi                 | alla chia               | mata                   |                               | - 🎾 🗹      | ] мітѕивієн                  | II - PUH-P             | 3VGAA N. A                |              |
| Descriz      | zione de                                                | l lavoro       | svolt        | D                |                 |                           |                                 |                         |                        |                               | 🎾 🛄        | ) MITSUBISH<br>) MITSUBISH   | II - MU-AC             | 9YV E1 3"P<br>4VGAA LIEF  | ANO Matr.    |
|              |                                                         |                |              |                  |                 |                           |                                 |                         |                        |                               | - 🏂 🗖      | ] MITSUBISH                  | il - MU-A              | D7Y E1 V UF               | FICIO 2º PIA |
|              |                                                         |                |              |                  |                 |                           |                                 |                         |                        | - 爹 🗹                         | MITSUBISH  | II - PUH-P                   | 3YGAA UFF              | TRIBUTI 2ºI               |              |
|              |                                                         |                |              |                  |                 |                           |                                 |                         |                        |                               | - 💅 🗖      | ] RIELLO - R<br>] RIELLO - R | IELLO ST               | 9 MONOBLO<br>25 P UFF. C  | APO TECNIC   |
|              |                                                         |                |              |                  |                 |                           |                                 |                         |                        | <                             | - 🐋 🗖      | leeun e                      | -                      | NODA/CAL                  |              |
|              |                                                         |                |              |                  |                 |                           |                                 |                         |                        |                               |            |                              |                        |                           |              |
| Manodope     | era:                                                    |                |              |                  |                 |                           |                                 |                         |                        |                               |            |                              |                        |                           |              |
|              | Tecnico                                                 | Dalle Ore      | Alle Ore     | e Ore Ord.       | Ore straord.    | Ore notturne              | Ore festive                     | Trasf.                  | Cond.                  | Ore viaggio                   | IV         | lezzo                        | Pasti                  | Pernott.                  | Altre spese  |
| A 😒          | MIRCO                                                   | 10.00          | 11.00        | 1                | 0               | 0                         | 0                               |                         |                        | 0                             | RENAU      | ILT TRAFIC                   | 0                      | 0                         | 0            |
| 1            | PATRICK                                                 | 10.00          | 11.00        | 1                | 0               | 0                         | 0                               |                         |                        | 0                             | RENAU      | LT TRAFIC                    | 0                      | 0                         | 0            |
|              |                                                         |                |              |                  |                 |                           |                                 |                         |                        |                               |            |                              |                        |                           |              |
| - 🕹 A        | ggiungi tecni                                           | ico            |              |                  |                 |                           |                                 |                         |                        |                               |            |                              |                        |                           |              |
|              |                                                         |                |              |                  |                 |                           |                                 |                         |                        |                               |            |                              |                        |                           |              |
| Materiali /  | Ricambi                                                 |                |              |                  |                 |                           |                                 |                         |                        |                               |            |                              |                        |                           |              |
| Riga         | Azioni                                                  | Codic          | e            |                  |                 | De                        | escrizione                      |                         |                        |                               |            | U.M.                         |                        | Quantità                  |              |
| 1            | <sup>ر</sup> 🗙 🔍                                        | 00034          |              | COMPR. SEMIE     | ERMETICO FRASC  | OLD                       |                                 |                         |                        |                               |            | PZ 1                         | I                      |                           |              |
| 2            | <sup>ر</sup> 🗙 ۵                                        | 00078          |              | AEROEVAPOR       | RATORE ECO      |                           |                                 |                         |                        |                               |            | PZ 1                         | I                      |                           |              |
| 3            | ,o 🗙 o                                                  | 00479          | I            | ELEMENTO PO      | TENZA X VALV.   | ALCO                      |                                 |                         |                        |                               |            | pezzi 2                      | 2                      |                           |              |
| A 🔁          | ggiungi Mater                                           | iale           |              |                  |                 |                           |                                 |                         |                        |                               |            |                              |                        |                           |              |
| Allegati:    |                                                         |                |              |                  |                 |                           |                                 |                         |                        |                               |            |                              |                        |                           |              |
| Nota: La dim | nensione dei                                            | files allegati | influisce su | i tempi di attes | a.              |                           |                                 |                         |                        |                               |            |                              |                        |                           |              |
|              |                                                         |                | Sf           | oglia            | Allega          |                           |                                 |                         |                        |                               |            |                              |                        |                           |              |
| Nanifi 🔁     | cazione Inter                                           | venti - Stam   | pe.pdf       |                  |                 |                           |                                 |                         |                        |                               |            |                              |                        |                           |              |
|              |                                                         |                |              |                  |                 |                           |                                 |                         |                        |                               |            |                              |                        |                           |              |
|              |                                                         |                |              |                  | Note per il pro | seguimento de             | Havoro, Quest                   | ta nota g               | enererà                | una nuova ch                  | iamata i   | nella pianif                 | icazione               | interventi                | ·            |
|              |                                                         |                |              |                  |                 |                           | ~                               |                         |                        |                               |            |                              |                        |                           |              |
| Premere      | Premere Registra per inserire il nuovo foglio di lavoro |                |              |                  |                 |                           | Inserer<br>viene                | ndo delle r<br>generata | note in qu<br>una nuov | iesto riquadro<br>va chiamata |            |                              |                        |                           |              |
|              | D                                                       | o giot-        |              |                  |                 |                           |                                 | con la de:              | scrizione i            | nserita                       |            |                              |                        |                           |              |
|              | R                                                       | egistr         | a            |                  |                 |                           |                                 |                         |                        |                               |            |                              |                        |                           |              |
|              |                                                         |                |              |                  |                 |                           |                                 |                         |                        |                               |            |                              |                        |                           |              |
|              |                                                         |                |              |                  | <u></u>         | Web Databas               | se Service<br>2011 A N C Scen   | rana Tutti i            | diritti rizor          | rati                          |            |                              |                        |                           |              |
|              |                                                         |                |              |                  | UNC             | Cobyingint @              | 2011 <u>2017.0. 30110</u>       | and ruter i             | ante osero             |                               |            |                              |                        |                           |              |

E' possibile inserire più tecnci cliccando sul pulsante

| Manodo | pera:                                                                    |           |                     |                          |                       |                 |                |        |       |                |                |       |          |                |
|--------|--------------------------------------------------------------------------|-----------|---------------------|--------------------------|-----------------------|-----------------|----------------|--------|-------|----------------|----------------|-------|----------|----------------|
|        | Tecnico                                                                  | Dalle Ore | Alle Ore            | Ore<br>Ord.              | Ore<br>straord.       | Ore<br>notturne | Ore<br>festive | Trasf. | Cond. | Ore<br>viaggio | Mezzo          | Pasti | Pernott. | Altre<br>spese |
| A 📀    | MIRCO                                                                    | 10.00     | 11.00               | 1                        | 0                     | 0               | 0              |        |       | 0              | RENAULT TRAFIC | 0     | 0        | 0              |
| A 2    | PATRICK                                                                  | 10.00     | 11.00               | 1                        | 0                     | 0               | 0              |        |       | 0              | RENAULT TRAFIC | 0     | 0        | 0              |
|        | Scelta Tecr                                                              |           |                     |                          |                       |                 |                |        |       |                | < Mezzo Usa 🗸  |       |          |                |
|        | Al termine dell'inserimento<br>ciccare su "Salva" per<br>salvare la riga |           |                     |                          |                       |                 |                |        |       |                |                |       |          |                |
|        | Aggiungi tecnico                                                         |           | Premere<br>per inse | "Aggiungi<br>rire una nu | tecnico''<br>ova riga | >               |                |        |       |                |                |       |          |                |

## Spiegazione dei pulsanti per tecnici

Modifica i dati della riga

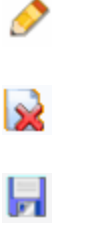

9

Elimina la riga

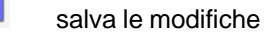

annulla le modifiche

E' possibile inserire più materiali/ricambi cliccando sul pulsante

|   | Material | teriali / Ricambi |                   |                                                                            |             |       |          |  |  |  |
|---|----------|-------------------|-------------------|----------------------------------------------------------------------------|-------------|-------|----------|--|--|--|
| I | Riga     | Azioni            | Codice            |                                                                            | Descrizione | υ.м.  | Quantità |  |  |  |
|   | 1        | 🔎 🗙               | 000034            | COMPR. SEMIERMETICO FRASCOLD                                               |             | ΡZ    | 1        |  |  |  |
|   | 2        | 🔎 🗙               | 00007 veng<br>del | ono automaticamente caricati i dati<br>l'articolo (se questo è presente in |             | ΡZ    | 1        |  |  |  |
|   | 3        | 🔎 🗙               | 000479            | anagrafica)                                                                |             | pezzi | 2        |  |  |  |
|   | 4        | 🔎 🗙               |                   |                                                                            |             | ΡZ    | 0        |  |  |  |
|   | 4        | Aggiungi Ma       | teriale           |                                                                            |             |       |          |  |  |  |

## Spiegazione dei pulsanti per materiali

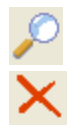

Apre il form per la ricerca di articoli in anagrafica

Elimina la riga

Il campo ID chiamata consente di insere l'identificativo di una chiamata; cliccando poi il pulsante

Carica vengono caricati in automatico i dati di quella chiamata.

Se la chiamata non è ancora stata definita verrà visualizzato un messaggio di errore altrimenti vengono caricati i dati del foglio di lavoro relativo a quella chiamata.

Per l'inserimento di allegati si rimanda al capitolo Allegati WDS 264

#### Proseguimento del lavoro

Il riquadro "**Note per il proseguimento del lavoro**" alla destra del pulsante registra, consente di inserire la descrizione di un nuovo lavoro; in questo modo alla registrazione del foglio di lavoro verrà generata una nuova chiamata (con stato impostato a "FERMO"<sup>[183]</sup>) nella pianificazione interventi<sup>[183]</sup> con la descrizione inserita.

Al termine della compilazione cliccare su

per salvare il foglio di lavoro.

<u>Nota</u>: I rapporti di lavoro caricati tramite WDS vengono registrati in stato "**Da controllare**" in modo da poter essere confermati in sede.

Registra

Se il salvataggio è andato a buon fine verrà visualizzata la pagina "Stampa foglio di lavoro 257" altrimenti verranno visualizzati dei messaggi di errore come nell'esempio in figura

| <ul> <li>Attenzione!</li> <li>Il campo Data è obbligatorio.</li> <li>Selezionare almeno un'apparecchiatura.</li> <li>Il campo "Quantità" non può essere zero.</li> </ul> |  |
|----------------------------------------------------------------------------------------------------|--|
| Premere <b>Registra</b> per inserire il nuovo foglio di lavoro                                                                                                    |  |
| Registra                                                                                                    |  |

Si vedano anche i capitoli:

Ricerca Articolo 259 Ricerca Cliente 258

8.4.5.2.1 Stampa foglio di lavoro

La pagina **Stampa foglio di lavoro** viene aperta automaticamente al termine di una registrazione di un foglio di lavoro andata a buon fine. E' possibile accedervi anche dalla pagina Modifica rapporti di lavoro

cliccando sull'icona

| Stampa foglio di lavoro: |                      |                                               |
|--------------------------|----------------------|-----------------------------------------------|
| Fax O                    |                      |                                               |
| Email 🔿                  |                      |                                               |
| Scarica PDF 💿            |                      |                                               |
|                          | Stampa               |                                               |
|                          | Modifica             |                                               |
|                          | Termina              |                                               |
|                          | Web Database Service | C <u>. Software</u> Tutti i diritti riservati |

Il pulsante "Stampa" consente di stampare il foglio di lavoro in tre differenti modalità:

- Scaricando il foglio di lavoro compilato in formato pdf
- Inviandolo via fax (specificando il numero nell'apposita casella di testo)

Consente ad esempio di inviare il foglio di lavoro presso la propria sede o direttamente al fax della ditta presso cui è stato effettuato l'intervento evitando così di utilizzare una stampante portatile.

<u>Nota: per poter usare questa funzione occorre un modem analogico opportunamente</u> <u>configurato.</u>

L'invio del fax non è gratuito; il costo dipende dalle tariffe della compagnia telefonica.

• Inviandolo via email (specificando l'indirizzo nell'apposita casella di testo)

Il pulsante "Modifica" consente di apportare variazioni o correzioni al foglio di lavoro appena registrato.

Il pulsante "Termina" riporta alla pagina Chiusura chiamate 261 per definire la chiamata.

La ricerca clienti consente di inserire agevolmente clienti di cui non si ricorda l'ID in anagrafica. Per avviare la ricerca clienti premere il pulsante **Cerca** 

| Inseri     | mento rapporto di lavoro:                         |
|------------|---------------------------------------------------|
| Dati chiam | ata                                               |
| Data:      | Calendario ID Chiamata:                           |
| Cliente:   | Cerca Committente:                                |
| Causale:   | INTERVENTO SU CHIAMATA Premere "Cerca"            |
| Descrizio  | one del lavoro: per avviare la<br>Ricerca Clienti |

Viene aperta la finestra di ricerca clienti:

<sup>8.4.5.2.2</sup> Ricerca Cliente

| Ric              | Ricerca Clienti                                  |                                                                   |                       |               |  |  |  |
|------------------|--------------------------------------------------|-------------------------------------------------------------------|-----------------------|---------------|--|--|--|
| Nome<br>Sono sta | Nome: bar Numero elementi per pagina: 10 V Cerca |                                                                   |                       |               |  |  |  |
|                  | Codice                                           | Nome                                                              | Indirizzo             | Città         |  |  |  |
| <u>Sel.</u>      | 001248                                           | BAR-TRATTORIA-PXXXXXX                                             | VIA DEFFEYES, 2XXXXX  | ETROUBLES     |  |  |  |
| Sel.             | 001009                                           | BAR ALBA SOFI SXXXXXX                                             | P.ZZA ZERBION, XXXXXX | SAINT VINCENT |  |  |  |
| Sel.             | 000847                                           | BAR AVALON CAFFXXXXX                                              | FRAZ. DELLIOD, XXXXXX | INTROD        |  |  |  |
| Sel.             | OB- Clic                                         | cando su "Sel." viene chiusa                                      | VIA MONTE GRIVOXXXXX  | AOSTA         |  |  |  |
| Sel.             | or fine                                          | la finestra di ricerca e nella<br>stra originale compaiono i dati | VIA AOSTA, 2 XXXXX    | NUS           |  |  |  |
| Sel.             | 0008                                             | del cliente selezionato                                           | LOCALITA' VILLAXXXXX  | LA THUILE     |  |  |  |
| Sel.             | 000506                                           | BAR CHIGHALLO CXXXXXX                                             | VIA FESTAZ, 36 XXXXX  | AOSTA         |  |  |  |
| Sel.             | 000289                                           | BAR DEI GIARDINXXXXX                                              | FRAZ. NEYRAN, 8XXXXXX | BRISSOGNE     |  |  |  |
| Sel.             | 001244                                           | BAR DELLA PISCIXXXXX                                              | VIA TRENTO, 7 XXXXXX  | SAINT VINCENT |  |  |  |
| Sel.             | 000110                                           | BAR DIXY DI AVAXXXXX                                              | V,LE PARTIGIANIXXXXX  | AOSTA         |  |  |  |
|                  | 1 2 3 4                                          |                                                                   |                       |               |  |  |  |

Inserire la stringa da ricercare, impostare il numero di risultati che si vuole visualizzare per pagina e premere Cerca

Per selezionare un cliente cliccare su "Sel." nella riga corrispondente.

Il form di ricerca verrà così chiuso e i dati del cliente saranno riportati nella finestra originale.

#### 8.4.5.2.3 Ricerca Articolo

La ricerca articoli consente di inserire agevolmente articoli di cui non si ricorda l'ID in anagrafica. Per avviare la ricerca articolo premere il pulsante Cerca

| Materia | i / Ricambi |                  |                                                                                                    |             |       |          |
|---------|-------------|------------------|----------------------------------------------------------------------------------------------------|-------------|-------|----------|
| Riga    | Azioni      | Codice           |                                                                                                    | Descrizione | U.M.  | Quantità |
| 1       | 🔎 🗙         | 000034           | COMPR SEMIERMETICO FRASCOLD                                                                                           |             | ΡZ    | 1        |
| 2       | 🔎 🗙         | 000077 ven<br>de | serendo il codice e premendo invio<br>Igono automaticamente caricati i dati<br>Iell'articolo (se questo è presente in |             | ΡZ    | 1        |
| 3       | 🔎 🗙         | 000479           | `anagrafica)                                                                                                    |             | pezzi | 2        |
| 4       | 🔎 🗙         |                  |                                                                                                    |             | ΡZ    | 0        |
| 4       | Aggiungi Ma | teriale          |                                                                                                    |             |       |          |

Viene aperta la finestra di ricerca clienti:

| Ricerca Articoli     |                                  |                                                 |                                          |           |  |  |  |
|----------------------|----------------------------------|-------------------------------------------------|------------------------------------------|-----------|--|--|--|
| Desc                 | rizione:                         | valvola                                         | Numero elementi per pagina: 10 💌 🔎 Cerca |           |  |  |  |
| Sono sta             | Sono stati trovati 326 rsultati. |                                                 |                                          |           |  |  |  |
|                      | Codice                           | Descrizione                                     | Un.Mis.                                  | Esistenza |  |  |  |
| <u>Sel.</u>          | 000106                           |                                                 | UGELLO PER VALVOLA TERMOSTATICA PHTX 85  | 0         |  |  |  |
| <u>Sel.</u>          | 000599                           |                                                 | FILTRINO PER VALVOLA FLICA               | 0         |  |  |  |
| Sel.                 | 000600                           |                                                 | FILTRINO PER VALVOLA FLICA               | 0         |  |  |  |
| <u>Sel.</u>          | Clico<br>di ric                  | ando su "Sel." la fine<br>erca viene chiusa e i | stra SPERA R404 VALVOLA                  | 0         |  |  |  |
| <u>Sel.</u>          | dell'                            | articolo compaiono ne                           | ella PERA R404 VALVOLA                   | 0         |  |  |  |
| <u>Sel.</u>          | 000748                           | finestra originale                              | ATTA' ASPERA R404 VALVOLA                | 0         |  |  |  |
| <u>Sel.</u>          | 000750                           |                                                 | UNITA' ASPERA R404 VALVOLA               | 0         |  |  |  |
| <u>Sel.</u>          | 000752                           |                                                 | UNITA' ASPERA R404 VALVOLA               | 0         |  |  |  |
| <u>Sel.</u>          | 000754                           |                                                 | UNITA' ASPERA R404 VALVOLA               | 0         |  |  |  |
| <u>Sel.</u>          | 000756                           |                                                 | UNITA' ASPERA R404 VALVOLA               | 0         |  |  |  |
| 1 2 3 4 5 6 7 8 9 10 |                                  |                                                 |                                          |           |  |  |  |

Inserire la stringa da ricercare, impostare il numero di risultati che si vuole visualizzare per pagina e premere **Cerca** 

Per selezionare un articolo cliccare su "Sel." nella riga corrispondente.

Il form di ricerca verrà così chiuso e i dati dell'articolo saranno riportati nella finestra originale.

#### 8.4.5.3 Modifica rapporti di lavoro

Questa pagina mostra l'elenco dei rapporti di lavoro <u>non ancora confermati in sede</u>. Da questa pagina tali fogli possono essere modificati o stampati.

| &                                        |                                                                                                    |                      |                 |                             |                   |                             |                |               |  |  |
|------------------------------------------|----------------------------------------------------------------------------------------------------|----------------------|-----------------|-----------------------------|-------------------|-----------------------------|----------------|---------------|--|--|
| Tecnico: MIRCO                           |                                                                                                    |                      |                 |                             |                   |                             |                |               |  |  |
|                                          | Home                                                                                                    | erimento Rapp        | orto di Lavoro  | Modifica Rapporti di Lavoro | Chiusura Chiamate | Consultazione del Magazzino | Knowledge Base | 👸 [ Log out ] |  |  |
| Interventi esegi                         | liti                                                                                                    |                      |                 |                             |                   |                             |                |               |  |  |
| In questo elenco v<br>Per modificare o s | In questo elenco vengono visualizzati i rapporti di lavoro non ancora confermati in sede.<br>Per modificare o stampare un rapporto cliccare sulla corrispondente icona a sinistra. |                      |                 |                             |                   |                             |                |               |  |  |
| Azioni                                   | Data<br>Intervento                                                                                                    | Numero<br>Intervento |                 | Cliente                     |                   | Descrizione Lavori          | ID<br>Chiama   | ata Allegati  |  |  |
| 2 🥔                                      | 07/07/2011                                                                                                    | 1                    | ALBERGO RIST.   | LXXXXXX                     |                   |                             | 5383           | 1             |  |  |
| 2 🦼                                      | 07/07/2011                                                                                                    | 4                    | CENTRO SVILUP   | POXXXXXX                    |                   |                             | 0              |               |  |  |
| 2 🥔                                      | 07/07/2011                                                                                                    | 2                    | GE.CO S.A.S. DI | XXXXXXX                     |                   |                             | 5371           |               |  |  |
|                                          |                                                                                                    |                      |                 |                             |                   |                             |                |               |  |  |
|                                          | Web Database Service                                                                                                    |                      |                 |                             |                   |                             |                |               |  |  |

## Azioni disponibili

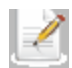

Consente di modificare il foglio di lavoro

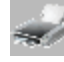

Apre la pagina Stampa foglio di lavoro 257

Attenzione: modificando un foglio di lavoro per cui erano state inserite delle note per il proseguimento dei lavori 254, compilando nuovamente queste note viene generata una ulteriore nuova chiamata.

### 8.4.5.4 Chiusura Chiamate

La pagina Chiusura Chiamate visualizza l'elenco degli interventi che il tecnico deve eseguire.

| Chi     | Chiusura chiamate                                                                                                    |              |            |      |              |                                                              |                                    |                             |               |                     |           |          |
|---------|----------------------------------------------------------------------------------------------------|--------------|------------|------|--------------|--------------------------------------------------------------|------------------------------------|-----------------------------|---------------|---------------------|-----------|----------|
| Stai v  | Stai visualizzando tutte le chiamate aperte fino al 15/07/2011                                                                                                    |              |            |      |              |                                                              |                                    |                             |               |                     |           |          |
| Cliccar | Cliccare su calendario per visualizzare le chiamate per giorno 🗊 Calendario 🍞 Vedi chiamate aperte 🗹 Compila automaticamente foglio di lavoro alla chiusura delle chiamate |              |            |      |              |                                                              |                                    |                             |               |                     |           |          |
| FATTA   | NON<br>FATTA                                                                                                    | DA<br>FINIRE | Apparecchi | ID   | APPUNTAMENTO | CLIENTE                                                      | RICHIESTO<br>DA                    | TELEFONO                    | COLLABORATORI | DESCRIZIONE         | Materiali | Allegati |
| 0       | Ş                                                                                                    | ٨            | 0.8        | 5386 | 08/07/2011   | BANCA D'ITALIA XXXXX<br>XXXXXX<br>AOSTA                      | MIRCO                              | *****                       |               | Nuova<br>chiamata 1 | 2         |          |
| 0       | Ç,                                                                                                    | ٨            | ي 🖉        | 5382 | 08/07/2011   | PMZ SNC di ZuniXXXXXX<br>via Porte PretoXXXXXX<br>COURMAYEUR |                                    | 999999XXXXXX 88888XXXXXX    |               |                     |           |          |
| 0       | Ş                                                                                                    | ٨            | 0.8        | 5378 | 04/07/2011   | AGENZIA ANSA AGXXXXX C. COOP<br>VIA DELLA DATARXXXXX<br>ROMA |                                    | XXXXXX XXXXXX               |               | Descrizione         | 2         |          |
| 0       | Ç,                                                                                                    | ٨            | ۵.         | 5375 | 30/06/2011   | PETRARCA FRANCEXXXXX<br>VIA RISORGIMENTXXXXXX<br>NUS         |                                    | 338/7XXXXXX XXXXXX          |               |                     |           |          |
| 0       | \$                                                                                                    | ٨            | ۵.         | 5376 | 29/06/2011   | BEZZO GIANMATTEXXXXX<br>VIA PIAVE, 6 XXXXX<br>AOSTA          |                                    | 0165/202022 2020222         | - CORRADO     |                     |           |          |
|         |                                                                                                    |              |            |      |              | Web Database Se                                              | rvice<br><u>A.N.C. Software</u> TI | tti i cili itti i ise matti |               |                     |           |          |

| 11112 | Colondori | ~  |
|-------|-----------|----|
| 1123  | Calendari | υ. |

Cliccando su calendario compare un calendario nel quale è possibile specificare un giorno specifico per vedere gli interventi programmati in quella data.

Cliccando sul pulsante vengono visualizzati tutti gli interventi in programma.

Spuntando la voce "**Compila automaticamente foglio di lavoro alla chiusura delle chiamate**" definendo la chiamata **CONCLUSA** viene automaticamente aperta la pagina per la compilazione del foglio di lavoro.

Per ogni chiamata sono possibili diverse azioni:

| L'icona | ພ  | consente di dare alla chiamata lo stati di CONCLUSA       |
|---------|----|-----------------------------------------------------------|
| L'icona | S. | consente di dare alla chiamata lo stato di NON FATTA 2061 |

L'icona V consente di dare alla chiamata lo stato di DA FINIRE

| Chiusura parziale della chiamata 5145. Inserire la nuova descrizione e al termine premere CONFERMA |
|----------------------------------------------------------------------------------------------------|
| Nuova descrizione:                                                                                 |
| nuova descrizione                                                                                  |
| Files da allegare:                                                                                 |
| Nota: La dimensione dei files allegati influisce sui tempi di attesa.<br>Sfoglia Allega            |
| allegato 1.txt                                                                                     |
| Conferma O Annulla                                                                                 |

Cliccando su Conferma verrà generata una nuova chiamata con una nuova ID

|         | 3.72  |                                                              |
|---------|-------|--------------------------------------------------------------|
| L'icona | 1.95% | visualizza eventuali apparecchiature collegate alla chiamata |

L'icona <sup>2022</sup> visualizza tutte le apparecchiature del cliente

-232

L'icona ビ della colonna "Materiali" consente di visualizzare eventuali materiali relativi alla chiamata

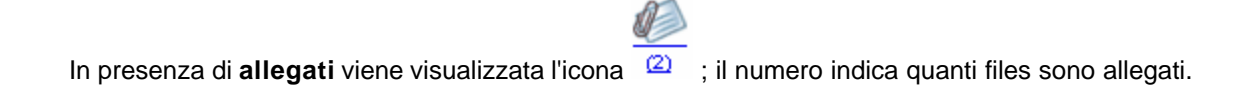

Cliccando sull'icona viene aperta una pagina dalla quale è possibile aprire gli allegati o scaricarli (cliccando con il tasto destro del mouse e selezionando la voce "**Salva destinazione con nome...**" o la voce corrispondente a seconda del browser utilizzato)

| <b>@</b>      |                                                                                                    |               |
|---------------|----------------------------------------------------------------------------------------------------|---------------|
| Tecnico: MIRO | co                                                                                                    |               |
|               | Home Inserimento Rapporto di Lavoro Modifica Rapporti di Lavoro Chiusura Chiamate Consultazione del Magazzino Knowledge Base | 👸 [ Log out ] |
|               | Allegati                                                                                                    |               |
|               | Duralized Alexantic                                                                                                    |               |
|               | Jownioad Allegati:                                                                                                    |               |
|               |                                                                                                    |               |
|               | allegato 2.bt                                                                                                    |               |
|               | G Indietro                                                                                                    |               |
|               | Vielo Datatase Service<br>Copyright © 2011 Alt.0. Contrare Tritti faintii rise nati                                          |               |

#### 8.4.5.5 Consultazione del Magazzino

Questa pagina consente al tecnico di consultare il magazzino verificando immediatamente la disponibilità o meno di un certo articolo.

| Magazzino /          | Articoli |              |                                                                  |                   |          |           |
|----------------------|----------|--------------|------------------------------------------------------------------|-------------------|----------|-----------|
| Ricerca articolo     |          |              |                                                                  |                   |          |           |
| Cadias Articulas     |          | Madallar     |                                                                  | Categoria         |          |           |
| Codice Afticolo:     |          | Modello:     |                                                                  | Categoria.        |          | 2         |
| Descrizione:<br>vite |          |              |                                                                  |                   |          |           |
| Costruttore:         |          | Fornitore    |                                                                  |                   |          |           |
| < lutti>             | ×        | < I utti>    | ¥                                                                | <                 |          | >         |
| Risultati per pagina |          | Sono stati i | rovati / risuitati.                                              |                   |          |           |
|                      |          |              |                                                                  | Cerc:             | <u> </u> |           |
| Azione               | Codice   | Barcode      | Descrizione                                                      |                   | Prezzo   | Esistenza |
| 💭 Dettagli           | 000985   |              | FILTRI OLIO X COMPRESSORI TRANE GRUPPI VITE                      |                   | 23,2321  | 0         |
| Dettagli             | 004654   |              | REFRIGERATORE DI LIQUIDO MOD. KAPPA DA 311 KW RESI C             | OMP. VITE         | 74,3076  | 0         |
| 💭 Dettagli           | 004897   |              | FILTRO OLIO PER COMPRESSORE CARRIER VITE LATO MOTO               | RE                | 66,0743  | 0         |
| 🗊 Dettagli           | 005569   |              | VITE PER MF 61                                                   |                   | 75,6217  | 10        |
| 💭 Dettagli           | 005570   |              | VITE PER MF 61                                                   |                   | 94,8152  | 0         |
| Dettagli             | 005744   |              | FILTRO OLIO PER COMPRESORE CARRIER VITE                          |                   | 99,6696  | 0         |
| Dettagli             | 005768   |              | FILTRO OLIO PER LINEA CARRIER VITE                               |                   | 30,5569  | 0         |
|                      |          |              | Web Database Service<br>Copyright © 2011 A.N.C. Software Tutti i | diritti riservati |          |           |

La ricerca degli articoli in magazzino può essere fatta secondo uno o più de iseguenti criteri:

- Codice articolo
- Modello

- Descrizione
- Costruttore (selezionandolo tramite l'apposita combo box)
- Fornitore (selezionandolo tramite l'apposita combo box)
- Categoria (selezionandola sulla destra della pagina)

La combo "**Risultati per pagina**" consente di specificare il numero di risultati da visualizzare per pagina.

Cliccare sul pulsante per visualizzare i risultati.

Per ciascun articolo rispondente ai filtri di ricerca specificati è possibile visualizzarne i dettagli;

cliccando sul relativo pulsante rettagli infatti comparirà un riquadro nella parte superiore della pagina con i dettagli dell'articolo e, se presente, la sua fotografia.

| Dettaglio Articolo |                              |                                                          | × |
|--------------------|------------------------------|----------------------------------------------------------|---|
|                    | Codice Articolo:             | 007801                                                   |   |
|                    | Descrizione                  | Bombola a gas con attacco valvola per<br>Camping (450 g) |   |
| ORANTER            | Unità di Misura              | PZ                                                       |   |
|                    | Prezzo di vendita<br>(€+IVA) | 6,8                                                      |   |
|                    | Quantità disponibile:        | 10                                                       |   |
|                    | <u>a</u>                     | icca per ingrandire l'immagine.                          |   |

### 8.4.6 Allegati WDS

- E' possibile inserire allegati in:
- Richiesta intervento 48 (WDS Clienti 47)
- Rapporto di lavoro 254 (WDS Tecnici 254)
- Chiusura parziale di chiamate 261 (WDS Tecnici 254)

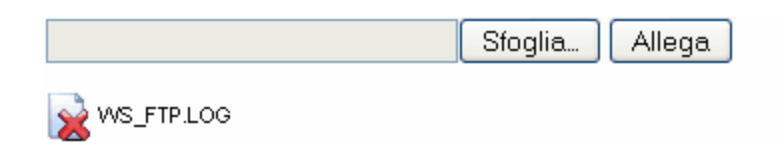

Per inserire un allegato premere il pulsante "Sfoglia..."

| Upload file             |                                                               |              |   |     |   |   | ? 🔀     |
|-------------------------|---------------------------------------------------------------|--------------|---|-----|---|---|---------|
| Cerca in:               | 🛅 Immagini camp                                               | ione         | * | 3 🦻 | 1 | • |         |
| Documenti<br>recenti    | Colline azzurre.<br>Inverno.jpg<br>Ninfee.jpg<br>Tramonto.jpg | jpg          |   |     |   |   |         |
| Desktop                 |                                                               |              |   |     |   |   |         |
| <i>i</i><br>Documenti   |                                                               |              |   |     |   |   |         |
| Risorse del<br>computer |                                                               |              |   |     |   |   |         |
| <b>S</b>                | Nome file:                                                    | Ninfee.jpg   |   |     |   | ~ | Apri    |
| Risorse di rete         | Tipo file:                                                    | Tutti i file |   |     |   | ~ | Annulla |

Selezionare un file e cliccare su **Apri** Nella casella di testo viene visualizzato il percorso del file selezionato. Premere **Allega** per caricare il file

| jini\Immagini campione\Ninfee.jpg Sfoglia Allega                                                                    |   |
|----------------------------------------------------------------------------------------------------|---|
| WS_FTP.LOG                                                                                                    |   |
| Al termine del'upload il file compare nell'elenco vicino all'icona<br>Cliccando sull'icona il file viene cancellato | 2 |

E' possibile caricare più files ripetendo le operazioni sopra descritte.

Nota: la dimensione dei files da allegare influisce sui tempi di attesa

# 8.5 Check List

La gestione delle check list è stata pensata per offrire uno strumento comodo ed affidabile da utilizzare per archiviare le prove che comunemente si effettuano sulle apparecchiature in manutenzione.

Per accedere alla gestione CheckList selezionare dal menu **Tabelle - Gestione CheckList - Gestione** CheckList

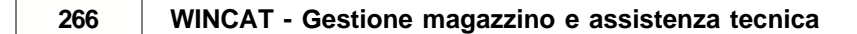

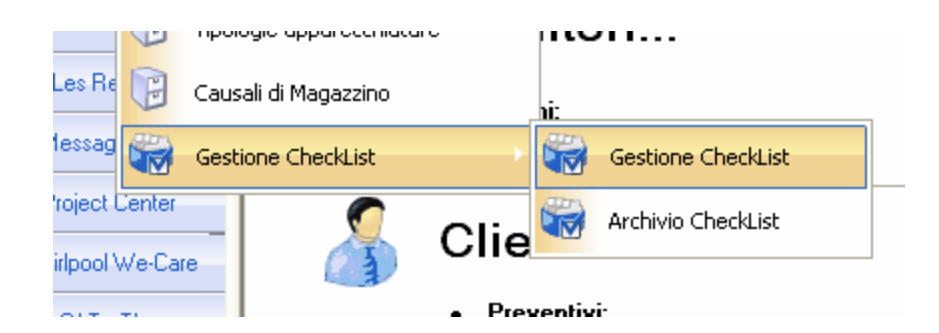

Il modulo check list di WINCAT consente ad ognuno di creare e modificare in autonomia, uno o più elenchi di controlli da effettuare, che è possibile stampare ed inserire collegandoli alle apparecchiature<sup>[270]</sup> e alle chiamate<sup>[270]</sup> dei clienti.

Come inserire una nuova check list 266

## 8.5.1 Inserire una nuova check list

Premere il pulsante (oppure il tasto F3 sulla tastiera) per inserire una nuova check list:

| 😣 🕞 🕞 Đ 🕄 | 🖌 🤌 📄 🤣 🖡             |                                                              |          |
|-----------|-----------------------|--------------------------------------------------------------|----------|
|           |                       | Tipo Descrizione                                             |          |
|           | Crea CheckList        | V                                                            |          |
|           |                       | $\overline{\mathbf{X}}$ $\overline{\mathbf{Y}}$ $\mathbf{O}$ |          |
|           |                       | Descrizione verifica                                         | Uni.Mis. |
|           |                       |                                                              |          |
|           | ID Checklist:         |                                                              |          |
|           |                       |                                                              |          |
|           |                       |                                                              |          |
|           |                       |                                                              |          |
|           | 📄 Aggiungi            |                                                              |          |
|           | 👷 Rimuovi             |                                                              |          |
|           | 💫 Inserisci Riga      |                                                              |          |
|           | Sposta Su             |                                                              |          |
|           | anosto Ciu            |                                                              |          |
|           | Sposta Giu            |                                                              |          |
|           |                       |                                                              |          |
|           |                       |                                                              |          |
|           |                       |                                                              |          |
|           |                       |                                                              |          |
|           |                       |                                                              |          |
|           |                       |                                                              |          |
|           |                       |                                                              |          |
|           | Includi il campo Note |                                                              |          |
|           |                       |                                                              |          |
|           |                       |                                                              |          |
|           |                       |                                                              |          |
|           |                       |                                                              |          |
|           |                       |                                                              |          |
|           |                       |                                                              |          |
|           |                       |                                                              |          |
|           | Prova check list      |                                                              |          |
|           |                       | <                                                            | >        |

Premere

Aggiungi

per aggiungere una nuova riga.

Nell'esempio seguente è stato aggiunto il primo controllo da fare, di tipo Si/No

| Parametri del punto di verifica                                                                                                    | ×       |
|----------------------------------------------------------------------------------------------------|---------|
| In questa maschera si definisce una singola riga della check list, attribuendole le proprietà necessarie:<br>descrizione<br>unità di misura (in caso di misurazioni)<br>il tipo di valore inserito | < [     |
| Descrizione Unità di misura                                                                                                    |         |
| Contatti a posto                                                                                                    |         |
| Тіро                                                                                                    |         |
| Si/No 🖌                                                                                                    |         |
| Cifre                                                                                                    |         |
| 10                                                                                                    |         |
| N. cifre decimali                                                                                                    |         |
|                                                                                                    |         |
| Obbligatorio                                                                                                    |         |
| 💞 Conferma                                                                                                    | Annulla |

Premendo conferma la riga compare nella finestra principale:

|           | Tipo                 | Descrizione         |          |  |
|-----------|----------------------|---------------------|----------|--|
| CheckList | ~                    | check list di prova |          |  |
|           | ↓                    |                     |          |  |
|           | Descrizione verifica |                     | Uni.Mis. |  |
|           | Contatti a posto     |                     |          |  |
|           |                      |                     |          |  |

Premere nuovamente Aggiungi per ogni riga necessaria. Al termine premere il pulsante **Salva** per registrare la check list.

## Attenzione: la check list è utilizzabile solo dopo averla creata premendo il

pulsante

Argomenti correlati: I diversi tipi di riga utilizzabili<sup>267</sup> Provare la check list<sup>269</sup> Generare ed utilizzare le check list<sup>270</sup>

## 8.5.2 I diversi tipi di riga utilizzabili

Le righe delle check list possono essere dei seguenti tipi:

| Тіро                                 | Note                                                                                                    | Rilevamento dati                                             |
|--------------------------------------|----------------------------------------------------------------------------------------------------|--------------------------------------------------------------|
| Testo                                | In un campo testo è possibile inserire valori alfanumerici                                                                                                    | Abilita un campo per l'inserimento del testo                 |
| Numero<br>decimale,<br>Numero intero | Un campo numerico accetta solo cifre e nel<br>caso del numerico decimale, consente di<br>specificare anche i decimali                                                              | Abilita un campo testo numerico con o<br>senza decimali      |
| Scelta                               | La scelta consente di specificare più opzioni<br>fra cui il tecnico può scegliere in fase di<br>inserimento. Ogni scelta ha una sua<br>descrizione personalizzabile riga per riga. | Abilita una casella di spunta per ogni<br>scelta disponibile |
| Si/No                                | E' un campo scelta con due sole opzioni: Si /<br>No                                                                                                    | Abilita due caselle di spunta                                |
| Data                                 | Un campo data consente l'inserimento di date                                                                                                    | Abilita un campo per l'inserimento della data                |
| Titolo                               | Il campo titolo serve come separatore fra<br>gruppi di valori eterogenei                                                                                                    | Non consente l'inserimento di alcun valore                   |

# Esempio in fase di inserimento dati:

# Verifiche:

| Z Z                                                               |      |                                                               |
|-------------------------------------------------------------------|------|---------------------------------------------------------------|
| Descrizione                                                       | U.m. | Valore                                                        |
| Questo è un campo Sì/No                                           |      | 🗌 Sì 🔲 No 🗹 n/r                                               |
| Questo è un campo Testo                                           |      |                                                               |
| Questo è un campo data                                            |      | 01/10/2010                                                    |
| Questo è un campo numerico decimale                               |      | 0                                                             |
| Numerico intero                                                   |      | 0                                                             |
| Titolo che separa i due gruppi                                    |      |                                                               |
| Questo permette di scegliere fra un numero predefinito di opzioni |      | ~                                                             |
|                                                                   |      | Scelta 1<br>Questa è la due<br>Terza scelta<br>Ultima opzione |

# Esempio di stampa:

| 🚽 🖂 🖙 ヹ  🕲 🤤 Pagina: 1                                         |                     |                                                                        |                     |
|----------------------------------------------------------------|---------------------|------------------------------------------------------------------------|---------------------|
|                                                                |                     |                                                                        |                     |
| CHECK LIST DI PROVA                                            |                     |                                                                        |                     |
| nico:                                                          |                     | Data:                                                                  | _                   |
| nte:                                                           |                     |                                                                        |                     |
| arecchiatura:                                                  | Matricola:          |                                                                        |                     |
| sto è un campo Sì/No                                           |                     | Sì 🗆 No                                                                |                     |
| sto è un campo Testo                                           |                     |                                                                        |                     |
| sto e un campo data                                            |                     |                                                                        |                     |
| nerico intero                                                  |                     |                                                                        |                     |
| o che separa i due gruppi                                      |                     |                                                                        |                     |
| sto permette di scegliere fra un numero predefinito di opzioni |                     | ☐ Scelta 1<br>☐ Questa è la due<br>☐ Terza scelta<br>☐ Ultim a opzione |                     |
|                                                                |                     |                                                                        |                     |
|                                                                | CHECK LIST DI PROVA | CHECK LIST DI PROVA                                                    | CHECK LIST DI PROVA |

# 8.5.3 Provare la check list

Per provare la check list premere il pulsante

|   | (                |
|---|------------------|
| Ø | Prova check list |
|   | L                |

| schico.                                                                                                    | Data                                    | : ID Chiar        | mata CH | ECK LIST | DI PROVA                                    |  |
|----------------------------------------------------------------------------------------------------|-----------------------------------------|-------------------|---------|----------|---------------------------------------------|--|
| 777                                                                                                    |                                         |                   |         |          |                                             |  |
| /arificha·                                                                                                    |                                         |                   |         |          |                                             |  |
|                                                                                                    |                                         |                   |         |          |                                             |  |
| escrizione                                                                                                    |                                         |                   |         | U.m.     | Valore                                      |  |
| luesto è un campo Sì/No                                                                                        |                                         |                   |         | 100      | n/r                                         |  |
| uesto è un campo Testo                                                                                         |                                         |                   |         | 0.00     |                                             |  |
| uesto è un campo data                                                                                          |                                         |                   |         |          |                                             |  |
| tracke à une exercise provincies                                                                               | 202 CONSIGN SKEWARD DODD                |                   |         |          | 0                                           |  |
| iuesto e un campo numerio                                                                                      | o decimale                              |                   |         |          | activities and a second state of the second |  |
| Numerico intero                                                                                                | o decimale                              |                   |         |          | 0                                           |  |
| questo e un campo numenco<br>Numerico intero<br>l'itolo che separa i due grupp<br>Questo permette di scegliere | o decimale<br>oi<br>fra un numero prede | finito di opzioni |         |          | 0                                           |  |
| uesto e un campo numeno<br>Numerico intero<br>'itolo che separa i due grupp<br>Questo permette di scegliere    | o decimale<br>ji<br>fra un numero prede | finito di opzioni |         |          | 0                                           |  |
| uesto e un campo numenco<br>.Numerico intero<br>'itolo che separa i due grupp<br>Juesto permette di scegliere  | o decimale<br>fra un numero prede       | finito di opzioni |         |          | 0                                           |  |
| uesto e un campo numenco<br>.Numerico intero<br>itolo che separa i due grupj<br>Juesto permette di scegliere   | o decimale<br>bi<br>fra un numero prede | finito di opzioni |         |          | 0                                           |  |

Premendo il pulsante **Stampa** è possibile vedere l'aspetto cartaceo della check list appena creata.

### 8.5.4 Generare ed utilizzare le check list

La check list per poter essere utilizzata deve essere prima generata premendo il pulsante

Crea CheckList

Dopo questa azione non è più possibile modificarla.

La creazione della check list si occupa di creare la tabella che ne conterrà i dati e la registrerà nel sistema per il suo utilizzo.

### Inserire CheckList

Le check list si possono inserire tramite due funzioni:

- in apparecchiature clienti, Rilievi -> Nuovo Rilievo 270
- in fase di modifica delle chiamate<sup>270</sup>

## In Apparecchiature

Selezionare un'apparecchiatura per la quale si desidera inserire la check list:

| Apparecchiatur <del>e</del>     | Generate    | <sup>.</sup> Rilievi e manutenzioni | Riscaldamento Refrigerazio |
|---------------------------------|-------------|-------------------------------------|----------------------------|
| AEROTECNICA ITALIANA REA36      | Elenco (    | dei rilievi esegu                   | uiti                       |
| Matricola: 234523454534         | 📄 Nuovo     | Rilievo 🦰                           |                            |
| winCAT                          | Data        | T                                   | Rilievo                    |
| Rilievo dati                    |             |                                     |                            |
| Selezionare il tipo di rilievo: |             |                                     | 2                          |
| ) Generico                      |             |                                     |                            |
| 🔿 Allegato 🤇                    | G/F         |                                     |                            |
| 🔿 Frigo Mea                     | lio-Piccoli |                                     |                            |
| 🔿 Frigo Mea                     | lio-Grossi  |                                     |                            |
| O CHECK LIS                     | ST DI PROVA |                                     |                            |
|                                 |             |                                     | Materiali e ricambi so     |
|                                 | <u> </u>    | Annulla 🔀                           |                            |
|                                 | Data        | Descrizione lavor                   | i                          |
|                                 |             |                                     |                            |
|                                 |             |                                     |                            |

Confermare la check list ed inserire i dati nella scheda:

| ecnico:                             | Data:      | ID Chiamata | CHECK LIST | r di prova       |   |
|-------------------------------------|------------|-------------|------------|------------------|---|
| ABRIZIO                             | 07/10/2010 | 0           |            |                  |   |
| Matricola: 234523454534             |            |             |            |                  |   |
| /erifiche:                          |            |             |            |                  |   |
| Z Z                                 |            |             |            |                  |   |
| Descrizione                         |            |             | U.m.       | Valore           |   |
| Juestoèun campoSì/No                |            |             |            | SI               |   |
| Juesto è un campo Testo             |            |             |            |                  |   |
| Juesto è un campo data              |            |             |            | 01/02/2009       |   |
| Questo è un campo numerico decimale |            |             |            | 122,500          |   |
| Numerico intero                     |            |             |            | 220              |   |
| itolo che separa i due gruppi       |            |             |            |                  |   |
|                                     |            |             |            | Terza scelta 🗸 🗸 | d |
|                                     |            |             |            | Terza scelta ✓   |   |

Confermare i dati premendo OK oppure visualizzare l'anteprima di stampa premendo Stampa.

| LOGO AZIENDALE                                                                                    |                                                   |  |
|---------------------------------------------------------------------------------------------------|---------------------------------------------------|--|
|                                                                                                   |                                                   |  |
| ecnico: FABRIZIO                                                                                  | Data: 07/10/2010                                  |  |
| nnarecchiatura:AEROTECNICA ITALIANA REA363                                                        | Matricola:234523454534                            |  |
| uesto è un campo Si/No                                                                            |                                                   |  |
| uesto è un campo Testo                                                                            |                                                   |  |
| uesto è un campo data                                                                             | 01/02/2009                                        |  |
| uesto è un campo numerico decimale                                                                | 122,500                                           |  |
| Numerico intero                                                                                   | 220                                               |  |
| itoio che separa i due gruppi<br>uesto permette di scegliere fra un numero predefinito di opzioni | ☐ Scelta 1<br>☐ Questa è la due<br>⊠ Terza scelta |  |
|                                                                                                   |                                                   |  |
|                                                                                                   |                                                   |  |
|                                                                                                   |                                                   |  |
|                                                                                                   |                                                   |  |

## In modifica chiamata

Nella parte in basso, dove sono elencate le apparecchiature, cliccare il tasto destro del mouse sull'apparecchiatura interessata e selezionare **Ins. Check List** 

Il resto della procedura è identico a quanto sopra, l'unica differenza è che nel campo **ID** Chiamata viene inserito automaticamente il riferimento alla chiamata di origine.

## **CheckList predefinita**

E' possibile associare una checklist predefinita all' apparecchiatura.
Dall'anagrafica apparecchiatura cliccare sul pulsante

| Filtro per costruttore: | Z Z            | < >                                                      |                            |
|-------------------------|----------------|----------------------------------------------------------|----------------------------|
| < Tutte >               | Costruttore    | Descrizione                                              | Cod                        |
|                         | DAIKIN         | Froster 800                                              |                            |
| Filtro per descrizione: | DAIKIN         | uhm                                                      |                            |
|                         | CLINT          | deum 1                                                   |                            |
|                         | RIELLO         | Metano plus                                              |                            |
|                         | EURO OSPITAL   | appa senza categoria                                     |                            |
|                         | AERKLIMA       | CAMERA                                                   |                            |
|                         | AERKLIMA       | FRIGORIFERO UF M-VPS/C 014 140 INOX                      |                            |
|                         | AERKLIMA       | RITARDO                                                  |                            |
| D Trova clienti con il  | MITSUBISHI     | Condizionatore ICE-43                                    |                            |
| modello selezionato     | AERMEC         | LIBELLULA COLD                                           |                            |
|                         | CONDAIR        | condizionatore                                           |                            |
|                         | Costration     | predefinito" la CheckList che<br>associare all'apparecch | caratteristiche tecniche   |
|                         |                |                                                          |                            |
|                         | RILLO          |                                                          | v Generico 2               |
|                         | Descrizione    | X                                                        | Rilievo dati predefinito:  |
|                         | METANO PLUS    |                                                          | CheckList RILEVAZIONE FUMI |
|                         | Files allegati | Ricambi                                                  | Generico                   |
|                         |                |                                                          | CheckList RILEVAZIONE FUMI |
|                         |                | Descrizione                                              |                            |
|                         |                |                                                          | *                          |
|                         |                | ×                                                        |                            |
|                         |                | > <                                                      |                            |

Inserendo un nuovo rilievo come spiegato sopra 20 la selezione predefinita sarà ora quella indicata, inoltre, stampando il giro dei tecnici 20 dalla pianificazione interventi 18, spuntando la voce CheckList verranno stampate le checklist predefinite associate alle apparecchiature coinvolte dalla chiamata in forma cartacea da compilare a mano.

| winCAT                                                                                                    | X                                                                                                    |
|----------------------------------------------------------------------------------------------------|----------------------------------------------------------------------------------------------------|
| Stampa richieste di intervento<br>Selezionare la stampa desiderata e premere Stampa                                                                                                    |                                                                                                    |
| <ul> <li>Stampa Giro dei tecnici</li> <li>Data</li> <li>              Gggi Domani      </li> <li>             Tecnici &gt;&gt;         </li> <li>             Aggrega cliente/giorno         </li> <li>             Altre Stampe         </li> </ul> | Report specifici:  Check List  Stampa eventuali CheckList predefinite delle apparecchiature coinvolte per la compilazione a |
| Elenco chiamate aperte dal 14/07/2011 al 14/07/2                                                                                                    | mano                                                                                                    |
| Raggruppa per: Zona                                                                                                    | pagina                                                                                                    |
| Categoria: < Tutte >                                                                                                    | ~                                                                                                    |
| <ul> <li>○ Piano dei controlli dal</li></ul>                                                                                                    | ✓                                                                                                    |
|                                                                                                    | 👌 Stampa 🔀 Annulla                                                                                                    |

## 8.5.5 Archivio Checklist

L'archivio CheckList consente di consultare CheckList inserite.

Per accedere all'archivio CheckList selezionare dal menu **Tabelle - Gestione CheckList - Archivio** CheckList

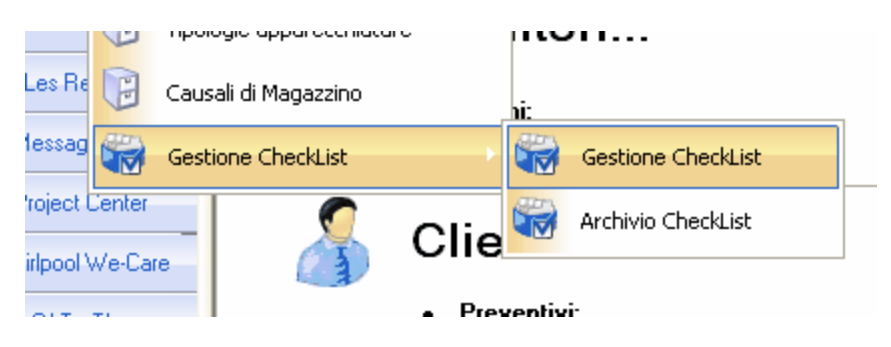

| Chiudi                 | Data                 | Rilievo                    | Apparecchiatura Matricola           |
|------------------------|----------------------|----------------------------|-------------------------------------|
| Dalla data             | ⊕ 📄 ? CLIMA_RPG      |                            |                                     |
| 01/01/2011             | 🕀 🛅 ? CLIMA_RPP      |                            |                                     |
|                        | 103/02/2011          | ! CLIMA_RPP                | 21 MXZ-32RV AMBULATORI I 900866     |
|                        | 17/02/2011           | ! CLIMA_RPP                | BAHH 1/250 SALA CONSIGLI 212H01476  |
|                        | 107/02/2011          | ! CLIMA_RPP                | BAHH 1/250 SALA CONSIGLI 212H01476  |
|                        | 107/02/2011          | ! CLIMA_RPP                | BAHH 1/250 SALA CONSIGLI 212H01476  |
|                        | 07/02/2011           |                            | BAHH 1/250 SALA CONSIGLI 212H01476  |
|                        | 14/02/2011           | ! CLIMA                    | 21 MXZ-32RV AMBULATORI I 900866     |
|                        | 14/04/2011           |                            | ZANUSSI N.20/M MICROBIOL 9040478-43 |
|                        | 14/04/2011           | ! CLIMA_RPP                | LIEBHERR N. 7 WKSB4700 L 9982093-00 |
|                        | 14/04/2011           | ! CLIMA_RPP                | OCEAN N. 3 SFERA V3601 LC 981410136 |
|                        | 15/04/2011           | ! CLIMA_RPP                | OCEAN N. 3 SFERA V3601 LC 981410136 |
|                        | ⊕ 🚞 ? RIL0000020     |                            |                                     |
|                        | ⊕ 📄 ? RIL0000029     |                            |                                     |
|                        | 😑 🗀 CheckList RILEVA | ZIONE FUMI                 |                                     |
|                        | 14/07/2011           | CheckList RILEVAZIONE FUMI | Metano plus                         |
| Organizza per:         | 14/07/2011           | CheckList RILEVAZIONE FUMI | Metano plus                         |
| CheckList     Chiamata |                      |                            |                                     |
| Apparecchiatura        |                      |                            |                                     |
| O Cliente              |                      |                            |                                     |
|                        |                      |                            |                                     |

Al fine di rendere più agevole la consultazione, la finestra consente di:

- Filtrare le CheckList effettuate da una certa data
- Organizzare i risultati suddividendoli per:
  - CheckList
  - Chiamata
  - Apparecchiatura
  - Cliente

Cliccando con il tasto destro del mouse su una CheckList si apre il menu contestuale dal quale è possibile modificare o stampare la CheckList selezionata.

Argomenti correlati: Generare ed utilizzare le check list 270

## 8.6 **REPLICA OFFLINE**

## 8.6.1 Introduzione

Il modulo WINCAT OFFLINE consente di lavorare in modalità disconnessa dal database aziendale.

### Cosa significa modalità disconnessa?

Significa che installando WINCAT OFFLINE su uno o più computer portatili, questi potranno lavorare su una copia degli archivi di WINCAT senza dover essere costantemente connessi al database aziendale.

Operativamente, ogni tecnico prima di partire dalla sede, dovrà sincronizzare gli archivi per assicurarsi di avere a disposizione le informazioni più aggiornate.

Durante l'esecuzione degli interventi, i tecnici potranno così eseguire le seguenti operazioni:

- consultazione delle anagrafiche dei clienti
- consultazione dei dati relativi alle apparecchiature disponibili
- consultazione elenco degli interventi da svolgere
- consultazione del magazzino
- inserimento/modifica dati anagrafici dei clienti
- inserimento nuove apparecchiature
- inserimento rapporti di lavoro
- inserimento rapporti di controllo, rilievi dati e checklist
- inserimento di preventivi
- inserimento di ordini a fornitori
- chiusura delle chiamate effettuate
- stampare documenti quali: fogli di lavoro, preventivi, listini

Quando i tecnici rientrano in sede al termine del giro, risincronizzano gli archivi

### Quali vantaggi offre?

Sicuramente il vantaggio principale sta' nel fatto che non è richiesta una connessione dati per poter lavorare, tutto risiede sul PC portatile.

Inoltre l'interazione con il database principale è strettamente limitato alle attività di intervento tecnico, quindi non è possibile apportare modifiche, ad esempio, alle fatture o agli acquisti.

### Quali dati vengono sincronizzati?

E' importante sapere che non tutte le funzioni di WINCAT OFFLINE vengono sincronizzate nel database aziendale.

Per conoscere le funzioni sincronizzate fare riferimento alla tabella seguente :

| Funzione/Finestra                  | Operazioni sincronizzabili |
|------------------------------------|----------------------------|
| Anagrafica clienti                 | modifica e inserimento     |
| Anagraficafornitori                | modifica e inserimento     |
| Apparecchiature                    | modifica e inserimento     |
| Fogli di lavoro                    | modifica e inserimento     |
| Rapporti di controllo              | inserimento                |
| Rilievi / Check List               | inserimento                |
| Chiamate                           | modifica e inserimento     |
| Preventivi                         | modifica e inserimento     |
| Ordini a fornitori                 | modifica e inserimento     |
| Dalla versione 3.00.32             |                            |
| Tabella zone                       | modifica e inserimento     |
| Tabella costruttori                | modifica e inserimento     |
| Tabella dei modelli (con allegati) | modifica e inserimento     |

### 8.6.2 Abilitazione su server

Affinché i portatili attivati possano sincronizzare i dati, è necessario impostare il server all'ascolto.

Aprire la cartella C:\ANCSOFTWARE\WINCAT\SPE\ del server e aprire il file SPE.INI con il blocco note o un altro editor di testo.

Impostare l'etichetta HTTPPort (che identifica la porta TCP di ascolto) ad un valore consentito dal proprio sistema. Nell'esempio viene impostata la porta 9500.

| Sr                                           | pelini - Bloco                                                       | o note                                     |                 |
|----------------------------------------------|----------------------------------------------------------------------|--------------------------------------------|-----------------|
| <u>F</u> ile                                 | <u>M</u> odifica                                                     | F <u>o</u> rmato                           | <u>V</u> isuali |
| [Sys<br>Serv<br>Serv<br>Cons<br>UseF<br>Star | tem]<br>(erPort=)<br>(erIP=0.)<br>olePort=<br>PortRange<br>tPort=    | 8989<br>0.0.0<br>=8990<br>⊵=NO             |                 |
| EndF                                         | Port=<br>sion Us                                                     | er Clier                                   | nt=0            |
| Memo                                         | prvLimit                                                             | =1900000                                   | 0000            |
| GERV<br>HTTF<br>Quit                         | /ICE:Max:<br>Port=95<br>OnClose                                      |                                            | ity=5           |
| [Spe<br>Dyns<br>MAXC<br>MinN<br>OnLi<br>Life | eUser]<br>Size=10<br>)BJECTS=4<br>NotifyIn<br>ineTimeou<br>eTimeoute | 0x01FF<br>terval=5<br>ut=60000<br>=7200000 | 500<br>)<br>)   |

Per rendere effettive le modifiche:

• riavviare il server

oppure

• riavviare il servizio S.P.E. Server 4.2 utilizzando la linea di comando

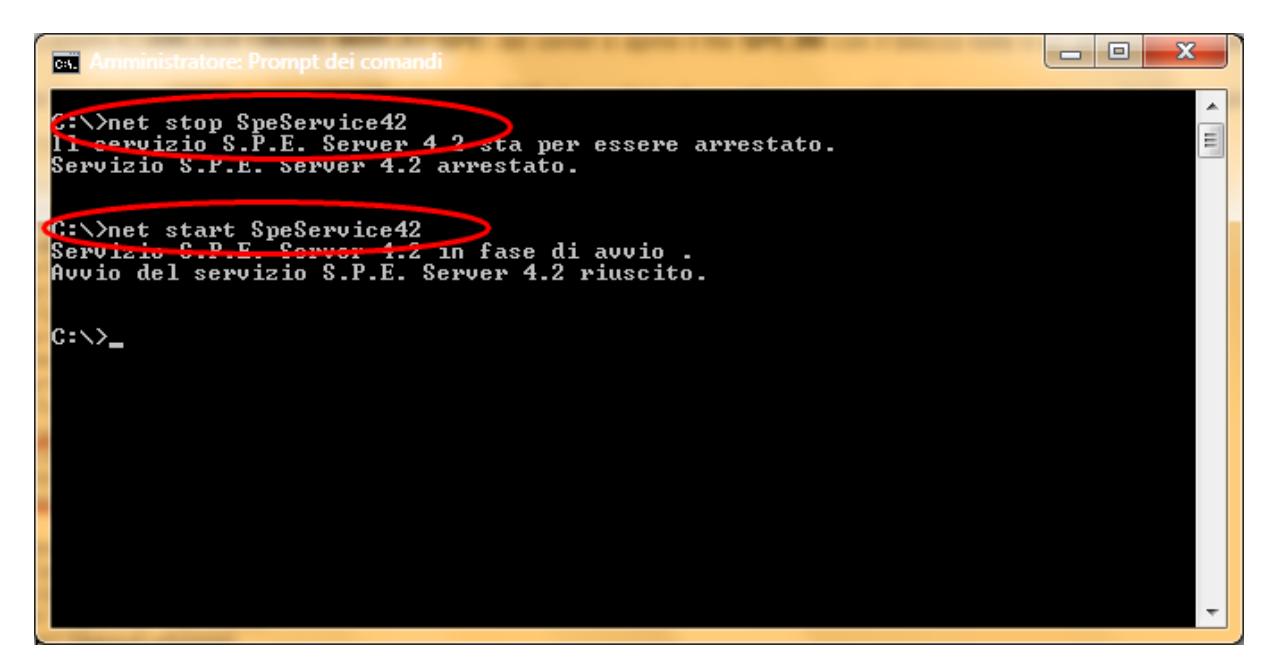

### 8.6.3 Configurazione server

**Attenzione**: le seguenti istruzioni si riferiscono alla modalità "Replica Dati", la quale è la modalità consigliata di funzionamento ed è da eseguire una tantum.

Aprire WINCAT su un qualsiasi client di rete utilizzando un utente amministratore. IMPORTANTE: WINCAT deve essere aperto su una sola postazione.

Aprire il menu PROGRAMMA | CONFIGURAZIONE e selezionare Configura Replica

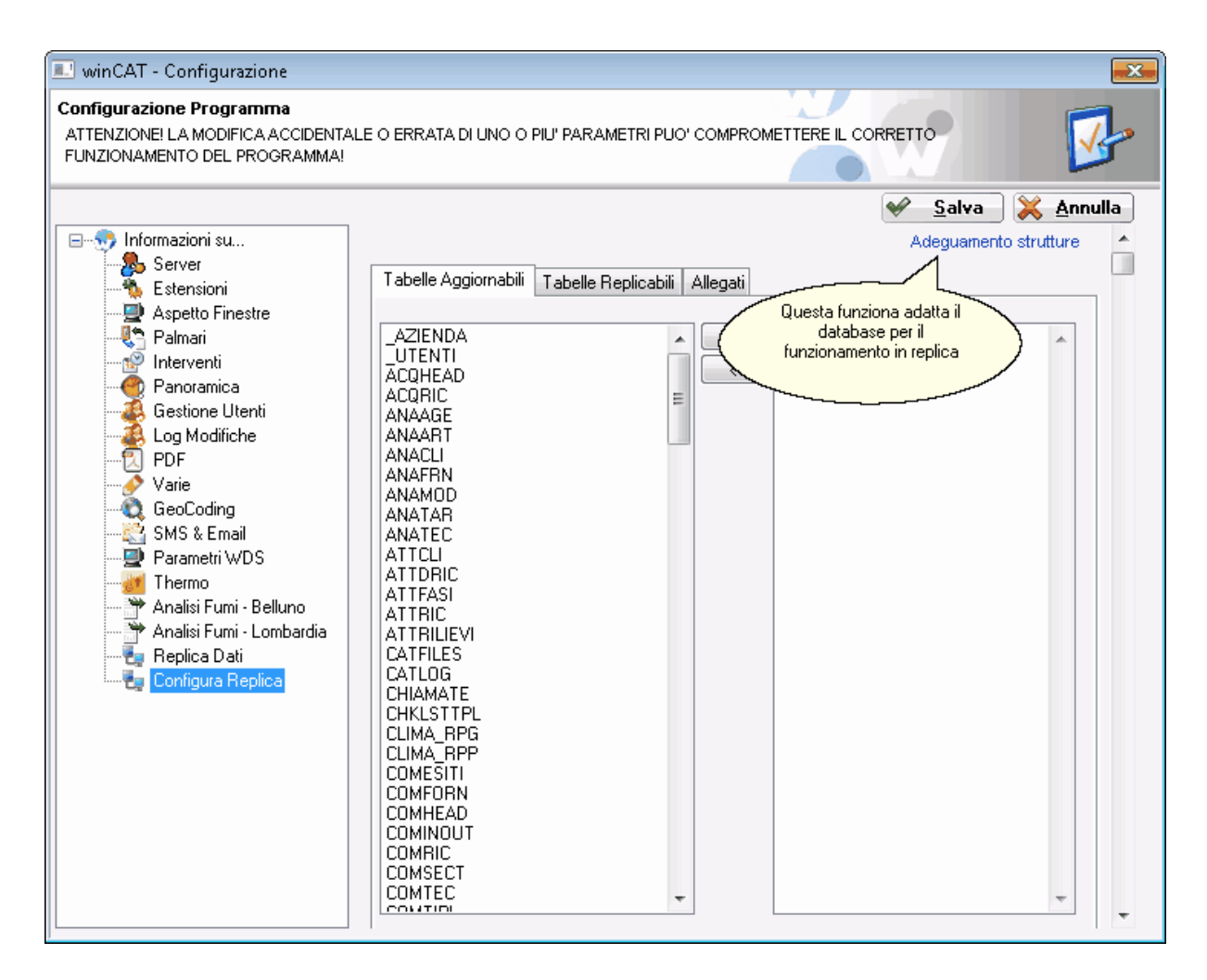

Premere Adeguamento strutture ed attendere il completamento della elaborazione.

### 8.6.4 Attivazione client

L'attivazione del modulo di sincronizzazione WINCAT OFFLINE avviene sui singoli computer portatili, comunicandoci il **codice postazione** di ogni singolo computer portatile, visibile aprendo il menu **PROGRAMMA | CONFIGURAZIONE** pagina **REPLICA DATI:** 

| ATTENZIONE! LA MODIFICA ACCIDEN<br>CORRETTO FUNZIONAMENTO DEL PF                                                                                                    | TALE O ERRATA DI UNO O PIU' PARAMETI<br>ROGRAMMA!                                                                                                    | RI PUO' COMPROMETTEI            |                                                    | 1 |
|----------------------------------------------------------------------------------------------------|----------------------------------------------------------------------------------------------------|---------------------------------|----------------------------------------------------|---|
| <ul> <li>Informazioni su</li> <li>Server</li> <li>Estensioni</li> <li>Aspetto Finestre</li> <li>Palmari</li> <li>Interventi</li> <li>Paroramica</li> <li>Gestione Utenti</li> <li>Log Modifiche</li> <li>PDF</li> <li>Varie</li> <li>GeoCoding</li> <li>SMS &amp; Email</li> <li>Parametri WDS</li> <li>Whirlpool We-Care</li> <li>Refrigerazione</li> <li>Replica Dati</li> </ul> | MODALITA' OFFLINE ABILITATA<br>Nome o indirizzo del server (LAN):<br>Nome o indirizzo del server (WAN):<br>Porta TCP di accesso<br>identificativo database:<br>Sincronizza automaticamente<br>Codice postazion<br>Manca n | Abilitazione PC<br>ne: D4007C58 | ✓ Salva × A Scaricamento completo ✓ ✓ Tie. Imposta |   |

In risposta riceverete il codice di sblocco, da inserire nella finestra di input premendo Imposta.

Confermando il codice di sblocco, il programma ne verificherà la correttezza ed attiverà la procedura. Se il codice è corretto verrà visualizzata la scritta "**Numero di serie OK**"

ATTENZIONE: il codice di sblocco deve essere inserito solo la prima volta.

| winCAT - Configurazione<br>Configurazione Programma<br>Attenzione: La modifica accident<br>Corretto funzionamento del Pr                                                                                                    | TALE O ERRATA DI UNO O PIU' PARAME'<br>OGRAMMA!                                                                                                    | TRI PUO' COMPROMETTERE                                                              |    |
|----------------------------------------------------------------------------------------------------|----------------------------------------------------------------------------------------------------|-------------------------------------------------------------------------------------|----|
| <ul> <li>Informazioni su</li> <li>Server</li> <li>Estensioni</li> <li>Aspetto Finestre</li> <li>Palmari</li> <li>Interventi</li> <li>Panoramica</li> <li>Gestione Utenti</li> <li>Log Modifiche</li> <li>PDF</li> <li>Varie</li> <li>GeoCoding</li> <li>SMS &amp; Email</li> <li>Parametri WDS</li> <li>Whirlpool We-Care</li> <li>Refrigerazione</li> <li>Replica Dati</li> </ul> | MODALITA' OFFLINE ABILITAT<br>Nome o indirizzo del server (LAN):<br>Nome o indirizzo del server (WAN):<br>Porta TCP di accesso<br>Identificativo database:<br>Sincronizza automaticamente<br>Abilitazione PC-<br>Codice postazio<br>Manca r<br>Numero | A<br>B001<br>Monodirezionale<br>No<br>ne: D4007C5B<br>numero di seri<br>di serie OK | e. |

## 8.6.5 Connfigurazione client

Impostare i parametri di accesso sul server per i portatili che si desidera sincronizzare:

- Nome o indirizzo del server (LAN): è l'indirizzo IP del server collegato alla rete locale
- Nome o indirizzo del server (WAN): è l'indirizzo IP del server collegato alla rete internet
- Porta TCP di accesso: è la porta TCP a cui il portatile deve collegarsi per raggiungere il servizio (vedi capitolo successivo 279)
- Identificativo database: nome del database a cui collegarsi; normalmente "WINCAT\"
- Sincronizza automaticamente: consente di impostare un intervallo di tempo che determina ogni quanto tempo eseguire la sincronizzazione automaticamente; utile per sedi distaccate come magazzini esterni.

### Modalità di funzionamento

La sincronizzazione del database può avvenire in tre modalità selezionabili mediante l'opportuna combobox:

Replica dati:
 Questa modalità lavora in maniera bidirezionale quindi

| sincronizza il database centrale e memorizzando le modifiche fatte. |                         | quello sui portatili                                                               |
|---------------------------------------------------------------------|-------------------------|------------------------------------------------------------------------------------|
| Monodirezionale:<br>delle modifiche effettuate sui                  | Replica il database     | centrale sui portatili senza tenere conto<br>portatili. Lavorando in tale modalità |
| pertanto, le modifiche fatte su tali dis                            | positivi andranno       | perse.                                                                             |
| Vecchio metodo (bidirezionale):                                     | Sincronizza il databa   | ase centrale con quello sui portatili                                              |
| memorizzando le modifiche fatte sui                                 |                         | portatili. Tale modalità è stata                                                   |
| mantenuta tuttavia è preferibile utiliz                             | <u>zare la modalità</u> | "Replica                                                                           |

dati" perchè più efficiente.

Al fine di velocizzare il processo di sincronizzazione vengono scaricate solo le voci che sono state modificate in seguito all'ultima sincronizzazione, tuttavia è possibile aggiornare le tabelle nella loro interezza attivando l'opzione **Scaricamento completo**;

ATTENZIONE: Alla prima sincronizzazione è attivare l'opzione "Scaricamento completo".

| winCAT - Configurazione                                                                                                    |                                                                                                    | $\mathbf{X}$                                                                                       |  |  |
|----------------------------------------------------------------------------------------------------|----------------------------------------------------------------------------------------------------|----------------------------------------------------------------------------------------------------|--|--|
| Configurazione Programma<br>ATTENZIONE! LA MODIFICA ACCIDENTALE O ERRATA DI UNO O PIU' PARAMETRI PUO' COMPROMETTERE IL<br>CORRETTO FUNZIONAMENTO DEL PROGRAMMA<br>Abilita la modalità di<br>lavoro OFFLINE                                                   |                                                                                                    |                                                                                                    |  |  |
| <ul> <li>Informazioni su</li> <li>Server</li> <li>Estensioni</li> <li>Aspetto Finestre</li> <li>Palmari</li> <li>Interventi</li> <li>Panoramica</li> <li>Gestione Utenti</li> <li>Log Modifiche</li> <li>PDF</li> <li>Varie</li> <li>Replica Dati</li> </ul> | MODALITA' OFFLINE ABILITATA<br>Nome o inditizzo del server (LAN):<br>Porta TCP di accesso<br>Identificativo database:<br>Sincron Scegliere la<br>modalità di<br>sincronizzazione<br>Mo<br>Abilita:<br>Codice postazione: D4007C58<br>Numero di serie | Scaricamento completo<br>103 Forza la<br>sincronizzazione<br>delle tabelle per<br>intero<br>tabase |  |  |

# 8.6.6 Sincronizzare i dati

Prima di avviare la sincronizzazione, accertarsi che la connessione di rete sia disponibile.

| Selezionare il menu PROGRAMMA   SINCRONIZZA DATI |           |                              |               |  |
|--------------------------------------------------|-----------|------------------------------|---------------|--|
|                                                  | Progr     | amma Tabelle Anagrafiche Mag | gazzino Docur |  |
| Pa                                               | 7         | Cambia Password              |               |  |
|                                                  | •         | Anagrafica Azienda           |               |  |
| 2                                                | 4         | Backup Archivi               | <b>1</b> 9 y  |  |
| 1                                                | -         | Aggiornamento Automatico     | Ľ             |  |
| 5                                                | 3         | Assistenza Remota            |               |  |
| 10                                               | 2         | Guida                        |               |  |
| 4                                                |           | Registra Licenza             |               |  |
| (                                                |           | Calcolatrice                 |               |  |
| 0                                                | D         | Catalogo Files               |               |  |
|                                                  |           | Sincronizza Dati             |               |  |
| F                                                |           | ANC Tools                    | 0             |  |
| 6                                                |           | Sincronizza Palmare          | 6             |  |
| 7                                                | - Carlor  | Setup stampe                 |               |  |
| C                                                | <b>\$</b> | Ricostruzione indici         |               |  |
| W.                                               | ₽         | Configurazione               |               |  |
| ۵                                                | 0         | USCITA                       |               |  |
|                                                  | U) US     | SCITA II                     | -             |  |

Si aprirà la finestra di sincronizzazione.

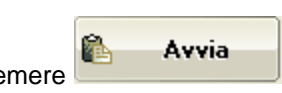

Impostare la **Connessione in uso**, eventuali opzioni e premere Un messaggio chiederà conferma prima di avviare la sincronizzazione.

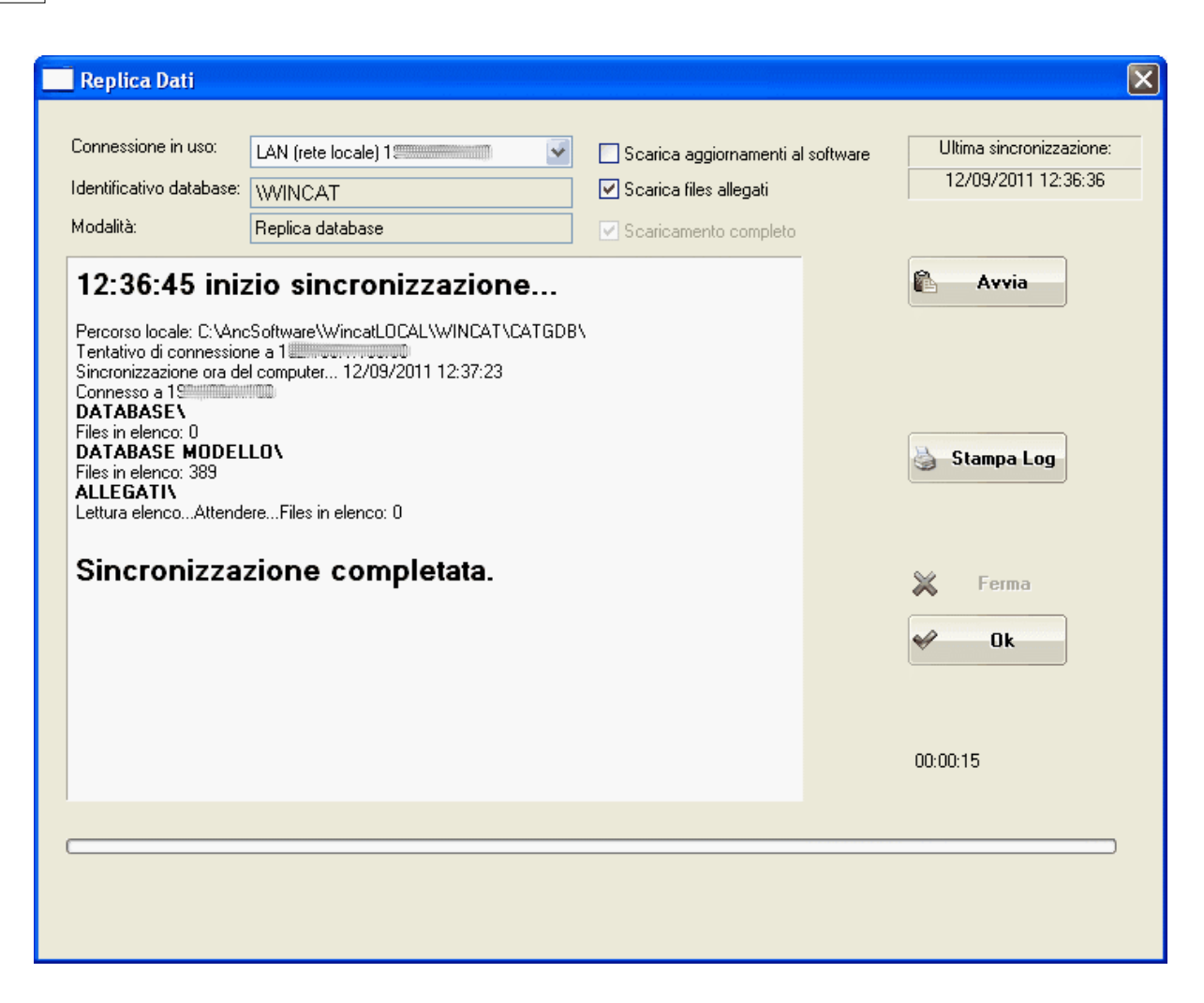

Al termine della sincronizzazione premere **OK** per chiudere la finestra.

## 8.7 Electrolux

#### 8.7.1 Introduzione

Enter topic text here.

# 8.8 Fattura Elettronica

Dal 31/3/2015 la pubblica amministrazione accetterà esclusivamente fatture inviate in formato elettronico, le quali dovranno essere conservate elettronicamente presso un operatore accreditato.

Per adeguarsi a queste novità, WINCAT prevede un modulo che permette l'emissione delle fatture in formato XML e EXCEL:

- il formato XML consente il caricamento delle fatture sui servizi online di trasferimento e conservazione sostitutiva (ad esempio Aruba, ma non solo)
- il formato EXCEL consente il caricamento delle fatture sul portale Acquisti In Rete, il sito ufficiale del MePA, il quale offre gratuitamente il servizio di trasferimento e conservazione sostitutiva
Prima di poter emettere una fattura elettronica, è necessario procedere ad alcune semplici modifiche dei parametri del modulo FatturaPA.

#### **ANAGRAFICA AZIENDA**

In anagrafica azienda impostare il regime fiscale della propria azienda

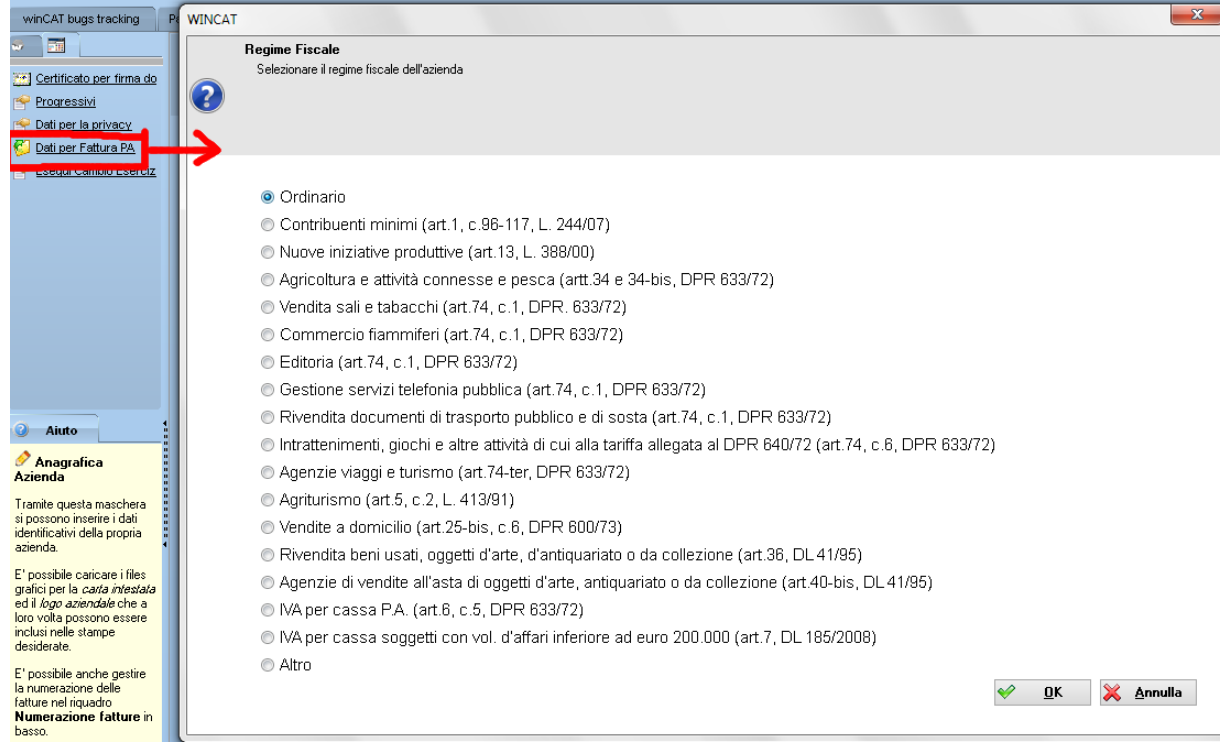

#### **ESENZIONI IVA**

Associare le esenzioni IVA gestite ai codici riconosciuti dalla PA

| Gestione tabella                                                                                                    |                                                                                                    | 23            | Fatturazione                            |
|----------------------------------------------------------------------------------------------------|----------------------------------------------------------------------------------------------------|---------------|-----------------------------------------|
| IVA<br>Tabella delle aliquote IVA                                                                                                    | WINCAT                                                                                                    | -             | ×                                       |
| Codice Nome Aliquota Repart Codice<br>Codice Nome Aliquota Repart Codice De<br>00 Esente 0.00 D N1 C<br>20 Iva 20% 20.00<br>21 Iva 21% 21.00 0<br>22 Iva 22% 22.00 0 | Esenzioni IVA<br>Assegna l'esenzione corrispondente<br>escluse ex art. 15<br>non soggette<br>non imponibili<br>esenti<br>regime del margine | <u>р О</u> К  | X Annulla<br>Formal<br>Adatta al foglio |
| Nuova Riga (CTRL+INS)<br>Modifica                                                                                                    | (CTRL + CANC)                                                                                                    | <u>Chiudi</u> |                                         |

### MODALITA' DI PAGAMENTO

Assegnare la tipologia alle modalità di pagamento gestite in tabella, esempio

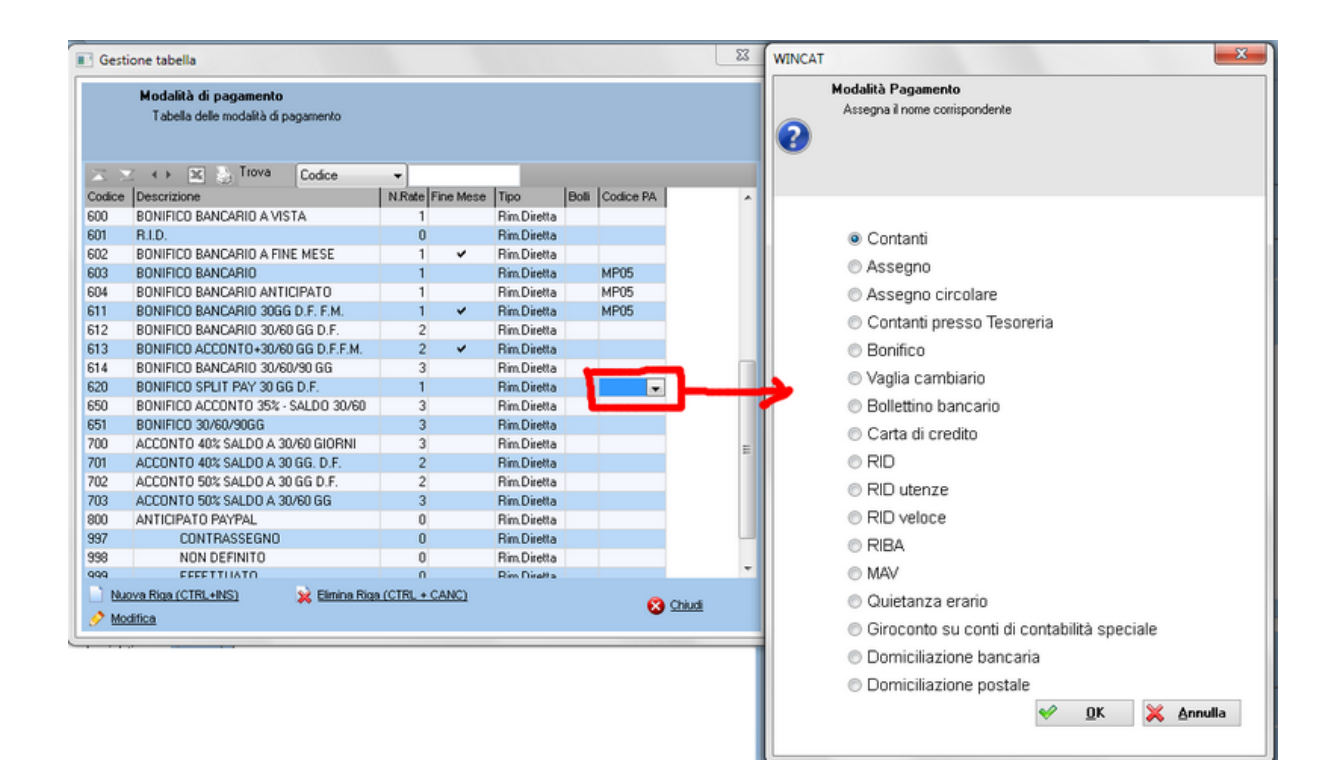

#### **ANAGRAFICA CLIENTE**

Assegnare ai clienti per i quali si dovrà emettere fatture elettroniche, il codice IPA corrispondente. Il codice IPA si può ricercare sul sito <u>http://www.indicepa.gov.it/documentale/index.php</u>

|   | SKO W CD                                                                          | 2010 |
|---|-----------------------------------------------------------------------------------|------|
| 1 | 6                                                                                 | • 🖉  |
|   | Pagamenti e Tariffe Altri Indirizzi / Siti Dettagli Agente assegna Dati FatturaPA |      |
|   | Codice IPA                                                                        |      |
| 1 | 000000                                                                            |      |
|   |                                                                                   |      |
|   |                                                                                   |      |

#### **EMISSIONE FATTURE**

Per procedere all'emissione delle fatture si può procedere come di consueto, con la differenza che si dovranno specificare alcune informazioni richieste dalla PA utilizzando la scheda "FatturaPA"

| 200  |                                    |                |              | Faluta IVA |                    | Cource Fiscale            |                   |
|------|------------------------------------|----------------|--------------|------------|--------------------|---------------------------|-------------------|
| 2000 |                                    |                |              |            |                    |                           |                   |
|      | Dati 1                             |                |              |            | 🔲 Includi questi d | lati nel corpo del docume | nto               |
|      |                                    |                |              |            |                    |                           |                   |
|      | Dati 2 Codice CUP Nur              | umero Ordine D | ) ata Ordine |            |                    |                           |                   |
|      |                                    |                | //           |            |                    |                           |                   |
|      | FatturaPA                          |                |              |            |                    |                           |                   |
|      |                                    |                |              |            |                    |                           | ·                 |
| а    |                                    |                |              |            |                    |                           | Aggiungi Aggiungi |
|      | Codice Matricola Lotto Descrizione |                | UM           | Q.tà       | Prz. Vend%         | + Tot. Riga               | 🙀 Elimina         |
| ina  |                                    |                |              |            |                    |                           | ≩ Inserisci       |

Dopo aver salvato la fattura, è possibile esportarla nel formato richiesto dal servizio adottato.

| Aprire il menu DOCUMENTI -> | EMISSIONE FATTUR | A ELETTRONICA |
|-----------------------------|------------------|---------------|
|-----------------------------|------------------|---------------|

|      | Docu | menti Interventi Mini-Contabilità |   |
|------|------|-----------------------------------|---|
|      | 7    | Preventivi                        | I |
| · 01 | 7    | Ordini a fornitori                | i |
| ,01  | 7    | Commissioni clienti               |   |
| _    | 7    | Analisi Commesse                  |   |
|      | 7    | Documenti di Trasporto            |   |
| _    | 1    | Fattura Immediata                 |   |
| _    | S    | Storico Fatturazione              |   |
| ]    |      | Scadenzario                       |   |
| )    | 7    | Gestione Contratti                |   |
| •    | 7    | Richieste di Preventivo           |   |
| 2    | 7    | Calcolo delle provvigioni         |   |
|      |      | Emissione Fattura Elettronica     |   |

In questa finestra vengono elencate le fatture emesse agli enti pubblici in anagrafica

| ⊃a⊓oram | ica          | Preventivi a Clienti | Gestione Contratti | Analisi Commesse | Licenze winCAT       | Fogli di lavoro | Archivio Fatture Emesse | Anagrafica Clienti | Emissione Fatture Elettroniche |   |
|---------|--------------|----------------------|--------------------|------------------|----------------------|-----------------|-------------------------|--------------------|--------------------------------|---|
| = (     |              | c5                   |                    |                  |                      |                 |                         |                    |                                |   |
| - `     |              |                      |                    |                  |                      |                 |                         |                    |                                | _ |
|         | Anno         | 2015                 | •                  |                  |                      |                 |                         |                    |                                |   |
|         | EI           | enco Allegati        | Dettagli C         | artella File     |                      |                 |                         |                    |                                |   |
|         | $\mathbf{X}$ | ⊻ ∢⊧                 |                    |                  |                      |                 |                         |                    |                                |   |
|         |              | Num.Fattura /        | Data               | To               | t.Imponibile Cliente |                 |                         |                    | CIG                            |   |
|         |              | 20                   | 28/02/20           | 5                | 2300,00 COMUNE       | DI              |                         |                    |                                |   |
|         |              |                      |                    |                  |                      |                 |                         |                    |                                |   |
|         |              |                      |                    |                  |                      |                 |                         |                    |                                |   |
|         |              |                      |                    |                  |                      |                 |                         |                    |                                |   |
|         |              |                      |                    |                  |                      |                 |                         |                    |                                |   |
|         |              |                      |                    |                  |                      |                 |                         |                    |                                |   |
|         |              |                      |                    |                  |                      |                 |                         |                    |                                |   |
|         |              |                      |                    |                  |                      |                 |                         |                    |                                |   |
|         |              |                      |                    |                  |                      |                 |                         |                    |                                |   |
|         |              |                      |                    |                  |                      |                 |                         |                    |                                |   |
|         |              |                      |                    |                  |                      |                 |                         |                    |                                |   |

Cliccando la linguetta Allegati è possibile allegare eventuali file (ad esempio PDF)

Cliccare la linguetta Dettagli. Se i dati sono corretti, comparirà la scritta "Fattura esportabile" in verde.

| Anno 2015 -                     | Cartella File                 |                       |
|---------------------------------|-------------------------------|-----------------------|
| Condizioni Pagamento            | Modalità Pagamento in Fattura |                       |
| Pagamento completo              | Bonifico                      |                       |
| Scadenze Pagamenti              |                               |                       |
| Data Importo 28/03/2015 2300.00 |                               | ♥ Fattura esportabile |
|                                 |                               | File XML              |
|                                 |                               | Nome<br>Stato         |
|                                 |                               | Genera File EXCEL     |

A questo punto si può esportare il file in formato EXCEL o XML a seconda del servizio di trasmissione utilizzato.

I file generati sono visualizzabili cliccando la linguetta "Cartella File".

### 9 Varie

### 9.1 Impostazione stampe

Dalla finestra di visualizzazione report è possibile impostare il documento, stamparlo ed esportarlo in un file.

| Clienti PREVENTIVO.RPT.002                                                                                    |                                                                                                    |  |  |  |  |
|----------------------------------------------------------------------------------------------------|----------------------------------------------------------------------------------------------------|--|--|--|--|
| 😣 🎍 🕲 🕲 Đ 🖉 🔎                                                                                                 | 😢 🍓 🕲 🕲 🐑 🖉 🔎 🔎 📙 🕍 🔂 🧰 🎽 Pagina: 1                                                                                                    |  |  |  |  |
|                                                                                                    | CATCO, 60/60/2011 Spetile<br>Treventivo N° 1 / ARC ARA<br>REG. BORGERILE<br>al. 0103-1113 11103 AOSTA(AG)<br>al. 0103-1131 Pag. 1.41.2<br>ggetto A<br>UDIAGINO<br>VA RUILINA 100<br>CIACOTACITACI<br>CIACOTACITACITACI |  |  |  |  |
|                                                                                                    |                                                                                                    |  |  |  |  |
|                                                                                                    | preventivo.rpt.002 [Preventivo2.rpt]                                                                                                    |  |  |  |  |
| Il pulsante Stampa il documento                                                                               |                                                                                                    |  |  |  |  |
| Il pulsante Consente di esportare il documento in formato PDF (si veda il capitolo Configurazione - PDF (si)) |                                                                                                    |  |  |  |  |
| Il pulsante is mostra o nasconde lo sfondo per le stampe                                                      |                                                                                                    |  |  |  |  |
| Il pulsante 💼 consente di ac                                                                                  | cedere alle impostazioni di stampa विभो                                                                                                    |  |  |  |  |
| Il pulsante 🚾 consente di pe                                                                                  | ersonalizzare il report                                                                                                    |  |  |  |  |

### Impostazioni di stampa

| Setup st | tampe 🔀                              |
|----------|--------------------------------------|
|          | Nome Report                          |
| 36       | PREVENTIVO.RPT.002 (Preventivo2.rpt) |
|          | 🔲 Usa impostazioni globali           |
|          | Stampa Sfondo (Carta Intestata)      |
|          | Margini (in millimetri)              |
|          | Superiore 5,08                       |
|          | Sinistro 5,08 Destro 5,08            |
|          | Inferiore 5,08                       |
|          | Stampante dedicata                   |
|          | < Predefinita >                      |
|          | Avanzate                             |
|          |                                      |
|          |                                      |
|          | 👷 Elimina 🛛 🖋 Conferma 🔀 Annulla     |

Consente di definire i margini e la stampante dedicata alla stampa del report.

Cliccando sul pulsante "**Avanzate**" è possibile impostare anche il formato del documento ed il cassetto (o vassoio) carta da utilizzare.

| Impostazioni avanzate | e di stampa     |   | × |
|-----------------------|-----------------|---|---|
| V                     | 5               |   |   |
| Formato carta         | A4 210 x 297 mm | * |   |
| Cassetto              | Sheet           | ~ |   |
| Riduci dimensioni     | 98 %            |   |   |
|                       |                 |   |   |
|                       |                 |   |   |
|                       |                 |   |   |
|                       |                 |   |   |
|                       | V Fatto         |   |   |

Il campo Riduci dimensioni consente di ridurre l'area di stampa rimpicciolendo il report.

### 9.2 Personalizzazione report

ATTENZIONE: LA PRESONALIZZAZIONE REPORT E' UN MODULO MOLTO POTENTE CHE RICHIEDE DERMINATE CONOSCENZE TECNICHE E TERMINOLOGICHE.

Il modulo di personalizzazione dei report permette la personalizzazione totale dei singoli report utilizzati dal programma.

Modificando un report si crea una variante che va ad aggiungersi all'elenco delle stampe disponibili.

| Stempe di Megezzino ADTICOLLIDIT |                                      |                     |             |  |
|----------------------------------|--------------------------------------|---------------------|-------------|--|
|                                  | 🖓 🖳 💼 💙 Pagina                       | :1                  |             |  |
|                                  |                                      |                     |             |  |
| 22/1                             |                                      |                     | Part, 1     |  |
|                                  | LISIINO A                            | RITCOLI             |             |  |
|                                  | List                                 | ine 1               |             |  |
|                                  |                                      |                     |             |  |
| Codia                            | Descrizione                          | UM                  | Prezzo      |  |
| 0000                             | )1 INTEREUTIORE B-TICINO MERO LARS   | D 92                | 3, 000 00   |  |
| 0000                             | 32 Interruttore B-Ticino nero larg   | o con regolatore PZ | 13,00000    |  |
| 0000                             | 03 Cavo alimentazione                | 92                  | 4,00000     |  |
| 0000                             | 34 schede video ge=force 4           |                     | 85, 000 00  |  |
| 0000                             | 35 sceheda nadre                     | 22                  | 139, 000 00 |  |
| 0000                             | No Nonitor LCD                       |                     | 184, 00000  |  |
| 0000                             | 10 Scenere Dela                      | F.6                 | 53,000,00   |  |
| 0000                             | Multifurzione erean stalus cala      | r 4000 17           | 160,00000   |  |
|                                  |                                      |                     | rust one on |  |
|                                  |                                      |                     |             |  |
|                                  |                                      |                     |             |  |
|                                  |                                      |                     |             |  |
|                                  |                                      |                     |             |  |
|                                  |                                      |                     |             |  |
|                                  |                                      |                     |             |  |
|                                  |                                      |                     |             |  |
|                                  |                                      |                     |             |  |
|                                  |                                      |                     |             |  |
|                                  |                                      |                     |             |  |
|                                  |                                      |                     |             |  |
|                                  |                                      |                     |             |  |
|                                  |                                      |                     |             |  |
|                                  |                                      |                     |             |  |
|                                  |                                      |                     |             |  |
|                                  |                                      |                     |             |  |
|                                  |                                      |                     |             |  |
|                                  |                                      |                     |             |  |
|                                  |                                      |                     |             |  |
|                                  |                                      |                     |             |  |
|                                  |                                      |                     |             |  |
|                                  |                                      |                     |             |  |
|                                  |                                      |                     |             |  |
|                                  |                                      |                     |             |  |
| Y I                              |                                      |                     |             |  |
|                                  |                                      |                     |             |  |
|                                  |                                      |                     |             |  |
|                                  |                                      |                     |             |  |
|                                  |                                      |                     |             |  |
|                                  |                                      |                     |             |  |
|                                  |                                      |                     |             |  |
|                                  | concella B 1975                      |                     |             |  |
|                                  | Articoli.rpt [ <standard></standard> | ·]                  |             |  |

Per modificare un report è prima necessario visualizzarne l'anteprima di stampa e premere pulsante

| ┢ ☞ 姜 🛛 ↓ 🐂 🛍 🔪 ∖ ◻ ୦ ໓ 🗉 ळ 🏛                                                     |                                                                                                    |
|-----------------------------------------------------------------------------------|----------------------------------------------------------------------------------------------------|
| 0, , , 1, , , , 2, , , , 3, , , , 4, , , , 5, , , , 6, , , , 7, , , , 18, , , , 1 | 9, , , , 10, , , 11, , , , 12, , , , 13, , , , 14, , , , 15, , , , 16, , , , 17, , , , 18, , , , 19, , |
|                                                                                   | NO ARTICOLI                                                                                            |
| Liemerko                                                                          | Titolo                                                                                                 |
|                                                                                   | Criterio                                                                                               |
| 3                                                                                 | Segnaposto                                                                                             |
| Codice Descrizione                                                                | etichetta                                                                                              |
| 3,74 - Intestazione                                                               | Li Valut:                                                                                              |
| 0,58 · Corpo                                                                      |                                                                                                    |
| "Yalori espresa in " + Tabyal Descr                                               | " Prezzo ifservato al cliente"                                                                         |
| 0,50 · Piè di pagina formula                                                      |                                                                                                    |
| Separatore di                                                                     |                                                                                                    |
| sezione                                                                           |                                                                                                    |
|                                                                                   |                                                                                                    |
|                                                                                   |                                                                                                    |
|                                                                                   |                                                                                                    |
|                                                                                   |                                                                                                    |
|                                                                                   |                                                                                                    |
|                                                                                   |                                                                                                    |
|                                                                                   |                                                                                                    |
|                                                                                   |                                                                                                    |
|                                                                                   |                                                                                                    |
|                                                                                   |                                                                                                    |
| Sezioni                                                                           |                                                                                                    |
| Dri 1: Standard /                                                                 | 1                                                                                                    |
|                                                                                   | >                                                                                                    |
| Cliccando sul pulsante 🛄 è possibile visualizza                                   | are un'anteprima del report.                                                                           |
| Cliccando sul pulsante 🛎 viene salvato il repor                                   | t modificato; verrà richiesto il nome da attribuirgli, in                                              |
| modo da poterlo identificare in futuro:                                           |                                                                                                    |
| winCAT                                                                            |                                                                                                    |
| Descrizione Report Articoli.rpt.001                                               |                                                                                                    |
| Descrizione                                                                       |                                                                                                    |
|                                                                                   |                                                                                                    |
|                                                                                   |                                                                                                    |
|                                                                                   |                                                                                                    |
| Articoli.rpt                                                                      |                                                                                                    |
|                                                                                   |                                                                                                    |
|                                                                                   |                                                                                                    |
|                                                                                   | 🐶 Salva 👗 Annulla                                                                                      |

Quando si andrà a richiedere lo stesso report, il programma chiederà quale report si vuole utilizzare

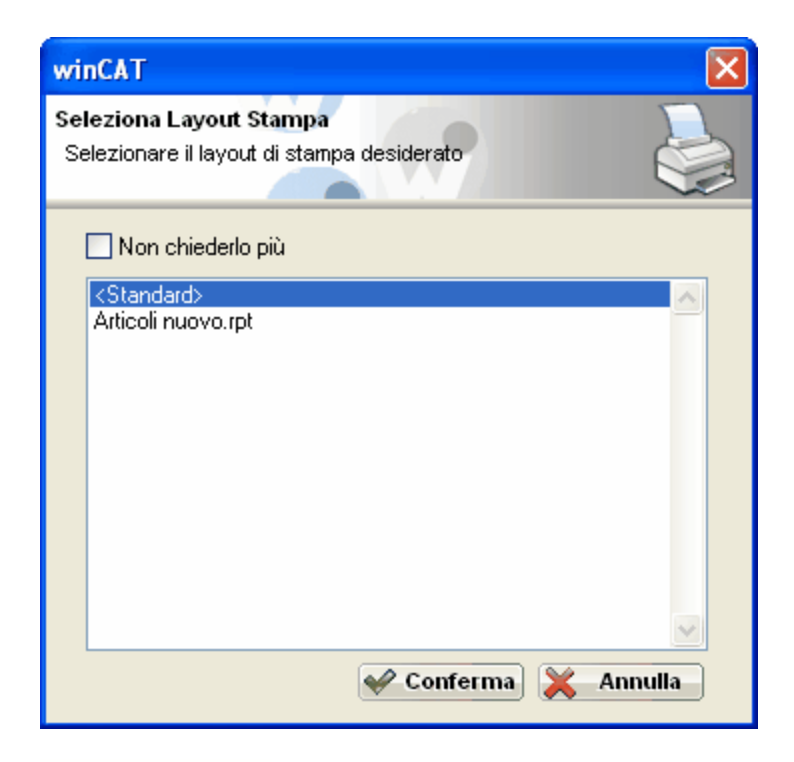

### 9.3 Files allegati

In molte parti del programma è presente la possibilità di associare files al record visualizzato tramite il seguente controllo:

| Apparecchiature | Allegati | Comme 💌  |
|-----------------|----------|----------|
|                 |          | <i>i</i> |
|                 |          |          |
|                 |          | 2        |
|                 |          | 2        |
|                 |          |          |
|                 |          |          |
| ۰ III           |          | ) F      |

Allegare un nuovo file 2001 Gestire un catalogo 2001

#### Allegare un nuovo file

Questa procedura crea una copia del file di origine nel database interno.

Premere il pulsante

Selezionare l'origine del file:

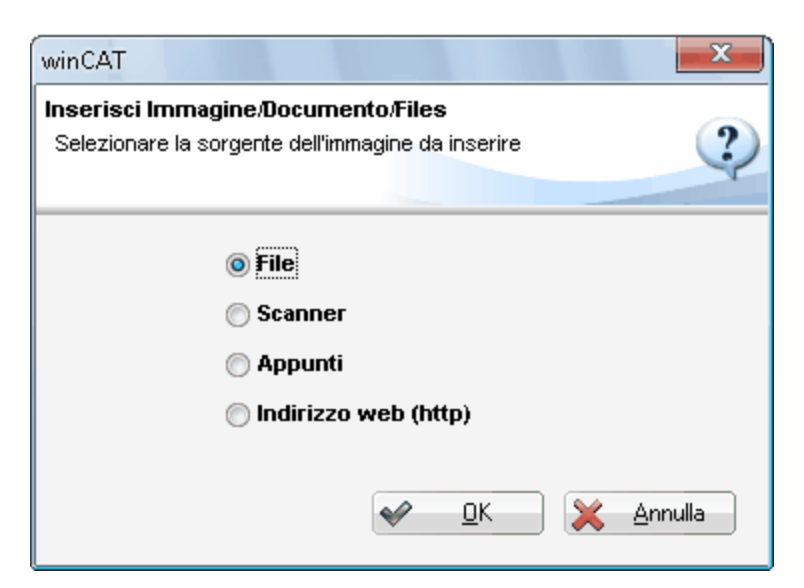

File: apre la maschera di apertura file Scanner: si collega al software di scansione per acquisire un'immagine Appunti: acquisisce una eventuale immagine presente negli appunti di Windows. Questa funzione è particolarmente utile quando si vuole acquisire una immagine presente in un sito web. Indirizzo web: richiede l'inserimento di un indirizzo web relativo al documento da allegare.

Una volta allegato, il file verrà visualizzato nell'elenco e sarà accessibile facendo doppio click sul suo nome:

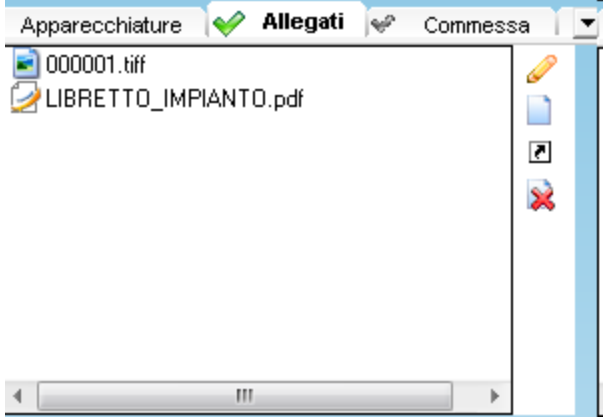

#### Gestire un catalogo

La gestione di un catalogo consente di condividere lo stesso documento a più records, ad esempio un manuale di istruzioni di una lavastoviglie è uguale per tutte le lavastoviglie dello stesso modello, per cui se in archivio sono presenti più lavastoviglie dello stesso modello, l'utilizzo del catalogo consente di risparmiare un notevole spazio su disco.

Per aprire la gestione del catalogo premere

specificare il nome della cartella creata.

Per spostare un file selezionarlo e cliccare su

| winCAT                                                              | 10                                                                       |                                                     |                       | ×                                |
|---------------------------------------------------------------------|--------------------------------------------------------------------------|-----------------------------------------------------|-----------------------|----------------------------------|
| Catalogo Files<br>Il catalogo files permette                        | di condividere gli stessi documenti                                      | fra più soggetti: fornitori, clienti, ap            | parecchiature ecc.    |                                  |
| Cerca per nome                                                      | Indirizzo: catalog\varie\<br>Nome File<br>[Indietro]<br>[2] 100180_4.pdf | Indica il percorso corrente                         | Dim.<br>0 КЬ<br>10 КЬ | Data<br>12/08/2009<br>12/08/2009 |
| <ul> <li>➡ Sposta</li> <li>✓ Rinomina</li> <li>✓ Elimina</li> </ul> | contenuto                                                                | o della cartella                                    |                       |                                  |
| Carica nuovo file a .<br>catalogo                                   | carica un nuovo fi<br>all'interno della carte<br>visualizzata            | le<br>alla                                          |                       |                                  |
| 🛅 Nuova Cartella                                                    |                                                                          |                                                     | 🖋 Seleziona           | 8 Chiudi                         |
| All'interno del cata<br>Per creare una nuc                          | logo i files possono esse<br>ova cartella cliccare sul p                 | re raggruppati in cartelle<br>ulsante 🔂 Nuova Carte | e e sottocartelle.    | na chiederà di                   |

Sposta

| Cartelle 🛛 🔀                                           |
|--------------------------------------------------------|
| Sposta file<br>Selezionare la cartella di destinazione |
| Catalog                                                |
| 🖋 Seleziona 🔀 Chiudi                                   |

Selezionare la cartella di destinazione e confermare cliccando su "**Seleziona**" **Attenzione**: le operazioni di rinomina o spostamento di files nel catalogo implicano la modifica dei riferimenti ad essi, pertanto a seguito di modifiche di questo tipo tutti i collegamenti a quel file non saranno più funzionanti.

### 10 Approfondimenti

### 10.1 Risoluzione dei problemi

#### 10.1.1 Client

Normalmente la procedura di installazione provvede alla configurazione base del programma.

Errori all'avvio di WINCAT (239) Come Impostare l'indirizzo del server (239) Autorizzazione del Firewall (239)

#### Errori all'avvio di WINCAT

Per le installazioni di rete, potrebbe risultare impossibile accedere al programma. In questi casi WINCAT restituisce il messaggio **Connessione Fallita** e, annullando, un codice di errore. Esempi:

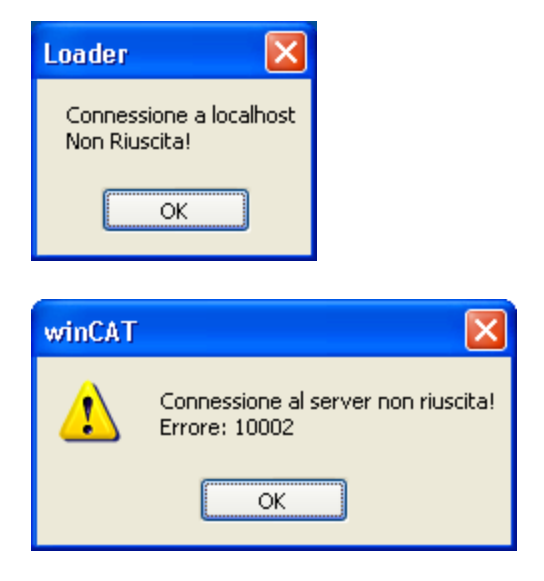

Se il messaggio visualizzato è come il primo, è necessario lanciare il programma usando l'icona WINCAT (no loader) sotto START | Programmi | WINCAT

#### Errore 10002 (server non raggiungibile)

Normalmente è causato dal firewall che impedisce al client di raggiungere il server. Per verificare se il client può raggiungere il server, utilizzare il comand **PING** dal **Prompt dei Comandi** 

Se il problema persiste, verificare che il servizio "S.P.E. Server 4.0" sia in esecuzione (Avviato) sul server.

#### Errore 50006 (il client non è riconosciuto)

Questo errore significa che l'indirizzo IP del client non rientra fra quelli abilitati all'accesso. Consultare la configurazione del server.

#### Errore 50002 (impossibile avviare sessione server)

Questo errore significa che il motore client/server è stato corrotto o è stato eliminato il file SpeSession.Exe.

Questo caso richiede una verifica accurata sulla causa dell'eliminazione del file, poichè può essere possibile che il PC sia infetto da virus.

#### Errore 50004 (profilo utente non configurato)

Questo errore significa che il motore client/server non riconosce l'applicazione WINCAT. La causa potrebbe essere dovuta all' accidentale cancellazione di uno o più files nella cartella \ancsoftware\wincat\spe oppure a causa di un virus informatico.

#### Errore 50005 (limite sessioni)

Questo errore significa che il motore client/server ha raggiunto il numero massimo di sessioni accettabili. Il verificarsi di questo errore richiede il riavvio del server, oppure la terminazione di tutti i processi SpeSession.Exe in esecuzione sul server.

#### Come Impostare l'indirizzo del server

Dalla finestra di login premere Setup

| 🐨 WINCAT v3.                                                                         | .7.32            |  |  |  |  |  |
|--------------------------------------------------------------------------------------|------------------|--|--|--|--|--|
| Identificazione Utente<br>Inserire il proprio nome utente e password per<br>accedere |                  |  |  |  |  |  |
| 🐧 Log In 🚺                                                                           | 齐 Log In 📴 Setup |  |  |  |  |  |
|                                                                                      | Utente           |  |  |  |  |  |
|                                                                                      | wincat           |  |  |  |  |  |
|                                                                                      | Password         |  |  |  |  |  |
|                                                                                      |                  |  |  |  |  |  |
| Aiuto                                                                                | 🛩 DK 🔀 Annulla   |  |  |  |  |  |
| 192.168.1.103@80\ANC2005\                                                            |                  |  |  |  |  |  |

e premere Configurazione

| winCAT                                                                                        | ×        |
|-----------------------------------------------------------------------------------------------|----------|
| Identificazione Utente<br>Inserire il proprio nome utente e password per accedere a<br>winCAT | <b>?</b> |
| J Log in 🚱 Setup                                                                              |          |
| 🔲 Verifica Struttura Database                                                                 |          |
| 🚱 Configurazione                                                                              |          |
|                                                                                               |          |
|                                                                                               |          |
|                                                                                               |          |
|                                                                                               |          |

Per proseguire, fare riferimento al configuratore.

#### **Autorizzazione Firewall**

Se sul PC è installato un personal Firewall (come ad esempio ZoneAlarm nell'esempio seguente oppure il firewall di Windows XP) autorizzare il programma all'accesso della rete. Nel caso seguente occorre spuntare **Remember this setting** e cliccare **Allow** 

| ZoneAlarm Security Alert                                                                                        |  |  |  |  |
|----------------------------------------------------------------------------------------------------|--|--|--|--|
| REPEAT PROGRAM                                                                                                  |  |  |  |  |
| WINCAT 2006 is trying to access the                                                                             |  |  |  |  |
| Internet.                                                                                                    |  |  |  |  |
| Identification: Not available in ZoneAlarm<br>Application: WINCAT.EXE<br>Destination IP: 10.100.1.134:Port 8989 |  |  |  |  |
| More Information Available:                                                                                     |  |  |  |  |
| This program has previously asked for Internet access.                                                          |  |  |  |  |
|                                                                                                    |  |  |  |  |
| SmartDefense Advisor More Info                                                                                  |  |  |  |  |
| Want to have fewer alerts?                                                                                      |  |  |  |  |
| Find out how.                                                                                                   |  |  |  |  |
| <u>Remember this setting.</u>                                                                                   |  |  |  |  |
| Allow Deny                                                                                                    |  |  |  |  |

#### Esempio con firewall ZoneLabs

Spuntare Remember this setting e premere Allow

#### **Esempio con Windows Firewall**

| 🞾 Avviso di protezione Windows 🛛 🛛 🔯                                                                                                    |
|----------------------------------------------------------------------------------------------------|
| Per facilitare la protezione del computer, Windows Firewall ha<br>bloccato alcune funzionalità del programma.                                                                                                    |
| Continuare a bloccare questo programma?                                                                                                    |
| Mome: <b>WINCAT</b><br>Autore: A.N.C. di Negrone Antonello                                                                                                    |
| Continua a <u>b</u> loccare Sblocca Richie <u>d</u> i in seguito                                                                                                    |
| Windows Firewall ha bloccato il programma impedendone la ricezione di connessioni<br>da Internet o da una rete. Se si riconosce il programma o se ne considera attendibile<br>l'autore, è possibile sbloccarlo. <u>Quando sbloccare un programma</u> |

Premere Sblocca

IMPORTANTE: Senza l'autorizzazione del firewall il programma non può funzionare!

I programmi che richiederanno l'autorizzazione del firewall sono:

- SPELOADER.EXE
- WINCAT.EXE
- S.P.E. For CA-Visual Objects (SPESVC.EXE)
- SPESESSION.EXE

#### 10.1.2 Server

Normalmente la procedura di installazione provvede alla configurazione base del servizio e del database.

Accedere alla console 303 Impostare un intervallo di porte per i client 303 Elenco degli indirizzi abilitati (zone) 303

#### Autorizzazione del Firewall

Affinchè WINCAT possa funzionare correttamente, è necessario consentire ai componenti lato server di accedere alla rete. In particolar modo è necessario che venga configurato il software firewall in modo che i

processi siano autorizzati ad accedere alla rete locale e, per quanto riguarda l'aggiornamento automatico, ad internet.

Fare riferimento al software firewall in uso per la concessione delle autorizzazioni, di seguito viene esposto solo il caso di Windows Firewall.

Le applicazioni da autorizzare sono: **SpeSvc** (S.P.E. Server 4.2) e **SpeSession** (S.P.E. Session)

| 😻 Windows Firewall 🗙 🔪                                                                                                    |
|----------------------------------------------------------------------------------------------------|
| Generale Eccezioni Avanzate                                                                                                    |
| Windows Firewall è disattivato. Il computer è esposto al rischio di attacchi e intrusioni da origini esterne, ad esempio da Internet. Si consiglia di fare clic sulla scheda Generale e di |
| Modifica programma                                                                                                    |
| È possibile consentire le comunicazioni con questo programma da tutti i computer, compresi quelli in Internet, o solo dai computer nella stessa rete.                                      |
| Nome: SpeSvc.EXE                                                                                                    |
| Percorso: C:\AncSoftware\SPE35(V027)\BIN\SpeSvc.EXE                                                                                                    |
| Cambia ambito OK Annulla                                                                                                    |
| ✓ S?<br>✓ VY<br>Cambia ambito                                                                                                    |
| Per specificare l'insieme di computer per cui sbloccare la porta o il programma,<br>scegliere una delle opzioni disponibili.                                                               |
| Per specificare un elenco personalizzato, digitare un elenco di indirizzi IP, di subnet o di entrambi, separati da virgola.                                                                |
| <ul> <li>Tutti i computer (compresi quelli in Internet)</li> </ul>                                                                                                    |
| Quali ri:<br>O Solo la rete (subnet) locale                                                                                                    |
| 🔿 Elenco personalizzato:                                                                                                    |
|                                                                                                    |
| Esempio: 192.168.114.201,192.168.114.201/255.255.255.0                                                                                                    |
| OK Annulla                                                                                                    |

#### Come accedere alla console del server

Da Risorse del Computer aprire il percorso

#### C:VAncSoftware\wincat\spe

cercare l'icona SPEconsole.EXE ed eseguirla facendo doppio click.

A questo punto verrà richiesto di inserire *nome utente* e *password*. Nome Utente: **Administrator** Password: **admin** 

| Console Logon |                                                                                           | × |
|---------------|-------------------------------------------------------------------------------------------|---|
|               | User<br>Administrator<br>Password<br>Thost Name/Address<br>localhost<br>Host Port<br>8990 |   |
|               | Cancel Confirm                                                                            |   |

Premere INVIO o cliccare su Confirm.

L'apertura viene confermata con l'apparizione della maschera della console

| 😸 v4.00 - localhost                               |                  |                  |                |
|---------------------------------------------------|------------------|------------------|----------------|
| <b>8</b>                                          | <b>&gt;</b>      |                  |                |
| - Active Connections                              |                  |                  |                |
| User                                              |                  | Log Date         | Log Time       |
|                                                   |                  |                  |                |
|                                                   |                  |                  |                |
|                                                   |                  |                  |                |
|                                                   |                  |                  |                |
|                                                   |                  |                  |                |
|                                                   |                  |                  |                |
|                                                   |                  |                  |                |
|                                                   | с н              |                  |                |
| Local Host Name                                   | Server Name      |                  |                |
| local Liser Name                                  | Server User Nam  | P                |                |
| AN                                                | SYSTEM           | <u> </u>         |                |
| Local IP Address                                  | Server IP Addres | s                |                |
| 192.168.1.100                                     | 192.168.1.100    |                  |                |
| Server OS Platform                                |                  |                  |                |
| Windows 2000 (Version 5.1, Build 2600), Service F | ack 2            |                  |                |
| S.P.E (c)Copyright A.N.C. Software - Italy - A    | II Rights Reser  | ved - Serial # ( | SP4099-08-0000 |

#### Impostare un intervallo di porte per i client

|          | ß |        |        |     |
|----------|---|--------|--------|-----|
| Cliccare | 0 | poi su | System | 0.9 |

Per impostare un intervallo di porte personalizzato per permettere il funzionamento di WINCAT con determinati firewall, rimuovere la spunta da **Auto** ed inserire il numero di porta iniziale e il numero di porta finale.

Esempio:

| SpeSessi   | on Port Rang | je |       |   |
|------------|--------------|----|-------|---|
| 📃 Auto     | 10500        | *  | 10550 | * |
|            |              |    |       |   |
|            |              |    |       |   |
|            |              |    |       |   |
| Al termine | cliccare s   |    | Save  |   |

#### Elenco degli indirizzi abilitati

|          | ß |        |               |
|----------|---|--------|---------------|
| Cliccare | 0 | poi su | Trusted Zones |

Inserire nella casella IP l'indirizzo del client abilitato all'accesso e premere

Per abilitare tutti i PC di una determinata sotto-rete, è sufficiente utilizzare il carattere jolly \* per ammettere qualsiasi valore nella posizione corrispondente.

Se, ad esempio, i PC hanno indirizzi simili (192.168.1.100, 192.168.1.50, 192.168.1.30) è sufficiente inserire:

| 192.168.1.* e premere | Add |
|-----------------------|-----|
|-----------------------|-----|

Altro esempio:

| Profiles Paths System Trusted Zones |               |
|-------------------------------------|---------------|
| 192.168.*.*                         | IP            |
| 62.13.*.*                           | Add<br>Remove |

#### 10.1.3 Aggiornamento Automatico

Per funzionare correttamente, la procedura di aggiornamento automatico necessita dell'accesso ad internet.

In particolare, l'accesso ad internet riguarda la parte server di wincat, quindi può essere utile consultare anche la Risoluzione dei problemi Server 303.

Se il firewall è stato impostato correttamente, potrebbe essere necessario registrare manualmente il modulo di interfaccia al web service, in particolar modo per sistemi operativi quali: Windows VISTA, Windows 7, Windows SBS 2008, Windows Server 2008 e successivi.

Per registrare il modulo di interfaccia:

- 1. aprire il percorso c:\ancsoftware\wincat\spe\
- 2. localizzare il file **registra\_soap.bat**
- 3. cliccare il file con il tasto destro

#### 4. selezionare Esegui come Amministratore

5. aggiornare WINCAT

Se queste informazioni non sono state sufficienti alla risoluzione del problema, contattare l'assistenza tecnica e comunicare eventuali messaggi di errore.

#### 10.1.4 Connessione con i palmari

Nella tabella seguente sono raccolti alcuni suggerimenti per la risoluzione di eventuali problemi che potrebbero causare la mancata sincronizzazione di uno o più palmari.

| Connessione tramite ActiveSync (con cavetto)                                                                                                    | Connessione tramite Wi-Fi o<br>internet a servizio su server                                                                                                    |
|----------------------------------------------------------------------------------------------------|----------------------------------------------------------------------------------------------------|
| Controllare che il cavetto sia collegato e che ActiveSync<br>abbia riconosciuto il dispositivo tramite l'icona vicino<br>all'orologio di sistema:                                                                               | Verificare che il segnale sia presente<br>e la connessione alla rete sia attiva.<br>Se il problema persiste proseguire al<br>punto successivo.                                                                                                    |
| Se il problema persiste proseguire al punto successivo.                                                                                                    |                                                                                                    |
| Scollegare il cavo, attendere qualche secondo e<br>ricollegarlo.<br>Se il problema persiste proseguire al punto successivo.                                                                                                    | Disattivare e riattivare la connessione.<br>Se il problema persiste proseguire al<br>punto successivo.                                                                                                    |
| Effettuare il reset del palmare premendo l'apposito<br>pulsante con la punta dello stilo (il pulsante di reset è<br>posizionato diversamente a seconda dei modelli).<br>Se il problema persiste proseguire al punto successivo. | Effettuare il reset del palmare<br>premendo l'apposito pulsante con la<br>punta dello stilo (il pulsante di reset è<br>posizionato diversamente a seconda<br>dei modelli).<br>Se il problema persiste proseguire al<br>punto successivo.                                                                                                    |
| Verificare che WINCAT sia in esecuzione sul computer e<br>che la finestra <b>Sincronizzazione Palmari</b> sia aperta.<br>Per aprire Sincronizzazione Palmari scegliere dal menu<br><b>Programma - Sincronizza Palmari</b>       | Verificare che il servizio sul server sia<br>in esecuzione. Eventuamente aprire la<br>console dei servizi (doppio click<br>sull'icona <b>Servizi</b> sul desktop o in<br>Strumenti di Amministrazione).<br>Il nome del servizio da riavviare è                                                                                                    |
|                                                                                                    | Connessione tramite ActiveSync (con cavetto)         Controllare che il cavetto sia collegato e che ActiveSync abbia riconosciuto il dispositivo tramite l'icona vicino all'orologio di sistema:         Image: Connessione presente         Image: Connessione presente         Image: Connessione assente         Se il problema persiste proseguire al punto successivo.         Scollegare il cavo, attendere qualche secondo e ricollegarlo.         Se il problema persiste proseguire al punto successivo.         Effettuare il reset del palmare premendo l'apposito pulsante con la punta dello stilo (il pulsante di reset è posizionato diversamente a seconda dei modelli).         Se il problema persiste proseguire al punto successivo.         Effettuare il reset del palmare premendo l'apposito pulsante con la punta dello stilo (il pulsante di reset è posizionato diversamente a seconda dei modelli).         Se il problema persiste proseguire al punto successivo.         Verificare che WINCAT sia in esecuzione sul computer e che la finestra Sincronizzazione Palmari sia aperta.         Per aprire Sincronizzazione Palmari scegliere dal menu         Programma - Sincronizza Palmari |

Se i punti precedenti sono stati verificati e i problemi risolti ma la sincronizzazione dei dati non funzioa ancora e/o restituisce un errore, verificare sul palmare di aver abilitate solo le estensioni compatibili con wincat desktop.

### 10.2 Caricare dati

Enter topic text here.

#### 10.2.1 Materiale diretto ai cantieri

In questa sezione approfondiremo la gestione di acquisti diretti ad un cantiere, senza apportare modifiche alle giacenze di magazzino.

#### Causale di magazzino

Per prima cosa, inserire una nuova causale di magazzino dedicata allo scopo, come nell'esempio seguente:

| 8    | ) 🔆 🗩 🕄 🔗 🖉 🌔                                                                                                    | 🖉 📙 🗙 🗋                                                                        |
|------|----------------------------------------------------------------------------------------------------|--------------------------------------------------------------------------------|
|      |                                                                                                    |                                                                                |
|      |                                                                                                    | 1                                                                              |
| 45   | Scarico Marca                                                                                                    |                                                                                |
| 50   | Saldo Iniziale                                                                                                    |                                                                                |
| 60   | Costruzione Kit                                                                                                    |                                                                                |
| 65   | Drelievo v Kit                                                                                                    |                                                                                |
| 70   | Trasf a Magazzino                                                                                                    |                                                                                |
| 75   | Ricez, da Magazzino                                                                                                    |                                                                                |
| 80   | RESO PER RIPARAZIONE                                                                                                    |                                                                                |
| 81   | ACQUISTO DIRETTO A CANTIERE                                                                                                    |                                                                                |
| 85   | VERIFICHE TECNICHE                                                                                                    |                                                                                |
| 90   | VERIFICHE TECNICHE                                                                                                    | come controparte                                                               |
|      |                                                                                                    |                                                                                |
|      |                                                                                                    | - V                                                                            |
| Cod. | Descrizione                                                                                                    | Controparte                                                                    |
| 81   | ACQUISTO DIRETTO A CANTIERE                                                                                                    | Cliente                                                                        |
|      | Quantità Valore                                                                                                    |                                                                                |
|      |                                                                                                    | Contro Causale                                                                 |
|      | Esistenza                                                                                                    | Contro Causale<br>< Nessuna >                                                  |
|      | Esistenza                                                                                                    | Contro Causale<br>< Nessuna >                                                  |
|      | Esistenza                                                                                                    | Contro Causale<br>< Nessuna >                                                  |
|      | Esistenza<br>Ignora<br>Tot. Acquisti<br>Ignora<br>Ignora                                                                                                 | Contro Causale<br>< Nessuna ><br>Lasciare tutti i                              |
|      | Esistenza<br>Ignora<br>Tot. Acquisti<br>Ignora<br>Tot. Vendite<br>Val. Acquisti<br>Ignora<br>Val. Acquisti                                               | Contro Causale < Nessuna > Lasciare tutti i modificatori su IGNOBA             |
|      | Esistenza Ignora Ignora Ignora Ignora Ignora Ignora Ignora Ignora Ignora Ignora Ignora Ignora                                                            | Contro Causale<br>< Nessuna ><br>Lasciare tutti i<br>modificatori su<br>IGNORA |
|      | Esistenza<br>Ignora<br>Tot. Acquisti<br>Ignora<br>Tot. Vendite<br>Ignora<br>Ignora<br>Ignora<br>Ignora<br>Ignora<br>Ignora<br>Ignora<br>Ignora<br>Ignora | Contro Causale < Nessuna > Lasciare tutti i modificatori su IGNORA             |
|      | Esistenza<br>Ignora<br>Tot. Acquisti<br>Ignora<br>Tot. Vendite<br>Ignora<br>Ignora<br>Ignora<br>Ignora<br>Ignora                                         | Contro Causale < Nessuna > Lasciare tutti i modificatori su IGNORA             |

la causale deve essere inserita solo la prima volta.

Il codice deve essere inserito manualmente e non deve essere già presente. Scorrere l'elenco per vedere i codici presenti.

#### Documento di acquisto

Procedere ora con l'inserimento del documento di acquisto, aprendo la maschera Documenti di

Trasporto e premere il tasto F3 oppure l'icona di inserimento.

**IMPORTANTE:** a questo punto, inserire una signa che distingua il tipo di documento dai normali documenti di trasporto, ad esempio **AA** come nell'esempio seguente:

| Protocollo | / Data         | Cliente                |
|------------|----------------|------------------------|
|            | 0 🔝 24/03/2010 | 🗋 🔎 Campo obbligatorio |
| Dati DdT   |                |                        |
|            |                | <b>-</b>               |

Inserire ora il codice corrispondente al cantiere (Cliente), la causale creata sopra (ACQUISTO DIRETTO A CANTIERE) e il riferimento al documento del fornitore:

| -101000110         | 1      | Data               |            | Cliente |              |            |                   |
|--------------------|--------|--------------------|------------|---------|--------------|------------|-------------------|
| 0                  | l A    | 24/03/2010         |            | 000125  |              | CLIEN      | <u>TE ANONIMO</u> |
| Dati DdT           |        |                    |            |         |              |            |                   |
|                    |        |                    |            |         |              |            |                   |
| Tipo Dest.         | Causa  | ale                |            | Traspoi | rto a cura i | del        | Da Magazzino      |
| Cliente            | - ACQU | JISTO DIRETTO A CA | NTIERE 🗸 👻 | Destin  | atario       | -          | UFFICIO           |
| Altra Destinazione |        |                    |            |         |              | Num.colli  | Peso Kg.          |
| MERCE ACQUISTATA   | DA: EM | METI               |            |         | : 🔻          | 0          | 0,00              |
| Data trasporto d   | ra     | Aspetto dei beni   |            |         | A            | nnotazioni |                   |

Ora è possibile proseguire con il normale caricamento del materiale nel corpo del documento. Al termine salvare le modifiche fatte. Al termine del salvataggio il programma attribuirà automaticamente un numero di protocollo al documento.

#### 10.2.2 Un nuovo cliente

Per inserire un nuovo cliente selezionare Clienti dal menù Anagrafiche.

Premere il pulsante 🦾 e compilare i campi seguendo le spiegazioni riportate nel capitolo Anagrafica -Clienti 🕅

Al termine dell'inserimento premere 📩 per salvare il cliente appena inserito.

Grazie ai campi zoom be possibile inserire un nuovo cliente contestualmente ad altre operazioni. Questo consente di velocizzare le operazioni evitando di interrompere la compilazioe del documento per inserire in anagrafica il cliente.

Per poter usufruire di questa funzione il campo cliente deve disporre del pulsante 🖾 come in figura

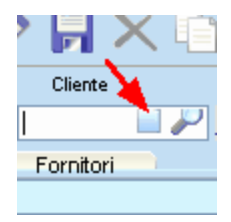

Cliccando su quel pulsante si apre la maschera di inserimento del cliente; cliccando 时 il cliente viene salvato ed inserito nel documento.

Anche contestualmente alla funzione Fattura Immediata i è possibile inserire un nuovo cliente in anagrafica.

Anche da Pianificazione Interventi 183 è possibile inserire un nuovo cliente.

#### 10.2.3 Apparecchiature ai clienti

Per inserire una o più apparecchiature selezionare **Apparecchiature clienti** dal menù **Anagrafiche** Selezionare un cliente tramite l'apposita casella e cliccare su **Aggiungi Apparecchiatura** 

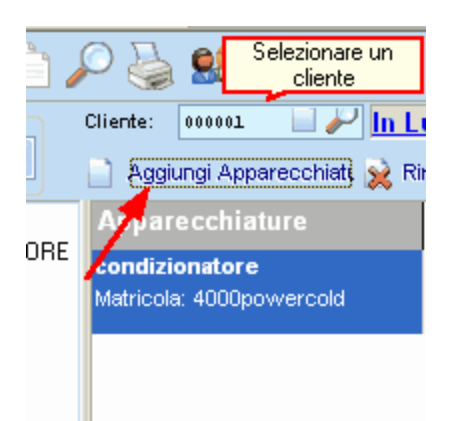

Compilare i campi seguendo le spiegazioni riportate nel capitolo Apparecchiature

Questa finestra consente di aggiungere più apparecchiature e salvarle tutte con una sola pressione del pulsante

#### 10.2.4 Un nuovo fornitore

Per inserire un nuovo fornitore selezionare Fornitori dal menù Anagrafiche.

Premere il pulsante 🦾 e compilare i campi seguendo le spiegazioni riportate nel capitolo Anagrafica - Fornitori 🐵

Al termine dell'inserimento premere 时 per salvare il cliente appena inserito.

E' possibile inserire un nuovo fornitore anche in altri contesti come ad esempio nell'inserimento articoli. Cliccare sulla voce "**Codifica fornitori**" e selezionare "**Inserisci nuovo**"

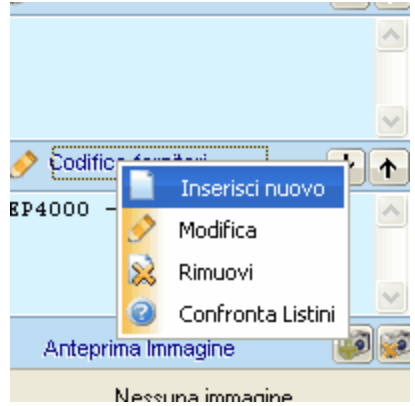

| Nuovo Codice Articolo Fornitore                                                                                              |
|----------------------------------------------------------------------------------------------------|
| Codice Articolo Fornitore<br>E' possibile legare l'articolo principale ad uno o più codici relativi a uno o più<br>fornitori |
| Fornitore                                                                                                    |
|                                                                                                    |
| Articolo                                                                                                    |
|                                                                                                    |
|                                                                                                    |
| <u>Qk</u> <u>Annulla</u>                                                                                                    |
|                                                                                                    |

Cliccando sul pulsante intervente la maschera di inserimento del fornitore; cliccando su intervente del fornitore; cliccando su intervente del fornitore viene salvato ed è subito disponibile.

#### 10.2.5 Un articolo

Per inserire un articolo in magazzino selezionare la voce Articoli dal menù Magazzino.

Premere il pulsante 🖾 e compilare i campi seguendo le spiegazioni riportate nel capitolo Articoli

Al termine dell'inserimento premere il pulsante 📼.

E' possibile inserire articoli in magazzino anche dagli ordini a fornitori. A tal proposito consultare il capitolo Ordini a fornitori<sup>146</sup>.

#### 10.2.6 Acquisti di materiale

Se si vuole richiedere un preventivo di acquisto materiale selezionare la voce **Richieste di preventivo** dal menù **Documenti**.

Cliccare sul pulsante er inserire un nuovo preventivo. Compilare il documento secondo le spiegazioni fatte nel capitolo Richieste di preventivo

Cliccare sul pulsante 📼 per salvare il documento.

In caso di accettazione del preventivo o qualora intendiate fare subito l'ordine, selezionare la voce Ordini a Fornitori dal menù Documenti

Cliccare sul pulsante per inserire un nuovo preventivo. Compilare il documento secondo le spiegazioni fatte nel capitolo Ordini a fornitori [146]

Cliccare sul pulsante 时 per salvare il documento.

Tramite la finestra Acquisti del menù Magazzino è possibile gestire i documenti di acquisto ricevuti

che possono essere:

- Documenti di trasporto
- Fatture

Al salvataggio il programma provvede alla chiusura dell'ordine se questo è completato e ad aggiornare le giacenze del magazzino.

#### 10.2.7 Produrre un kit

Un kit è un insieme di più articoli o un articolo composto da più articoli.

Esempio:

KIT STAMPA MULTICOLOR (3 cartucce colore) comprende:

- 1 cartuccia giallo
- 1 cartuccia ciano
- 1 cartuccia magenta

La produzione di un kit necessita l'abilitazione della gestione matricole

Per definire un kit occorre che tutti i suoi componenti siano inseriti singolarmente come articoli nel magazzino.

Dopodichè è sufficiente inserire un articolo in magazzino denominato in questo esempio KIT STAMPA

MULTICOLOR e cliccare sul pulsante Distinta Base

seguire le istruzioni del capitolo Distinta Base<sup>[112]</sup>; al termine premere il pulsante <sup>8</sup> è importante che la giacenza in magazzino del kit sia impostata a 0;

Chiudi

cliccare su 📼 per salvare l'articolo.

Avendo impostato a zero la giacenza del kit per renderlo disponibile all'utilizzo è necessario produrlo. Per la produzione del kit occorre selezionare la voce "**Produzione (Distinta Base)**" dal menù magazzino.

seguendo le istruzioni del capitolo Produzione 128 è possibile produrre un certo numero di kit.

Premere b per salvare.

Al salvataggio le giacenze degli articoli che compongono il kit e del kit stesso vengono aggiornate in base al numero di kit prodotti.

Capitoli correlati:

| Abilitare Gestione Matricole   |
|--------------------------------|
| Gestione Matricole             |
| Distinta base 112              |
| Produrre un kit <sup>313</sup> |

#### 10.2.8 Richieste di Intervento

Accedere alla Pianificazione Interventi dal menù Interventi.

Premere il pulsante e per inserire una nuova chiamata. Compilare i campi secondo le spiegazioni fornite nel capitolo Pianificazione Interventi Al termine dell'inserimento premere **Salva** 

#### Chiamate per riparazione apparecchiature

Una chiamata può riferirsi ad un intervento di riparazione di una o più apparecchiature. A tal proposito si rimanda al capitolo Apparecchiature in Riparazione 3

#### 10.2.9 Pianificare un intervento

Se in fase di compilazione non è stato assegnato un appuntamento, la chiamata verrà inserita nell'elenco delle chiamate non ancora programmate.

#### **Pianificare un intervento**

Per pianificare un intervento in un determinato giorno è possibile procedere in due modi:

- Dalla finestra modifica:
  - 1. fare doppio click sulla chiamata da programmare per aprire la finestra di modifica.
  - 2. Inserire nel campo **Appuntamento** la data in cui deve essere eseguito l'intervento e premere salva.
  - 3. La chiamata sarà ora visibile alla data programmata

|          |   | Prov         | 🤌 Zona            | [        |
|----------|---|--------------|-------------------|----------|
|          |   |              |                   |          |
|          |   | Appuntamento | Orario            | Durata 🧧 |
|          | ¥ | 29/01/2011   | 10:00             | 00:0     |
| inte:    |   | Ura          | rio non specifica | to       |
|          |   | ✓            |                   |          |
| ATTESA 🦃 | F | RMO          |                   |          |
|          |   |              |                   |          |

• Con drag and drop:

1. cliccare sulla chiamata da programmare e, tenendo premuto il tasto sinistro del mouse, trascinarla alla data desiderata.

Dopo che le chiamate sono state programmate è possibile fare ulteriori modifiche ad esse semplicemente cliccando con il tasto destro del mouse.

#### 10.2.10 Esecuzione Interventi

Ogni rapporto di esecuzione lavori corrisponde ad un foglio di lavoro.

Per inserire un foglio di lavoro occorre selezionare la voce Fogli di Lavoro dal menù Interventi

Premere e per inserire un nuovo foglio di lavoro.

Compilare il documento seguendo le spiegazioni fornite nel capitolo Fogli di lavoro 176 dove è anche riportato come assegnare il foglio di lavoro ad un contratto o ad una commessa.

Al termine premere 时 per salvare il foglio di lavoro.

**Nota**: Un intervento è da ritenersi concluso soltanto dopo che è stato dichiarato tale dalla definizione chiamate 206.

#### 10.2.11 Emettere una fattura

Per emettere una fattura selezionare Emissione Fatture dal menù Documenti

Premere il pulsante per inserire una nuova fattura. Compilare il documento seguendo le spiegazioni fornite nel capitolo Emissione Fatture atture attu

#### Fattura con ritenuta d'acconto

Per emettere una fattura con ritenuta d'acconto procedere come sopra descritto e cliccare sul collegamento *Frattenute* 

Spuntando la voce Abilita è possibile modificare i campi sottostanti con i dati desiderati.

| winCAT 🗙                                                                                                |
|----------------------------------------------------------------------------------------------------|
| Trattenute<br>Permette di calcolare le trattenute che verserà il cliente (sostituto<br>d'imposta)       |
| <ul> <li>✓ Abilita</li> <li>% da applicare  </li> <li>Calcolare sul 100 % del Totale Fattura</li> </ul> |
| 💞 Conferma 💥 Annulla                                                                                    |

#### Conferma della fattura

Per confermare la fattura è possibile procedere in due modi:

1. Cliccare il pulsante di stampa

2. Cliccare il pulsante di salvataggio

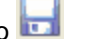

In entrambi i casi il programma procedere con l'assegnazione del numero progressivo, al suo incremento ed alla generazione delle scadenze attive.

#### Fatturazione dei fogli di lavoro

La finestra Fatturazione del menù Interventi consente di emettere fatture direttamente dai fogli di lavoro in archivio non ancora fatturati.

Si rimanda al capitolo Fatturazione<sup>[216]</sup> per conoscere le funzioni della finestra

#### 10.3 Commercio / Rivendita

La procedura di seguito descrive i passaggi da seguire per le attività di commercio e/o rivendita prodotti utilizzando le commesse.

#### INSERIMENTO COMMESSA:

Inserire il cliente e i dati di apertura

Impostare il "tipo commessa" su "commercio"

Inserire l'elenco dei prodotti nel corpo del documento, accertandosi che sia presente il fornitore predefinito nella colonna "fornitore", oppure inserirlo manualmente

Dopo aver registrato la commessa, premere la linguetta "fornitori", selezionare il fornitore e premere "inserisci ordine fornitore" per inserire o aggiungere le righe ad un ordine esistente. Nota: il programma cerca se ci sono ordini "aperti" per il fornitore selezionato, se li trova, apre l'ultimo e vi aggiunge le righe.

#### **CONSULTAZIONE ARTICOLI IN ORDINE:**

Nella finestra "ordini a fornitori 🔤 premere il pulsante 🚾 per visualizzare gli articoli in ordine per i clienti

#### AL RICEVIMENTO DELLA MERCE:

Inserire il documento di acquisto in MAGAZZINO > ACQUISTI

Dopo aver inserito il codice del fornitore, il programma consente di selezionare le righe direttamente da quelle in ordine. Per selezionare le righe da inserire fare doppo click, le righe selezionare avranno lo sfondo di colore rosso.

#### CONSULTAZIONE ARTICOLI DA CONSEGNARE:

nella finestra "acquisti" premere il pulsante 🚾 per visualizzare gli articoli da consegnare

ai clienti

#### CONSEGNA AL CLIENTE E SCARICO DEL MAGAZZINO:

Inserire il documento di consegna per il cliente in DOCUMENTI -> DOCUMENTI DI TRASPORTO

Dopo aver inserito il codice del cliente e la causale, premere "preleva acquisti" nel pannello "Menu e ricerche" a sinistra

| ÷                  | -     |
|--------------------|-------|
|                    | Proto |
| Ricerca per:       |       |
| Cliente            |       |
|                    |       |
|                    | Line  |
| 👔 Preleva Acquisti | - npc |
| P Lova commessa    | C1:   |
|                    |       |
|                    | Altra |
|                    |       |

### 11 Domande Frequenti

### 11.1 Caldaie

#### Il pulsante "inserisci" nella sezione contratto dell'impianti termico non funziona, perché?

Se vi sono in corso modifiche alla scheda dell'impianto, la funzione del pulsante "Inserisci" è inibita. Riprovare dopo aver confermato o annullato le modifiche in corso.

# Son riesco ad inserire la tipologia del bollino nella finestra di inserimento/modifica Allegato G/F.

I bollini delle caldaie sono gestiti tramite l'anagrafica articoli, seguire i seguenti passaggi per crearne uno nuovo:

1. inserire una categoria articoli (ad esempio: BOLLINI) sotto TABELLA -> CATEGORIE ARTICOLI.

2. in configurazione assegnare la categoria alla voce corrispondente:

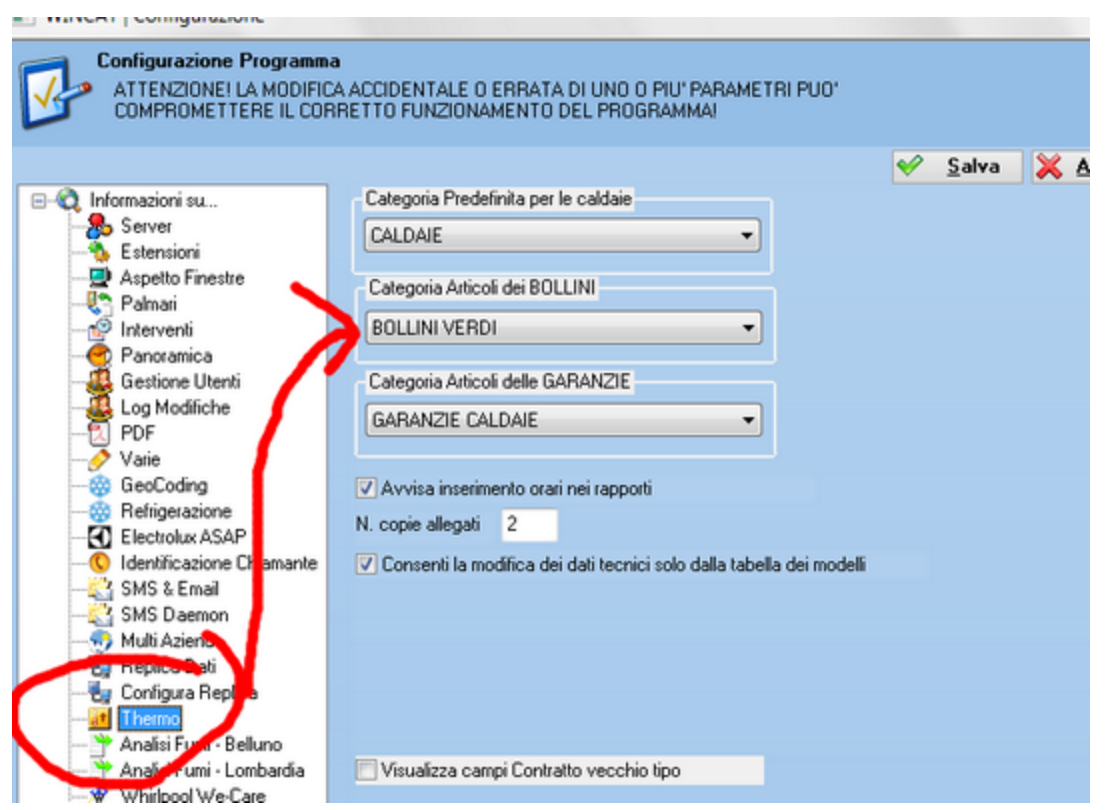

3. A questo punto inserire un articolo di magazzino per ogni bollino da gestire al quale attribuire la categoria inserita nel punto 1.

# Indice

# - [ -

[annulla] 32

# - A -

acquisizione 116 Acquisti 81, 121 aggiornamento 40, 45 anagrafica 18, 39, 89, 92 Appuntamenti 183 archivi 48, 49, 50 articoli 63, 102, 112, 114 Codici Articoli Fornitori 109 Magazzini 109 Ricerca 110 aspetti 32 52 aspetto assistenza 40 attivazione 15 Attivo 169 attribuire 36 automatico 40 avvio 16 azienda 18, 39

# - B -

backup 48 barra 24

# - C -

Caldaie 219 cambio 38 19 campo Cantieri 176 Ricerca 182 categorie 63, 67 183 Chiamate chiave 15 clienti 67,81

Acquisti per 88 Commissioni 151 158 DdT Fattura Immediata 161 Fatturazione 216 Preventivi 141 Ricerca 87 Scadenze 169 Codice 42 collegamenti 24 Composizioni 128 comuni 32 configurazione 44, 46, 53, 54, 58 corpo 32

# - D -

ddt 158 Definire le Categorie 89 Distinta base 102, 112, 128 documenti 32 Documenti di trasporto 158

# - E -

Editor Stampe 294 email 59 esportazione archivi 51 estensioni 52 Estratto conto 176, 182 Etichette 102, 121, 131, 139 export 51

# - F -

Fattura 161 Fattura immediata 161 Fatturato 135 Fatturazione 161, 216 finestre 52 Fogli di Lavoro 176 Estratto ore 218 182 Ricerca Fornitori 89, 121 DdT 158 Ordini 146 Ricerca 91

Fornitori 89, 121 Scadenze 169

### - G -

geocodifica 58 geocoding 58, 212 gestione 54

### - | -

identificativo 42 Immagine 114 immagini 32 Impianti Termici 219 import 50 importazione 50, 116 inizio 29 installare 6 installazione 6, 14, 15, 44 interventi 53, 176 Ricerca 182 intestazione 32 Inventario 102, 131

# - K -

kit 112, 128

# - L -

licenza 15 Listini 102, 116 Listino prezzi 131 logo 18, 39

# - M -

Magazzino 121 minic 15 modalità 61 moduli 52 modulo 15 modulo thermo 14 Movimenti 130 Movimenti di magazzino 130

### - N -

navigazione 24 nuova 38

### - 0 -

off line 61 Ordini 146, 151 Ore tecnici 218

### - P -

palmari 42, 44, 45, 53 panoramica 29, 54 Passivo 169 password 38 PDFCreator 6 personalizza 54 personalizzare 40 Pianificazione interventi 183 piano 30 precisione 58 Prelevare da commissioni 158 Preventivi 141 primo 30 Prodotti 102 Produzione 128

### - R -

rapida 28 40 remota report 40 ricerca 28 ricerca rapida 24 ricostruzione 46 Riepilogo 176, 182 riga al cliente 36 ripristino 49

# - S -

Scadenze 169 schermata 29

| Indice | 321 |
|--------|-----|
|        |     |

servizio 44 sfondo stampe 18, 39 significato 19 simboli 19 sms 59 stampe 40 Stastistiche 135

### - T -

Tecnici 92 Ricerca 95 teleassistenza 40 thermo 14 timbro 32

### - U -

utenti 54

# - W -

www.wincat.biz 6

- Z -

zoom 19